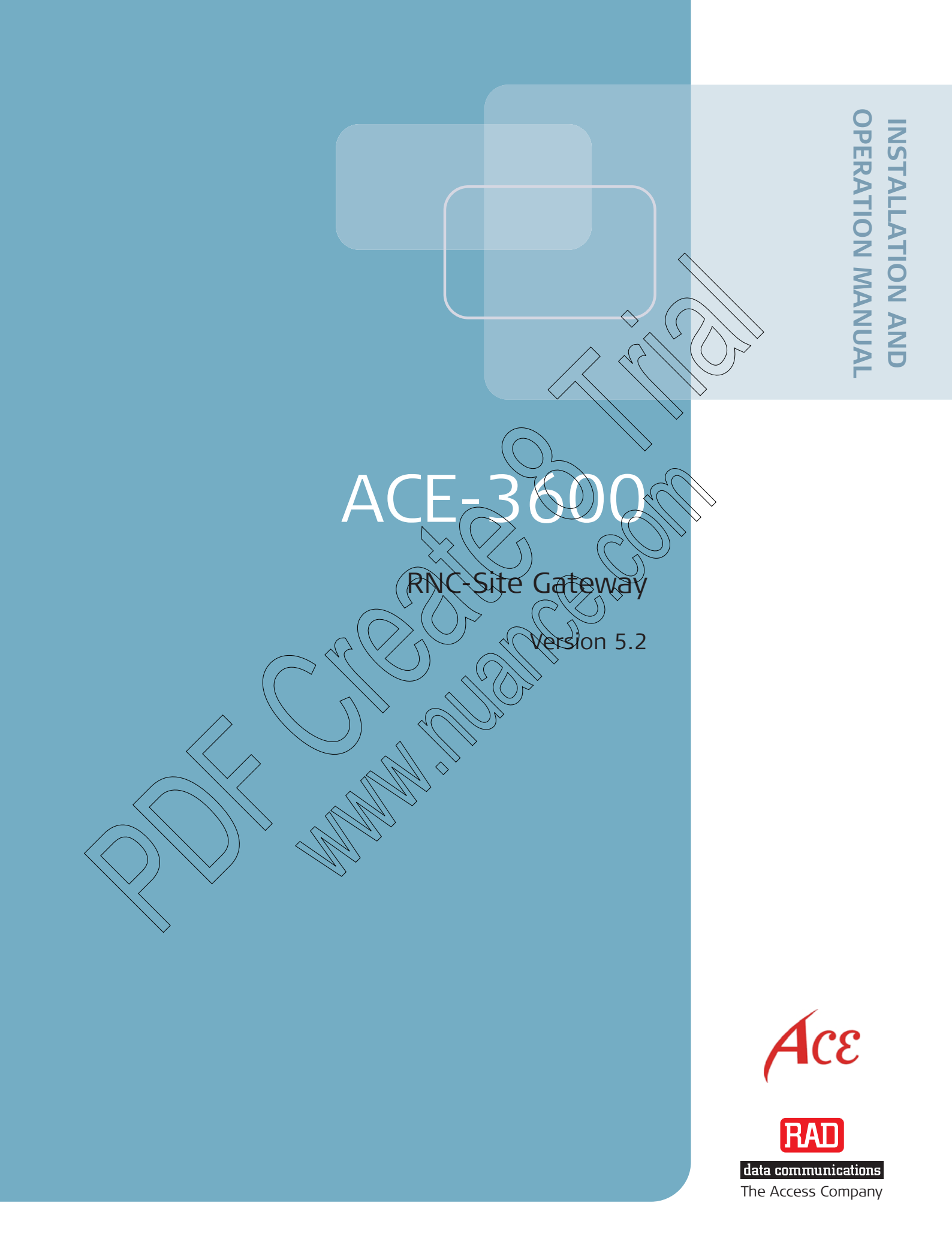

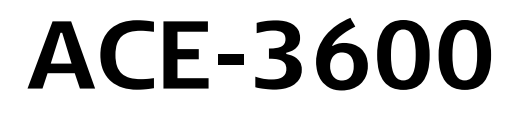

### **RNC-Site Gateway**

### Version 5.2

## Installation and Operation Manual

# Notice

This manual contains information that is proprietary to RAD Data Communications Ltd. ("RAD"). No part of this publication may be reproduced in any form whatsoever without prior written approval by RAD Data Communications.

Right, title and interest, all information, copyrights, patents, know-how, trade secrets and other intellectual property or other proprietary rights relating to this manual and to the ACE-3600 and any software components contained therein are proprietary products of RAD protected under international copyright law and shall be and remain solely with RAD.

The ACE-3600 product name is owned by RAD. No right, license, or interest to such trademark is granted hereunder, and y ou agree that no such right, license, or interest shall be asserted by you with respect to such trademark. The RAD name, logo, logotype, and the terms EtherAccess, TDMoIP and TDMoIP Driven, and the product names Optimux and IPm ux, are regisstered trademarks of RAD Data Communications Ltd. A II other trademarks are the property of their respective holders.

You shall not copy, reverse compile or reverse assemble all or a ny portion of the Manual or the ACE-3600. You are prohibited from, and shall no (t, directly or indirectly, develop, market, distribute, license, or sell any product that supports substantially similar functionality as the ACE-3600, based on or derived in any way from the ACE-3 600. Your undertaking in this paragraph shall survive the termination of this Agreement.

This Agreement is effective upon your opening of the ACE-3600 package and shall continue until terminated. RAD may terminate this Agreement up on the brea ch by you of any term hereof. Upon such termination by RAD, you a gree to return to RAD the ACE-3600 and all copies and portions thereof.

This product is manufactured and sold under license to U.S. Patent Re. 36,633.

For further information contact RAD at the address below or contact your local distributor.

International Headquarters RAD Data Communications Ltd.

24 Raoul Wallenberg Street Tel Aviv 69719, Israel Tel: 972-3-6458181 Fax: 972-3-6498250, 6474436 E-mail: <u>market@rad.com</u>

#### North America Headquarters RAD Data Communications Inc.

900 Corporate Drive Mahwah, NJ 07430, USA Tel: (201) 5291100, Toll free: 1-800-4447234 Fax: (201) 5295777 E-mail: <u>market@rad.com</u>

© 1998–2008 RAD Data Communications Ltd.

Publication No. 493-200-11/08

# **Limited Warranty**

RAD warrants to DISTRI BUTOR that the hardware in the ACE-3 600 to be d elivered here under shall be free of defects in material and workmanship under normal use and service for a period of twelve (12) months following the date of shipment to DISTRIBUTOR.

If, during the warranty period, any component part of the e quipment becomes defective by reason of material or work manship, and DISTRIBUTOR immediately notifies RAD of such defect, RAD shall have the option to choose the appropriate corrective action: a) supply a replacement part, or b) request return of equipment to its plant for repair, or c) perform necessary repair at the equipment's location. In the event that RAD requests the return of equipment, each party shall pay one-way shipping costs.

RAD shall be released from all obligations under its warranty in the event that the equipment has been subjected to misuse, neglect, accident or improper installation, or if repair s or modifications were made by persons other than RAD's own authorized service personnel, unles s such repairs by others were made with the written consent of RAD.

The above warranty is in lieu of al I other warranties expressed or implie d. There ar e no warranties which extend beyond the face hereof, including, but not limited to warrantie s of merchantability and fitness for a parti cular purp ose, and in no event shall RAD be liable e for consequential damages.

RAD shall not be liable to any person for any special or indirect damages, in cluding, but not limited to, lost profits from any cause whatsoever arising from or in any way connected with the manufacture, sale, handling, repair, mai intenance or use of the A CE-3600, and in no event shall RAD's liability exceed the purchase price of the ACE-3600.

DISTRIBUTOR shall be responsi ble to its cust omers for any and all warranties which it m akes relating to ACE-3600 and for ensuring that repl acements and o ther adjustments required in connection with the said warranties are satisfactory.

Software components in the ACE-3600 are provide d "as is" and without warranty of any kind. RAD disclaims all warranties including the implied warranties of merchantability and fitness for a particular pur pose. RAD shall not be liable for rany loss of use, interruption of business or indirect, special, incidental or conse quential damages of any kind. In spite of the above RAD shall do its best to provid e error-free software products and shall offer free Software updates during the warranty period under this Agreement.

RAD's cumulative liability to you or any other party for any loss or damages resulting from any claims, demands, or actions arising out of or re lating to this Agreement and the ACE-3600 shall not exceed the sum paid to RAD for the purchase of the ACE-3 600. In no event shall RA D be liable for any indirect, includent consequential, special, or exemplary damages or lost profits, even if RAD has been advised of the possibility of such damages.

This Agreement shall be construed and governed in accordance with the laws of the State of Israel

# Product Disposal

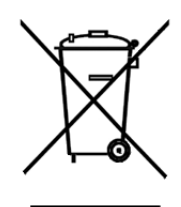

To facilitate the reuse, recycling and other form s of recover y of waste equipment in protecting the environm ent, the ow ner of this RA D product is required to refrain from disposing of this product as unsorte d munici pal waste at the end of its life cycle. Upon termi nation of t he unit 's use, customers should provide for its collect ion for reuse, recycling or other form of environmentally conscientious disposal.

# **General Safety Instructions**

The following instructions serve as a g eneral guide for the safe installation and operation of telecommunications products. Additional instructions, if applica ble, are included inside the manual.

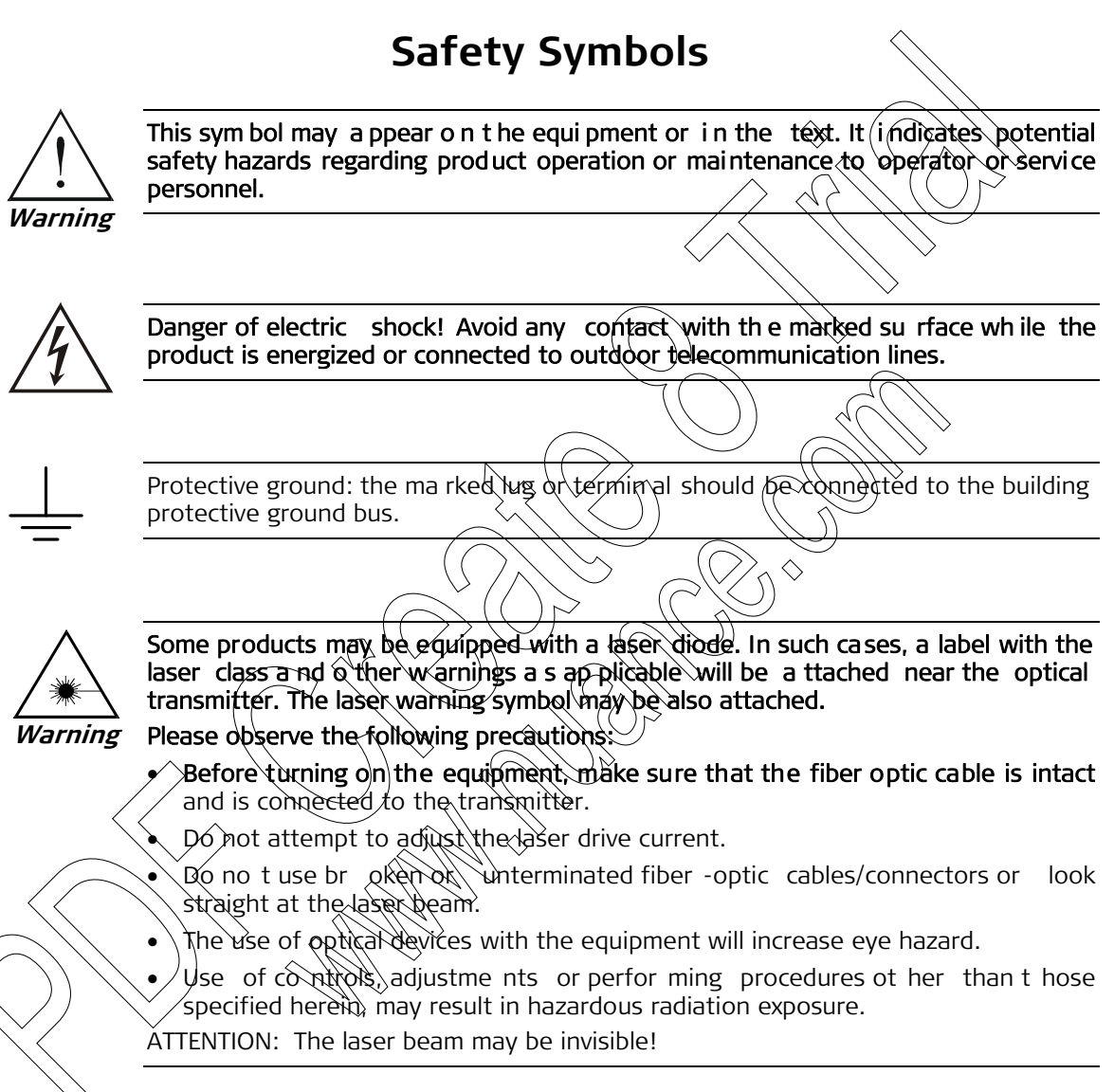

In some cases, the users may insert their own SFP laser transceivers into the product. Users are alerted that RAD cannot be held responsible for any damage that may result if non-com pliant transceivers are used. In particular, users are warned to use only agency approved products that comply with the local laser safety regulations for Class 1 laser products.

Always observe standard safety precautions during installation, operation and maintenance of this product. Only q ualified and authorized se rvice personnel should carry out adjustment, maintenance or repairs to this product. No in stallation, adjustment, maintenance or repairs should be performed by either the operator or the user.

# **Handling Energized Products**

#### **General Safety Practices**

Do not touch or tamper with the power supply when the power cord is connected. Line voltages may be present inside certain products even when the power switch (if installed) is in the OFF position or a fuse is blow n. For DC-po wered products, although the voltages levels are usually not hazardous, energy hazards may still exist.

Before working on equipment connected to power lines or telecommunication lines, remove jewelry or any other metallic object that may come into contact with energized parts.

Unless other wise specifie d, all products are intended to be grounded during normal use. Grounding is provided by connecting the mains plug to a wall socket with a protective ground terminal. If a ground lug is provided on the prod uct, it should be connected to the protective ground at all times, by a wire with a d iameter of 18 AWG or wider. Rack-mounted equipment should be mounted only in grounded racks and cabinets.

Always make the g round connection first and disconnect it last. Bo not connect telecommunication cables to ungrounded eq uipment. Make sure that all other cables are disconnected before disconnecting the ground.

#### **Connecting AC Mains**

Make sure that the electrical installation complies with local codes

Always connect the AC plug to a wall socket with a protective ground.

The maximum permissible current capability of the branch distribution circuit that supplies power to the product is 16A. The circuit breaker in the bu (inding installation should have high breaking capacity and must operate at short circuit current exceeding 35A.

Always connect the power cord first to the equipment and then to the wall s ocket. If a power switch is provided in the equipment, set it to the OFF position. If the power cord cannot be readily disconnected in case of emergency, make sure that a readily accessible circuit breaker or emergency switch is installed in the building installation.

In cases when the power distribution system is IT ty pe, the switch must disconnect both poles simultaneously.

## Connecting DC Power

Unless otherwise specified in the manual, the DC input to the equipment is floating in reference to the ground. Any single pole can be externally grounded.

Due to the high current capability of DC power systems, care should be taken when connecting the DC supply to avoid short-circuits and fire hazards.

DC units should be installed in a restricted access area, i.e. an a rea where access is a uthorized only to qualified service and maintenance personnel.

Make sure that the DC power supply is electrically isolated from any AC source and that the installation complies with the local codes.

The maximum permissible current capability of the branch distribution circuit that supplies power to the product is 16A. The circuit breaker in the bu ilding installation should have high breaking capacity and must operate at short-circuit current exceeding 35A.

Before connecting the DC supply wires, ensure that power is removed from the DC circuit. Locate the circuit br eaker of the panel board that serv ices the eq uipment and switch it to the OFF position. W hen connecting the DC supply wires, first connect the ground wire to the corresponding terminal, then the positive pole and last the negative pole. Switch the circuit breaker back to the ON position.

A readily accessible disconnect device that is suitably rated and approved should be incorporated in the building installation.

If the DC power supply is floating, the switch must disconnect both poles simultaneously.

# Connecting Data and Telecommunications Cables

Data and telecommunication interfaces are classified according to their safety status.

The following table lists the status of several standard interfaces. If the stat us of a given port differs from the standard one, a notice will be given in the manual.

| Ports Safety                                                                                                    | Status                                                                                                    |
|----------------------------------------------------------------------------------------------------|----------------------------------------------------------------------------------------------------|
| V.11, V.28, V.35, V.36, RS-530, X.21, SELV<br>10 BaseT, 100 BaseT, Unbalanced E1,<br>E2, E3, STM, DS-2, DS-3, S-Interface<br>ISDN, Analog voice E&M | / Safety Extra Low Voltage:<br>Ports which do not present a safety hazard. Usually<br>op to 30 VAC or 60 VDC                                                                                                    |
| xDSL (without feeding voltage),<br>Balanced E1, T1, Sub E1/T1                                                                                       | 1 Telecommunication Network Voltage-1:<br>Ports whose normal operating voltage is within the<br>limits of SELV on which overvoltages from<br>telecommunications networks are possible.                                                                                                    |
| FXS (Foreign Exchange Subscriber)                                                                                                    | 2 Telecommunication Network Voltage-2:<br>Ports whose normal operating voltage exceeds the<br>limits of SELV (usually up to 120 VDC or telephone<br>ringing voltages), on which overvoltages from<br>telecommunication networks are not possible. These<br>ports are not permitted to be directly connected to<br>external telephone and data lines. |
| FXO (Foreign Exchange Office), xDSL TNV<br>(with feeding voltage), U-Interface<br>TSDN                                                              | 3 Telecommunication Network Voltage-3:<br>Ports whose normal operating voltage exceeds the<br>limits of SELV (usually up to 120 VDC or telephone<br>ringing voltages), on which overvoltages from<br>telecommunication networks are possible.                                                                                                    |
|                                                                                                    |                                                                                                    |

Always connect a given port to a port of the same safety status. If in doubt, seek the assistance of a qualified safety engineer.

Always make sure that the equipment is grounded before connecting telecommunication cables. Do not disconnect the ground connection before disconnecting all telecommunications cables.

Some SELV and non-SELV circuits use the same connectors. Use caution when connecting cables. Extra caution should be exercised during thunderstorms.

When using shielded or c oaxial cables, verify that there is a go od ground connection at both ends. The grounding and bonding of the ground connections should comply with the local codes.

The telecommunication wiring in the building may be damaged or present a fire hazard in case of contact between exposed external wires and the AC power line s. In order to reduce the risk,

there are res trictions on the diameter of wires in the telecom cables, between the eq uipment and the mating connectors.

| Caution | To reduce the risk of fir | e, use only No | . 26 AWG or larger | telecommunication line |
|---------|---------------------------|----------------|--------------------|------------------------|
|         | cords.                    |                |                    |                        |

Attention Pour réduire les risques s'incendie, utiliser seulement des conducteurs de télécommunications 26 AWG ou de section supérieure.

Some ports are suitable for connection to intra-building or non-exposed wiring or cabling only. In such cases, a notice will be given in the installation instructions.

Do not attempt to tamper with any carrier-provided equipment or connection hardware.

# Electromagnetic Compatibility (EMC)

The equipment is designed and approved to comply with the electromagnetic regulations of major regula tory bodies. The following instructions may enhance the performance of the equipment and will provide better protection against excessive emission and better immunity against disturbances.

A good ground connection is essential. When installing the equipment in a rack, make sure to remove all traces of paint from the mounting points. Use suitable lock-washers and torque. If an external grounding lug is provided, connect it to the ground bus using braided wire as short as possible.

The equipment is designed to comply with EMC requirements when connecting it with unshielded twisted pair (UTP) cables. However, the use of shielded wires is always recommended, especially for high-rate data. In some cases, when unsh interest wires are used, ferrite cores should be installed on certain cables. In such cases, special instituctions are provided in the manual.

Disconnect a I wires which are not in permander entry is such as cables used for one-time configuration.

The compliance of the equipment with the regulations for conducted emission on the data lines is dependent on the cable equality. The emission is tested for UTP with 8 0 dB longitudinal conversion loss (LCL).

Unless otherwise specified of described in the manual, TNV-1 and TNV-3 ports provide secondary protection against surges on the data lines. Primary protectors should be provided in the building installation.

The equipment is designed to provide adequate protection against electro-static discharge (ESD). However, it is good working practice to use caution when connecting cables terminated with plastic connectors (without a grounded metal hood, such as flat cables) to sensitive data lines. Before connecting such cables, discharge yourself by touching ground or wear an ESD preventive wrist strap.

# FCC-15 User Information

This equipment has been tested and found to comply with the limits of the Class A digital device, pursuant to Part 15 of the FCC rules. These limit s are designed to provide reasonable protection against harmful interference when the equipment is operated in a commercial environment. This equipment generates, uses and can radiate radio frequency energy and, if not installed and used in accordance with the Installation and Operation manual, may cause harmful interference to the radio communications. Operation of this equipment in a residential area is likely to cause harmful interference in which case the user will be required to correct the in terference at his own expense.

# Canadian Emission Requirements

This Class A digital apparatus meets all the requirements of the Canadian Interference-Causing Equipment Regulation.

Cet appareil numérique de la classe A respecte to utes les exigences du Règlement sur le ma tériel brouilleur du Canada.

# Warning per EN 55022 (CISPR-22)

**Warning** This is a class A product. In a domestic environment, this product may cause radio interference, in which case the user will be required to take adequate measures.

Avertissement Cet appareil est un appar eil de Classe A bans un environnement résidentiel, cet appareil peut provoquer des brouillages radi oélectriques. Dans ce s cas, il peut être demandé à l'utilisateur de prendre les mesures appropriées.

Achtung Das vorliegende G erät fällt unter die Funkstörgrenzwertklasse A. In Wohngebieten können beim Betrieb die ses Gerätes R undfunkströrungen auftreten, für deren Benebung der Benutzer verantwortlich ist.

# Mise au rebut du produit

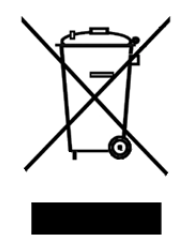

Afin de faciliter la réutilisation, le recyclage ainsi que d'autres formes de récupération d'équipement mis au rebut t dans le cadre de la protection de l'environnement, il est demandé au pr opriétaire de ce produit RAD de ne pas mettre ce dernier au rebut en tant que déchet municipal non tr ié, une fois que le produit est arrivé e n fin de cycle de vie. Le client devrait proposer des solutions de réutilisation, de recyclage ou toute autre forme de mise au rebut de cette unité dans un esprit de protec tion de l'environnement, lorsqu'il aura fini de l'utiliser.

# Instructions générales de sécurité

Les instructions suivantes servent de guide généra l d'installation et d'opération sécurisées des produits de télécommunications. D es instruct ions supplémentaires sont éventuellement indiquées dans le manuel.

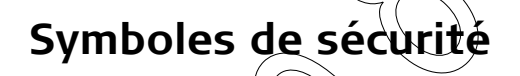

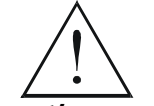

Ce symbole peut apparaitre sur l'équipement ou dans le texte. Il indique des risques potentiels de sé curité pour l'o pérateur ou le personnel de service, quant à l'opération du produit ou à sa maintenance.

Avertissement

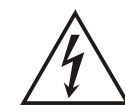

Danger de choc électrique l'Évitez tout contact avec la surface marquée tant que le produit est sous tension ou connecté à des lignes externes de télécommunications.

Mise à la terre de protection , la cosse ou la borne marquée devrait être connectée à la prise de terre de protection du bâtiment.

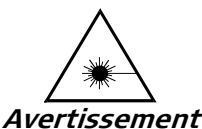

Certains produits pe uvent être équipés d'une d'iode l'aser. D'ans de t'els cas, une étiquette indiquant la classe laser ainsi que d'autres avertissements, le cas échéant, sera joi nte près du tra nsmetteur o ptique. Le symbole d'aver tissement laser peut aussi être joint.

Veuillez observer les précautions suivantes :

- Avant la mise en marche de l'équipement, ass urez-vous que le câble de fibre optique est intact et qu'il est connecté au transmetteur.
- Ne tentez pas d'ajuster le courant de la commande laser.
- N'utilisez pas des câ bles ou connecteurs de fibre optiq ue cassés ou sans terminaison et n'observez pas directement un rayon laser.
- L'usage de périphériques optiques avec l'équipement augmentera le risque pour les yeux.
- L'usage de contrôles, ajustages ou pro cédures autres que celles s pécifiées ici pourrait résulter en une dangereuse exposition aux radiations.

ATTENTION : Le rayon laser peut être invisible !

Les utilisateurs pourront, dans certains cas, insérer leurs propres émetteurs-récepteurs Laser SFP dans le produit. Les utilisateurs sont a vertis que RAD ne pourra pas être tenue responsable de tout domma ge pouvant résulter de l'utilisation d'émetteurs-récepteurs non conformes. Plus particulièrement, les utilisateurs sont avertis de n'utiliser que des produits approuvés par l'agence et conformes à la réglem entation locale de sécurité laser pour les produits laser de classe 1.

Respectez to ujours les précautions standards de securité durant l'installation, l'opération et la maintenance de ce produ it. Seul le personnel de service qualifié et autorisé devrait ef fectuer l'ajustage, la maintenance ou les réparations de ce produit. Aucune opér ation d'instal lation, d'ajustage, d e maintenance ou de éparation ne devrait être effectuée par l'opérateur ou l'utilisateur.

# Manipuler des produits sous tension

## Règles générales de sécurité

Ne pas to ucher ou altérer l'alimentation en co urant lorsque le câble d'alimentation est branché. Des tensions de li gnes pervent être présente s dans certains produits, même lorsque le commutateur (s'il est installé) est en p osition OFF ou si le fusible est rompu. Pour les produits alimentes par CC I es niveaux de tension ne sont généralement pas dangereux mais des risques de courant pervent toujours exister.

Avant de travailler sur un équipement connecté aux lignes de tension ou de télécommunications, retirez vos bijoux ou tout autre objet métallique pouvant venir e n contact av ec les pièces sous tension.

Sauf s'il en est autrement indiq ué, tous les prod uits sont destiné s à être mis à la terr e durant l'usage normal. La mise à la terre est fournie par la connexion de la fiche principale à une prise murale équipée d'une borne protectrice de mise à la terre. Si une cosse de m ise à la terre est fournie avec le produit, elle devrait êtr e connectée à tout moment à une mise à la terre de protection par un conducteur de diamètre 18 AW G ou plus. L'équipement monté en châssis ne devrait être monté que sur des châssis et dans des armoires mises à la terre.

Branchez toujours la mise à la terre en premier et débranchez-la en dernier. Ne branchez pas des câbles de télécommunications à un équipement qui n'est pas mis à la terre. Assurez-vous que tous les autres câbles sont débranchés avant de déconnecter la mise à la terre.

#### Connexion au courant du secteur

Assurez-vous que l'installation électrique est conforme à la réglementation locale.

Branchez toujours la fiche de secteur à une prise murale équipée d'une borne protectrice de mise à la terre.

La capacité maximale permissible en courant du circuit de distribution de la connexion alimentant le produit est de 16A. Le coupe-circuit dans l'installation du bâtiment devrait a voir une capacité élevée de rupture et devrait fonctionner sur courant de court-circuit dépassant 35A.

Branchez toujours le câble d'alimentation en premie r à l'équipement puis à la prise murale. Si un commutateur est fourni avec l'équipement, fixez-le en position OFF. Si le câble d'alimentation ne peut pas être facilement débranché e n cas d'ur gence, assurez-vous qu'un coupe-circuit ou un disjoncteur d'urgence facilement accessible est installé dans l'installation du bâtiment.

Le disjoncteur devrait déconnecter simultanément les deux pôles si le système de distribution de courant est de type IT.

#### Connexion d'alimentation CC

Sauf s'il en est autrement spécifié dans le manuel, l'entrée CC de l'équipement est flottante par rapport à la mise à la terre. Tout pôle doit être mis à la terre en externe.

A cause de l a capacité de courant des systèmes à alimentation CC, d es prè cautions devraient être prises lors de la connexion de l'ali mentation CC pour éviter des courts en cuits et des risques d'incendie.

Les unités CC devraient être installées dans une zone à accès restreint, une zone où l'accès n'est autorisé qu'au personnel qualifié de service et de maintenance.

Assurez-vous que l'alimentation CC est isolèe de toute source de courant CA (secteur) et que l'installation est conforme à la réglementation locale

La capacité maximale permissible en courant du circuit de distribution de la connexion alimentant le produit est de 16A. Le coupe circuit dans l'installation du bâtiment devrait a voir une capacité élevée de rupture et devrait fonctionner sur courant de court-circuit dépassant 35A.

Avant la connexion des câbles d'alimentation en courant CC, assurez-vous que le circuit CC n'est pas sous tension. Localise z le coupe-circuit dans le tableau desse rvant l'équipement et fixez-le en position OFF. L ors d e l a connexion d e c âbles d'alimentation CC, connectez d'abord le conducteur de mise à la terre à la porne correspon dante, puis le pôle positif et en dernie r, le pôle négatif. Remettez le coupe-circuit en position ON.

Un disjoncteur facilement accessible, adapté et ap prouvé devrait être inté gré à l'installation du bâtiment.

Le disjoncteur devrait déconnect er simultanément les deux pôles si l'alimentation en courant CC est flottante.

# **Declaration of Conformity**

|                   | Manufacturor's          | lamo:                      | RAD Data Communications Ltd                                      |        |
|-------------------|-------------------------|----------------------------|------------------------------------------------------------------|--------|
|                   |                         |                            | RAD Data Communications Ltu.                                     |        |
|                   | Manufacturer's A        | ddress:                    | 24 Raoul Wallenberg St.<br>Tel Aviv 69719<br>Israel              |        |
|                   | Declares that the       | e product:                 |                                                                  | >      |
|                   | Product Name:           |                            | ACE-3600                                                         |        |
|                   | Conforms to the         | following standard(s) or o | other normațive document(s):                                     |        |
|                   |                         | _                          | ( ( ) ) >                                                        |        |
|                   | EMC: EN                 | 55022:1998+                | Information technology equipment Radio                           |        |
|                   |                         | A1:2000, A2:2003           | disturbance characteristics – Limits and methods<br>measurement. | s of   |
|                   |                         |                            |                                                                  |        |
|                   |                         | EN 50024:1998+             | Information technology equipment - Immunity                      |        |
|                   |                         | A1:2001, A2:2003           | characteristics - Limits and methods of                          |        |
|                   |                         | ((                         |                                                                  |        |
|                   | Safety:                 | EN 60950-1:2001            | Information technology equipment - Safety - Pa                   | art 1: |
|                   | ,                       | $\langle \bigcirc \rangle$ | Ceneral requirements                                             |        |
|                   |                         |                            |                                                                  |        |
|                   |                         |                            |                                                                  |        |
|                   | Supplementary Ir        | nformation:                |                                                                  |        |
|                   | The product bere        | with complies with the re  | equirements of the EMC Directive 89/336/EEC, th                  | e Low  |
|                   | Voltage Directive       | 2006/95/EC and the R&T     | TE Directive 99/5/EC for wired equipment. The p                  | roduct |
|                   | was tested in a t       | vpical configuration.      | $\land \diamond$                                                 |        |
|                   |                         |                            |                                                                  |        |
|                   | Tel Aviv, 17 May        | 2007                       |                                                                  |        |
| /                 | $\sum / / $             |                            |                                                                  |        |
| $\langle \langle$ |                         |                            | 0                                                                |        |
| $\langle \rangle$ | $\searrow$ $\checkmark$ | $\sim$                     |                                                                  |        |
|                   |                         |                            | Kovel                                                            |        |
|                   |                         |                            |                                                                  |        |

Haim Karshen VP Quality

European Contact: RAD Data Communications GmbH, Otto-Hahn-Str. 28-30, 85521 Ottobrunn-Riemerling, Germany

# Glossary

| ,         | Address           | A coded representation of the origin or destination of data.                                                                                                    |
|-----------|-------------------|----------------------------------------------------------------------------------------------------|
|           | Agent             | In SNMP, this refers to the managed system.                                                                                                    |
|           | ANSI              | American National Standards Institute.                                                                                                    |
|           | Backhaul          | Transporting traffic between distributed sites (typically access points) and more centralized points of presence. See <b>Cellular Backhaul</b> .                                                                                                    |
|           | Balanced          | A transmission line in which voltages on the two conductors are equal in magnitude, but opposite in polarity, with respect to ground.                                                                                                    |
|           | Bandwidth         | The range of frequencies passing through a given circuit. The greater the bandwidth, the more information can be sent through the circuit in a given amount of time                                                                                       |
|           | Baud              | Unit of signaling speed equivalent to the number of discrete conditions or events per second. If each signal event represents only one bit condition, baud rate equals bps (bits per second).                                                             |
|           | Bit               | The smallest unit of information in a binary system. Represents either a one or zero ("1" or " $0$ ").                                                                                                    |
|           | Bridge            | A device interconnecting local area networks at the OSI data link<br>layer, tiltering and forwarding frames according to media access<br>control (MAC) addresses.                                                                                         |
|           | Buffer            | A storage device. Commonly used to compensate for differences<br>in data rates or event timing when transmitting from one device to<br>another. Also used to remove jitter.                                                                               |
|           | Byte              | A group of bits (normally 8 bits in length).                                                                                                    |
| $\langle$ | Carrier           | A continuous signal at a fixed frequency that is capable of being modulated with a second (information carrying) signal.                                                                                                    |
|           | Cell              | The 53-byte basic information unit within an ATM network. The user traffic is segmented into cells at the source and reassembled at the destination. An ATM cell consists of a 5-byte ATM header and a 48-byte ATM payload, which contains the user data. |
|           | Channel           | A path for electrical transmission between two or more points.<br>Also called a link, line, circuit or facility.                                                                                                    |
|           | Circuit Emulation | In ATM, a connection over a virtual circuit-based network providing service to the end users that is indistinguishable from a real point-to point, fixed-bandwidth circuit.                                                                               |

|           | New technology for offering circuit emulation services over<br>packet-switched networks. The service offers traditional TDM<br>trunking (at n x 64 kbps, fractional E1/T1, E1/T1 or E3/T3) over a<br>range of transport protocols, including Internet Protocol (IP), MPLS<br>and Ethernet. |                                                                                                    |
|-----------|----------------------------------------------------------------------------------------------------|----------------------------------------------------------------------------------------------------|
|           | Clock                                                                                                    | A term for the source(s) of timing signals used in synchronous transmission.                                                                                                    |
|           | Concentrator                                                                                                    | Device that serves as a wiring hub in a star-topology network.<br>Sometimes refers to a device containing multiple modules of<br>network equipment.                                                                                                    |
|           | Congestion                                                                                                    | A state in which the network is overloaded and starts to discard user data (frames, cells or packets).                                                                                                    |
|           | Congestion Control                                                                                                    | A resource and traffic management mechanism to avoid and/or<br>prevent excessive situations (buffer overflow, insufficient<br>bandwidth) that can cause the network to collapse. In ATM<br>networks, congestion control schemes may be based on fields<br>within the ATM cell header (CLP, EFC) within the PTI or may be<br>based on a more sophisticated mechanism between the ATM end-<br>system and ATM switches. The ATM Forum has developed a<br>mechanism based on rate control for ABR>type traffic. In Frame<br>Relay networks, congestion is handled by the FECN, BECN and DE<br>bits. |
|           | CORBA                                                                                                    | The acronym for Common Object Request Broker Architecture,<br>OMG's open, vendor-independent architecture and infrastructure<br>that computer applications use to work together over networks.<br>One of its most important uses is in servers that must handle large<br>number of clients, at high hit rates, with high reliability, such as<br>network management systems.                                                                                                    |
|           | Data                                                                                                    | Information represented in digital form, including voice, text, facsimile and video.                                                                                                    |
|           | dBm                                                                                                    | A measure of power in communications: the decibel in reference<br>to one milliwatt (0 dBm = 1 milliwatt and -30 dBm = .001<br>milliwatt).                                                                                                    |
| $\langle$ | Diagnostics                                                                                                    | The detection and isolation of a malfunction or mistake in a communications device, network or system.                                                                                                    |
|           | Differential Delay                                                                                                    | Differential delay is caused when traffic is split over different lines<br>that may traverse shorter and longer paths. Products like the RAD<br>IMX-2T1/E1 inverse multiplexer compensate for any differential<br>delay (up to 64 msec) between the T1 lines, to properly<br>reconstruct the original stream.                                                                                                    |
|           | Encapsulation                                                                                                    | Encapsulating data is a technique used by layered protocols in<br>which a low level protocol accepts a message from a higher level<br>protocol, then places it in the data portion of the lower-level<br>frame. The logistics of encapsulation require that packets traveling<br>over a physical network contain a sequence of headers.                                                                                                    |

| Ethernet                          | A local area network (LAN) technology which has extended into<br>the wide area networks. Ethernet operates at many speeds,<br>including data rates of 10 Mbps (Ethernet), 100 Mbps (Fast<br>Ethernet), 1,000 Mbps (Gigabit Ethernet), 10 Gbps, 40 Gbps, and<br>100 Gbps.                                                                                                    |
|-----------------------------------|----------------------------------------------------------------------------------------------------|
| Flow Control                      | A congestion control mechanism that results in an ATM system implementing flow control.                                                                                                    |
| Frame                             | A logical grouping of information sent as a link-layer unit over a transmission medium. The terms packet, datagram, segment, and message are also used to describe logical information groupings.                                                                                                    |
| Framing                           | At the physical and data link layers of the OSI model, bits are fit<br>into units called frames. Frames contain source and destination<br>information, flags to designate the start and end of the frame,<br>plus information about the integrity of the frame. All other<br>information, such as network protocols and the actual payload of<br>data, is encapsulated in a packet, which is encapsulated in the<br>frame. |
| Full Duplex                       | A circuit or device permitting transmission in two directions (sending and receiving) at the same time.                                                                                                    |
| Gateway                           | Gateways are points of entrance and exit from a communications<br>network. Viewed as a physical entity, a gateway is that node that<br>translates between two otherwise incompatible networks or<br>network segments. Gateways perform code and protocol<br>conversion to facilitate traffic between data highways of differing<br>architecture.                                                                           |
| GUI (Graphical User<br>Interface) | Pronounced "gooey," this software interface is based on pictorial representations and menus of operations and files. Opposite of command line interface.                                                                                                    |
| Half Duplex                       | A circuit or device capable of transmitting in two directions, but not at the same time.                                                                                                    |
| Impedance                         | The combined effect of resistance, inductance and capacitance on<br>a transmitted signal. Impedance varies at different frequencies.                                                                                                    |
| Interface                         | A shared boundary, defined by common physical interconnection characteristics, signal characteristics, and meanings of exchanged signals.                                                                                                    |
| IP Address                        | Also known as an Internet address. A unique string of numbers that identifies a computer or device on a TCP/IP network. The format of an IP address is a 32-bit numeric address written as four numbers from 0 to 255, separated by periods (for example, 1.0.255.123).                                                                                                    |
| Jl                                | Digital interconnection protocol similar to T1 and E1 used in Japan.                                                                                                    |
| Jitter                            | The deviation of a transmission signal in time or phase. It can introduce errors and loss of synchronization in high speed synchronous communications.                                                                                                    |

|   | Laser                                   | A device that transmits an extremely narrow and coherent beam<br>of electromagnetic energy in the visible light spectrum. Used as a<br>light source for fiber optic transmission (generally more expensive,<br>shorter lived, single mode only, for greater distances than LED).                                                                                                    |
|---|-----------------------------------------|----------------------------------------------------------------------------------------------------|
|   | Loading                                 | The addition of inductance to a line in order to minimize amplitude<br>distortion. Used commonly on public telephone lines to improve<br>voice quality, it can make the lines impassable to high speed data,<br>and baseband modems.                                                                                                    |
|   | Loopback                                | A type of diagnostic test in which the transmitted signal s<br>returned to the sending device after passing through all or part of<br>a communications link or network.                                                                                                    |
|   | Manager                                 | An application that receives Simple Network Management Protocol<br>(SNMP) information from an agent. An agent and manager share a<br>database of information, called the Management Information Base<br>(MIB). An agent can use a message called a traps-PDU to send<br>unsolicited information to the manager. A manager that uses the<br>RADview MIB can query the RAD device, set parameters, sound<br>alarms when certain conditions appear, and perform other<br>administrative tasks.                                                                                                    |
|   | Master Clock                            | The source of timing signals for the signals themselves) that all network stations use for synchronization.                                                                                                    |
|   | Modular                                 | Modular interfaces enable field-changeable conversion.                                                                                                    |
|   | MPLS (Multiprotocol<br>Label Switching) | A standards-approved technology that allows core network routers<br>to operate at higher speeds without needing to examine each<br>packet in detail, and allows more complex services to be<br>developed, enabling discrimination on a QoS basis. MPLS speeds<br>up network traffic flow by bringing Layer 2 information to Layer 3<br>(IP) and facilitating network management. It forwards traffic using<br>a label that instructs the routers and the switches in the network<br>where to forward the packets based on pre-established IP routing<br>information MPLS is called multiprotocol because it works with<br>TDM, Ethernet, IP, ATM, and Frame Relay network protocols. |
|   | Network                                 | (1) An interconnected group of nodes. (2) A series of points,<br>nodes, or stations connected by communications channels; the<br>collection of equipment through which connections are made<br>between data stations.                                                                                                    |
|   | NMS (Network<br>Management System)      | The system that controls the network configuration, fault and performance management, and diagnostic analysis.                                                                                                    |
| • | Node                                    | A point of interconnection to a network.                                                                                                    |
|   | Packet                                  | An ordered group of data and control signals transmitted through a network, as a subset of a larger message.                                                                                                    |
|   | Payload                                 | The 48-byte segment of the ATM cell containing user data. Any adaptation of user data via the AAL will take place within the payload.                                                                                                    |

|  | Physical Layer                               | Layer 1 of the OSI model. The layer concerned with electrical, mechanical, and handshaking procedures over the interface connecting a device to the transmission medium.                                                                                                    |
|--|----------------------------------------------|----------------------------------------------------------------------------------------------------|
|  | Policing                                     | A method for verifying that the incoming VC complies with the user's service contract.                                                                                                    |
|  | Port                                         | The physical interface to a computer or multiplexer, for connection of terminals and modems.                                                                                                    |
|  | Protocol                                     | A formal set of conventions governing the formatting and relative timing of message exchange between two communicating systems.                                                                                                    |
|  | Pseudowire                                   | Point-to-point connections set up to emulate (typically-Layer 2)<br>native services like ATM, Frame Relay, Ethernet, TDM, or<br>SONET/SDH over an underlying common packet-switched network<br>(Ethernet, MPLS or IP) core. Pseudowires are defined by the IETF<br>PWE3 (pseudowire emulation edge-to-edge) working group.                                                                                                    |
|  | Router                                       | An interconnection device that connects individual LANs. Unlike<br>bridges, which logically connect at OSI Layer & routers provide<br>logical paths at OSI Layer 3. Like bridges, remote sites can be<br>connected using routers over dedicated or switched lines to create<br>WANs.                                                                                                    |
|  | Routing                                      | The process of selecting the most efficient circuit path for a message                                                                                                    |
|  | Single Mode                                  | Describing an optical wave guide or fiber that is designed to<br>propagate light of only a single wavelength (typically 5-10 microns<br>in diameter)                                                                                                    |
|  | SNMP (Simple Network<br>Management Protocol) | The Internet standard protocol for managing nodes on an IP network.                                                                                                    |
|  | Space                                        | In telecommunications, the absence of a signal. Equivalent to a binary 0                                                                                                    |
|  | Sync                                         | See Synchronous Transmission.                                                                                                    |
|  | FI A                                         | A digital transmission link with a capacity of 1.544 Mbps used in<br>North America. Typically channelized into 24 DS0s, each capable of<br>carrying a single voice conversation or data stream. Uses two pairs<br>of twisted pair wires.                                                                                                    |
|  | Telnet                                       | The virtual terminal protocol in the Internet suite of protocols. It<br>lets users on one host access another host and work as terminal<br>users of that remote host. Instead of dialing into the computer,<br>the user connects to it over the Internet using Telnet. When<br>issuing a Telnet session, it connects to the Telnet host and logs in.<br>The connection enables the user to work with the remote machine<br>as though a terminal was connected to it. |

| Timeslot         | A portion of a serial multiplex of timeslot information dedicated to<br>a single channel. In E1 and T1, one timeslot typically represents<br>one 64 kbps channel. |
|------------------|----------------------------------------------------------------------------------------------------|
| Traffic Policing | Mechanism whereby any traffic which violates the traffic contract agreed to at connection setup, is detected and discarded.                                       |
| Traffic Shaping  | A method for smoothing the bursty traffic rate that might arrive<br>on an access virtual circuit so as to present a more uniform traffic<br>rate on the network.  |

# **Quick Start Guide**

Only an experienced technician should carry out the installation of ACE-3600. If you are familiar with ACE-3600, use this quick start guide to prepare the unit for operation.

## 1. Installing ACE-3600

The physical installation of ACE-3600 includes the following steps:

- 1. Mount and secure the unit in a 19" rack using the complemented RM-36 kit. The rack mounting kit installation instructions are provided separately.
- 2. Determine the required configuration of ACE-3600, according to your application (for typical application configurations, refer to *chapter 5*).
- 3. Connect the network/user interfaces as required for the application (see procedure: *Connecting the Interface Cables*).
- 4. Connect the external clock source (if applicable) to the unit's station clock port (see procedure: *Connecting the Clock Source*).
- 5. Connect the ASCH terminal to the RS-232 control port, or connect the network management station/hub to the Ethernet control port (see procedure: *Connecting the Control Cable*).
- 6. Make sure that the unit is properly grounded and then connect power to the unit.

Note Detailed installation instructions are available in Chapter 2.

### Connecting the Interface Cables

#### To connect the interface cables to ACE-3600:

1. Carefully remove the dust covers from the STM-1/OC-3c ports of the SDH/SONET modules. Then, insert the appropriate SFP transceivers into the STM-1/OC-3c ports.

*Note* Lock the wire latch of each SFP transceiver by lifting it up until it clicks into place. For more information, refer to Chapter 2.

- 2. To each plugged-in SFP transceiver, connect a fiber optic cable: one for RX (incoming) and one for TX (outgoing) data.
- 3. Insert an appropriate SFP transceiver into the GbE port of the interface module (one GbE port per interface module), and then connect the fiber optic cables. Remember to lock the transceiver's wire latch by lifting it up until it clicks into place.

#### **Connecting the Clock Source**

- > To connect ACE-3600 to a dedicated clock source:
  - Connect an E1/T1/J1-compliant cable to the specific clock source unit/device on the remote end, and then to the RJ-45 connector designated STATION CLK on the ACE-3600 unit end.

#### **Connecting the Control Cable**

- > To connect the Ethernet control interface:
  - 1. Connect one end of an Ethernet cable (not supplied) to the control device or the network management station hub.
  - 2. Connect the other end of the Ethernet cable to the RJ-35 connector designated ETH in ACE-3600.
- > To connect the terminal control cable.
  - 1. Connect the DB-9 end of the RS-232 adapter cable (supplied) to the 9-pin DCE connector of the management station.
  - 2. Connect the RJ-45 end of the adapter cable to the RJ-45 connector designated CONTROL in ACE-3600.

#### **Connecting the Power**

<Note

► To connect ACE-3600 to AC power

- 1. Connect the power cable to the AC power connector on the ACE-3600 front panel.
- 2. Connect the power cable to the mains outlet.

The unit is turned on automatically upon connection to the mains.

To connect ACE 3600 to DC power, refer to the DC power supply connection supplement.

### 2. Starting and Configuring ACE-3600

Configure ACE-3600 using an ASCII-based terminal or a network management station.

#### Starting a Terminal Session for the First Time

- > To start the terminal session:
  - 1. Connect an ASCII terminal to the ACE-3600 control port.
  - Configure the ASCII terminal connection to 19200 bps. N, 8, 1, and then set the terminal emulator to VT100 emulation for optimal viewing of system menus.
  - 3. Power up the ACE-3600 unit. Verify that the PS1 and PS2 LEDs in the front panel are lit.
  - If you are using HyperTerminal, set the terminal mode to 132-column mode for optimal view of system menus (Properties > Settings) Terminal Setup > 132 column mode).
  - 5. Check the state of the power supply LEDs as fotows:
    - Green power supply is QK
    - Red power supply failure.
  - 6. Check the main module's RDY green LED:
    - On: Self-test has been completed successfully.
    - Blinking: Self-test has failed (display the self-test results to check the failure source).

Logging In

According to your user privileges, you may log in as super user, technician or user. You must have "super user" privileges to be able to configure ACE-3600.

- $f \phi$  log in as a super user:
- 1. When connected to the terminal, press ESC to display the login screen.
- 2. Enter your user name ("su" for full configuration and monitoring access) and "1234" default password when prompted, and then press < Enter >.

#### Setting the Date and Time

Set the current date and time in order to log events properly.

- > To set the date and time:
  - On the Date and Time menu (Configuration > System > Date and Time), enter the current date and time or configure the SNTP parameters.

#### **Configuring the Physical Ports**

Configure the physical layer parameters for:

- ATM-155 ports
- Gigabit Ethernet ports.
- ► To configure the ATM-155 ports:
  - On the ATM-155 menu (**Configuration > Physical layer > Port > ATM-155**), set the required physical layer parameters.
- > To configure the Gigabit Ethernet ports:
  - On the Ethernet menu (**Configuration > Physical layer > Rort > Ethernet**), set the required physical layer parameters.

#### **Configuring the Protection Parameters**

If required, set the system, Ethernet and/or SDH/SONET protection/redundancy parameters.

- To configure the protection parameters:
  - On the Protection menu (**Configuration > System > Protection**), select the protection type and them set the parameters in the relevant submenu.

### Configuring the Application Parameters

The application layer configuration includes.

- Router parameters (essential for cross-network management)
- ATM parameters
- MPLS parameters (for LDP functionality, if required)
- Multiservice over PSN parameters (if traffic is to be carried over a packet-switched network).
- To configure the router functionality:
  - On the router Interface menu (**Configuration > Applications > Router > Interface**), enter the required routing parameters.
- > To configure the ATM functionality:
  - On the ATM menu (**Configuration > Applications > ATM**), select the ATM functionality type and then set the parameters in the relevant submenu.
- > To configure the MPLS functionality:
  - On the MPLS menu (**Configuration > Applications > MPLS**), enter the MPLS dynamic range and then set the parameters in the relevant submenu.
- > To configure the multiservice over PSN functionality:
  - On the Multiservice over PSN menu (Configuration > Applications > Multiservice over PSN), select the PSN functionality type and then set the parameters in the relevant submenu.

>

#### Setting the Clock Source

Set the source from which ACE-3600 should derive its timing.

- ► To set the clock source:
  - On the Clock menu (**Configuration** > **System** > **Clock**), select the type of source and then set the clock parameters in the relevant submenu.

#### Defining the Manager IP

- ► To define the manager IP address:
  - On the Manager List menu (Configuration > System > Management > Manager List), set the IP and trap mask parameters (per manager).

# Contents

#### Chapter 1. Introduction

| 1                         | 1              | Overview                                       | 1-1   |
|---------------------------|----------------|------------------------------------------------|-------|
|                           |                | Product Options                                | . 1-1 |
|                           |                | Chassis Options                                | 1-1   |
|                           |                | Main Module (Main Card) Options                | 1-2   |
|                           |                | Interface Module Options                       | 1-2   |
|                           |                | Power Options                                  | 1-2   |
|                           |                | License Packs                                  | 1-3   |
|                           |                |                                                | 1-3   |
|                           |                | AIM over PSN Application                       | . 1-3 |
|                           |                | HSDPA in a Hydrid Backhaul Solution            | 1-3   |
|                           |                | ATM ever PCN Capabilities                      | 1-4   |
|                           |                |                                                | . 1-4 |
|                           |                | ATM Switching and Delicing Capabilities        | . 1-4 |
|                           |                | ATM Switching and Policing Capabilities        | 1-5   |
|                           |                | Clock Synchronization                          | 1-5   |
|                           |                | OAM and Diagnostics                            | 1-5   |
|                           |                | Performance Monitoring                         | 1-6   |
|                           |                | Full System Redundancy                         | 1-6   |
|                           |                | Management                                     |       |
|                           |                | Security                                       | 1-8   |
| 1                         | 2              | Physical Description                           |       |
| 1                         | 3              | Functional Description                         | 1-9   |
|                           |                | Block Diagram                                  | 1-9   |
|                           |                | Main Modules Protection                        | 1-10  |
|                           |                | Requirements for Main Module Protection        | .1-10 |
|                           |                | Triggers for Main Module Protection Switching  | 1-10  |
|                           |                | Configuration of the Active and Standby Module | 1-10  |
|                           | _              | ATM over PSN Functionality                     | 1-11  |
|                           | / /            | Queves and Buffers                             | 1-11  |
| $\sim$                    | $\backslash /$ | RSN Buffer Allocations                         | 1-11  |
|                           | ) /            | Timeout Mechapism                              | 1-12  |
| $\langle \langle \rangle$ | ))             | ATM Switching/Aggregation Functionality        | 1-13  |
|                           |                | ATM Layer Functionality                        | 1-13  |
|                           | $\backslash$   | AIM Traffic Shaping                            | 1-13  |
|                           | $\searrow$     | AIM Cell Scheduling                            | 1-14  |
|                           |                | ATM Policing.                                  | 1-14  |
|                           |                | ATM BUTTER Allocations                         | 1-15  |
|                           |                | ATM OAM FUNCTIONAILY                           | 1-10  |
|                           |                | MDLS Utilization                               | 1-15  |
|                           |                | MPLS Utilization Protocol (LDP)                | 1 16  |
|                           |                | Penultimate Hon Ponning (PHP)                  | 1-16  |
|                           |                | Fault Propagation and PSN Connectivity Checks  | 1-12  |
|                           |                | Ports Protection                               | 1-18  |
|                           |                | APS on STM-1/OC-3c Ports                       | 1-18  |
|                           |                | Gigabit Ethernet Port Redundancy               | 1-19  |
|                           |                | Physical Loopback Tests                        | 1-20  |
|                           |                |                                                |       |

|                    |                           | SNMP and Alarm Traps<br>SNMP Traps                         | 1-21<br>1-21 |
|--------------------|---------------------------|------------------------------------------------------------|--------------|
|                    |                           | Alarm Traps                                                | 1-21         |
|                    |                           | Management                                                 | 1-21         |
|                    |                           | Cross-Network Management                                   | 1-21         |
|                    | 1 /                       | Management Security                                        | 1-22         |
|                    | 1.4                       | recnnical specifications                                   | 1-23         |
| Chap               | oter 2                    | . Installation and Setup                                   |              |
|                    | 2.1                       | Site Requirements and Prerequisites                        | 2-2          |
|                    | 2.2                       | Package Contents                                           | 2-2          |
|                    | 2.3                       | Equipment Needed                                           | 2-2          |
|                    |                           | Power Cable                                                | 2-3          |
|                    |                           | Interface Cables                                           | 2-3          |
|                    | 2.4                       | Mounting the Unit                                          | 2-3          |
|                    | 2.5                       | Removing/Installing Field-Replaceable Parts                | 2-4          |
|                    |                           | Removing/Installing the Main Module                        | 2-4          |
|                    |                           | Removing/Installing the Interface Modules                  | 2-5          |
|                    |                           | Removing/Installing the Fan Tray/Fans                      | 2-6          |
|                    |                           | Fan Tray Description                                       | 2-6          |
|                    |                           | Removing the Fan Tray                                      | 2-7          |
|                    |                           | Installing the Fan Tray                                    | 2-7          |
|                    |                           | Removing/Installing the Control Ports Module               | 2-7          |
|                    | 2.6                       | Connecting to Networks and Devices                         | 2-8          |
|                    |                           | Connecting to SDH/SONET Network Equipment                  | 2-9          |
|                    |                           | Connecting to Packet-Switched Network Equipment            | 2-9          |
|                    |                           | Using Fiber-Optic GbE Interface                            | 2-10         |
|                    |                           | Using Electrical GDE Interface                             | 2-10         |
|                    |                           | Connecting to Ethernet based (Out-of-Band) Control Station | 2-10         |
|                    |                           | Connecting to an RS-232 Control Terminal                   | 2-10         |
|                    | 2.7                       | Connecting to the Clock Source                             | 2-11         |
|                    |                           | Connecting to a Balanced E1 of T1 Clock Source             | 2-11         |
|                    |                           | Connecting to an Unbalanced ET Clock Source                | 2-11         |
|                    | 2.8                       | Connecting to Power                                        | 2-12         |
|                    | $\langle \langle \rangle$ | Removing/Installing the Hot-Swappable Power Supply Units   | 2-12         |
|                    | $\sim$                    | Connecting to AC Power                                     | 2-13         |
| $\langle \langle $ | ))                        | Connecting to DC Power                                     | 2-13         |
| Chap               | éter 3                    | . Operation                                                |              |
|                    | 3.1                       | Turning On the Unit                                        | 3-1          |
|                    | 3.2                       | LED Indicators                                             | 3-2          |
|                    | 2 2                       | Default Settings                                           | 3_3          |

| 3.2 |                                              |     |
|-----|----------------------------------------------|-----|
| 3.3 | Default Settings                             | 3-3 |
|     | Login Names                                  | 3-3 |
|     | Configuration Defaults                       |     |
| 3.4 | Configuration Alternatives                   | 3-4 |
|     | Working with an ASCII-based Control Terminal |     |
|     | Logging In via the Terminal/Telnet Interface |     |
|     | ASCII Screen Format                          | 3-7 |
|     | Principles of Navigation                     | 3-8 |
|     | Hot Keys                                     | 3-8 |
|     | Working with ConfiguRAD                      |     |
|     | Logging In via a Web Browser                 |     |
|     |                                              |     |

|     | Navigating the ConfiguRAD Menus  | <br>     |
|-----|----------------------------------|----------|
|     | Working with RADview-EMS         | <br>3-12 |
| 3.5 | Menu Paths (ASCII or ConfiguRAD) | <br>3-13 |
|     | Main Menu Paths                  | <br>3-13 |
|     | Configuration Menu Paths         | <br>3-14 |
|     | Utilities Menu Paths             | <br>3-16 |
|     | Diagnostics Menu Paths           | <br>3-16 |
|     | Monitoring Menu Paths            | <br>3-16 |
| 3.6 | Turning Off the Unit             | <br>3-18 |
|     | -                                |          |

| Chapter 4         | i. Configuration                                      |            |
|-------------------|-------------------------------------------------------|------------|
| 41                | Configuration Sequence                                | 4-1        |
| 7.1               | Manual Configuration                                  | 4-1        |
|                   | Preset Configuration                                  | 4-7        |
| 47                | Configuring for Management                            | <u> </u>   |
| 7.2               | Configuring the Terminal Control                      | /-3        |
|                   | Configuring Out-Of-Band Ethernet Control              |            |
|                   | Setting Management Parameters                         |            |
|                   | Viewing Device Information                            |            |
|                   | Defining the IP Address of Network Managers           | <u>4-9</u> |
|                   | Configuring Remote Management Arcess                  | 4-17       |
|                   | Configuring the SNMPv3 Parameters                     | 4-20       |
|                   | Viewing the SNMPv3 Information                        |            |
|                   | Setting the Date and Time                             | 4-31       |
|                   | Configuring the Summer Time Parameters                | 4-33       |
|                   | Setting the Syslog Parameters ()                      | 4-36       |
| 4.3               | Configuring for Operation                             | 4-38       |
|                   | Configuring the Physical Laver Parameters             |            |
|                   | Configuring the Ethernet Ports                        |            |
|                   | Configuring the ATM-155 Ports                         |            |
|                   | Setting the Protection Parameters                     |            |
|                   | Setting the Main Module Redundancy.                   |            |
|                   | Setting the Ethernet Redundancy                       |            |
|                   | Setting Automatic Protection Switching (APS)          |            |
|                   | Setting the Clock Source                              | 4-53       |
|                   | Setting the Master Clock                              | 4-53       |
| / / / /           | Setting the Fallback Clock                            | 4-55       |
| $\langle \rangle$ | Configuring the Application Parameters                | 4-56       |
|                   | Configuring ATM Parameters                            | 4-57       |
|                   | Configuring Router Parameters                         | 4-64       |
| $\sim$            | Configuring MPLS Parameters                           | 4-71       |
|                   | Configuring Multiservice over PSN Parameters          | 4-78       |
| 4.4               | Additional Tasks                                      | 4-95       |
|                   | Displaying the Inventory                              | 4-95       |
|                   | Viewing the License Information                       | 4-97       |
|                   | Changing the Password                                 | 4-97       |
|                   | Managing the File System                              | 4-98       |
|                   | Updating the Main Module (Main Card) Software         | 4-99       |
|                   | Loading a Preset Configuration                        | 4-100      |
|                   | Displaying the Application File Details               | 4-101      |
|                   | Swapping Application Files                            | 4-102      |
|                   | Requirements for TFTP/XMODEM File Transfer Operations | 4-102      |
|                   | Transferring Files via TFTP                           | 4-103      |

| Transferring Files via XMODEM                  |  |
|------------------------------------------------|--|
| Saving/Deleting the Default Configuration File |  |
| Restarting/Resetting ACE-3600                  |  |
| Restarting the Unit                            |  |
| Resetting the Unit to Configuration Defaults   |  |

#### Chapter 5. Configuring a Typical Application

| 5.1                       | Configuring the ACE-3600 Unit                               |
|---------------------------|-------------------------------------------------------------|
|                           | Configuring the Physical Laver Parameters                   |
|                           | Configuring the ATM-155 Ports                               |
|                           | Configuring the GbE Ports                                   |
|                           | Setting the Protection Parameters                           |
|                           | Setting System Redundancy                                   |
|                           | Setting Ethernet Redundancy                                 |
|                           | Setting ATM-155 Port Protection                             |
|                           | Configuring the Application Parameters                      |
|                           | Configuring the Router Parameters                           |
|                           | Configuring the Traffic Descriptors                         |
|                           | Configuring the General Multiservice PW over PSN Parameters |
|                           | Configuring the Remote Peer Parameters                      |
|                           | Configuring the Pseudowire Parameters                       |
|                           | Setting the Clock Source                                    |
|                           | Defining the Manager IP Address                             |
| 5.2                       | Configuring the Remote ACE-3100 Unit                        |
|                           | Configuring the Physical Laver Parameters                   |
|                           | Configuring the ATM-155 Ports .)                            |
|                           | Configuring the Ethernet Ports                              |
|                           | Configuring the Application Parameters                      |
|                           | Configuring the Router Parameters                           |
|                           | Configuring the Traffic Descriptors                         |
|                           | Configuring the General Multiservice DW over PSN Parameters |
|                           | Configuring the Remote Reer Rarameters                      |
|                           | Configuring the Pseudowite Parameters 5-16                  |
|                           | Setting the ACE-3100 Clock Source                           |
|                           | Defining the Manager (PAddress                              |
| 5.3                       | Configuring the Remote ACE-3200 Unit                        |
| $\langle \rangle \rangle$ | Configuring the Physical Layer Parameters                   |
| $\langle \rangle \rangle$ | Configuring the El Ports to IMA Mode                        |
| $\sim$                    | Configuring the Ethernet Ports                              |
|                           | Configuring the Application Parameters                      |
| $\sim$                    | > Defining an IMA Group                                     |
|                           | Configuring the Router Parameters                           |
|                           | Configuring the Traffic Descriptors                         |
|                           | Configuring the General Multiservice PW over PSN Parameters |
|                           | Configuring the Remote Peer Parameters                      |
|                           | Contiguring the Pseudowire Parameters                       |
|                           | Setting the ALE-3200 Clock Source                           |
|                           | Defining the Manager IP Address                             |
|                           |                                                             |

#### Chapter 6. Monitoring and Diagnostics

| 6.1 | Monitoring Performance | 6- | -1 |
|-----|------------------------|----|----|
|     | Monitoring the System  | 6- | -2 |

|        |                           | Viewing the Active Alarms                                                            | 6-3    |
|--------|---------------------------|--------------------------------------------------------------------------------------|--------|
|        |                           | Viewing the Event Log                                                                | 6-4    |
|        |                           | Viewing the Protection Status                                                        | 6-5    |
|        |                           | Monitoring the Clock                                                                 | . 6-10 |
|        |                           | Viewing the RADIUS Statistics                                                        | . 6-12 |
|        |                           | Viewing the Syslog Statistics                                                        | . 6-14 |
|        |                           | Monitoring the Physical Laver                                                        | . 6-15 |
|        |                           | Viewing the Ethernet Port Information                                                | 6-16   |
|        |                           | Viewing the ATM-155 Port Statistics                                                  | .6-18  |
|        |                           | Monitoring the Application Performance                                               | 6-19   |
|        |                           | Viewing the ATM Traffic Statistics                                                   | 6-20   |
|        |                           | Monitoring the Routing Functionality                                                 | 6-28   |
|        |                           | Viewing the MPIS Traffic Statistics                                                  | 6-20   |
|        |                           | Monitoring Multiservice over PSN Traffic                                             | 6-33   |
|        | 67                        | Dotocting Errors                                                                     | 6-30   |
|        | 0.2                       | Error Detection Options                                                              | 6 20   |
|        |                           | List of Log Evonts                                                                   | 6 40   |
|        | <i>د</i> ۲                | List of Log Events                                                                   | . 0-40 |
|        | 0.3                       | Handling Alarms and Traps                                                            | . 0-42 |
|        |                           | Viewing and Masking Alarm Traps                                                      | . 6-43 |
|        |                           | List of Alarm Traps                                                                  | . 6-43 |
|        |                           | Corrective Measures                                                                  | . 6-45 |
|        | 6.4                       | Testing the Unit                                                                     | . 6-45 |
|        |                           | Displaying Self-Test Results                                                         | . 6-46 |
|        |                           | Performing Physical Loopback Tests                                                   | .6-46  |
|        |                           | Performing Application Tests                                                         | . 6-49 |
|        |                           | Performing ATM Cell Tests                                                            | . 6-49 |
|        |                           | Performing IP Connectivity Tests                                                     | . 6-51 |
|        | 6.5                       | Troubleshooting                                                                      | 6-53   |
|        | 6.6                       | Recovering ACE-Units                                                                 | . 6-55 |
|        |                           | ACR Failure                                                                          | . 6-55 |
|        |                           | Determining the Condition of the Clock Recovery PW                                   | .6-55  |
|        |                           | Determining the Condition of the Clock Recovery PW on the Distribution Unit          | .6-57  |
|        |                           | (Physical Link Failures                                                              | . 6-58 |
|        |                           | _ PWLogical Failure                                                                  | . 6-59 |
|        |                           | Determining Physical Layer Faults                                                    |        |
|        | $\langle \langle \rangle$ | Logical Layer Facts                                                                  | . 6-60 |
|        | / /                       | Device Disconnected                                                                  | .6-64  |
|        | )) ,                      | Management Path Disconnections                                                       | .6-65  |
|        | ))                        | Incorrect Access Parameters                                                          | . 6-65 |
| $\sim$ |                           | $\stackrel{\scriptstyle{\bigvee}}{}$ Failure of the Management Plane in the ACE Unit | .6-66  |
| Ň      | $\backslash /$            | Loss of ATM Cells                                                                    | . 6-66 |
|        | $\sim$                    | Physical Line Errors                                                                 | . 6-67 |
|        |                           | ,<br>Policing/Shaping Issues                                                         | . 6-67 |
|        |                           | Rx Congestions                                                                       | . 6-68 |
|        |                           | Packet loss/Misorder                                                                 | .6-68  |
|        |                           | Packet Loss/Packets Mis-order                                                        | .6-68  |
|        |                           | Packet Mis-ordering                                                                  | . 6-68 |
|        |                           | Power Supply and Fan Failure                                                         | . 6-71 |
|        |                           | Changing the Fan Trav                                                                | 6-71   |
|        |                           | Changing the Power Supply Module                                                     | 6-77   |
|        |                           | Connecting to AC Power                                                               | 6-77   |
|        |                           | Redundant Main Modules (MC)                                                          | 6-77   |
|        |                           | Configuration Database                                                               | 6_7%   |
|        |                           | MC Podundancy is Configured to ON                                                    | 674    |
|        |                           | אוכ הפטנווטפווכץ וז כטוווצעופט נט טוי                                                | .0-74  |

| Card Absent A/B 6-                           | -74        |
|----------------------------------------------|------------|
| Communication Loss 6-                        | -74        |
| Underruns – TDM Pseudowire                   | -75        |
| Clock Related Linderruns                     | -77        |
| Rx Congestions                               | -78        |
| ATM Bandwidth issues                         | -79        |
| IMA6-                                        | -79        |
| STM-1/CO-3 (155)6-                           | -79        |
| Insufficient PSN→ATM buffer size6-           | -79        |
| Shaping problems6-                           | ·80        |
| Bursty traffic coming from the remote device | -80        |
| IMA Failure                                  | -80        |
| Physical Failure                             | ·81        |
| Minimal Number of Active Links               | -81        |
| Differential delay                           | -82<br>دە  |
| CIOCKING ISSUES                              | .02<br>.02 |
| 67 Frequently Asked Questions                | -83        |
| 6.8 Technical Support                        | -85        |
|                                              |            |
|                                              |            |
| Appendix A. Connector Pinouts                |            |
| Appendix B. Boot Management                  |            |
| Appondix C. ATM OAM Euroctionality           |            |
|                                              |            |
| Appendix D. Clock Modes                      |            |
| Appendix E. Encapsulation over PSN           |            |
| Appendix F. Alarm Forwarding                 |            |
| Index                                        |            |
|                                              |            |
|                                              |            |
|                                              |            |
|                                              |            |
|                                              |            |
|                                              |            |
|                                              |            |
|                                              |            |
| $\sim$                                       |            |
|                                              |            |
| $\sim$                                       |            |

# Chapter 1 Introduction

### 1.1 Overview

ACE-3600 is an advanced carrier-class gateway, optimized for transporting 3G/3.5G voice and HSDPA data traffic over next-generation core PSNs (packet-switched networks), including Layer-2, MPLS or IP. Its modular physical architecture, hardware redundancy features and aggregation abilities make ACE-3600 a customizable, fail-safe and high-end traffic concentrator for third-generation cellular operators and carriers,

 $\bigcirc$ 

Typically located at the 3G RNC site, the unit interconnects with the RNC and converts up to 4 simultaneous fiber optic STM-1/OC-3c (ATM-155) links to virtual pseudowire (PW) connections that are established over a packet-switched network, using the unit's Gigabit Ethernet interface. Both the Gigabit Ethernet and the four STM-1/OC-3c links can be protected using an additional interface module (optional).

Since traffic timing synchronization plays a critical role in cellular backhaul applications, ACE-3600 can distribute the ATM timing over the packet-switched network.

Additional features of ACE-3600 include (see Features for more details):

- Advanced pseudowire connectivity verification using VCCV-BFD messages
  - End-to-end fault propagation between legacy and packet-switched networks

A choice of clock synchronization modes

- Full system redundancy protection
- Full OAM and statistics collection features
- Self-diagnostic tools
- Inband and out-of-band management via various management access types and user interfaces.

#### **Product Options**

#### **Chassis Options**

The ACE-3600 chassis is 2U high and fully modular.

The chassis has a passive backplane that includes pin connectors with which the main modules and interface modules engage. The chassis supports the following modules:

- Up to two main modules (main cards; A and B)
- Up to two interface modules, each with four STM-1/OC-3c ports and one Gigabit Ethernet port (the second module is used for redundancy protection).

| Fan | PS | Main Module (MC) A |                  |         |     |
|-----|----|--------------------|------------------|---------|-----|
|     |    | Main Module (MC) B |                  |         |     |
|     |    | Interface Module   | Interface Module | Control | CLK |

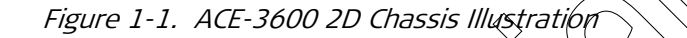

#### Main Module (Main Card) Options

The main modules (A and B) provide the overall functionality of the ACE-3600 unit and support the operation of the STM-1/OC-3c and Gigabit Ethernet interfaces. The main modules can be replaced (field-replaceable) when necessary.

Two identical main modules are typically ordered for enabling the full redundancy protection feature, as explained in *Main Modules Protection* on page 1-10.

In the current version of ACE-3600, one main module type is available:

MC-155-4/GBE

GBE Supports the ATM-155 and GDE interfaces, for delivering ATM traffic over packet-switched networks and STM-1/OC-3c links.

## Interface Module Options

ACE-3600 can be ordered with 1 or 2 interface modules, while each module includes:

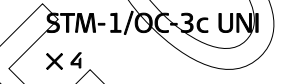

Gigablt Etherne

Four fiber optic ports for ATM-155 UNI traffic, each using SFP transceivers. The ATM-155 (155 Mbps) Interface performs physical layer and ATM mapping into STM-1/OC-3c according to ITU I.432.

One Gigabit Ethernet port for pseudowire/Ethernetbased traffic over a PSN, using fiber optic or electrical interface via an SFP transceiver.

For more detailed information about the interface module options, refer to *Table 1-1* and on page *1-25*. For three-dimensional illustration of these modules, refer to *Chapter 2*.

Note The ACE-3400 and ACE-3402 modules are not compatible with ACE-3600.

#### **Power Options**

ACE-3600 can be either AC-powered or DC-powered, and has **one or two** hot-swappable power supplies (as ordered).

#### License Packs

The available software license packs are:

LDP Enables the label distribution protocol (LDP) functionality

#### **Applications**

#### **ATM over PSN Application**

In a typical ATM over PSN application (see *Figure 1-2*), 3G cellular traffic (ATM) is transmitted over the PSN by the remote peers (ACE-3100 and ACE-3200) using pseudowires that comprise uniquely formatted Ethernet packets. ACE-3600 receives the Ethernet packets via its Gigabit Ethernet interface and converts it back to ATM-155 traffic, carried by up to four STM-1/OC-3c links towards the RNC. In such application, ACE-3600 can serve as the clock distributor for the remote peers.

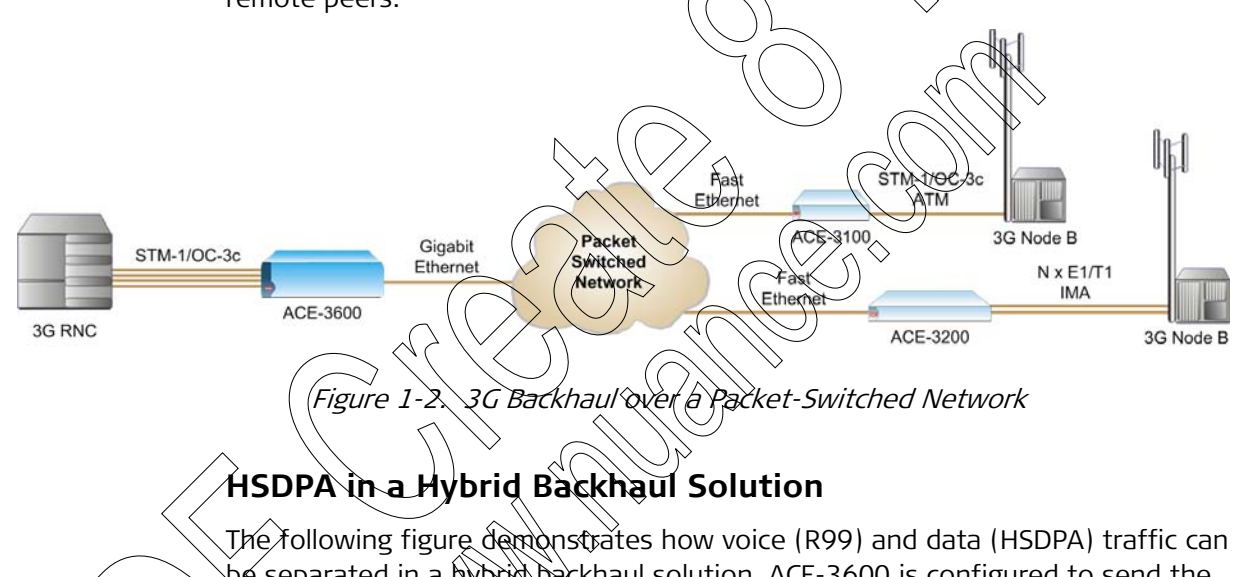

be separated in a hybrid backhaul solution. ACE-3600 is configured to send the data traffic over the backet-switched network, and the voice traffic over an ATM or SDH network.

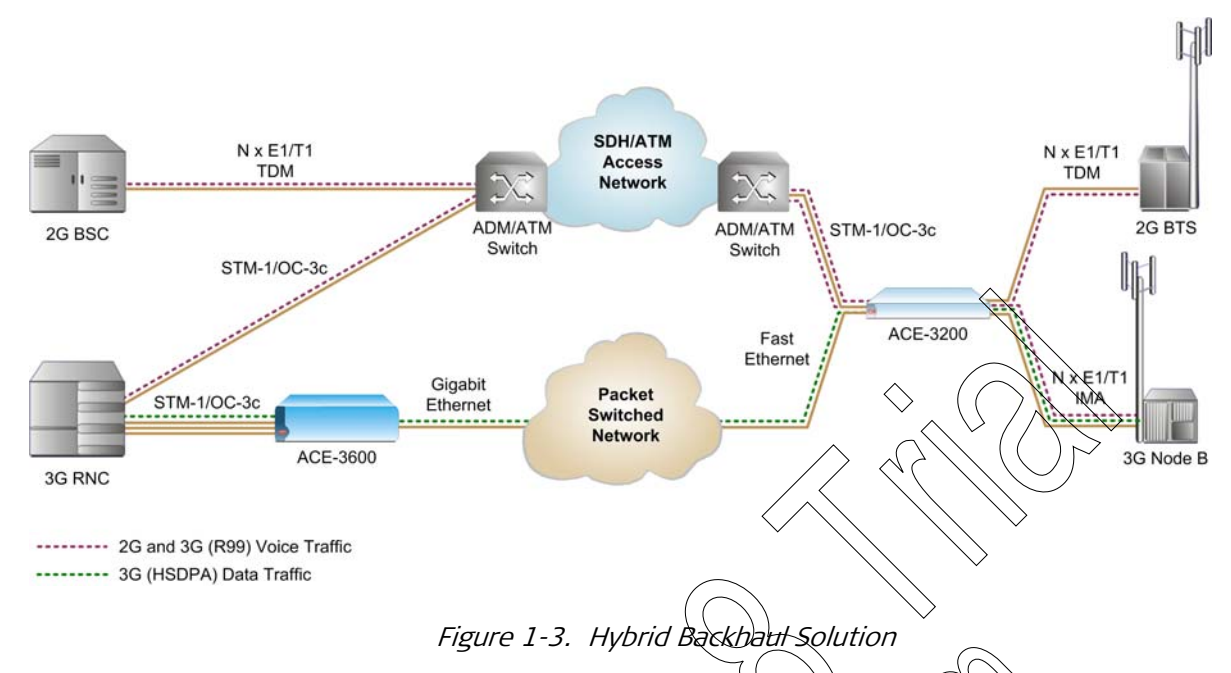

#### Features

# ATM over PSN Capabilițies

ACE-3600 creates and utilizes up to 1024 data pseudowire (PW) connections to emulate ATM services over packet switched networks.

Two encapsulation methods are supported according to IETF's 'draft-ietf-pwe3-atm-encap':

- 1:1 (one-to-one) VC/VP encapsulation Each VCC/VPC is mapped to a single pseudowire (PW) connection
- N:1 (N-to-one) VC/VP encapsulation Several VCs or VPs are encapsulated to a single PW connection.

ACE-3600 allows single or multiple cells to be encapsulated per frame.

For more information about the ATM over PSN functionality, see *ATM over PSN* Functionality on page 1-11. For detailed description of the ATM over PSN encapsulation modes, refer to *Appendix E*.

### LDP, PHP and MPLS over GRE

ACE-3600 uses the MPLS label distribution protocol (LDP) to automatically assign and distribute pseudowires and tunnel labels between MPLS peers (up to 512 peers). When LDP is enabled, labels (tunnels or PWs) are set automatically. It is still possible, however, to manually create tunnels or PWs with static labels.

#### *Note* The LDP functionality requires a software license.

Additionally, ACE-3600 supports advanced MPLS label handling using Penultimate Hop Popping (PHP), a packet-level modification process in which the label switched router (LSR) removes the last label of MPLS packets before they are passed to an adjacent label edge router (LER).
Lastly, MPLS (multiprotocol label switching) can be used over generic routing encapsulation (GRE) to establish point-to-point tunnel connection over an IP network. This tunneling service is used to transfer MPLS packets over an IP network without using the IP addressing scheme. For a detailed description, refer to *Appendix E*.

### **ATM Switching and Policing Capabilities**

ACE-3600 provides full ATM switching capabilities, including scheduling and shaping of ATM-based traffic.

Operators can assign each virtual connection (VC) or virtual path (VR) to a service class, define the QoS parameters and shape the ATM egress traffic according to CBR, VBR and UBR+. ATM traffic policing allows operators to discard, tag or count non-conformant cells per configuration.

Up to 1024 VP and VC connections can be established with full UNI/NNI VPI and VCI ranges.

# Quality of Service (QoS) over PSN

Over packet-switched networks, QoS is provided according to the network type:

- Layer-2 network outgoing pseudowire packets are assigned a dedicated VLAN ID according to 802.10 and marked for priority using 802.1p bits
- MPLS network outgoing pseudowire packets are assigned to a specific MPLS tunnel and marked for priority using EXB bits
- IP network outgoing pseudowire packets are marked for priority using ToS or DSCP bits.

# Clock Synchronization

ACE-3600 provides robust clock synchronization and flexible timing modes, including:

Interface-based synchronization – the clock is recovered from the RX traffic of a selected interface, in accordance with G.823 and depending on the network's SLA

- Unicast clock distribution the master clock is distributed with a dedicated stream towards up to 512 remote PSN peers
- Multicast clock distribution The master clock is distributed towards the PSN using a single IP multicast clock stream (IGMPv2 host).

The clock steam is generated at a rate of 170 PPS (64 bytes each) for every remote site.

For detailed information about the different system timing modes, see *Appendix D.* For information about clock encapsulation over a PSN, see *Appendix E.* 

### OAM and Diagnostics

ACE-3600 provides comprehensive monitoring and diagnostic capabilities, including:

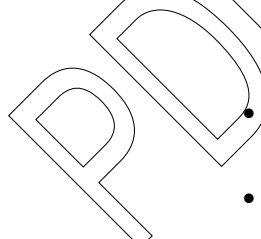

- Pseudowire connectivity check ACE-3600 periodically verifies the connectivity status of pseudowire connections, using VCCV-BFD messages according to the 'draft-ietf-bfd-base' requirements. If a failure is detected, a notification is sent to both the remote peer and the ATM connection of the specific PW. This allows complete monitoring over the pseudowire connections in real-time. For more information, refer to *Appendix F*.
- External and internal physical loopbacks on STM-1/OC-3c ports
- Cell test towards the ATM ports.

In addition, ATM and PSN port alarms are propagated over the packet-switched network from end to end, towards both the BTS/Node B side and the BSC/RNC side. This includes the mapping of:

- Packet-switched network alarms to ATM alarms
- ATM alarms over the PSN to the remote customer equipment (CE)
- Physical failures of ATM ports, over the packet-switched network towards both the local and remote CE.

For conventional ATM cross-connects (XCs), QAM is supported according to ITU I.610 requirements:

- F4 and F5 OAM
- Configurable OAM mode per connection point
- Segment/intermediate mode for user connections and end-to-end mode for the management connection
- Als and RDI cell detection and generation upon physical layer and ATM layer failures
- CC cell generation and LOC state detection per VP/VC
- Loopback location ID and configurable loopback source ID per device. For detailed information about the ATM OAM functionality, refer to *Appendix C*.

### Performance Monitoring

Performance monitoring is provided by Ethernet and IP-layer network condition statistics, such as packet sequence errors (loss or misorder) and packet delay variation (jitter), which are monitored and stored by the device.

ACE-3600 collects statistics per physical port and per connection for 15-minute intervals. Statistics for the last 6 hours are stored in the device and can be retrieved at the network management station.

ACE-3600 maintains a cyclic event log file that stores up to 4096 time-stamped events. In addition, an internal system log agent can send all reported events to a centralized repository or remote server.

### Full System Redundancy

To ensure a fail-safe and continuous operation, ACE-3600 supports:

• 1+1 protection on STM-1/OC-3 ports – ACE-3600 allows two STM-1/OC-3c ports to work in the automatic protection switching (APS) mode, in which the two interfaces send identical data, and either of them can take the place of

the other if an error is detected in one of them. For more detailed information about this feature, see *APS on STM-1/OC-3c Ports* on page *1-18*.

- Ethernet redundancy To allow reliable and uninterrupted service over packet-switched networks, two Gigabit Ethernet interfaces can be set to work in the 1:1 or 1+1 automatic protection switching modes, according to IEEE 802.3ad. For more information, see *Gigabit Ethernet Port Redundancy* on page *1-19*.
- Main module protection ACE-3600 allows the installation of two main modules, to ensure continuous operation when one module is reset, restarted, or stops operating for any reason. In such a case, the redundant main module immediately takes over the unit, using its own pre-configured settings.
- Dual power supply ACE-3600 has two hot-swappable power supplies that allow the unit to be connected to two power sources. If one power supply/source fails, the other continues to provide the required power. This ensures non-interruption of the unit's operation in case of a power failure.
- Multiple fans To ensure continuous and proper cooling of the unit, ACE-3600 supports multiple internal fans. If one of the tans fails, the others can continue their operation. Fan trays are field-replaceable.

### Management

ACE-3600 can be managed by up to 16 authenticated users simultaneously, using inband or out-of-band access, via:

- The dedicated RS-232 or 100BaseT port (out-of-band)
- Dedicated ATM VC defined on an STM-1/OC-3c ATM port (inband)
- The Gigabit Ethernet uplink port, using IP-based connection (raw IP or over
   PW)

Complete control over the unit's functions can be attained via the following supported applications

Menu-driven terminal utility for management via a local ASCII-based terminal connection. Termet access is supported via IP-based connection.

Configurable, Web-based element management utility, embedded in ACE-3600 for IP-based, installation-free access to the unit from any computer equipped with a standard Web browser.

 RADview-EMS – RAD's CORBA-based element management system, providing a dedicated PC/Unix-based GUI for controlling and monitoring the unit from a network management station. It also includes northbound CORBA interface for integration into any third-party NMS (network management system). For more information, refer to the RADview-EMS/NGN User's Manual.

For more information about configuration alternatives, see *Chapter 3*.

The unit can be managed by and report to up to 16 different users simultaneously. Accounts of existing and new users can be defined/changed remotely, using a dedicated RADIUS server.

In addition, ACE-3600 allows retrieval of the current date and time from a centralized location, by synchronizing with an SNTP (System Network Timing Protocol) server.

Software upgrades and preset configuration files can be downloaded/uploaded to/from ACE-3600 via TFTP or XMODEM.

### Security

ACE-3600 supports the Secure Socket Layer (SSL) protocol for enabling secure Web access to the unit. If enabled, the SSL protocol encrypts the data between the TCP and HTTP Web layers.

Telnet-like management can be secured using a Secure Shell (SSH) client/server program. Instead of sending plain-text ASCII-based commands and login requests over the network, SSH provides a secure communication channel.

User access to the unit is restricted via user name and password (for more information, see *Management* on page 1-21).

In addition, ACE-3600 supports SNMP version 3, providing secure access to the device by authenticating and encrypting packets transmitted over the network.

# 1.2 Physical Description

ACE-3600 is a modular unit. 17.3" wide and 20 high. It can be mounted in a 19" rack or used as a desktop unit.

Figure 1-4 shows a 3D front view of ACE-3600.

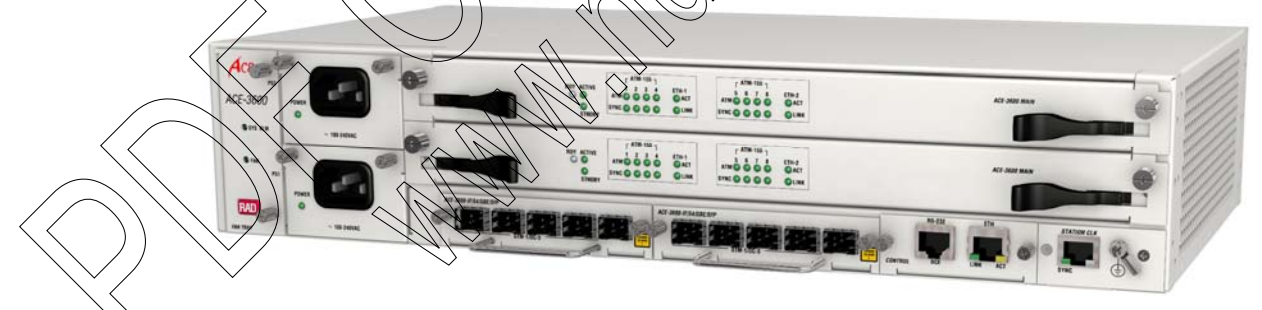

Figure 1-4. ACE-3600 Front View

The unit is fully accessible from the front panel, which includes the interface ports, control connectors, main modules, fan tray, LED indicators and power connectors.

For information about the unit's physical installation and required cable connections, refer to *Chapter 2*. For information about the unit's operation and LED indicators, refer to *Chapter 3*.

# 1.3 Functional Description

This section shows the ACE-3600 block diagram and provides detailed descriptions of the following functional features:

- Main Modules Protection (see page 1-10)
- *ATM over PSN Functionality* (see page 1-11)
- ATM Switching/Aggregation Functionality (see page 1-13)
- MPLS Utilization (see page 1-16)
- Fault Propagation and PSN Connectivity Checks (see bage  $\frac{1}{2}$
- Ports Protection (see page 1-18)
- Physical Loopback Tests (see page 1-20)
- SNMP and Alarm Traps (see page 1-22
- Management (see page 1-21).

### **Block Diagram**

The following diagram illustrates the internal functional structure of ACE-3600 and its main module (main card) and ports.

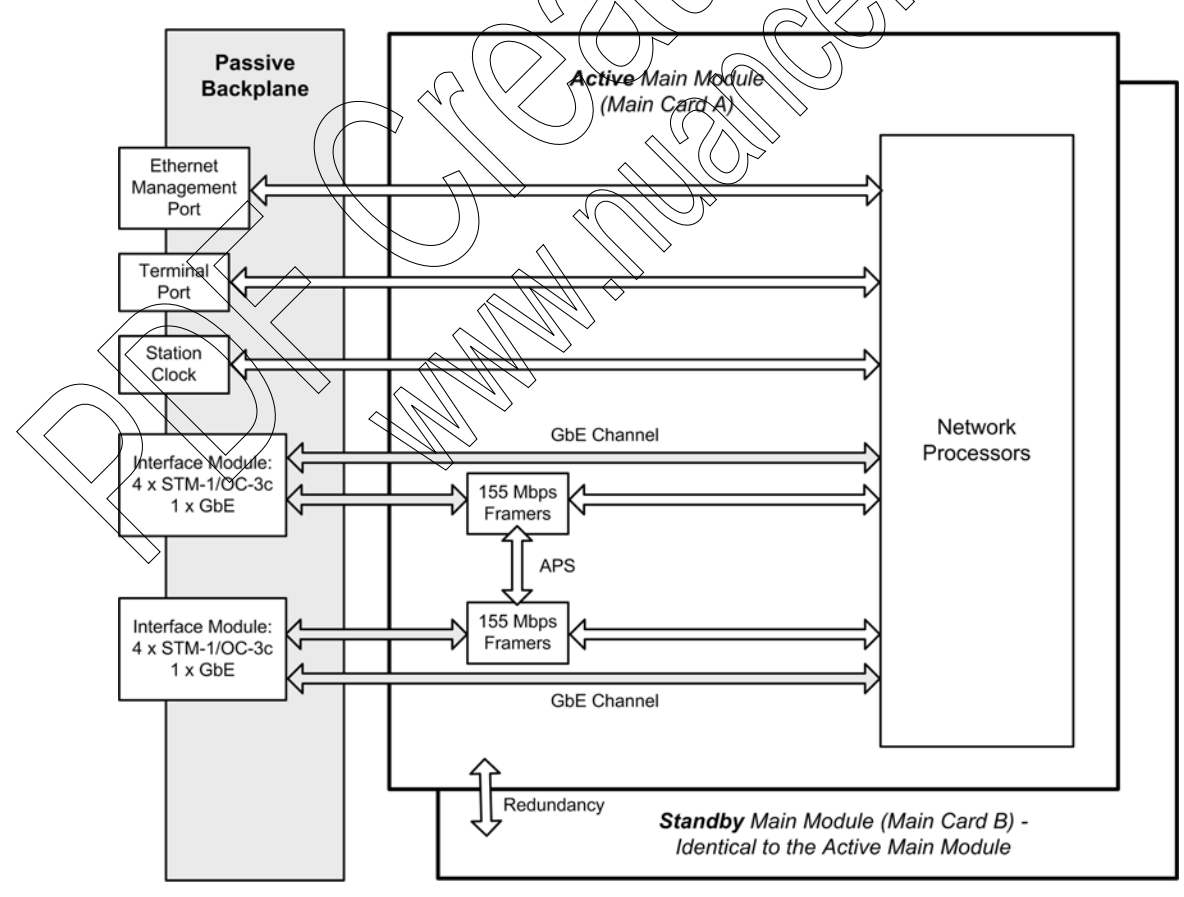

Figure 1-5. ACE-3600 Block Diagram

As shown in *Figure 1-5*, the main module (main card) is the core component of ACE-3600, and all traffic types are processed by it.

### **Main Modules Protection**

In addition to APS on STM-1/OC-3 ports, ACE-3600 supports main modules (main cards) redundancy protection, which protects the unit's data matrix and main CPU in cases of unexpected module reset.

In this protection mode, one main card is the active one (which controls the unit and processes all traffic), and the second is the standby module, ready to take the place of the active one at any moment. Once the standby module becomes the active module, the other becomes the standby module, and vice versa.

When two main modules are installed and configured to work in redundancy mode, both receive the same traffic simultaneously (received via any of the unit's interfaces). The transmitter on the standby card, however, is always disabled.

### Requirements for Main Module Protection

The protection mechanism is available provided that:

- 1. The two installed main modules are identical, in terms of?
  - Hardware version-
  - Software version
  - Configuration database
- 2. Inter-module communication is valid
- 3. Redundancy support is configured to ON.

### Triggers for Main Module Protection Switching

The module on standby becomes the active module when:

The active card performs reset;

The user invokes a manual switch causing the standby module to become the active card;

Or –

Òr -

• The self-test results for the standby card are better than those for the active card.

### Configuration of the Active and Standby Module

The displayed configuration menus (as described in *Chapter 4* and *Chapter 6*) are always related to the <u>currently active card</u>. If a switching occurs when viewing one of the menus, the standby card takes over, logs all users out and then displays the Login screen.

A new configuration is always performed on the currently active card. In order to synchronize the standby module with a new configuration, the database update

command should be activated. This command transfers the new database to the standby module. Once the transfer is complete, the standby module performs automatic restart.

### **ATM over PSN Functionality**

This section describes the unit's ATM over PSN capabilities in terms of:

- Queues and Buffers
- Timeout Mechanism
- PSN Buffer Allocations.

### **Queues and Buffers**

The traffic sent by the Gigabit Ethernet interface is mapped to four strict priority transmit queues, as follows:

- Queue 1 (highest) Reserved for clock distribution traffic; can store up to 50 frames.
- Queue 2 Reserved for management traffic and highest priority data; can store up to 500 frames.
- Queue 3 Used for the second priority data; can store up to 500 frames.
- Queue 4 Used for the lowest priority data; can store up to 500 frames.

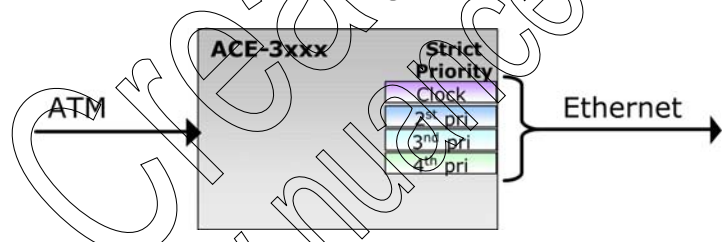

Figure 4-6. Ethernet Queue Priority

### **PSN Buffer Allocations**

In the RSN to ATM direction -

- Frames are received on the Ethernet port and are mapped to a VPC/VCC based on the incoming PW label.
- Each frame is stored in a buffer of 1600 bytes.
- Each VPC/VCC transmit channel can store up to 50 buffers.
- The Tx priority of each Tx channel is determined by the connection service category.
- If a frame is received for a specific VCC/VPC that already occupies 50 buffers, the frame is dropped and the Rx congestion counter is increased.
- In the ATM to PSN direction
  - Cells are received on the VCC/VPC and are mapped to a PW based on the incoming VPI/VCI.

- Each incoming cell is either concatenated to an existing PW packet or starts a new PW packet.
- Each PW packet is stored in a 1600 byte buffer.
- Upon transmission, each PW is mapped to one of the three Ethernet transmission queues.
- Each transmission queue can store up to 500 buffers.
- If a PW frame is directed to a transmission queue which its 500 buffers are full, the frame is dropped and the Tx congestion counter is increased.
- Data buffer pool
  - The buffers used for data transmission (in both directions) are allocated from a single pool.
  - Each buffer size is 1600 bytes.
  - The number of buffers in the pool is set to the maximum numbers of buffers that can be acquired (max. VC  $\times$ 50 + ETM queue $\times$ 500).

### Timeout Mechanism

ACE-3600 has a built-in a timer that defines pseudowire (PW) timeouts in the range between 100 to 5,000,000 microseconds (µs). Each specific PW can be configured to work with the timeout function enabled or disabled. If a timeout state is reached, the PW frame is closed and forwarded.

The timer accuracy is +500 microseconds (

The timer process comprises the following stages:

1. When the first cell of a packet is received, the arrival time of the cell is saved, and the cell is stored.

A background timer process task is entered every 500 microseconds, and performs the following:

- Scans and traces all PWs that are set with Timer Enabled.
- If the PW already has cell/cells stored, the timer task compares the current time with the arrival time of the first cell (which was stored in the 1st stage).
- If the current time minus the arrival time is larger than the timer settings, a timeout state takes effect and the frame is forwarded for transmission. Alternatively, if no timeout has been reached, no action is taken.

### ATM Switching/Aggregation Functionality

#### This section describes:

- ATM Layer Functionality
- ATM Traffic Shaping
- ATM Cell Scheduling
- ATM Policing
- ATM Buffer Allocations
- ATM OAM Functionality
- Continuity Check (CC).

### ATM Layer Functionality

ACE-3600 supports the following ATM (aver) features:

- Up to 1024 VP and VC connections are supported with full UNI/NNI VP range (0-255/4095) and VCI range (0-65535).
- Quality of Service (Qo\$) for delay-sensitive applications -
  - The required QoS parameters can be defined according to application requirements
  - Each VC or VP can be assigned to a service class
  - Egress traffic can be shaped as the application requires.
- Rate Timiting on STM-1/OC-3c uplink traffic Each STM-1/OC-3c port can be configured to have an outbound rate limit in cells/sec.

# ATM Traffic Shaping

ACE-3600 controls the ATM traffic transmitted to the public network using a built-in shaper. Single or dual leaky bucket shaping applies on each VP/VC, and a traffic descriptor is assigned to each VC/VP.

The traffic shaping improves ATM services by:

- Providing improved service, since bursty traffic is smoothened
- Enabling flexible and accurate traffic adaptation for the required service.

Shaping prevents network congestion and achieves increased network utilization.

Shaping is supported for all VCCs. The TD (traffic descriptor) that is assigned to a VC sets both the connection priority (according to strict priority queues, see *Figure 1-7*) and the shaping parameters.

Each side of a VP/VC cross connection (XC) can be either shaped or unshaped according to its traffic descriptor (TD). The shaping can be set to one of the following:

- CBR shaped
- CBR unshaped

- VBR1 shaped
- UBR+ shaped
- UBR unshaped

The shaping parameters are defined according to the following service categories:

- CBR shaped PCR and CDVT
- VBR1 shaped PCR, CDVT, SCR and MBS
- UBR+ PCR, CDVT and MDCR
- ACE-3600 has a built-in shaper, of a single/dual leaky bucket type.
- PCR/SCR granularity in the worst case is 0.39%
- Minimum PCR/SCR supported is 100 cells/second
- Recommended CDVT values are displayed in the relevant Traffic Descriptor (TD) configuration screen (CDVT values cannot be enforced accurately).

## ATM Cell Scheduling

Each ATM port's egress cell traffic is hierarchically matched to four strict-priority queues, and the traffic is transmitted according to these four outbound queue levels of priority:

- First priority queue CBR-shaped and CBR-unshaped cells are transmitted first
- Second priority quoue VBR cells
- Third priority queue UBR+ cetts
- Fourth priority queue UBR cells are transmitted last.

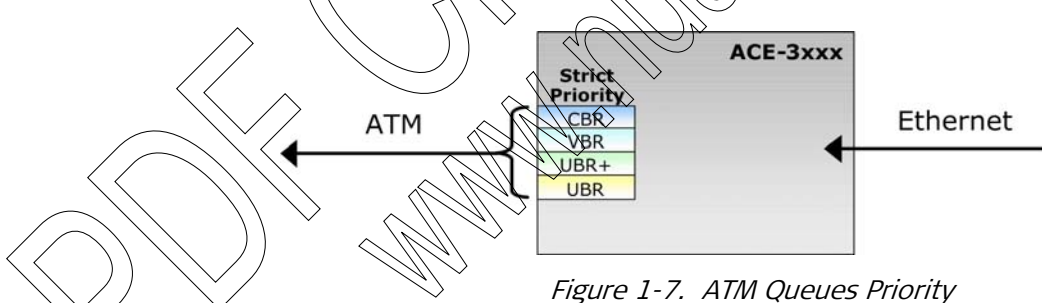

### ATM Policing

The ATM policing function defines which non-conformant ATM cells should be discarded, tagged or counted by ACE-3600, per user configuration. The following policing modes are supported according to ATMF TM4.1:

- CBR.1
- VBR.1
- VBR.2
- VBR.3
- UBR.1
- UBR.2

The policing is configurable per a receive channel. Multiple channels can be mapped to a single policing policy (group policing).

The granularity of the CDVT is 10ns. The minimum CDVT depends upon the port type:

| Port Type                  | Minimum CDVT               |
|----------------------------|----------------------------|
| TDM                        | 1 cell time at line rate   |
| UPI multi-PHY              | 4 cell time at line rate   |
| UPI single-PHY             | 16 cell time at line rate  |
| IMA                        | 1 cell time at minimum IMA |
| Equal-rate-slow-PHY (ERSP) | 1 cell time at line rate   |
|                            |                            |

### **ATM Buffer Allocations**

ACE-3600 has three types of fixed congestion thresholds

- Global the maximum number of cells that can be allocated/buffered for all service categories is 64,000.
- Service category the maximum number of cells that can be allocated/buffered for each traffic class is 16,000.
- Per connection the maximum number of cells that can be allocated/buffered for each connection is 1024.

# ATM OAM Functionality

ACE-3600 provides F4/F5 OAM support that complies with ITU-I.610 (AIS, RDI and CC). OAM cells are inserted into the VP/VC cell stream ahead of the shaper, epabling accurate contermance to shaping parameters.

Four operating modes are supported:

End-to-end (Fox a host only)

- Segment
- Intermediate
- Loopback OAM loopback cells are used to determine connectivity at specific points in a network or between networks. OAM cells are part of the F4 and F5 OAM service, which allows fault management for VPs and VCs. Loopback cells can be defined as Segment or End-to-End.

For in-depth information about the supported OAM modes, refer to Appendix C.

## Continuity Check (CC)

CC is used to check service availability in the following manner:

• The transmitting (Tx) end sends a CC cell periodically over a predefined VCC or VPC and verifies that the VCC/VPC is intact.

- F4/F5 Continuity Check (CC) cell is generated or terminated and is user-configurable per VCC/VPC. It is optionally supported on all VCCs/VPCs.
- CC cells are sent once every second, regardless of user traffic presence.
- LOC is declared when no user data cells or CC are received for 3.5 consecutive seconds. User data cells do not include AIS cells.

### **MPLS Utilization**

ACE-3600 provides the following MPLS-related features:

- Label Distribution Protocol (LDP)
- Penultimate Hop Popping (PHP).

### Label Distribution Protocol (LDP)

With an appropriate license, ACE-3600 optionally allows using the label distribution protocol (LDP) to automatically assign and distribute pseudowires and tunnel labels between MPLS peers (up to 32 peers). When LDP is enabled, labels (tunnels or PWs) are set automatically.

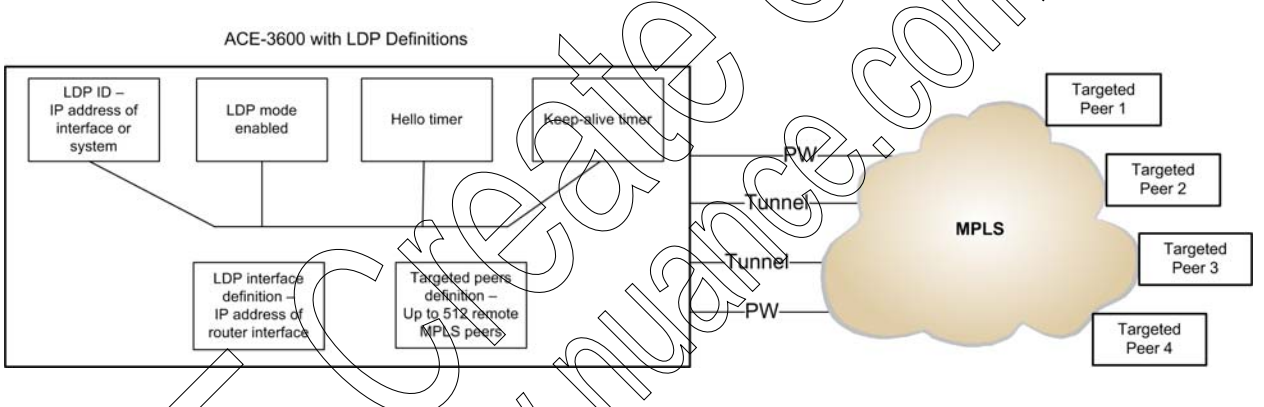

### Figure 1-8. LDR Definitions and Connectivity

For more information, refer to *Configuring the LDP Signaling Protocol* in

# Penultimate Hop Popping (PHP)

Penultimate Hop Popping (PHP) is a packet-level modification process in which the label switched router (LSR) removes (pops) the last label of MPLS packets before they are passed to an adjacent label edge router (LER). PHP mode is relevant only when some signaling protocols are in use.

When PHP mode is enabled:

Chapter 4.

- The receiving LER advertises an implicit null label (a reserved label value of 3) for directly connected routes. The implicit null label causes the previous hop (penultimate) router to remove the most outer label before transmitting the packet to the LER.
- Every packet received over MPLS (regardless of the number of labels) is regarded as data packet and is forwarded to the PW module.
- The control (IP) traffic is received as raw IP.

• Configuration of PW connections with static ingress tunnel label is allowed in order to allow backward compatibility.

When PHP mode is disabled:

- The receiving LER advertises an actual label value to the previous hop. This label is used when packets are transmitted to the LER.
- After the tunnel label is established, all the traffic coming from the previous hop, arrive over the tunnel label. This specifically includes IP control traffic (such as LDP, Ping, etc.) that is transmitted over a tunnel label and not as raw IP.
- PW traffic over MPLS must be received with two MPLS labels; tunner and PW label.
- Every packet received with single label is forwarded to the host in order to allow control (IP) traffic over the MPLS tunnel.
- It is not possible to configure a PW connection without an ingress tunnel label (for either dynamic or static mode)

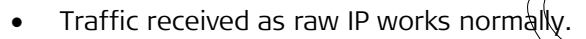

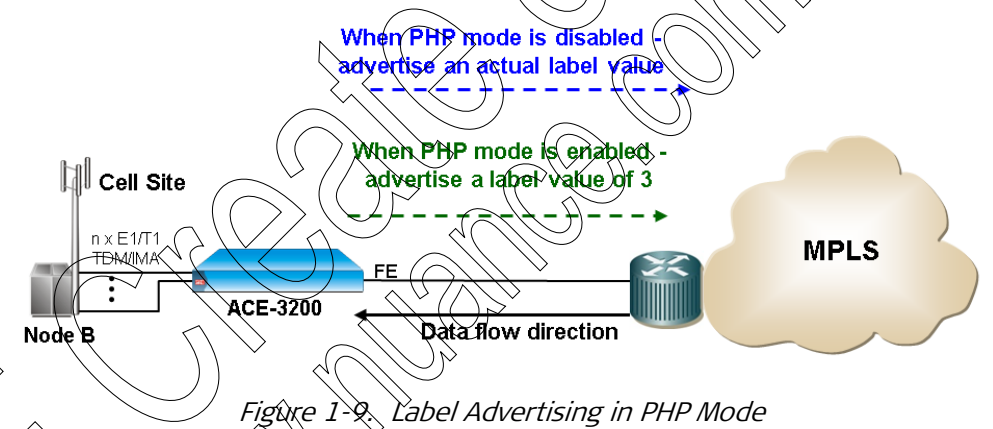

PHP is enabled by default, meaning that all the control traffic is expected to be received as raw R

PHP mode settings affect only the ingress tunnel behavior when it is established with LDP. They do not affect PWs configured for an IP-based PSN type (MPLSoIP, UDPoIP).

The following diagram shows how PHP mode availability affects configuration:

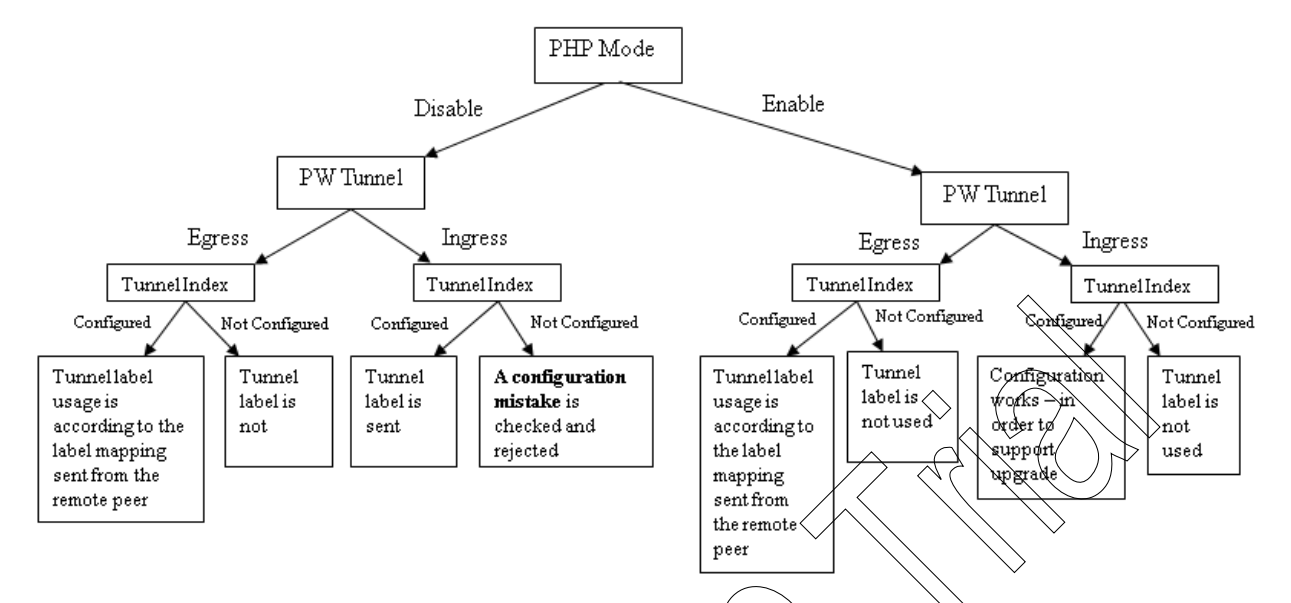

Figure 1-10. PHP Mode Configuration Options

For more information about encapsulation with or without PHP, refer to Appendix E.

# Fault Propagation and PSN Connectivity Checks

The ACE-3600 alarm forwarding mechanism translates PSN and ATM link failures to alarms that are sent to the customer equipment on each end of the application. ACE-3600 sends either F4 or F5 segment/End-to-End AIS alarms towards the ATM backbone side, and performs VCCV-BFD connectivity checks with the PSN side.

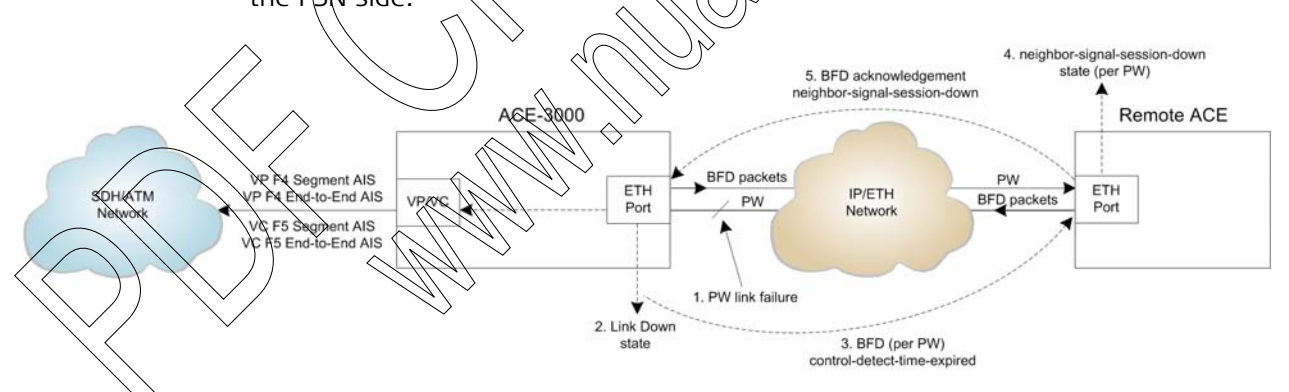

Figure 1-11. PW Link Failure and Alarm Forwarding/Acknowledgement over a PSN

For more detailed information, refer to Appendix F.

## **Ports Protection**

### APS on STM-1/OC-3c Ports

Automatic protection switching (APS) is a link-level protection mechanism for ensuring service continuity in the case of interface failure/error. In ACE-3600, the STM-1/OC-3c interfaces can be configured to work in APS mode, in which the

unit's two interface modules (each includes 4 STM-1/OC-3c ports) transmit simultaneously over working fibers and protection fibers.

In the receive direction, each node monitors the corresponding link for SD and SF conditions, and selects the better of the protected RX links. If an interface's uplink traffic fails, the other continues and compensates for the loss, allowing uninterrupted service. This form of APS is called 1+1 protection.

APS in ACE-3600 functions according to G.841 Annex B or Clause 7.1, Linear MSP (multiplex section protection; compatible with 1:n bidirectional switching), and allows a channel to be bridged on the transmit direction at the SONET/SDH path level. The protocol used between the devices to handle the switching is carried out using K1 and K2 bytes from the line header of the SONET/SDH trane.

The APS path information (APS TX) may be sourced from either the receive side or the transmit side of a channel. ACE-3600 logs and monitors all errors across the APS receive stream.

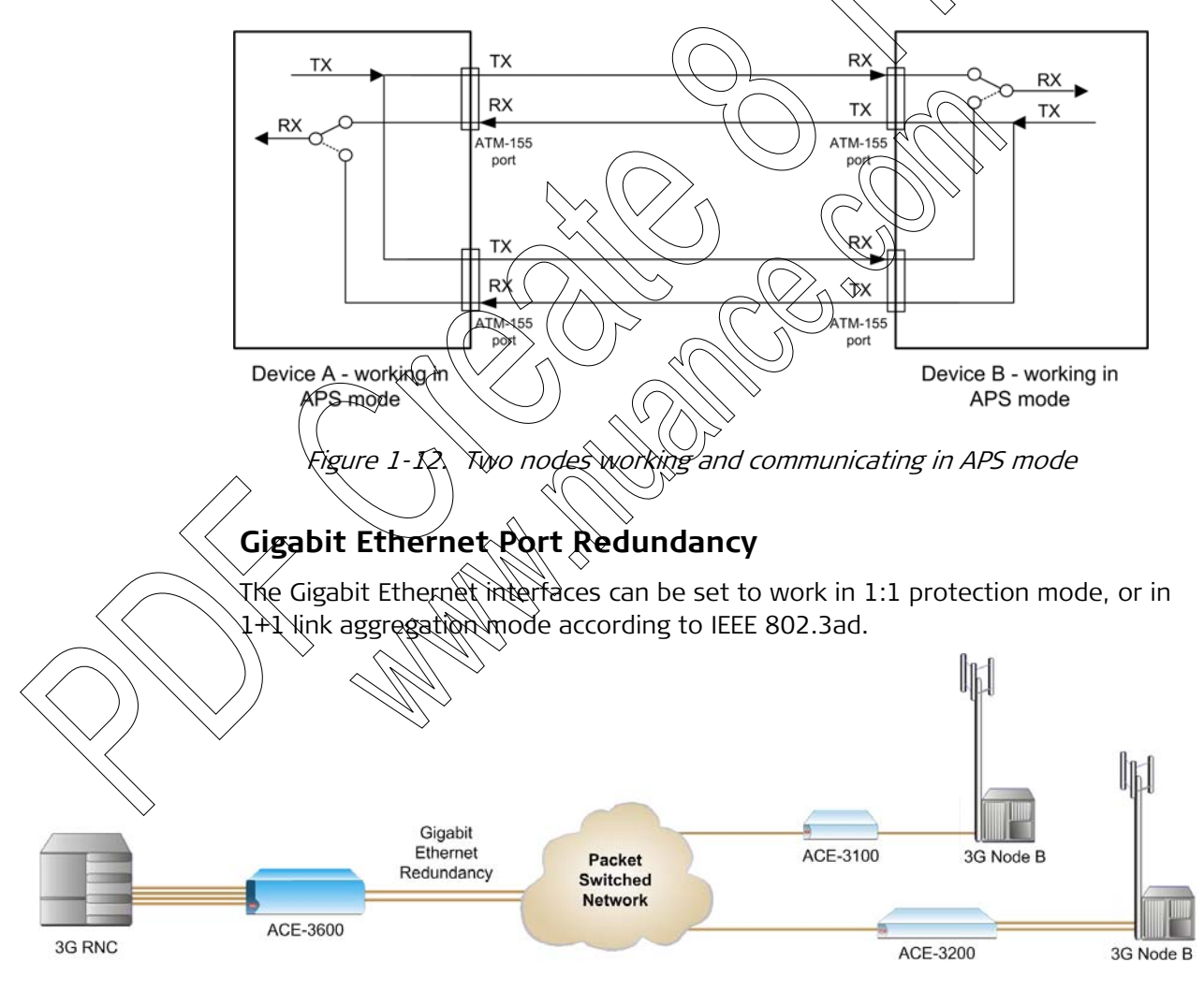

*Figure 1-13. ACE-3600 Using Ethernet Redundancy* 

When working in the 1+1 link aggregation mode:

- Both GBE ports share the same MAC and IP address
- Traffic is received on both ports

- Traffic is transmitted only via the active GbE port
- When a physical failure (loss of carrier) is detected on the active GbE port, the redundant port becomes active and the errored one switches to standby mode.

GbE link redundancy in 1:1 mode is not based on an existing standard, and works as follows:

- Both GbE ports share the same MAC and IP address
- RX and TX are enabled only on the active port
- When a physical failure (loss of carrier) is detected on the active port, the redundant port becomes the active one in both TX and RX directions. ARP is sent from the active port, so that all L2 switches can update their MAC tables.
- *Note* 1:1 protection mode can be used when ACE-3600 is connected to L2 switches (same one or different ones). It cannot work with couters, since both ports share the same IP address.
  - 1+1 link aggregation mode (802.3ad) can work with either L2 switches or routers, but both ports must be connected to the same switch/router that supports 802.3ad.

### **Physical Loopback Tests**

ACE-3600 supports two types of user-defined physical loopback operations on ATM ports:

Internal loopback - returns the transmitted data at the physical layer to the receive path. The internal physical loopback includes a configurable timeout mechanism that ends the loopback operation after expiry of the user-defined period.

**External loopback** – returns the received data at the physical layer to the transmit path.

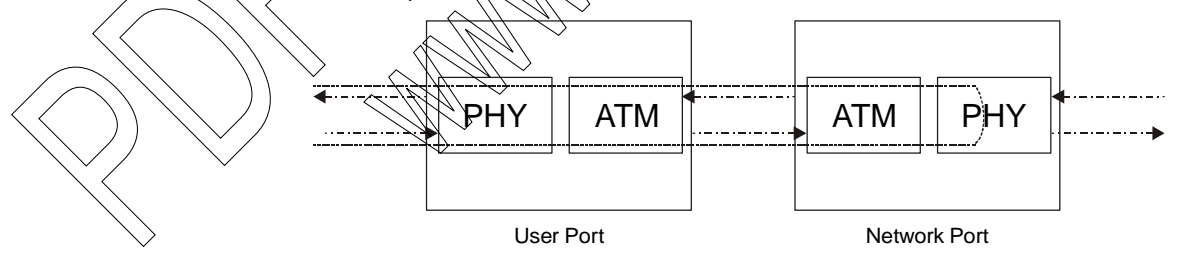

Data path in internal loopback mode

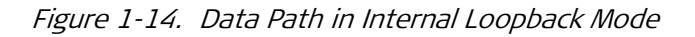

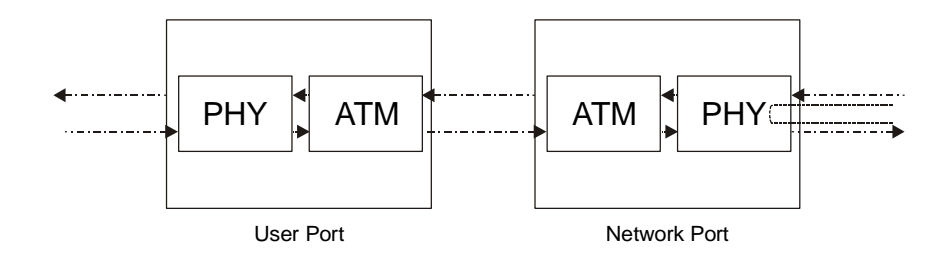

Figure 1-15. Data Path in External Loopback Mode

The physical loopback includes a configurable timeout mechanism to terminate the loopback operation upon expiry of the assigned period.

### SNMP and Alarm Traps

### **SNMP** Traps

SNMP traps are automatically sent by the agent towards the NMS (network management station) to report errors in the device or in the affected service. To enable fault isolation by the NMS, the traps include specific information about the problem status, such as: start/end time), port number type and the type of problem, such as: LOS, LOF, LCD, and so on.

Standard SNMP traps, such as cold start and authentication failure, are also supported. Additionally, alarm traps to be sent are user-selectable and can be masked per manager.

### Alarm Traps

ACE-3600 supports a hierarchical alarm traps mechanism. This mechanism generates alarm traps according to a configurable alarm traps mask per manager. All traps are reported in the system event log, even when masked.

Traps can also be disabled when selected for masking by manager. The recording of events in the event log cannot be disabled.

All alarm traps are listed in Chapter 6.

# Management

### **Cross-Network Management**

Management traffic streams can pass through ACE-3600 transparently, using predefined destination subnet IDs. ACE-3600 delivers the management traffic over pseudowire or ATM VC connections, allowing frames to pass over a packet-switched network or from one network to another without interruption.

If the originating management subnet is received on the inband GbE port, it can be translated to an ATM VC subnet, and vice-versa, as needed in the application.

| Subnet:                  | ATM VC  |               | ETH     | Subnet:                  |
|--------------------------|---------|---------------|---------|--------------------------|
| 2.2.2.1<br>255.255.255.0 | 2.2.2.0 | ACE-3000 Unit | 1.1.1.0 | 1.1.1.1<br>255.255.255.0 |

Figure 1-16. Ethernet to ATM VC Subnet Conversion

### **Management Security**

Access via terminal, Telnet or ConfiguRAD is password-protected and can be secured using SSL protocol or SSH-protected client/server connection. The system logs out automatically and displays the login screen after 15 minutes of inactivity (time during which no character was sent to the terminal/telnet).

After three unsuccessful login attempts, ACE-3600 locks up and prohibits additional attempts for 15 minutes. Each attempt to login (valid or invalid) to ACE-3600 results in sending events/traps to the log file or NMS.

Three user access levels are supported:

- su super user, full read and write access, not including access to hidden screens for internal/debugging use.
- tech limited write access to alarm configuration, cleaning of alarms and access to diagnostics.
- user read-only.

SNMP (simple network management protocol) version 3.0 adds security and remote configuration capabilities to the previous versions (SNMPv1/SNMPv2). This includes:

- Message integrity ensuring that a packet has not been tampered with during transit
- Authentication determining that the message originates from a valid source
  - Encryption scrampting the contents of a packet prevent interception by unauthorized sources

Security models - authentication strategies that are applied on single users or entire user groups

• Security levels – set the permitted level of security within security models.

A chosen combination of a security model and a security level determines which security mechanism is employed when handling SNMP packets.

# 1.4 Technical Specifications

| Interface Modules             | Number of<br>Modules                                    | Up to 2 per unit (field-replaceable modules)                                                                                                    |
|-------------------------------|---------------------------------------------------------|----------------------------------------------------------------------------------------------------|
|                               |                                                         | $\sim$                                                                                                    |
| STM-1/OC-3c<br>Interface      | Number of Ports                                         | Up to 8 in total, 4 per single interface module (4+4 in automatic protection switching mode)                                                                                     |
|                               | Data Rate                                               | 155 Mbps                                                                                                    |
|                               | Operation Mode                                          | • ATM UNI                                                                                                    |
|                               |                                                         | SDH or SONET (user-selectable)                                                                                                    |
|                               | Compliance                                              | Physical layer and ATM mapping into STM-1     according to 1.432                                                                                                    |
|                               |                                                         | • Automatic protection switching (APS) according<br>to G.841 Annex B or Clause V.1, Linear MSP<br>(multiplex section protection) compatible with 1:n<br>bidirectional switching) |
|                               | Jitter                                                  | • Output: according to Q.825                                                                                                    |
|                               | Performance                                             | • Tolerance: according to G.823                                                                                                    |
| /                             | $\bigcirc \langle \langle \rangle \lor \langle \rangle$ | • Transfert according to G.783                                                                                                    |
|                               | Framing                                                 | STM-L/ST83C                                                                                                    |
|                               | Unterface Type                                          | Fiber optic via SFP transceiver; see Table 1-1 on page 1-25                                                                                                    |
|                               | Connector                                               | LC, see Table 1-1 on page $1-25$                                                                                                    |
| Gigabit Ethernet<br>Interface | Number of Ports                                         | 2 in total, 1 per single interface module                                                                                                    |
|                               | Data Rate                                               | 1000 Mbps                                                                                                    |
| $\sim$                        | Compliance                                              | IEEE 802.3z, 802.1Q, 802.1p                                                                                                    |
|                               | Operation Mode                                          | Full duplex                                                                                                    |
|                               | Max. Frame Size                                         | 1600 bytes                                                                                                    |
|                               | Interface Types                                         | See Table 1-1 on page 1-25                                                                                                    |
|                               | Connector                                               | RJ-45 or fiber optic via SFP transceiver; see <i>Table 1-1</i> on page <i>1-25</i>                                                                                               |

|   | Ethernet Control<br>Port | Interface Type  | 100BaseTX                                                                                                    |
|---|--------------------------|-----------------|----------------------------------------------------------------------------------------------------|
|   |                          | Operation Mode  | Full-duplex; autonegotiation disabled                                                                                 |
|   |                          | Compliance      | IEEE 802.3                                                                                                    |
|   |                          | Connector       | RJ-45                                                                                                    |
|   | Terminal Control<br>Port | Interface Type  | RS-232/V.24 (DCE)                                                                                                    |
|   |                          | Data Rate       | 9.6, 19.2, 38.4, 57.6 or 115.2 kbps,<br>user-configurable                                                             |
|   |                          | Connector       | RJ-45 (RJ-45 to DB-9 adapter cable is supplied)                                                                       |
|   | Station Clock Port       | Interface Type  | E1, T1 or J1, user-configurable                                                                                       |
|   |                          | Impedance       | • Unbalanced E1: $75\Omega$ (wa an adapter cable; for                                                                 |
|   | ATM Connections          | Connector       | <ul> <li>Balanced E1: 120Ω (HDB3)</li> <li>T1: 100Ω (B8ZS, AN))</li> <li>RJ-45</li> <li>Up to 1024-VPs/VCs</li> </ul> |
|   | PW Connections           |                 | Up to 1024                                                                                                    |
|   | Power Supply             | Number of Units | 2, hot-swappable                                                                                                    |
| < |                          | Түре            | <ul> <li>AC: 100 to 240 VAC (±10%), 47-63 Hz</li> <li>DC: 24 VDC or -48 VDC nominal</li> </ul>                        |
|   | Power                    |                 | • AC: 120 VA max                                                                                                    |
|   | Consumption              |                 | DC: 80W max                                                                                                    |
|   | Physical                 | Height          | 8.74 cm (3.4 in / 2U)                                                                                                 |
|   |                          | Width           | 44.0 cm (17.3 in)                                                                                                    |
|   |                          | Depth           | 25.0 cm (9.0 in)                                                                                                    |
|   |                          | Weight          | 8.0 kg $(17.6 \text{ lb})$ – with two main modules installed                                                          |
|   | Fan Tray                 |                 | Field-replaceable with two independent cooling fans                                                                   |

| Environment | Operating<br>Temperature | 0°-50°C (32°-122°F)       |
|-------------|--------------------------|---------------------------|
|             | Storage<br>Temperature   | -20°-70°C (-4°-158°F)     |
|             | Humidity                 | Up to 90%, non-condensing |

| Table 1-1. | STM-1/OC-3c and Gigabit Ethernet SFP | Transceiver Type. |
|------------|--------------------------------------|-------------------|
|            |                                      |                   |

|                                       |                                                                   |                                  |                                         | <u> </u> |                 | $\rightarrow$ | <u> </u> |               |                 |
|---------------------------------------|-------------------------------------------------------------------|----------------------------------|-----------------------------------------|----------|-----------------|---------------|----------|---------------|-----------------|
| Ordering Name,<br>Interface Connector | Wavelength,<br>Fiber Type                                         | Relevant Standards               | Transmitter<br>Type                     |          | Rôwer           | Output        | Power    | Typica<br>Rar | al Max.<br>19e* |
|                                       | [pm] [um]                                                         |                                  | .,,,,,,,,,,,,,,,,,,,,,,,,,,,,,,,,,,,,,, |          | $ \sum_{i} $    |               | ) 1      |               | 50              |
|                                       | ניוויון, נאווין                                                   |                                  |                                         | (min) (m |                 | (min)         | (max)    | [km]          | [miles]         |
| <b>SFP-1</b> , STM-1/OC-3c,<br>LC     | 1310, 62.5/125<br>multimode                                       | ANSI T1 646-1995 (STM-1)<br>(    | LED                                     | -30      | > <sup>14</sup> | -20           | -14      | 2             | 1.2             |
| <b>SFP-2</b> , STM-1/OC-3c,<br>LC     | 1310, 9/125<br>single mode                                        | G.957 S1.1 (STM-1)               | Laser,<br>short haul                    | -28      | -8 -15          |               | -8       | 15            | 9.3             |
| <b>SFP-3</b> , STM-1/OC-3c,<br>LC     | 1310, 9/125<br>single mode                                        | G.957 L1.1 (STM-1)               | Laser,<br>long haul                     | -34 -10  |                 | >5<br>>5      | 0        | 40            | 24.8            |
| <b>SFP-4</b> , STM-1/OC-3c,<br>LC     | 1550, 9/125<br>single mode                                        | G.957 L1.2 (STM-1)               | Laser,<br>long hau                      | -34 -10  |                 | -5            | 0        | 80            | 49.7            |
| <b>SFP-5</b> ,<br>1000BaseSX, LC      | 850, 50/125<br>multimode                                          | IEEE 802.3<br>(Gigabit Ethernet) | VCSED                                   | -jy 🛇    | 0 -9.           | 5             | 0 0.     | 55            | 0.3             |
| <b>SFP-6</b> ,<br>1000BaseLX10, LC    | 1310, 9/125<br>single mode                                        | IEEE 802.3<br>(Gigabit Ethernet) | laser                                   | -20      | -3 -9.          | 5             | -3 10    |               | 6.2             |
| <b>SFP-10a</b> ,<br>STM-1/OC-3c, LC   | Tx - 1310<br>Rx - 1550,<br>9/125 single<br>mode (single<br>fiber) | C.957 (\$TAL-1)                  | Naser<br>(WIDM)                         | -28      | -8 -14          |               | -8 20    |               | 12.4            |
| SFP-10b<br>STM-1/OC-3c, LC            | Tx - 1550<br>Rx - 1310, 9/125<br>single mode<br>single fiber)     | €.957 (sħ\+1)                    | Laser<br>(WDM)                          | -28      | -8 -14          |               | -8 20    |               | 12.4            |
| SFP-13, STM-1/OC-3c,                  | Tx/Rx 1310,<br>9/125<br>single mode<br>(single fiber)             | 6957 \$\$TM-1)                   | Laser<br>(WDM)                          | -29      | -8 -15          |               | -8 20    |               | 12.4            |
| SFP-17a<br>1000BaseBx10, LC           | TX - 1310<br>RX - 1490,<br>9/125 single<br>mode (single<br>fiber) | IEEE 802.3<br>(Gigabit Ethernet) | Laser<br>(WDM)                          | -20      | -3 -9           |               | -3 10    |               | 6.2             |
| <b>SFP-17b</b><br>1000BaseBx10, LC    | TX - 1490<br>RX - 1310,<br>9/125 single<br>mode (single<br>fiber) | IEEE 802.3<br>(Gigabit Ethernet) | Laser<br>(WDM)                          | -20      | -3 -9           |               | -3 10    |               | 6.2             |

# *Note Typical range is calculated using common peripheral equipment and environment conditions. It may therefore vary according to user specific equipment and environment conditions.*

# Chapter 2

# Installation and Setup

This chapter describes the physical installation and setup of ACE-3600, and includes the following topics:

- Site Requirements and Prerequisites
- Package Contents
- Equipment Needed
- Mounting the Unit
- Removing/Installing Field-Replaceable Parts
- Connecting to Networks and Devices
- Connecting to the Clock Source
- Connecting to Power.

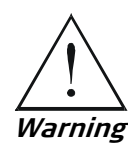

- No internal settings, adjustment, maintenance and repairs should be performed by either the operator or the user. Such activities must be performed only by skilled personnel who are aware of the hazards involved. Always observe standard safety precautions during installation, operation and maintenance of this product.
- A grounding cable must be connected to the dedicated grounding screw, located in the hatch area next to the ACE-3600 station clock port (see figure below). The other side of the cable must be connected to a proper grounding (Earth) point.

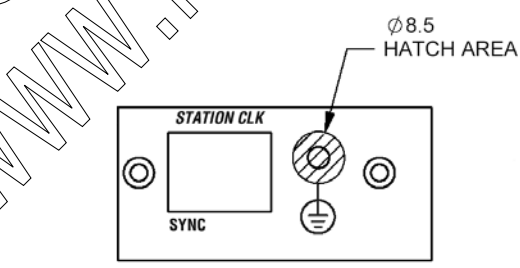

# 2.1 Site Requirements and Prerequisites

AC-powered ACE-3600 units should be installed within 1.5 meters (5 feet) of an easily accessible and grounded AC outlet capable of furnishing the required voltage supply, in the range of 100 to 240 VAC, 47 to 63 Hz.

Allow at least 90 cm (36 inches) of frontal clearance to allow operator access and module replacement. For cable connections and continuous product operation, allow at least 15 cm of frontal clearance and at least 15 cm at the rear of the unit.

ACE-3600 has internal cooling fans and its ambient\* operating temperature is  $0^{\circ}-50^{\circ}$  C (32°-122°F), at a relative humidity of up to 90%, non-condensing.

*Note* Since the ACE-3600 unit and adjacent devices generate their own heat, the actual ambient temperature may be higher than the room temperature, if several units are placed next to or on top of each other. Such placement is allowed as long as the ambient temperature does not exceed the specified above.

DC-powered units should apply the same clearance and temperature requirements.

# 2.2 Package Contents

The ACE-3600 package contains the following items:

- ACE-3600 unit
- AC power cord or DC connection kit (if a DC-powered unit was ordered)
- CBL-RJ45/D9/F/STR Control port adapter cable (RJ-45 to DB-9)

RM-36 – Hardware kit for mounting one unit into a 19-inch rack

Technical Documentation CD – Contains the relevant PDF documents for ACE-3600, including the DC power connection supplements and the relevant RADview manuals.

# 2.3 Equipment Needed

ACE-3600 is delivered completely assembled and requires only the following hand tools:

- Mounting ACE-3600 in a 19" rack requires a 3 mm Phillips screwdriver and an RM-36 hardware kit (see *Mounting the Unit*).
- Removing/installing hot-swappable power supplies or field-replaceable interface modules requires a flathead screwdriver.
- Removing/installing a main card module or a patch panel adapter requires a 3 mm Phillips screwdriver.

### Power Cable

AC-powered ACE-3600 is equipped with an appropriate power cord (country or region dependent) to be connected from the mains to the power socket of the hot-swappable power unit (accessible from the front panel).

DC-powered ACE-3600 is equipped with an appropriate DC connection kit, which should be used for preparing the DC cable connection.

### **Interface Cables**

Refer to the following table to determine what cables and connectors are required for installation. *Appendix A* specifies the wiring of all connector pinouts.

| Interface        | Required Cable Type                                                           |
|------------------|-------------------------------------------------------------------------------|
| Terminal Control | RJ-45 to DB-9, R5-232/V.24 compliant cable for                                |
|                  | ASCII-based terminal control (supplied)                                       |
| Ethernet or      | Cat, 5 RI-45 to RI-45, IEEE 802.3 compliant cable for                         |
| electrical GbE   | Ethernet control (not supplied)                                               |
| STM-1/OC-3 or    | Fiber optic cable that matches the ordered interface type                     |
| fiber optic GbE  | ( ) (not supplied). For more information, see <i>Table 1-1</i> in             |
|                  | Chapter 1.                                                                    |
| Station clock    | $\mathbb{R}$ -45 to $\mathbb{R}$ 45, E1/D1 compliant cable for connecting the |
|                  | )) unit to an external clock source (if required; not                         |
|                  | supplied                                                                      |
|                  |                                                                               |
|                  |                                                                               |

| $I = U = Z^{-1}$ . $A = U = U = U = U = U = U = U = U = U = $ | Table 2-1. | Required Interface Cables |
|---------------------------------------------------------------|------------|---------------------------|
|---------------------------------------------------------------|------------|---------------------------|

# 2.4 Mounting the Unit

ACE-3600 can serve as a desktop unit, or be mounted in a 19" rack.

- For rack mounting instructions, refer to the RM-36 Installation Kit Manual.
- If ACE-3600 is to be used as a desktop unit, place and secure the unit on a stable, non-movable surface.

Refer to the clearance and temperature requirements in *Site Requirements and Prerequisites*.

# 2.5 Removing/Installing Field-Replaceable Parts

ACE-3600 is a modular unit that allows the following parts to be replaced:

| Main module                  | See Removing/Installing the Main Module                                                                                                    |
|------------------------------|----------------------------------------------------------------------------------------------------|
| Interface modules            | See Removing/Installing the Interface Modules                                                                                                    |
| Fans                         | See Removing/Installing the Fan Tray/Fans                                                                                                    |
| Power supply                 | See <i>Removing/Installing the Hot-Swappable Power Supply</i><br><i>Units</i> on page 2-12 (in Section 2.8).                                                   |
| Control ports<br>module      | See <i>Removing/Installing the Control Ports Module</i> on page 2-7.                                                                                           |
| Station Clock port<br>module | Replacement may be performed only in rare cases, when<br>you are specifically instructed to do so by an authorized<br><i>Technical Support</i> representative. |

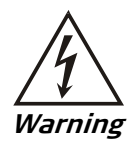

- The unit's power supply delivers up to 240 Volts! Removing or installing field-replaceable parts while the unit is turned on can therefore be dangerous. To prevent electrocution, DO NOT TOUCH exposed electrical parts!
- When removing or installing a hot-swappable power supply unit: disconnect the power supply cable from the unit that you are removing or installing!

# Removing/Installing the Main Module

The main module (main card) of ACE-3600 can be removed and re-inserted/replaced when necessary.

Caution Do not install the ACE \$200 or ACE-3402 main modules in ACE-3600, since they are incompatible.

ACE-3600 allows the installation of two main modules: one used for normal operation and one for protection/backup. For more information about the main module redundancy feature, refer to *Chapter 1*.

### To remove a main module card:

- 1. Using a Philips screwdriver, unscrew and remove the module's two tightening screws.
- 2. Carefully pull the module's two black plastic latches outwards together at the same time (see *Figure 2-1*).

#### *Caution* Never pull the plastic latches when the tightening screws are in place.

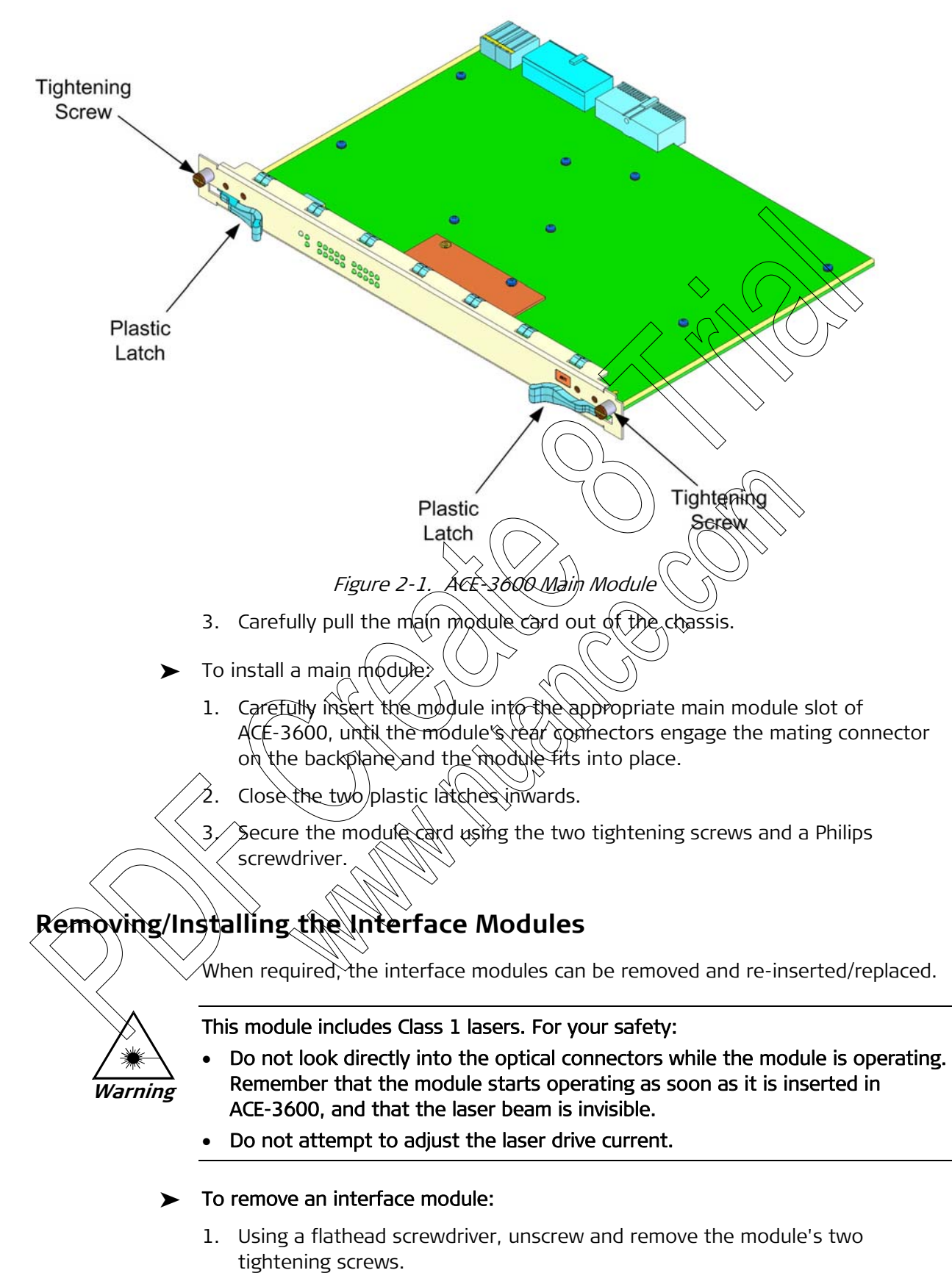

2. Carefully pull the module out of the chassis.

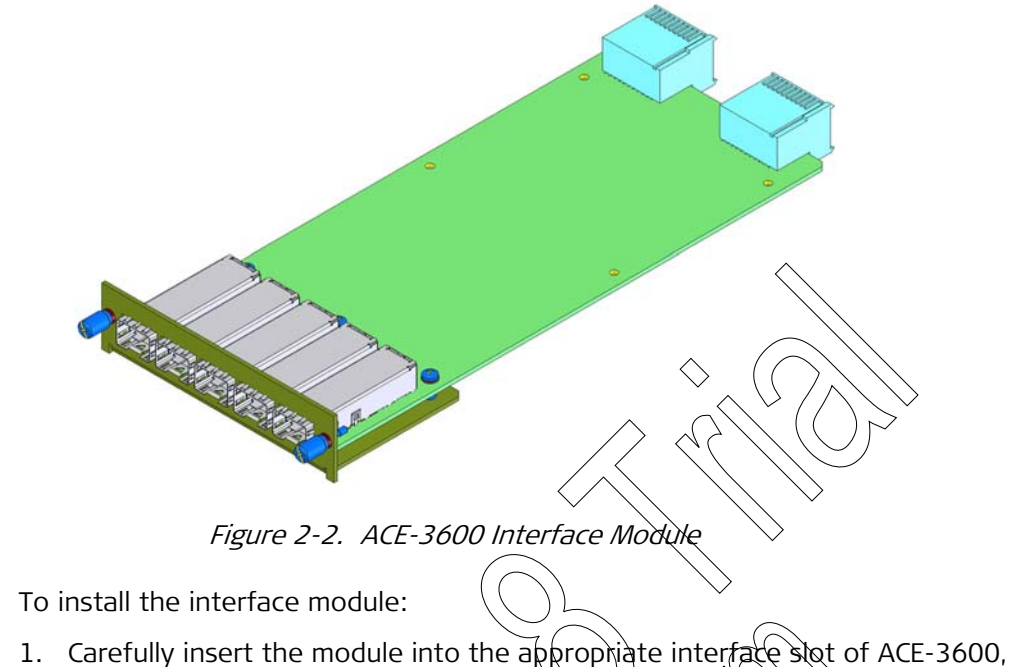

- 1. Carefully insert the module into the appropriate interface slot of ACE-3600, until the module's rear connector engages the mating connector on the backplane and the module fits into place.
- 2. Secure the module using the two tightening screws and a flathead screwdriver.
- *Note* If two interface modules are installed in ACE-3600, the second module is used as the redundancy protection module.

## Removing/Installing the Fan Tray/Fans

This section provides instructions for removing and installing the fan tray and its fans.

# Fan Tray Description

The fan tray includes two independently controlled exhaust fans that provide cooling for the unit by exhausting the heated air from the chassis outwards. ACE-3600 automatically monitors and adjusts the proper operation of its internal fans.

The fan tray can be removed from ACE-3600 to allow replacement/cleaning of fans, after which it can easily be installed back to its place.

Note

- If one of the fans stops working, the Fan LED indicator (on the front of the tray) becomes red. In such a case, you should replace the fan tray at the earliest.
- ACE-3600 requires the cooling fans at all times. If you completely remove the fan tray, another working fan tray should take its place immediately.
- The fan tray can be removed when ACE-3600 is operating.

### **Removing the Fan Tray**

### > To remove the fan tray:

- 1. Using a flathead screwdriver, unscrew the two screws that tighten the tray to the unit.
- 2. Carefully pull the fan tray out of the chassis.

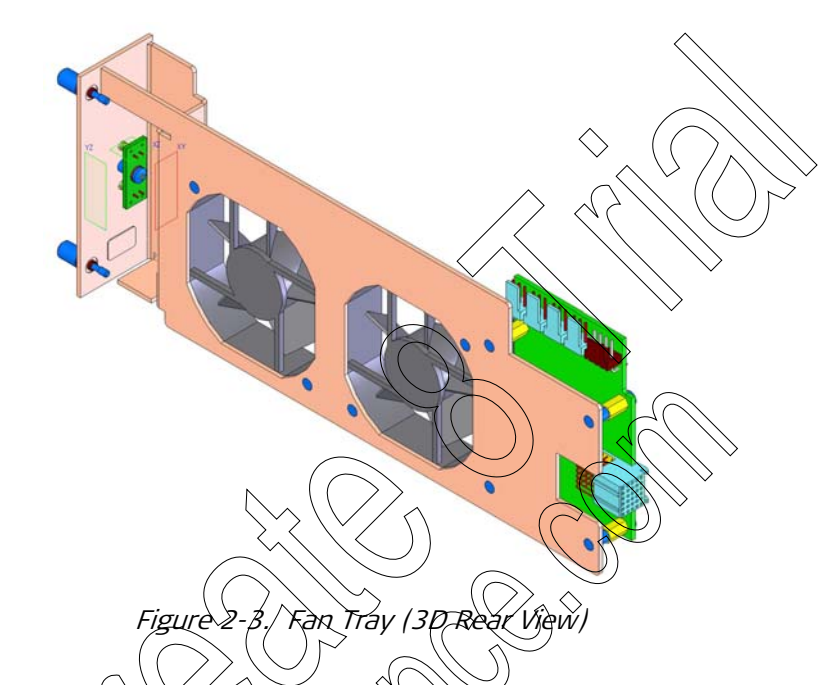

# Installing the Fan Tray

### ► To install the fan tray into the ACE-3600 chassis:

- . Carefully check the fan trav for foreign objects and dirt that may have been trapped inside, and remove them.
- Insert the fan tray in the left chassis slot, and slide it inside until its rear connector engages the mating connector on the backplane.
- Secure the factoray by tightening its two screws using a flathead screwdriver.

## Removing/Installing the Control Ports Module

The control ports module includes the out-of-band Ethernet and the RS-232/V.24 terminal control ports. Removal of this module is necessary only in rare cases of malfunctioned ports or when the ACE-3600 is to be totally dismantled for maintenance purposes.

- ► To remove the control ports module:
  - 1. Using a flathead screwdriver, unscrew the two screws that tighten the module to the unit.
  - 2. Carefully pull the module out of the chassis.

### To install the control ports module:

- 1. Carefully insert the module into the appropriate interface slot of ACE-3600, until the module's rear connector engages the mating connector on the backplane and the module fits into place.
- 2. Secure the module using the two tightening screws and a flathead screwdriver.

# 2.6 Connecting to Networks and Devices

To interconnect with SDH/SONET networks/equipment or packet switched networks within the required application, ACE-3600 requires the appropriate cable connections.

*Figure 2-1* illustrates the front panel of typical ACE-3600 unit. *Appendix A* specifies the ACE-3600 connector pirouts of each interface.

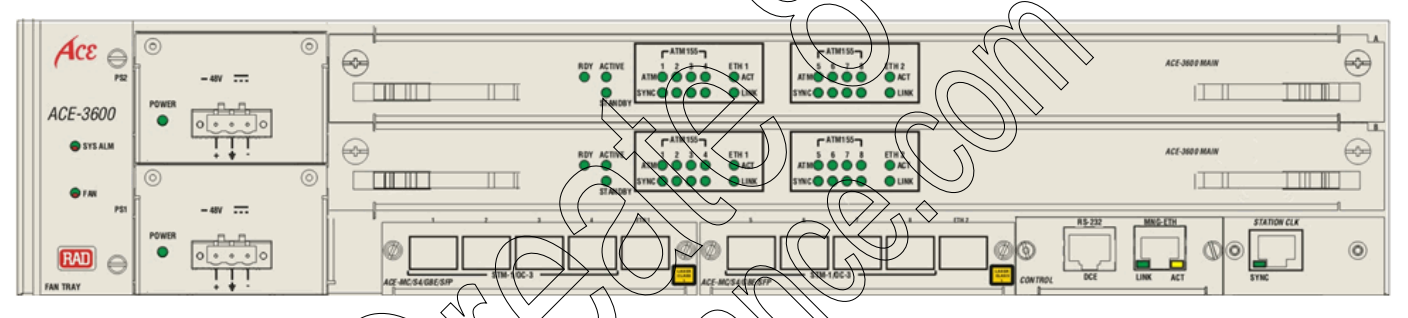

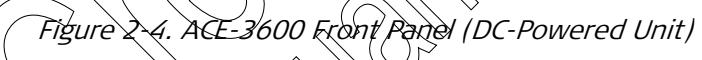

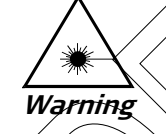

ACE-3600 includes Class 1 asers. For your safety, do not look directly into the optical connectors while the unit is operating. The laser beam is <u>invisible</u>.

Use of controls or performing procedures other than those specified herein may result in hazardous radiation exposure.

- The ACE-3600 cables installation includes the following steps:
- 1. Determine the required configuration of ACE-3600, according to your application (for more information, see *Chapter 5*).
- 2. Connect the STM-1/OC-3c interface cables (see *Connecting to SDH/SONET Network Equipment*.
- 3. Connect the Ethernet interface cables (see *Connecting to Packet-Switched Network Equipment* and *Connecting to Ethernet-based (Out-of-Band) Control Station*).
- 4. Connect ACE-3600 to the clock source (see *Connecting to the Clock Source*).
- 5. Connect the power cables (see *Connecting to Power*).

### **Connecting to SDH/SONET Network Equipment**

To interconnect ACE-3600 with SDH/SONET networks or equipment (usually RNC equipment), up to 8 fiber optic STM-1/OC-3 cables should be connected to the unit's interface modules, which utilize Small Form-Factor Pluggable (SFP) transceivers that are plugged into the module's empty SFP slot (SFP cage).

- ► To connect the STM-1/OC-3c fiber optic interface cables:
  - 1. Lock the wire latch of the SFP transceiver by lifting it up until it clicks into place, as illustrated in *Figure 2-5*.
- *Note* The SFP module you are installing may have a different wire latch or closing mechanism. In such a case, refer to its manufacturer instructions.

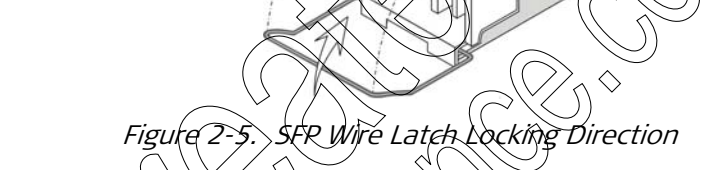

- 2. Carefully remove the dust covers from the SFP unit.
- 3. Install the SFP transceiver by inserting it into the GbE module's empty slot (SFP cage), until it clicks into place.

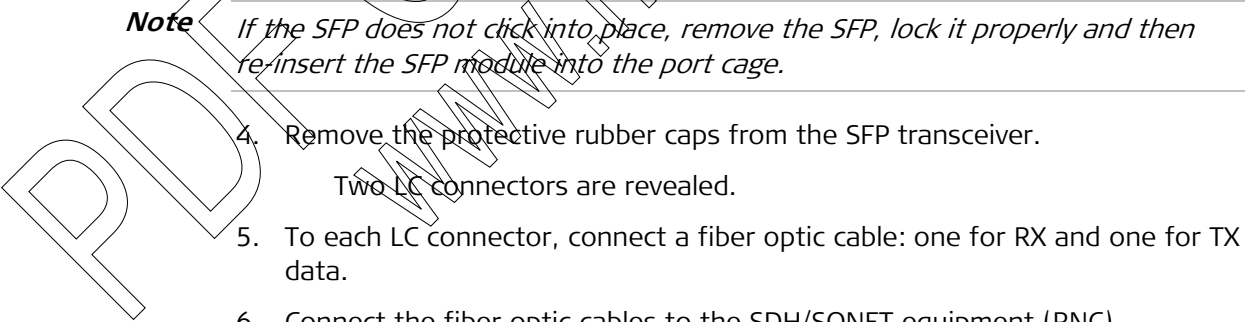

6. Connect the fiber optic cables to the SDH/SONET equipment (RNC).

### **Connecting to Packet-Switched Network Equipment**

To allow ACE-3600 to interconnect with packet-switched networks, connect fiber optic or electrical GbE cables to the unit's interface module, via appropriate SFP transceivers that are inserted into the module's GbE cage. An appropriate SFP is required for both the fiber optic and electrical Gigabit Ethernet interface types.

### Using Fiber-Optic GbE Interface

To install a fiber optic GbE port, perform steps 1–5 of the connection procedure described in the previous section (see *Figure 2-5*), using an appropriate fiber optic GbE SFP transceiver. Then, connect a fiber optic cable between the GbE port and the packet-switched network equipment.

### Using Electrical GbE Interface

To install an electrical GbE port, insert an electrical GbE-compliant SFP unit into the interface module's GbE port cage. Then,

- ► To connect the GbE electrical interface cable:
  - 1. Connect a Cat. 5 cable to the RJ-45 connector of the inserted SFP unit.
  - 2. Connect the other end of the cable to the packet-switched network equipment.

# Connecting to Ethernet-based (Out-of-Band) Control Station

The ACE-3600 Ethernet interface terminates in an 8-pin R) 45 connector (for connector pinouts, see *Appendix A*). The Ethernet (100BaseTX) port can be used for out-of-band management access.

- ► To connect the Ethernet control interface:
  - 1. Connect one end of an Ethernet cable (not supplied) to the control device or the network management station (s hub.
  - 2. Connect the other end of the Ethernet cable to the RJ-45 connector designated ETH in ACE-3600.

# Connecting to an RS-232 Control Terminal

- ACE-3600 can also be managed via the RS-232/V.24 (DCE) terminal control port, which has an 8-pin RI-45 connector.
- To connect the terminal control cable:

Connect the DB-9 end of the RS-232 adapter cable (supplied) to the 9-pin DTE connector of the management station.

2. Connect the RJ-45 end of the adapter cable to the RJ-45 connector designated CONTROL in ACE-3600.

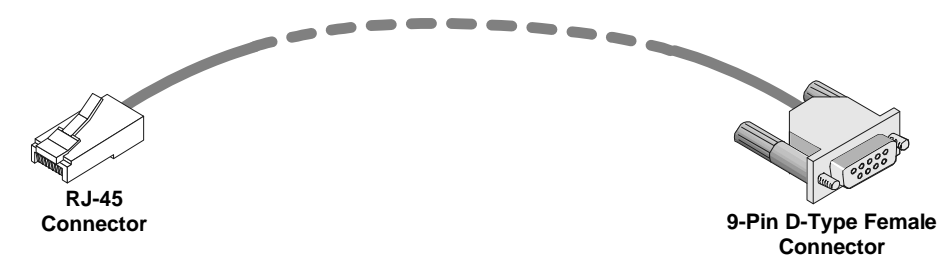

Figure 2-6. RJ-45 to DB-9 Adapter Cable (CBL-RJ45/D9/F/STR)

# 2.7 Connecting to the Clock Source

ACE-3600 can be connected to a clock source via its dedicated clock port. The station clock port is an RJ-45, E1/T1-based port that receives data for timing purposes only (without processing the incoming data). Although ACE-3600 can receive its required clock source from any of its STM-1/OC-3c ports (as explained in *Chapter 1* and *Appendix D*), the dedicated station clock port provides a strain-free and reliable channel for the clock source.

The station clock source can also be shared with other devices if those are connected to it via an E1/T1 compliant cable, using special cable wiring that carries the clock signal to the other devices. For more information about this sharing connection option, refer to *Appendix A*.

### Connecting to a Balanced E1 or T1 Clock Source

- ► To connect ACE-3600 to a dedicated clock source:
  - Connect E1/T1 compliant cable to the clock source unit device on one end, and to the RJ-45 connector designated STATION CLK on the ACE-3600 end.

# Connecting to an Unbalanced E1 Clock Source

ACE-3600 can be connected to an unbalanced E1 clock source via the CBL-RJ45/2BNC/E1 adapter cable. ACE-3600 automatically adjusts the line impedance to 75 $\Omega$  once the unbalanced E1 (120 $\Omega$ ) connection is detected.

- ► To connect the unbalanced E1 interface:
  - 1. Connect the R) 45 connector of the adapter cable to the station clock port.
  - 2. Connect the external cock source to the receive (RX, green) coaxial connector of the adapter cable marked " $\leftarrow$ " (see *Figure 2-7*).

Connect the clock sharing cable (optional) to the transmit (TX, red) coaxial connector of the adapter cable marked " $\rightarrow$ ".

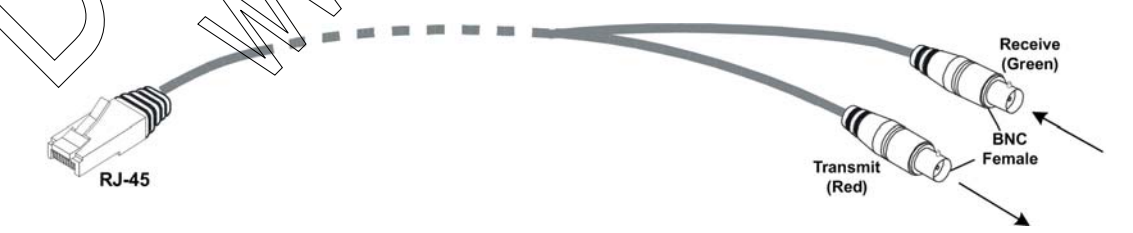

Figure 2-7. RJ-45 to BNC Adapter Cable

*Note* Use only the RAD adapter cable (CBL-RJ45/2BNC/E1/X). Other adapter cables may not have the required wiring for detecting the current of the unbalanced interface.

# 2.8 Connecting to Power

ACE-3600 has either AC or DC power supply (as ordered), provided via two hot-swappable power supply units. A power cable is supplied with the unit.

### Removing/Installing the Hot-Swappable Power Supply Units

ACE-3600 allows its power supply units to be replaced in the field whenever necessary.

To remove a hot-swappable power supply unit:

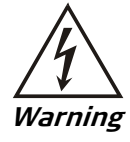

To prevent electrocution, DISCONNECT THE POWER SUPPLY CABLE FROM THE POWER SUPPLY UNIT before the removal.

- 1. Using a flathead screwdriver, unscrew the two tightening screw that secure the unit to the chassis.
- 2. Carefully pull and remove the power supply unit from the chassis.

Figure 2-8, AC Power Supply Unit (Schematic Illustration)

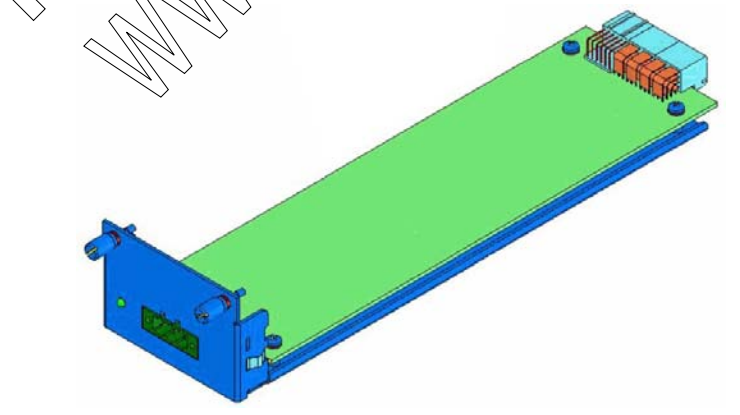

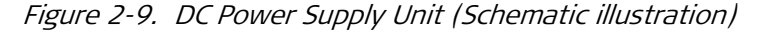

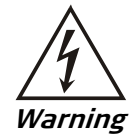

To prevent electrocution, KEEP THE POWER SUPPLY CABLE DISCONNECTED FROM THE POWER SUPPLY UNIT as long as the unit is not fully installed.

#### > To install the hot-swappable power supply unit:

*Caution* Do not install the ACE-3600 power supply units in other products. The power supply units are intended solely for ACE-3600.

- 1. Carefully slide the new PS unit into its slot until the unit's rear connector engages the mating connector on the backplane, and the PS unit fits into place.
- 2. Using a flathead screwdriver, secure the PS unit with the two tightening screws.

### **Connecting to AC Power**

AC power is supplied to ACE-3600 via a 3-prong plug. AC power should be supplied through the 1.5m (5 ft) standard power cable terminated by a 3-prong plug. The cable is provided with the upit\_\_\_\_\_

Two power cables may be connected to the unit simultaneously.

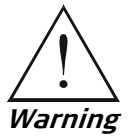

Before switching on this unit and connecting or disconnecting any other cable, the protective earth terminals of this unit must be connected to the protective ground conductor of the mains power cord. If you are using an extension cord (power cable) make sure it is grounded as well.

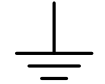

Any interruption of the protective (grounding) conductor (inside or outside the instrument) or disconnecting of the protective earth terminal can make this unit dangerous. Intertional interruption is prohibited.

The line fuse is located in an integral type fuse holder located on the rear panel. Make sure that only fuses of the required rating, as marked on the rear panel, are used for replacement. Do not use repaired fuses or short-circuit the fuse holder. Always disconnect the mains cable before removing or replacing the fuse. Whenever it is likely that the fuse protection has been damaged, make the unit imperative and secure it against unintended operation.

DQ NOT INSTALL AC and DC power supplies together in the same unit.

### To connect ACE-3600 to AC power:

- Connect the power cable to the AC power connector on the unit's front panel.
- 2. Connect the power cable to the mains outlet.

The unit is turned on automatically upon connection to the mains.

### **Connecting to DC Power**

- ► To connect ACE-3600 to DC power:
  - Refer to the DC power supply connection supplement, located on the Technical Documentation CD or at the back of the official printed version of this manual. Also, refer to the safety instructions at the beginning of this document.

| Condition/HW Part       Typical DC Power       Maximum DC Power         ACE-3600 with two main modules (main cards)       65W       75W         ACE-3600 main module in Standby mode       24W       30W         ACE-3600 interface module       10W       12W         (STM-1 x 4 ; GbE x 1)       10W       12W         Fan module       4W       6W         Management module       1.5W       2W |                                                    |                  |                  |
|----------------------------------------------------------------------------------------------------|----------------------------------------------------|------------------|------------------|
| ACE-3600 with two main cards)       65W       75W         ACE-3600 main module in 24W       30W         Standby mode       ACE-3600 interface module       10W         ACE-3600 interface module       10W       12W         (STM-1 x 4 ; GbE x 1)       Fan module       4W         Management module       1.5W       2W                                                                          | Condition/HW Part                                  | Typical DC Power | Maximum DC Power |
| ACE-3600 main module in 24W 30W<br>Standby mode<br>ACE-3600 interface module 10W 12W<br>(STM-1 x 4 ; GbE x 1)<br>Fan module 4W 6W<br>Management module 1.5W 2W                                                                                                    | ACE-3600 with two main modules (main cards)        | 65W              | 75W              |
| ACE-3600 interface module 10W 12W<br>(STM-1 x 4 ; GbE x 1)<br>Fan module 4W 6W<br>Management module 1.5W 2W                                                                                                    | ACE-3600 main module in<br>Standby mode            | 24W              | 30W              |
| Fan module     4W       Management module     1.5W                                                                                                    | ACE-3600 interface module<br>(STM-1 x 4 ; GbE x 1) | 10W              | 12W              |
| Management module 1.5W 2W                                                                                                    | Fan module                                         | 4W               | Cew C            |
|                                                                                                    | Management module                                  | 1.5W             |                  |
|                                                                                                    |                                                    |                  |                  |

Table 2-2. Typical and Maximum DC Power Consumption
# Chapter 3

## Operation

This chapter describes the following:

- Power-on and power-off procedures
- Description of the ACE-3600 front panel LED indicators and their function
- Default settings
- Configuration alternatives the different management access options available for ACE-3600
- Menu navigation.

For a detailed explanation of the options and parameters in the management menus, see *Chapter 4*.

### 3.1 Turning On the Unit

► To turn the ACE-3600 unit on:

Connect the unit's power cablets) to the mains. The power supply indicator lights up and remains on as long as ACE-3600 receives power.

Warning

- ACE-3600 includes Class 1 lasers. For your safety:
  - Do not look directly into the optical connectors while the unit is operating. The laser beams are <u>lovisible</u>.

Do not attempt to adjust the laser drive current.

Once turned on ACE-3600 requires no operator attention, with the exception of occasional monitoring of front panel indicators. Intervention is required only when:

- ACE-3600 must be configured to its operational requirements
- The alarm LED indicator indicates an alarm
- Diagnostic tests are performed.

### 3.2 LED Indicators

The front panel of an assembled ACE-3600 includes a series of LED indicators that show the current operating status of the unit and its modules.

*Figure 3-1* shows the ACE-3600 front panel:

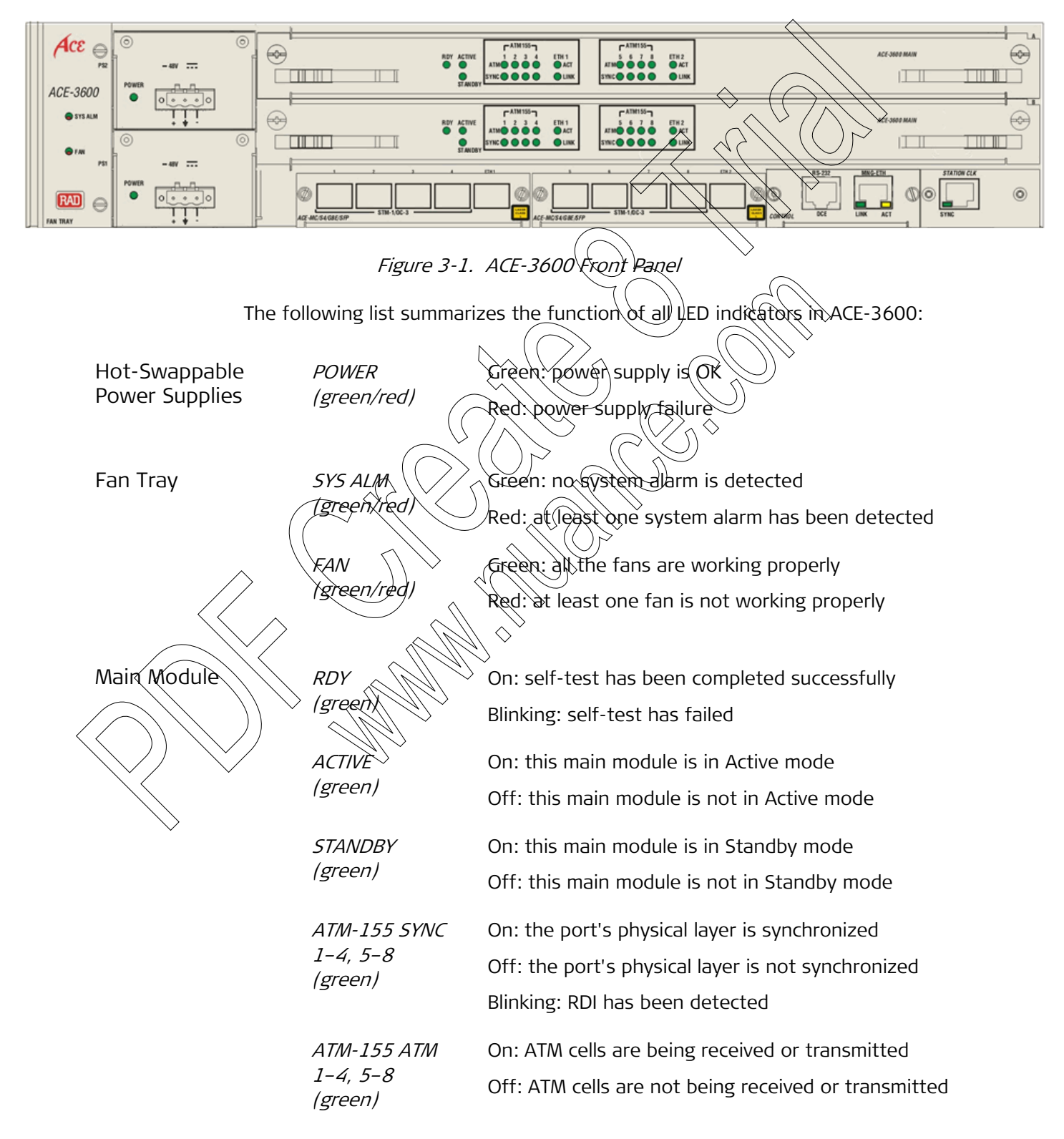

|                                                                                                    | ETH 1/2<br>(green)                                                                                                   | <i>LINK</i> On: Gigabit Ethernet link is detected<br>Off: Gigabit Ethernet link is not detected              |  |  |
|----------------------------------------------------------------------------------------------------|----------------------------------------------------------------------------------------------------|----------------------------------------------------------------------------------------------------|--|--|
|                                                                                                    | ETH 1/2<br>(green)                                                                                                   | ACT On: Frames are being received or transmitted<br>Off: Frames are not being received or transmitted        |  |  |
| MNG-ETH Contro<br>Port                                                                                                    | l LINK<br>(green)                                                                                                    | On: Ethernet link is detected<br>Off: Ethernet link is not detected                                          |  |  |
|                                                                                                    | ACT<br>(yellow)                                                                                                    | On: ETH frames are being received or transmitted<br>Off: ETH frames are not being received or<br>transmitted |  |  |
| Station Clock Poi                                                                                                    | t <i>SYNC</i><br>(green)                                                                                             | On: E1/T1 physical layer is synchronized<br>Off: E1/T1 physical layer is not synchronized                    |  |  |
| ے<br>S<br>Login Names<br>۲۱                                                                                                    | .3 Defa                                                                                                    | ult Settings                                                                                                 |  |  |
| <ul> <li>tech - can monitor the ACE-3600 operation and initiate diagnostic tests</li> <li>user - can monitor the ACE-3600 operation.</li> <li>The default passwords for these access levels is "1234". For backward compatibility reasons, the "xxxxxxxxx" (10 times "x") password is also used as a default password.</li> </ul> |                                                                                                    |                                                                                                    |  |  |
| Note Fi                                                                                                    | <i>Note</i> For security reasons, it is recommended to periodically change your password, as explained in Chapter 4. |                                                                                                    |  |  |

### **Configuration Defaults**

ACE-3600 comes with factory defaults. It is possible, however, to change these defaults and save any current configuration as user default configuration, as explained in *Saving/Deleting the Default Configuration File* in Chapter 4.

Additional parameters suggest default values that become active only when saving the configuration.

In some cases, values must be entered manually, otherwise the configuration cannot be completed.

### 3.4 Configuration Alternatives

ACE-3600 can be managed and configured using the following user interface alternatives:

- Working with an ASCII-based Control Terminal
- Working with ConfiguRAD
- Working with RADview-EMS.

### Working with an ASCII-based Control Terminal

Any standard ASCII terminal or a PC station (running a terminal emulation application), which is equipped with a V.24/RS-232 communication interface, can be used to set up and configure ACE-3600. You can connect the terminal/station directly to the unit's control port for establishing out of band management.

The terminal screens interface (see *Figure 3-7*) however, can also be used for inband management (for example, via Telnet).

- ► To set up terminal control using Windows HyperTerminal:
  - 1. Make sure that alk the cables are properly connected (for more information, refer to *Chapter 2*).

. Turn on the control terminal or start the PC terminal emulation (in Windows XP: dick Starts All Programs > Accessories > Communications > HyperTerminal to create a new terminal connection.

The Connection Description dialog box is displayed.

| Connection Description                      | ? 🔀      |
|---------------------------------------------|----------|
| New Connection                              |          |
| Enter a name and choose an icon for the con | nection: |
| Name:                                       |          |
| ACE-3200                                    |          |
| lcon:                                       |          |
|                                             |          |
| ОК                                          | Cancel   |

Figure 2. Windows HyperTerminal, Connection Description Dialog Box

- 3. Enter description for the terminal connection.
- 4. Select an icon to represent the terminal connection.

The Connect To dialog box is displayed.

|                | Connect To                                               |
|----------------|----------------------------------------------------------|
|                | ACE-3200                                                 |
|                | Enter details for the phone number that you want to diat |
|                | Country/region: United States (1)                        |
|                | Area code:                                               |
|                | Phone number:                                            |
|                | Connect using:                                           |
|                |                                                          |
|                | Figure 3. Connect To-Dialog Box                          |
| 5. Select a PC | COM port to be used to communicate with ACE-3600.        |
| The COA        | A Properties dialog box is displayed.                    |
|                | OM1 Properties                                           |
|                | Port Settings                                            |
|                |                                                          |
|                | Bitsper second: 19200                                    |
|                | Data bits: 8                                             |
|                | Parity: None                                             |
| $\rightarrow$  | Stop bits: 1                                             |
|                | Flow control: None                                       |
|                | <u>R</u> estore Defaults                                 |
|                | OK Cancel Apply                                          |

Figure 4. COM1 Properties Dialog Box

6. Configure the communication port parameters to a baud rate of 19,200 bps, 8 bits/character, 1 stop bit, no parity and no flow control.

The main HyperTerminal window is displayed.

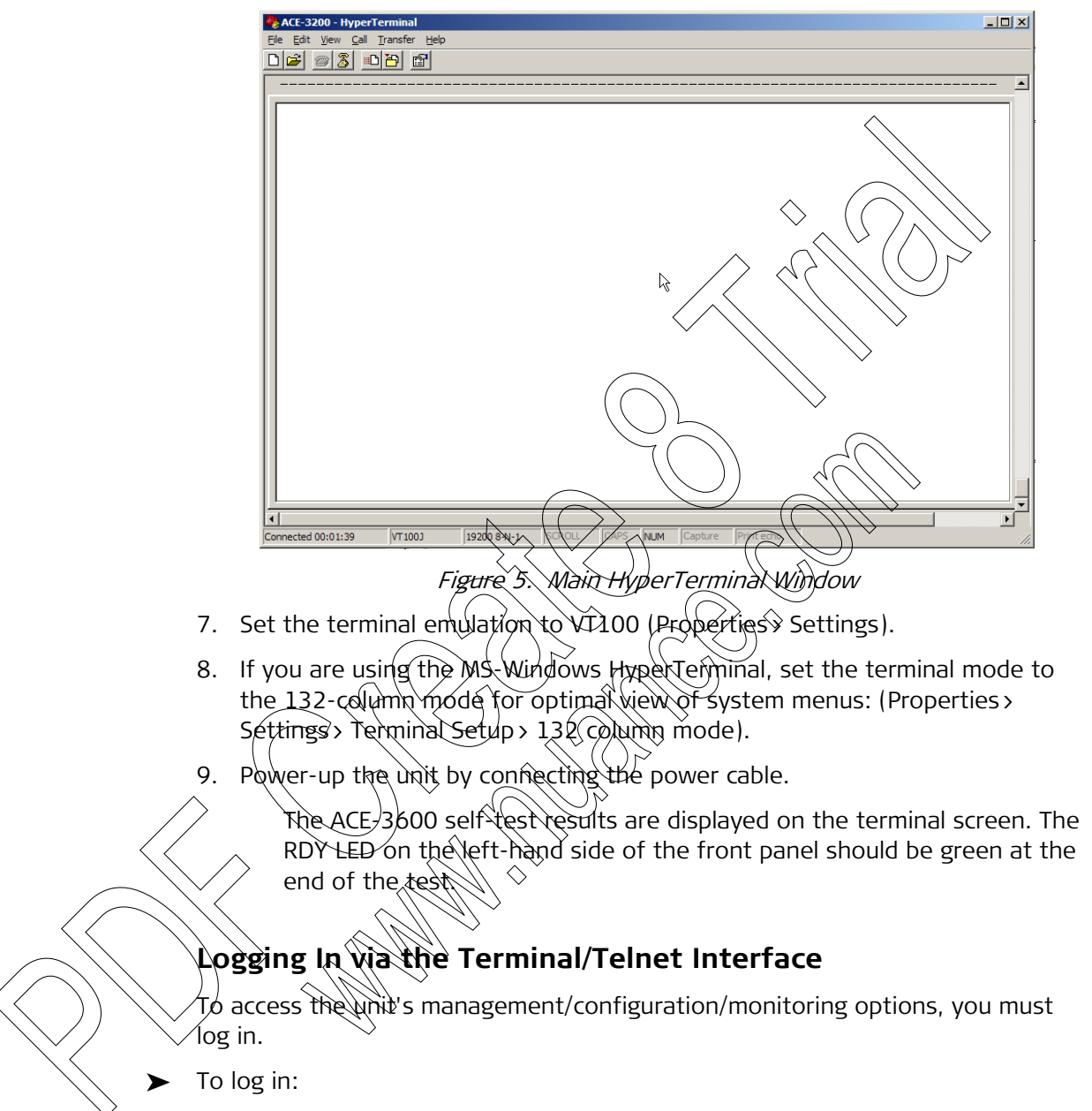

1. While connected to the terminal, press < ESC> to access the login screen.

The following login screen appears:

| User name | >su   |
|-----------|-------|
| Password  | >1234 |

Figure 3-6. Terminal Login Screen

- 2. Enter your user name (su, tech or user) and your password when prompted. The factory set password is 1234 or xxxxxxxx.
- 3. If you enter an invalid password during three consecutive attempts, the system becomes inaccessible for 15 minutes.

### **ASCII Screen Format**

| ·                                                                                                    |                                                                                                    |
|----------------------------------------------------------------------------------------------------|----------------------------------------------------------------------------------------------------|
| 1. Number                                                                                                    | $\dots$ (1)                                                                                                    |
| 2. List of numbers                                                                                                    | (1,3,5-7,9)                                                                                                    |
| 3. String                                                                                                    | (String)                                                                                                    |
| 4. Selectable                                                                                                    | > (Selectable Value)                                                                                                    |
| <ol> <li>Submenu</li> <li>Command</li> </ol>                                                                                                    |                                                                                                    |
| Prompt><br>Please select item                                                                                                    | <1 to 6>                                                                                                    |
| Hot Keys<br>Esc-previous menu:                                                                                                    | L-main Menu: &-evit                                                                                                    |
| The previous menu;                                                                                                    | · main Menu, &-CAIC                                                                                                    |
|                                                                                                    |                                                                                                    |
| Scroll Message<br>Figure                                                                                                    | e 3-7. Terminal Screen Format                                                                                                    |
| Scroll Message<br>Figure<br>In this manual, the paran<br>tables that follow the sc<br>following three columns                                                                                                    | e 3-7. Terminal Screen Format<br>meters appearing on menu screens are described in<br>creen figures. A typical parameters table contains th                                                                                                    |
| Scroll Message<br>Figure<br>In this manual, the parar<br>tables that follow the sc<br>following three columns<br>Parameter Descripti                                                                                                    | e 3-7. Terminal Screen Format<br>meters appearing on menu screens are described in<br>creen figures. A typical parameters table contains th<br>Possible Values                                                                                                    |
| Scroll Message<br>Figure<br>In this manual, the parameter bescripti                                                                                                    | e 3-7. Terminal Screen Format<br>meters appearing on menu screens are described in<br>creen figures. A typical parameters table contains th<br>con Possible Values                                                                                                    |
| Scroll Message<br>Figure<br>In this manual, the parar<br>tables that follow the sc<br>following three columns<br>Parameter Descripti                                                                                                    | e 3-7. Terminal Screen Format<br>meters appearing on menu screens are described in<br>creen figures. A typical parameters table contains th<br>on Possible Values                                                                                                    |
| Scroll Message<br>Figure<br>In this manual, the parar<br>tables that follow the sc<br>following three columns<br>Parameter Descripti<br>Parameter – specifie<br>submenus, where ap                                                                                 | e 3-7. Terminal Screen Format<br>meters appearing on menu screens are described in<br>creen figures. A typical parameters table contains the<br>on Possible Values<br>es the parameter appearing on the screen, including<br>oplicable.                                                                                                    |
| Scroll Message<br>Figure<br>In this manual, the parameter<br>tables that follow the sc<br>following three columns<br>Parameter Descripti<br>Parameter – specifie<br>submenus, where ap<br>Description – descrit                                                    | e 3-7. Terminal Screen Format<br>meters appearing on menu screens are described in<br>creen figures. A typical parameters table contains th<br>on Possible Values<br>es the parameter appearing on the screen, including<br>oplicable.<br>Sees the purpose or functionally of the parameter.                                                                                                    |
| Scroll Message<br>Figure<br>In this manual, the parameter<br>tables that follow the sc<br>following three columns<br>Parameter Descripti<br>Parameter - specifie<br>submenus, where ap<br>Description descriv<br>Possible Values - pro-<br>range of values, inclu- | e 3-7. Terminal Screen Format<br>meters appearing on menu screens are described in<br>creen figures. A typical parameters table contains the<br><b>Possible Values</b><br>es the parameter appearing on the screen, including<br>oplicable.<br>Sees the purpose or functionally of the parameter.<br>purdes all the possible values for the parameter, or a<br>building the default value, if applicable. |

The main menu categories (see *Figure 3-12* on page *3-14*) lead to submenus and items with selectable parameters (which are explained in *Chapter 4 – 'Configuration'* and *Chapter 6 – 'Statistics, Diagnostics and Troubleshooting'*).

All terminal screens are titled "ACE-3600 – RAD Data Communications", while the current screen name and path is <u>underlined</u>. The underlined screen name is identical to the item selected in the previous menu.

At any given time, you can press ! (SHIFT-1) to return the main menu. For more information, refer to *Menu Paths (ASCII or ConfiguRAD)* on page *3-13*.

### Hot Keys

*Table 3-1* summarizes the functionality of hot keys (keyboard shortcuts) that are available in the different menu screens.

| S,s      | Save table session changes                                                                   |  |  |
|----------|----------------------------------------------------------------------------------------------|--|--|
| M,m      | Display selected table entry as a menu                                                       |  |  |
| C,c      | ,<br>Clear all table entries                                                                 |  |  |
| R,r      | Remove table entry                                                                           |  |  |
| A,a      | Add table entry                                                                              |  |  |
| G,g      | Select specified cell – row_num, col_num                                                     |  |  |
| ТАВ      | Select next changeable cell (skip read-only cells)                                           |  |  |
| ?        | Display help (if available for the specific screen)                                          |  |  |
| CTRL U/u | Scroll up                                                                                    |  |  |
| CTRL D/d | Scroll down                                                                                  |  |  |
| CTRL L/I | Scroll left                                                                                  |  |  |
|          | Scroll right                                                                                 |  |  |
|          | Skip down (move to the down cell)                                                            |  |  |
|          | Skip right (move to the next cell)                                                           |  |  |
|          | Skip left (move to the previous cell)                                                        |  |  |
| G, g     | Get (entry), Go                                                                              |  |  |
| R,r      | Remove the entry which parameters are currently displayed                                    |  |  |
| A,a      | Add a new entry and display its parameters                                                   |  |  |
| CTRL B/b | Backward (previous entry) – stay in same menu with previous<br>instance (Interval) on axis X |  |  |
| CTRL F/f | Forward (next entry) – stay in same menu with next instance<br>(Interval) on axis X          |  |  |
| B/b      | Backward (previous entry) – stay in same menu with previous instance (Port) on axis Y        |  |  |
| F/f      | Forward (next entry) – stay in same menu with next instance<br>(Port) on axis Y              |  |  |
| N/n      | Next menu page (for long menus that exceed a page). Scrolling down for menu items            |  |  |
| P/p      | Previous menu page (for long menus that exceed a page).<br>Scrolling up for menu items       |  |  |
| Hot Key  | Functionality                                                                                |  |  |

Table 3-1. Hot Keys

))/

| Hot Key | Functionality                                                    |
|---------|------------------------------------------------------------------|
| DEL     | Clear currently typed string                                     |
| ESC     | Previous menu                                                    |
| !       | Go to main menu                                                  |
| ઈ       | Exit from the menus; if user presses any key, LOGIN is displayed |
| @       | Spread the messages scrolling area to full screen                |
| \$      | Display history                                                  |
| #       | Display previous command                                         |
| +       | Command filter start                                             |
| -       | Parameter start                                                  |

*Note* The *Save (S)* operation is essential for updating and applying configuration changes.

### Working with ConfiguRAD

ConfiguRAD is a Web-based remote access terminal management software, embedded within ACE-3600. It provides a user-friendly Web interface for configuring, collecting statistics and monitoring the ACE-3600 unit. It provides the same options that are available via the terminal interface.

### Logging In via a Web Browser

### Supported Web Browsers

ConfiguRAD allows you to access and control the unit via an Internet connection, and supports the following Web browsers:

- Internet Explorer 6.0 or higher, running on Windows 98, Windows 2000 or Windows XP.
- Netscape Communicator 7.1 or higher, running on Windows NT or Unix.

### IP Address Configuration

The remote Web login requires a pre-configured IP address for the ACE-3600 unit (host configuration). For more information, refer to *Chapter 4*.

### Web Login Procedure

- To log in via a Web browser?
  - 1. Connect Ethernet Port (1 to) the LAN.
  - 2. Open the Web browser
  - 3. Disable any pop-up blocking software, such as Google Popup Blocker.
  - 4. In the address field of the browser, enter the IP address of the ACE-3600 unit using the following format: http:// (IP address) and then press Enter > to-command the browser to connect ('IP address' stands for the actual ACE-3600 (P address which has to be assigned via an ASCII terminal).
    - After the opening window is displayed, click LOGIN.
    - Enter your user name and password in the appropriate fields (see *Figure 3-8*).

The Main menu is displayed (see *Figure 3-9*).

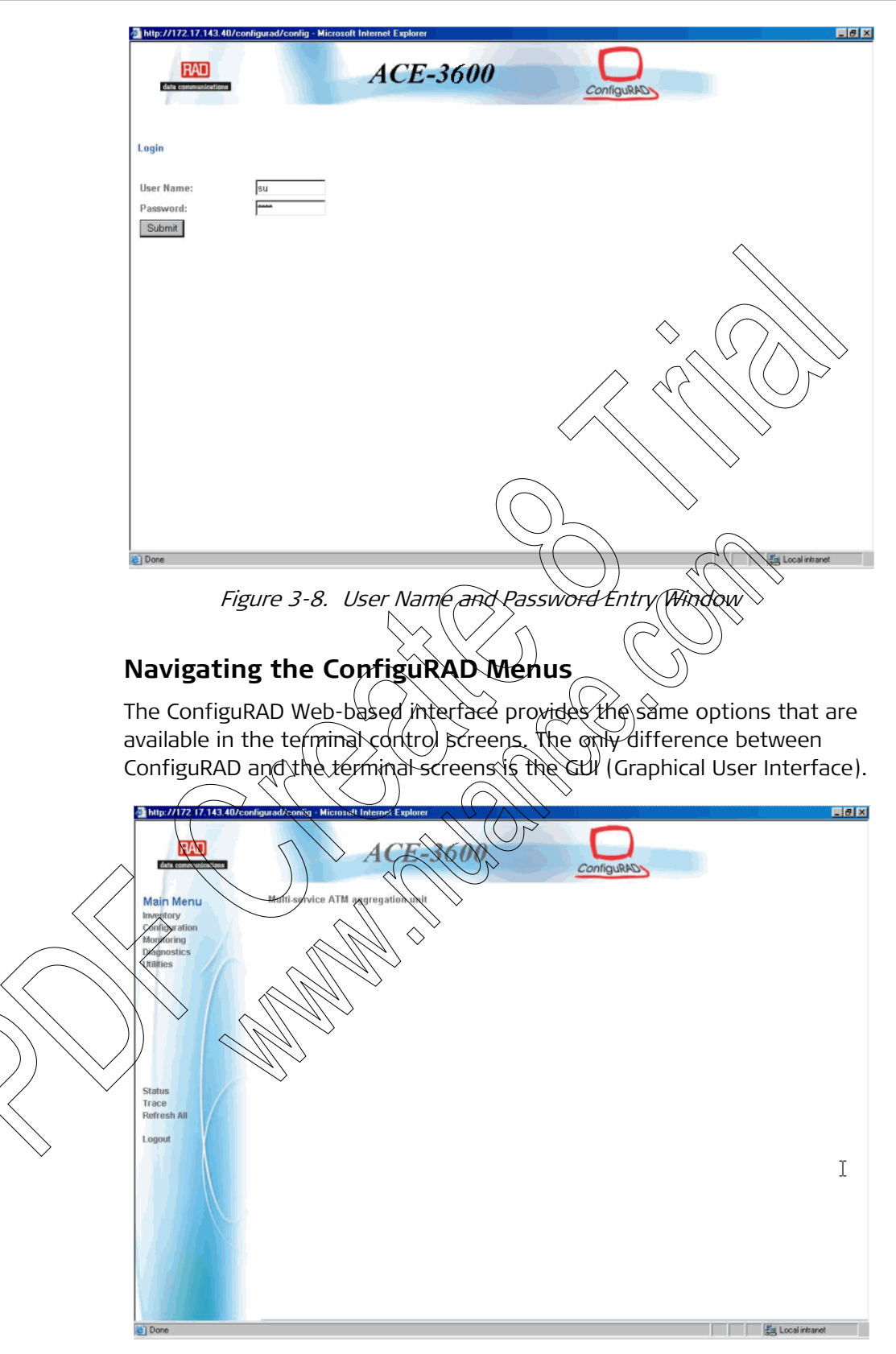

Figure 3-9. ConfiguRAD Main Menu Window

- ► To choose a ConfiguRAD option:
  - 1. Click a link in the ConfiguRAD screen's left pane to display the submenu.

2. Once the target screen is displayed, select a value from the drop-down box or enter it in a text box.

At the left-hand bottom corner ConfiguRAD provides some assisting management tools:

- Status shows the number of users currently managing ACE-3600
- **Trace** opens an additional pane for system messages, progress indicators (ping, software and configuration file downloads) and alarms. It is recommended to keep the trace pane open all the time.
- **Refresh All** updates the displayed parameters by retrieving new information from the unit.

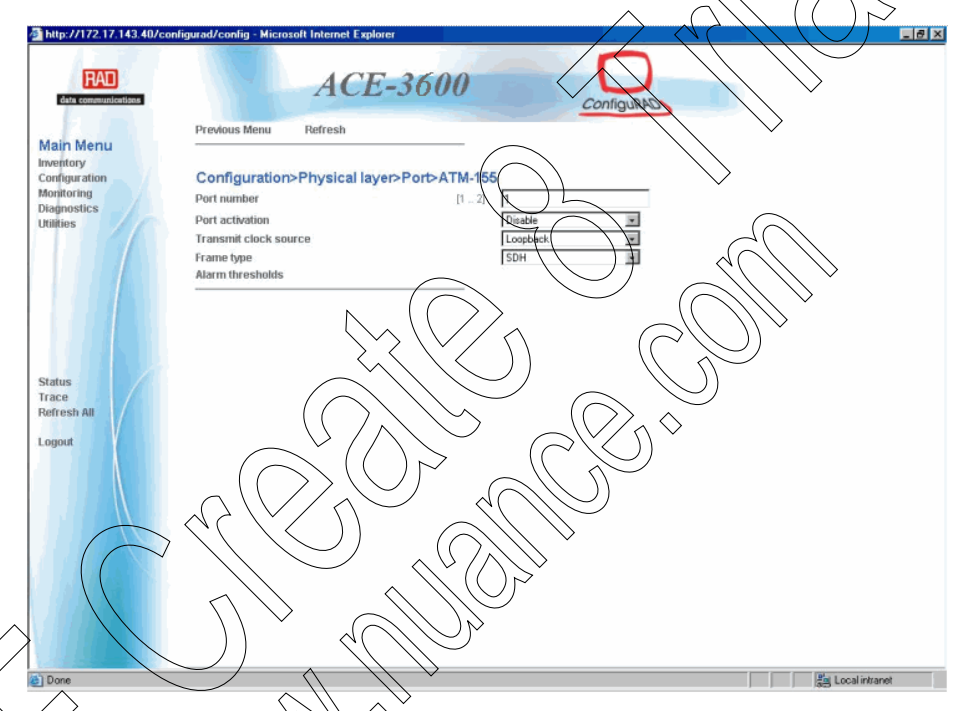

Figure 3 10 ConfiguRAD Port Configuration Window

### Working with RADview-EMS

RADview-EMS is a user-friendly and powerful SNMP-based element management system (EMS), used for planning, provisioning and managing heterogeneous networks. RADview-EMS provides a dedicated graphical user interface for monitoring RAD products via their SNMP agents. RADview-EMS for ACE-3600 is bundled in the RADview-EMS/NGN package for PC (Windows-based) or Unix.

For more details about this network management software, and for detailed instructions on how to install, set-up and use RADview – refer to the RADview-EMS/NGN User's Manual, located on the Technical Documentation CD or on RAD's Web site via the Partners page.

### 3.5 Menu Paths (ASCII or ConfiguRAD)

Once you have logged-in, navigate the ACE-3600 menus to set and view the unit's configuration parameters, and to perform other essential operations.

### Main Menu Paths

*Figure 3-11* illustrates the main categories that are available from the main menu.

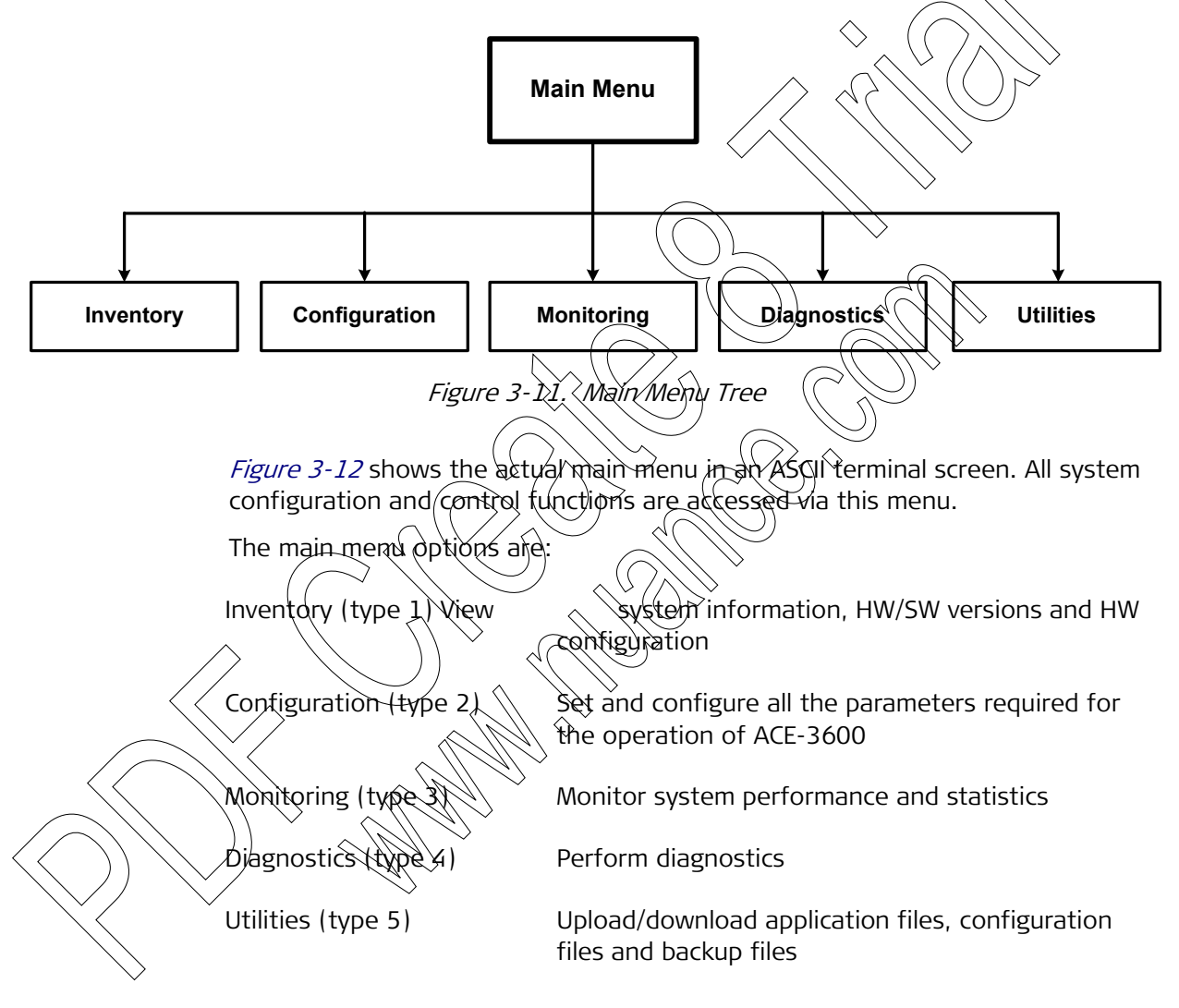

| A                                                    | ACE-3600 - RAD Data Communi                                                                          | cations                                     |
|------------------------------------------------------|----------------------------------------------------------------------------------------------------|---------------------------------------------|
| Main Menu                                            |                                                                                                    |                                             |
| <ol> <li>Inventory</li> <li>Configuration</li> </ol> | ><br>1 >                                                                                             |                                             |
| 3. Monitoring<br>4. Diagnostics                      | >                                                                                                    |                                             |
| 5. Utilities                                         | >                                                                                                    |                                             |
| ><br>Please select it<br>ESC-Previous men            | em <1 to 5> :em <1 to 5> :u; !-Main menu; &-Exit_                                                    |                                             |
| Fi                                                   | gure 3-12. Main Menu (Terminal S                                                                     | Screen                                      |
|                                                      | Table 3-2. Main Menu Reference                                                                       | Table >                                     |
| Parameter Descripti                                  | on ()                                                                                                | Reference                                   |
| Inventory                                            | Displays the unit's hardware and<br>software versions, along with<br>description of major components | Refer to <i>Section 4.4</i> in<br>Chapter 4 |
| Configuration                                        | Submenty providing access to the configuration of system, physical leve and logical level parameters | Refer to <i>Chapter 4</i>                   |
| Monitoring                                           | Submenu providing access to<br>monitoring of performance and<br>statistics                           | Refer to <i>Chapter 6</i>                   |
| Diagnostics                                          | Submenu providing access to                                                                          | Refer to <i>Chapter 6</i>                   |
|                                                      | diagnostics and troubleshooting                                                                      |                                             |

### Configuration Menu Paths

The following figure summarizes the paths available in the configuration process:

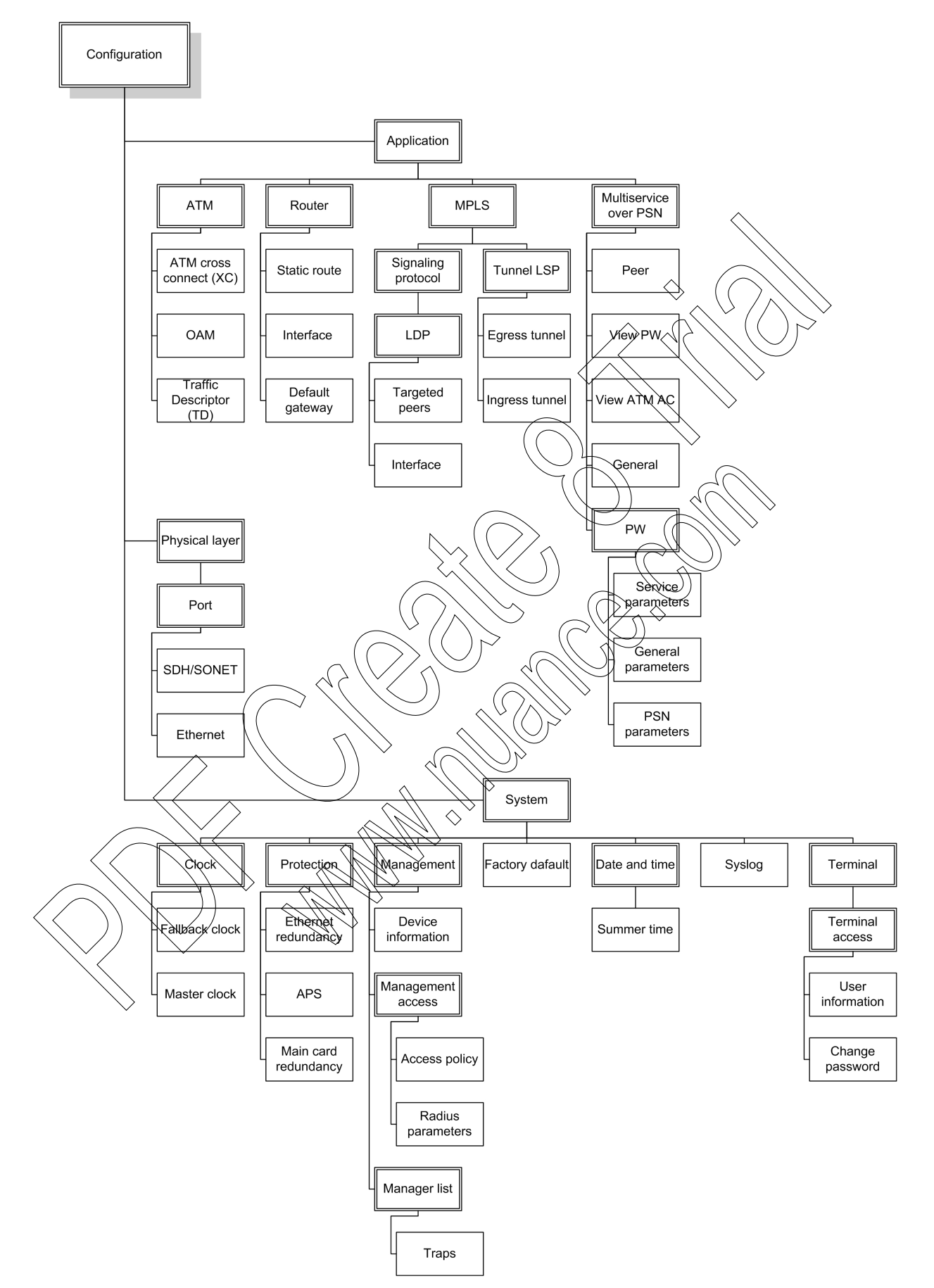

Figure 3-13. Configuration Menu Paths

### **Utilities Menu Paths**

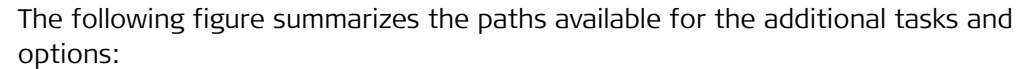

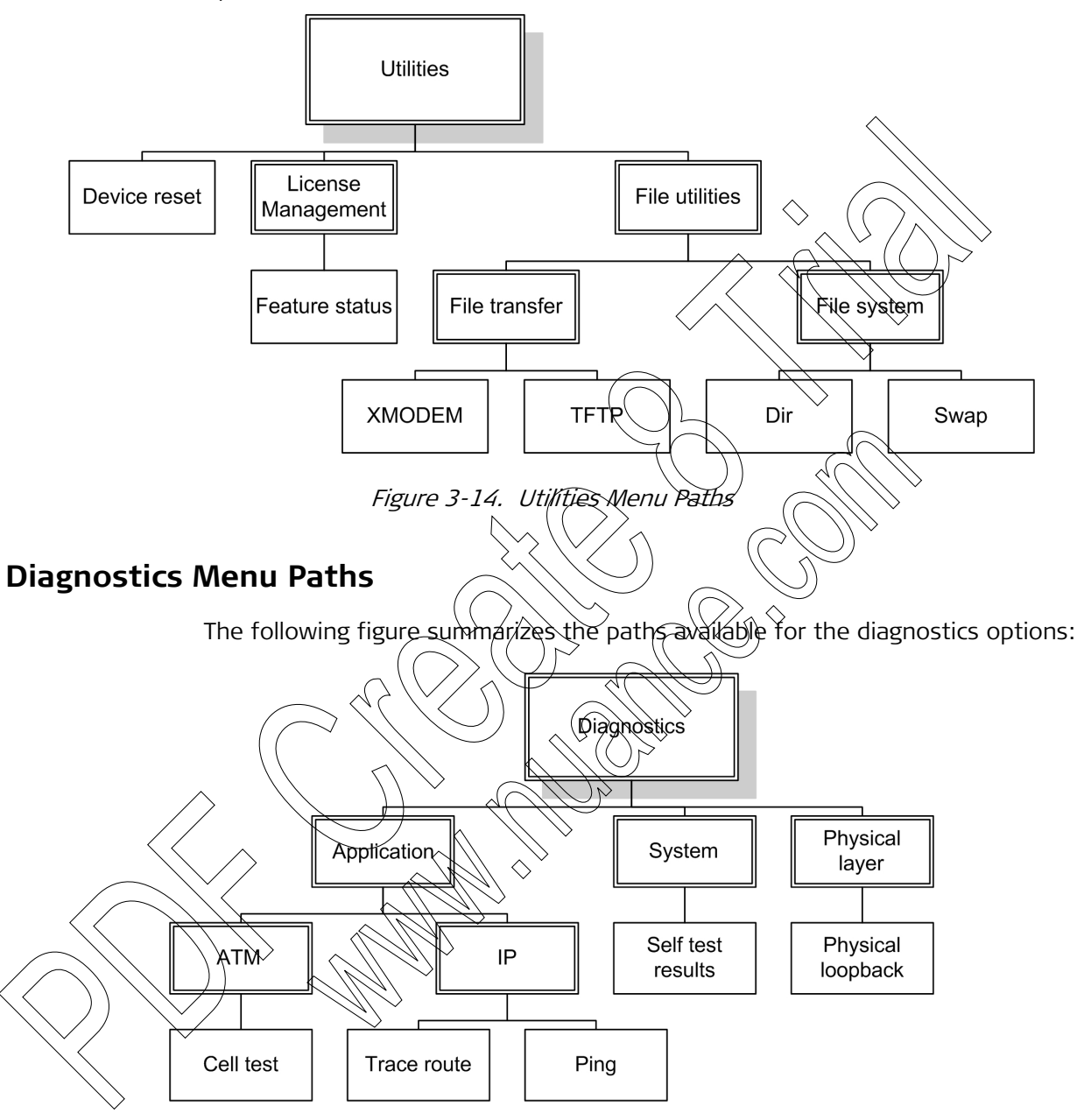

Figure 3-15. Diagnostics Menu Paths

### **Monitoring Menu Paths**

The following figure summarizes the paths available for the monitoring options:

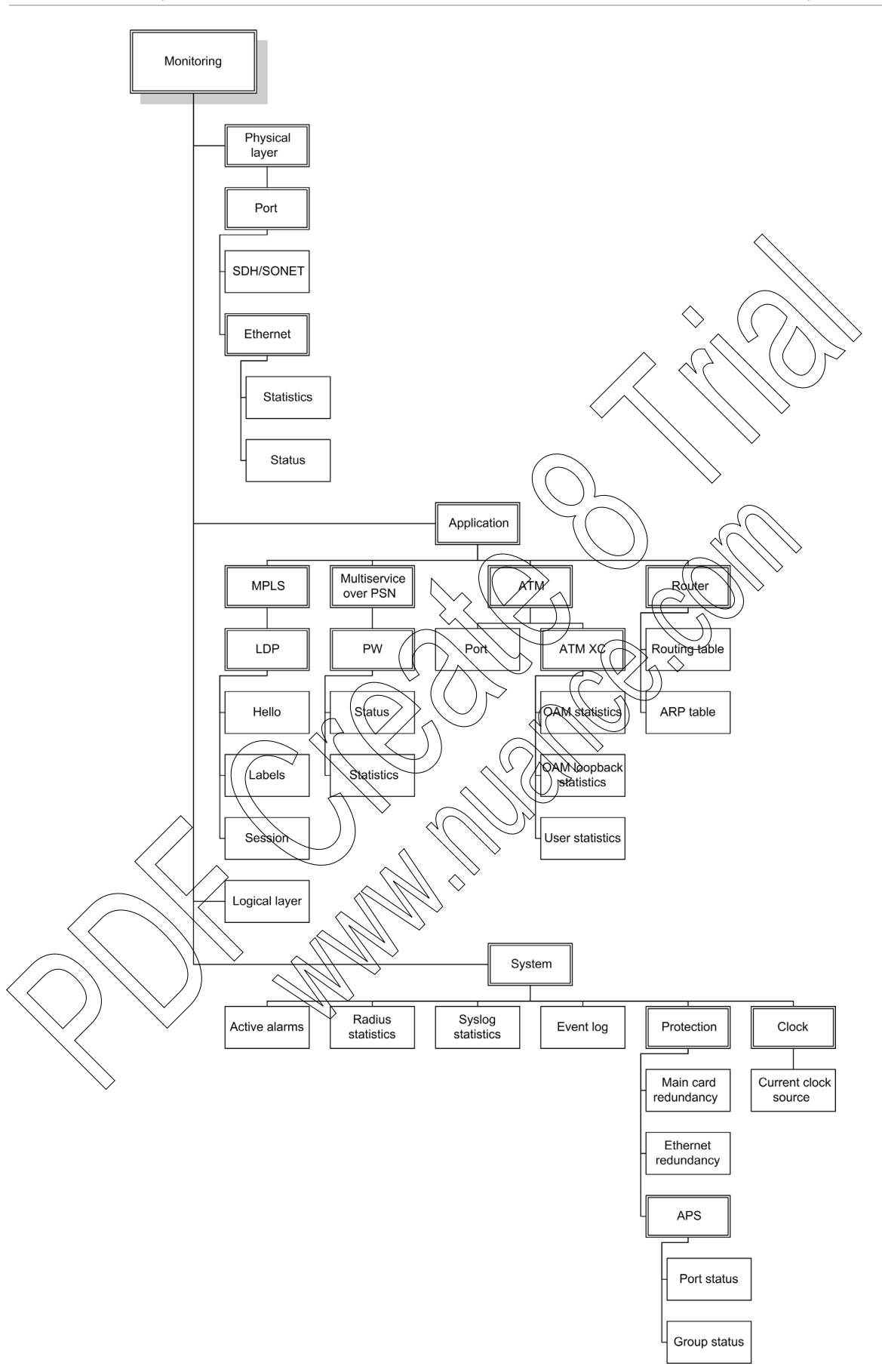

Figure 3-16. Monitoring Menu Paths

### 3.6 Turning Off the Unit

#### ► To turn off the ACE-3600 unit:

• Disconnect the power cord from the power source.

## Chapter 4 Configuration

This chapter explains in detail the different configuration options available for ACE-3600.

### 4.1 Configuration Sequence

### **Manual Configuration**

The initial configuration of ACE-3600 consists of three main configuration stages (assuming there are no ready-made configuration files for download):

- 1. **Configuring for Management** (see *Section 4.2*) Setting initial system parameters that are required for enabling remote/local management access to the unit. This includes:
  - Configuring the terminal control
  - Entering device information, router parameters, authorized managers, and management access definitions
  - Setting the date and time ( to allow accurate logging of system events
  - Configuring the system log (Systog) to allow logging/sharing of system events on a server.
  - Configuring for Operation (see *Section 4.3*) Setting the parameters required for functioning in the network application:
    - Configuring the physical layer parameters
    - Configuring the system/port redundancy features
    - Defining the master and fallback clock
    - Configuring the application parameters, which include ATM, bridge, router interface, remote peers (including static routes if necessary), MPLS, and multiservice over PSN parameters.

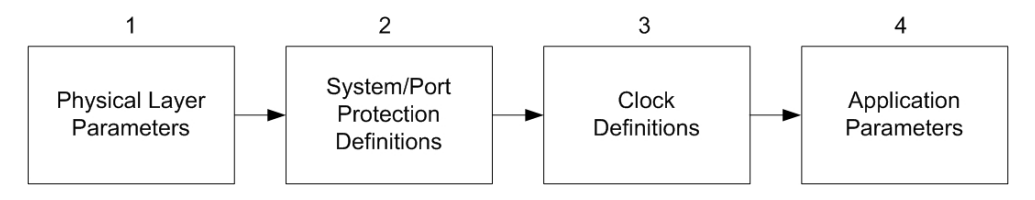

Figure 4-1. Configuring the Unit for Operation

3. Additional Tasks (see *Section 4.4*) – Displaying the inventory, resetting the unit and managing the file system.

All configuration options are available from the Configuration menu.

#### > To access the Configuration menu:

• From the main menu, select **Configuration**.

The Configuration menu is displayed.

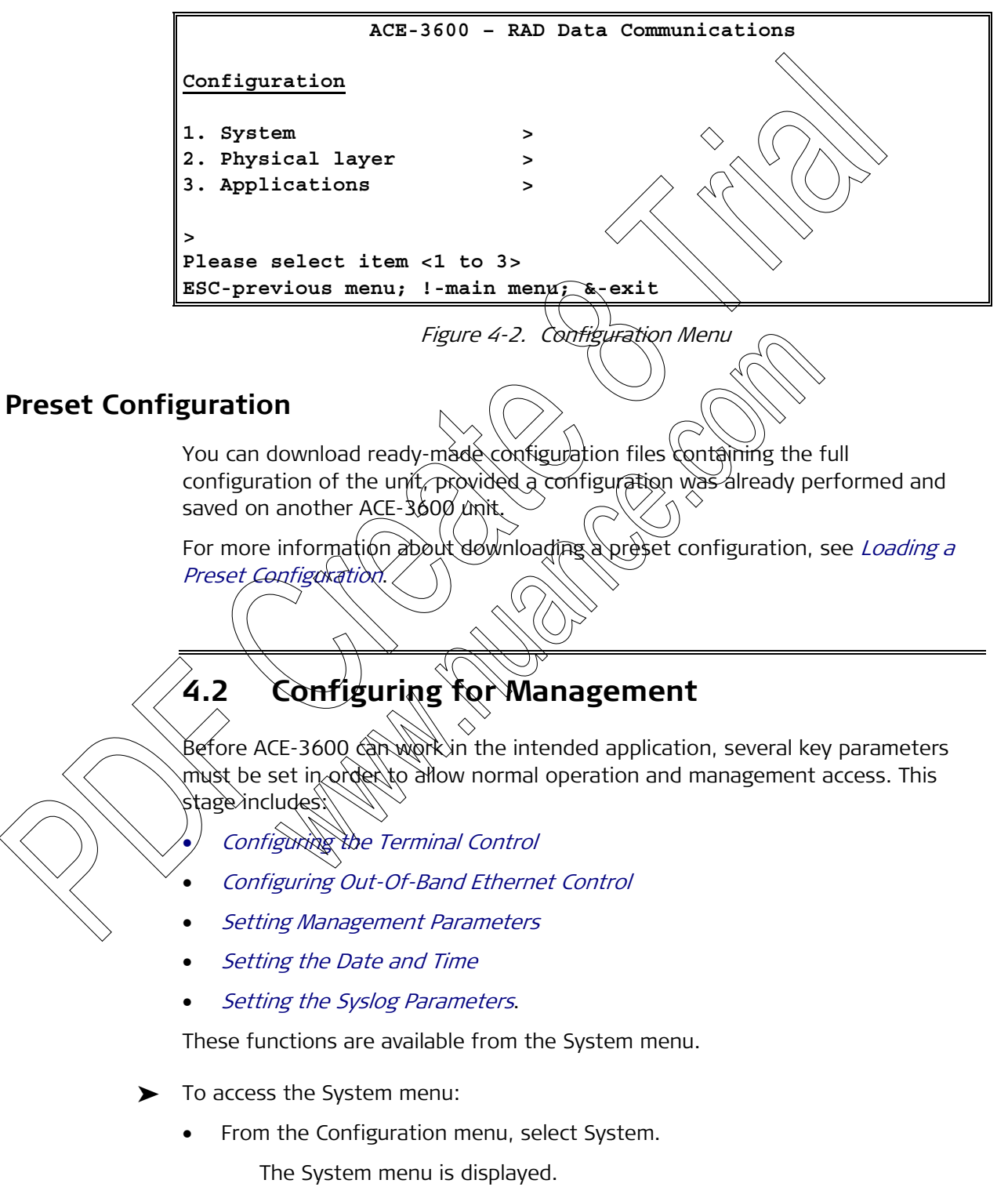

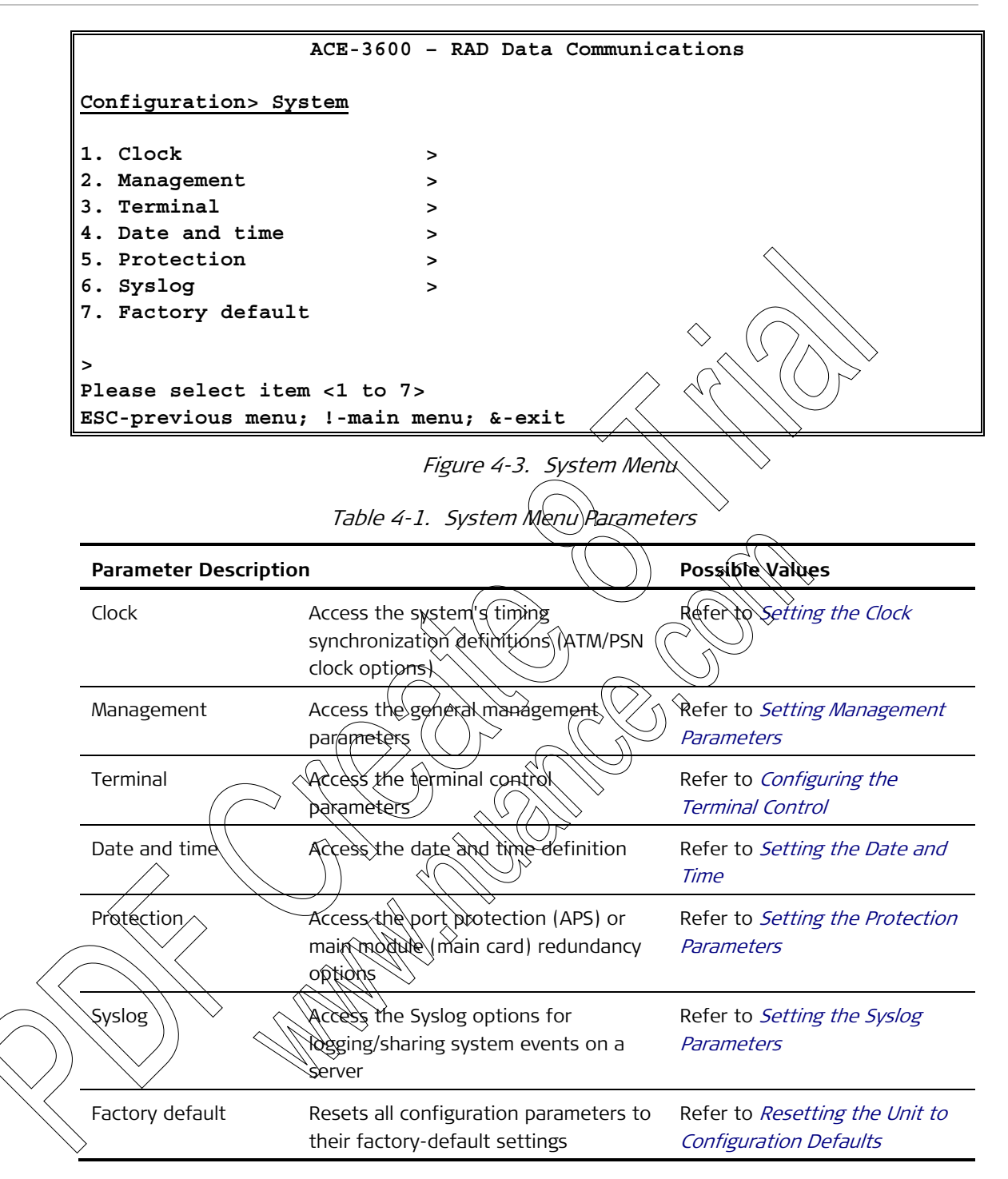

### **Configuring the Terminal Control**

The terminal control parameters determine the control port's baud rate, password used for each control session, and availability of the fixed security timeout.

#### > To access the Terminal menu:

• From the System menu (see *Figure 4-3*), select **Terminal**.

The Terminal menu is displayed.

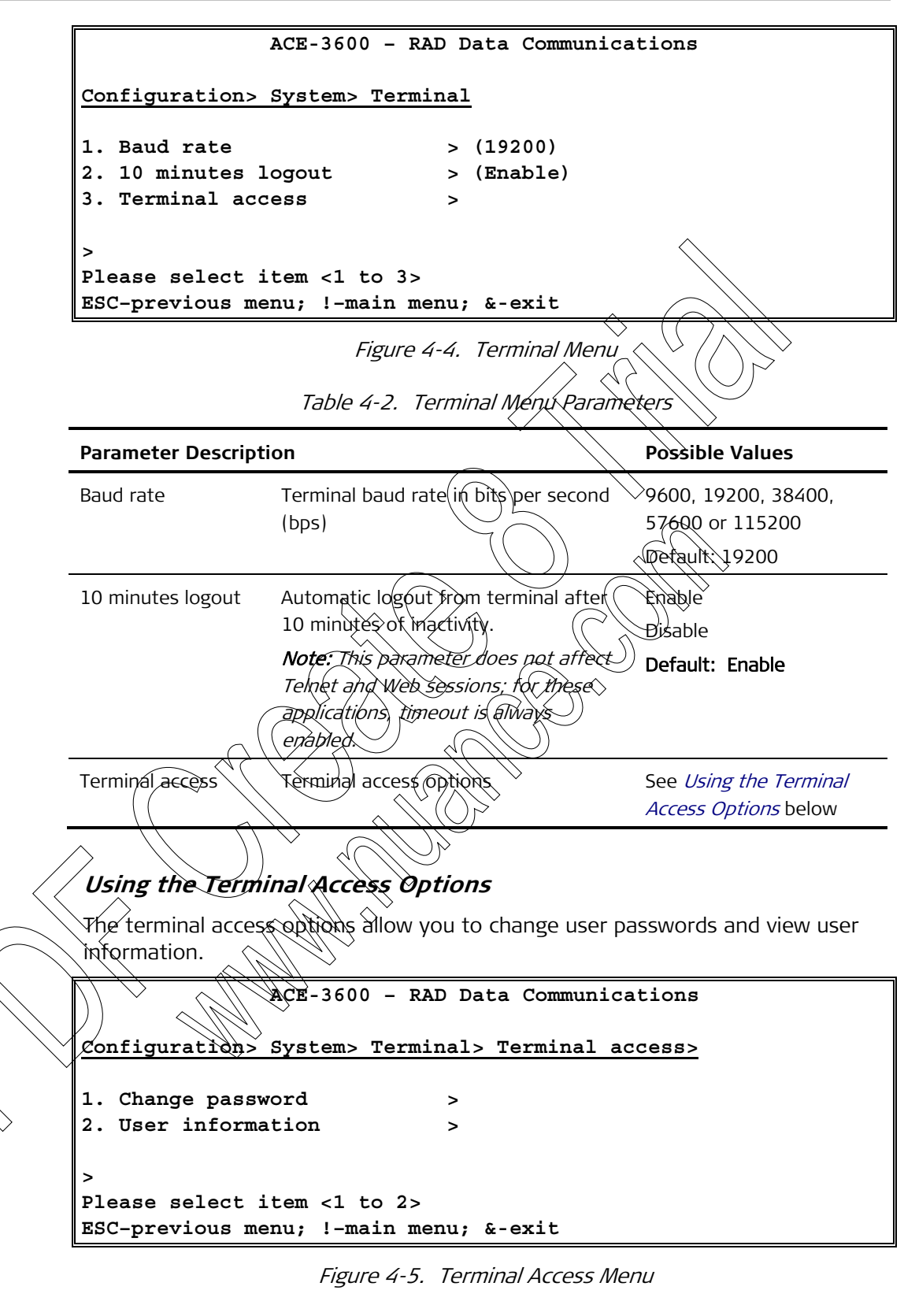

Table 4-3. Terminal Access Menu Options

| Parameter Description |                                          | Possible Values                           |
|-----------------------|------------------------------------------|-------------------------------------------|
| Change password       | Allows you to change your user password. | Refer to <i>Changing the</i><br>Password. |

|                           | Parameter                                    | Description                                                                                                    | Possible Values                               |
|---------------------------|----------------------------------------------|----------------------------------------------------------------------------------------------------|-----------------------------------------------|
|                           |                                              | <i>Note:</i> Depending on the user level,<br>"su" user can change passwords for<br>all user levels; "tech" and "user" may<br>change it only their own passwords.                                                        |                                               |
|                           | User information                             | Displays the user name, access level<br>and type of all registered users, in<br>three columns:                                                                                                    | See <i>Figure 4-6</i> below                   |
|                           |                                              | <ul> <li>User Name - the alphanumerical strings of the user name</li> <li>Access Level - SU, TECH or USER.</li> <li>Type - the user's type. Currently, ACE-3600 supports only permanent (non-dynamic) users.</li> </ul> |                                               |
|                           |                                              |                                                                                                    | $\geq$                                        |
| c                         | A<br>onfiguration> Sys                       | CE-3600 - RAD Data Communicat<br>stem> Terminal acces                                                                                                    | ions<br>352 User information                  |
| ט                         | ser Name                                     | Access Level Type                                                                                                    |                                               |
| j<br>m<br>r<br>t<br>E     | ohn<br>arina<br>on<br>om<br>SC-previous menu | SÚ<br>TECH<br>USER<br>USER<br>Perma<br>Perma<br>Perma<br>Perma<br>Perma<br>Perma                                                                                                    | anent<br>anent<br>anent<br>anent              |
|                           | $\bigcirc \bigcirc \bigcirc$                 | Figure 4-6. Displaying User Inform                                                                                                    | nation                                        |
| Configuring               | g Out-Of-Band                                | Ethernet Control                                                                                                    |                                               |
| $\langle \rangle \rangle$ | If ACE-3600 is to E<br>dedicated Etherne     | be managed via an out-of-band LAN c<br>t management port (MNG-ETH port) s                                                                                                    | onnection, the unit's<br>hould be configured. |
| Note                      | The required paral<br>see Configuring th     | meters are already configured by defa<br>ne Ethernet Ports.                                                                                                    | ult. For more information,                    |
| >                         | To check/perform                             | the management Ethernet port config                                                                                                    | guration:                                     |
|                           | 1. From the Conf                             | iguration menu, select <b>Physical Layer</b> .                                                                                                    |                                               |
|                           | The Physic                                   | ai Layer menu appears (see <i>Figure 4-</i>                                                                                                    | <i>32</i> ].                                  |

2. Select Port.

The Port menu appears (see *Figure 4-33*).

3. Select Ethernet.

The Ethernet menu appears (see *Figure 4-34*).

4. Check/enter the following parameters:

| Parameter Requi     | red Value            |           |
|---------------------|----------------------|-----------|
| Port number         | ETH-MNG              |           |
| Port activation     | Enable               |           |
| Auto<br>negotiation | Disable              | $\langle$ |
| Default type        | 100BaseT Full Duplex | (         |

Table 4-4. Management Ethernet Port Configuration

5. Press **S** to save.

The unit's Ethernet management port is configured. The manager IP or the router interface must be set separately (for more information, see *Defining the IP Address of Network Managers* and *Configuring the Router Interface*).

### **Setting Management Parameters**

ACE-3600 can be managed by a network management station (NMS). In order to establish proper connection between the unit and the NMS, it is necessary to configure the router interface parameters, IP address of network managers, alarm traps, SNMPv3 parameters (if applicable) read/write communities, and define at least one network manager. In addition, you can view and edit the general device information.

All these functions are available from the Management menu.

> To access the Management menu:

From the System menu (see Figure 4-3), select Management.

The Management menu is displayed.

```
ACE-3600 - RAD Data Communications
Configuration> System> Management
1. Device information
                             >
2. Manager list
                             >
3. Management access
                             >
4. Open view severity
                             > (Enable)
5. SNMPv3
                             > (Disable)
6. SNMPv3 engine ID
                             >
7. SNMPv3 settings
                             >
8. Read community
                           ... (Public)
9. Write community
                           ... (Public)
10. Trap community
                            ... (Public)
Please select item <1 to 9>
ESC-previous menu; !-main menu; &-exit
```

Figure 4-7. Management Menu

| Parameter Descri      | ption                                                                                                    | Possible Values                                                                            |
|-----------------------|----------------------------------------------------------------------------------------------------|--------------------------------------------------------------------------------------------|
| Device<br>information | Submenu for entering device information                                                                                   | Refer to <i>Viewing Device</i><br>Information below                                        |
| Manager list          | Submenu for defining network<br>managers                                                                                  | Refer to <i>Defining the IP</i><br>Address of Network Managers.                            |
| Management<br>access  | Submenu for defining<br>management access                                                                                 | Refer to <i>Configuring Remote</i><br>Management Access.                                   |
| Open view<br>severity | Option for attaching OpenView severity to alarm traps                                                                     | Enable - OpenView severity     will be attached to the     alarm traps                     |
|                       |                                                                                                    | Disable – OpenView severity<br>will not be attached to the<br>alarm traps Default: Disable |
| SNMPv3                | Enable or disable the SNMPv3                                                                                              | Enable<br>Disable<br>Default: Disable                                                      |
| SNMPv3 engine<br>ID   | Submenu for configuring the<br>SNMPv3 engine                                                                              | Refer to <i>Configuring the</i><br>SNMPv3 Parameters                                       |
| SNMPv3<br>settings    | Submenu for configuring the<br>SNMPv3 parameters: available<br>only if the SNMPv3 functionality<br>is enabled (see above) | Refer to <i>Configuring the SNMPv3 Parameters.</i>                                         |
| Read<br>community     | String that defines the read<br>community; available only if the<br>SNMPV3 functionality is <u>disabled</u>               | Up to 20 alphanumeric<br>characters, case-sensitive<br><b>Default: Public</b>              |
| Write<br>community    | String that defines the write<br>community; available only if the<br>SNMPv3 functionality is <u>disabled</u>              | Up to 20 alphanumeric<br>characters, case-sensitive<br>Default: Public                     |
| Trap<br>community     | String that defines the trap<br>community; available only if the<br>SNMPv3 functionality is <u>disabled</u>               | Up to 20 alphanumeric<br>characters, case-sensitive<br><b>Default: Public</b>              |

| Table 4-5. Management Menu Parameter |
|--------------------------------------|
|--------------------------------------|

### **Viewing Device Information**

The ACE-3600 management software allows you to assign a name to the unit, specify its location to distinguish it from the other devices installed in your system and assign a contact person.

- > To access the Device Information menu:
  - From the Management menu (see *Figure 4-7*), select **Device Information**.

The following information screen is displayed.

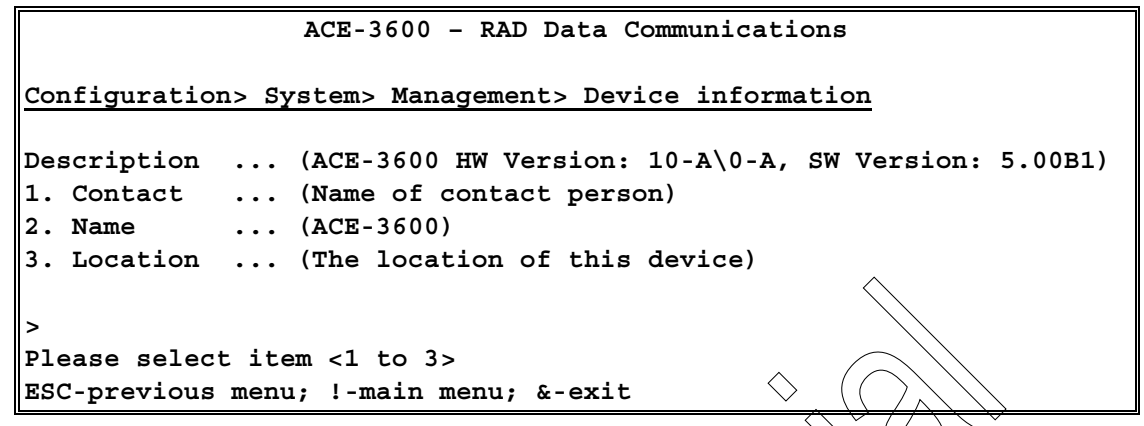

| Figure 4-8. Device Information Menu |                                                                                                    |                                                                                                    |  |  |
|-------------------------------------|----------------------------------------------------------------------------------------------------|----------------------------------------------------------------------------------------------------|--|--|
|                                     | Table 4-6. Device Infor                                                                                                    | Informátion Menu Parameters                                                                                                    |  |  |
| Parameter Desc                      | ription                                                                                                    | Possible Values                                                                                                    |  |  |
| Description                         | A read-only string which<br>displays the hardware and<br>software revision information.                                                         | Alphanumerical version number using<br>the XY-Z\Q-R (AW) and X.YZQR (SW)<br>format, where:<br>• X - major version number (1-9)<br>• Y - minor version number (0-9)<br>• Z - CSL number in the HW version<br>(A) Z); or bug fixing number in the |  |  |
|                                     |                                                                                                    | <ul> <li>Q - version number of the chassis in<br/>the HW version; or phase of the<br/>product in SW version (D -<br/>development; E - EOD; A - Alpha;<br/>B - Beta)</li> </ul>                                                                  |  |  |
|                                     |                                                                                                    | <ul> <li>R - CSL number in the HW version<br/>(A-Z); or used in conjunction with Q<br/>to indicate a SW phase version (for<br/>example:<br/>A1 for first Alpha, B1 for first Beta,<br/>etc.)</li> </ul>                                         |  |  |
| Contact                             | Enter (type) the name of the<br>contact person who will<br>manage/monitor the unit, along<br>with information of how to<br>contact that person. | Up to 32 alphanumeric characters,<br>case-sensitive.<br><b>Default:</b><br>"Name of contact person"                                                                                                    |  |  |
| Name                                | Enter the actual name of the<br>device, or the string attached to<br>the OID excluding the prefix RAD                                           | Up to 12 alphanumeric characters,<br>case-sensitive.<br>Default: AC <b>E-3600</b>                                                                                                    |  |  |
| Location                            | Enter the physical location of th node.                                                                                                    | is Up to 32 alphanumeric characters,<br>case-sensitive                                                                                                    |  |  |

Default:

"The location of this device"

#### Defining the IP Address of Network Managers

If ACE-3600 is to be managed via a network management station (NMS), it is necessary define the location of network managers who can access the unit via inband or out-of-band management channels. Managers are defined via the Manager List menu.

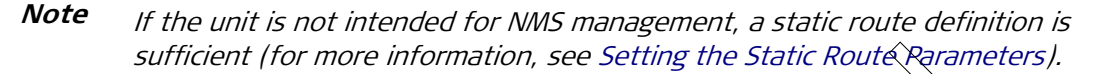

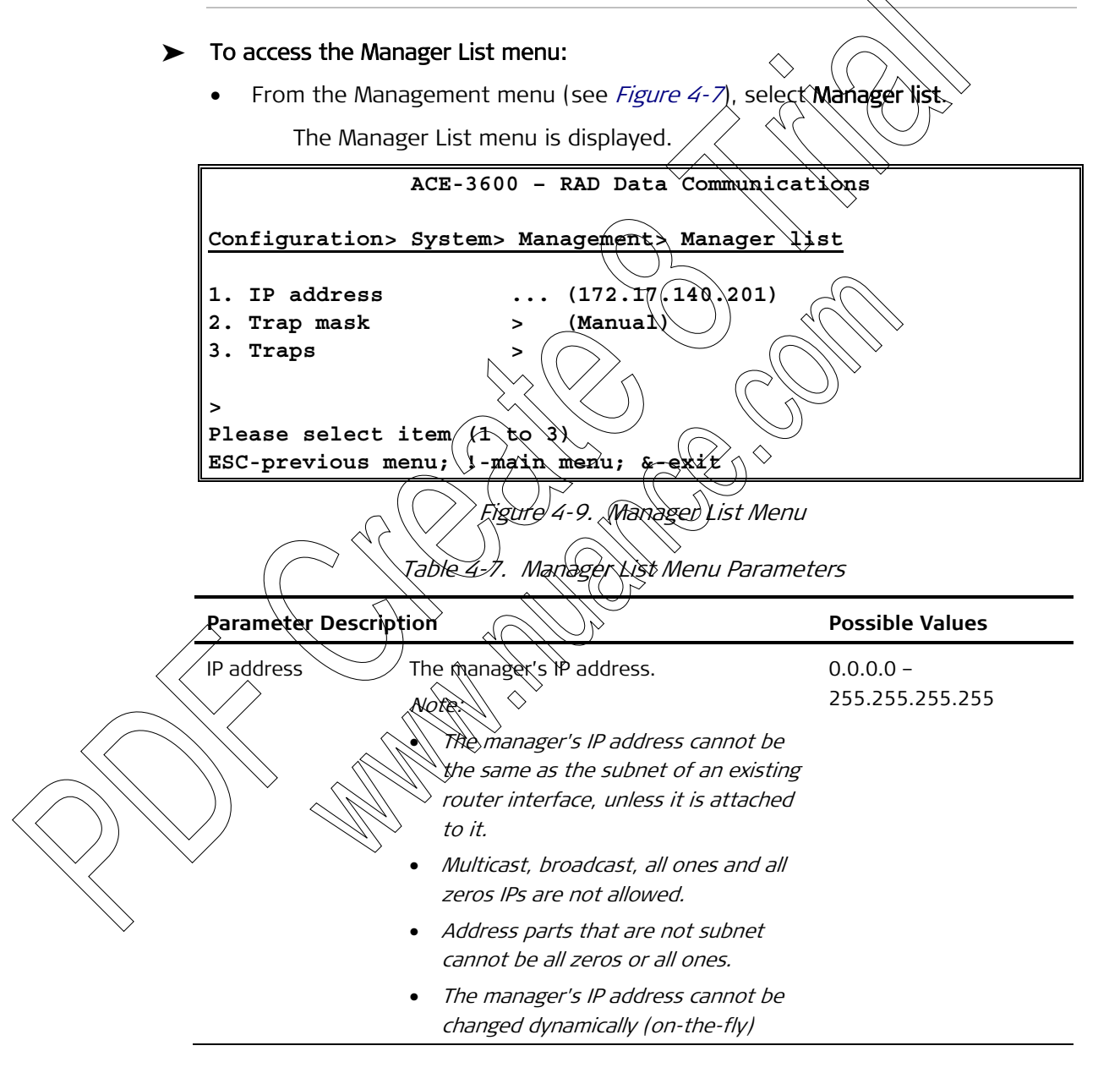

|      | Parameter                                                                                                    | Description                                                                                                    | Possible Values                                                                                                    |  |  |
|------|----------------------------------------------------------------------------------------------------|----------------------------------------------------------------------------------------------------|----------------------------------------------------------------------------------------------------|--|--|
|      | Trap mask                                                                                                    | Manually enable/disable mask on a specific alarm, or enable/disable all alarm traps in a single operation.     | <ul> <li>All masked - all traps<br/>are masked</li> <li>None masked - No<br/>trap is masked</li> <li>Manual - masking is<br/>manually configured</li> </ul> |  |  |
|      |                                                                                                    | ~                                                                                                    | on the Traps menu<br>Default: Manual                                                                                                    |  |  |
|      | Traps                                                                                                    | Provides access to traps configuration menu.                                                                   | Refer to Figure 4-10<br>and Table 4-8                                                                                                    |  |  |
|      |                                                                                                    | Note: This parameter is visible only if a<br>manager is already defined and the trap<br>mask is set as Manual. |                                                                                                    |  |  |
|      |                                                                                                    |                                                                                                    |                                                                                                    |  |  |
| Note | Up to 16 managers (management IPs) can be defined per unit.                                                                                                    |                                                                                                    |                                                                                                    |  |  |
|      | Configuring Alarm Traps                                                                                                    |                                                                                                    |                                                                                                    |  |  |
|      | Alarm traps can be configured at the system level, physical layer, ATM and<br>multiservice over PSN layer, via the Traps menu. This configuration defines<br>whether traps are sent for a specific alarm type, using two settings: |                                                                                                    |                                                                                                    |  |  |
|      | <ul> <li>Active - traps</li> <li>Masked - trap</li> </ul>                                                                                                    | are sent for this alarm                                                                                        |                                                                                                    |  |  |
| ►/   | To access the Traps configuration menu:                                                                                                    |                                                                                                    |                                                                                                    |  |  |
|      | • From the Manager List menu (see Figure 4-9), select Traps.                                                                                                    |                                                                                                    |                                                                                                    |  |  |
|      | The Traps menu is displayed.                                                                                                    |                                                                                                    |                                                                                                    |  |  |
|      | Configuration>                                                                                                    | ACB-3600 - RAD Data Communicat                                                                                 | ions<br>st> Traps                                                                                                    |  |  |
|      | <ol> <li>System</li> <li>Physical</li> <li>Application</li> </ol>                                                                                                    | ><br>><br>>                                                                                                    |                                                                                                    |  |  |
|      | ><br>Please select                                                                                                    | item <1 to 3>                                                                                                  |                                                                                                    |  |  |
|      |                                                                                                    |                                                                                                    |                                                                                                    |  |  |

Figure 4-10. Traps Menu

| Parameter Des                                                                                                    |                                                                                                    |                                                                                                    |
|----------------------------------------------------------------------------------------------------|----------------------------------------------------------------------------------------------------|----------------------------------------------------------------------------------------------------|
|                                                                                                    | cription                                                                                                    | Possible Values                                                                                                    |
| System                                                                                                    | Mask configuration menu for system traps                                                                                                    | r Refer to <i>Figure 4-11</i> and <i>Table 4-9</i>                                                                                                    |
| Physical                                                                                                    | Mask configuration menu for physical traps                                                                                                    | r Refer to <i>Figure 4-12</i> and <i>Table 4-10</i>                                                                                                    |
| Application                                                                                                    | Mask configuration menu for application-level traps                                                                                                    | r Refer to <i>Figure 4-13</i> and <i>Table 4-11</i>                                                                                                    |
| To access the<br>• From the T<br>The sy                                                                                                    | <b>system traps configuration me</b><br>Traps menu, select <b>System</b> .                                                                                                    | nur                                                                                                    |
|                                                                                                    | ACE-3600 - RAD Data                                                                                                    | Communications                                                                                                    |
|                                                                                                    |                                                                                                    |                                                                                                    |
| Configuratio                                                                                                    | on> System> Management                                                                                                    | Manager list> Traps> System                                                                                                    |
| 1. Cold star                                                                                                    | rt N                                                                                                    |                                                                                                    |
| <ol> <li>Agent stat</li> <li>TFTP stat</li> <li>Authentic</li> <li>Power fa:</li> <li>Fan failt</li> <li>Fan failt</li> <li>Module cl</li> <li>Module mi</li> <li>Redundant</li> <li>Redundant</li> <li>Redundant</li> <li>Redundant</li> <li>APS act:</li> <li>License</li> </ol> | atus<br>tus<br>cation failure<br>ilure<br>ilure<br>inge<br>ismatch<br>cy status<br>hoy active card<br>cy active port<br>ive port<br>update                                                         | (Active)<br>(Active)<br>(Masked)<br>(Masked)<br>(Masked)<br>(Masked)<br>(Masked)<br>(Masked)<br>(Masked)<br>(Masked)<br>(Masked)<br>(Masked)<br>(Masked)<br>(Masked)<br>(Masked)                                     |
| <ol> <li>Agent stat</li> <li>TFTP stat</li> <li>Authentic</li> <li>Power fa:</li> <li>Fan failu</li> <li>Module cl</li> <li>Module mi</li> <li>Redundant</li> <li>Redundant</li> <li>Redundant</li> <li>APS act:</li> <li>License</li> <li>Upload cl</li> </ol>                    | atus<br>tus<br>cation failure<br>ilure<br>lange<br>ismatch<br>cy status<br>ncy active card<br>hcy active port<br>update<br>lata                                                                    | (Active)<br>(Active)<br>(Active)<br>(Masked)<br>(Masked)<br>(Masked)<br>(Masked)<br>(Masked)<br>(Masked)<br>(Masked)<br>(Masked)<br>(Masked)<br>(Masked)<br>(Masked)<br>(Masked)<br>(Masked)<br>(Masked)<br>(Masked) |
| 2. Agent sta<br>3. TFTP stat<br>4. Authentic<br>5. Power fa:<br>6. Fan failu<br>7. Module cl<br>8. Module mi<br>9. Redundand<br>10. Redundand<br>11. Redundand<br>12. APS act:<br>13. License<br>14. Upload of<br>15. Station                                                      | atus<br>tus<br>cation failure<br>ilure<br>ilure<br>inange<br>ismatch<br>cy status<br>ncy active card<br>cy active port<br>update<br>lata<br>clock failure                                          | (Active)<br>(Active)<br>(Masked)<br>(Masked)<br>(Masked)<br>(Masked)<br>(Masked)<br>(Masked)<br>(Masked)<br>(Masked)<br>(Masked)<br>(Masked)<br>(Masked)<br>(Masked)<br>(Masked)<br>(Masked)                         |
| 2. Agent sta<br>3. TFTP stat<br>4. Authentic<br>5. Power fa:<br>6. Fan failu<br>7. Module cl<br>8. Module mi<br>9. Redundand<br>10. Redundand<br>11. Redundand<br>11. Redundand<br>12. APS act:<br>13. License<br>14. Upload of<br>15. Station<br>16. Self ter                     | atus<br>tus<br>cation failure<br>ilure<br>ilure<br>ine<br>ange<br>ismatch<br>cy status<br>hcy active card<br>hcy active port<br>update<br>lata<br>clock failure<br>at results<br>ct item <1 to 16> | (Active)<br>(Active)<br>(Masked)<br>(Masked)<br>(Masked)<br>(Masked)<br>(Masked)<br>(Masked)<br>(Masked)<br>(Masked)<br>(Masked)<br>(Masked)<br>(Active)<br>(Masked)<br>(Masked)                                     |

Table 4-8. Traps Configuration Menu Parameters

Figure 4-11. System Traps Configuration Menu

Table 4-9. System Traps Parameters

| Parameter Description |                                                                         | Possible Values |  |
|-----------------------|-------------------------------------------------------------------------|-----------------|--|
| Cold start            | old start Activates or masks the 'cold start' trap (see the Note below) | Active          |  |
|                       |                                                                         | Masked          |  |
|                       |                                                                         | Default: Active |  |

|              | Parameter       | Description                                   | Possible Values |
|--------------|-----------------|-----------------------------------------------|-----------------|
|              | Agent status    | Activates or masks the 'agent status          | Active          |
|              |                 | changed' alarm trap, used by HPOV map         | Masked          |
|              |                 | application                                   | Default: Active |
|              | TFTP status     | Activates or masks the 'TFTP status changed'  | Active          |
|              |                 | alarm trap, used by TFTP upload/download      | Masked          |
|              |                 | application                                   | Default: Active |
|              | Authentication  | Activates or masks the user authentication    | Active          |
|              | failure         | failure alarm trap                            | Masked          |
|              |                 | $\land \land \land$                           | Default, Masked |
|              | Power failure   | Activates or masks the power failure          | Active          |
|              |                 | alarm trap                                    | Masked          |
|              |                 |                                               | Default: Masked |
|              | Fan failure     | Activates or masks the fan failtige           | Active          |
|              |                 | alarm trap                                    | Masked          |
|              |                 |                                               | Default: Masked |
|              | Module change   | Activates of masks the module change alarm    | Active          |
|              |                 | trap, which indicates that a card (module) in | Masked          |
|              |                 | the unit has been replaced/changed.           | Default: Masked |
|              | Module          | Activates or masks the module mismatch        | Active          |
|              | mismatch <      | alarm trap.                                   | Masked          |
|              |                 |                                               | Default: Masked |
|              | Redundancy      | Activates or masks the redundancy status      | Active          |
|              | status          | alarm trap.                                   | Masked          |
| $\langle$    | $\checkmark$    |                                               | Default: Masked |
| $\geq$       | Redundancy      | Activates or masks the redundancy switch      | Active          |
|              | active card     | alarm trap, which indicates that operation    | Masked          |
| $\backslash$ |                 | has switched to the redundant main module.    | Default: Masked |
|              | Podundancy      | Activator or marks the Ethernet redundancy    |                 |
|              | active port     | switch alarm trap, which indicates that       | Maskod          |
|              | ,               | operation has switched to the redundant GbE   | Default: Macked |
|              |                 | port                                          |                 |
|              | APS active port | Activates or masks the APS switch alarm trap, | Active          |
|              |                 | which indicates that operation has switched   | Masked          |
|              |                 | to the redundant ATM-155 port                 | Default: Masked |

|                                                                                                    | Parameter                                                                                                    | Description                                                                                                    | Possible Values                            |  |  |
|----------------------------------------------------------------------------------------------------|----------------------------------------------------------------------------------------------------|----------------------------------------------------------------------------------------------------|--------------------------------------------|--|--|
|                                                                                                    | License update                                                                                                    | Activates or masks the license update status<br>alarm trap. For more information about the<br>License Update feature, see <i>Section 4.4</i> .                                                                                                    | Active<br>Masked<br><b>Default: Masked</b> |  |  |
|                                                                                                    | Upload data                                                                                                    | Activates or masks the agent upload alarm<br>trap, which can be generated for completed<br>upload operations                                                                                                    | Active<br>Masked<br>Default: Active        |  |  |
|                                                                                                    | Station clock<br>failure                                                                                                    | Activates or masks the station clock failure alarm trap                                                                                                    | Active<br>Masked<br>Default: Masked        |  |  |
|                                                                                                    | Self test results                                                                                                    | Activates or masks an alarm trap regarding<br>any change in the unit's self test results                                                                                                    | Active<br>Masked<br>Default: Masked        |  |  |
|                                                                                                    |                                                                                                    |                                                                                                    | $\sim$                                     |  |  |
| Note                                                                                                    | If " <b>all masked</b> " or " <b>none masked</b> " was previously selected in the Manager List<br>menu (see Figure 4-9), individual traps cannot be masked or activated.                                    |                                                                                                    |                                            |  |  |
| >                                                                                                    | <ul> <li>To access the pl</li> <li>From the Tra<br/>The foll</li> </ul>                                                                                                    | hysical laver traps configuration menu:<br>aps menu (see <i>Figure 4-10</i> ), select Physical.<br>owing menu is displayed.                                                                                                    | '                                          |  |  |
|                                                                                                    |                                                                                                    | ACE 2600 - PAC Data Communication                                                                                                    |                                            |  |  |
| Co                                                                                                    | nfiguration> s                                                                                                    | Ystem> Management> Manager List> !                                                                                                    | s<br>Fraps> Physical                       |  |  |
| Co<br>1.<br>2.<br>3.<br>4.<br>5.<br>6.<br>7.<br>8.<br>9.<br>10<br>11<br>12<br>13<br>14<br>15<br>16<br>17<br>> | Port status<br>Link up/down<br>LOS<br>LOF<br>LCD<br>SIM<br>LOP<br>Path LOP<br>Line AIS<br>. Path AIS<br>. Line RDI<br>. Path RDI<br>. Section BIP<br>. Line BIP<br>. Path BIP<br>. Line FEBE<br>. Path FEBE | <pre>&gt; (Masked) &gt; (Masked) &gt; (Masked)</pre> | Traps> Physical                            |  |  |
| Pl<br>ES                                                                                                    | ease select it<br>C-previous mer                                                                                                    | tem <1 to 17><br>nu; !-main menu; &-exit                                                                                                    |                                            |  |  |

Figure 4-12. Physical Traps Configuration Menu

| Parameter Descri | ption                                                                                                    | Possible Values                            |
|------------------|----------------------------------------------------------------------------------------------------|--------------------------------------------|
| Port status      | Activates or masks the "port status" alarm trap,<br>which indicates that the status of one of the<br>ports has changed.              | Active<br>Masked<br><b>Default: Masked</b> |
| Link up/down     | Activates or masks the "link up/down" alarm trap                                                                                     | Active<br>Masked<br>Default: Masked        |
| LOS              | Activates or masks the Loss of Signal alarm trap.<br>LOS is the start or end of LOS event at the<br>SONET/SDH or ETH physical level. | Active<br>Masked<br>Default: Masked        |
| LOF              | Activates or masks the LOF alarm trap.<br>LOF is the start or end of OF event at the<br>SONET/SDH physical layer.                    | Active<br>Masked<br><b>Default: Masked</b> |
| LCD              | Activates or masks the LCD alarm trap.<br>LCD is the start or end of LCD event at the<br>SONET/SDH physical layer.                   | Active<br>Masked<br>Default: Masked        |
| SLM              | Activates or masks the SLM alarm trap.<br>SLM is the start or end of SLM event at the<br>SONET/SDH physical layer.                   | Active<br>Masked<br><b>Default: Masked</b> |
| LOP              | Activates or masks the LOP alarm trap.<br>LOP is the start or end of LOP event at the<br>SONET/SDH physical layer.                   | Active<br>Masked<br><b>Default: Masked</b> |
| Path LOP         | Activates of masks the Path LOP alarm trap.<br>Path LOP is the start or end of Path LOP event<br>at the SONET/SDH physical layer.    | Active<br>Masked<br><b>Default: Masked</b> |
| Line AIS         | Activates or masks the Line AIS alarm trap.<br>Line AIS is the start or end of Line AIS event at<br>the SONET/SDH physical layer.    | Active<br>Masked<br><b>Default: Masked</b> |
| Path AIS         | Activates or masks the Path AIS alarm trap.<br>Path AIS is the start or end of Path AIS event at<br>the SONET/SDH physical layer.    | Active<br>Masked<br><b>Default: Masked</b> |
| Line RDI         | Activates or masks the Line RDI alarm trap.<br>Line RDI is the start or end of Line AIS event at<br>the SONET/SDH physical layer.    | Active<br>Masked<br><b>Default: Masked</b> |
| Path RDI         | Activates or masks the Path RDI alarm trap.<br>Path RDI is the start or end of Path RDI event at<br>the SONET/SDH physical layer.    | Active<br>Masked<br><b>Default: Masked</b> |
| Section BIP      | Activates or masks the Section BIP alarm trap.                                                                                       | Active                                     |

|                                                           | Parameter       | Description                                       | Possible Values         |
|-----------------------------------------------------------|-----------------|---------------------------------------------------|-------------------------|
|                                                           |                 | Section BIP is the start or end of section BIP    | Masked                  |
|                                                           |                 | event at the SONET/SDH physical layer.            | Default: Masked         |
|                                                           | Line BIP        | Activates or masks the Line BIP alarm trap.       | Active                  |
|                                                           |                 | Line BIP is the start or end of Line BIP event at | Masked                  |
|                                                           |                 | the SONET/SDH physical layer.                     | Default: Masked         |
|                                                           | Path BIP        | Activates or masks the Path BIP alarm trap.       | Active                  |
|                                                           |                 | Path BIP start or end of path BIP event at the    | Masked                  |
|                                                           |                 | SONET/SDH physical layer.                         | Default: Masked         |
|                                                           | Line FEBE       | Activates or masks the Line FEBE alarm trap       | Active                  |
|                                                           |                 | Line FEBE start or end of Line FEBE event at the  | Masked                  |
|                                                           |                 | SONET/SDH physical layer.                         | Default: Mask <b>ed</b> |
|                                                           | Path FEBE       | Activates or masks the Path FEBE alarm trap.      | Active                  |
|                                                           |                 | Path FEBE start or end of path FEBE event at the  | Masked                  |
| -                                                         |                 | SONET/SDH physical layer.                         | Default: Masked         |
|                                                           |                 |                                                   |                         |
| No                                                        | te If "all masi | ked" or "none masked" was previously selected     | in the Manager List     |
|                                                           | menu (see       | e Figure 4-9), individual traps cannot be masked  | or activated.           |
| To access the application level traps configuration menu: |                 |                                                   |                         |

• From the Traps menu (see Figure 4-10), select Application. The following menu is displayed

|                           | ACE-3600 - RAD                   | Data Communications                  |
|---------------------------|----------------------------------|--------------------------------------|
|                           | Configuration> System> Managemen | nt> Manager list> Traps> Application |
|                           |                                  |                                      |
|                           | 1. VP AIS reception              | > (Masked)                           |
| $\langle \langle$         | 2. WC AIS reception              | > (Masked)                           |
| $\frown$                  | 3. VP RDI reception              | > (Masked)                           |
| ///                       | 4. V¢ RDI reception              | > (Masked)                           |
| $\langle \rangle \rangle$ | 5. VP continuity loss            | > (Masked)                           |
|                           | 6. VC continuity loss            | > (Masked)                           |
|                           | 7. VP loopback failure           | > (Masked)                           |
| $\searrow$                | 8. VC loopback failure           | > (Masked)                           |
|                           | 9. PW up/down                    | > (Masked)                           |
|                           | 10. BFD session up/down          | > (Masked)                           |
|                           | 11. LDP session up/down          | > (Masked)                           |
|                           |                                  |                                      |
|                           | >                                |                                      |
|                           | Please select item <1 to 13>     |                                      |
|                           | ESC-previous menu; !-main menu;  | &-exit                               |

Figure 4-13. Application Level Traps Configuration Menu

|                                                                      | Parameter Descri | ption                                              | Possible Values         |
|----------------------------------------------------------------------|------------------|----------------------------------------------------|-------------------------|
|                                                                      | VP AIS reception | Activates or masks the "VP Rx AIS" alarm trap.     | Active                  |
|                                                                      |                  | VP RX AIS is the start or end of VP AIS event.     | Masked                  |
|                                                                      |                  |                                                    | Default: Masked         |
|                                                                      | VC AIS reception | Activates or masks the "VC Rx AIS" alarm trap. $<$ | Active                  |
|                                                                      |                  | VC RX AIS is the start or end of VC AIS event.     | Masked                  |
|                                                                      |                  | \                                                  | - Refault: Masked       |
|                                                                      | VP RDI reception | Activates or masks the "VP Rx RDI" alarm trap.     | Active                  |
|                                                                      |                  | VP RX RDI is the start or end of VP RDI event.     | Masked                  |
|                                                                      |                  |                                                    | Default: Masked         |
|                                                                      | VC RDI reception | Activates or masks the "VC Rx RDI" alarm trap.     | Active                  |
|                                                                      |                  | VC RX RDI is the start of end of VC RDI event      | Masked                  |
|                                                                      |                  |                                                    | Default: Masked         |
|                                                                      | VP continuity    | Activates or masks the "VP continuity loss"        | Active                  |
|                                                                      | loss             | alarm trap. Continuity loss is the start or end    | Masked                  |
|                                                                      |                  |                                                    | Defa <b>ult: Masked</b> |
|                                                                      | VC continuity    | Activates or masks the "VC continuity loss"        | Active                  |
|                                                                      | loss             | alarm trap. Continuity loss is the stant or end    | Masked                  |
|                                                                      |                  | p) vcraceterit                                     | Default: Masked         |
|                                                                      | VP loopback      | Activates or masks the "VR loopback failure"       | Active                  |
|                                                                      | failure          | alarm trap. VP loopback failure occurs when        | Masked                  |
|                                                                      | $\land$          | these here to proceed was not returned.            | Default: Masked         |
| $\langle \langle$                                                    | VC loopback      | Activates or masks the "VC loopback failure"       | Active                  |
|                                                                      | failure          | alarin trap. KE loopback failure occurs when       | Masked                  |
|                                                                      |                  | The Benerated Toppack Cell was not returned.       | Default: Masked         |
|                                                                      | PW up/down       | Activates or masks the "PW up/down" alarm          | Active                  |
| $\langle \langle \rangle \rangle \rangle \backslash \langle \rangle$ |                  | trap, which indicates whether a pseudowire is      | Masked                  |
|                                                                      | <u> </u>         |                                                    | Defa <b>ult: Masked</b> |
|                                                                      | BFD session      | Activates or masks the "BFD session up/down"       | Active                  |
| ~                                                                    | up/down          | alarm trap, which indicates whether the BFD        | Masked                  |
|                                                                      |                  | connectivity check session is up or down.          | Default: Masked         |
|                                                                      | LDP session      | Activates or masks the "LDP session up/down"       | Active                  |
|                                                                      | up/down          | alarm trap, which indicates whether the label      | Masked                  |
|                                                                      |                  | distribution protocol session is up or down.       | Default: Masked         |

Table 4-11. Application Level Traps Parameters

### **Configuring Remote Management Access**

ACE-3600 allows you to enable or disable remote access via SNMP, Telnet and Web to the ACE-3600 management system. By disabling remote management access, you prevent unauthorized access to the system when security of the unit's IP address has been compromised.

In addition, you can allow users to be defined on a Radius server, which is an easily accessible and centralized server from which ACE-3600 units (as well as other units that support Radius) can authenticate individual users and their passwords. Via the unit's general access policy you can set the availability and priority of both the Radius and local (terminal) login methods.

- *Note* When remote management access is disabled, ACE-3600 can be managed via a direct ASCII-based terminal connection only.
  - > To access the Management Access configuration menu:
    - From the Management menu (see Figure 4-7), select Management Access.

The Management Access menu is displayed.

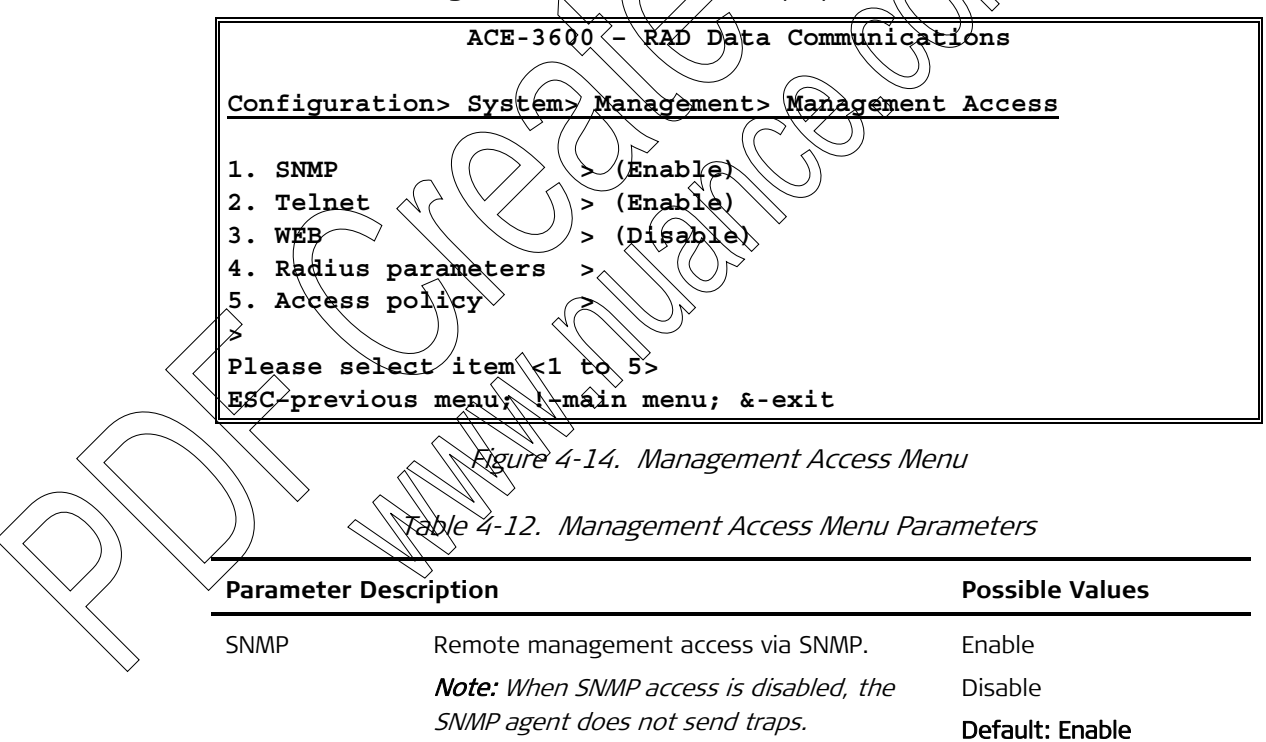

| Parameter            | Description                                                                                                    | Possible Values                                        |
|----------------------|----------------------------------------------------------------------------------------------------|--------------------------------------------------------|
| Telnet               | Remote management access via Telnet.<br>Secure Telnet access is secured by a Secure<br>Shell (SSH) client/server program, which<br>provides a secure communication channel.<br><i>Note:</i>                                                                                                    | Enable<br>Disable<br>Secure<br><b>De</b> fault: Enable |
|                      | • Telnet access cannot be disabled when there are active Telnet or SSH sessions.                                                                                                    |                                                        |
|                      | • Secure can be set only when currently there are no active Telnet sessions.                                                                                                    |                                                        |
| WEB                  | <ul> <li>Remote management access via the Web.<br/>Secure Web access if secured by a secure<br/>socket layer (SSL) protocol, which encrypts<br/>the data between the TCP and HTTP Web<br/>layers.</li> <li><i>Note:</i></li> <li><i>Web access cannot be disabled when<br/>there are active Web or SSH sessions.</i></li> <li><i>Secure can be set only when currently<br/>there are no active Web sessions.</i></li> </ul> | Enable<br>Disable<br>Secure<br>Default: Disable        |
| Radius<br>parameters | Define the Radius server access parameters                                                                                                    | See Setting the Radio<br>Server Parameters             |
| Access policy        | Set the availability and priority of the user<br>access methods                                                                                                    | See <i>Setting the Acce</i><br><i>Policy</i>           |
| Cotting the          | Radius Server Parameters                                                                                                    |                                                        |

> To access the Radius server options:

From the Management Access menu (see *Figure 4-14*), select Radius parameters

The Radius Parameters menu is displayed.
| ACE                                                                                                    | -3600 - RAD Data Communications                                                                                                    | 1                                                                    |
|----------------------------------------------------------------------------------------------------|----------------------------------------------------------------------------------------------------|----------------------------------------------------------------------|
| Configuration> System>                                                                                                    | Management> Management Access>                                                                                                    | Radius parameters                                                    |
| Server sequence number (1)<br>Server status (Not Connected)<br>1. Server access > (Disable)<br>2. Server IP address (100.150.200.50)<br>3. Key string (****)<br>4. Number of retries > (2)<br>5. Timeout (in seconds) > (2)<br>6. Authentication port (1812)<br>><br>Please select item <1 to 6><br>ESC-previous menu; 1-main menu; &-exit |                                                                                                    |                                                                      |
|                                                                                                    | Figure 4-15. Radius Parameters Men<br>Table 4-13. Radius Parameters                                                                                                    |                                                                      |
| Parameter Descript                                                                                                    | ion                                                                                                    | Rossible Values                                                      |
| Server sequence<br>number                                                                                                    | Number of the server which details are<br>currently displayed. Also indicates the<br>server's priority in the sequence (first,<br>second, third or fourth)                                                                                                    | 1-4<br>Default: 1                                                    |
| Server status                                                                                                    | <ul> <li>Connection status of the server which details are displayed.</li> <li>Connected the server is used as the current authentication server</li> <li>Not Connected - the server is used as a backup authentication server</li> <li>Disconnected - the server could not be reached/contacted within a specified period.</li> </ul> | Connected<br>Not Connected<br>Disconnected<br>Default: Not Connected |
| Server access                                                                                                    | Enable or disable the specific Radius server which details are displayed                                                                                                    | Enable<br>Disable<br><b>Default: Disable</b>                         |
| Server IP address                                                                                                    | IP of this Radius server                                                                                                    | 0.0.0.1 -<br>255.255.255.255                                         |
| Key string                                                                                                    | An non-disclosed string used to encrypt the user password.                                                                                                    |                                                                      |
| Number of retries                                                                                                    | The maximum number of times an<br>authentication request should be<br>re-sent to the server in case of no<br>response.                                                                                                    | 0–5<br><b>Default: 2</b>                                             |

| Parameter               | Description                                                                                    | Possible Values                 |
|-------------------------|------------------------------------------------------------------------------------------------|---------------------------------|
| Timeout (in<br>seconds) | The period in seconds during which<br>ACE-3600 waits for a response from<br>the Radius server. | 0-5<br><b>Default: 2</b>        |
| Authentication port     | The UDP port number used for the authentication channel.                                       | 1-65535<br><b>Default: 1812</b> |

## Setting the Access Policy

The general access policy defines the availability and priority of both the Radius (see previous section) and local (terminal) login methods.

- ► To set the access policy:
  - From the Management Access menu (see *Figure 4-14*), select **Access Policy**. The Access Policy menu is displayed.

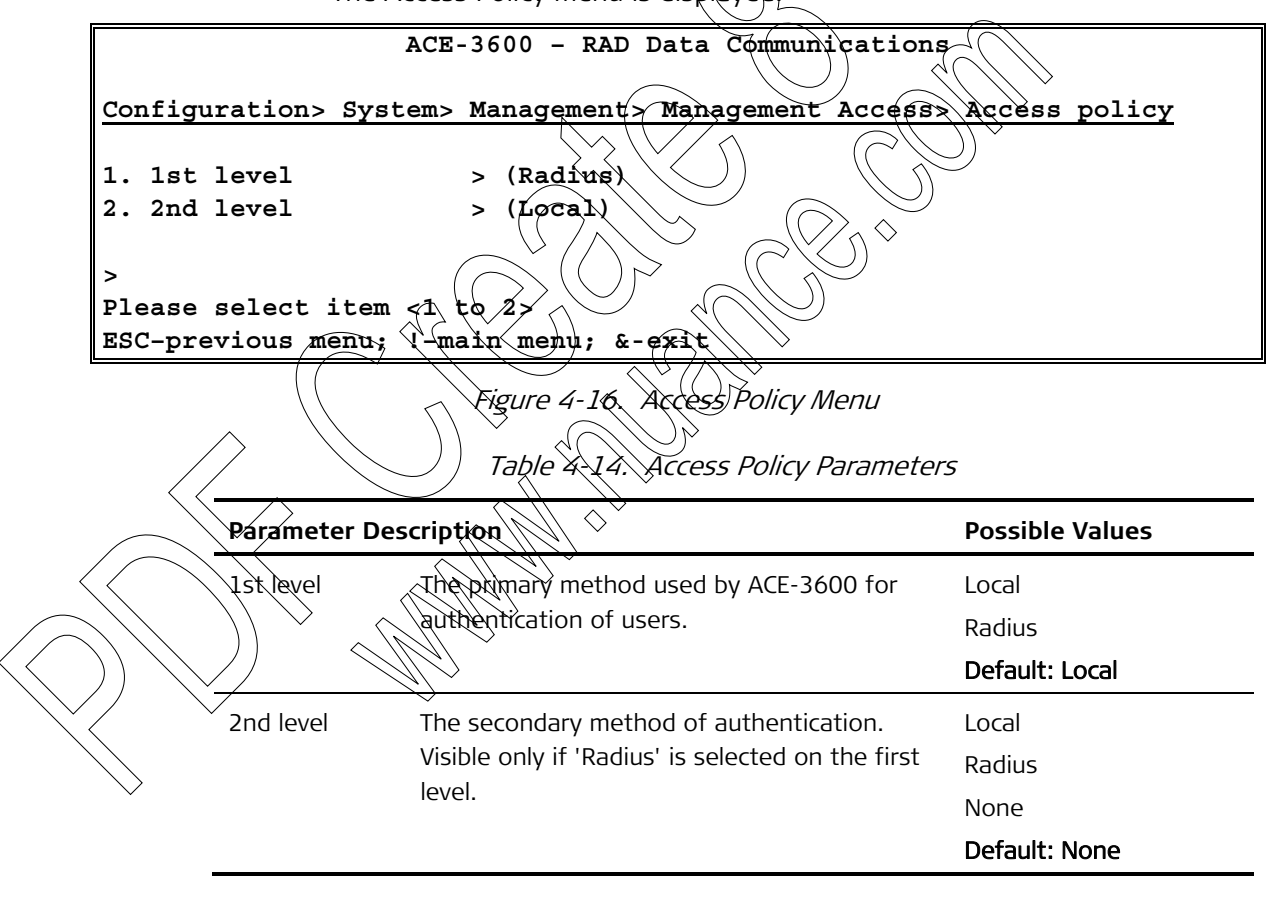

## **Configuring the SNMPv3 Parameters**

ACE-3600 supports SNMP version 3, providing secure access to the device by authenticating and encrypting packets transmitted over the network. The SNMPv3 functionality is optional.

The SNMPv3 configuration includes the following stages:

- a. Configuring the SNMPv3 Engine ID
- b. Enabling SNMPv3
- c. Managing SNMPv3 Users
- d. Adding SNMPv3 Notification Entries
- e. Assigning SNMPv3 Traps
- f. Configuring the Target Parameters
- g. Mapping SNMPv1 to SNMPv3 (if necessary).

### Configuring the SNMPv3 Engine ID

Before enabling the SNMPv3 functionality, you have to define a unique Engine ID.

The Engine ID is an alphanumeric string used to identify the ACE-3600 agent in the SNMPv3 environment. The engine ID must be unique to allow the user to query the SNMP engine. It must be defined prior to enabling SNMPv3 functionality. The length of the string is up to 27 characters.

- ► To define the SNMP engine ID:
  - From the SNMP Engine ID menu (Configuration > System > Management > SNMP Engine ID), select Rest Bytes and define the value of the engine ID section reserved for user SNMP engine identification.

The value is automatically translated into hexadecimal format and appears in the read-only Engine ID field.

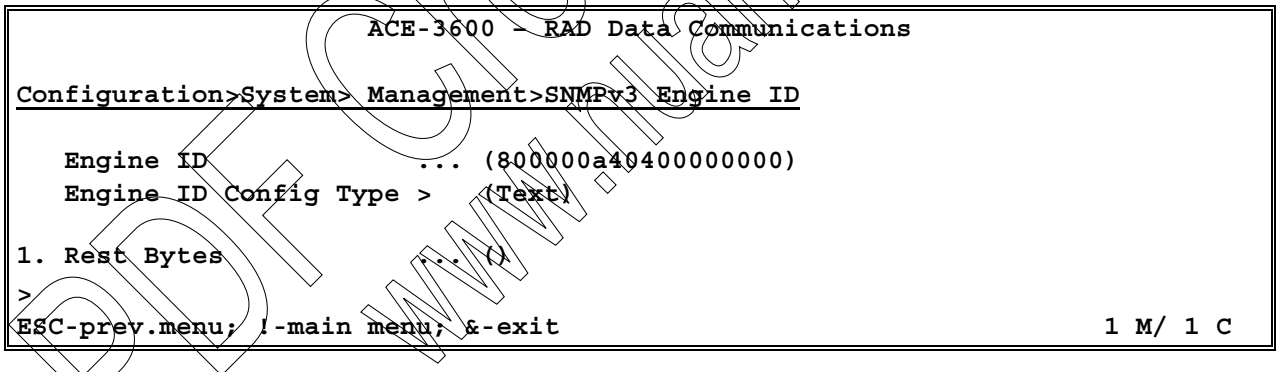

Figure 4-17. SNMPv3 Engine ID Menu

Table 4-15. SNMPv3 Engine ID Parameters

| Parameter D | Description                              | Possible Values    |
|-------------|------------------------------------------|--------------------|
| Engine ID   | An SNMP engine's administratively unique | ff0000ff0400000000 |
|             | identifier                               | Read-only          |

| Parameter                                    | Description                                                                                         | Possible Values                                    |
|----------------------------------------------|----------------------------------------------------------------------------------------------------|----------------------------------------------------|
| Engine ID                                    | IPv4                                                                                                |                                                    |
| Config Type                                  |                                                                                                    | MAC address                                        |
|                                              |                                                                                                    | Text (MAX length 27<br>bytes)                      |
|                                              |                                                                                                    | Octets                                             |
|                                              |                                                                                                    | IPV6                                               |
|                                              |                                                                                                    | Default: MAC address                               |
| Rest Bytes                                   | According to the Engine ID Configuration $\bigcirc$<br>Type                                         | IP Address<br>MAC Address                          |
|                                              |                                                                                                    | ASCN String (up to 27<br>characters)               |
|                                              |                                                                                                    | Hex String (up to 54                               |
|                                              |                                                                                                    | IPv6 Address                                       |
|                                              |                                                                                                    | Default: Target's MAC                              |
| Enabling S                                   | NMPv3                                                                                               |                                                    |
| The general s<br>the SNMP me<br>already been | SNMPv3 parameters include the engine boo<br>essage size. These instructions assume that<br>defined. | ts, the engine time and<br>t an SNMP engine ID has |
| To access th                                 | e SNMPv3 general parameters:                                                                        |                                                    |
| 6 On the M                                   | Management menu (Configuration > System                                                             | > Management), select                              |
| SNMPv3                                       | and)then Enable.                                                                                    |                                                    |
| SNMPv3                                       | and then <b>Enable</b> .<br>SNMIPv3 Settings option becomes available<br>u.                         | on the Management                                  |
| 5. SNMPv3<br>The 3<br>menu<br>7. Select SN   | and then <b>Enable</b> .<br>SNMPv3 Settings option becomes available<br>u.                          | on the Management                                  |

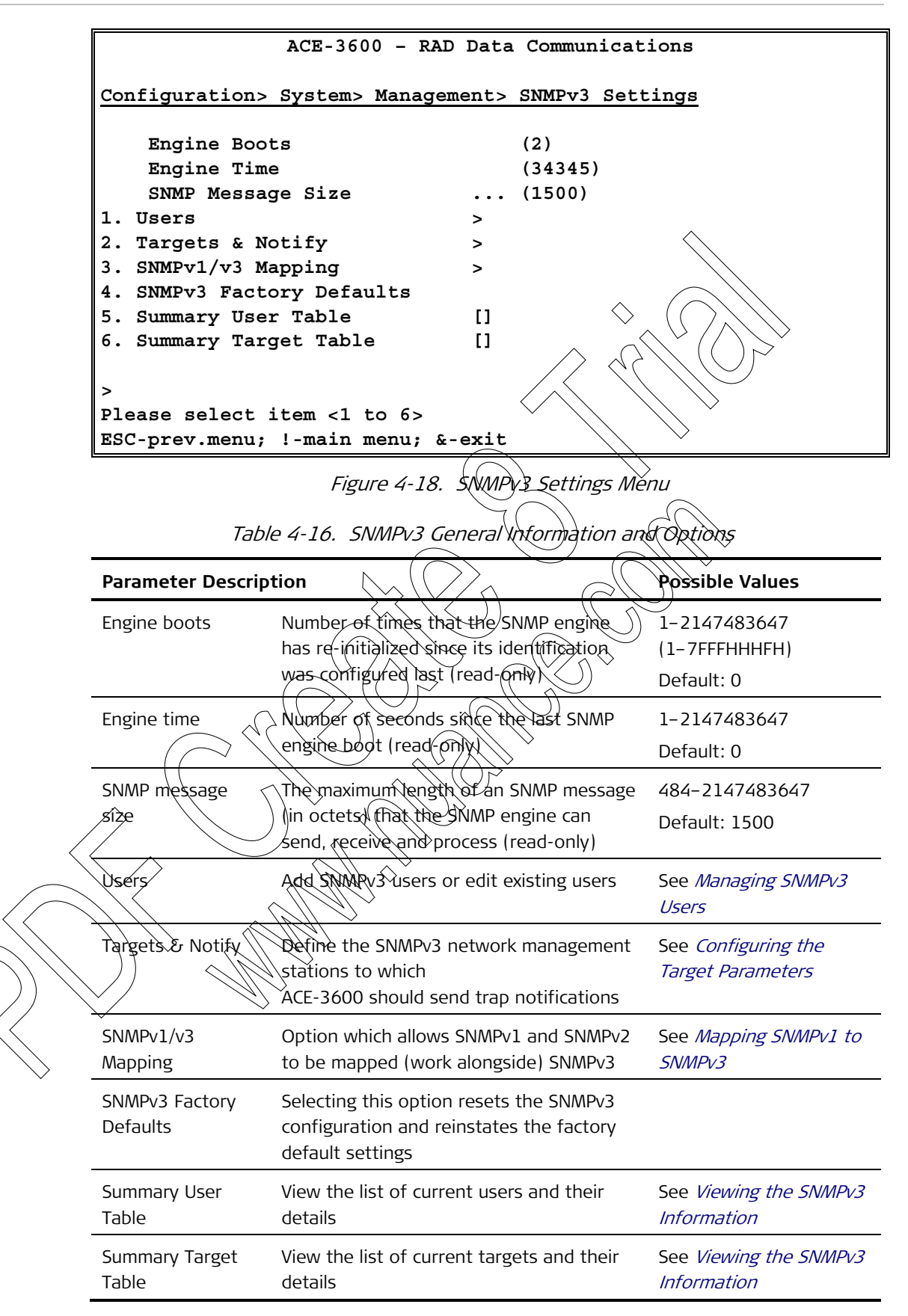

#### Managing SNMPv3 Users

ACE-3600 supports up to 10 SNMPv3 managers with different authorization and privacy attributes.

*Note* Access control policy is defined via the vacmSecurityToGroupTable and vacmAccessTable tables, which can be accessed from an SNMP browser only.

#### ► To add/edit SNMPv3 users:

• From the SNMPv3 Settings menu (see *Figure 4-18*), select **Users**.

The Users menu is displayed with the details of the first user (it exists).

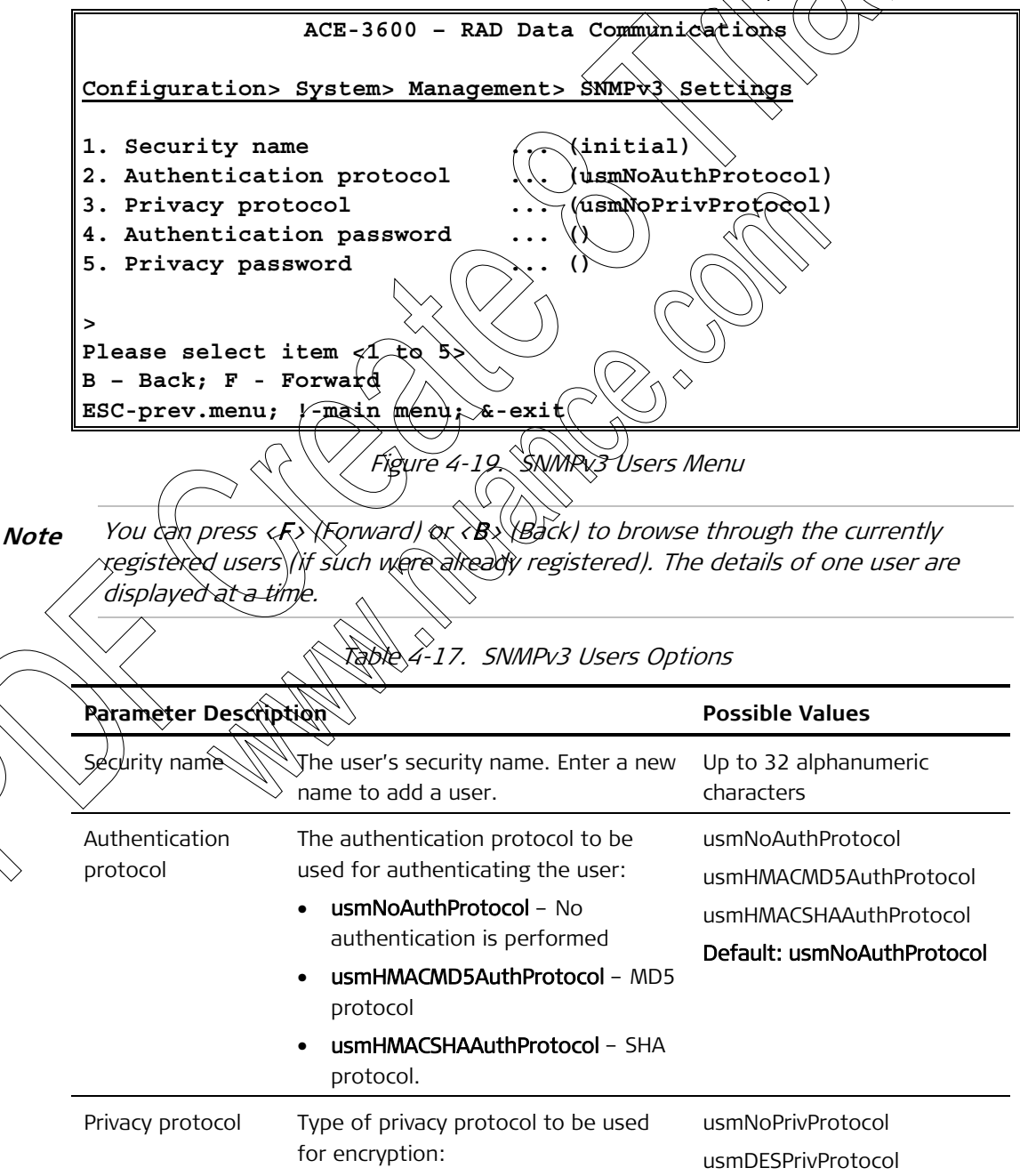

| Parameter                  | Description                                                                                                | Possible Values                                        |
|----------------------------|----------------------------------------------------------------------------------------------------|--------------------------------------------------------|
|                            | <ul> <li>usmDESPrivProtocol – DES<br/>protocol</li> </ul>                                                  |                                                        |
| Authentication<br>password | The user's authentication password.<br>Not available if authentication is<br>disabled (usmNoAuthProtocol). | A combination of at least 8 alphanumeric characters    |
| Privacy password           | The private key used for encryption.<br>Not available if privacy is disabled<br>(usmNoPrivProtocol).       | A combination of at least 8<br>alphanumeric characters |

#### ➤ To delete an SNMPv3 user:

- 1. Navigate to the Users menu (Configuration > System > Management > SNMPv3 Settings > Users).
- 2. Browse for the specific user by using the  $\langle F \rangle$  (forward) or  $\langle B \rangle$  (back) keys.
- 3. Press  $\langle \mathbf{R} \rangle$  to remove (delete) the user whose details are displayed.

## Adding SNMPv3 Notification Entries

You can define which types of notification will be sent to the target management stations (the target stations are defined separately as explained in *Configuring the Target Parameters*).

- To define notifications;
  - 1. From the \$NMPv3 Settings ment (see *Figure 4-18*), select **Targets & Notify.** The Targets & Notify menu is displayed.
  - ?. Select Notify.

The Notify menu is displayed with the details of the first notification (if exists).

## **Note**

*You can press (F) (Forward) or (B) (Back) to browse through the currently defined notifications (if such were already defined). The details of one notification are displayed at a time.* 

 Notifications can be defined via Terminal access only. By default, two tags are defined and associated with each notify name according to the default trap mask.

| ACE-3600 - F                                                                                    | AD Data | Communica | tions      |            |         |        |
|-------------------------------------------------------------------------------------------------|---------|-----------|------------|------------|---------|--------|
| Configuration> System> Management>                                                              | SNMPv3  | Settings> | Targets    | and        | Notify> | Notify |
| Type     > ()       1. Name     ()       2. Tag     ()                                          |         |           |            |            |         |        |
| ><br>Please select item <1 to 2><br>B - Back; F - Forward<br>ESC-prev.menu; !-main menu; &-exit |         |           | $\diamond$ | $\langle $ |         |        |

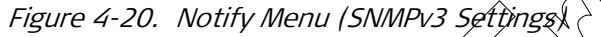

| Table 4-18. | Notification | Entry P | arameters |
|-------------|--------------|---------|-----------|
|-------------|--------------|---------|-----------|

| Parameter Dese | cription                                        | Possible            | Values          |
|----------------|-------------------------------------------------|---------------------|-----------------|
| Туре           | Type of the notification to be g                | Perated: 1          |                 |
|                | • 1 – Trap. Any messages gen                    | erated 2            | $\searrow$      |
|                | for selected rows will contain                  | Default: 1          | >               |
|                | <ul> <li>2 – Inform Any messages get</li> </ul> | enerated            |                 |
|                | for selected rows will contain                  |                     |                 |
|                | Confirmed-Class PDUs.                           | $\sim ()$           |                 |
|                | Note: if the SNMP entity suppo                  | rtsthe              |                 |
|                | generation of Unconfirmed-Class                 | s PDUs<br>I then    |                 |
|                | this parameter is read-only.                    | , then              |                 |
| Mame           | ASCII string identitying the notif              | ication A string of | f up to 32      |
|                | entry. Enter a new name to add                  | an alphanume        | eric characters |
|                | entry.                                          |                     |                 |
| Iag            | A tag value to be associated wit                | h the 0-255         |                 |
|                | correct notification entry. This t              | ag is               |                 |
|                | entry when configuring the targ                 | et                  |                 |
|                | address.                                        |                     |                 |
|                |                                                 |                     |                 |

## Assigning SNMPv3 Traps to Notifications

One or more traps must be assigned to each notification entry.

> To assign traps to notification entries:

1. From the SNMPv3 Settings menu (see *Figure 4-18*), select **Targets & Notify.** 

The Targets & Notify menu is displayed.

2. Select Trap.

The Trap menu is displayed.

| ACE-3600 - RAD Data                                         | Communications                     |
|-------------------------------------------------------------|------------------------------------|
| Configuration> System> Management> SNMPv:                   | Settings> Targets and Notify> Trap |
| 1. Trap name > ()<br>2. Notify name > ()                    |                                    |
| ><br>Please select item <1 to 2>                            |                                    |
| B - Back; F - Forward<br>ESC-prev.menu; !-main menu; &-exit | $\diamond$                         |

Figure 4-21. Notify Menu (SNMPv3 Settings)

- 3. From the Trap menu, configure the following:
  - Trap name Select a trap to be assigned to the selected notification
  - Notify Name Select a tag from the list of previously defined notification tags.
- **Caution** By default, traps are assigned to a Notify name which is identical to the trap name. Deleting existing assignments may impede proper functionality.

# Configuring the Target Parameters

A target is a network management station to which ACE-3600 should send trap notifications over SNMPv3. A set of parameters must be configured and assigned to each target. Then, each target must have a valid IP address and IP mask. In addition, a previously configured parameter set and notification tags must be assigned to the target.

To configure target parameters:

From the SNMRv3 Settings menu (see *Figure 4-18*), select Targets & Notify.

The Targets & Notify menu is displayed.

Select Target Parameters ("Target Params").

The Target Parameters menu is displayed.

|                                                                                                    | ACE-3600 - RAD Data Communications                                                                                                    |                                                                               |                                                                |
|----------------------------------------------------------------------------------------------------|----------------------------------------------------------------------------------------------------|-------------------------------------------------------------------------------|----------------------------------------------------------------|
| Configuration> Sys<br>Params                                                                                             | tem> Management> SNMPv3                                                                                                    | 3 Settings> Tar                                                               | get& Notify> Target                                            |
| <ol> <li>Name</li> <li>Message Process</li> <li>Security Model</li> <li>Security Name</li> <li>Security Level</li> </ol> | ()<br>sing Model > ()<br>> ()<br>()<br>> ()                                                                                                    |                                                                               |                                                                |
| ><br>Please select item<br>B - Back; F - Forw<br>ESC-prev.menu; !-m                                                      | n <1 to 5><br>yard<br>nain menu; &-exit                                                                                                    |                                                                               |                                                                |
|                                                                                                    | Figure 4-22. Target                                                                                                    | Parameters Menu                                                               |                                                                |
|                                                                                                    | Table 4-19. Targe                                                                                                    | et Parameters                                                                 | $\rightarrow$                                                  |
| Parameter Description                                                                                                    | on                                                                                                    | (())                                                                          | Possible Values                                                |
| Name                                                                                                    | An ASCII string identifying curre<br>parameters. Enter the name of<br>the B and F keys to browse thre                                                                                                    | nt set of target<br>a new target or use<br>bugh the targets.                  | Up to 32 alphanumeric<br>characters                            |
| Message<br>Processing<br>Model                                                                                           | The model to be used when gei<br>messages.                                                                                                    | nerating SNMP                                                                 | SNMPv1<br>SNMPv2c<br>SNMPv2u<br>SNMPv3                         |
| Security Model                                                                                                    | The security model for the SNM                                                                                                    | Amessages                                                                     | Any<br>SNMPv1<br>SNMPv2c<br>User-Based Security Model<br>(USM) |
| Security Name                                                                                                    | Identification of the principal or<br>SNMP messages are to be gene<br>entry. Can be either an SNMPv<br>SNMPv1/SNMPv2 community str                                                                                                   | n whose behalf<br>rated using this<br>3 user or an<br>ring.                   | Up to 32 alphanumeric<br>characters                            |
| Security                                                                                                    | <ul> <li>The level of security to be used<br/>SNMP messages:</li> <li>noAuthNoPriv – Authorization<br/>disabled</li> <li>authNoPriv – Authorization is<br/>is disabled</li> <li>authPriv – Authorization and<br/>enabled.</li> </ul> | when generating<br>on and privacy are<br>is enabled, privacy<br>d privacy are | noAuthNoPriv<br>authNoPriv<br>authPriv                         |

#### ► To configure the SNMPv3 target addresses:

- From the SNMPv3 Settings menu (see *Figure 4-18*), select **Targets & Notify**. The Targets & Notify menu is displayed.
- 2. Select Target Address.

The Target Address menu is displayed.

|                                                            | ACE-3600 - RAD Data Communication                                                                                                    | s                                                                                                    |
|------------------------------------------------------------|----------------------------------------------------------------------------------------------------|----------------------------------------------------------------------------------------------------|
| Configuration> Sys                                         | stem> Management> SNMPv3 Settings> Tar                                                                                                    | get&Notify> Target                                                                                                    |
| Address                                                    |                                                                                                    |                                                                                                    |
|                                                            |                                                                                                    |                                                                                                    |
| 1. Name                                                    | $\cdots$ ()                                                                                                    | $\langle \langle \langle \rangle \rangle \rangle^{\sim}$                                                                                                    |
| 2. IP address<br>3 Params name                             | $\cdots$                                                                                                    |                                                                                                    |
| 4. Tag list                                                | ()                                                                                                    |                                                                                                    |
|                                                            |                                                                                                    | $\langle \rangle$                                                                                                    |
| >                                                          |                                                                                                    | $\searrow$                                                                                                    |
| Please select item                                         | n <1 to 4>                                                                                                    |                                                                                                    |
| ESC-prev.menu; !-n                                         | nain menu; &-exit                                                                                                    |                                                                                                    |
|                                                            | Figure 4-23 Target Address Menu                                                                                                    |                                                                                                    |
|                                                            |                                                                                                    | $\gg )$                                                                                                    |
|                                                            | Table 4-20. Target Address Parameters                                                                                                    | J.                                                                                                    |
|                                                            |                                                                                                    |                                                                                                    |
| Parameter Description                                      |                                                                                                    | > Possible Values                                                                                                    |
| Parameter Description                                      | ASCII string identifying the target.                                                                                                    | Possible Values Up to 32 alphanumeric                                                                                                    |
| Parameter Description                                      | ASCII string identifying the target.<br>Enter the name of a new target or use the B and F                                                                                                    | Possible Values Up to 32 alphanumeric characters                                                                                                    |
| Parameter Description                                      | ASCII string identifying the target.<br>Enter the name of a new target or use the B and F<br>keys to browse through the existing addresses.                                                                                                    | Possible Values Up to 32 alphanumeric characters                                                                                                    |
| Parameter Description Name IP address                      | ASCII string identifying the target.<br>Enter the name of a new target of use the B and F<br>keys to browse through the existing addresses.<br>Valid IP address of the target NMS                                                                                                    | Possible Values Up to 32 alphanumeric characters Must be in the                                                                                                    |
| Parameter Description Name IP address                      | ASCII string identifying the target.<br>Enter the name of a new target or use the B and F<br>keys to browse through the existing addresses.<br>Valid IP address of the target NMS                                                                                                    | <ul> <li>Possible Values</li> <li>Up to 32 alphanumeric characters</li> <li>Must be in the xxx.xxx.xxx.162 format,</li> </ul>                                                                                                    |
| Parameter Description Name IP address                      | ASCII string identifying the target.<br>Enter the name of a new target or use the B and F<br>keys to browse through the existing addresses.<br>Valid IP address of the target NMB                                                                                                    | <ul> <li>Possible Values</li> <li>Up to 32 alphanumeric characters</li> <li>Must be in the xxx.xxx.xxx:162 format, where 162 is a standard</li> </ul>                                                                                            |
| Parameter Description Name IP address                      | ASCII string identifying the target.<br>Enter the name of a new target of use the B and F<br>keys to browse through the existing addresses.<br>Valid IP address of the target NMS                                                                                                    | <ul> <li>Possible Values</li> <li>Up to 32 alphanumeric characters</li> <li>Must be in the xxx.xxx.xxx:162 format, where 162 is a standard SNMP port used for sending</li> </ul>                                                                 |
| Parameter Description Name IP address                      | ASCII string identifying the target.<br>Enter the name of a new target or use the B and F<br>keys to browse through the existing addresses.<br>Valid IP address of the target NMS                                                                                                    | <ul> <li>Possible Values</li> <li>Up to 32 alphanumeric characters</li> <li>Must be in the xxx.xxx.xxx:162 format, where 162 is a standard</li> <li>SNMP port used for sending traps.</li> </ul>                                                 |
| Parameter Description Name IP address Params name          | ASCII string identifying the target.<br>Enter the name of a new target or use the B and F<br>keys to browse through the existing addresses.<br>Valid IP address of the target NMS<br>Select the name of the previously defined target                                                                                                    | <ul> <li>Possible Values</li> <li>Up to 32 alphanumeric characters</li> <li>Must be in the xxx.xxx.xxx:162 format, where 162 is a standard SNMP port used for sending traps.</li> <li>Up to 32 alphanumeric</li> </ul>                           |
| Parameter Description Name IP address Params name          | ASCII string identifying the target.<br>Enter the name of a new target or use the B and F<br>keys to browse through the existing addresses.<br>Valid IP address of the target NMS<br>Select the name of the previously defined target<br>parameter set to be assigned to this target                                                                          | <ul> <li>Possible Values</li> <li>Up to 32 alphanumeric characters</li> <li>Must be in the xxx.xxx.xxx:162 format, where 162 is a standard</li> <li>SNMP port used for sending traps.</li> <li>Up to 32 alphanumeric characters</li> </ul>       |
| Parameter Description Name IP address Params name Tag list | ASCII string identifying the target.<br>Enter the name of a new target or use the B and F<br>keys to browse through the existing addresses.<br>Valid IP address of the target NMS<br>Select the name of the previously defined target<br>parameter set to be assigned to this target<br>Select a tag from the list of previously defined                      | <ul> <li>Possible Values</li> <li>Up to 32 alphanumeric characters</li> <li>Must be in the xxx.xxx.xxx:162 format, where 162 is a standard SNMP port used for sending traps.</li> <li>Up to 32 alphanumeric characters</li> <li>0-255</li> </ul> |
| Parameter Description Name IP address Params name Tag Wist | ASCII string identifying the target.<br>Enter the name of a new target or use the B and F<br>keys to browse through the existing addresses.<br>Valid IP address of the target NMS<br>Select the name of the previously defined target<br>parameter set to be assigned to this target<br>Select a tag from the list of previously defined<br>notification tags | <ul> <li>Possible Values</li> <li>Up to 32 alphanumeric characters</li> <li>Must be in the xxx.xxx.itlo2 format, where 162 is a standard SNMP port used for sending traps.</li> <li>Up to 32 alphanumeric characters</li> <li>0-255</li> </ul>   |

#### Mapping SNMPv1 to SNMPv3

ACE-3600 supports coexistence of different SNMP versions by mapping SNMPv1/SNMPv2 community names to the SNMPv3 security name values. The mapping is performed according to the RFC 3584 requirements.

- ► To map SNMPv1/SNMPv2 to SNMPv3:
  - From the SNMPv3 Settings menu (see *Figure 4-18*), select SNMPv1/v3 Mapping.

The SNMPv1/v3 Mapping menu appears.

|                   | ACE-3600 - RAD Data Communications                                  |
|-------------------|---------------------------------------------------------------------|
|                   |                                                                     |
| Configuration> Sy | stem> Management> SNMPv3 Settings> SNMPv1/v3 Mapping                |
|                   |                                                                     |
| 1. Community inde | ex()                                                                |
| 2. Community name | · · · · ()                                                          |
| 3. Security name  | ()                                                                  |
| 4. Transport tag  | ()                                                                  |
|                   |                                                                     |
| >                 |                                                                     |
| Please select ite | m <1 to 4>                                                          |
| ESC-prev.menu; !- | main menu; &-exit                                                   |
|                   | Figure 4-24. SNMPv1/v3 Mapping Menu                                 |
|                   | Table 4-21. SNMPv1/v3 Mapping Rarameters                            |
| Parameter Desc    | ription Possible Values                                             |
| Community index   | Unique index value of the currently displayed Up to 32 alphanumeric |

| Community index | Unique index value of the currently displayed<br>SNMP community. Enter a new index value or<br>use the B and F keys to browse through the<br>defined communities.                                                                                                    | Up to 32 alphanumeric<br>characters      |
|-----------------|----------------------------------------------------------------------------------------------------|------------------------------------------|
| Community name  | The SNMPv2/SNMPv2 community name for which the information is is presented                                                                                                    | Up to 32 alphanumeric characters         |
| Security name   | The SNMPvB security name to be mapped to<br>the SNMPv2/SNMPv2 community name                                                                                                    | Up to 32 alphanumeric characters         |
| Transport tag   | <ul> <li>Specifies a set of the transport endpoints that are used, in either of the following methods:</li> <li>Specifying the transport endpoints from which an SNMP entity accepts management requests</li> <li>Specifying the transport endpoints to which a notification may be sent, using the community string matching the corresponding instance of community name.</li> </ul> | As previously defined<br>for each target |
|                 |                                                                                                    |                                          |

# Viewing the SNMPv3 Information

Instead of browsing, you can view the summary of all currently defined SNMPv3 targets, as well as the summary of all currently defined SNMPv3 users.

- > To view the summary of targets:
  - From the SNMPv3 Settings menu (see *Figure 4-18*), select **Summary Target Table**.

The list of currently defined targets is displayed.

|                                           | ACE-                                           | -3600 - RAD                                          | Data Commu                                         | nications                                                              |                                                      |
|-------------------------------------------|------------------------------------------------|------------------------------------------------------|----------------------------------------------------|------------------------------------------------------------------------|------------------------------------------------------|
| Configuration>                            | System> Ma                                     | anagement>                                           | SNMPv3 Sett                                        | ings> Summary Ta                                                       | arget Table                                          |
| Summary Target                            | Table                                          |                                                      |                                                    |                                                                        |                                                      |
| Address<br>172.18.187.36<br>172.18.187.38 | MPModel<br>SNMPv1<br>SNMPv1                    | SecModel<br>SNMPv1<br>SNMPv3                         | SecName<br>initial<br>initial                      | SecLevel<br>noAuthnoPriv<br>authPriv                                   | TagList<br>allTraps<br>allTraps                      |
| <b>X</b> To                               | F                                              | igure 4-25. S                                        | NMPv3 Target                                       | s List                                                                 |                                                      |
| •                                         | From the SN<br>Table.<br>The list o            | MPv3 Settings                                        | s menu (see Fa                                     | igure 4-18), select si<br>displayed.                                   | ammary User                                          |
| Configuration>                            | ACE-<br>System> Ma                             | -3600 - RAD<br>anagement>                            | Data Commu<br>SNMPv3 Sett                          | nications<br>ings> Summary Us                                          | ser Table                                            |
| User Summary T                            | able                                           |                                                      |                                                    |                                                                        |                                                      |
| User<br>initial                           | Secl<br>Use:                                   | Model                                                | urity                                              | SecLevel<br>noAuthNoPriv                                               |                                                      |
| initialsha                                | Use                                            | r-Based Sec                                          | urity                                              | authPriv                                                               |                                                      |
| etting the Dat                            | te and Tin                                     | Figure 4-26                                          | SMMRv3 Users                                       | List                                                                   |                                                      |
| AC<br>be<br>to                            | E-3600 allows<br>recorded acc<br>automatically | even to set the<br>ording to the s<br>cetrieve the c | e date and tir<br>set date and t<br>urrent date ar | ne of its internal clo<br>ime. In addition, you<br>nd time from an SNT | ck. Log events wi<br>I can set the unit<br>P server. |

To access the Date and Time options:

• From the System menu (see *Figure 4-3*), select Date and Time.

The Date and Time menu is displayed.

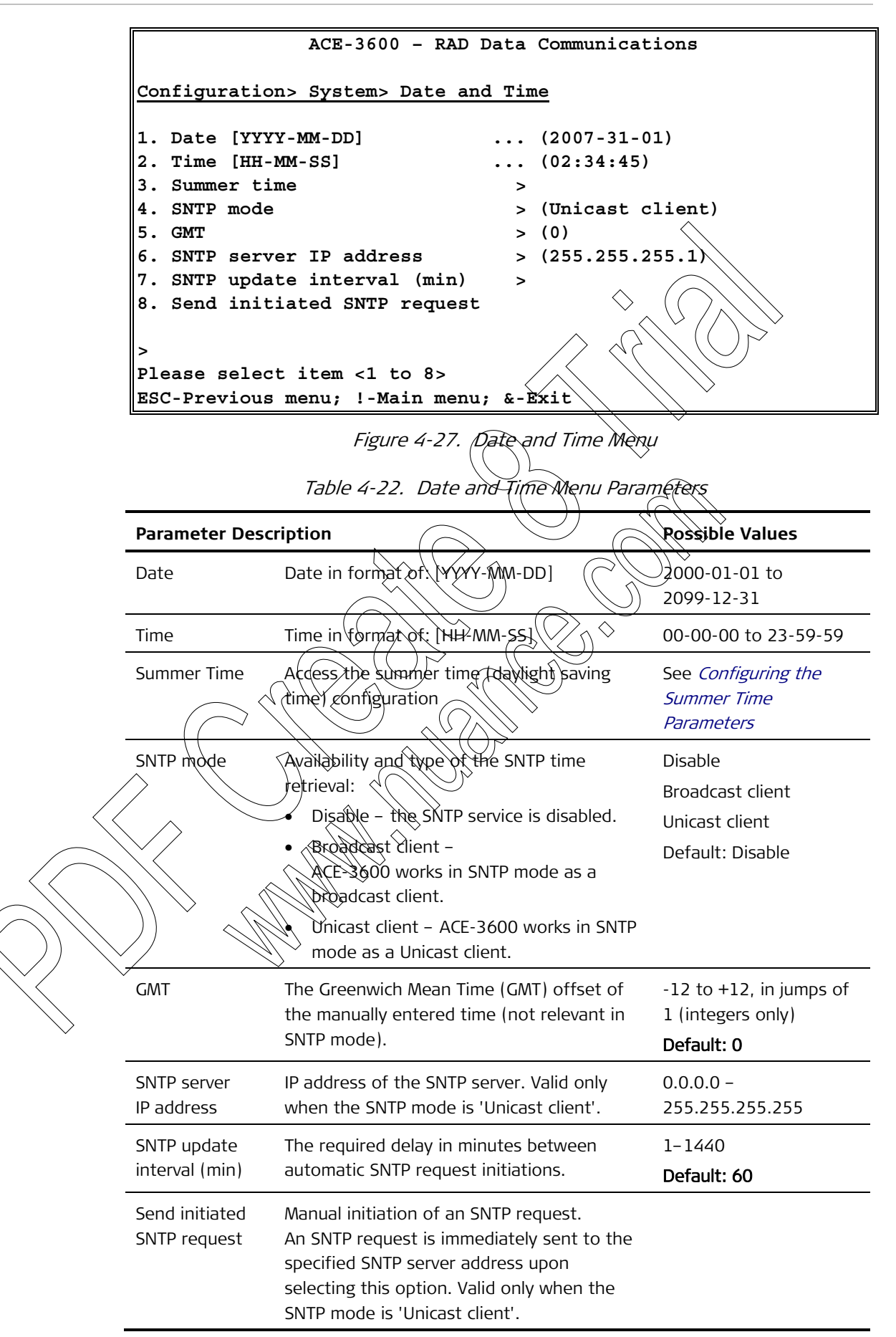

## **Configuring the Summer Time Parameters**

The summer time parameters define whether/how the unit should automatically change its internal time when daylight saving time is applied in the geographical region where ACE-3600 is installed. This feature can be disabled, activated on a specific date, or customarily recur.

#### ► To set the summer time parameters:

1. From the Date and Time menu, select **Summer Time**.

The Summer Time menu is displayed.

2. Select the required summer time mode: Disabled, Recurring on Date

Based on your selection (see Table 4-23), the Summer Time menu displays the relevant options.

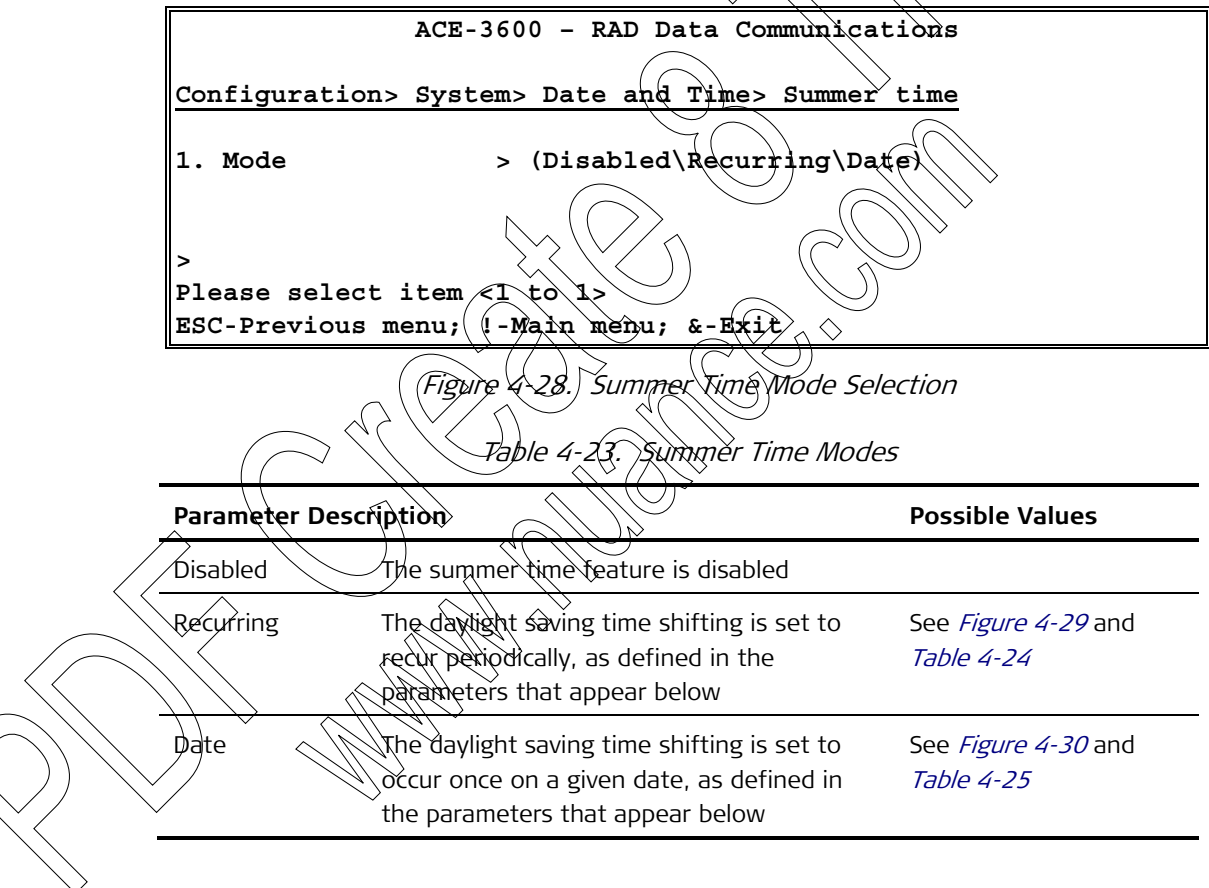

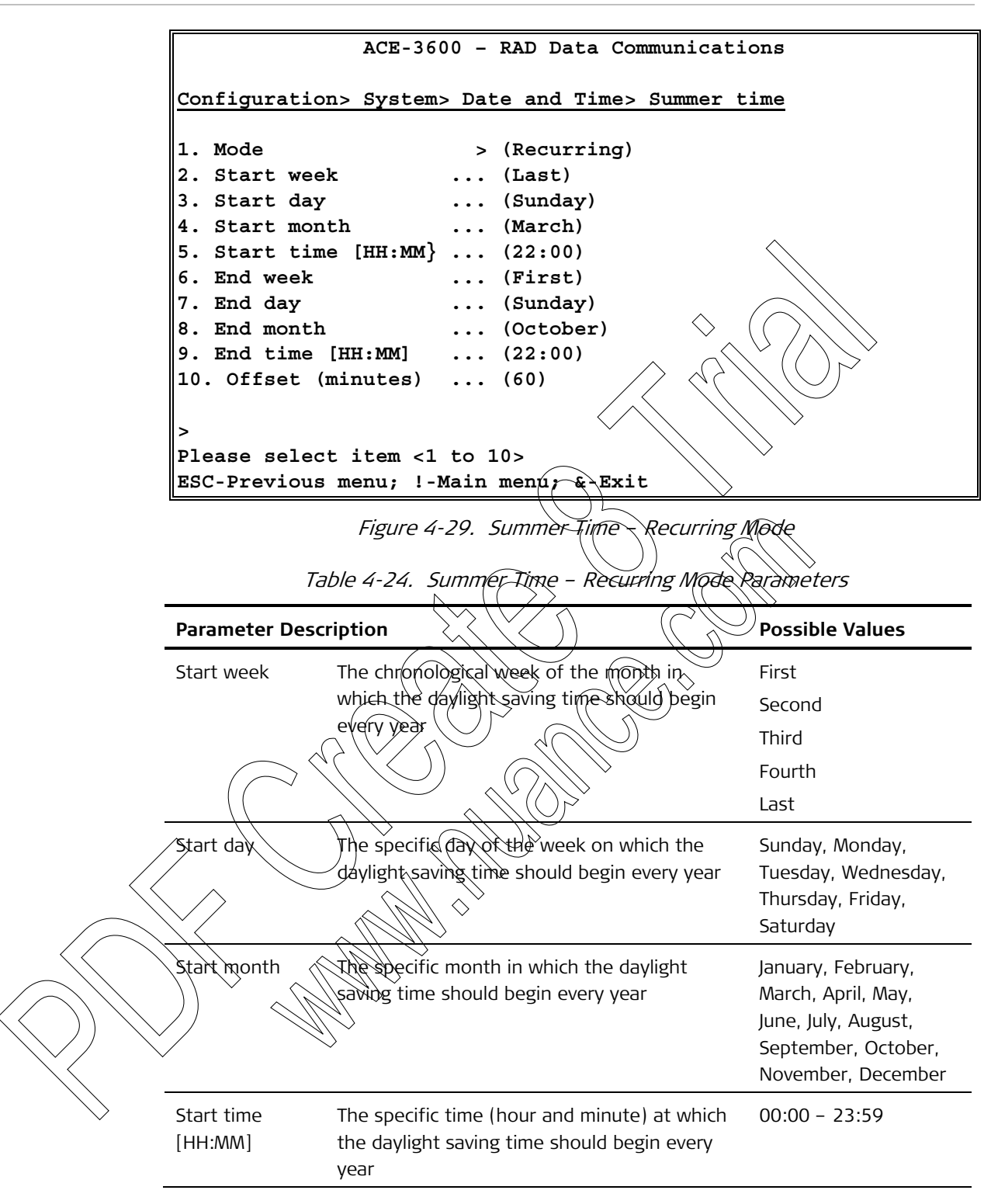

|                              | Parameter           | Description                                                                                                    | Possible Values                                                 |
|------------------------------|---------------------|----------------------------------------------------------------------------------------------------|-----------------------------------------------------------------|
|                              | End week            | The chronological week of the month in                                                                          | First                                                           |
|                              |                     | which the daylight saving time should end                                                                       | Second                                                          |
|                              |                     | every year                                                                                                    | Third                                                           |
|                              |                     |                                                                                                    | Fourth                                                          |
| -                            |                     |                                                                                                    | Last                                                            |
|                              | End day             | The specific day of the week on which the daylight saving time should end every year                            | Sunday, Monday,<br>Tuesday, Wednesday,<br>Thuisday, Friday,     |
|                              |                     |                                                                                                    | Saturday                                                        |
| -                            | End month           | The specific month in which the daylight saving time should end every year                                      | January, February,<br>March, April, May,<br>June, July, August, |
| -                            |                     |                                                                                                    | September, October,<br>November, December                       |
| _                            | End time<br>[HH:MM] | The specific time (hour and minute) at which<br>the daylight saving time should end every<br>year               | 00:00 - 23:59                                                   |
| -                            | Offset<br>(minutes) | The fixed number of minutes that should be<br>added to the local time during the daylight<br>saving time period | 0-720<br>Default: 60                                            |
|                              |                     |                                                                                                    |                                                                 |
|                              |                     | ACE-3600 - RAD Data Communicati                                                                                 | ons                                                             |
|                              | Configuratio        | nd> System> Date and Time> Summer t                                                                             | ime                                                             |
|                              | 2. Start dat        | e [XYXX-MM <dd]< th=""><th></th></dd]<>                                                                         |                                                                 |
|                              | 3. Start tim        |                                                                                                    |                                                                 |
|                              | 5. End time         | (HHAAMM]                                                                                                    |                                                                 |
| $\bigcirc \bigcirc \bigcirc$ | 6. Offset m         | inutes)                                                                                                    |                                                                 |
|                              | Please selec        | t item <1 to 6>                                                                                                 |                                                                 |
| $\searrow$                   | ESC-Previous        | menu; !-Main menu; &-Exit                                                                                       |                                                                 |

Figure 4-30. Summer Time – Date Mode

| Table 4-25. Su | ummer Time – | Date Mode | Parameters |
|----------------|--------------|-----------|------------|
|----------------|--------------|-----------|------------|

| Parameter Descri           | Possible Values                                                              |                             |
|----------------------------|------------------------------------------------------------------------------|-----------------------------|
| Start date<br>[YYYY-MM-DD] | The specific date (year-specific) on which the daylight saving time begins   | 0001-01-01 to<br>9999-12-31 |
| Start time<br>[HH:MM]      | The specific time (hour and minute) at which the daylight saving time begins | 00:00 - 23:59               |

| Parameter                | Description                                                                                                    | Possible Values             |
|--------------------------|----------------------------------------------------------------------------------------------------|-----------------------------|
| End date<br>[YYYY-MM-DD] | The specific date (year-specific) on which<br>the daylight saving time ends. The end date<br>cannot precede or be the same as the start<br>date. | 0001-01-01 to<br>9999-12-31 |
| End time<br>[HH:MM]      | The specific time (hour and minute) at<br>which the daylight saving time ends, on the<br>end date                                                | 00:00 - 23:59               |
| Offset (minutes)         | The fixed number of minutes that should be<br>added to the local time during the daylight<br>saving time period                                  | 0-720<br>Defaulit: 60       |

# Setting the Syslog Parameters

Once the date and time are set, system events are logged accordingly. To allow logging/sharing of system events on a server instead of internally, you need to configure the Syslog server parameters.

- > To access the Syslog server options:
  - From the System ment (see Figure 4-3), select **Syslog**.

The Syslog menu is displayed.

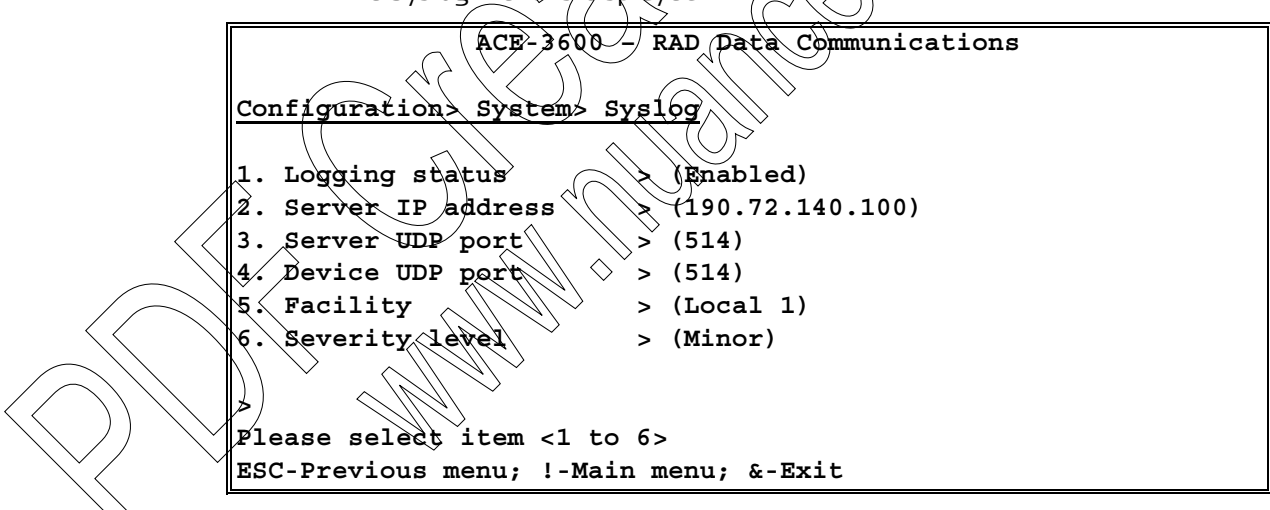

Figure 4-31. Syslog Menu

Table 4-26. Syslog Server Parameters

| Parameter Des        | Possible Values                                                   |                              |
|----------------------|-------------------------------------------------------------------|------------------------------|
| Logging status       | Determines whether logging to the Syslog                          | Enabled                      |
|                      |                                                                   | Disabled                     |
| _                    | ACE-3600 logs the events internally.                              | Default: Disabled            |
| Server IP<br>address | IP address of the Syslog server to which the event logs are sent. | 0.0.0.0 -<br>255.255.255.255 |

| Parameter          | Description                                                                                                    | Possible Values                                                                   |
|--------------------|----------------------------------------------------------------------------------------------------|-----------------------------------------------------------------------------------|
| Server UDP port    | The UDP port of the Syslog server.                                                                                                    | 1-65535                                                                           |
|                    | <i>Note:</i> The port cannot be changed when the logging status is enabled.                                                                                                    | Default: 514                                                                      |
| Device UDP<br>port | The local UDP port from which the Syslog messages are sent.                                                                                                    | 1-65535<br>Default: 514                                                           |
|                    | logging status is enabled.                                                                                                    |                                                                                   |
| Facility           | Identifies the software module, task or<br>function from which the Syslog messages are<br>sent.                                                                                                    | Local 1 - Local 7<br>Default: Local 1                                             |
| Severity level     | <ul> <li>Only events that their severity equals or exceeds the selected severity level are sent. The severity levels are:</li> <li>Critical - corresponds to the Emergency (0) severity level of Systog</li> <li>Major - corresponds to the Alert (1) and Critical (2) severity levels of Syslog</li> <li>Minor - corresponds to the Error (3) severity level of Syslog</li> <li>Warning - corresponds to the Error (3) severity level of Syslog</li> <li>Warning - corresponds to the Notice (5) severity level of Syslog</li> <li>Event - corresponds to the Notice (5) severity level of Syslog</li> <li>Info - corresponds to the Informational (6) severity level of Syslog</li> <li>Debug - corresponds to the Debug (7) severity level of Syslog</li> </ul> | Critical<br>Major<br>Minor<br>Warning<br>Event<br>Info<br>Debug<br>Default: Major |

# 4.3 Configuring for Operation

This section describes in detail how to configure the parameters needed for normal operation of the unit:

- Configuring the Physical Layer Parameters
- Setting the Protection Parameters
- Setting the Clock Source
- Configuring the Application Parameters.

## **Configuring the Physical Layer Parameters**

1. Port

This stage consists of configuring the physical layer parameters of the Ethernet and SDH/SONET ports.

```
Note In some menus you are required to select the port number in general, for SDH/SONET ports, the number can be 1-4 or 5-8 depending on the number of installed modules and their location in the chassis.
```

> To access the physical layer port options:

1. From the Configuration menu (see *Figure 4-2*), select Physical Layer. The Physical Layer menu is displayed.

Configuration Physical laver

Please select item 1 to 1> ESC-previous menu; !-main menu; &-exit

ACE-3600 -

Figure 4-32. Physical Layer Menu

RAD Data Communications

2. From the Physical Layer menu, select Port.

The Port menu is displayed.

```
ACE-3600 - RAD Data Communications
```

Configuration> Physical layer> Port

```
1. Ethernet >
2. ATM-155 >
>
Please select item <1 to 2>
ESC-Previous menu; !-main menu; &-exit
```

Figure 4-33. Port Menu

| Parameter D | escription                          | Possible Values                                      |
|-------------|-------------------------------------|------------------------------------------------------|
| Ethernet    | Ethernet port configuration submenu | Refer to <i>Figure 4-34</i> and<br><i>Table 4-28</i> |
| ATM-155     | SDH/SONET port configuration menu   | Refer to <i>Figure 4-35</i> and<br><i>Table 4-29</i> |

| Table 4-27.         Port Menu Parameters | Table 4-27. | Port Menu Parameters |
|------------------------------------------|-------------|----------------------|
|------------------------------------------|-------------|----------------------|

## **Configuring the Ethernet Ports**

ACE-3600 includes two electrical or fiber optic Gigabit Ethernet ports for user data and inband management, and a built-in 100Baset port for out-of-band management. The physical layer setting of each port is configured individually via the Ethernet port configuration menu.

#### To access the Ethernet port settings:

• From the Port menu (see Figure 4-33), select Ethernet.

The Ethernet port configuration menu is displayed

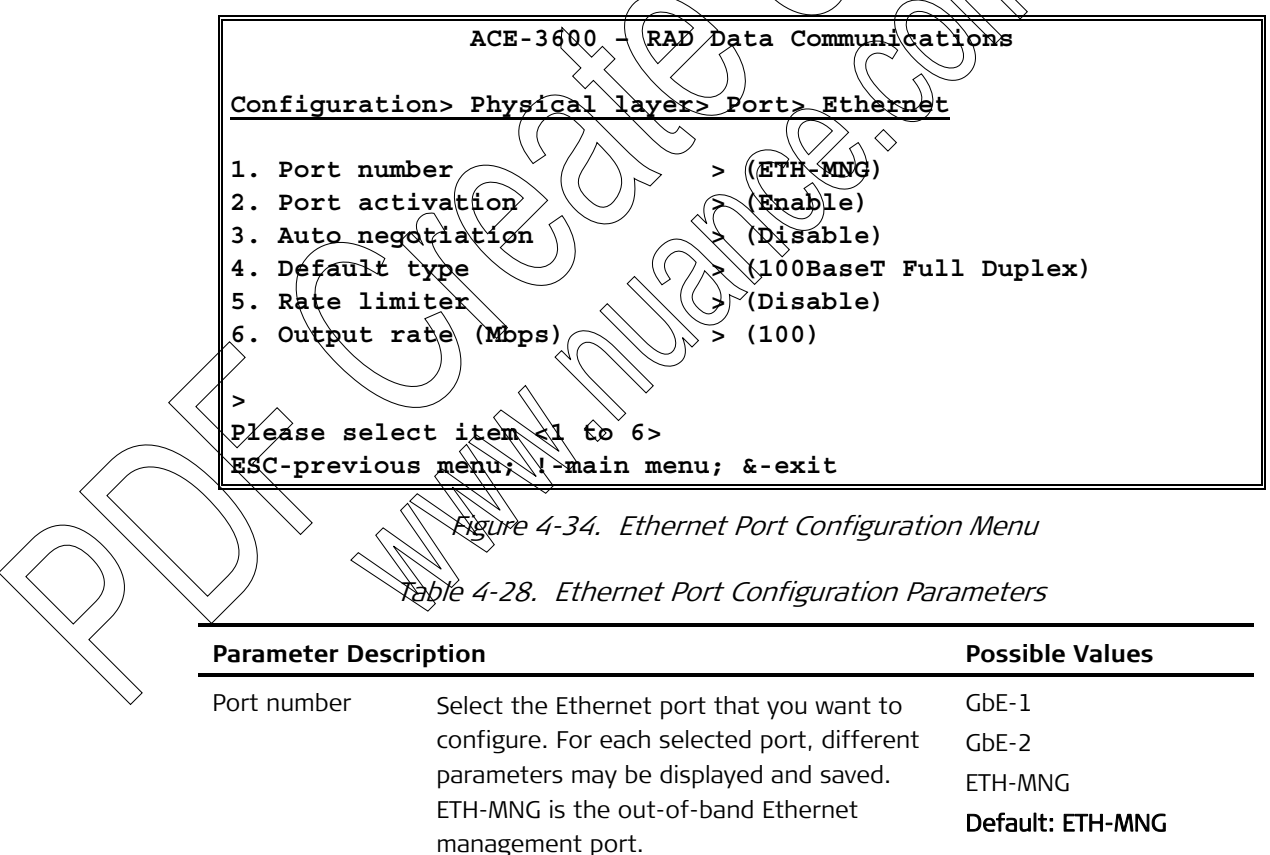

| Parameter                  | Description                                                                                                    | Possible Values                                                                                                    |
|----------------------------|----------------------------------------------------------------------------------------------------|----------------------------------------------------------------------------------------------------|
| Port activation            | <ul> <li>Status of the selected port in both the RX and TX directions. When the port is disabled, the TX and RX paths are disabled. Log file events or traps are not sent from this port upon physical layer events.</li> <li><i>Note:</i></li> <li><i>The port cannot be disabled when it belongs to a redundancy group (see Setting the Ethernet Redundancy).</i></li> <li><i>The ETH-MNG port is disabled only terms</i></li> </ul> | Enable<br>Disable<br>Default: Enable                                                                                                    |
| Auto<br>negotiation        | of events and alarms.<br>Status of the autonegotiation mode for the<br>selected port. Valid only when Port<br>activation is set on 'Enable'.<br>The autonegotiation mode is disabled for<br>the out-of-band Ethernet management port<br>(ETH-MNG), since it cannot respond in this<br>mode.                                                                                                    | Disable only – when<br>ETH-MNG is selected<br>Enable or Disable –<br>When any GbE port is<br>Gelected<br>Default:<br>Disable – for ETH-MNG                                                                                                    |
| Max capacity<br>advertised | Identifies the set of capabilities advertised<br>by the local autoregotiation entity.<br>Visible only for the GDE ports and only if<br>autonegotiation is enabled.                                                                                                    | <ul> <li>Port any GDE</li> <li>port</li> <li>1000BaseT Full Duplex</li> </ul>                                                                                                    |
| Default type               | The default rate and duplex mode, to be<br>used if auto-negotiation is disabled.                                                                                                    | 10BaseT Half Duplex<br>10BaseT Full Duplex<br>100BaseT Half Duplex<br>100BaseT Full Duplex<br>1000BaseT Full Duplex<br>(for GbE ports)<br>Default:<br>100BaseT Full Duplex<br>(for the ETH-MNG port)<br>1000BaseT Full Duplex<br>(for the GbE ports) |
| Rate limiter               | Enable or disable rate limiting on the displayed Ethernet port.<br><i>Note: This option is not relevant for the ETH-MNG port.</i>                                                                                                    | Enable<br>Disable<br><b>Default: Disable</b>                                                                                                    |
| Output rate<br>(Mbps)      | Set the Mbps rate for the Ethernet port.<br>Visible only if the Rate limiter option<br>(see above) is enabled.                                                                                                    | 1-1000                                                                                                    |

## **Configuring the ATM-155 Ports**

The SDH/SONET ports (up to 8) in ACE-3600 are used for ATM-155 (155 Mbps) fiber optic uplink, and are configured via the ATM-155 menu.

#### > To access the ATM-155 configuration menu:

• From the Port menu (see *Figure 4-33*), select ATM-155.

The ATM-155 configuration menu is displayed.

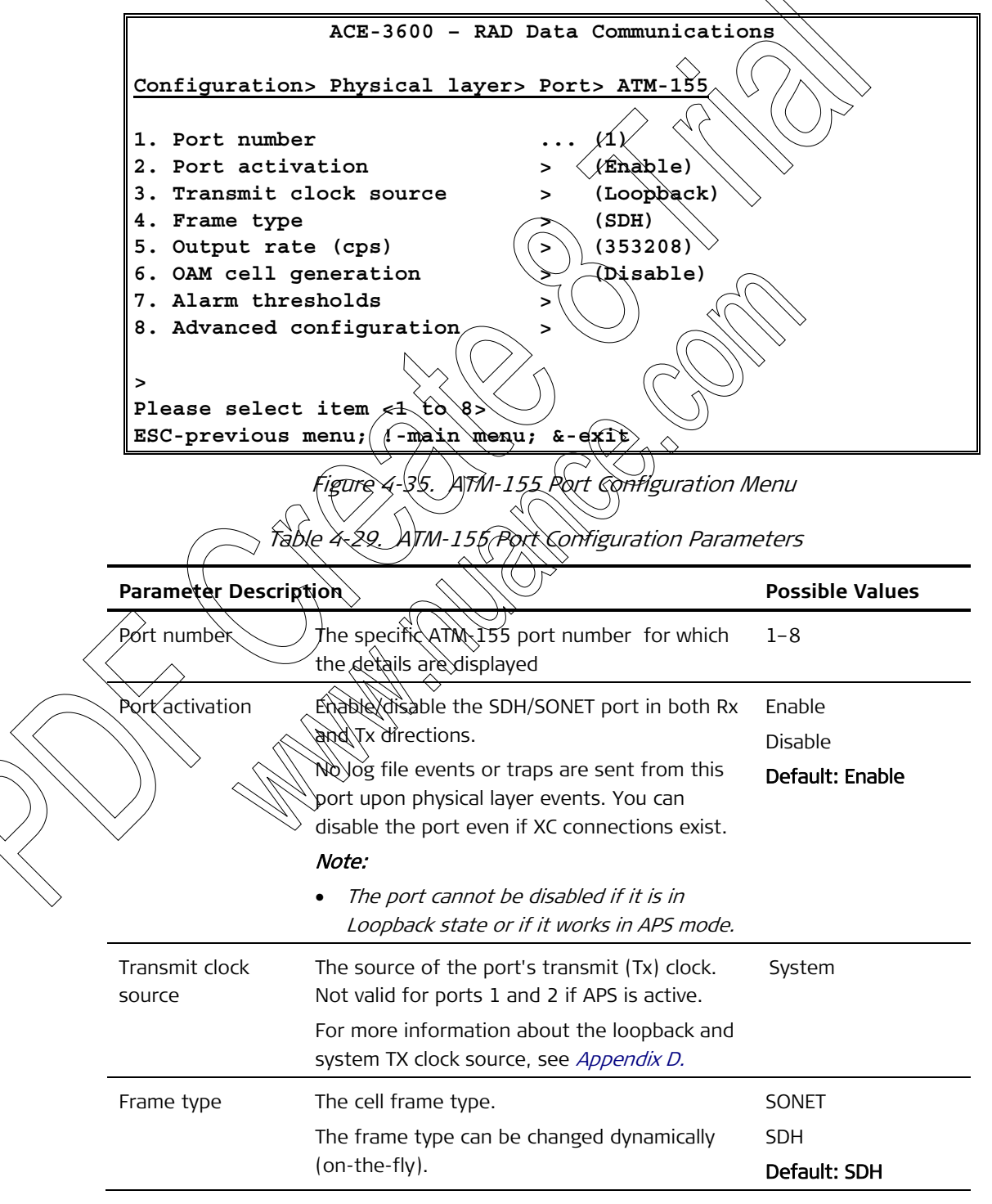

|                                          | Parameter                         | Description                                                                                                    | Possible Values                       |
|------------------------------------------|-----------------------------------|----------------------------------------------------------------------------------------------------|---------------------------------------|
|                                          | Output rate                       | The ATM-155 port's output rate in cells per second.                                                                                                    | 100-353208<br>Default: <b>353208</b>  |
|                                          |                                   | Note:                                                                                                    |                                       |
|                                          |                                   | • The output rate must be equal to or higher<br>than the <b>minimum output rate</b> , which is<br>defined in the Advanced Configuration<br>menu (see Figure 4-37).                                                                                                    |                                       |
|                                          |                                   | • The output rate value that you enter is<br>automatically rounded downwards to the<br>closest possible granular value, which is<br>calculated based on the minimum output<br>rate value. The granularity difference will<br>be less significant if the entered output<br>rate is closer to the minimum output rate<br>(see Advanced Configuration below). If you<br>would like to calculate granularity<br>differences for your specific application, an<br>Excel sheet can be obtained from<br>Technical Support. |                                       |
|                                          | OAM cell                          | Enable or disable the automatic generation of                                                                                                    | Enable                                |
|                                          | generation                        | OAM cells in case of physical laver failure.                                                                                                    | Disable                               |
|                                          |                                   |                                                                                                    | De <b>fault:</b> Disable              |
|                                          | Alarm thresholds                  | Provides access to the ATM 155 port's alarm<br>thresholds configuration menu.                                                                                                    | Refer to <i>Figure 4-36</i>           |
| /                                        | Advanced configuration            | Provides access to the ATM-155 port's advanced configuration menu.                                                                                                    | Refer to <i>Figure 4-37</i>           |
|                                          |                                   |                                                                                                    |                                       |
| Note                                     | Two SDH/SON     mode must h       | Vert ports that are intended to work in APS (.<br>ave identical parameter values.                                                                                                    | 1+1 protection)                       |
| $\langle \big \rangle \rangle \setminus$ | automatically<br>cannot be mo     | any parameter change that is applied on the<br>applied on Port 2. Parameters that are displo<br>odified and are read-only as long as the APS                                                                                                    | ayed for Port 2<br>mode is in effect. |
|                                          | • If OAM cells g<br>both Port 1 a | generation is enabled in APS mode, the cells o<br>and Port 2 have a failure.                                                                                                    | are generated only if                 |

### Configuring the SDH/SONET Port's Alarm Thresholds

The alarm thresholds define the number of errored SDH/SONET frames that can be detected before a physical alarm state is initiated. Each of the five alarm categories (RS/Section BIP, MS/Line BIP, HP/Path BIP, MS/Line FEBE and HP/Path HEBE) has a specific threshold, which can be set individually.

#### > To access the Alarm Thresholds configuration menu:

• From the ATM-155 menu (see *Figure 4-35*), select Alarm Thresholds.

The Alarm Thresholds menu is displayed.

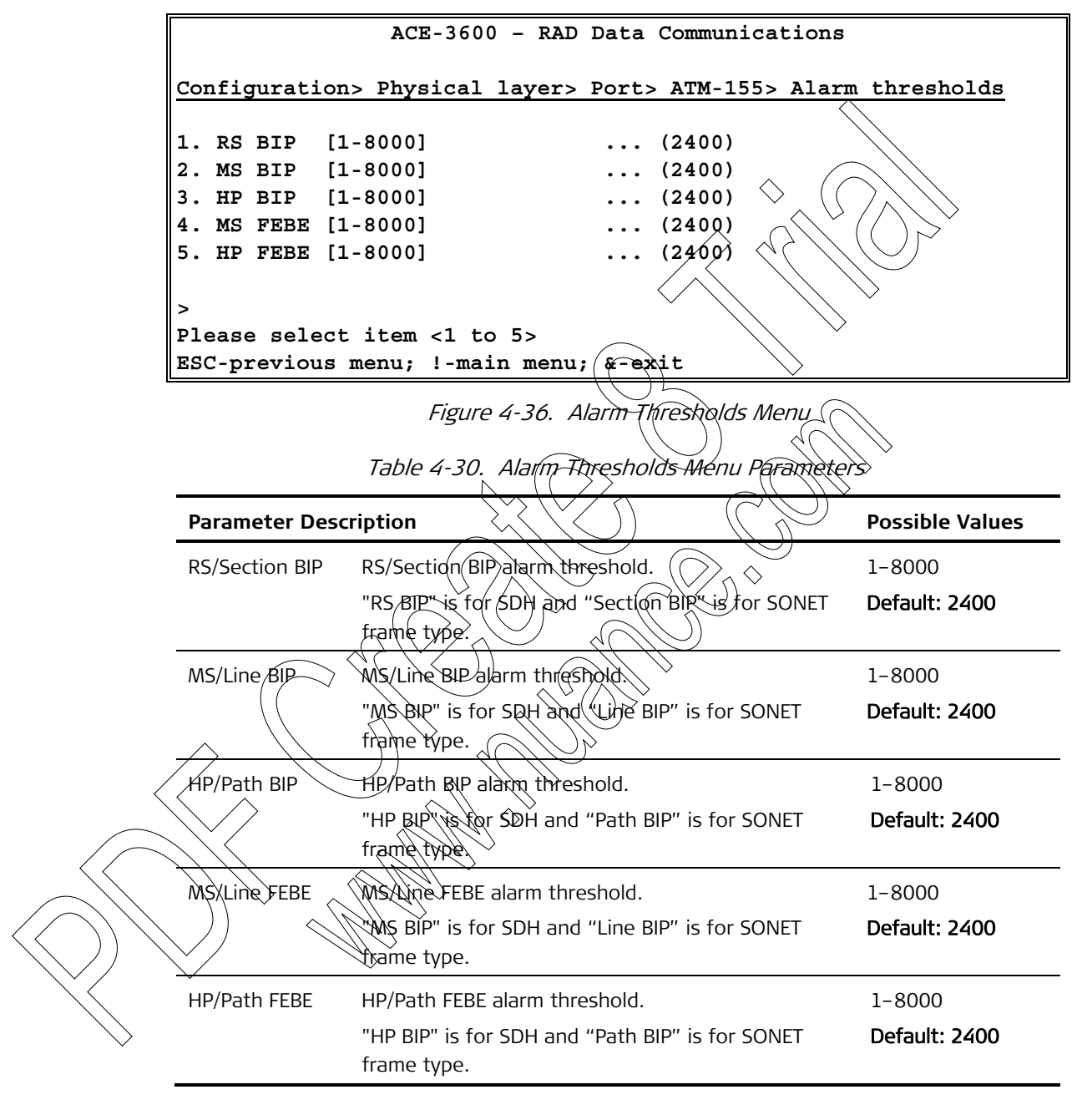

Note

Physical layer events/traps are triggered and sent only when the set alarm threshold is exceeded.

### Setting the SDH/SONET Port's Minimum Output Rate

The SDH/SONET port's minimum output rate defines the **lowest possible value that can be entered** in the general SDH/SONET output rate definition, as explained in *Table 4-29* (*ATM-155 Port Configuration Parameters*). The minimum output rate is set in the Advanced Configuration menu.

- ► To access the advanced configuration menu:
  - From the ATM-155 menu (see *Figure 4-36*), select Advanced Configuration.

The Advanced Configuration menu is displayed

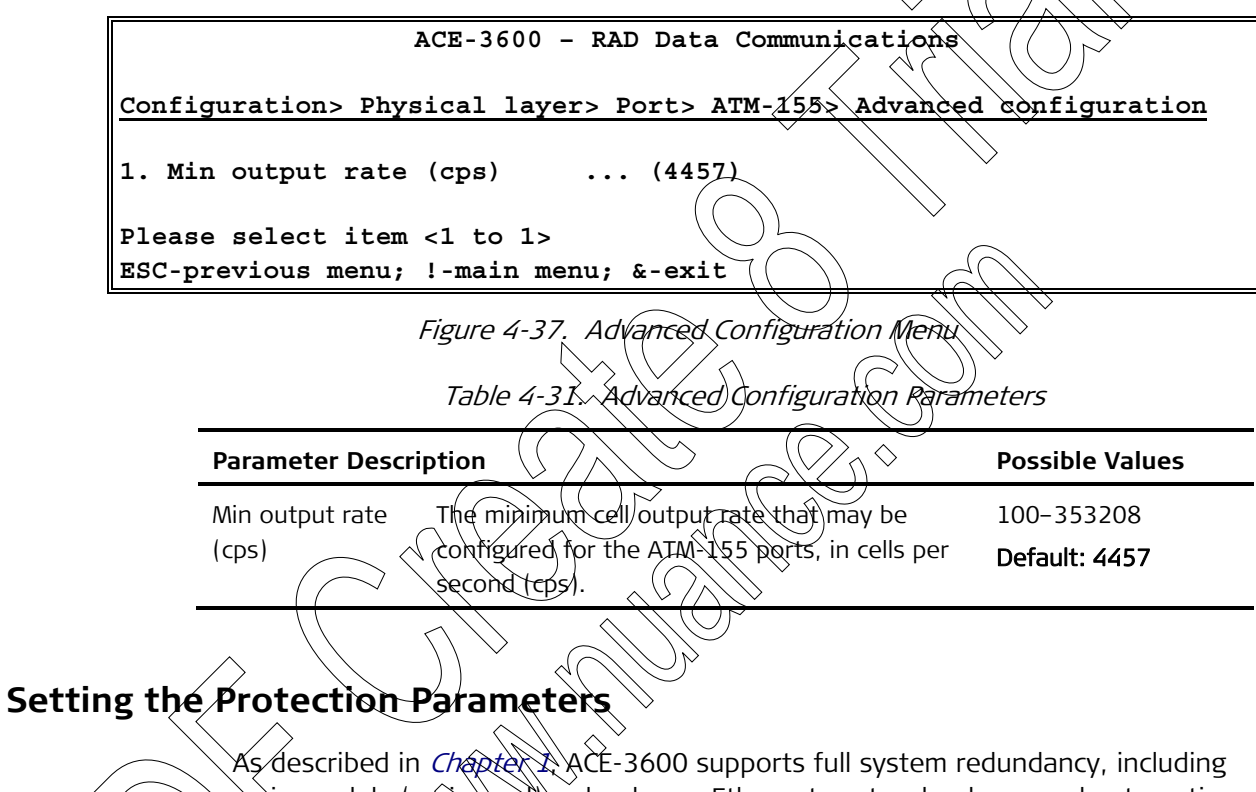

main module (main card) redundancy, Ethernet port redundancy and automatic protection switching (APS) for its ATM-155 ports.

- To access the protection options:
  - From the System menu, select Protection.

The Protection menu is displayed.

| ACE-3600 -                | RAD Data Communications |
|---------------------------|-------------------------|
| Configuration> System> Pr | otection                |
| 1. Main card redundancy   | >                       |
| 2. Ethernet redundancy    | >                       |
| 3. APS                    | >                       |
| >                         | $\langle$               |
| Please select item <1 to  | 3>                      |
| ESC-Previous menu; !-Main | menu; &-Exit            |
| Figure                    | e 4-38. Protection Menu |

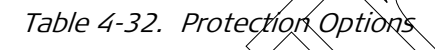

| Parameter Description | ı                              | Possible Values             |
|-----------------------|--------------------------------|-----------------------------|
| Main card redundancy  | Access the main module         | See <i>Setting the Main</i> |
|                       | protection options             | Module Redundancy           |
| Ethernet redundancy   | Access the GbE port protection | See Setting the Ethernet    |
|                       | options                        | Redundancy                  |
| APS                   | Access the ATM-155 port        | See Setting Automatic       |
|                       | protection options             | Protection Switching        |
|                       |                                | > (APS)                     |
|                       |                                |                             |

# Setting the Main Module Redundancy

ACE-3600 supports the installation of two main modules (main cards) in order to ensure fail-safe operation. If the unit was ordered with two main modules, you can activate the main module protection feature. Alternatively, if the module protection is disabled, you can select the main module that the unit should use by default.

Additional features include: setting the WTR time, updating software or configuration, switching between modules and performing reset. All these functions are available via the Card Redundancy menu.

- $\sim$  To access the Card Redundancy menu:
  - From the Protection menu (see *Figure 4-3*), select Main Card Redundancy.

The Main Card Redundancy menu is displayed.

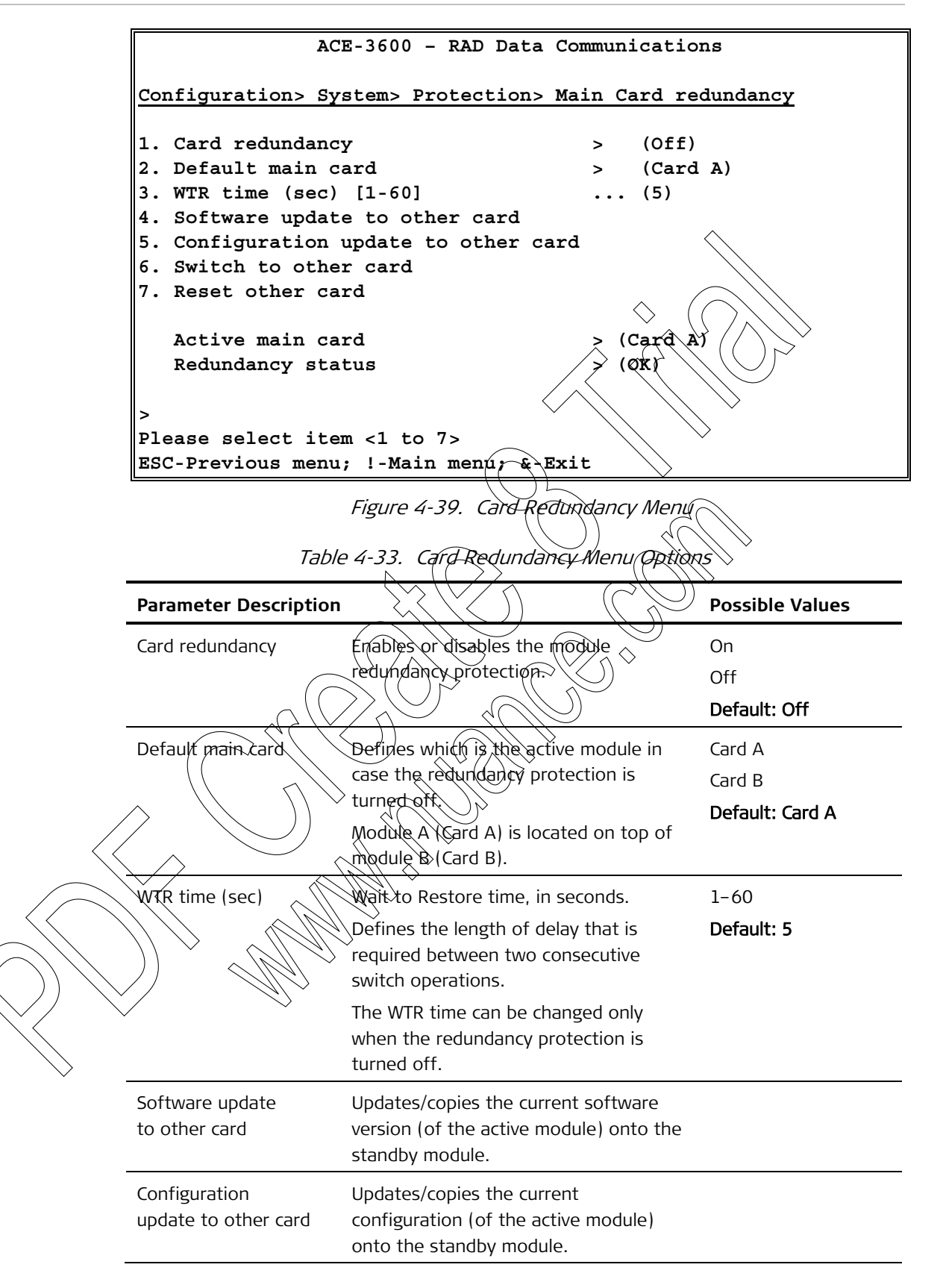

| Parameter            | Description                                                                  | Possible Values            |
|----------------------|------------------------------------------------------------------------------|----------------------------|
| Switch to other card | Switches the control over ACE-3600 to the other installed main module.       |                            |
|                      | Available only when the redundancy protection is turned on.                  |                            |
| Reset other card     | Resets the <b>standby</b> module (not the active module).                    | $\langle $                 |
| Active main card     | Indicates which main module (card) is currently the active one. $\bigcirc$ ( | Card B                     |
|                      | Module A (Card A) is located on top of module B (Card B).                    |                            |
| Redundancy status    | Displays the current redundancy status                                       | OK                         |
|                      | There are four status <u>types</u> :                                         | $\checkmark$ Card A absent |
|                      | OK – redundaricy is up and running                                           | Card B absent              |
|                      | fine                                                                         | Communication los          |
|                      | Card A/B absent - the specified                                              | Hardware mismatc           |
|                      | • Communication loss the two main                                            | Software mismatch          |
|                      | modules are not communicating                                                | Configuration              |
|                      | • Mismatch - the two modules differ                                          | mismatch                   |
|                      | in their hardware, software or                                               |                            |
| C                    | configuration -                                                              |                            |

*Note* • All redundance options are not applied or activated during the software/configuration update process. A device reset is necessary first.

The software configuration update and the switch operations are not available if there is a hardware mismatch (the two modules are not identical), when a / module is absent of when the redundancy protection is turned off.

In case Card Redundancy is used, it is recommend to perform a configuration update to the standby card once the configuration is finished.

# Setting the Ethernet Redundancy

ACE-3600 allows its two Gigabit Ethernet ports (if two are installed) to work in redundancy mode, allowing reliable and uninterrupted service over packet-switched networks. The Gigabit Ethernet ports support the 1:1 and 1+1 automatic protection switching modes according to IEEE 802.3ad.

#### > To access the Ethernet port redundancy options:

• From the Protection menu (see *Figure 4-38*), select Ethernet Redundancy.

The Ethernet Redundancy menu is displayed.

|   |                                                                                                    | ACE-3600 - RAD Data Communicat:                                                                                 | lons                                                 |
|---|----------------------------------------------------------------------------------------------------|----------------------------------------------------------------------------------------------------|------------------------------------------------------|
|   | Configuration>                                                                                                    | System> Protection> Ethernet re                                                                                 | edundancy                                            |
|   | <ol> <li>Group ID</li> <li>Primary por</li> <li>Secondary por</li> <li>Mode</li> <li>Revertive</li> <li>Wait to res</li> </ol> | (1)<br>t (GbE-1)<br>ort (GbE-2)<br>> (1:1)<br>> (No)<br>tore (sec) (300)                                        |                                                      |
|   | ><br>Please select<br>ESC-previous m                                                                                           | item <1 to 6><br>enu; !-main menu; &-exit                                                                       |                                                      |
|   |                                                                                                    | Figure 4-40. Ethernet Redundancy M                                                                              | enu                                                  |
| - |                                                                                                    | Table 4-34. Ethernet Redundancy Paran                                                                           | neters                                               |
| - | Parameter Descript                                                                                                    | tion                                                                                                    | Possible Values                                      |
| _ | Group ID                                                                                                    | ID of the Ethernet redundancy group.<br>Only one group can be configured.                                       | <u> </u>                                             |
|   | Primary port                                                                                                    | The primary (protected) GbE port in the redundancy group. See Note after this table                             | Default: GbE-1                                       |
| - | Secondary port                                                                                                    | The secondary (protection) GDE port in<br>the redundancy group. See Note after<br>this table.                   | GbE-1, GbE-2<br>Default: GbE-2                       |
|   | Mode                                                                                                    | The method of redundancy. For more<br>information, refer to <i>Ethernet</i><br><i>Redundanc</i> , in Chapter 1. | 1+1 (Link aggregation <br>1:1<br>Default: <b>1:1</b> |
|   |                                                                                                    |                                                                                                    |                                                      |

| 4-48 | Configuring for Operation |  |
|------|---------------------------|--|

| Parameter                                                                      | Description                                                                                                    | Possible Values                                              |
|--------------------------------------------------------------------------------|----------------------------------------------------------------------------------------------------|--------------------------------------------------------------|
| Revertive                                                                      | If 'Revertive' is enabled ('Yes' is<br>selected), the port protection switching<br>is reverted back to the primary link as it<br>was before the link failure, since the<br>primary link is up again. The revert is<br>performed once the WTR time is<br>concluded (see below).                                                           | Yes<br>No<br>Default: No                                     |
| Wait to restore<br>(sec)                                                       | Wait to Restore time, in seconds.<br>WTR is the set delay time required before<br>the primary port returns to be the active<br>port, once the port becomes available<br>after recovering from an error. Relevant<br>only if 'Revertive' mode is enabled (see<br>above).<br>This parameter cannot be changed<br>dynamically (on-the-fly). | 1-720<br>Default: 300                                        |
| The GbE port of<br>The port is a<br>Autonegotia<br>A router int<br>Setting Aut | an be selected if:<br>active<br>ation is enabled<br>erface configuration is missing.                                                                                                    | S)                                                           |
| As explained in<br>mode. The APS<br>and their opera                            | <i>Chapter 1</i> , two ATM-155 ports can work of configuration screen allows you to specify ational mode, which can be either of the force the directional – according to C 841. Ar                                                                                                    | correspondingly in APS<br>y the two working por<br>ollowing: |
| <ul> <li>1+1 compa</li> <li>nultiplex \$</li> <li>switching</li> </ul>         | tible bi-directional – according to G.841, C<br>action protection (MSP); compatible with 1                                                                                                    | Clause 7.1, Linear<br>L:n bidirectional                      |

To access the APS configuration menu:

• From the Physical Layer menu (see *Figure 4-32*), select APS.

The APS configuration menu is displayed.

| Ī          | ACE-3600 - RAD Data Communications                                                                                                    |                                                                                                    |                                                            |  |
|------------|----------------------------------------------------------------------------------------------------|----------------------------------------------------------------------------------------------------|------------------------------------------------------------|--|
|            | Configuration> System> Protection> APS                                                                                                    |                                                                                                    |                                                            |  |
|            | <pre>1. Group ID (APS-1)<br/>2. Port type &gt; (ATM-155)<br/>3. Working port #1 (1)<br/>4. Working port #2 (2)<br/>5. Mode &gt; (1+1 optimized bi-directional)<br/>6. Wait to restore (sec) (300)<br/>7. Switch command &gt; (No command)<br/>&gt;<br/>Please select item &lt;1 to 7&gt;<br/>ESC-previous menu; !-main menu; &amp;-exit</pre> |                                                                                                    |                                                            |  |
|            | Figure 4-41. APS Configuration Menu<br>Table 4-35. APS Configuration Parameters                                                                                                    |                                                                                                    |                                                            |  |
|            | Parameter Descri                                                                                                    | ption                                                                                                    | Rossible Values                                            |  |
|            | APS group ID                                                                                                    | ID string of the APS group of which details are<br>displayed. ACE 3600 supports four APS groups.                                                                              | dp to 32 alphanumeric<br>characters,<br>case-sensitive     |  |
|            | Dort type                                                                                                    |                                                                                                    | Default: APS-1                                             |  |
|            | Working port #1                                                                                                    | The ADC working part #2                                                                                                    | AIM-155                                                    |  |
|            | Working port #2                                                                                                    | The APS working port #2. The second port is<br>automatically selected if APS is enabled on port<br>#1.                                                                        | 5-8                                                        |  |
|            | Mode                                                                                                    | The APS operation mode                                                                                                    | 1+1 optimized<br>bi-directional<br>1+1 compatible          |  |
|            |                                                                                                    |                                                                                                    | bi-directional<br>Default: 1+1 optimized<br>bi-directional |  |
|            | WTR time                                                                                                    | Wait to Restore time, in seconds.                                                                                                    | 1-720                                                      |  |
| $\searrow$ | (sec)                                                                                                    | In APS mode, WTR is the set delay time<br>required before the primary port returns to<br>normal operation, once the port becomes<br>available after recovering from an error. | Default: 300                                               |  |
|            |                                                                                                    | This parameter cannot be changed dynamically (on-the-fly).                                                                                                    |                                                            |  |

|                                         | Parameter                                                                                                    | Description                                                                                                    | Possible Values                                          |
|-----------------------------------------|----------------------------------------------------------------------------------------------------|----------------------------------------------------------------------------------------------------|----------------------------------------------------------|
|                                         | Switch<br>command –<br>options available<br>for the <b>1+1</b>                                                                                          | The APS port switching command. Available<br>only if the APS mode is enabled (if an APS<br>group ID exists).                                                                                                    | No command<br>Force switch<br>Lockout                    |
| optimized<br>bi-directional APS<br>mode | <ul> <li>here are four possible switch commands in the<br/>1+1 optimized bi-directional mode:</li> <li>No command - the initial state, if no</li> </ul> | Clear<br>Default: No command                                                                                                    |                                                          |
|                                         | inouc                                                                                                    | <ul> <li>command was applied since the unit's initialization.</li> <li>Force Switch - the service is switched from the primary port to the secondary port. Can</li> </ul>                                                                                                    |                                                          |
|                                         |                                                                                                    | <ul> <li>be selected only when No Command or<br/>Clear is the current state.</li> <li>Lockout – freeze the transmitted K-bytes<br/>and the selector's position (the traffic is</li> </ul>                                                                                                    |                                                          |
|                                         |                                                                                                    | taken from the port which is currently<br>primary) until the lockout is cleared. Lockout<br>is considered a local request that is not<br>signaled over the K-bytes. Can be selected<br>only when the Command or Clear is the<br>current state.                                                                                                    |                                                          |
|                                         |                                                                                                    | <ul> <li>Clear - Clear the current command (Force<br/>Switch or Lockout). If the 'Lockout'<br/>command is cleared, the selector and the<br/>transmitted K-bytes return to their previous<br/>state. If the 'Force Switch' command is<br/>deared, the primary line teturns to be the</li> </ul>                                                                                                    |                                                          |
|                                         |                                                                                                    | currently active line, and the local request<br>for lockout's cleared.                                                                                                    |                                                          |
|                                         | Świtch<br>command –<br>options available                                                                                                    | The APS port switching command. Available<br>only if the APS mode is enabled (if an APS<br>group ID exists).                                                                                                    | Force switch to working<br>Force switch to<br>protection |
|                                         | compatible<br>bi-directional APS                                                                                                    | There are four possible switch commands in the transformation of the initial state if no                                                                                                    | Manual switch to<br>working                              |
|                                         | mode                                                                                                    | • <li>command was applied since the unit's initialization.</li>                                                                                                    | Manual switch to<br>protection<br>Lockout of protection  |
|                                         |                                                                                                    | <ul> <li>Force Switch to working – switches the normal traffic from the protection port to the working port, unless an equal or higher priority request exists. Since a forced switch has a higher priority than SF or SD on a working port, this command is carried out regardless of the current condition of the working port. For more general information about the APS functionality, refer to <i>Chapter 1.</i></li> <li>Force switch to protection – switches the</li> </ul> | Clear<br>Default: No command                             |

| Parameter | Description                                                                                                    | Possible Values                                                                                                    |
|-----------|----------------------------------------------------------------------------------------------------|----------------------------------------------------------------------------------------------------|
|           | protection port, unless an equal or hig<br>priority switch command is in effect, or<br>SF condition exists on the protection p                                                                                                    | her<br>r if an<br>port.                                                                                                    |
|           | <ul> <li>SF condition exists on the protection p</li> <li>Manual switch to working – switches the traffic from the protection port back to working port, unless an equal or higher priority request is in effect. Since a ma switch has lower priority than SF or SD working port, this command is carried or only if the working port is not in SF or condition.</li> <li>Manual switch to protection – switches traffic from the working port to the protection port, unless a failure conditient exists on the protection port or an equal/higher priority switch command is carried out by issuing a manual switch request for the normal traffic signal.</li> <li>Lockout of protection – denies the add of all normal traffic signals, if applicable) to the protection port by issuing a "tockout of protection witch command is in effect.</li> <li>Clear – clears all externally initiated switcommands and the WIR time, on the normal traffic command was addressed.</li> </ul> | a mont.<br>he<br>b the<br>r<br>mual<br>o on a<br>out<br>SD<br>s the<br>is in<br>e<br>ess<br>extra<br>of<br>t.<br>itch<br>node |
|           | Notes:                                                                                                    | a tima                                                                                                    |
|           | <ul> <li>Issuing a 'force switch' or 'lockout' is</li> <li>possible only if 'No Command' or 'Clean</li> <li>the current command status.</li> <li>'No Command' is only an initial state and</li> </ul>                                                                                                    | r' is<br>nd                                                                                                    |
| Ň,        | <ul> <li>cannot be selected as a user command</li> <li>'Clear' is availale only if the current<br/>command value is 'force switch' or 'loc</li> </ul>                                                                                                    | 3.<br>-kout'                                                                                                    |

#### Note

The APS mode cannot be activated if:

- Connections are already configured on the ATM-155 Port 2.
- The transmit (TX) clock of any port is set on Loopback mode.
- Port activation is disabled.
- The physical layer port configuration for both Port 1 and Port 2 is not identical.

## Setting the Clock Source

ACE-3600 requires a distinct clock source and a defined system clock in order to fulfill its purpose in a given backhauling application. For more information about the system clock, see *Appendix D*.

Accordingly, you have to select the clock source type, as well as the ports of the master (primary) and fallback (secondary) system clocks, which will be used as the source clocks for all STM-1/OC-3c ports.

#### > To access the Clock options:

• From the System menu (see Figure 4-3), select Clock,

The Clock menu is displayed.

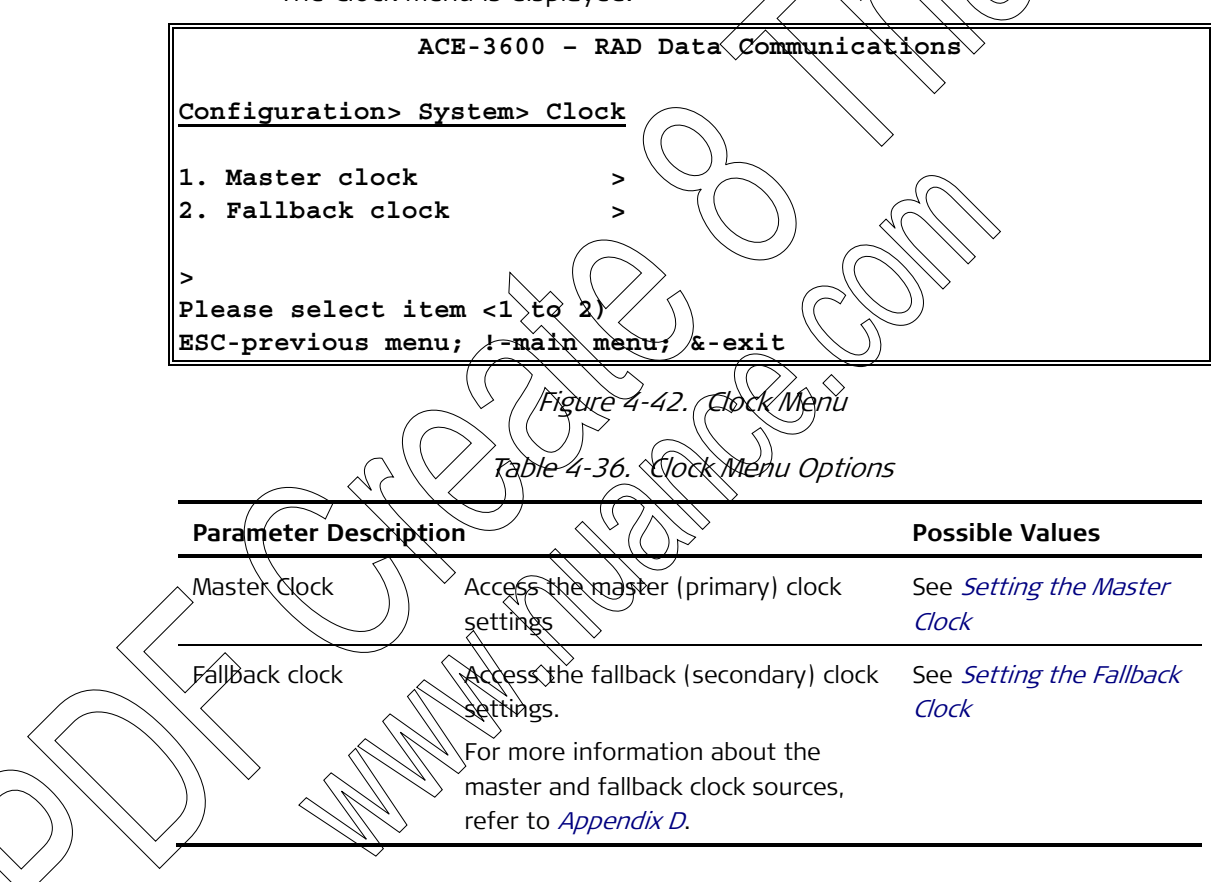

## Setting the Master Clock

The master clock is used as the primary clock source of ACE-3600 and must be set prior to starting any backhauling service. The master clock can be derived from either the RX clock of a specific interface or the station clock. For more information about the master clock functionality, refer to *Appendix D*.

- > To access the master clock options:
  - From the Clock menu (see *Figure 4-42*), select Master Clock.

The Master Clock menu is displayed.

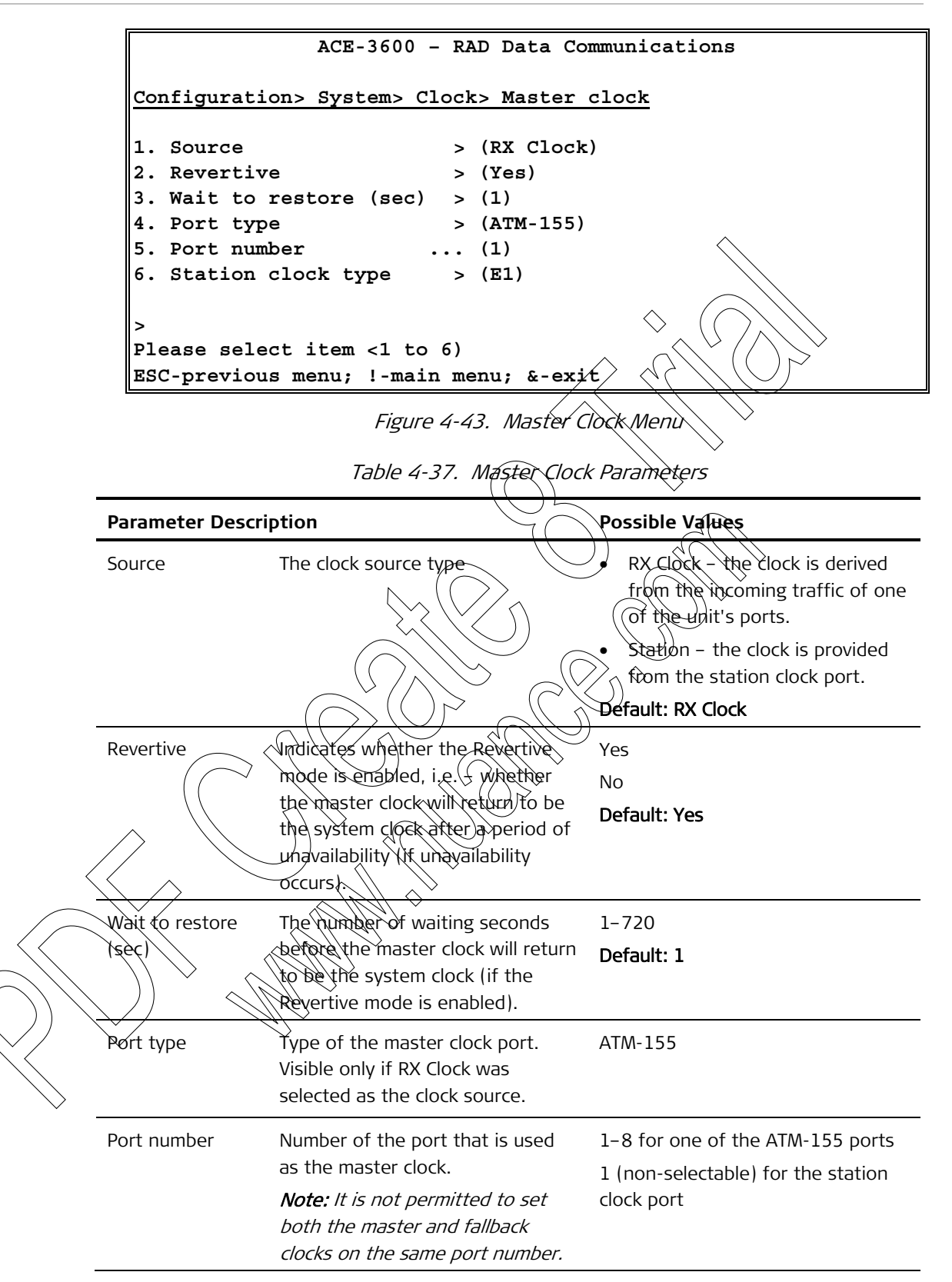
| ription                                                                                | Possible Values                                                                                              |
|----------------------------------------------------------------------------------------|----------------------------------------------------------------------------------------------------|
| ype of the station clock's<br>t line, if the station clock<br>selected to serve as the | E1<br>T1<br>Default: E1                                                                                      |
|                                                                                        | ription<br>/pe of the station clock's<br>: line, if the station clock<br>elected to serve as the<br>m clock. |

## Setting the Fallback Clock

The fallback clock is used as the secondary clock source of ACE-3600 in cases when the master clock is down/unreachable. For more information about the fallback clock functionality, refer to *Appendix D*.

- > To access the fallback clock options:
  - From the Clock menu (see *Figure 4-42*), select Fallback Clock.

The Fallback Clock menu is displayed.

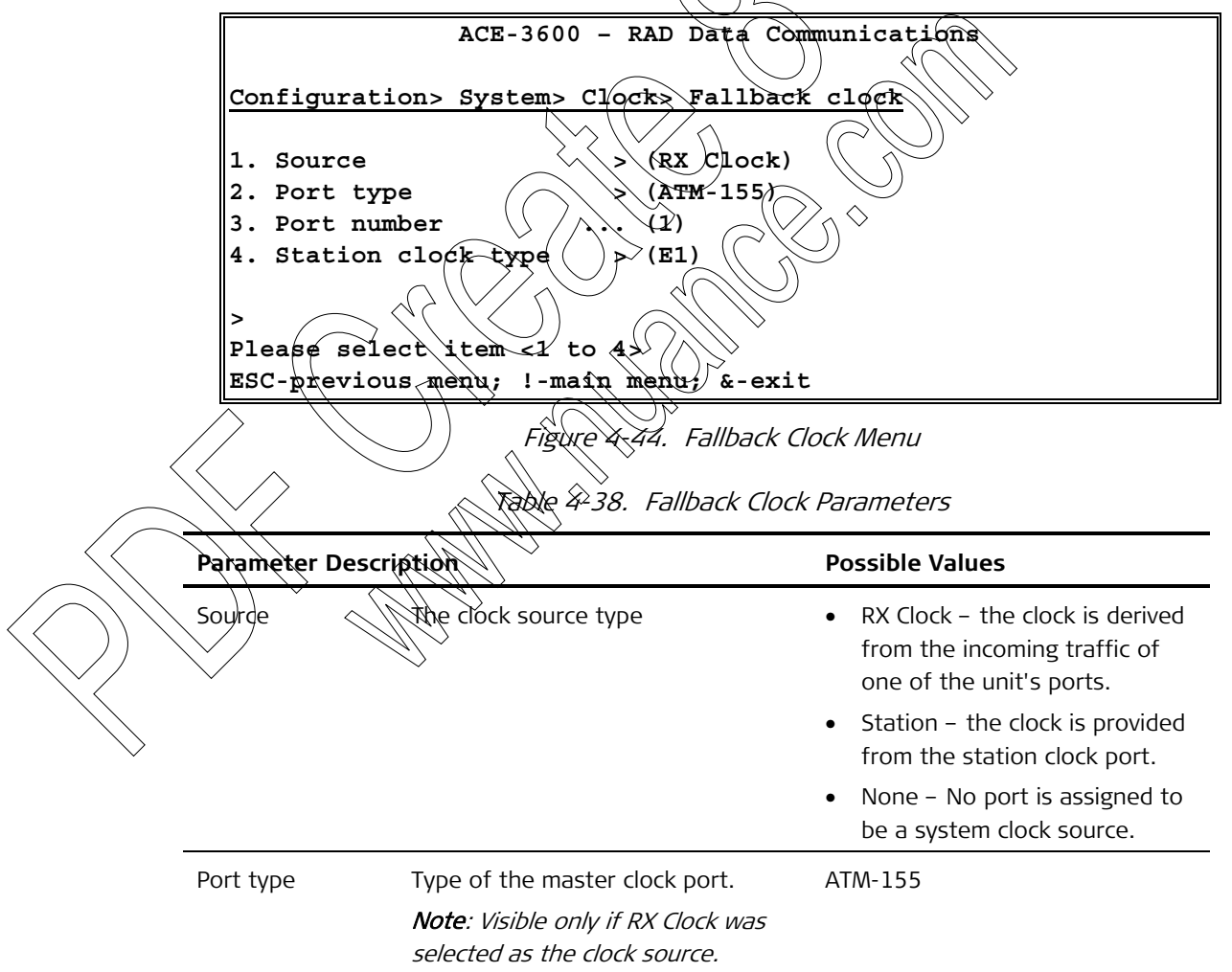

| Parameter     | Description                                                                                                | Possible Values                                                        |
|---------------|----------------------------------------------------------------------------------------------------|------------------------------------------------------------------------|
| Port number   | Number of the port that is used as the master clock.                                                       | 1–8 for one of the ATM-155 ports<br>1 (non-selectable) for the station |
|               | <i>Note:</i> It is not permitted to set<br>both the master and fallback clocks<br>on the same port number. | clock port                                                             |
|               |                                                                                                    | Pseudowire channel number for<br>PSN clock                             |
| Station clock | The type of the station clock's                                                                            | E1                                                                     |
| type          | circuit line, if the station clock was selected to serve as the system clock.                              | T1                                                                     |
|               |                                                                                                    | Defáult: El                                                            |

## **Configuring the Application Parameters**

This stage consists of configuring the application parameters, which include the ATM, router, MPLS and PSN functionality categories.

The application parameters are configured according to the nature of the specific application in which ACE-3600 is used. To learn about a typical application, refer to *Chapter 5*.

- > To access the Application functionality options:
  - From the Configuration ment (see *Figure 4-2*), select **Applications**.
    - The Applications menu is displayed.

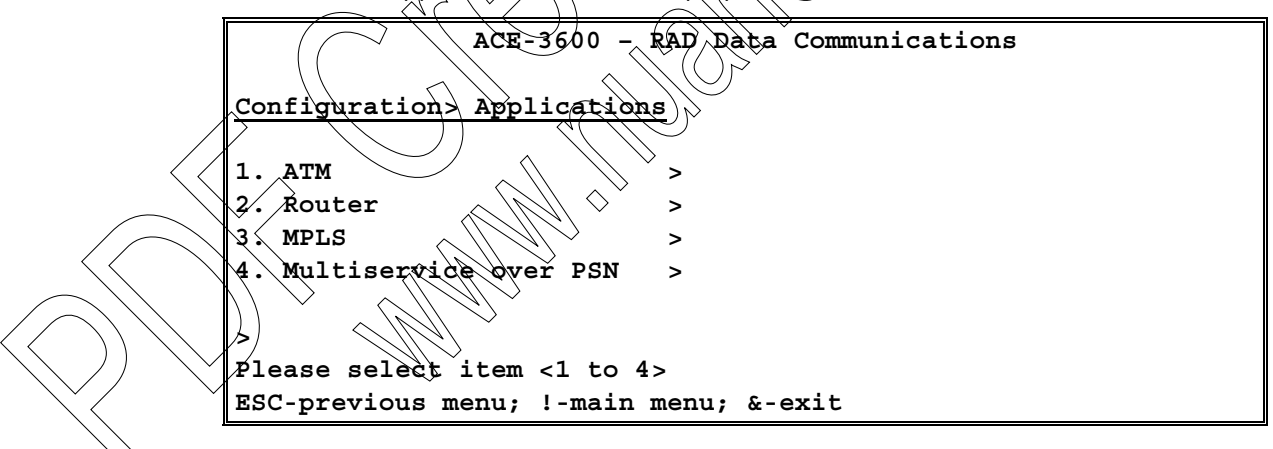

Figure 4-45. Applications Menu

| Parameter Desci | ription                                                | Possible Values                                     |
|-----------------|--------------------------------------------------------|-----------------------------------------------------|
| ATM             | Provides access to the ATM functionality parameters    | Refer to <i>Configuring ATM</i><br>Parameters below |
| Router          | Provides access to the router functionality parameters | Refer to <i>Configuring</i><br>Router Parameters    |

| MPLS                     | Provides access to the MPLS functionality parameters | Refer to <i>Configuring</i><br>MPLS Parameters                       |
|--------------------------|------------------------------------------------------|----------------------------------------------------------------------|
| Multiservice over<br>PSN | Provides access to the PSN functionality parameters  | Refer to <i>Configuring<br/>Multiservice over PSN<br/>Parameters</i> |

## **Configuring ATM Parameters**

The ATM functionality configuration includes the following tasks

- Configuring Traffic Descriptors
- Configuring OAM Parameters
- Configuring the ATM Cross-Connect (XC) Parameters.

To access the ATM configuration menu;

• From the Applications menu, select AIM

The ATM menu displayed.

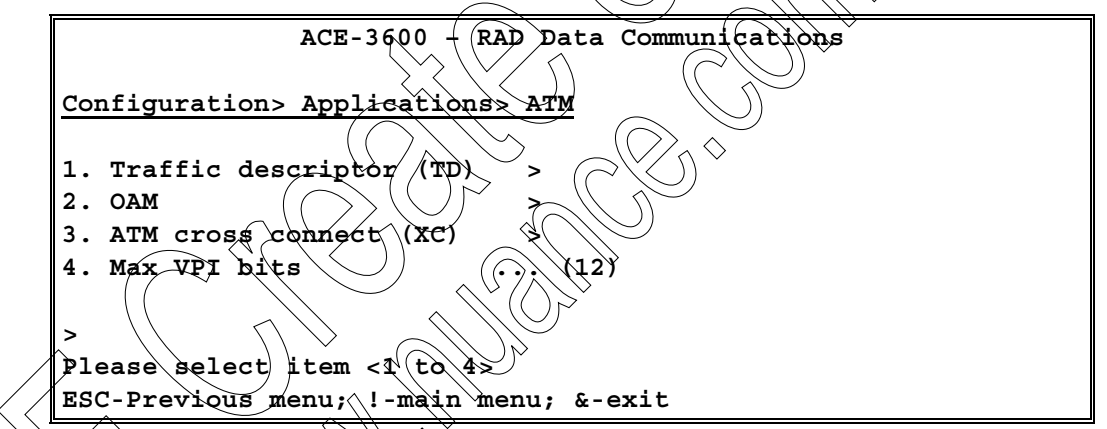

Figure 4-46. ATM Menu

Table 4-40. ATM Menu Parameters

| Parameter Descript         | Possible Values                                                                                                    |                                                                            |
|----------------------------|----------------------------------------------------------------------------------------------------|----------------------------------------------------------------------------|
| Traffic descriptor<br>(TD) | Provides access to the traffic descriptors configuration                                                                     | Refer to <i>Figure 4-47</i>                                                |
| OAM                        | Provides access to the OAM loopback configuration                                                                            | Refer to <i>Figure 4-48</i>                                                |
| ATM cross connect<br>(XC)  | Provides access to the ATM XC parameters configuration                                                                       | Refer to <i>Figure 4-50</i>                                                |
| Max VPI bits               | Defines whether the ATM ports work in<br>UNI (8 bits) or NNI (12 bits) mode.<br>Cannot be changed when connections<br>exist. | <ul> <li>8 – For UNI</li> <li>12 – For NNI</li> <li>Default: 12</li> </ul> |

## Configuring Traffic Descriptors

Traffic descriptors (TDs) determine the ATM traffic's service category, shaping mode and other distinct parameters, and are configured as ATM application parameters. Each traffic descriptor is configured individually via the Traffic Descriptor menu.

## > To access the Traffic Descriptor menu:

• From the ATM menu (see *Figure 4-46*), select Traffic descriptor (TD).

The Traffic Descriptor menu is displayed.

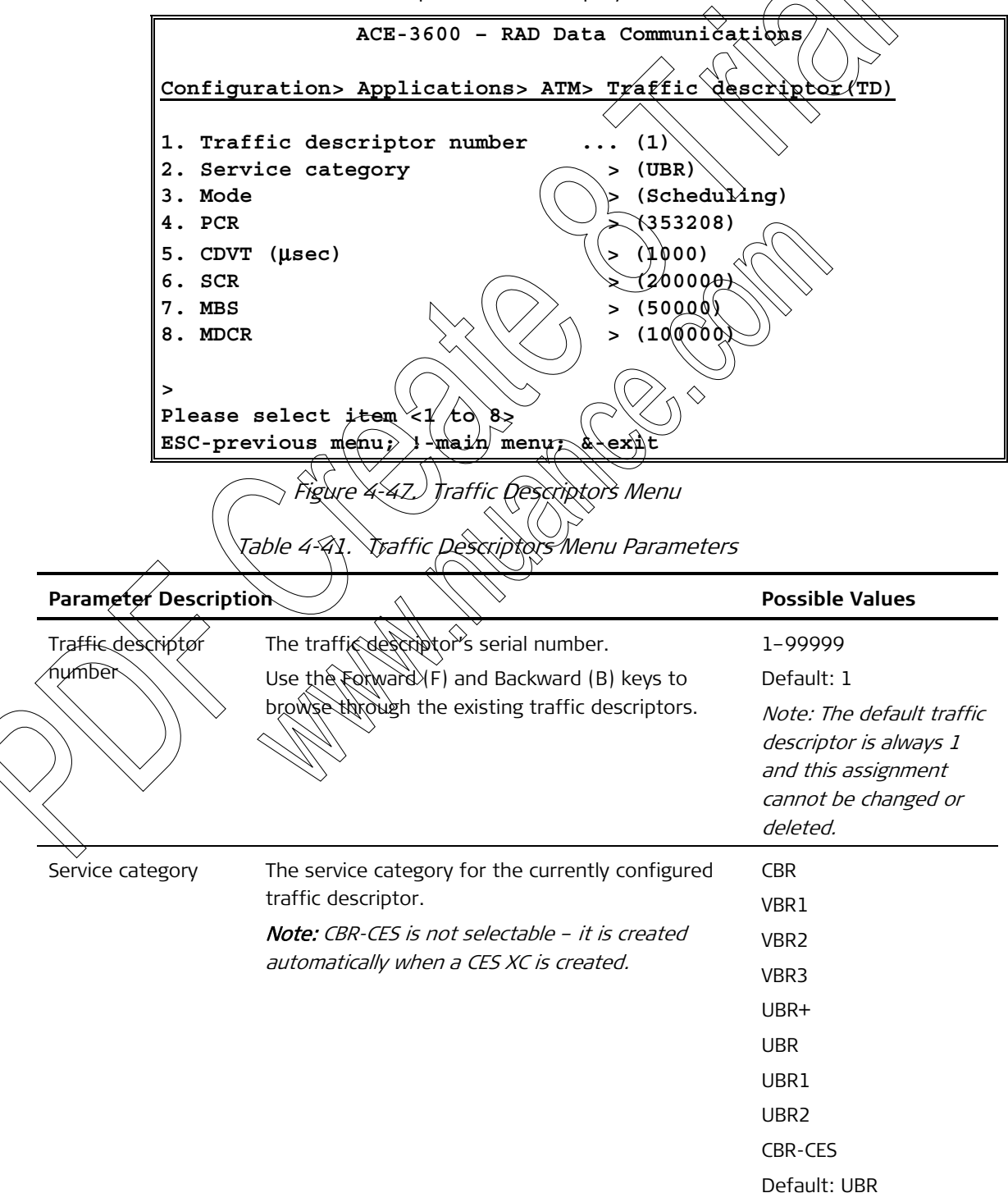

| Parameter                                                                                                    | Description                                                                  | Possible Values     |
|----------------------------------------------------------------------------------------------------|------------------------------------------------------------------------------|---------------------|
| Mode                                                                                                    | Determines whether the TD is shaped or not.                                  | Scheduling          |
|                                                                                                    | Note:                                                                        | Scheduling&Shapin   |
|                                                                                                    | • The shaping mode cannot be changed for an                                  | Policing            |
|                                                                                                    | existing traffic descriptor.                                                 | Default: Scheduling |
|                                                                                                    | • Shaped mode cannot be configured for UBR service category.                 | $\langle $          |
|                                                                                                    | Unshaped mode cannot be configured for VBR1     and UBR+ service categories. |                     |
| PCR                                                                                                    | Peak cell rate in cells per second.                                          | 100-353208          |
|                                                                                                    | <i>Note:</i> In unshaped mode, this parameter is not applicable.             |                     |
| CDVT                                                                                                    | Cell delay variation tolerance in usec.                                      | 1-80000             |
|                                                                                                    | Note:                                                                        |                     |
|                                                                                                    | <ul> <li>In unshaped mode, this parameter is not</li> </ul>                  | $\bigcirc$          |
|                                                                                                    | applicable.                                                                  |                     |
|                                                                                                    | The CDVT value cannot be enforced accurately.                                |                     |
| SCR                                                                                                    | Sustainable cell rate in cells per second.                                   | 100-353208          |
|                                                                                                    | Note:                                                                        |                     |
|                                                                                                    | • Must be lower than the PCR.                                                |                     |
|                                                                                                    | <ul> <li>In unshaped mode, this parameter is not</li> </ul>                  |                     |
|                                                                                                    | applicable.                                                                  |                     |
| (                                                                                                    | Valid only for VBR1 TD type                                                  |                     |
| MBS                                                                                                    | Max buirșt size in cells.                                                    | 1-8388608           |
| $\frown$                                                                                                    | Note: Valid only for VBR1 TP Type.                                           |                     |
|                                                                                                    | Minimum desired cell rate in cells. Set to zero (0)                          | 100-353208          |
|                                                                                                    | in unshaped mode                                                             |                     |
| $\langle \langle \rangle \rangle \rangle \rangle \rangle \rangle \rangle \rangle \rangle \rangle \rangle \langle \rangle \rangle \rangle \rangle \rangle \langle \rangle \rangle \rangle \langle \rangle \rangle \langle \rangle \rangle \langle \rangle \rangle \langle \rangle \rangle \langle \rangle \rangle \langle \rangle \rangle \langle \rangle \langle \rangle \rangle \langle \rangle \langle \rangle \rangle \langle \rangle \langle \rangle \rangle \langle \rangle \langle \rangle \rangle \langle \rangle \langle \rangle \rangle \langle \rangle \langle \rangle \rangle \langle \rangle \langle \rangle \langle \rangle \rangle \langle \rangle \langle \rangle $ | Note:                                                                        |                     |
|                                                                                                    | • Must be lower than the PCR, with a difference                              |                     |
|                                                                                                    | greater than 100.                                                            |                     |
|                                                                                                    | • Valid only for UBR+ TD type.                                               |                     |

• The traffic descriptor type is not configurable; it is automatically set by the system according to the service category (for more information, see ATM Cell Scheduling in Chapter 1).

- The shaping parameters' visibility depends on the TD's service category.
- ACE-3600 supports up to max XC × 2 traffic descriptors.
- A TD cannot be deleted or modified while a VP/VC XC is using it.

## Configuring OAM Parameters

The OAM configuration consists of:

- Configuring OAM Loopback Parameters
- Configuring OAM Descriptors.

## Configuring OAM Loopback Parameters

The OAM loopback function allows ACE-3600 to send OAM loopback cells in case of a link failure. The OAM loopback configuration menu allows you to define the loopback source address and failure threshold.

- To access the OAM loopback configuration meriu:
  - From the ATM menu (see *Figure 4-46*), select QAM.

The OAM configuration menu is displayed.

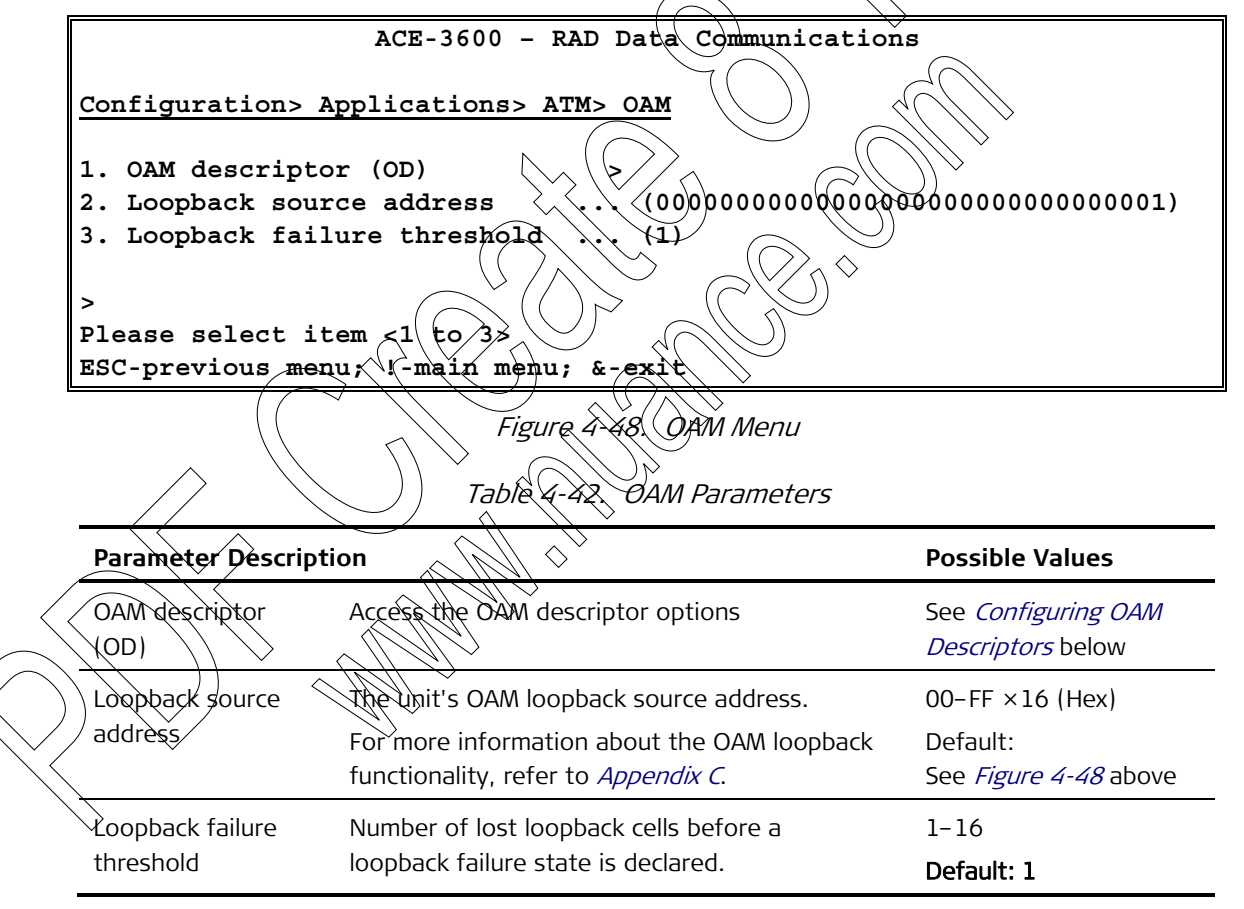

## **Configuring OAM Descriptors**

You can define up to 256 OAM descriptors, which can be set to work in End-to-End, Segment or Intermediate mode. Each descriptor's continuity check direction can be set accordingly.

- > To access the OAM descriptors configuration menu:
  - From the OAM menu, select **OAM descriptor (OD)**.

The OAM Descriptor menu is displayed.

| Configuration                           | Applications ATMS OAMS OAM descripto                                                     | r (OD)                       |
|-----------------------------------------|------------------------------------------------------------------------------------------|------------------------------|
|                                         | Applications Aims OAMs OAM descripto.                                                    |                              |
| 1. OAM descript                         | cor number (1)                                                                           |                              |
| 2. OAM mode                             | > (Segment)                                                                              |                              |
| 4 Loophage one                          | (None)                                                                                   | $\langle \rangle$            |
| 5. Loopback des                         | station address (FFFFFFFFFFFFFFF                                                         |                              |
|                                         | $\wedge$                                                                                 |                              |
| ><br>Please select i<br>ESC-previous me | tem <1 to 5><br>enu; !-main menu; &-exit                                                 |                              |
|                                         | Figure 4-49. OAM Descriptors Menu                                                        |                              |
|                                         | Table 4-43. OAM Descriptor Parameters                                                    | $\left\langle \right\rangle$ |
| Parameter Descripti                     | ion                                                                                      | Possible Values              |
| OAM descriptor                          | The identifying number of the specific OAM                                               | 2-2-250                      |
| number                                  | descriptor which details are displayed. Use the                                          | )                            |
|                                         | Forward (F) and Backward (BK keys to browse                                              |                              |
|                                         | through the OAM descriptors.                                                             |                              |
|                                         | Note:                                                                                    |                              |
|                                         | • 1, 2 and 3 are detault OAM descriptors and                                             |                              |
| (                                       | cannot be deleted or modified.                                                           |                              |
| ( (                                     | • OAM descriptor cannot be changed while being                                           |                              |
|                                         | used by connections                                                                      |                              |
| OAM mode                                | The OAM mode of the descriptor                                                           | End-to-End                   |
|                                         |                                                                                          | Segment                      |
|                                         |                                                                                          | Intermediate                 |
| CC direction                            | OAM continuity check function mode.                                                      | None                         |
|                                         | Not walld in Intermediate OAM mode.                                                      | Source                       |
|                                         |                                                                                          | Sink                         |
|                                         |                                                                                          | Both                         |
|                                         |                                                                                          | Default: None                |
| Loopback operation                      | OAM loopback function mode.                                                              | On                           |
|                                         | Not valid in Intermediate OAM mode.                                                      | Off                          |
| Loopback                                | The OAM loopback address that is transmitted on                                          | 00 – FF×16 (Hex)             |
| destination address                     | each OAM loopback cell.                                                                  | Default: FF × 16*            |
|                                         | The destination address parameter is visible only if the loopback operation is set to On | * 16 times FF (Hex)          |

*Note* An OAM descriptor cannot be modified when it is being used by connections.

## Configuring the ATM Cross-Connect (XC) Parameters

ATM cross-connects deliver the ATM-based traffic over VC or VP connections. Each ATM XC is configured individually on the ATM XC menu.

- ➤ To access the ATM XC menu:
  - From the ATM menu (see *Figure 4-46*), select **ATM cross connect (XC)**.

The ATM XC menu is displayed.

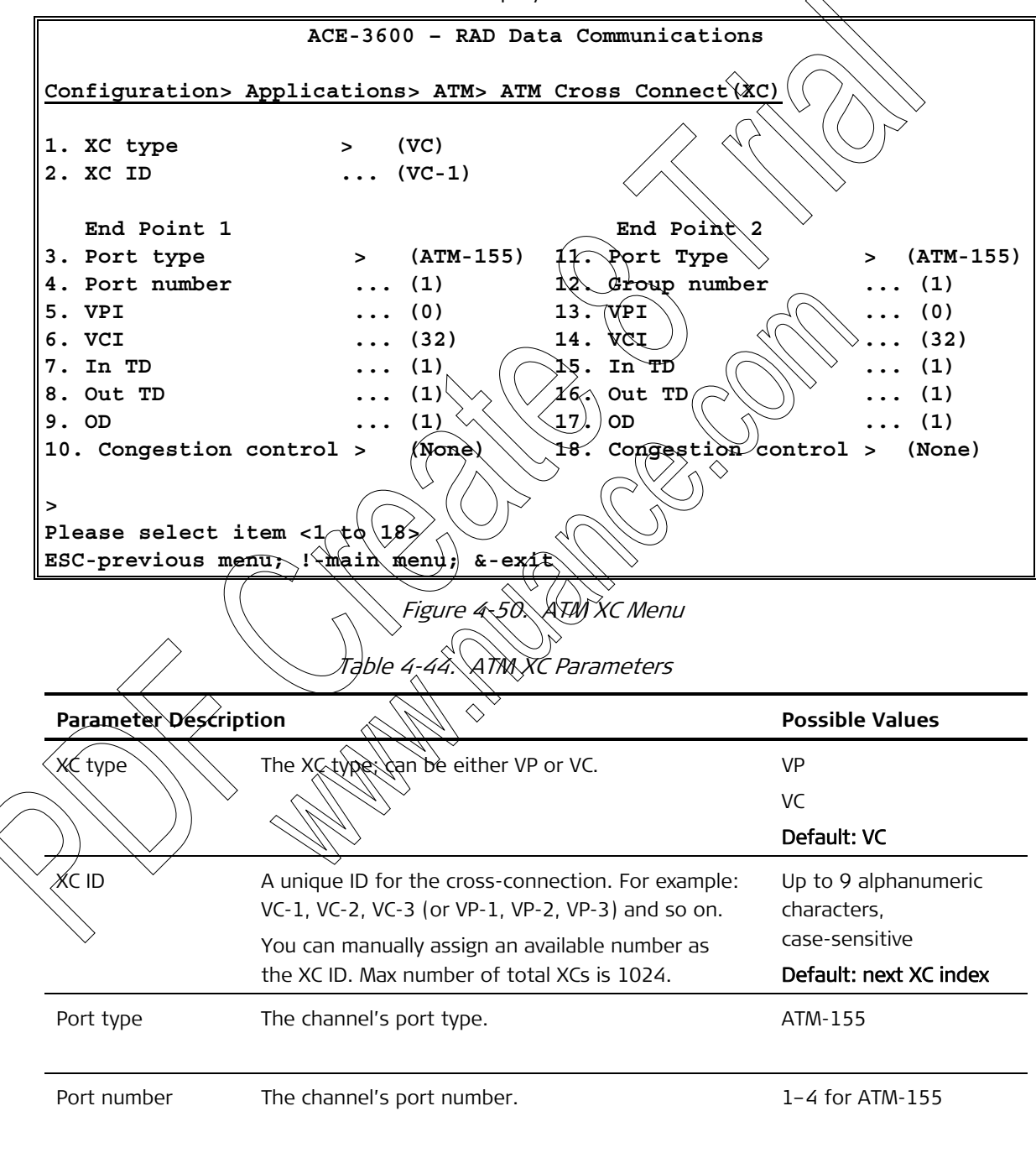

| Parameter       | Description                                                                                       | Possible Values |
|-----------------|---------------------------------------------------------------------------------------------------|-----------------|
| VPI             | The channel's VPI.                                                                                | 0–255 for UNI   |
|                 | Note:                                                                                             | 0-4095 for NNI  |
|                 | • Two VP XC with the same VPI on the same port cannot be configured.                              |                 |
|                 | • Two VC XC with the same VPI/VCI on the same port cannot be configured.                          | $\langle $      |
| VCI             | The channel's VCI for VC XC (valid only for a VC XC).                                             | 32-65535        |
|                 | <i>Note:</i> Two VC XC with the same VPI/VCI on the same port cannot be configured.               |                 |
| In TD           | The channel's policing descriptor.                                                                | 0-99999         |
|                 | Note:                                                                                             | Default: 0      |
|                 | • The traffic descriptor must be created first.                                                   | $\searrow$      |
|                 | • It is possible to change the TD after the XC is                                                 | >               |
|                 | created, provided that the XC is of the same                                                      | $\bigcirc$      |
|                 | service category and mode.                                                                        |                 |
|                 | When the TD is set to 0, the policing for the selected ATM channel is stopped.                    |                 |
| Out TD          | The channel's policing descriptor.                                                                | 1-99999         |
|                 | Note:<br>• The traffic descriptor must be created first                                           | Default: 1      |
|                 | The traffic descriptor's PCR cannot be bigher                                                     |                 |
| (               | than the output rate.                                                                             |                 |
| ( (             | • It is possible to change the TD after the XC is                                                 |                 |
| ~ \'            | created, providing that the XC is of the same                                                     |                 |
|                 | service category and mode.                                                                        |                 |
| $ \land \land $ | A CBR-CES category TD cannot be used.                                                             |                 |
| OAM descriptor  | The channel's OAW descriptor.                                                                     | 1-256           |
| (QD)            | Note                                                                                              | Default: 1      |
|                 | • The QAM descriptor must be created first.                                                       |                 |
|                 | Cannot be set to end-to-end.                                                                      |                 |
|                 | • The maximum number of endpoints (VCL/VPL)<br>with an OAM descriptor and OAM Loopback is<br>128. |                 |
|                 |                                                                                                   |                 |

# *Note* Items 3–9 and items 10–16 appear on two separate columns under the ATM XC menu (see Figure 4-50). All items, except XC ID (item no. 2) and TD (item no. 7) – cannot be changed dynamically (on-the-fly).

## **Configuring Router Parameters**

The router functionality allows ACE-3600 to establish an IP link with the management station(s), and allows management traffic to be carried transparently through the unit towards specified targets, over pseudowire connections or other channels.

## > To access the router options:

From the Applications menu (see Figure 4-45), select Router.

The **Router** menu is displayed.

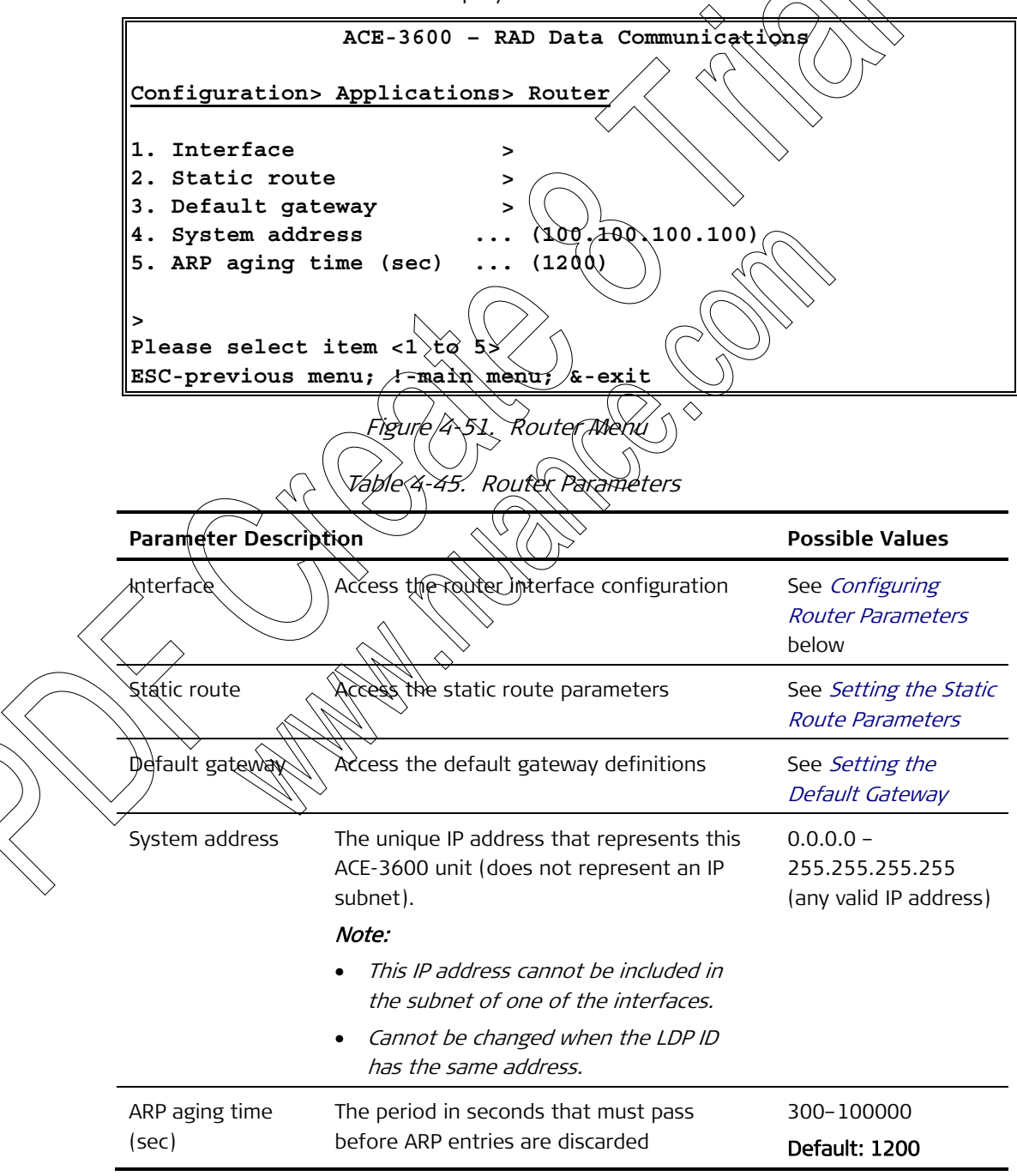

## Configuring the Router Interface

A router interface setting is essential for management connections to ACE-3600. Each required router interface is configured individually and includes various parameters as described below.

## > To access the router interface configuration:

• From the Router menu (see Figure 4-51), select Interface,

The Interface menu is displayed.

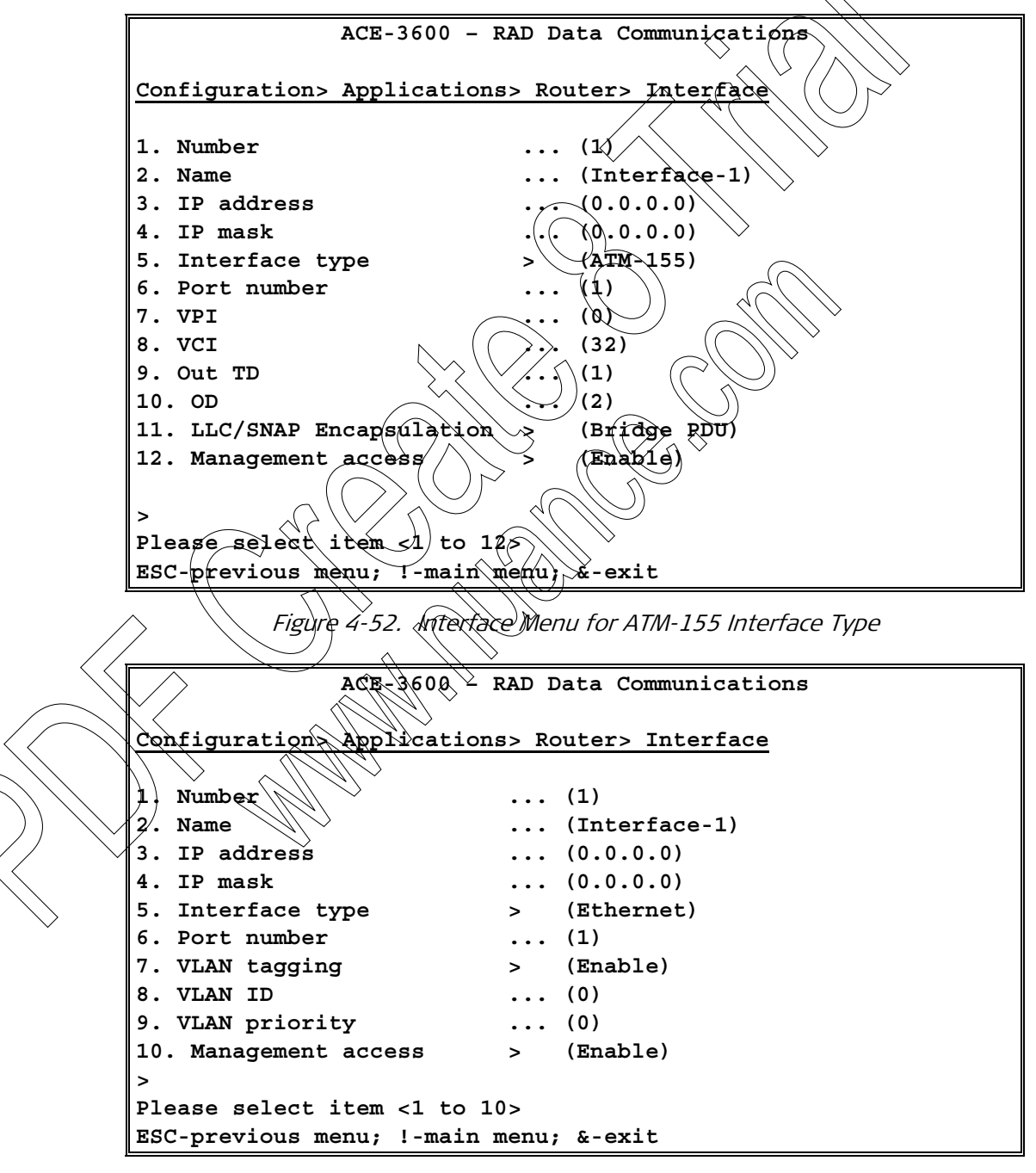

Figure 4-53. Interface Menu for Ethernet Interface Type

| Parameter                | Description                                                                                                    | Possible Values                                                        |
|--------------------------|----------------------------------------------------------------------------------------------------|------------------------------------------------------------------------|
| Number                   | Unique ID number of the router interface which details are displayed.                                                                                                    | 1-1024                                                                 |
| Name                     | An optional name that describes this<br>interface (does not have to be a unique<br>name)                                                                                                    | Up to 32 alphanumeric<br>characters;<br>case-sensitive                 |
| IP address               | IP address of the router interface.                                                                                                    | 0.0.0-                                                                 |
|                          | <i>Note:</i> The IP address cannot be included in the subnet of one of the configured interfaces.                                                                                                    | 255,255,255,255 (any<br>valid/IP address)<br>Default: 0.0.0.0          |
| IP mask                  | Subnet mask of the router interface.                                                                                                    | 0.0.0.0 -                                                              |
|                          | <i>Note:</i> The IP mask address should always be<br>a sequence of all ones. It cannot include gaps<br>or zeros in between.                                                                                                    | 255.255.255.255 (any valid IP mask)                                    |
| Interface type           | The router interface type                                                                                                    |                                                                        |
| Port number              | <ul> <li>Note:</li> <li>The PW-interface type is available only if the PSN license is installed and a PW connection with an appropriate type exists.</li> <li>An Ethernet group is available only if it was previously created.</li> <li>If the router interface is bounded to an ATM VC (frect whether the maximum number of XCs has been reached.</li> </ul> | Ethernet<br>PW<br>Ethernet group<br>Default: Ethernet                  |
| Port pumber<br>RW number | Number of the specific port or PW that is<br>used for the router interface, according to<br>the selected interface type (see above).<br><b>Wote:</b>                                                                                                    | I-4 for AIM-155<br><b>Ethernet:</b> GbE-1 or<br>GbE-2<br>PW: PW number |
|                          | Cannot be changed dynamically (on the fly)                                                                                                    | Ethernet group: 1<br>GRE                                               |
|                          | • Only PW of type AAL5-SDU with router termination type can be selected (must be previously defined).                                                                                                    | Default: GbE-1                                                         |
|                          | • The Ethernet port cannot be selected when it belongs to a redundancy group.                                                                                                    |                                                                        |
| VPI                      | VPI of the PVC connected to the router interface.                                                                                                    | 0-255 for UNI<br>(max VPI bits is 8)                                   |
|                          | Not available if Ethernet port type was selected.                                                                                                    | 0–4095 for NNI<br>(max VPI bits is 12)                                 |
|                          | <i>Note: A router interface with the same VPI as<br/>an existing VP XC on the same port cannot be</i>                                                                                                    | Default: 0                                                             |

Table 4-46. Router Interface Parameters

|                                   | Parameter                 | Description                                                                                                    | Possible Values                       |
|-----------------------------------|---------------------------|----------------------------------------------------------------------------------------------------|---------------------------------------|
|                                   |                           | configured.                                                                                                    |                                       |
|                                   | VCI                       | VCI of the PVC connected to the router interface.                                                                                                    | 32-65535<br>Default: 32               |
|                                   |                           | Not available for Ethernet, Ethernet group and PW interface type.                                                                                                    | ^                                     |
|                                   |                           | <i>Note:</i> A router interface with the same<br>VPI/VCI as an existing VC XC on the same port<br>cannot be configured.                                                             |                                       |
|                                   | Out TD                    | Traffic descriptor of the PVC connected to the<br>router interface. Not available for Ethernet,<br>Ethernet group and PW interface type                                             | 1-00990<br>Default: 1                 |
|                                   |                           | Note:<br>• A traffic descriptor (TD) must be<br>configured before it can appear on the<br>menu.                                                                                     |                                       |
|                                   |                           | <ul> <li>The descriptor's tate cannot be higher<br/>than the port's output rate.</li> <li>A TD with the CBR-CES service category or<br/>in Policing mode cannot be used.</li> </ul> |                                       |
|                                   | OD                        | OAM descriptor of the PVC connected to the<br>router interface. Not available for Ethernet,<br>Ethernet group and PW interface type.                                                | 1–256<br>Default: 2                   |
| <                                 |                           | Note: An OAM descriptor (OD) must be<br>configured before it can appear on the menu<br>and it must be defined as end-to-end or<br>segment.                                          |                                       |
|                                   | LLC/SNAP<br>Encapsulation | The LLC SNAP encapsulation type. Not visible<br>for the Ethernet, Ethernet group, PW and<br>PPROE interface types.                                                                  | Bridged PDU<br>Routed PDU<br>Dofault: |
| $\langle \rangle \rangle \rangle$ |                           | For more information about this encapsulation, refer to <i>Appendix E</i> .                                                                                                    | Routed PDU                            |
|                                   | VLAN tagging              | Indicates whether a VLAN tag is to be                                                                                                    | Enable                                |
| $\searrow$                        |                           | inserted into the TX (receive) frames.<br>Available only for Ethernet interface type.                                                                                               | Disable                               |
|                                   |                           |                                                                                                    | Defa <b>ult: Disable</b>              |
|                                   | VLAN ID                   | Identifies the VLAN that will be carried on the                                                                                                    | 0-4094                                |
|                                   |                           | VLAN tag. Available only if VLAN tagging is enabled (see above).                                                                                                    | Defa <b>ult: 0</b>                    |
|                                   | VLAN priority             | Indicates the priority bit value of the VLAN                                                                                                    | 0-7                                   |
|                                   |                           | that will be carried on the VLAN tag. Available only if VLAN tagging is enabled (see above).                                                                                        | <b>De</b> fault: 0                    |

|        | Parameter                        | Description                                                                                                    | Possible Values                        |
|--------|----------------------------------|----------------------------------------------------------------------------------------------------|----------------------------------------|
|        | Tunnel source IP                 | The source IP address of the IP header on which the GRE is running.                                                                                                | A valid IP address<br>Default: 0.0.0.0 |
|        |                                  | <ul> <li>The IP address must either be a system<br/>address or one of the configured router<br/>interfaces, otherwise an error message is<br/>returned.</li> </ul> |                                        |
|        |                                  | • This parameter only appears if the interface type is set to <b>GRE</b> .                                                                                         |                                        |
|        | Tunnel<br>destination IP         | The destination IP address of the laver on which the GRE is running.                                                                                               | A valid IP address<br>Default: 0.0.0.0 |
|        |                                  | • The IP address must be associated with a known route, otherwise an error message is returned.                                                                    | $\sim$                                 |
|        |                                  | • This parameter only appears if the interface type is set to GRE.                                                                                                 |                                        |
|        | Management<br>access             | Enable or disable management access (SNMR,<br>Telnet, SSH, Web, SSL) via this router<br>interface.                                                                 | ))Enable<br>Disable<br>Default: Enable |
|        |                                  |                                                                                                    |                                        |
| Note   | • All router in<br>changed dy    | nterface parameters except 'Management a<br>ynamicall <del>y (</del> on-the-fly)/                                                                                  | access' – cannot be                    |
|        | • The numbe                      | er of ATM-type router interfaces is limited to                                                                                                    | <i>20.</i>                             |
| /      | • The maxim                      | um number of PW type router interfaces is .                                                                                                    | 2.                                     |
|        | Setting the s                    | Static Route Parameters                                                                                                    |                                        |
|        | For remote ma<br>that of the rou | nager les and peers that are located in a su<br>ter interface, you need to assign static rout                                                                      | bnet different than<br>e parameters.   |
| $\sim$ | To access the s                  | static route parameters:                                                                                                    |                                        |
|        | • From the R                     | outer menu (see <i>Figure 4-51</i> ), select <b>Static</b>                                                                                                    | Route.                                 |
| $\sim$ | The Sta                          | atic Route menu is displayed.                                                                                                    |                                        |

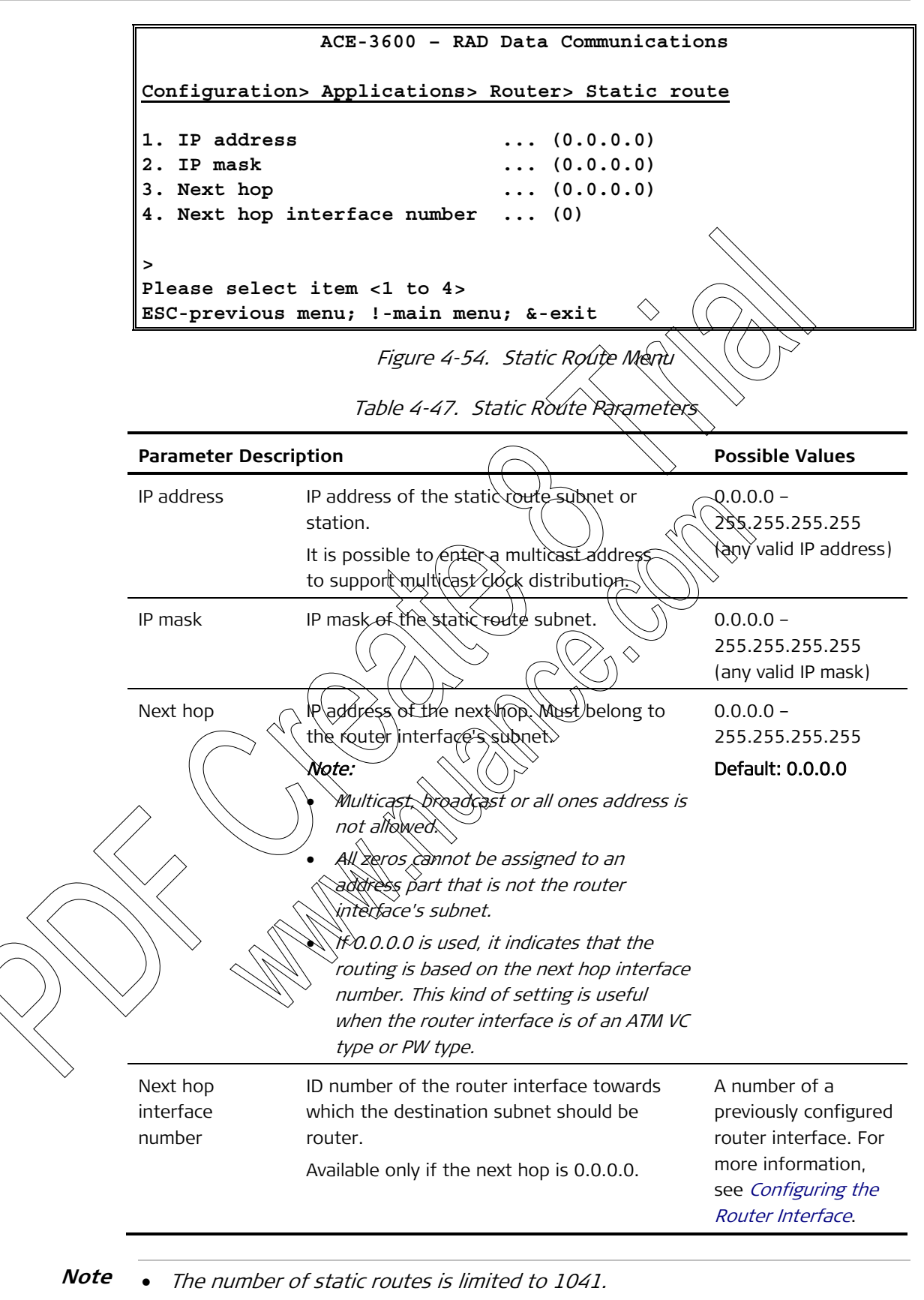

• A static route cannot be deleted when it is used as a route of an existing peer.

## Setting the Default Gateway

One of the router interfaces should be set as the default gateway.

- ► To set the default gateway:
  - From the (see *Figure 4-51*), select Default Gateway.

The Default Gateway menu is displayed.

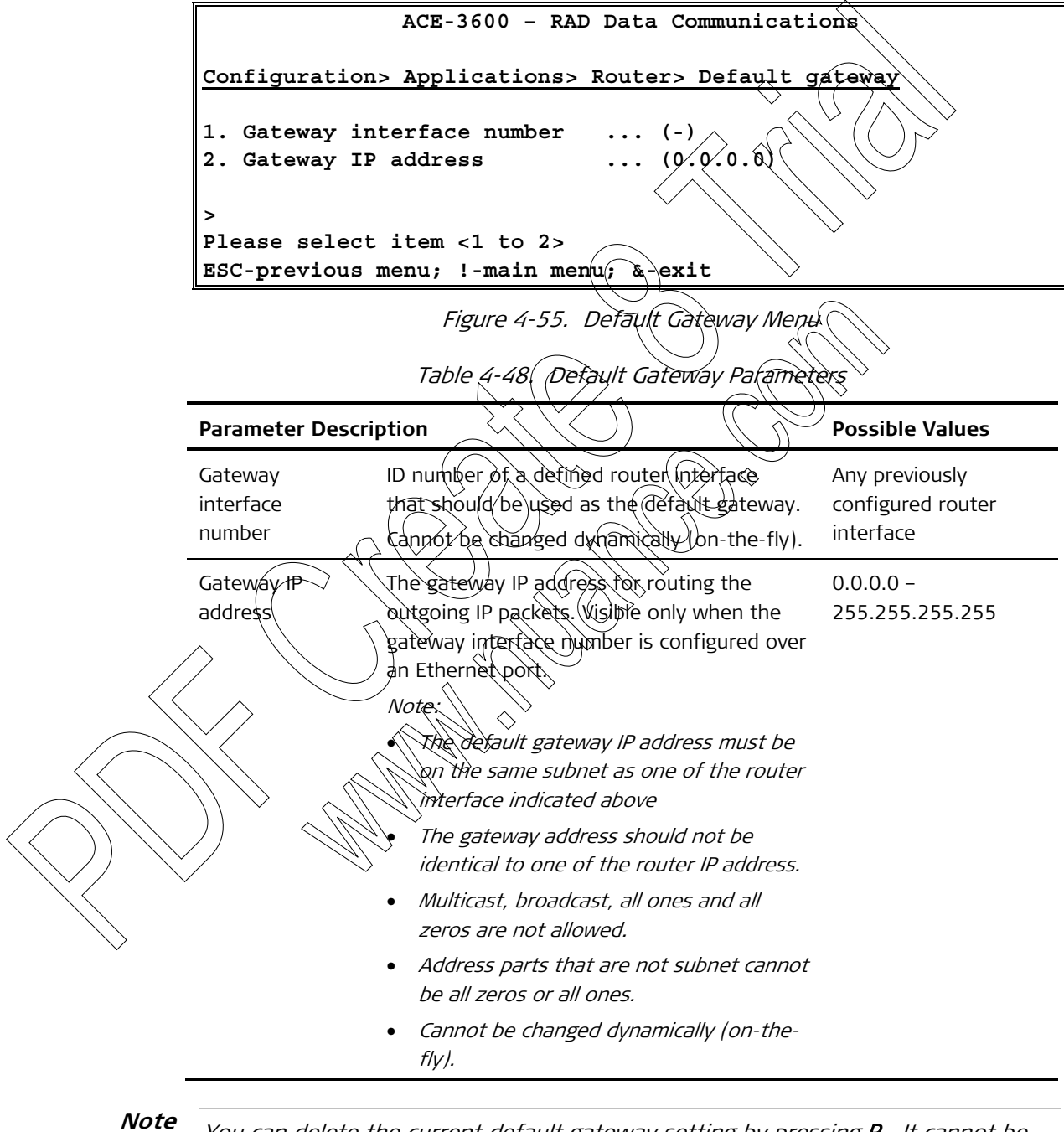

You can delete the current default gateway setting by pressing **R**. It cannot be deleted, however, if it is used as a route of an existing peer.

## **Configuring MPLS Parameters**

To allow ACE-3600 to deliver traffic over MPLS networks, the MPLS parameters should be defined.

## > To access the MPLS configuration parameters:

• From the Applications menu (see Figure 4-45), select MPLS.

The MPLS menu is displayed.

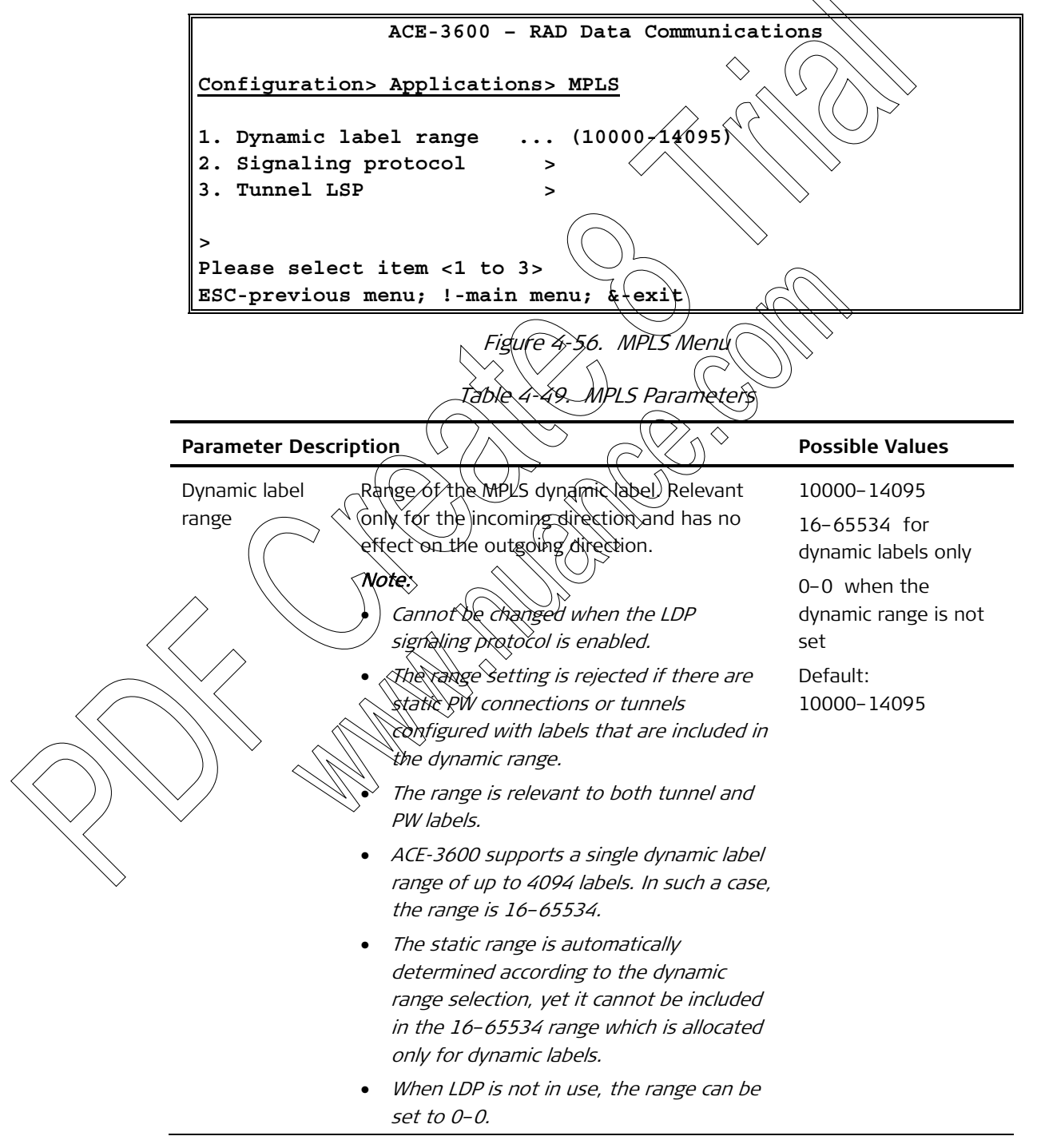

| Parameter             | Description                   | Possible Values                                                      |
|-----------------------|-------------------------------|----------------------------------------------------------------------|
| Signaling<br>protocol | Access the LDP options        | See <i>Configuring the</i><br><i>LDP Signaling Protocol</i><br>below |
| Tunnel LSP            | Access the Tunnel LSP options | See <i>Configuring the</i><br>Tunnel LSP Parameters                  |

## Configuring the LDP Signaling Protocol

ACE-3600 uses the MPLS label distribution protocol (LDP) to automatically assign and distribute pseudowires and tunnel labels between MRLS peers.

## > To access the LDP parameters:

1. From the MPLS menu (see *Figure 4-56*), select **Signaling Protocol**.

The Signaling Protocol menu (s(displayed.

2. Select LDP.

The LDP menu is displayed.

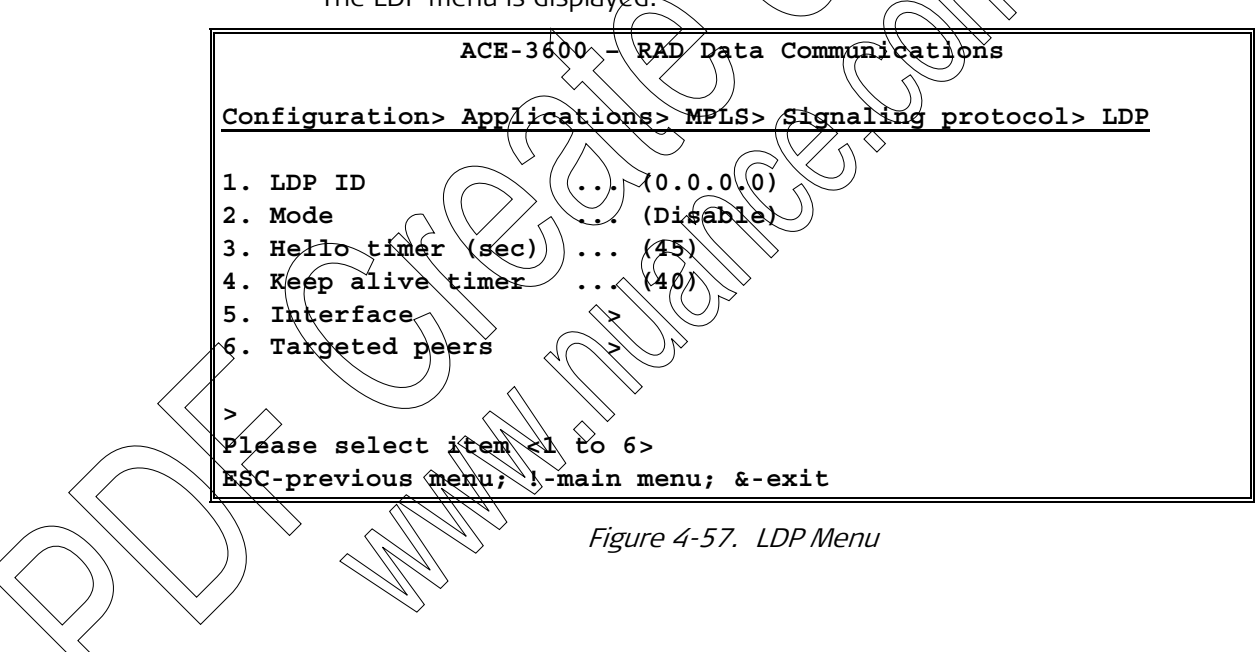

| Parameter D          | Parameter Description                                                                                                    |                                                                               |
|----------------------|----------------------------------------------------------------------------------------------------|-------------------------------------------------------------------------------|
| LDP ID               | <ul> <li>The LDP identifier to be used in all LDP sessions established with the unit.</li> <li><i>Note:</i></li> <li><i>The IP must be identical to one of the interface IP address or system address</i></li> </ul>                                                                                       | 0.0.0.0 –<br>255.255.255.255<br>Default: 0.0.0.0                              |
|                      | <ul> <li>(see Table 4-45).</li> <li>Cannot be changed when LDP is enabled</li> <li>If the LDP ID is not yet configured and a</li> </ul>                                                                                                    |                                                                               |
|                      | system address is defined, the system<br>address is automatically displayed by<br>default, and you only need to save this<br>setting (press <b>S</b> ).                                                                                                    |                                                                               |
| Mode                 | Indicates whether all LDP operations<br>performed by the unit are enabled or<br>disabled.<br>'Enable' can be selected only if an LDP ID<br>is defined.                                                                                                    | Enable<br>Disable<br>Default: Enable                                          |
| Hello timer<br>(sec) | The required interval in seconds between<br>two consecutive Hello messages LDP Hello<br>messages enable LDP nodes to discover one<br>another and to detect the failure of a<br>neighbor or of the link to the neighbor.<br>Hello messages are sent periodically on all<br>interfaces where LDP is enabled. | 1-65534<br>Default: 45                                                        |
| Keep alive tim       | The Hello timer cannot be modified when<br>LDP mode is enabled.<br>her For cases of inactivity, define the time in<br>seconds after which a Keep Alive message is                                                                                                    | 1–65534<br>5 Default: 40                                                      |
|                      | Cannot be modified when LDP mode is enabled.                                                                                                    |                                                                               |
| Interface            | Access the LDP interface configuration                                                                                                    | See <i>Configuring the</i><br><i>LDP Interface</i><br><i>Parameters</i> below |
| Targeted pee         | rs Access the targeted peers configuration                                                                                                    | See <i>Setting the LDP</i><br>Targeted Peers                                  |

Table 4-50. LDP Parameters

## Configuring the LDP Interface Parameters

The LDP interface can be referenced to one of the existing router interfaces.

## > To access the LDP interface parameters:

• From the LDP menu, select Interface.

The Interface menu is displayed.

|                                                                                             | ACE-3600 - RAD Data Communication                                                                                                    | ns                                                                              |
|---------------------------------------------------------------------------------------------|----------------------------------------------------------------------------------------------------|---------------------------------------------------------------------------------|
| Configuration> A                                                                            | pplications> MPLS> Signaling protoco                                                                                                    | ol> LDP > Interfac                                                              |
| <ol> <li>Router interf.<br/>IP address</li> <li>LDP mode</li> <li>Basic Hello m.</li> </ol> | ace (1)<br>(192.168.238.10)<br>(Enable)<br>ode (Disable)                                                                                                    |                                                                                 |
| ><br>Please select it<br>ESC-previous men                                                   | em <1 to 3><br>u; !-main menu; &-exit                                                                                                    |                                                                                 |
|                                                                                             | Figure 4-58. LDP Interface Menu                                                                                                    |                                                                                 |
|                                                                                             | Table 4-51. LDP Interface Parameters                                                                                                    | $\searrow$                                                                      |
| Parameter Descrip                                                                           | tion                                                                                                    | Possible Values                                                                 |
| Router interface                                                                            | ID number of a previously defined router<br>interface on which the LDR basic Hello should<br>be activated. You can enter a different number<br>to display another interface's details.             |                                                                                 |
| IP address                                                                                  | Displays (read-only) the IP address of the router<br>interface selected above.                                                                                                    | r 0.0.0.0 –<br>255.255.255.255<br>(must match the IP o<br>the router interface) |
| LDP mode                                                                                    | When enabled, LDP is activated on the<br>selected couter interface. Can be enabled<br>only for Ethernet interfaces.<br>Cannot be changed when the general LDP mode<br>(see Table 3 50) is enabled. | Enable<br>Disable<br>Default: <b>Disable</b>                                    |
| Basic Hello mode                                                                            | Select whether basic Hello should be activated<br>on the touter interface. Visible only when LDP<br>mode is enabled (see above).<br>Note:                                                          | Enable<br>Disable<br>Default: Disable                                           |
| $\langle \rangle$                                                                           | <ul> <li>Should be enabled for every router interface<br/>on which LDP basic discovery is enabled.</li> <li>There can be only one router interface</li> </ul>                                      | ,                                                                               |
|                                                                                             | <ul> <li>supporting basic Hello over a single physical port.</li> <li>Cannot be changed when the general LDP mode (see Table 4-50) is enabled</li> </ul>                                           |                                                                                 |

## Setting the LDP Targeted Peers

You can define targeted remote peers with which ACE-3600 should attempt establishing LDP sessions.

#### To set the targeted peers:

• From the LDP menu, select **Targeted Peers**.

The Targeted Peers menu is displayed.

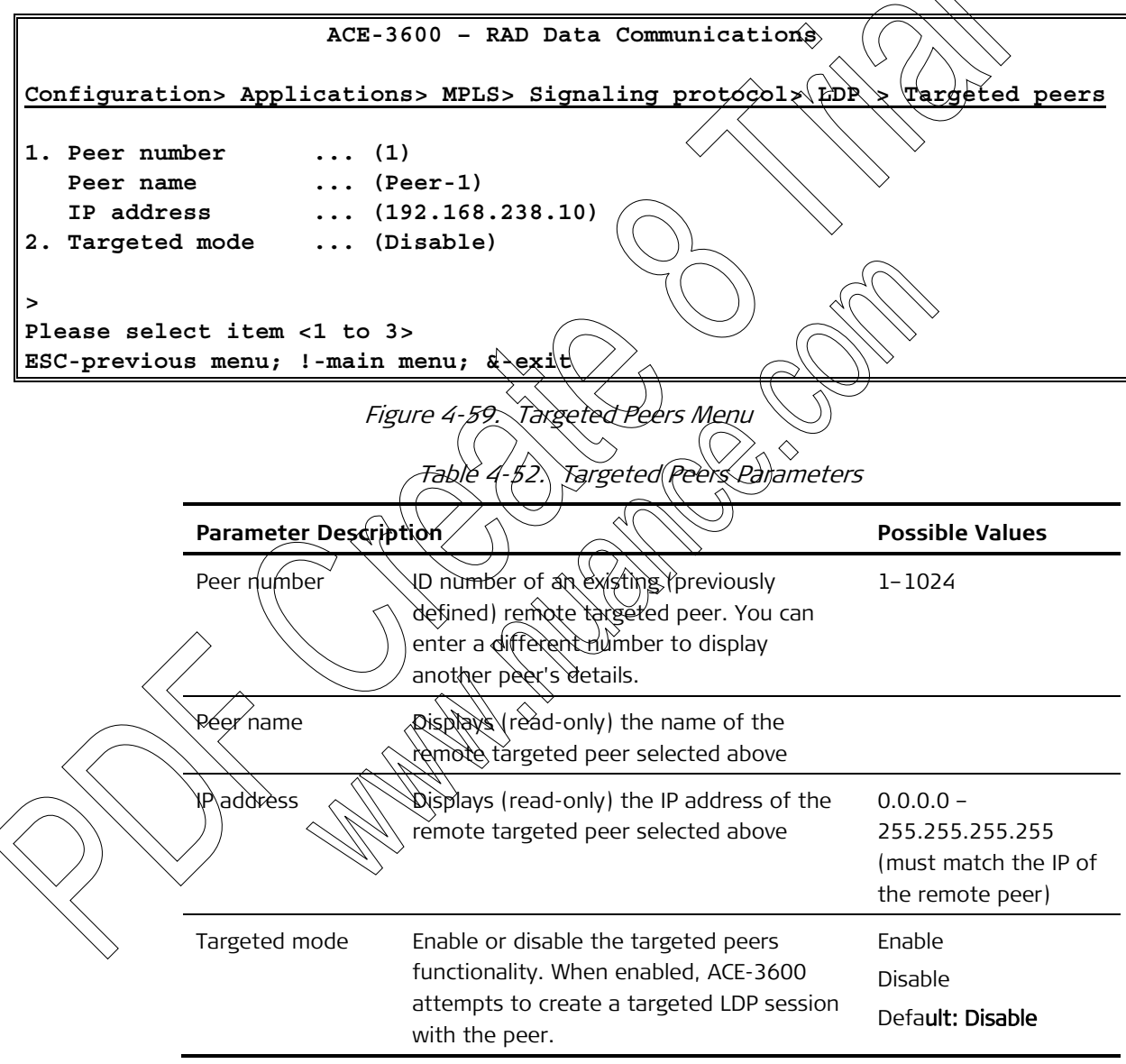

## Configuring the Tunnel LSP Parameters

This section explains how to configure the PHP (penultimate pop-hopping) mode and the LSP tunnels. LSP tunnels are configured separately in the ingress and egress directions.

## ➤ To configure the PHP mode:

1. Navigate to the Tunnel LSP menu (*Figure 4-60*)

```
ACE-3600 - RAD Data Communications
Configuration> Applications> MPLS> Tunnel LSP
1. Ingress Tunnel
                                 >
2. Egress Tunnel
                                 >
3. PHP mode
                               ... (Enable)
Please select item <1 to 3>
ESC-previous menu; !-main menu; &-exit/
                        Figure 4-60. Tunnel LSR Menu
2. To enable or disable the PHP mode select PHP Mode from the MPLS menu.
       The PHP mode is enabled/disabled.
       When enabled: ACE-3600 advertises an implicit multiple the reserved label
   •
       value of 3) for routes that are directly connected. This causes the
       previous hop (penultimate) router to pop the most puter label before
       transmitting the packet to the LER. The packet arriving at the device
       through this port does not carry a tunnel label.
       When disabled: ACE 3600 advertises at actual label value to the previous
       hop. After the tunnel label is established, all traffic arriving at the device
       from the previous hop through this port, arrives above the tunnel label.
       This includes IR control traffic/such as LDP, PING) that is transmitted over
       a tunnel label and not as a taw IP address. The PHP mode cannot be
       disabled when there are RWs configured without tunnel label.
To configure the ingress tunnel:
   From the MPLS menu See Figure 4-56), select Tunnel LSP.
       The Tunnel LSR menu is displayed.
   Select ngress Tunnel.
       The Ingress Tunnel menu is displayed.
                 ACE-3600 - RAD Data Communications
Configuration> Applications> MPLS> Tunnel LSP> Ingress tunnel
1. Index
                            > (1)
2. Name
                           > (tunnel-in1)
3. Provisioning mode
                           > (Manual)
4. Label
                          ... (-)
Please select item <1 to 4>
```

```
ESC-previous menu; !-main menu; &-exit
```

Figure 4-61. Ingress Tunnel Menu

|       | Parameter Descr                                                                                                    | intion                                                                                                    | Possible Values                                                                                               |
|-------|----------------------------------------------------------------------------------------------------|----------------------------------------------------------------------------------------------------|----------------------------------------------------------------------------------------------------|
|       | Index                                                                                                    | ID number of the ingress tunnel                                                                                                    | 1-512                                                                                                    |
|       | Name                                                                                                    | Name of the ingress tunnel                                                                                                    | Up to 32 characters Default: Tunnel-in                                                                        |
|       | Provisioning<br>mode                                                                                                    | Indicates whether the tunnel assignment<br>method is manual or LDP assigned.<br>The provisioning mode cannot be changed<br>dynamically (on-the-fly).                                                                              | Manual<br>LDP<br><b>Default: Manual</b>                                                                       |
|       | Label                                                                                                    | ID of the label. Visible only if the provisioning mode is set to Manual.                                                                                                    | A value within the<br>static label range<br>(16-65534; see <i>Table</i><br>4-49)                              |
|       |                                                                                                    |                                                                                                    |                                                                                                    |
| Note  | <ul> <li>When the product of the second second seco</li></ul> | ovisioning mode is set to LDP, a label-blin<br>(see Table 4-45) is published towards all<br>ding message is not published over an LD<br>prs, meaning that tunnel labels are never o<br>ress tunnel created by LDP (not manual) is | ang message with the<br>DP sessions created<br>P session created with<br>created with targeted<br>s possible. |
| ><br> | To configure the<br>1. From the M<br>The Tun<br>2. Select Egres<br>The Egre                                                                                                    | e egress tunnel:<br>PLS menu (see <i>Figure 4-56</i> ), select Tunnel<br>nel LSP menu is displayed.<br>s Tunnel.<br>ess Tunnel menu is displayed.                                                                                 | LSP.                                                                                                    |
|       | Configuration                                                                                                    | ACE-3600 - RAD Data Communicat                                                                                                    | ions<br>>> Egress tunnel                                                                                      |
|       | <pre>1. Index 2. Name 3. Provision 4. Peer numb 5. Label 6. EXP bits 7. EXP bits &gt; Please selec ESC-previous</pre>                                                                                                    | <pre>&gt; (1)<br/>&gt; (tunnel-out1)<br/>ing mode &gt; (Manual)<br/>er (-)<br/>mode (copy from PW)<br/> (0)<br/>t item &lt;1 to 7&gt;<br/>menu; !-main menu; &amp;-exit</pre>                                                     |                                                                                                    |

Table 4-53. Ingress Tunnel Parameters

Figure 4-62. Egress Tunnel Menu

| Parameter Des        | cription                                                                                                    | Possible Values                                                                  |
|----------------------|----------------------------------------------------------------------------------------------------|----------------------------------------------------------------------------------|
| Index                | ID number of the egress tunnel                                                                                                    | 1-512                                                                            |
| Name                 | Name of the egress tunnel                                                                                                    | Up to 32 characters<br>Default: Tunnel-out                                       |
| Provisioning<br>mode | Indicates whether the tunnel assignment<br>method is manual or LDP-assigned.<br>The provisioning mode cannot be changed<br>dynamically (on-the-fly)                                                                                                    | Manual<br>LDP<br>Default: Manual                                                 |
| Peer number          | ID number of the remote peer for which<br>this egress tunnel is created. The peer<br>numbers are defined on the <i>Targeted Peers</i><br><i>Menu</i> . Visible only if the provisioning mode<br>is LDP.                                                                                    | An existing peer<br>number                                                       |
| Label                | ID of the label. Visible only if the provisioning mode is set to Manual.                                                                                                    | A value within the<br>static label range<br>(10-65534; see <i>Table</i><br>4-49) |
| EXP bits mode        | Indicates how the EXP bits of the tunnel<br>label are set. If copied from the PW<br>connection, the EXP bits are copied from<br>the PSN parameters of the specific PW.<br>If set as static, the EXP value is set manually<br>below.<br>The EXP bits mode cannot be changed<br>dynamically. | Copy from PW<br>Static<br>Default: Copy from PW                                  |
| EXP bits             | The required value for the EXP bits. Visible only if the EXP bits mode is set to Static.                                                                                                    | 0-7                                                                              |

Table 4-54. Egress Tunnel Parameters

# Configuring Multiservice over PSN Parameters

As explained in *Chapter 1*, ACE-3600 are equipped with Gigabit Ethernet interface for ATM over PSN traffic concentration. Ethernet tunneling parameters are configured via the Multiservice over PSN menu, which provides access to the following tasks:

- Configuring General Multiservice over PSN Parameters
- Defining PSN Peers
- Creating Pseudowire (PW) Connections
- Viewing Existing PW Connections and Attachment Circuits.

#### > To access the Multiservice over PSN options:

• From the Logical Layer menu (see *Figure 4-45*), select **Multiservice over PSN**.

The Multiservice over PSN menu is displayed.

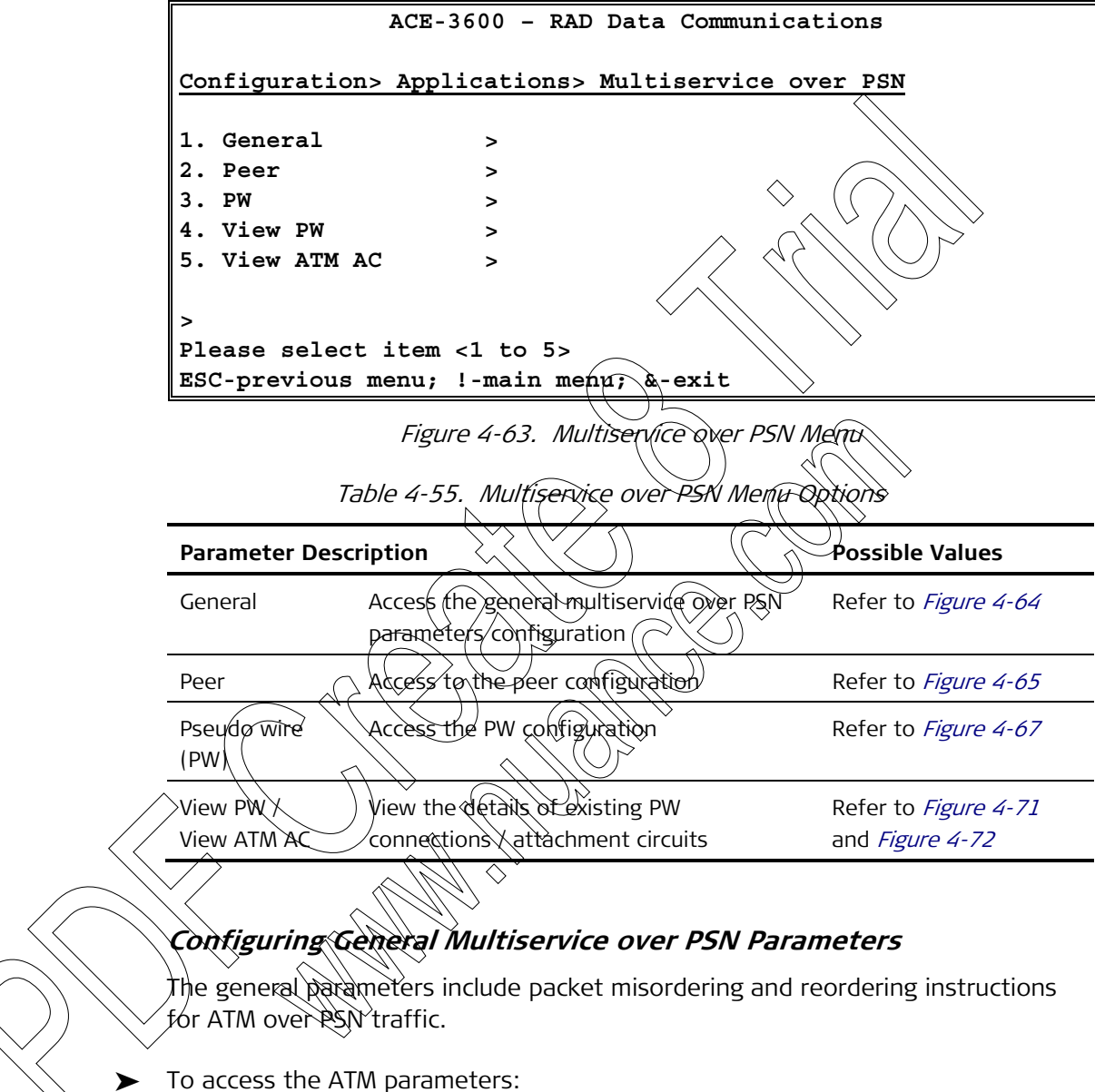

- - 1. From the Multiservice over PSN menu, select General.

The General menu is displayed.

2. Select ATM Parameters.

The ATM Parameters menu is displayed.

|                                                                                                    | ACE-3600 - RAD Data Communications                                                                                                    |
|----------------------------------------------------------------------------------------------------|----------------------------------------------------------------------------------------------------|
| Configuration, April                                                                                              | ightions, Multigeruige over DGN, Conerel, NTW representations                                                                                                    |
| <pre>Configuration&gt; Appi 1. PW miss-order wi 2. PW reordering &gt; Please select item ESC-previous menu;</pre> | <pre>ications&gt; Multiservice over PSN&gt; General&gt; AIM parameters ndow size [packets] &gt; (4)</pre>                                                                                                    |
|                                                                                                    | Figure 4-64. ATM Parameters Menu<br>Table 4-56. ATM Parameters                                                                                                    |
| Parameter Description                                                                                             | Rossible Values                                                                                                    |
| PW miss-order window<br>size                                                                                      | In packet-switched traffic, some packets are not<br>received according to their predefined sequence<br>number. This condition is defined as misorder.<br>Accordingly, this parameter defines the number of<br>packets window, in which ACE 3600 tries to fix the<br>packet sequence misorder errors.<br>Cannot be changed when PWs exist. |
| PW reordering                                                                                                    | To allow proper de-capsulation of ATM traffic, Enable<br>ACE-3600 has a mechanism that fixes misorders by Disable<br>re-ordering the received packets correctly. Default: Disable<br>You can enable or disable the reordering<br>mechanism.<br>Cannot be changed when PWs exist.                                                          |
| <b>Definin</b><br>In a pack<br>peer dev<br><b>Note</b> An Ether<br>configure                                      | <b>In PSN Peers</b><br>Ret-switched network application, ACE-3600 operates opposite remote<br>rices that each must be defined individually on the Peer menu.<br>In the router interface and a default gateway must be configured prior to<br>ring PSN peers.                                                                              |
| <ul><li>To acces</li><li>From</li></ul>                                                                           | <b>s the Peer menu:</b><br>I the Multiservice over PSN menu (see <i>Figure 4-63</i> ), select <b>Peer</b> .                                                                                                    |

The Peer menu is displayed.

|                                          | ACE-3600 - RAD Data Communicati                                                                                                    | lons                                                                                                    |  |
|------------------------------------------|----------------------------------------------------------------------------------------------------|----------------------------------------------------------------------------------------------------|--|
|                                          |                                                                                                    |                                                                                                    |  |
| Configurati                              | on> Applications> Multiservice over                                                                                                    | r PSN> Peer                                                                                                    |  |
| 1. Peer num<br>2. Peer nam<br>3. Peer IP | ber (1)<br>e (Peer-1)<br>address (172.17.143.101)                                                                                                    |                                                                                                    |  |
| ><br>Please sele<br>ESC-previou          | ct item <1 to 3><br>s menu; !-main menu; &-exit                                                                                                    |                                                                                                    |  |
|                                          | Figure 4-65. Peer Menu<br>Table 4-57. Peer Parameters                                                                                                    |                                                                                                    |  |
| Parameter Des                            | cription                                                                                                    | Possible Values                                                                                                    |  |
| Peer number                              | A logical number representing a peer device                                                                                                    | 1-1024                                                                                                    |  |
|                                          |                                                                                                    | Default: Next available<br>peer number                                                                                                    |  |
| Peer name                                | Name of the peer                                                                                                    | Default: Peer-1                                                                                                    |  |
| IP address                               | <ul> <li>IP address of the peer device.</li> <li>Note: <ul> <li>All routing definitions fIR and static routes) must be configured in advance before entering the IR address of the peer device. For more information, refer to configuring the Router Interface.</li> <li>Peer IP address cannot be the same as the router IP address.</li> <li>The address part that is not the subnet cannot be all zeros or all ones.</li> <li>Broadcast, all one- and all zero-IP addresses are not allowed.</li> <li>Multicast IP addresses, ranging from 224.0.0 to 239.255.255.255 are allowed.</li> <li>If the Peer IP address is changed dynamically (on-the-fly), the unit resets upon saving the modified peer.</li> </ul> </li> </ul> | 0.0.0 -<br>255.255.255                                                                                                    |  |
|                                          | Configurati 1. Peer num 2. Peer nam 3. Peer IP > Please sele ESC-previou Peer name Peer name IP address                                                                                                    | ACE-3600 - RAD Data Communication         Configuration> Applications> Multiservice over         1. Peer number       (1)         2. Peer name       (Peer-1)         3. Peer IP address       (172.17.143.101)         Please select item <1 to 3>         ESC-previous menu; 1-main menu; &-exit         Figure 4-65. Peer Menu         Table 4-57. Peer Parameters         Parameter Description         Peer name       A logical number representing a peer device         Peer name       Name of the peer         IP address       IP address of the peer device.         Note:       •         •       •         •       •         •       •         •       •         •       •         •       •         •       •         •       •         •       •         •       •         •       •         •       •         •       •         •       •         •       •         •       •         •       •         •       •         •       • |  |

*Note* The remote peer device cannot be removed if a PW is configured for this peer device.

#### Creating Pseudowire (PW) Connections

In a packet-switched network application, ACE-3600 communicates with peer devices via pseudowire (PW) connections that are established over the PSN and are configured via the Pseudowire menu.

Each pseudowire configuration consists of:

- a. General PW parameters
- b. PSN parameters
- c. Service parameters.

#### > To access the pseudowire configuration menu:

• From the Multiservice over PSN menu (see Figure 2-63), select PW

The Pseudowire menu is displayed.

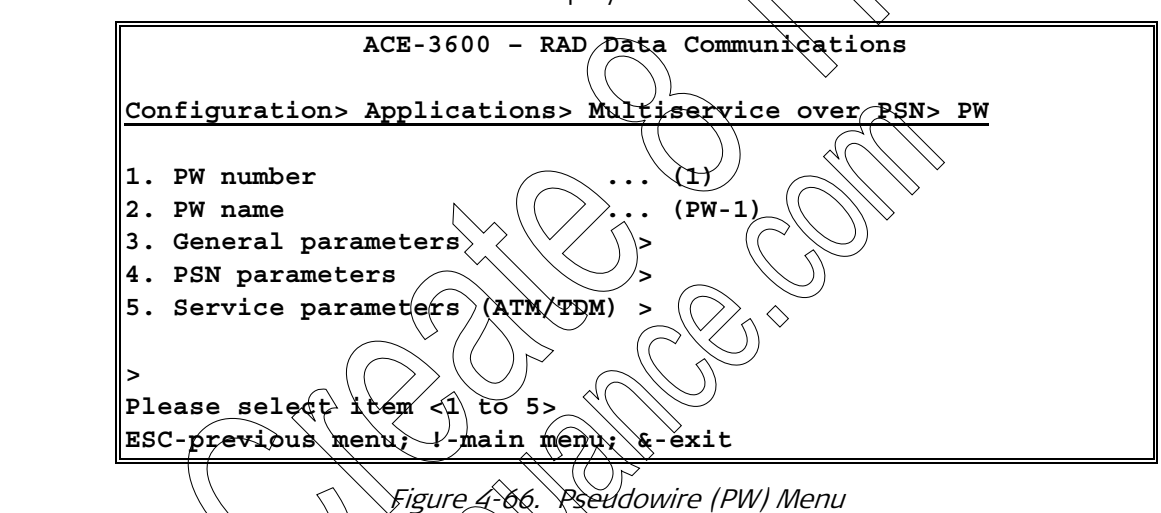

Table 4-58, Pseudowire (PW) Parameters

|                                      | Parameter Descr       | iption                                   | Possible Values                                                                                                    |
|--------------------------------------|-----------------------|------------------------------------------|----------------------------------------------------------------------------------------------------|
|                                      | PW number             | A logical number representing a PW       | 1-1536                                                                                                    |
| $\langle \rangle \rangle \backslash$ |                       | coonection                               | <b>Default: Next available</b><br>PW number                                                                           |
|                                      | PW name               | Name of the PW connection                | Up to 32 characters                                                                                                   |
|                                      |                       |                                          | <b>Default:</b> A combination<br>of the word PW with<br>the next available PW<br>number, for example<br><b>PW-1</b> . |
|                                      | General<br>parameters | Access the general parameters of this PW | Refer to <i>Configuring</i><br>the General PW<br>Parameters.                                                          |
|                                      | PSN parameters        | Access the PSN parameters of this PW     | Refer to <i>Configuring</i><br>the PSN Parameters<br>for the PW<br>Connection.                                        |

| Parameter<br>ervice<br>barameters<br><i>The Save c</i><br><i>submenus</i><br><i>To remove</i><br><b>To configure</b> | Description         Access the ATM/TDM service parameters of this PW         command on this menu affects all the parameters         command on this menu affects all the parameters         command on this menu affects all the parameters         command on this menu affects all the parameters         command on this menu affects of the parameters         command on this menu affects of the parameters         command on this menu affects of the parameters         command on the parameters         command on the parameters | Possible Values<br>Refer to <i>Configuring</i><br><i>the ATM Service</i><br><i>Parameters for the</i><br><i>PW.</i><br>eters that are set in the                                                                                                    |
|----------------------------------------------------------------------------------------------------|----------------------------------------------------------------------------------------------------|----------------------------------------------------------------------------------------------------|
| <ul> <li>The Save of submenus</li> <li>To remove</li> </ul>                                                          | Access the ATM/TDM service parameters of this PW                                                                                                    | Refer to <i>Configuring</i><br><i>the ATM Service</i><br><i>Parameters for the</i><br><i>PW.</i><br>eters that are set in the                                                                                                    |
| <ul> <li>The Save of submenus.</li> <li>To remove</li> </ul>                                                         | command on this menu affects all the parame<br>e (delete) a PW, press < <b>R</b> >.                                                                                                    | eters that are set in the                                                                                                    |
| Fo configure                                                                                                    | e (delete) a PW, press < R>.                                                                                                    |                                                                                                    |
| To configure a                                                                                                    |                                                                                                    | $\langle \vee / / \rangle \langle \vee$                                                                                                    |
|                                                                                                    |                                                                                                    |                                                                                                    |
| I. On the PV<br>set the P\                                                                                           | W menu (Configuration > Applications > Multise<br>W number.                                                                                                    | ervice over PSN > <b>PW</b> ),                                                                                                    |
| 2. On the Ge<br>Multiservi<br>paramete                                                                               | eneral Parameters submenu (configuration),<br>ce over PSN> PW> <b>General parameters</b> ), set t<br>rs for the PW.                                                                                                    | Applications ><br>the general PW                                                                                                    |
| 3. On the PS<br>over PSN:                                                                                            | 5N Parameters subment (Configuration > App<br>> PW > <b>PSN parameters</b> ), set the PSN parameters                                                                                                    | ications > Multiservice<br>ers for the PW.                                                                                                    |
| 4. On the Se<br>Multiservi<br>for the PV                                                                             | ervice Parameter's submenu (Configuration) A<br>ce over P\$N> PW> <b>Service parameters</b> ), set t<br>N.                                                                                                    | pplications ><br>he service parameters                                                                                                    |
| 5. Save the                                                                                                    | PW link parameters.                                                                                                    |                                                                                                    |
| Configuring th                                                                                                    | ne General PW Parameters                                                                                                    |                                                                                                    |
| ach individua<br>Jefined separ                                                                                       | al pseudowire connection has general parame<br>rately.                                                                                                    | eters that must be                                                                                                    |
| o access the                                                                                                    | e general pseudowire parameters:                                                                                                    |                                                                                                    |
| From the                                                                                                    | RW menu, select General Parameters.                                                                                                    |                                                                                                    |
| ) The R                                                                                                    | W General Parameters menu is displayed.                                                                                                    |                                                                                                    |
|                                                                                                    | <ol> <li>On the Ge Multiservi paramete</li> <li>On the PS over PSN</li> <li>On the Se Multiservi for the PN</li> <li>Save the</li> <li>Save the</li> <li>Configuring the</li> <li>Sach individual defined separation of the PN</li> <li>From the The R</li> </ol>                                                                                                    | <ol> <li>Set the PW humber.</li> <li>On the General Parameters subment (Configuration Multiservice over PSN &gt; PW &gt; General parameters), set the parameters for the PW.</li> <li>On the PSN Parameters subment (Configuration &gt; Appl over PSN &gt; PW &gt; PSN parameters), set the PSN parameters.</li> <li>On the Service Parameters subment (Configuration) A Multiservice over PSN &gt; PW &gt; Service parameters), set the for the PW.</li> <li>Save the PW link parameters.</li> <li>Save the PW link parameters.</li> <li>Save the PW link parameters.</li> <li>Save the general pseudowire connection has general parameters defined separately.</li> <li>From the RW menu, select General Parameters.</li> <li>The PW General Parameters menu is displayed.</li> </ol> |

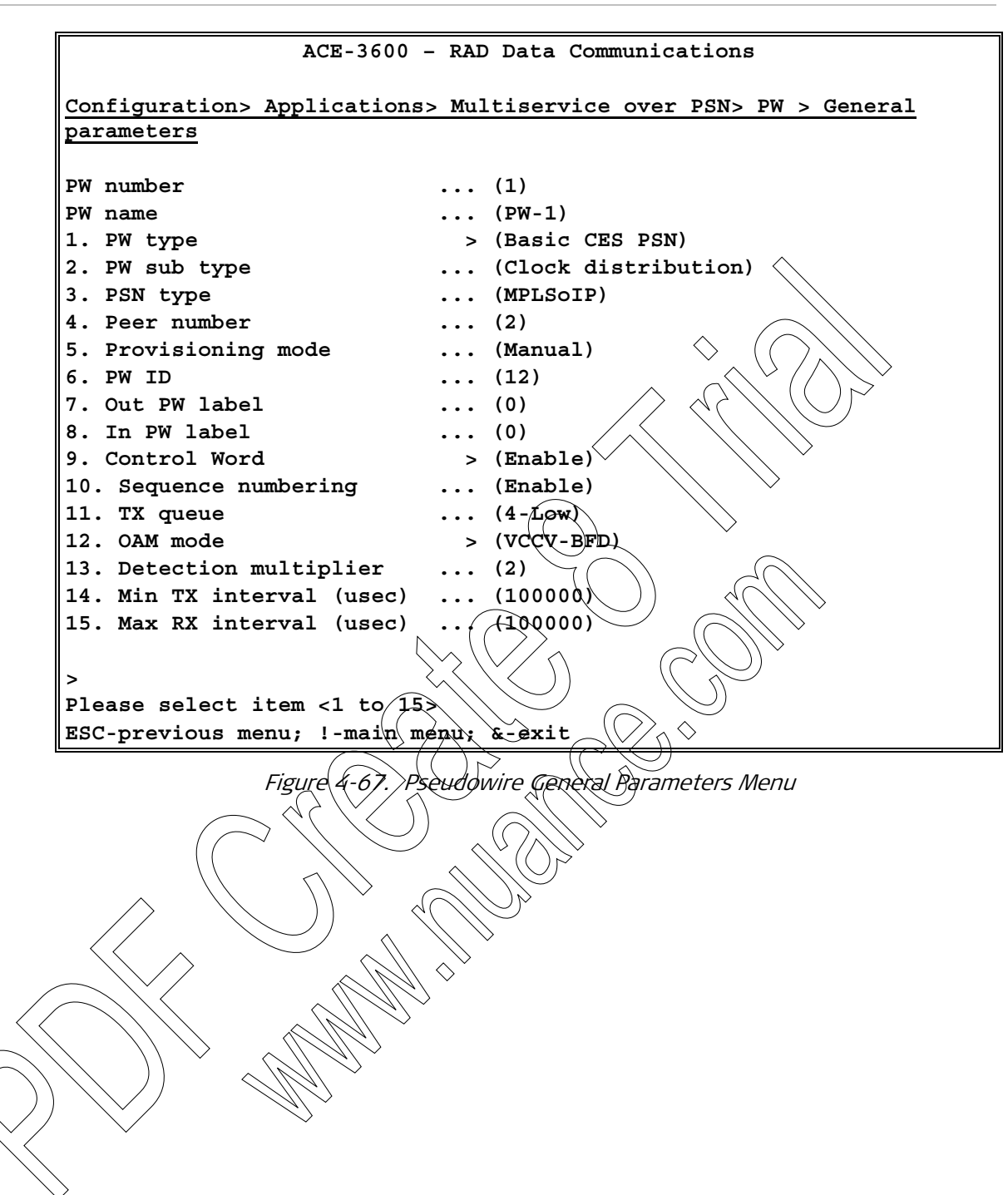

| Parameter Des                | scription                                                                                                    | Possible Values                            |
|------------------------------|----------------------------------------------------------------------------------------------------|--------------------------------------------|
| PW number                    | Displays the PW number as defined in the PW menu (read-only)                                                                                       | See Table 4-58                             |
| PW name                      | Displays the PW name as defined in the PW menu<br>(read-only)                                                                                      | See Table 4-58                             |
| PW type                      | Defines the PW type and the type of data it carries.                                                                                               | ATM VR 1 to 1<br>ATM VC 1 to 1             |
|                              | For more information about the different encapsulation types, refer to <i>Appendix E</i> .                                                         | ATM VP N to 1<br>ATM VC NITO 1<br>AALS-SDU |
|                              |                                                                                                    | Basic CES PSN                              |
|                              |                                                                                                    | Default: ATM VC N to 1                     |
| PW subtype                   | When the PW type is Basic CES PSN, the subtype indicates whether the PW is used for clock distribution or data.                                    | Clock distribution                         |
|                              | distribution, the relevant PVV should be created<br>using an IP multicast peer.                                                                    |                                            |
| PSN type                     | The type of packet-switched network on which                                                                                                    | MPLS                                       |
| C                            | this PW is established. "o" stands for over.                                                                                                    | UDPoIP                                     |
| ( (                          | Note:                                                                                                    | MPLSoIP                                    |
| $\land$                      | pseudowire types.                                                                                                    | MPLSOGRE                                   |
|                              | MPLSoIP cannot be selected when the PW     subtype is clock distribution.                                                                          | Delault. MFL30IF                           |
| Peer number                  | Number of an existing PSN peer device (see<br>Devining (SN Peers) to which the current PW is<br>assigned. The PW terminates on this peer.<br>Note: | 1-1024                                     |
| $\left\langle \right\rangle$ | • When the provisioning mode is LDP PW ID (see below), the peer must be configured as a targeted peer.                                             |                                            |
|                              | • A peer with a multicast IP address can be set only for a clock distribution PW.                                                                  |                                            |
|                              | • The peer number cannot be changed dynamicaly (on-the-fly).                                                                                       |                                            |
| Provisioning                 | Determines whether the PW is established                                                                                                    | Manual                                     |
| mode                         | manually or by LDP signaling                                                                                                    | LDP PW ID                                  |
|                              |                                                                                                    | Default: Manual                            |

| Table 4-59. | Pseudowire | General | Parameters |
|-------------|------------|---------|------------|
|             |            |         |            |

| Parameter    | Description                                                                                                    | Possible Values                                                             |
|--------------|----------------------------------------------------------------------------------------------------|-----------------------------------------------------------------------------|
| PW ID        | A unique ID number that must be defined<br>identically on both the local and remote unit.<br>This ID is used to identify the PW connection<br>when labels are exchanged with LDP.                  | 1-4294967295                                                                |
| Out PW label | The PW label that is used in the outbound<br>direction. Relevant only if the provisioning mode<br>(see above) is set to Manual.<br>The out label's value range depends on the                      | 1–4095 if the PSN type<br>is UDPoIP<br>16–1048575 for any<br>other PSN type |
|              | selected PSN type.                                                                                                    |                                                                             |
| In PW label  | The PW label that is used in the inbound direction. Not relevant for clock distribution.                                                                                                    | 1-4095 if the PSN type<br>is UDPoIP                                         |
|              | If the PW is defined manually and the PSN type is<br>MPLS, MPLSOIP or MPLSOGRE, the PW value range<br>must be within the static label range.                                                       | 16–65534 for any other<br>PSN type                                          |
| Control word | Determines whether a control word is used<br>on this PW.                                                                                                    | Enable<br>Disable                                                           |
|              | following PW types (see above):<br>• ATM VP 1 to 1<br>• ATM VC 1 to 1<br>• ATM VP A to 1<br>• ATM VC V to 1.<br>For detailed information about the control word<br>structure, refer to Appendix E. | Devaur. Enable                                                              |
| Sequence     | When disabled, the sequence bit in the control                                                                                                    | Enable                                                                      |
| numbéring    | word equals zero (V), Relevant only if the control word is enabled (see above).                                                                                                    | Disable                                                                     |
|              | <ul> <li>Sequence numbering can be disabled only in the following RW types:</li> <li>ATM VP 1 to 1</li> <li>ATM VC 1 to 1</li> <li>ATM VP N to 1</li> <li>ATM VC N to 1.</li> </ul>                | Default: <b>Enable</b>                                                      |
| $\checkmark$ | In addition, the AAL5-SDU PW type does not support sequence numbering (set to Disable)                                                                                                    |                                                                             |

| Parameter       | Description                                                                                                    | Possible Values           |
|-----------------|----------------------------------------------------------------------------------------------------|---------------------------|
| TX queue        | The priority of the PW in the outbound direction via the Ethernet port.                                                         | 2 (highest priority)<br>3 |
|                 | <i>Note:</i> Clock distribution PWs are automatically assigned with the priority level of 1 (above 2), which cannot be changed. | 4 (lowest priority)       |
|                 |                                                                                                    | Default:                  |
|                 |                                                                                                    | 4 for ATM VP 1 to 1,      |
|                 |                                                                                                    | ATM VC 1 to 1,            |
|                 |                                                                                                    | ATM VR N to 1,            |
|                 |                                                                                                    | ATM VC N to 1 and         |
|                 |                                                                                                    | AAL5-SQU                  |
|                 | $ \land \land \land \land \land \land \land \land \land \land \land \land \land \land \land \land \land \land \land$            | 2 for Basic ČES PSN       |
| OAM mode        | Determines whether the OAM feature lusing                                                                                       | Disable                   |
|                 | VCCV-BFD messages) is enabled for this PW.<br>Not relevant if the PW type is Basic CES PSN or<br>AAL5-SDU.                      | VCCV-BFD                  |
|                 |                                                                                                    | Default: Disabled         |
|                 |                                                                                                    |                           |
|                 | For more information about the VCCV-BFD                                                                                         | - A                       |
|                 | functionality, refer to <i>Appendix F</i> .                                                                                     | (//)                      |
| Detection       | The negotiated transmit interval, multiplied by                                                                                 | 2-60                      |
| multiplier      | this value, provides the detection time for the                                                                                 | Default: 5                |
|                 | transmitting system. Relevant only if the OAM                                                                                   |                           |
|                 | mode (see above) is set to vccv-BFD.                                                                                            |                           |
| Min TX interval | The minimum time interval in microseconds that                                                                                  | 1000000-4294967295        |
| (µsec)          | the system uses between transmitted BFD control                                                                                 | Default: 1000000          |
| (               | packets. Relevant only if the OAM mode                                                                                          |                           |
| {(              |                                                                                                    |                           |
| Mix RX interval | The minimum time interval in microseconds that                                                                                  | 1000000-4294967295        |
| (µseć)          | the system uses between received BFD control                                                                                    | Default: 1000000          |
| $\sum $         | Lackers. Relevant only if the UAW mode                                                                                          |                           |
| $\rightarrow$   | Sall Alar Sec. 2. 2.                                                                                                    |                           |

**Note** The general PW parameters cannot be changed dynamically (on-the-fly), except the OAM mode.

## Configuring the PSN Parameters for the PW Connection

Each configured PW connection requires specific definitions for the selected packet-switched network on which it is configured.

## > To access the PW PSN parameters:

• From the PW menu (see *Figure 4-66*), select **PSN Parameters**.

The PSN Parameters menu is displayed.

|                   |                                       | ACE-3600 - RAD Data communications                                                                                                    |                                                                 |  |  |
|-------------------|---------------------------------------|----------------------------------------------------------------------------------------------------|-----------------------------------------------------------------|--|--|
| Con               | figuration> Ap                        | oplications> Multiservice over PSN> PW                                                                                                  | > PSN parameter                                                 |  |  |
| PW 1              | number                                | (1)                                                                                                    |                                                                 |  |  |
| DON               |                                       | (MPLSOTD)                                                                                                    |                                                                 |  |  |
| 1 1               | UYDE<br>TOS                           | (0)                                                                                                    |                                                                 |  |  |
| 2.                | Ingress tunnel                        | index (0)                                                                                                    | $\land$                                                         |  |  |
| 3.                | Egress tunnel                         | index (0)                                                                                                    |                                                                 |  |  |
| 4.                | EXP bits                              | (0)                                                                                                    | $\sim$                                                          |  |  |
| 5. '              | VLAN tag                              | > (Enable)                                                                                                    | $(\bigcirc)$                                                    |  |  |
| 6. 7              | VLAN ID                               | (1)                                                                                                    | $\sim$                                                          |  |  |
| 7. 7              | VLAN priority                         | (0)                                                                                                    | $\langle \langle ( \cup )^{2} \rangle$                          |  |  |
|                   |                                       |                                                                                                    |                                                                 |  |  |
| >                 |                                       | · · · · ·                                                                                                    | Ň                                                               |  |  |
| Plea              | ase select ite                        | em <1 to 7>                                                                                                    | $\checkmark$                                                    |  |  |
| ESC               | -previous menu                        | 1; !-main menu; &-exit                                                                                                    |                                                                 |  |  |
|                   |                                       | Figure 4-68. Pseudowire PSN Parameters Me                                                                                               | RIH (                                                           |  |  |
| •                 | Table 4-60. Pseudowire PSN Parameters |                                                                                                    |                                                                 |  |  |
| -                 | Parameter Descr                       | iption                                                                                                    | Possible Values                                                 |  |  |
|                   | PW number                             | Displays the PW number as defined in the PW<br>menu (read-only)                                                                         | See Table 4-58                                                  |  |  |
|                   | PW name                               | Displays the PW name as defined in the PW menu<br>(read-only)                                                                           | See Table 4-58                                                  |  |  |
|                   | PSN type                              | Displays the selected PSN type for this PW<br>(read-only)                                                                               | See Table 4-59                                                  |  |  |
|                   | TOS                                   | Value of the TOS byte that is used on outbound                                                                                          | 0-255                                                           |  |  |
|                   | $\langle \langle \rangle \rangle$     | traffic.                                                                                                    | Default: 0                                                      |  |  |
|                   |                                       | Note: Relevant if the PSN type is UDP over IP,<br>MPLS over IP or MPLS over GRE.                                                        |                                                                 |  |  |
| ))                | Ingress tunnel                        | Index of the ingress tunnel definition for this PW.                                                                                     | 0 or a configurable<br>ingress tunnel inde                      |  |  |
|                   |                                       | used                                                                                                    | Dofault: 0                                                      |  |  |
| $\langle \rangle$ |                                       | Note                                                                                                    | Deldult. 0                                                      |  |  |
|                   | >                                     | Delevent extra few MDLC have d DCM- wet                                                                                                 |                                                                 |  |  |
|                   |                                       | Relevant only for MPLS-based PSNs, not displayed for clock distribution.                                                                |                                                                 |  |  |
|                   |                                       | • Cannot be modified dynamically (on the fly).                                                                                          |                                                                 |  |  |
|                   |                                       | • The ingress tunnel's traffic descriptor must be configured in advance.                                                                |                                                                 |  |  |
|                   |                                       | • The ingress tunnel provisioning mode (manual or LDP-driven; see Figure 4-61) must be the same as the egress tunnel provisioning mode. |                                                                 |  |  |
| -                 | Egress tunnel<br>index                | Index of the egress tunnel definition for this PW.<br>A value of 0 means that the tunnel label is not<br>used.                          | 0 or a configurable<br>egress tunnel index<br><b>Default: 0</b> |  |  |

| Parameter                                         | Description                                                                                                    | Possible Values                                                       |
|---------------------------------------------------|----------------------------------------------------------------------------------------------------|-----------------------------------------------------------------------|
|                                                   | Note:                                                                                                    |                                                                       |
|                                                   | • Relevant only for MPLS-based PSNs and only if the PW subtype is data or clock distribution                                                                                                    |                                                                       |
|                                                   | • Cannot be modified dynamically (on the fly).                                                                                                    |                                                                       |
|                                                   | • The egress tunnel's traffic descriptor must be configured in advance.                                                                                                    | $\land$                                                               |
|                                                   | • The egress tunnel provisioning mode (manual or LDP-driven) must be the same as the ingress tunnel provisioning mode.                                                                                |                                                                       |
|                                                   | • If the provisioning mode is LDP-driven, the <b>peer number</b> of the Egress Tunnel menu (see Figure 4-62) must be the same as the peer number in the PW General Parameters menu (see Figure 4-67). |                                                                       |
| EXP bits                                          | The required value for the EXP bits to be used on                                                                                                    | 0-7                                                                   |
|                                                   | the PW label and the tunnel label.                                                                                                    |                                                                       |
|                                                   | Mote: Visible only for MPES-based PSRS (MPES<br>MPLSoIP, MPLSoGRE) and only if the PW subtype<br>is data or clock distribution.                                                                       |                                                                       |
| VLAN tag                                          | Enable or disable WAN tagging on every                                                                                                    | Enable                                                                |
|                                                   | transmitted packet.                                                                                                    | Disable                                                               |
| $\left( \right)$                                  | Note: Cannot be modified dynamically on the                                                                                                    | <b>Default: as configured</b><br>for the matching<br>router interface |
|                                                   | The VLAN ID that is carried on every transmitted                                                                                                    | 0-4094                                                                |
|                                                   | packet of this PW.                                                                                                    | Default: as configured                                                |
|                                                   | <b>Note:</b> Visible only if VLAN tagging is enabled.                                                                                                    | for the matching router interface                                     |
| VLAN priority                                     | The VLAN priority that is attached to every                                                                                                    | 0-7                                                                   |
| $ / / \rangle $                                   | transmitted packet of this PW.                                                                                                    | Default: 0                                                            |
| $\langle \rangle \rangle \rangle \rangle \rangle$ |                                                                                                    |                                                                       |

#### Configuring the ATM Service Parameters for the PW

ATM traffic that is carried over the pseudowire connection is defined as the connection's service. The service parameters are displayed and configured according to the previously selected PW type.

- To access the ATM service parameters:  $\succ$ 
  - From the PW menu (see *Figure 4-66*), select **Service Parameters**. •

The Service Parameters appears and displays ATM (Figure 4-69) service parameters, depending on the PW type.

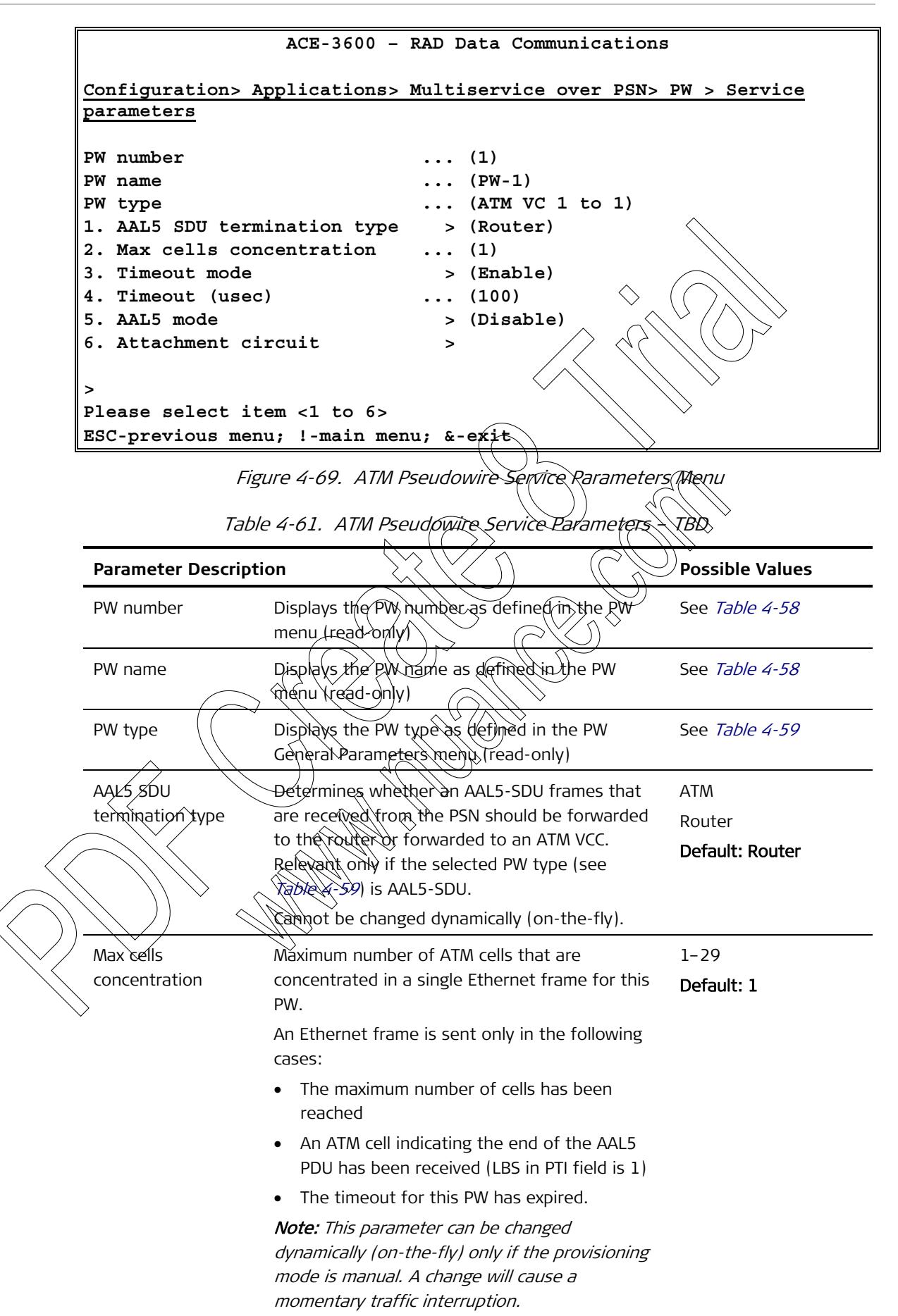
| Parameter                                                                                                    | Description                                                                                                    | Possible Values                             |
|----------------------------------------------------------------------------------------------------|----------------------------------------------------------------------------------------------------|---------------------------------------------|
| Timeout mode                                                                                                    | Enable or disable the timeout mechanism for<br>this PW. Not relevant for the AAL5-SDU PW<br>type.<br><i>Note: This parameter can be changed</i><br><i>dynamically and a change will cause a</i><br><i>momentary traffic interruption.</i> | Enable<br>Disable<br><b>Default: Enable</b> |
|                                                                                                    | For more information about the timeout mechanism, see <i>Frequently Asked Questions</i> in Chapter 6.                                                                                                    |                                             |
| Timeout (µsec)                                                                                                    | The duration of the timeout in microseconds<br>used in ATM 1:1 or N:1 encapsulation when the<br>timeout mode is enabled. The timer's granularity<br>is 500 microseconds.                                                                  | 100-5000000<br>Default: 100                 |
| AAL5 mode                                                                                                    | Can be changed dynamically.<br>Enable or disable AAL5 mode for this PW.<br>When enabled, receiving a cell with PDI=1<br>triggers a frame transmission. Not relevant<br>for the AAL5-\$DU PW type<br>Cannot be changed dynamically.        | Enable<br>Disable<br>Default: Disable       |
| Attachment circuit                                                                                                    | Access the circuit parameters for the ATM RW connection (see Figure 4-70).                                                                                                    | See <i>Table 4-62</i>                       |
| Configuration><br>parameters> Att                                                                                                    | ACE-3600 - RAD Data Communication<br>Applications Multiservice over PSN<br>achment circuit                                                                                                    | ns<br>> PW > Service                        |
| <ol> <li>Port type</li> <li>Port number</li> <li>VPI</li> <li>VCI</li> <li>VPI to PSN</li> <li>VCI to PSN</li> <li>VPI from PSN</li> </ol> | (ATM-1)<br>(ATM-155)<br>(1)<br>(-)<br>(-)<br>(-)<br>(-)                                                                                                    |                                             |
| 8. VCI from PSN<br>9. In TD<br>10. Out TD<br>11. OD                                                                                        | $ \begin{array}{c} \dots & (-) \\ \dots & (1) \\ \dots & (0) \\ \dots & (3) \end{array} $                                                                                                    |                                             |
| <pre>11. OD &gt; Please select i ESC-previous me</pre>                                                                                     | (3)<br>tem <1 to 11><br>nu; !-main menu; &-exit                                                                                                    |                                             |

Figure 4-70. Attachment Circuit Menu for ATM PW

|                     | Parameter Descri | ption                                                                                                    | Possible Values |  |
|---------------------|------------------|----------------------------------------------------------------------------------------------------|-----------------|--|
|                     | PW number        | Displays the PW number as defined in the PW menu (read-only)                                                                                                    | See Table 4-58  |  |
|                     | PW name          | Displays the PW name as defined in the PW menu<br>(read-only)                                                                                                    | See Table 4-58  |  |
| F                   | Port type        | Type of the port from which the PW traffic originated                                                                                                    | ATM-155         |  |
| F                   | Port number      | Number of the port from which the PW traffic originated                                                                                                    | 1-8 for ATM-155 |  |
| \                   | VPI              | The virtual path identifier of the originating traffic.                                                                                                    | 0-4095          |  |
| _                   |                  | The VPI parameter cannot be used here if it is in<br>use by another VP XC, or if the VPI/VCLis in use by<br>another ATM PW or ATW VC.                                                                                                    |                 |  |
| \<br>               | VCI              | The virtual channel identifier of the originating<br>traffic. Visible only if the PW-type is VE 1:1 or<br>VC N:1.<br>The VPI parameter cannot be used here if it is in<br>use by another VR XE, or if the VPI/VEL is in use by<br>another VC XC. | 32-65535        |  |
| ١                   | VPI to PSN       | The virtual path identifier that should be carried<br>toward the PSN by this N:1 PW. Visible only for<br>the N:1 VC and N:1 VP RW types.                                                                                                    | 0-4095          |  |
| $\square$           |                  | the VPI value (see above).                                                                                                    |                 |  |
|                     | VCI to PSN       | The virtual channel identifier that should be<br>carried over the PSN by this N:1 PW. Visible only<br>for the N:1 VC PW type.                                                                                                    | 32-65535        |  |
| $\langle$           | $\checkmark$     | This parameter is automatically filled according to the VPI value (see above).                                                                                                    |                 |  |
| $\overline{\nabla}$ | VPI from PSN     | The virtual path identifier that is expected from<br>the PSN side on this N:1 PW. Visible only for the<br>N:1 VC and N:1 VP PW types.                                                                                                    | 0-4095          |  |
|                     |                  | This parameter is automatically filled according to<br>the VPI value (see above). You can set another<br>value as long as it is unique for this PW.                                                                                              |                 |  |

| Table 4-62. | Attachment | Circuit Para | meters for | · ATM PW |
|-------------|------------|--------------|------------|----------|
|             |            |              |            |          |

| Parameter    | Description                                                                                                    | Possible Value        |
|--------------|----------------------------------------------------------------------------------------------------|-----------------------|
| VCI from PSN | The virtual channel identifier that is expected from the PSN on this N:1 PW. Visible only for the N:1 VC PW type.                                                                                                    | 32-65535              |
|              | This parameter is automatically filled according to<br>the VPI value (see above). You can set another<br>value as long as it is unique for this PW.                                                                                                    | $\wedge$              |
| In TD        | ID number of a previously defined <b>policing</b><br>traffic descriptor (In direction), relevant for this<br>PW.                                                                                                    | 0-99999<br>Default: 0 |
|              | For N:1 encapsulation, the TD setting is applied<br>on all the VCs/VPCs connected to the PW policing<br>is performed at the PW level).                                                                                                    |                       |
|              | Note:                                                                                                    | $\searrow$            |
|              | • The traffic descriptor of all the VCs attached to the same N:1 PW must be the same.                                                                                                    | $\frown$              |
|              | When the TD is set to 0, the policing for the selected ATM channel is stopped.                                                                                                    |                       |
|              | Can be changed dynamically (on-the-fly) as long as it has the same service category and long as it has the same service category and long as it has the same service category as it has the same service category as it has the |                       |
|              | mode.                                                                                                    |                       |
| Out TD       | ID number of a previously defined<br>traffic descriptor (Out direction), relevant for this<br>PW                                                                                                    | 1-99999<br>Default: 1 |
|              | For N:1 encapsulation, the TO setting is applied<br>on all the VCs/VPCs connected to the PW (shaping                                                                                                    |                       |
|              | is performed at the PW levely.<br>Note:                                                                                                    |                       |
|              | • The trans descriptor of all the VCS attached to the same N:1 PW must be the same.                                                                                                    |                       |
|              | • A TR that is automatically created for a CES                                                                                                    |                       |
|              | • Jan be changed dynamically (on-the-fly) as<br>long as it has the same service category and<br>mode.                                                                                                    |                       |
| OD           | ID number of a previously defined OAM descriptor                                                                                                    | 1-256                 |
|              | that is relevant to this PW. The OAM descriptor type must be Intermediate.                                                                                                    | Default: 1            |

• The Save (*S*) and Remove (*R*) menu functions appear on this submenu to allow addition/removal of any VCC/VPC connected to the N:1 PW.

### Viewing Existing PW Connections and Attachment Circuits

You can view the list of all pseudowire connections that were defined for ACE-3600. The list provides the following details:

- ID number of each PW connection
- Type of the PW (encapsulation type) or PW subtype in case of CESoPSN
- The type of the PSN on which the PW established
- ID number of the remote peer on which the PW terminates
- The Out Label and In Label of the PW.
- $\blacktriangleright$  To view the currently defined pseudowire connections:
  - From the Multiservice over PSN menu (see Figure 4-63), select View PW.
     The pseudowire connections list is displayed.

| ACE-3600 - RAD Data Communications                                       |             |  |  |  |
|--------------------------------------------------------------------------|-------------|--|--|--|
| Configuration> Applications> Multiservice over PSN> View PW              |             |  |  |  |
|                                                                          |             |  |  |  |
| PW number   PW type   PSN type   Peer number + Out PW label              | In PW label |  |  |  |
|                                                                          |             |  |  |  |
| 1 ATM VP 1:1 UDPOIP                                                      | 3032        |  |  |  |
| 2 ATM VP N:1 UDPOIP 1 4500 $4500$                                        | 4600        |  |  |  |
|                                                                          |             |  |  |  |
|                                                                          |             |  |  |  |
| ESC-previous menu; !-main menu; &-axic                                   |             |  |  |  |
| Figure 4-71. Pseudowire Connections List                                 |             |  |  |  |
|                                                                          |             |  |  |  |
| To visue the summative define (ATth discharged singuitar                 |             |  |  |  |
|                                                                          |             |  |  |  |
| <ul> <li>From Multiservice over PSN menu, select View ATM AC.</li> </ul> |             |  |  |  |
| The ATM ACs are displayed.                                               |             |  |  |  |
| ACE 3600 - RAD Data Communications                                       |             |  |  |  |
|                                                                          |             |  |  |  |
| Configuration / Applications >> Multiservice over PSN> View ATM AC       |             |  |  |  |
|                                                                          |             |  |  |  |
| PW #   PW type   Port type   Port #   VPI   VCI                          |             |  |  |  |
|                                                                          |             |  |  |  |
| >                                                                        |             |  |  |  |
| ESC-previous menu; !-main menu; &-exit                                   |             |  |  |  |

Figure 4-72. ATM Attachment Circuits List

# 4.4 Additional Tasks

You can perform additional tasks as may be necessary or helpful from time to time:

- Displaying the Inventory
- Viewing the License Information
- Changing the Password
- *Managing the File System* which includes:
  - Updating the Main Module (Main Card) Software
  - Loading a Preset Configuration
  - Displaying the Application File Details
  - Swapping Application Files
  - Transferring Files via TFTP
  - Transferring Files via XMODEM
- Restarting/Resetting ACE-3600.

### **Displaying the Inventory**

The inventory screen displays all physical entities that compose the ACE-3600 unit, according to the RFC2737 Entity WIB. For each entity, you can display an inventory table, which provides miscellaneous info regarding the entity. The following parameters are displayed as into columns in the inventory table of each entity, depending on whether the parameters are relevant to the entity):

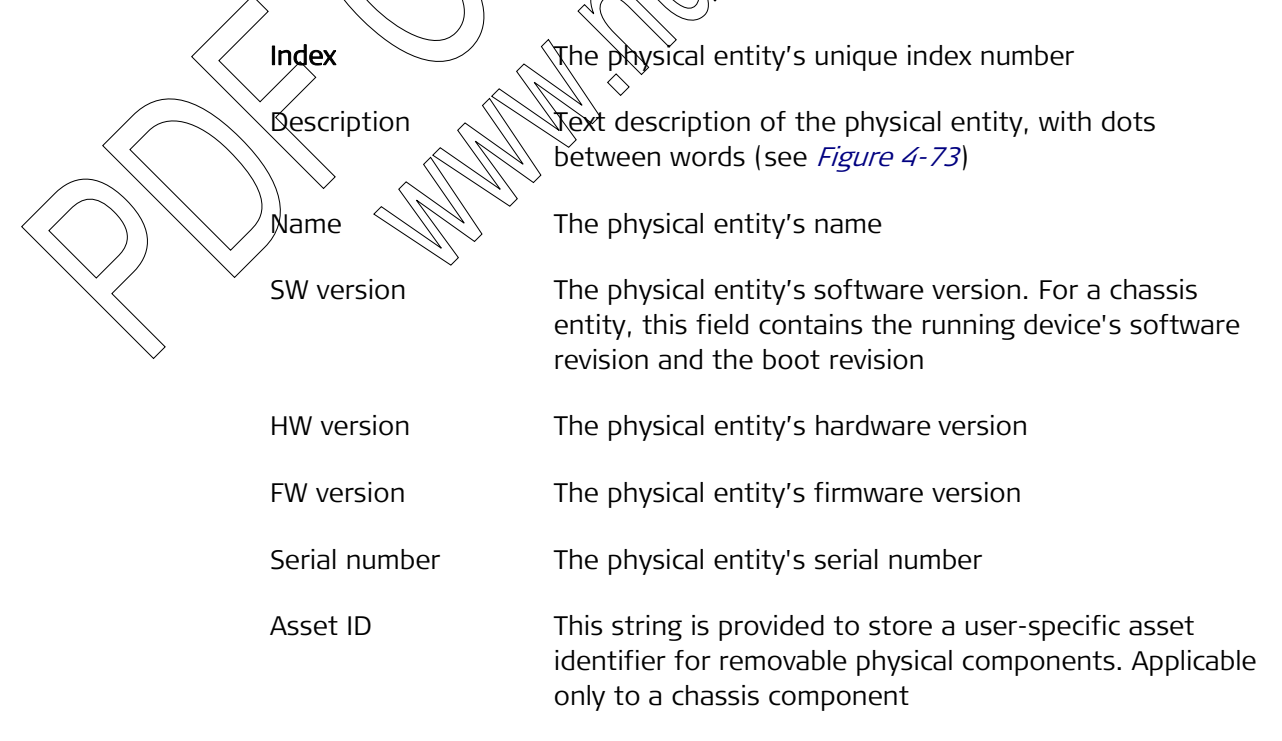

- Alias User-assigned alias name for the physical entity, as specified by a network manager.
- **FRU** Field Replaceable Unit. Two FRU values are possible:
  - '**True**' the corresponding entity (component) can be replaced in the field.

'False' – the corresponding entity cannot replaced in the field.

Vendor typeThe physical entity's vendor typeClassThe physical entity's hardware type chassis, container,<br/>power supply, container, fan or portModel nameThe physical entity's model name/type

To view the additional columns that are not visible on the initial table, scroll to the right using the right-scroll key (CTRL-D)

- ► To display the inventory:
  - From the Main menu, select Inventory.

The Inventory details are displayed

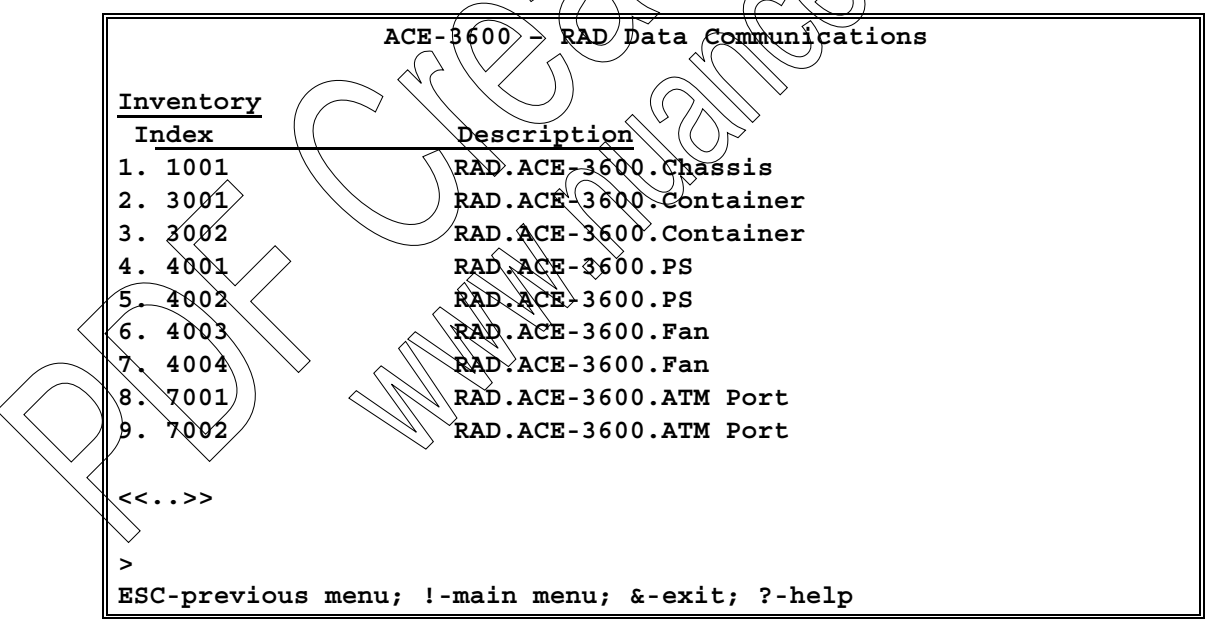

Figure 4-73. Inventory Table Screen

You can scroll the page forward (>>) and backward (<<) by pressing CTRL-D or CTRL-R, and up or down by pressing CTRL-U or CTRL-D.

### Viewing the License Information

ACE-3600 is delivered with a prefixed **software license pack**, which defines which functional features are available for use. The software license pack is ordered at the purchase stage, and you can view which features are defined in the unit's license file.

### > To view the license information:

1. From the Main Menu, select Utilities.

The Utilities menu is displayed.

2. From the Utilities menu, select License Management

The License Management menu is displayed.

3. From the License Management menu, select Feature Status.

The Feature Status information is displayed.

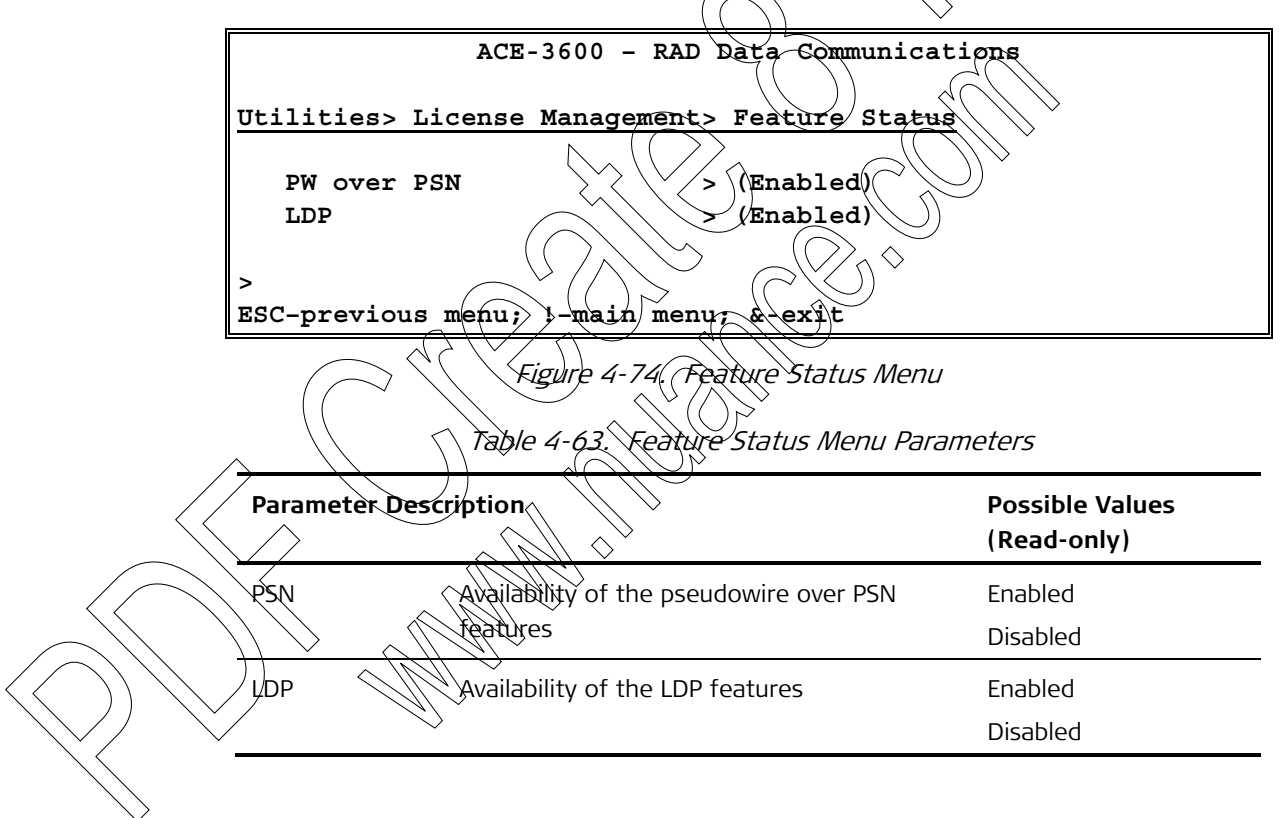

# **Changing the Password**

For security reasons, it is recommended that you change your user password periodically, and upon configuring the device for the first time. Passwords can be changed in the Change Password menu.

- ► To access the Change Password menu:
  - 1. From the Terminal menu (see *Figure 4-4*), select Terminal Access.

The Terminal Access menu (see *Figure 4-5*) is displayed.

2. Select Change Password.

The Change Password menu is displayed.

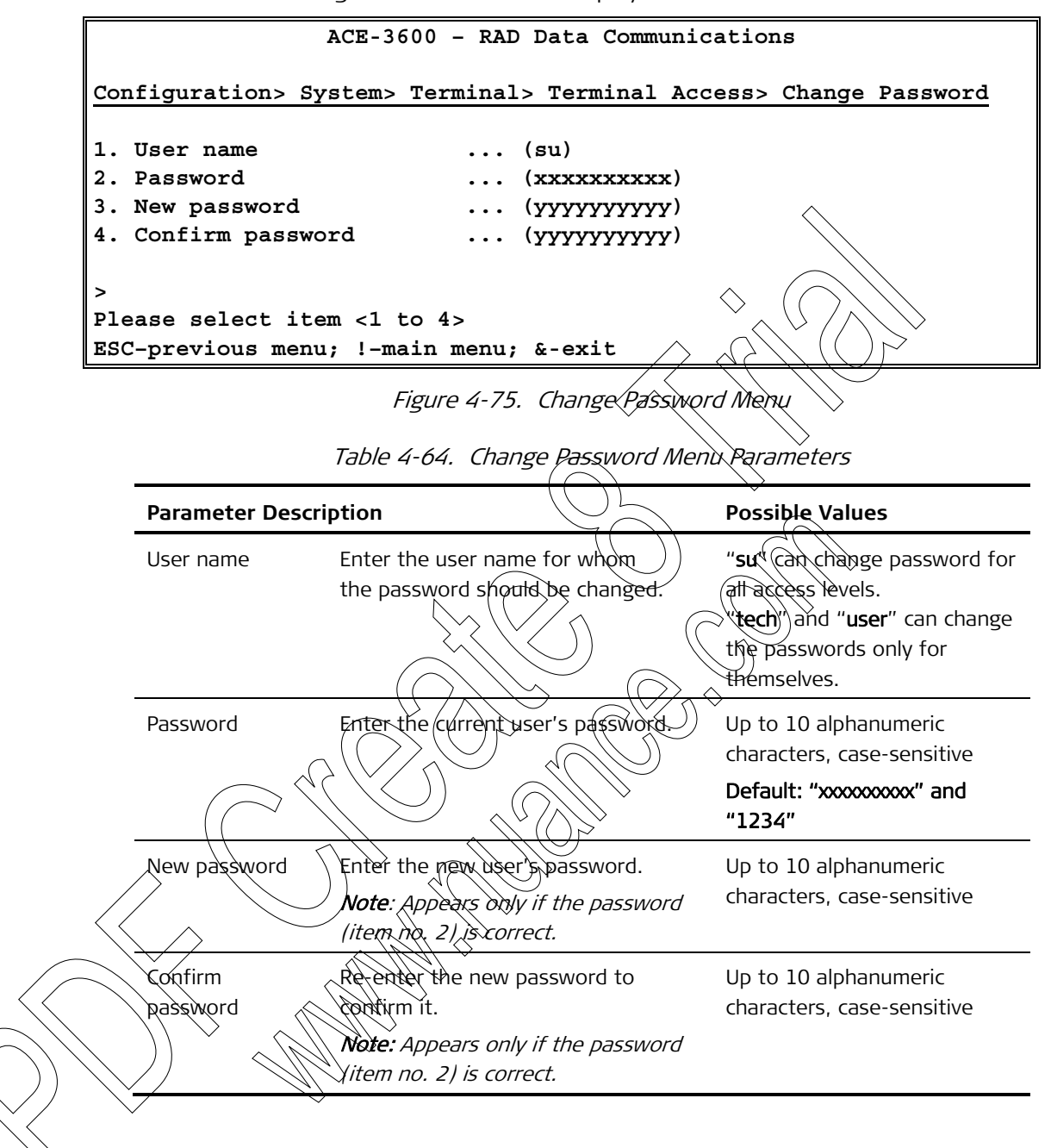

### Managing the File System

The file system management options allow you to:

- Update the main module (main card) software
- Load a preset configuration (see Loading a Preset Configuration)
- Display the details of the application files currently stored in the unit (see *Displaying the Application File Details*)
- Swap the active and backup application files (see *Swapping Application Files*)
- Download/upload software or configuration files using the TFTP or XMODEM protocols (see *Transferring Files via TFTP* and *Transferring Files via XMODEM*)

• Save/delete the default configuration file (see *Saving/Deleting the Default Configuration File*).

### Updating the Main Module (Main Card) Software

Unlike a standalone unit that does not have two main processor modules, ACE-3600 requires a special procedure for updating the software files of its two main modules that work in redundancy mode. The software can be downloaded to the main modules using one of the following procedures:

- Single traffic switch the active main module is reset only once and traffic is affected only once
- Double traffic switch the active main module is reset twice and the traffic is affected twice.
- > To perform a single traffic switch procedure:
  - 1. Initiate the Software Download command using a TFTP server, as explained in *Transferring Files via TFTP* (Utilities' File Utilities' File Utilities' File Transfer > TFTP > Software download).
  - 2. Perform an update of the downloaded tiles on Main Card B, as explained in Setting the Main Module Redundancy (Configuration > Protection > Main Card Redundancy > Software update to other card).
    - During the software update procedure, the "Software Update operation is in progress" message is displayed at the bottom of the Main Card Redundancy window.
    - When the update procedure completes, the "Ready" message is displayed at the bottom of the window,
  - 3. Perform a reset to Main Card B (Configuration > Protection > Main Card > Redundancy > Reset other card).

During the reset:

- Redundancy Status shows a "Communication loss"
- Main Care B starts with the updated software version
- Redundancy Status shows "Software Mismatch".

Perform a reset (Utilities > Device Reset) to the active main module (Main Card A).

During the reset:

- Main Card B becomes the active main module, causing the traffic to switch to it.
- Redundancy Status shows "Communication loss".
- Main Card A is updated with the new software version.
- Redundancy Status shows "OK" indication when the process finishes.
- *Note You can switch back to Main Card A manually, using 'Switch to other card', yet this would affect the traffic again.*

- > To perform a double traffic switch procedure:
  - 1. Initiate the **Software Download** command using TFTP or XMODEM (see *Transferring Files via TFTP* or *Transferring Files via XMODEM*).
  - 2. Reset the active main module (Utilities > Device Reset).

During the reset:

- Main Card B becomes the active main module, causing the traffic to switch to it.
- Redundancy Status shows "Communication loss",
- Main Card A is updated with the new software version.
- Redundancy Status shows "Software Mismatch".
- 3. Repeat the software download procedure for Main Card B, which is the active main module.
- 4. Reset the active main card (Utilities Device Reset)

During the reset, Main Card B becomes the active main module, causing the traffic to switch back to it.

# Loading a Preset Configuration

The timesaving alternative to the manual menu-driven configuration is loading a preset configuration file, provided that such configuration is available.

- ► To load a preset configuration to ACE-3600: 🥎
  - 1. Initiate the Configuration Download command from the TFTP menu, as explained in *Transferring Files via* TFTP (Utilities > File Utilities > File Transfer > TFTP > Configuration download

The download is performed on the active main module (Main Card A). During the download, the following messages are displayed: Connected, Transferring data, File transferred.

Once the download is complete, the unit automatically reboots itself. During the reboot:

- Main Card B becomes the active main module, causing the traffic to switch to it.
- Redundancy Status shows "Communication loss" and then "Configuration mismatch" at the end of the process.
- 2. Repeat the Configuration Download command for Main Card B, which is the currently active main module.

Once the download is complete, the unit automatically reboots itself. During the reboot:

- Main Card A becomes the active main module again, causing the traffic to switch back to it.
- Redundancy Status shows "Communication loss" and then "OK" at the end of the process.

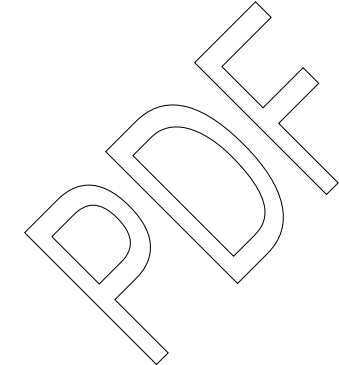

### **Displaying the Application File Details**

### ► To display the ACE-3600 application files:

1. From the Utilities menu, select File Utilities.

The File Utilities menu is displayed.

2. Select File System.

The File System menu is displayed.

3. Select Dir.

The Dir menu is displayed.

4. Select Application Files.

The Application Files menu is displayed.

ACE-3600 - RAD Data Communications Utilities> File Utilities> File System> -Dir> Application Files (22-05-200\$:09:16) 3.02 A07 Active version 3.02 A07 (22-05-2005:09:16) Main version (21-05-2005:)04:50) 3.01 107 Backup version 14061568 Storage free (bytes) ESC-previous menu; (!-main menu; &-exit Application Files Menu Fĭgúre ¼∖ 76. Table 4-65. Application Files Menu Parameters Parameter Description **Possible Values** Active version The active version of the running application. Alphanumeric version number with Note: the active version is read at power-up from the version's date the DiskOnChip main version header file. and time (read-only) Main version The main application version, which may not Alphanumeric necessarily be the currently active one. version number with the version's date *Note:* The main version is read at power-up from and time (read-only) the DiskOnChip main version header file and after software download to main version. Backup version The backup application version, for rare cases Alphanumeric when the main version is corrupted. version number with the version's date Note: The backup version is read at power-up from and time (read-only) the DiskOnChip main version header file, or after downloading the backup software version. Storage free Free space left on the ACE-3600 internal flash disk 0-99999999 (bytes)

### **Swapping Application Files**

The current application files can be swapped with the backup files when necessary.

- > To swap between the main and backup application files:
  - 1. From the Dir menu (Utilities > File Utilities > File System > Dir), select Swap application files.

A confirmation message is displayed: Are you sure (X/N)?

2. Type **Y** to confirm the files swap.

ACE-3600 continues to run with the previous files version until you manually reset the unit (see *Restarting Resetting ACE-3600*).

### Requirements for TFTP/XMODEM File Transfer Operations

**Note** The following information applies to XMODEM and TFTP file transfer operations that are available/selectable from either the boot menu or the standard management menus. For more information about the boot operations, refer to Appendix B.

From time to time, various file transferring operations, such as preset configuration download/upload, license or user file download/upload may be necessary. You may want to share the unit's configuration with other units, download new software into the unit, obtain a new boot code, or use file transferring for other purposes.

All file transfer operations are performed via the XMODEM or TFTP protocols, and require a protocol-compatible application that must be installed on the computer/server with which ACE 3000 communicates. For example, if you connect ACE-3600 to a laptop, the laptop requires an application that allows communication and file transfers via the selected protocol.

Accordingly:

For file transfers via XMODEM – a standard terminal application, such as Windows HyperTerminal, must be installed on the local computer. HyperTerminal is bundled with Windows XP by default, and can be accessed via Start > All Programs > Accessories > Communications > HyperTerminal. For more information, refer to *Chapter 3*.

• For file transfers via TFTP – a TFTP server application must be installed on the local or remote computer. As it runs in the background, the TFTP server waits for any TFTP file transfer request originating from the ACE-3600 unit, and carries out the received request automatically.

A variety of third-party applications, such as 3Cdaemon (available from www.3com.com) or PumpKIN (available from http://kin.klever.net/pumpkin/), allow the instant creation of a TFTP server on a computer. For more information, refer to the documentation of these applications.

When using the RADview-EMS management package, a dedicated TFTP application is installed on the network management station (NMS), allowing TFTP protocol

operations to be initiated to/from it. For more information, refer to the RADview-EMS user's manual.

### **Transferring Files via TFTP**

The TFTP protocol is typically used for remote IP-to-IP file transfers via the product unit's Ethernet interface. It can be used, however, for local file transfer as well, as the transfer rate of the Ethernet interface is much faster than that of the RS-232 interface.

### Setting-up a TFTP Server

If you use a local laptop and TFTP is the preferred transfer method, a TFTP server application must be installed on it.

As previously mentioned in *Requirements for/TFTP/XMODEM File Transfer Operations*, third-party applications are available and you should refer to their setup documentation.

### Checking the Firewall Settings

TFTP file transfers are carried out through Port 69. You should check that <u>the</u> <u>firewall you are using on the server computer</u> allows communication through this port.

- To allow communication (through Port 69 in Windows XP:
  - 1. Double-click the My Network Places icon, located on the desktop. The My Network Place window appears.
  - 2. On the Network Tasks sidebar, dick View network connections.

The available network connections are displayed.

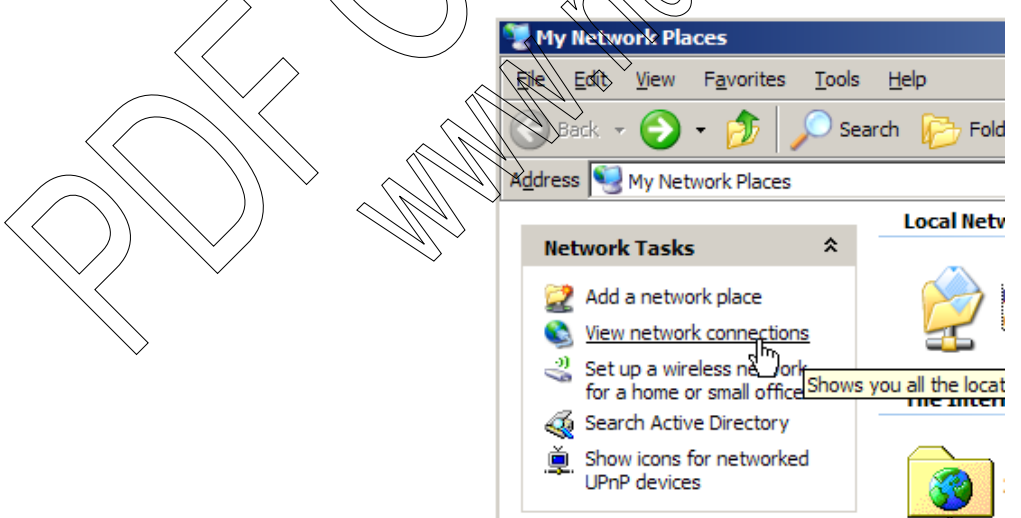

Figure 4-77. View Network Connections

3. On the Network Tasks sidebar, click Change Windows Firewall settings. The Windows Firewall dialog box appears.

| S Network Connections                                                                          |
|------------------------------------------------------------------------------------------------|
| <u>File E</u> dit <u>V</u> iew F <u>a</u> vorites <u>T</u> ools Adva <u>n</u> ced <u>H</u> elp |
| G Back + 🕥 - 🎓 Search 🎼 Folders                                                                |
| Address 😒 Network Connections                                                                  |
| Network Tasks                                                                                  |
| Create a new connection<br>Change Windows Firewall<br>Settings                                 |
| Change Windows Firewall settings                                                               |
| Figure 4-78. Change Firewall Settings                                                          |
| 4. Click the Exceptions tab.                                                                   |
| Windows Firewall                                                                               |
| General Exceptions Advanced                                                                    |
| Windows Firewall is turned off. Your network administrator is using Scoup Rolicy to            |
| control these settings.                                                                        |
|                                                                                                |
| Name Group Policy                                                                              |
| File and Printer Sharing                                                                       |
| MSM Messender 7.5                                                                              |
| Remste Desktop Yes                                                                             |
| Yes                                                                                            |
| UPnP Framewgr                                                                                  |
|                                                                                                |
|                                                                                                |
| Add Port Edit Delete                                                                           |
| Display a notification when Windows Firewall blocks a program                                  |
| What are the risks of allowing exceptions?                                                     |
| OK Cancel                                                                                      |

Figure 4-79. Windows Firewall Dialog Box – Exceptions Tab

- 5. Check whether Port 69 appears on the exceptions list. If it does not, click Add Port and add it to the list of exceptions.
- *Note* Different firewall types require different configuration. Refer to your firewall's documentation to check how TFTP file transfers can be allowed to pass through it using a UDP-type port.

### Setting the Unit's IP Address

Before a TFTP file transfer can take place, you must assign an IP address to the ACE-3600 unit.

- ► To set the IP address for the ACE-3600 unit:
  - When logged into the product via HyperTerminal (for more information, refer to Chapter 3 of the product manual), select Configuration > Applications > Router > Interface.
  - 2. Enter the router interface's **IP address** and **IP mask**. For more information about the parameters on this menu, refer to the product manual.

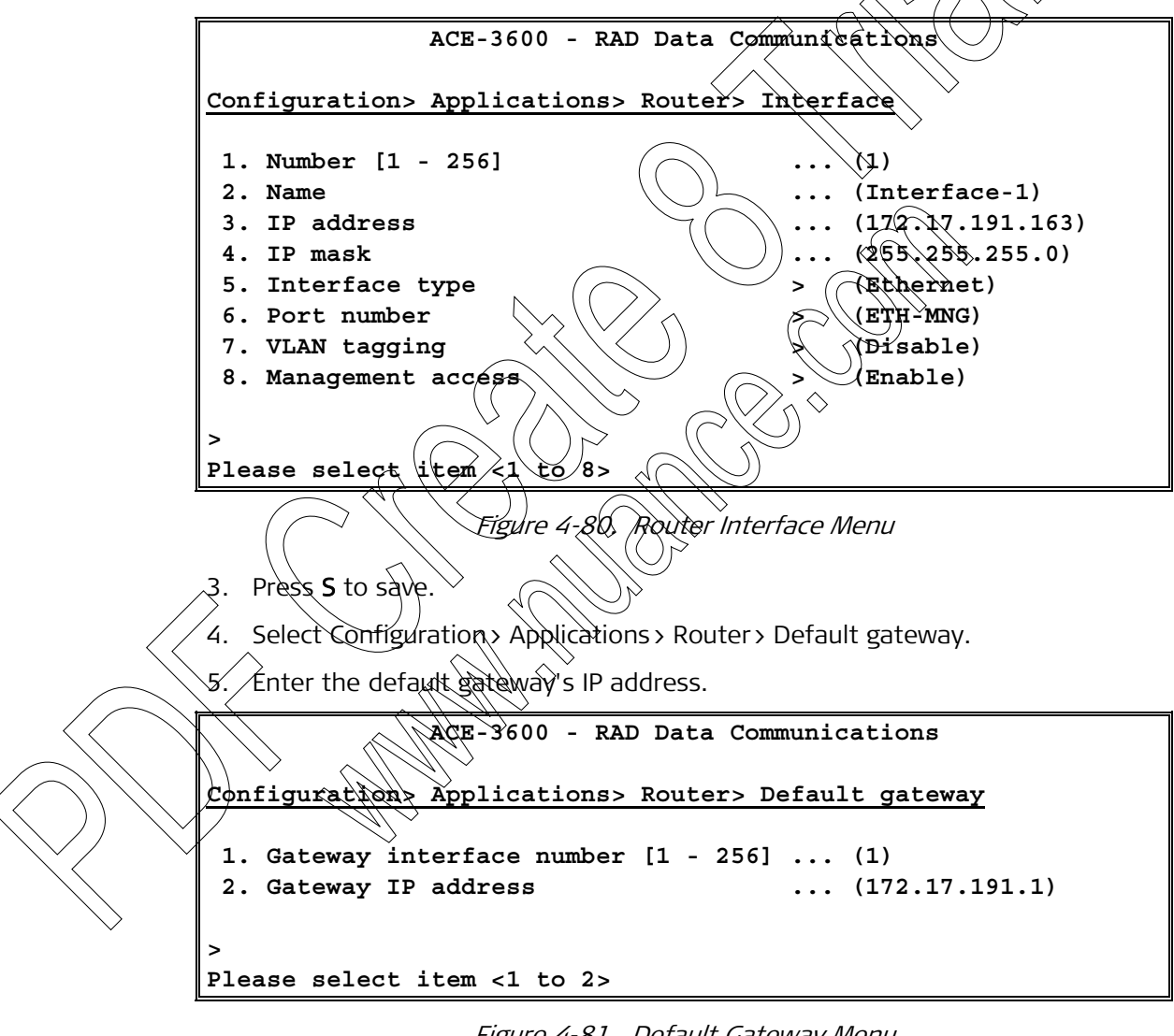

Figure 4-81. Default Gateway Menu

The unit's gateway address is set.

*Note* Other RAD products may require a different procedure for setting the unit's IP address. Refer to the relevant product's Installation and Operation Manual for more information.

### Selecting and Performing a TFTP Operation

The TFTP file transfer options differ from one product family to another. The ACE-3600 product family has 10 different TFTP file transfer options, including license and default configuration download (for more information, refer to *Saving/Deleting the Default Configuration File*).

- > To select and carry out a TFTP file transfer option:
  - 1. Select Utilities > File Utilities > File Transfer > TFTP.

The TFTP menu is displayed.

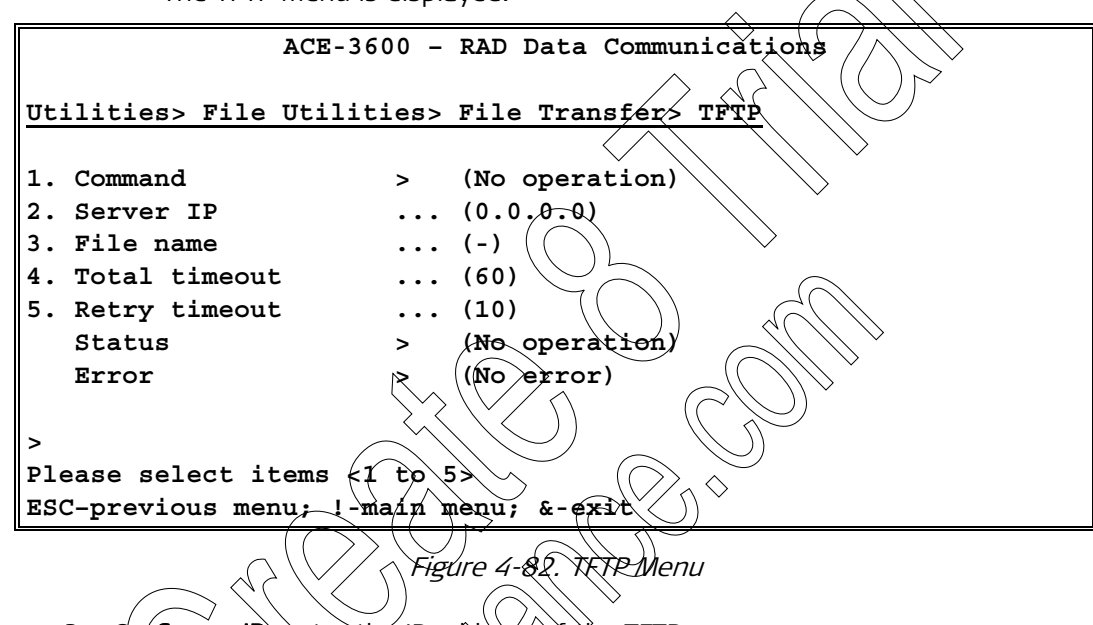

- 2. On Server IP, enter the IP address of the TFTP server.
- 3. On File Name, enter the name of the file to be transferred.
- 4. On Command, select the required TFTP operation (see *Table 4-66*).

Press S to save the command request.

The unit begins communicating with the TFTP server and performing the specified command. On the TFTP server side, the server application receives the command and carries it out automatically. Once the transfer is completed, the 'Ended OK' status is shown.

|            | Parameter Descrip | otion                                                                                                    | Possible Values                                                                |
|------------|-------------------|----------------------------------------------------------------------------------------------------|--------------------------------------------------------------------------------|
|            | Command           | <ul> <li>Select the type of the file transfer command to be carried out:</li> <li>No operation - no file transfer is performed.</li> </ul>                                                                                                    | No operation<br>Software download<br>Configuration download                    |
|            |                   | <ul> <li>Software download – download new application files to the unit, for replacing the currently running application files.</li> <li>Configuration download – download a</li> </ul>                                                                                                    | Configuration upload<br>Event log upload<br>Software download to               |
|            |                   | <ul> <li>preset configuration to the unit.</li> <li>Configuration upload – upload the unit's configuration.</li> <li>Event log upload – upload the unit's</li> </ul>                                                                                                    | Monitoriag upload<br>User file download                                        |
|            |                   | <ul> <li>Software download to backup -<br/>download files that will replace the<br/>backup application files (not the<br/>currently running application files).</li> </ul>                                                                                                    |                                                                                |
|            |                   | <ul> <li>Monitoring upload - upload the monitoring statistics</li> <li>User file download - download any type of file to the unit (within the flash memory limits).</li> <li>User file upload - upload any type of file.</li> <li>Default configuration download - download a default configuration file.</li> <li>License download - download a license file to the unit.</li> </ul> | Default configuration<br>download<br>License download<br>Default: No operation |
|            | Server            | The IP address of the server from/to which the files are transferred.                                                                                                    | 0.0.0.0 - 255.255.255.255                                                      |
|            | File name         | The name of the remote file to be downloaded/uploaded It is a string.                                                                                                    | 8 alphanumeric characters;<br>not case-sensitive                               |
| $\searrow$ | Total timeout     | Total timeout period (in seconds), which is the maximum time period allowed for the attempted transmission                                                                                                    | 1–1000<br>Default: 60                                                          |
|            | Retry timeout     | The retry timeout period (in seconds), which<br>is the time period allowed to retry the<br>transmission session.                                                                                                    | 10 (read-only)                                                                 |

Table 4-66. TFTP Operations

| Parameter    | Description                                                                    | Possible Values                 |  |  |
|--------------|--------------------------------------------------------------------------------|---------------------------------|--|--|
| Status       | TFTP file transfer status.                                                     | No Operation                    |  |  |
|              | The status display is refreshed every one                                      | Connecting                      |  |  |
|              | second.                                                                        | Transferring data               |  |  |
|              |                                                                                | Ended on                        |  |  |
|              |                                                                                | Time out                        |  |  |
|              |                                                                                | Ended QK                        |  |  |
|              |                                                                                | Error                           |  |  |
| Error        | TFTP file transfer error status (if an error                                   | Unavailable no router           |  |  |
|              | has occurred).                                                                 | (interface(IP))                 |  |  |
|              | The error status display is refreshed every                                    | No error                        |  |  |
|              | one second.                                                                    | File not found                  |  |  |
|              |                                                                                | Illegal TFTP operation          |  |  |
|              |                                                                                | Ynknown transfer ID             |  |  |
|              |                                                                                | Illegat PDU size                |  |  |
|              |                                                                                | Megal file mode                 |  |  |
|              |                                                                                | (No empty XC                    |  |  |
|              |                                                                                | Ap empty UDP port               |  |  |
|              |                                                                                | Server overflow                 |  |  |
| Vote Once a  | configuration download is complete. ACE-360                                    | 00 automatically resets itself. |  |  |
|              |                                                                                | <b>,</b>                        |  |  |
| Trans        | ferring Files via XMODEM                                                       |                                 |  |  |
| The XM       | OREM protocol is typically used for local file t                               | ransfers via the product        |  |  |
| unit's R     | S-232-serial interface. The file transfer is per                               | formed directly via the         |  |  |
| RS-232       | cable and does not involve IP-based connecti                                   | vity, nor firewall concerns.    |  |  |
| Select       | ing an Operation                                                               |                                 |  |  |
|              | The XMOREM the transfer options differ from one product family to another. The |                                 |  |  |
| ACE-36       | 00 product family has 11 different XMODEM f                                    | ile transfer options, including |  |  |
| Vlicense     | and default configuration download.                                            |                                 |  |  |
| > 🕨 To selee | ct an XMODEM file transfer option:                                             |                                 |  |  |
| 1. Wh        | en logged into the product via HyperTerminal                                   | (for more information, refer    |  |  |
| to d         | <i>Chapter 3</i> ), select Utilities > File utilities > File t                 | ransfer > X-Modem.              |  |  |

The XMODEM file transfer options are displayed.

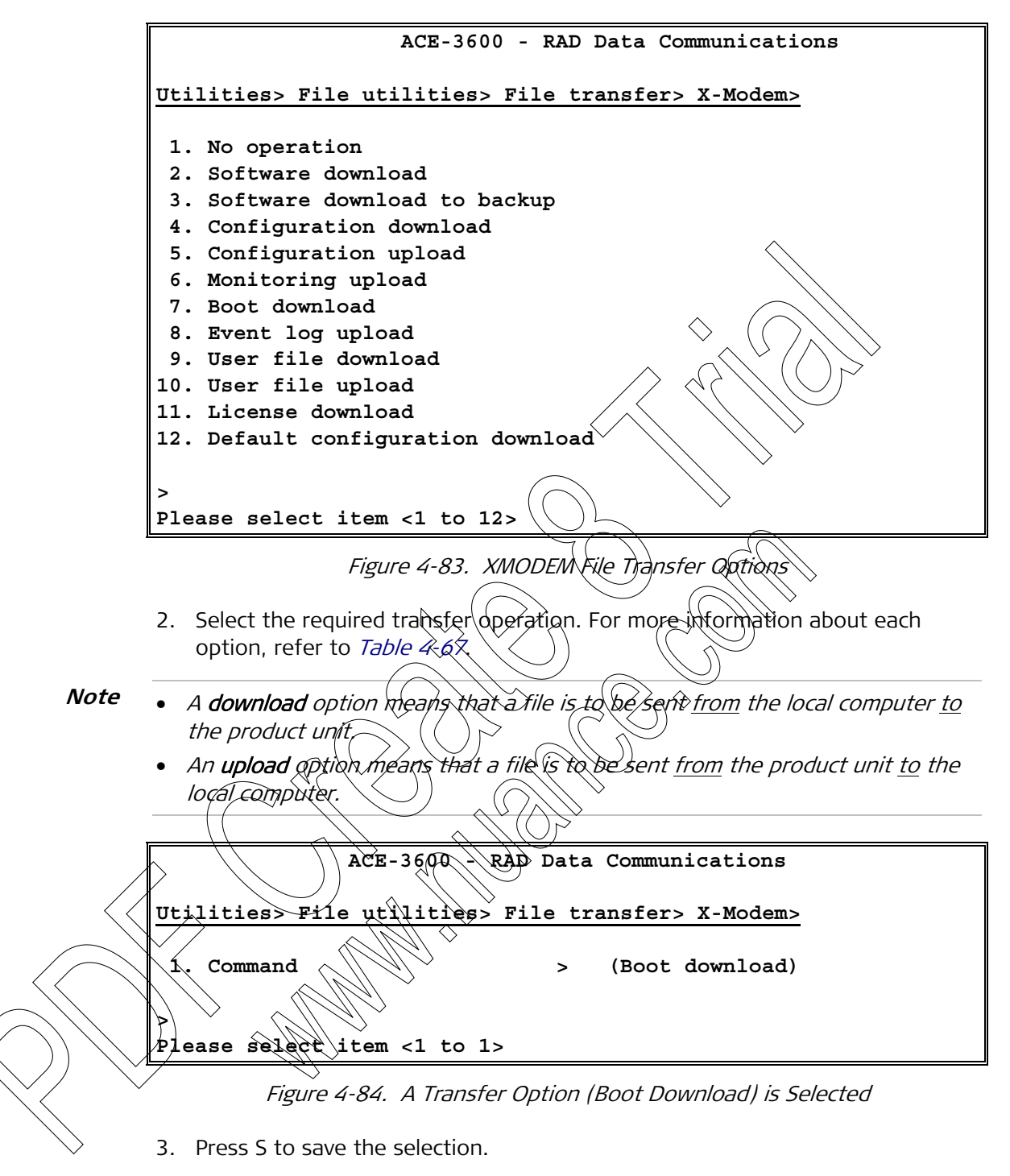

Depending on the selected operation, the unit waits for a manual file transfer operation (see *Sending a File to the Unit* or *Receiving Files from the Unit*).

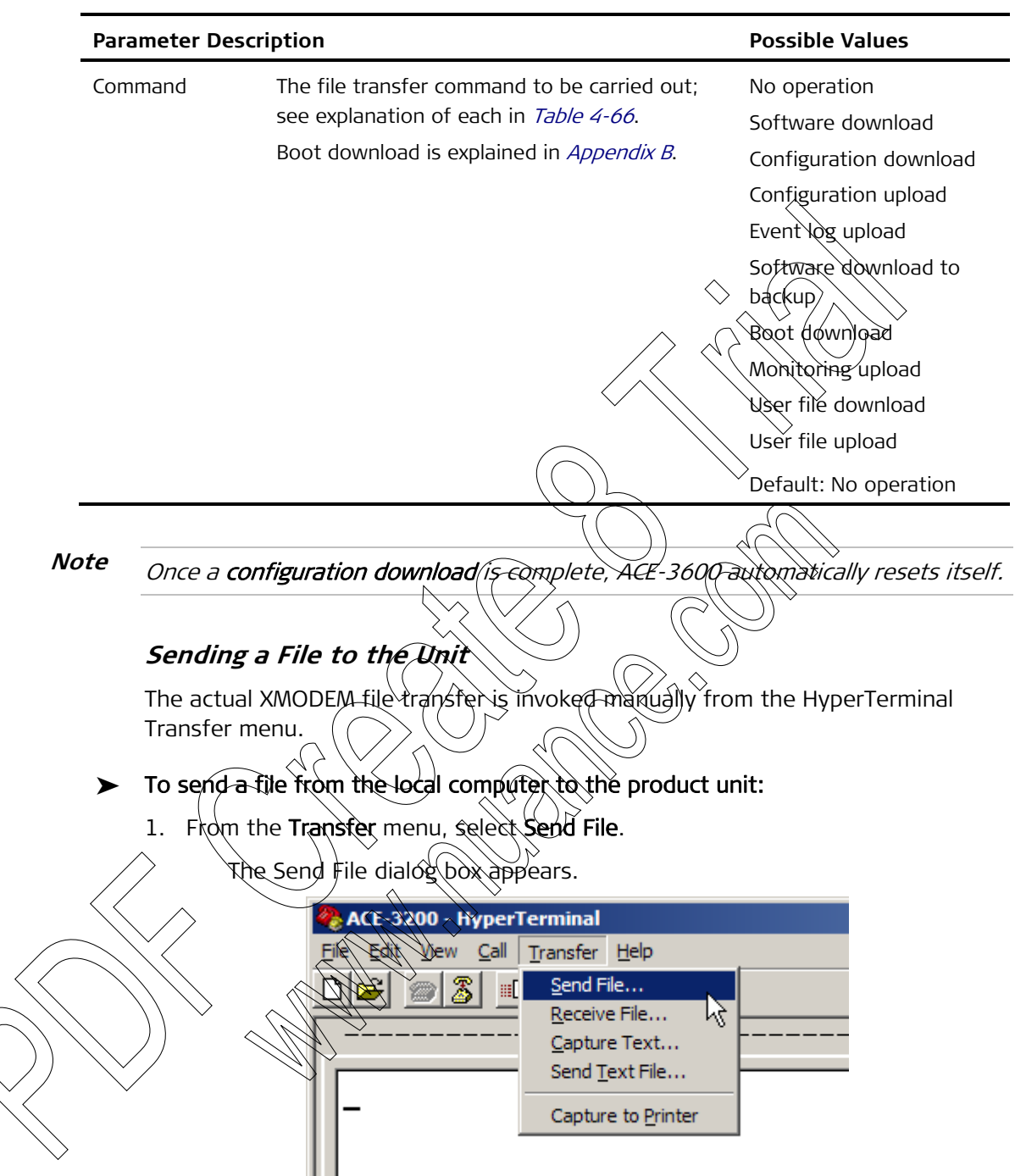

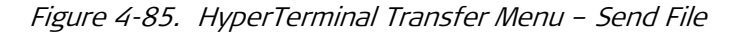

2. From the Protocol drop-down list, select Xmodem.

| Send File                            | <u>? ×</u> |
|--------------------------------------|------------|
| Folder: D:\License\SP1_2_3           |            |
| <u>F</u> ilename:                    |            |
|                                      | Browse     |
| Protocol:                            |            |
| Xmodem                               |            |
| 1K Xmodem<br>Kermit                  |            |
| Xmodem                               |            |
| Ymodem<br>Ymodem-G                   |            |
| Zmodem<br>Zmodem with Crash Recovery |            |

3. Click Browse and locate the path of the file that should be transferred.

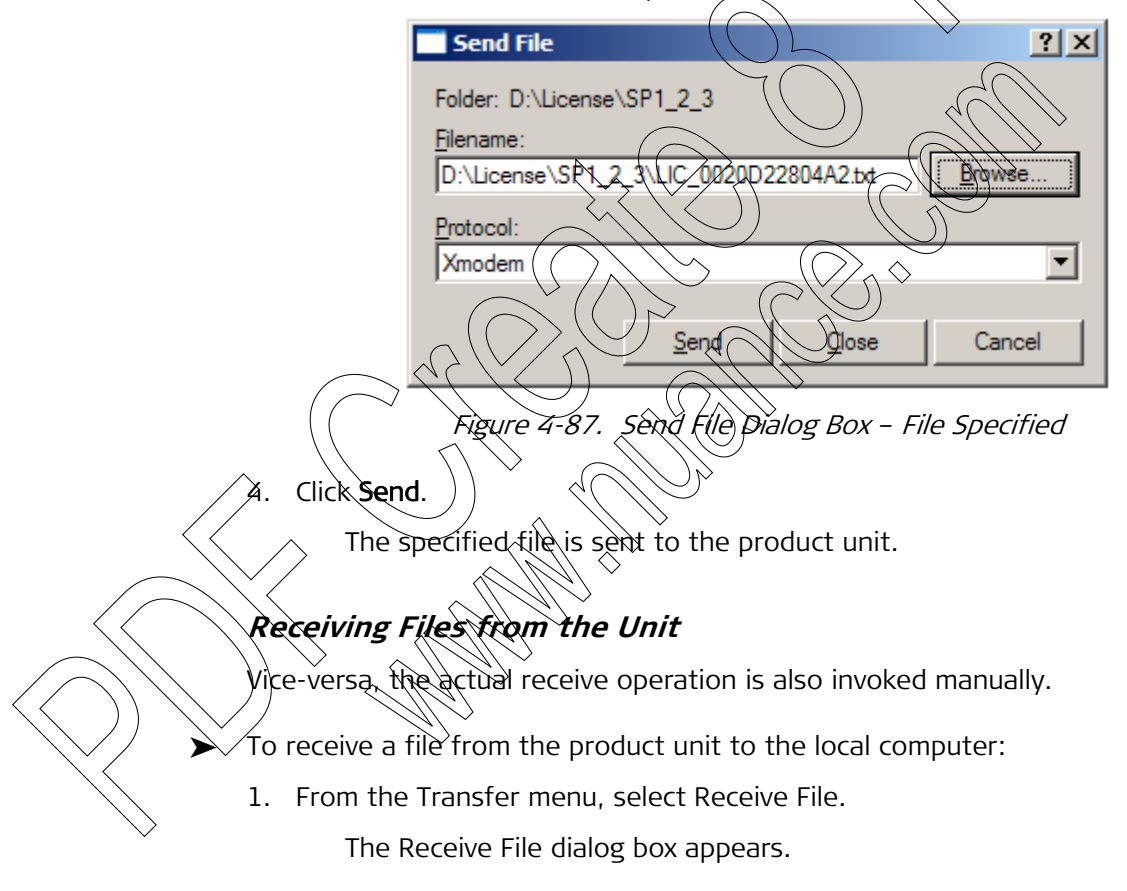

|             | 🏀 ACE-3200 - HyperTerminal                   |
|-------------|----------------------------------------------|
|             | Eile Edit View Call Transfer Help            |
|             | 🗅 😅 📨 🔏 💷 Send File                          |
|             | <u>R</u> eceive File                         |
|             | Send Text File                               |
|             |                                              |
|             | Capture to Printer                           |
|             |                                              |
|             | Figure 4-88. Receive File Dialog Box         |
|             |                                              |
| 2. From the | Protocol drop-down list, select Xmodem       |
|             | Receive File                                 |
|             | Place received file in the following folder: |
|             | D:\License\SP3                               |
|             |                                              |
|             |                                              |
|             |                                              |
|             |                                              |
|             |                                              |
|             |                                              |
|             | Figure 4-89. Receive File Dialog Box         |

- 3. Click Browse to define the local directory into which the file should be transferred.
- 4. Click Receive.

The specified file is received from the product unit to the local computer.

# Saving/Deleting the Default Configuration File

The current configuration of ACE-3600, including the entire set of parameters defined through the management menus, can be saved as the default configuration meaning that any configuration reset operation (see *Resetting the Unit to Configuration Defaults*) returns the unit to that saved default configuration. If there is no configuration saved as default, the factory-default settings are used on the reset operation.

- > To save the current configuration as default:
  - 1. From the Utilities menu, select File Utilities.

The File Utilities menu is displayed.

2. Select File System.

The File System menu is displayed.

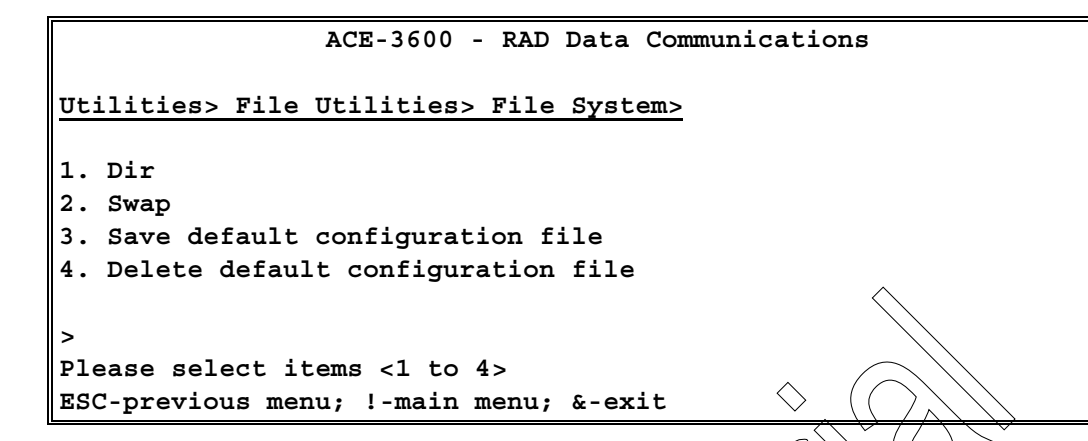

Figure 4-90. File System Menu

3. Select Save default configuration file.

The current device configuration is saved internally as the default configuration using the \*.cfg file extension.

- ► To delete the default configuration file:
  - From the File System menu, select Delete default configuration file.

The default configuration file is deleted and the factory-default configuration is used instead.

# Restarting/Resetting ACE<sub>1</sub>3600

ACE-3600 supports two types of initialization operations:

- Restarting the Unit
- Resetting the Unit to configuration Defaults.

# Restarting the Unit

When necessary, you can restart the ACE-3600 unit. Restarting ceases any current operation, reloads the application file and initiates a device self test.

- Restarting the unit does not affect configuration settings.
- Only the **active main module** is reset. When the reset starts, the standby module immediately becomes the active main module.

### ► To restart ACE-3600:

1. From the Utilities Menu (Main Menu > Utilities), select Device reset.

A confirmation message appears: Are you sure? (Y/N).

2. Type Y to confirm the device reset (restart).

The unit's active main module of restarts by reloading its software and performing a self test.

Notè

### **Resetting the Unit to Configuration Defaults**

You can reset ACE-3600 to its factory-default configuration or to a saved configuration (see *Saving/Deleting the Default Configuration File*), discarding the current configuration.

► To reset ACE-3600 to factory defaults:

- 1. From the System menu (see *Figure 4-3*), select **Factory Default**. A confirmation message appears: **Are you sure** (Y(N)?)
- 2. Type Y to confirm the resetting of the unit to the factory defaults.

ACE-3600 resets all parameters to their default values and then reboots itself.

*Note* This operation is irreversible unless the current configuration can be restored from downloadable files.

# Chapter 5

# Configuring a Typical Application

This chapter describes the configuration of ACE-3600 in a typical application, and provides practical configuration examples for implementing it.

Figure 5-1 illustrates a typical application, in which:

- 1. Two 3G Node B units are connected to the ACE-3100 and ACE-3200 units, which serve as the remote gateways.
- 2. Node B (1) is connected to ACE-3100 via an STM-1/OC-3 link, and Node B (2) is connected to ACE-3200 via an E1/T1/11 IMA link.
- 3. On the central site side, a 3G RNC is connected to ACE 3600, which serves as the central gateway. The RNC is connected to ACE 3600 via multiple STM-1/OC-3 links, using automatic protection switching (APS; optional).
- 4. On the ACE-3600 side, one VR connection and one VC connection are configured for each remote gateway unit that interconnects with a 3G Node B unit.

The 3G RNC provides the timing reference to ACE-3600, and the clock/timing is then distributed by ACE-3600 over the PSN towards ACE-3100 and ACE-3200 (that are able to recover the clock).

A network management station connected to the PSN can manage all units over an AR-based format.

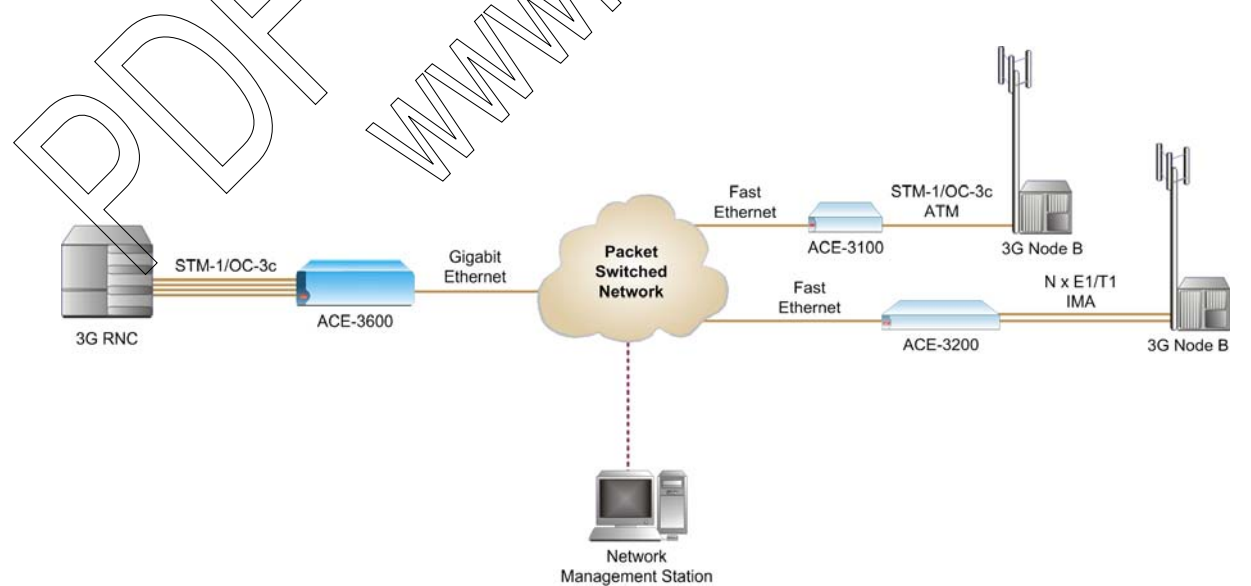

Figure 5-1. Emulated ATM Services over PSN

# 5.1 Configuring the ACE-3600 Unit

The ACE-3600 configuration stages are:

- a. Configuring the Physical Layer Parameters which includes:
  - Configuring the ATM-155 Ports
  - Configuring the GbE Ports
- b. Setting the Protection Parameters which includes:
  - Setting System Redundancy
  - Setting Ethernet Redundancy
  - Setting ATM-155 Port Protection
- c. Configuring the Application Parameters which includes:
  - Configuring the Router Parameters
  - Configuring the General Multiservice PW over PSN Rarameters
  - Configuring the Remote Reer Parameters
  - Configuring the Pseudowire Parameters
- d. Setting the Clock Source
- e. Defining the Manager IP Address

Instructions regarding the ACE-3100 and ACE-3200 unit in this typical application can be found in the ACE-3100, ACE-3200 Installation and Operation Manual.

**Note** The IP addresses and IR masks presented in this chapter are only an example. You should set the IP and mask addresses according to the actual network parameters.

# Configuring the Physical Layer Parameters

### **Configuring the ATM-155 Ports**

- ➤ To configure the ATM-155 port(s):
  - In the ATM-155 menu (Configuration > Physical layer > Port > ATM-155), set the following parameters for each of the four ports of interface module 1:

| Parameter             | Value                                        |
|-----------------------|----------------------------------------------|
| Port number           | 1, 2, 3, 4 (define separately for each port) |
| Port activation       | Enable                                       |
| Transmit clock source | System                                       |

| Parameter           | Value   |
|---------------------|---------|
| Frame type          | SDH     |
| Output rate (cps)   | 353208  |
| OAM cell generation | Disable |

*Note* For APS, the same parameters should be defined for the corresponding ports on interface module 2 (ports 5–8).

### **Configuring the GbE Ports**

- > To configure the Gigabit Ethernet parameters:
  - On the Ethernet menu (Configuration > Physical layer > Port > Ethernet), set the following parameters for each Ethernet port.

| Parameter        | Value                |
|------------------|----------------------|
| Port number      | GDE-1                |
| Port activation  | Enable               |
| Auto negotiation | Enable               |
| Default type     | 1000Mbps full duplex |
| Rate limiter     | Disable              |

**Note** For redundancy protection (if required) configure the same parameters for GbE Port 2.

# Setting the Protection Parameters

>

### Setting System Redundancy

You can set the two main modules (if two are installed) to work in redundancy protection mode (optional).

### $\checkmark$ To set the system redundancy parameters:

 On the Main Card Redundancy menu (Configuration > System > Protection > Main Card redundancy), set the following parameters:

| Parameter         | Value  |
|-------------------|--------|
| Card redundancy   | On     |
| Default main card | Card A |
| WTR time (sec)    | 5      |

### Setting Ethernet Redundancy

You can set a redundancy mode for the Gigabit Ethernet link between ACE-3600 and the PSN equipment (optional).

- > To configure the Ethernet redundancy:
  - On the Ethernet Redundancy menu (Configuration > System > Protection > Ethernet redundancy), set the following parameters:

| Parameter      | Value |  |
|----------------|-------|--|
| Group ID       | 1     |  |
| Primary port   | Gbe-1 |  |
| Secondary port | GbE-2 |  |
| Mode           | 1:1   |  |
| Revertive      | NQ    |  |
|                |       |  |

# Setting ATM-155 Port Protection

You can set a protection mode for the STM-1/OC-3c link between ACE-3600 and the RNC (optional).

- > To configure the APS parameters:
  - On the APS menu (configuration > System Protection > APS), set the following parameters:

| G         | -Parameter Value  |                                              |
|-----------|-------------------|----------------------------------------------|
|           | Group 🕫           | APS-1                                        |
| $\square$ | Port type         | ATM-155                                      |
|           | Working port #1   | 1, 2, 3, 4                                   |
|           | Working port #2   | 5, 6, 7, 8 (in correspondence<br>to port #1) |
|           | Mode              | 1+1 optimized bi-directional                 |
|           | WTR time<br>(sec) | 300                                          |
|           |                   |                                              |

# **Configuring the Application Parameters**

The ACE-3600 application configuration includes:

- Router parameters
- General multiservice over PSN parameters
- Remote peer parameters
- Pseudowire parameters.

### **Configuring the Router Parameters**

- > To configure the router parameters:
  - 1. On the router Interface menu (Configuration > Applications > Router > Interface), set the following parameters:

| Parameter Value |                    |
|-----------------|--------------------|
| Number          | 1                  |
| Name            | Interface-1        |
| IP address      | 172.17.143.100     |
| IP mask         | 255.255.255.0      |
| Interface type  | Ethernet RDN group |
| Group number    |                    |
| VLAN tagging    | Disable            |
|                 |                    |

2. On the Default Gateway menu (Configuration > Applications > Router > **Default gateway**), set the following parameters:

| Parameter Value            |                   |
|----------------------------|-------------------|
| Gateway interface number 1 |                   |
| Gateway IP address 172     | ×143))            |
|                            | $\left( \right) $ |

# Configuring the Traffic Descriptors

- > To configure the traffic descriptors:
  - On the Traffic Descriptor menu (Configuration > Applications > ATM > Traffic descriptor), set the following VPoPSN parameters:

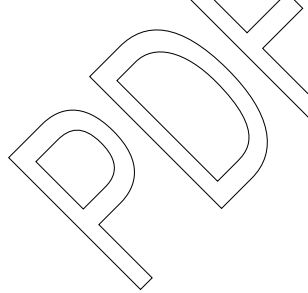

| Parameter Value           |        |
|---------------------------|--------|
| Traffic descriptor number | 2      |
| Service category          | CBR    |
| Shaping mode              | Shaped |
| PCR                       | 3000   |
| CDVT (µsec)               | 1      |

2. After saving the TD parameters above, set another TD with the following VCoPSN parameters:

| Parameter                 | Value  |
|---------------------------|--------|
| Traffic descriptor number | 3      |
| Service category          | CBR    |
| Shaping mode              | Shaped |

| Parameter   | Value |
|-------------|-------|
| PCR         | 6000  |
| CDVT (µsec) | 1     |

### Configuring the General Multiservice PW over PSN Parameters

- ▶ To configure the general multiservice over PSN parameters: <
  - On the General menu (Configuration > Applications > Multiservice over PSN > General > TDM parameters), set the following parameters:

| Parameter              | Value  |
|------------------------|--------|
| Miss-order window size | 8      |
| Reordering             | Enable |
|                        |        |

# Configuring the Remote Peer Parameters

- ➤ To configure the remote peer parameters:
  - On the Peer menu (Configuration > Applications > Multiservice over PSN > Peer), set the following parameters for the three peers:

| Table 5-1. ACE-3100 Peer Parameters |                  |                     |  |
|-------------------------------------|------------------|---------------------|--|
|                                     | Parameter Value  |                     |  |
|                                     | Peer number      |                     |  |
|                                     | Peer name        | Peer-1              |  |
| Peer IP address 172.17.143.200      |                  |                     |  |
|                                     | Table 5-2. ACE-3 | 200 Peer Parameters |  |
|                                     | Parameter Value  |                     |  |
|                                     | Peervisinber     | 2                   |  |
|                                     | Peer name        | Peer-2              |  |
|                                     | Peer IP address  | 172.17.143.201      |  |

### Configuring the Pseudowire Parameters

In this application, ACE-3600 requires four pseudowire links for ATM traffic over PSN, and two pseudowire links for the clock distribution channels towards the three remote peers. In total, six different pseudowire configurations are required.

Each pseudowire configuration consists of:

- a. General PW parameters
- b. PSN parameters
- c. Service parameters (not relevant for the clock distribution PW).

#### > To configure a PW link:

- 1. On the PW menu (Configuration > Applications > Multiservice over PSN > **PW**), set the PW number and name.
- 2. On the General Parameters submenu (Configuration > Applications > Multiservice over PSN > PW > General parameters), set the general PW parameters for the PW.
- 3. On the PSN Parameters submenu (Configuration > Applications > Multiservice over PSN > PW > **PSN parameters**), set the PSN parameters for the PW.
- 4. On the Service Parameters submenu (Configuration > Applications > Multiservice over PSN > PW > Service parameters), set the service parameters for the PW.

**Note** For an ATM PW, **save the parameters before** entering the attachment circuit parameters (Configuration > Applications > Multiservice over PSN > PW > Service parameters > **Attachment circuit**). The attachment circuit parameters can then be saved separately.

5. Save the PW link parameters.

The following tables detail the required parameters of each PW link:

|            | PW Submenu                                           | Parameter            | Value              |
|------------|------------------------------------------------------|----------------------|--------------------|
|            | -                                                    | PW number            | 1                  |
| C          | $ \rightarrow \langle \langle \vee \rangle \rangle $ | PW name              | PW-1               |
|            | General                                              | PW type              | Basic CES PSN      |
|            |                                                      | PW subtype           | Clock distribution |
|            |                                                      | > PSN type           | UDPoIP             |
|            |                                                      | Peer number          | 1                  |
|            |                                                      | Provisioning<br>mode | Manual             |
|            |                                                      | Out PW label         | 100                |
| Ň Ň        |                                                      | Control word         | Enable             |
| $\searrow$ | PSN                                                  | TOS                  | 0                  |
|            |                                                      | VLAN tag             | Disable            |

Table 5-3. Clock Distribution PW Towards ACE-3100

| Table 5-4. | Data PW for VP (100) |
|------------|----------------------|
|------------|----------------------|

| PW Submenu | Parameter | Value         |
|------------|-----------|---------------|
| -          | PW number | 2             |
| -          | PW name   | PW-2          |
| General    | PW type   | ATM VP N to 1 |

|                  | PW Submenu         | Parameter               | Value   |
|------------------|--------------------|-------------------------|---------|
|                  |                    | PSN type                | MPLSoIP |
|                  |                    | Peer number             | 1       |
|                  |                    | Provisioning<br>mode    | Manual  |
|                  |                    | Out PW label            | 101     |
|                  |                    | In PW label             | 101     |
|                  |                    | Control word            | Enable  |
|                  |                    | Sequence number         | Enable  |
|                  |                    | TX queue                | 4-Low   |
|                  |                    | OAM mode                | Enable  |
|                  | PSN                |                         | 0       |
|                  |                    | EXP bits                |         |
|                  | (                  | VLAN tag                | Disable |
|                  | Service            | Max cells concatenation | )5      |
|                  |                    | Timeout mode            | Enable  |
|                  |                    | PW timeout (psec) >     | 100     |
|                  |                    | AAL5 mode               | Disable |
| $\left( \right)$ | Attachment circuit | Port type               | ATM-155 |
| (                |                    | Rortnumber              | 1       |
| /                |                    | YPI                     | 100     |
| >                |                    | VPI to PSN              | 100     |
|                  |                    | VPI from PSN            | 100     |
| >                |                    | TD                      | 2       |
|                  |                    | OD                      | 3       |

### Table 5-5. Data PW for VC (0/100)

| PW Submenu | Parameter            | Value         |
|------------|----------------------|---------------|
| _          | PW number            | 3             |
| _          | PW name              | PW-3          |
| General    | PW type              | ATM VC N to 1 |
|            | PSN type             | MPLSoIP       |
|            | Peer number          | 1             |
|            | Provisioning<br>mode | Manual        |

| PW Submenu                  | Parameter              | Value   |
|-----------------------------|------------------------|---------|
|                             | Out PW label           | 102     |
|                             | In PW label            | 102     |
|                             | Control word           | Enable  |
|                             | Sequence number        | Enable  |
|                             | TX queue               | 4-Low   |
|                             | OAM mode               | Enable  |
| PSN                         | TOS                    |         |
|                             | EXP bits               |         |
|                             | VLAN tag               | Disable |
| Service                     | Max cells concatenatic | xp 5    |
|                             | Timeout mode           | Enable  |
|                             | PW timeout (µsec)      | 100     |
| A                           | AAL5 mode              | Disable |
| Attachment circuit          | Pørt type              | ATM-155 |
|                             | Port-number            | ) 1     |
|                             | VPI CVV                | 0       |
|                             | VCH                    | 100     |
| $ \rightarrow // \bigcirc $ | (VPI to PSN            | 0       |
|                             |                        | 100     |
|                             | VPI from PSN           | 0       |
|                             | VCI from PSN           | 100     |
|                             | TD                     | 3       |
|                             | OD                     | 3       |

| PW Submenu | Parameter Value |                    |
|------------|-----------------|--------------------|
| -          | PW number       | 4                  |
| -          | PW name         | PW-4               |
| General    | PW type         | Basic CES PSN      |
|            | PW subtype      | Clock distribution |
|            | PSN type        | UDPoIP             |
|            | Peer number     | 2                  |

)

|           | PW Submenu         | Parameter                  | Value         |
|-----------|--------------------|----------------------------|---------------|
|           |                    | Provisioning<br>mode       | Manual        |
|           |                    | Out PW label               | 100           |
|           |                    | Control word               | Enable        |
|           | PSN                | TOS                        | 0             |
|           |                    | VLAN tag                   | Disable       |
|           | Tab                | le 5-7. Data PW for VP (20 |               |
|           | PW Submenu         | Parameter                  | Value         |
|           | _                  | PW number                  | 5             |
|           |                    | PW name                    | PW-5          |
|           | General            | PW type                    | ATM VP N to 1 |
|           |                    | PSN type                   | MPLSOIP       |
|           | $\sim$             | Peer number                |               |
|           |                    | Provisioning<br>mode       | Manual        |
|           | $\bigcirc (($      | ) Out PW labek             | 201           |
| (         |                    | In PW label                | 201           |
|           |                    | Controlword                | Enable        |
| $\sim$ // |                    | Sequence number            | Enable        |
| ^         |                    | TX queue                   | 4- Low        |
| $\bigvee$ |                    | OAM mode                   | Enable        |
|           | PSN                | TOS                        | 0             |
| $)) \sim$ |                    | EXP bits                   | 0             |
| . /       | $M \rightarrow$    | VLAN tag                   | Disable       |
|           | Service            | Max cells concatenation    | 5             |
|           |                    | Timeout mode               | Enable        |
|           |                    | PW timeout (µsec)          | 100           |
|           |                    | AAL5 mode                  | Disable       |
|           | Attachment circuit | Port type                  | ATM-155       |
|           |                    | Port number                | 1             |
|           |                    | VPI                        | 200           |
|           |                    | VPI to PSN                 | 200           |
|           |                    | VPI from PSN               | 200           |

| PW Submenu | Parameter | Value |
|------------|-----------|-------|
|            | TD        | 2     |
|            | OD        | 3     |

|         | PW Submenu                                                      | Parameter               | Value          |
|---------|-----------------------------------------------------------------|-------------------------|----------------|
|         | _                                                               | PW number               | 6              |
|         | _                                                               | PW name                 | RW-6           |
|         | General                                                         | PW type                 | ATM VE IV to 1 |
|         |                                                                 | PSN type                | MPLSOIP        |
|         |                                                                 | Peer number             | 2              |
|         |                                                                 | Provisioning<br>mode    | Manual         |
|         | (                                                               | Out PW label            | 202            |
|         |                                                                 | In PW label             | 202            |
|         |                                                                 | Control word            | Enable         |
|         |                                                                 | Sequence number         | Enable         |
|         |                                                                 | TX quere                | 4- Low         |
| (       | $\Rightarrow$ $\langle$ $\langle$ $\langle$ $\rangle$ $\rangle$ | OAM mode                | Enable         |
|         | PSN                                                             | Tas -                   | 0              |
| $\land$ |                                                                 | EXP bits                | 0              |
|         |                                                                 | VLAN tag                | Disable        |
|         | Service                                                         | Max cells concatenation | 5              |
|         |                                                                 | Timeout mode            | Enable         |
|         |                                                                 | Timeout (µsec)          | 100            |
|         |                                                                 | AAL5 mode               | Disable        |
|         | Attachment circuit                                              | Port type               | ATM-155        |
| Ŷ       |                                                                 | Port number             | 1              |
|         |                                                                 | VPI                     | 0              |
|         |                                                                 | VCI                     | 200            |
|         |                                                                 | VPI to PSN              | 0              |
|         |                                                                 | VCI to PSN              | 200            |
|         |                                                                 | VPI from PSN            | 0              |
|         |                                                                 | VCI from PSN            | 200            |

### Table 5-8. Data PW for VC (0/200)

| P\ | W Submenu | Parameter | Value |
|----|-----------|-----------|-------|
|    |           | TD        | 3     |
|    |           | OD        | 3     |

### Setting the Clock Source

- ► To set the clock source for ACE-3600:
  - 1. On the Master Clock menu (Configuration > System > Clock > Master clock), set the following parameters:

| Parameter   | Value    |
|-------------|----------|
| Source      | RX clock |
| Port type   | ATM-155  |
| Port number |          |

2. On the Fallback Clock menu (Configuration) System (Clock) Fallback clock), set the following parameters:

| Parameter  | Value    |
|------------|----------|
| Source     | RX clock |
| Port type  | ATM-159  |
| Portnumber |          |
|            |          |

# Defining the Manager IP Address

To define the manager IP address:

On the Manager List menu (Configuration > System > Management > Manager List the following parameters:

| Parameter  | Value         |
|------------|---------------|
| IP address | 172.17.143.50 |
| Trap mask  | Manual        |
# 5.2 Configuring the Remote ACE-3100 Unit

This section describes the configuration of the ACE-3100 unit that appears in *Figure 5-1*. The configuration stages are:

- *Configuring the Physical Layer Parameters* which includes:
  - Configuring the ATM-155 Ports
  - Configuring the Ethernet Ports
- Configuring the Application Parameters which includes:
  - Configuring the Router Parameters
  - Configuring the Traffic Descriptors
  - Configuring the General Multiservice PW over PSN Parameters
  - Configuring the Remote Peer Parameters
  - Configuring the Pseudowire Parameter.
- Setting the ACE-3100 Clock Source
- Defining the Manager IR Address.

# Configuring the Physical Layer Parameters

# Configuring the ATM-155 Ports

- ► To configure the ATM 155 port(s)
  - On the ATM-1\$5 menu (Configuration > Physical layer > Port > ATM-155), set the following parameters:

|            | Parameter Value       |         |
|------------|-----------------------|---------|
|            | Port number           | 1       |
|            | Portactivation        | Enable  |
|            | Transmit clock source | System  |
| $\bigcirc$ | Frame type            | SDH     |
|            | Output rate (cps)     | 12000   |
| $\searrow$ | OAM cell generation   | Disable |
|            |                       |         |

Note For APS functionality (if required), configure the same parameters for Port 2.

### **Configuring the Ethernet Ports**

- > To configure the Ethernet parameters:
  - On the Ethernet menu (Configuration > Physical layer > Port > Ethernet), set the following parameters for each Ethernet port:

| Parameter                  | Value                |
|----------------------------|----------------------|
| Port number                | 1                    |
| Port activation            | Enable               |
| Auto negotiation           | Enable               |
| Max. capability advertised | 100BaseT/Full Duplex |
| Rate limiter               | Disable              |

# Configuring the Application Parameters

The ACE-3100 application configuration includes:

- Router parameters
- Traffic descriptor parameters
- General multiservice over PSN parameters
- Remote peer parameters
- Pseudowire parameters lefock recovery, ATM VP and ATM VC over PSN).

# Configuring the Router Parameters

To configure the router parameters:

1. On the router Interface menu (Configuration > Applications > Router > Interface), set the following parameters:

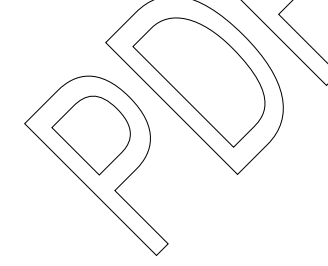

| Parameter Value |                |
|-----------------|----------------|
| Aunaber         | 1              |
| Name            | Interface-1    |
| IP address      | 172.17.143.200 |
| IP mask         | 255.255.255.0  |
| Interface type  | Ethernet       |
| Port number     | 1              |
| VLAN tagging    | Disable        |

2. On the Default Gateway menu (Configuration > Applications > Router > **Default gateway**), set the following parameters:

| Parameter                | Value |
|--------------------------|-------|
| Gateway interface number | 1     |

| Parameter          | Value        |
|--------------------|--------------|
| Gateway IP address | 172.17.143.1 |

### **Configuring the Traffic Descriptors**

- ► To configure the traffic descriptors:
  - 1. On the Traffic Descriptor menu (Configuration > Applications > ATM > Traffic descriptor), set the following VPoPSN parameters:

| Parameter                 | Value                                                                                                    |
|---------------------------|----------------------------------------------------------------------------------------------------|
| Traffic descriptor number | $2 \qquad \qquad \qquad \qquad \qquad \qquad \qquad \qquad \qquad \qquad \qquad \qquad \qquad \qquad \qquad \qquad \qquad \qquad \qquad$ |
| Service category          | CBR                                                                                                    |
| Shaping mode              | Shaped                                                                                                    |
| PCR                       |                                                                                                    |
| CDVT (µsec)               |                                                                                                    |
|                           |                                                                                                    |

2. After saving the TD parameters above, set another TD with the following VCoPSN parameters:

|                                 | Parameter                   |
|---------------------------------|-----------------------------|
|                                 | Traffic descriptor number 3 |
|                                 | Service category            |
| $\left( \right)$                | Shaping mode Shaped         |
| $\left( \left( \right) \right)$ | PCR D 6000                  |
|                                 | COVI (usec) 1               |
|                                 |                             |

### Configuring the General Multiservice PW over PSN Parameters

To configure the general multiservice over PSN parameters:

On the General menu (Configuration > Applications > Multiservice over PSN > General > ATM parameters), set the following parameters:

| Parameter Value        |        |
|------------------------|--------|
| Miss-order window size | 8      |
| Reordering             | Enable |

### **Configuring the Remote Peer Parameters**

- > To configure the peer parameters for the remote ACE-3600:
  - On the Peer menu (Configuration > Applications > Multiservice over PSN > Peer), set the following parameters:

| Parameter | Value |
|-----------|-------|
|           |       |

≻

| Peer number     | 1              |
|-----------------|----------------|
| Peer name       | Peer-1         |
| Peer IP address | 172.17.143.100 |

### **Configuring the Pseudowire Parameters**

In this application, ACE-3100 requires two pseudowire links for ATM VC/VP over PSN, and one pseudowire link for the clock recovery channel. In total, three different pseudowire configurations are required.

Each pseudowire configuration consists of:

- a. General PW parameters
- b. PSN parameters
- c. Service parameters (not relevant for the clock recovery PW).

### To configure a PW link:

- 1. On the PW menu (Configuration > Applications > Multiservice over PSN > PW), set the PW number and name.
- 2. On the General Parameters submenu (Configuration) Applications > Multiservice over PSN> PW Ceneral parameters), set the general PW parameters for the PW,
- 3. On the PSN Parameters submenu (Contiguration > Applications > Multiservice over PSN > PW > **P\$N parameters**), set the PSN parameters for the PW.
- On the Service Parameters subment (Configuration > Applications > Multiservice over PSN > PW> Service parameters), set the service parameters for the PW.

Note For an ATM PW, save the parameters before entering the attachment circuit parameters (Configuration) Applications > Multiservice over PSN > PW > Service parameters > Attachment circuit). The attachment circuit parameters can then be saved separately.

. Save the PW link parameters.

The following tables detail the required parameters of each PW link:

| Table 5-9. | ACE-3100 - | Clock Recovery | PW |
|------------|------------|----------------|----|
|------------|------------|----------------|----|

| PW Submenu | Parameter  | Value          |
|------------|------------|----------------|
| _          | PW number  | 1              |
| _          | PW name    | PW-1           |
| General    | PW type    | Basic CES PSN  |
|            | PW subtype | Clock recovery |
|            | PSN type   | UDPoIP         |

| PW Submenu                                             | Parameter                | Value         |
|--------------------------------------------------------|--------------------------|---------------|
|                                                        | Peer number              | 1             |
|                                                        | Provisioning<br>mode     | Manual        |
|                                                        | In PW label              | 100           |
|                                                        | Control word             | Enable        |
| PSN                                                    | TOS                      | 0             |
|                                                        | VLAN tag                 | Disable       |
| Table 5-10. A                                          | ACE-3100 - Data PW for W | P(100)        |
| PW Submenu                                             | Parameter                | Value         |
| _                                                      | PW(number                |               |
|                                                        | PW name                  | PW-2          |
| General                                                | PW type                  | ATM VP N to 1 |
| $\searrow$                                             | PSN type                 |               |
|                                                        | Peer number              | ) 1           |
|                                                        | Provisioning +           | Manual        |
| $\sim \langle \langle \langle \rangle \rangle \rangle$ | Out PW label             | 101           |
|                                                        | In PW Jabel              | 101           |
| $\langle \rangle \rangle \sim \langle \langle \rangle$ | Control word             | Enable        |
|                                                        | Sequence number          | Enable        |
|                                                        | > TX queue               | 4- Low        |
|                                                        | OAM mode                 | Enable        |
| RSM                                                    | TOS                      | 0             |
| M) ~                                                   | EXP bits                 | 0             |
|                                                        | VLAN tag                 | Disable       |
| Service                                                | Max cells concatenatior  | ı 5           |
|                                                        | Timeout mode             | Enable        |
|                                                        | PW timeout (µsec)        | 100           |
|                                                        | AAL5 mode                | Disable       |
| Attachment circuit                                     | Port type                | ATM-155       |
|                                                        | Port number              | 1             |
|                                                        | VPI                      | 100           |
|                                                        | VPI to PSN               | 100           |
|                                                        |                          |               |

| PW Submenu | Parameter    | Value |
|------------|--------------|-------|
|            | VPI from PSN | 100   |
|            | TD           | 2     |
|            | OD           | 3     |

|   | PW Submenu                  | Parameter               | Value         |
|---|-----------------------------|-------------------------|---------------|
|   | _                           | PW number               |               |
|   | _                           | PW name                 | RM-3          |
|   | General                     | PW type                 | ATM VC N to 1 |
|   |                             | PSN type                | MPLSoIP       |
|   |                             | Peer number             | 1             |
|   | (                           | Provisioning            | Manual        |
|   |                             | Øut RW label            | 102           |
|   |                             | In PW label             | 102           |
|   |                             | Control word            | Enable        |
|   |                             | Sequence number         | Enable        |
| ( | $\Rightarrow$ $($ $) ) ) ($ | TX queue                | 4- Low        |
| ( |                             | QAM mode                | Enable        |
| / | PSN . (                     | Tos                     | 0             |
|   |                             | EXP bits                | 0             |
|   |                             | VLAN tag                | Disable       |
| > | Service                     | Max cells concatenation | 5             |
|   |                             | Timeout mode            | Enable        |
|   | $\searrow$                  | PW timeout (µsec) 100   |               |
|   |                             | AAL5 mode               | Disable       |
|   | Attachment circuit          | Port type               | ATM-155       |
|   |                             | Port number             | 1             |
|   |                             | VPI                     | 0             |
|   |                             | VCI                     | 100           |
|   |                             | VPI to PSN              | 0             |
|   |                             | VCI to PSN              | 100           |
|   |                             | VPI from PSN            | 0             |

Table 5-11. ACE-3100 - Data PW for VP (0/100)

| PW Submenu | Parameter    | Value |  |
|------------|--------------|-------|--|
|            | VCI from PSN | 100   |  |
|            | TD           | 3     |  |
|            | OD           | 3     |  |

# Setting the ACE-3100 Clock Source

- ► To configure the clock source for ACE-3100:
  - 1. On the Recovered Clock menu (Configuration > System > Clock > Recovered clock), set the following parameters:

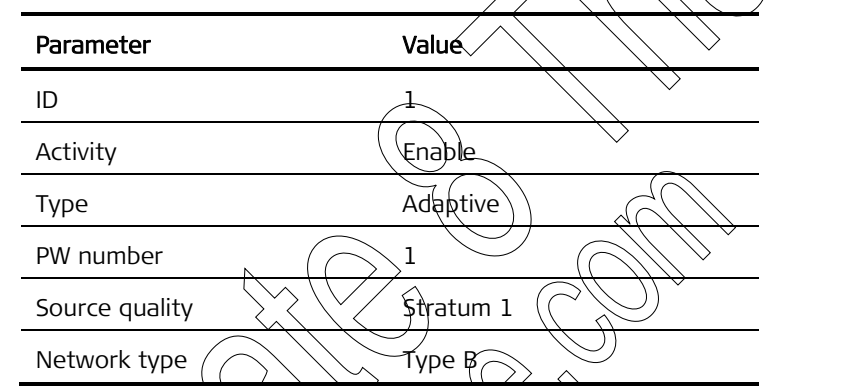

2. On the Master Clock menu Configuration System > Clock > Recovered clock), set the following parameters:

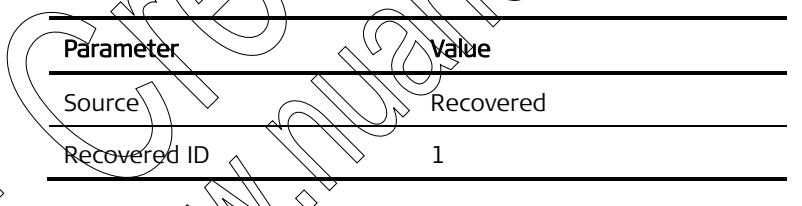

# Defining the Manager IP Address

### To define the manager IP address:

On the Mahager List menu (Configuration > System > Management > Manager List), set the following parameters:

| Parameter  | Value         |
|------------|---------------|
| IP address | 172.17.143.50 |
| Trap mask  | Manual        |

# 5.3 Configuring the Remote ACE-3200 Unit

This section describes the configuration of the ACE-3200 unit that appears in *Figure 5-1*. The configuration stages are:

- Configuring the Physical Layer Parameters which includes:
  - Configuring the E1 Ports to IMA Mode
  - Configuring the Ethernet Ports
- Configuring the Application Parameters which includes
  - Defining an IMA Group
  - Configuring the Router Parameters
  - Configuring the Traffic Descriptors
  - Configuring the General Multiservice PW over PSN Parameters
  - Configuring the Remote Peer Parameters
  - Configuring the Pseudowire Parameters)
- Setting the ACE-3200 Clock Source
- Defining the Manager IP Address

# Configuring the Physical Layer Parameters

# Configuring the E1 Ports to MA Mode

- ► To configure an E1 port:
  - From the E1 menu (Configuration > Physical layer > Port > E1), set the following parameters:

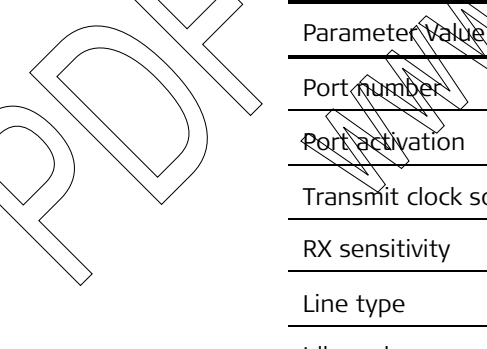

| Parameter Value       |             |
|-----------------------|-------------|
| Portnumber            | 1           |
| Portactivation        | Enable      |
| Transmit clock source | System      |
| RX sensitivity        | Low         |
| Line type             | CRC enabled |
| Idle code             | 7E          |
| Mode                  | E1-IMA      |

*Note* The same parameters should be defined for all E1 ports in the required IMA group (ports 1–8).

### **Configuring the Ethernet Ports**

- > To configure the Ethernet parameters:
  - On the Ethernet menu (Configuration > Physical layer > Port > **Ethernet**), set the following parameters for each Ethernet port:

| Parameter Value            |                      |
|----------------------------|----------------------|
| Port number                | 1                    |
| Port activation            | Enable               |
| Auto negotiation           | Enable               |
| Max. capability advertised | 100BaseT/Full Duplex |
| Rate limiter               | Disable              |

# Configuring the Application Parameters

The ACE-3200 application configuration includes:

- IMA group parameters
- Router parameters
- Traffic descriptor parameters
- General multiservice over RSN parameters
- Remote peer parameters
- Pseudowire parameters (clock recovery, ATM VP and ATM VC over PSN).

# Defining an IMA Group

To define an IMA group

On the IMA menu (configuration > Applications > ATM > IMA), set the following parameters:

| Pakameter Value             |         |
|-----------------------------|---------|
| Group number                | 1       |
| Min RX/TX links             | 1       |
| Group ID                    | 0       |
| TX frame length (cells)     | 128     |
| Max differential delay (ms) | 25      |
| Blocking                    | Unblock |
| IMA version                 | 1.1     |
| Common TX clock source      | System  |
| Links in group              | 1-8     |

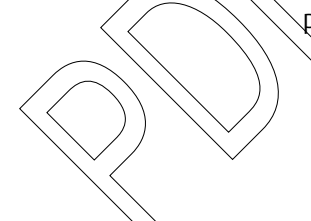

### **Configuring the Router Parameters**

- > To configure the router parameters:
  - 1. On the router Interface menu (Configuration > Applications > Router > Interface), set the following parameters:

| Parameter      | Value          |
|----------------|----------------|
| Number         | 1              |
| Name           | Interface-1    |
| IP address     | 172.17.143.201 |
| IP mask        | 255.255.255.0  |
| Interface type | Ethernet       |
| Port number    |                |
| VLAN tagging   | (Disable       |

2. On the Default Gateway menu (Configuration > Applications > Router > **Default gateway**), set the following parameters:

| Parameter                                    | Value       |
|----------------------------------------------|-------------|
| Gateway interface num                        | per 1       |
| Gateway IP-address                           | 172.77.143) |
| $(\langle \rangle \rangle \setminus \bigcup$ |             |

# Configuring the Traffic Descriptors

- > To configure the traffic descriptors:

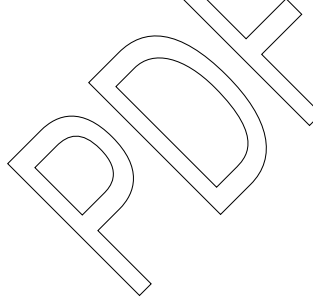

| Parameter Value           |        |
|---------------------------|--------|
| Traffic descriptor number | 2      |
| Service category          | CBR    |
| Shaping mode              | Shaped |
| PCR                       | 3000   |
| CDVT                      | 1      |

2. After saving the TD parameters above, set another TD with the following VCoPSN parameters:

| Parameter                 | Value  |
|---------------------------|--------|
| Traffic descriptor number | 3      |
| Service category          | CBR    |
| Shaping mode              | Shaped |

| Parameter | Value |
|-----------|-------|
| PCR       | 6000  |
| CDVT      | 1     |

### Configuring the General Multiservice PW over PSN Parameters

- $\succ$  To configure the general multiservice over PSN parameters:  $\leq$ 
  - On the General menu (Configuration > Applications > Multiservice over PSN > General > ATM parameters), set the following parameters:

| Parameter              | Value  |
|------------------------|--------|
| Miss-order window size | 8      |
| Reordering             | Enable |
|                        |        |

### Configuring the Remote Peer Parameters

- To configure the peer parameters for the remote ACE-3600:
  - On the Peer menu (Configuration) Applications Multiservice over PSN > Peer), set the following parameters:

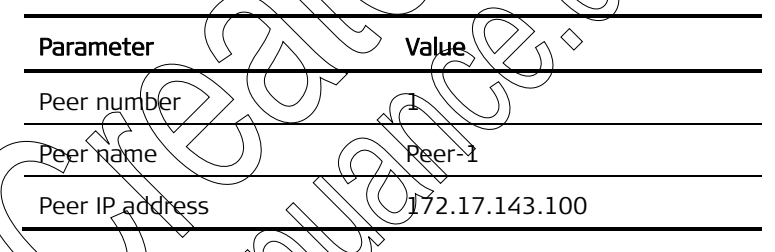

# Configuring the Pseudowire Parameters

In this application, ACE 3200 (1) requires two pseudowire links for ATM VC, ATM VP, and one pseudowire link for the clock recovery channel. In total, three different pseudowire configurations are required.

Each pseudowire configuration consists of:

- a. General PW parameters
- b. PSN parameters
- c. Service parameters (not relevant for the clock recovery PW).

Refer to the PW link creation steps on page 5-16.

The following tables detail the required parameters of each PW link:

Table 5-12. ACE-3200 (1) – Clock Recovery PW

| PW Submenu | Parameter | Value |  |
|------------|-----------|-------|--|
| — PW       | number    | 1     |  |

| PW Submenu                                                                                                    | Parameter                    | Value          |
|----------------------------------------------------------------------------------------------------|------------------------------|----------------|
| _                                                                                                    | PW name                      | PW-1           |
| General                                                                                                    | PW type                      | Basic CES PSN  |
|                                                                                                    | PW subtype                   | Clock recovery |
|                                                                                                    | PSN type                     | UDPoIP         |
|                                                                                                    | Peer number                  | 1              |
|                                                                                                    | Provisioning<br>mode         | Manual         |
|                                                                                                    | In PW label                  |                |
|                                                                                                    | Control word                 | Enable         |
| PSN                                                                                                    | TOS                          |                |
|                                                                                                    | VLAN Tag                     | Disable        |
| Table 5-13                                                                                                    | 3. ACE-3200 (1) - Data PW fo | or 12001       |
| PW Submenu                                                                                                    | Parameter                    | Value          |
| - /                                                                                                    | PW number                    | <u>)</u> 2     |
| -                                                                                                    |                              | PW-2           |
| General                                                                                                    | PW type                      | ATM VP N to 1  |
| $\gg \langle \langle \langle \langle \langle \langle \langle \langle \langle \langle \langle \langle \langle \langle \langle \langle \langle \langle \langle$ | PSN type                     | MPLSoIP        |
|                                                                                                    | Reernumber                   | 1              |
|                                                                                                    | Provisioning<br>mode         | Manual         |
|                                                                                                    | Out PW label                 | 201            |
|                                                                                                    | ) In PW label                | 201            |
|                                                                                                    | Control word                 | Enable         |
| $\mathcal{M}_{\mathcal{N}}$                                                                                                    | Sequence number              | Enable         |
|                                                                                                    | TX queue                     | 4- Low         |
|                                                                                                    | OAM mode                     | Enable         |
| PSN                                                                                                    | TOS                          | 0              |
|                                                                                                    | EXP bits                     | 0              |
|                                                                                                    | VLAN tag                     | Disable        |
| Service                                                                                                    | Max cells concatenati        | on 5           |
|                                                                                                    | Timeout mode                 | Enable         |
|                                                                                                    | PW timeout (µsec)            | 100            |
|                                                                                                    | AAL5 mode                    | Disable        |

))

| PW Submenu                                             | Parameter                 | Value         |  |
|--------------------------------------------------------|---------------------------|---------------|--|
| Attachment circuit                                     | Port type                 | IMA-Group     |  |
|                                                        | Port number               | 1             |  |
|                                                        | VPI                       | 200           |  |
|                                                        | VPI to PSN                | 200           |  |
|                                                        | VPI from PSN              | 200           |  |
|                                                        | TD                        | 2             |  |
|                                                        | OD                        |               |  |
| Table 5-14. ACE-2                                      | 3200 (1) - Data PW for VC | 40/2001       |  |
| PW Submenu                                             | Parameter                 | Value         |  |
|                                                        | PWnumber                  | 3             |  |
| _                                                      | PW name                   | - 4W-3        |  |
| General                                                | PWV type                  | ATM VC N to 1 |  |
| $\sim$                                                 | PSN type                  | MPLSoIP       |  |
|                                                        | Peer number               | 1             |  |
|                                                        | Provisioning              | Manual        |  |
| $\supset \langle \langle \langle \vee \rangle \rangle$ | Out PW label              | 202           |  |
|                                                        | ha ew label               | 202           |  |
|                                                        | Control word              | Enable        |  |
|                                                        | Sequence number           | Enable        |  |
|                                                        | TX queue                  | 4- Low        |  |
|                                                        | OAM mode                  | Enable        |  |
| - I Ma                                                 | TOS                       | 0             |  |
| ~>>                                                    | EXP bits                  | 0             |  |
|                                                        | VLAN tag                  | Disable       |  |
| ervice                                                 | Max cells concatenation   | 5             |  |
|                                                        | Timeout mode              | Enable        |  |
|                                                        | Timeout (µsec)            | 100           |  |
|                                                        | AAL5 mode                 | Disable       |  |
| Attachment circuit                                     | Port type                 | IMA-Group     |  |
|                                                        | Port number               | 1             |  |
|                                                        | VPI                       | 0             |  |
|                                                        |                           |               |  |

| PW Submenu | Parameter    | Value |
|------------|--------------|-------|
|            | VCI          | 200   |
|            | VPI to PSN   | 0     |
|            | VCI to PSN   | 200   |
|            | VPI from PSN | 0     |
|            | VCI from PSN | 200   |
|            | TD           | 3     |
|            | OD           |       |

### Setting the ACE-3200 Clock Source

### > To configure the clock source for ACE-3200 (1):

1. On the Recovered Clock menu (Configuration > System > Clock > Recovered clock), set the following parameters:

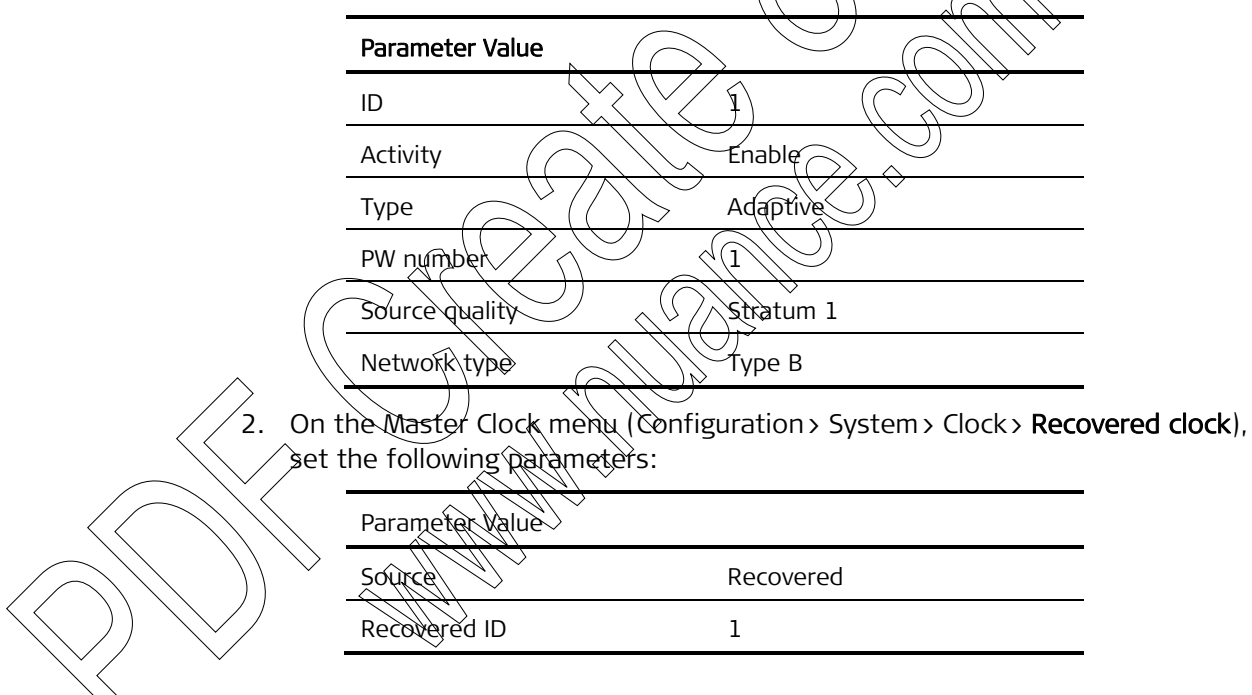

# Defining the Manager IP Address

- ► To define the manager IP address:
  - On the Manager List menu (Configuration > System > Management > Manager List), set the following parameters:

| Parameter  | Value         |
|------------|---------------|
| IP address | 172.17.143.50 |
| Trap mask  | Manual        |

# Chapter 6

# Monitoring and Diagnostics

This chapter covers the following topics:

- *Monitoring Performance* Monitoring the ACE-3600 unit's performance statistics during operation; see *Section 6.1*.
- *Detecting Errors* Error detection options and the complete list of possible log events; see *Section 6.2*.

 $\langle \rangle$ 

- Handling Alarms Interpreting alarm traps; see Section 6.3.
- *Testing the Unit* Displaying self-test results and performing connectivity, physical loopback and ATM cell tests using the diagnostics options; see *Section 6.4.*
- Troubleshooting Troubleshooting chart; see Section 6.5.
- Recovering ACE Units Instructions on recovering the unit; see Section 6.6
- Frequently Asked Questions see Section 6.7.

# 6.1 Monitoring Performance

The performance of ACE 3000 can be monitored during operation to verify that the unit is delivering service as expected. The monitoring options consist of the following categories:

- Monitoring the System
- Monitoring the Physical Layer
- Monitoring the Application Performance
- > To access the unit's monitoring options:
  - From the Main menu, select Monitoring. The Monitoring menu appears.

|     | А              | CE-3600 -  | RAD Da | ata | Communicatior | ıs        |
|-----|----------------|------------|--------|-----|---------------|-----------|
| Moi | nitoring       |            |        |     |               |           |
| 1.  | System         | >          |        |     |               |           |
| 2.  | Physical Laye  | r >        |        |     |               |           |
| з.  | Applications   | >          |        |     |               |           |
| >   |                |            |        |     | •             | $\land$   |
| Ple | ease select it | em <1 to 3 | 3>     |     |               |           |
| ES  | C-previous men | u; !-main  | menu;  | &-e | xit           | $\geq //$ |

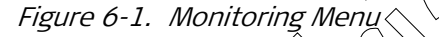

### Monitoring the System

The system monitoring options include the following activities:

- Viewing the Active Alarms
- Viewing the Event Log
- Viewing the Protection Status
- Monitoring the Clock
- Viewing the RADIUS Statistics
- Viewing the Systog Statistics
- ► To access the system menu:
  - From the Monitoring menu (see *Figure 6-1*), select System. The System menu is displayed.

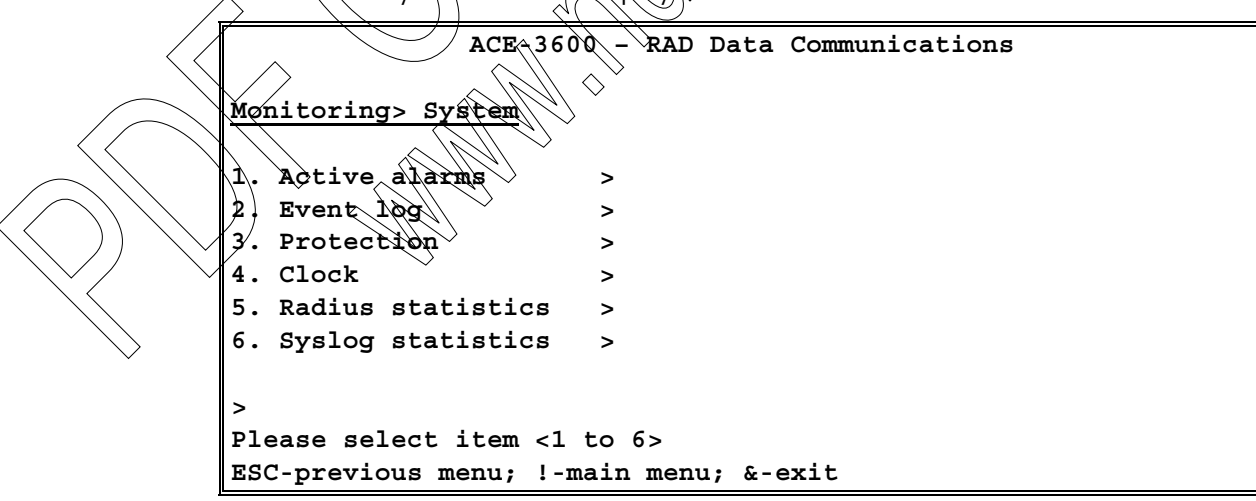

Figure 6-2. System Menu

| Parameter Descrip | tion                                    | Possible Values             |
|-------------------|-----------------------------------------|-----------------------------|
| Active alarms     | View the currently active alarms        | Refer to <i>Figure 6-3</i>  |
| Event log         | View the event log                      | Refer to <i>Figure 6-4</i>  |
| Protection        | View the current protection information | Refer to <i>Figure 6-6</i>  |
| Clock             | Access the clock monitoring options     | Refer to <i>Figure 6-12</i> |
| Radius statistics | View the current Radius statistics      | Refer to Figure 0-14        |
| Syslog statistics | View the current Syslog statistics      | Refer to Figure 6-15        |

| Table 6-1. | System | Monito | ring | Options |
|------------|--------|--------|------|---------|
|------------|--------|--------|------|---------|

### Viewing the Active Alarms

The Active Alarms information indicates any current alarm that requires your attention.

- > To view the active alarms:
  - From the System menu (see Figure 6-2), select Active Alarms.

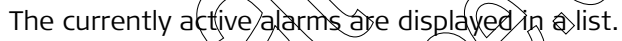

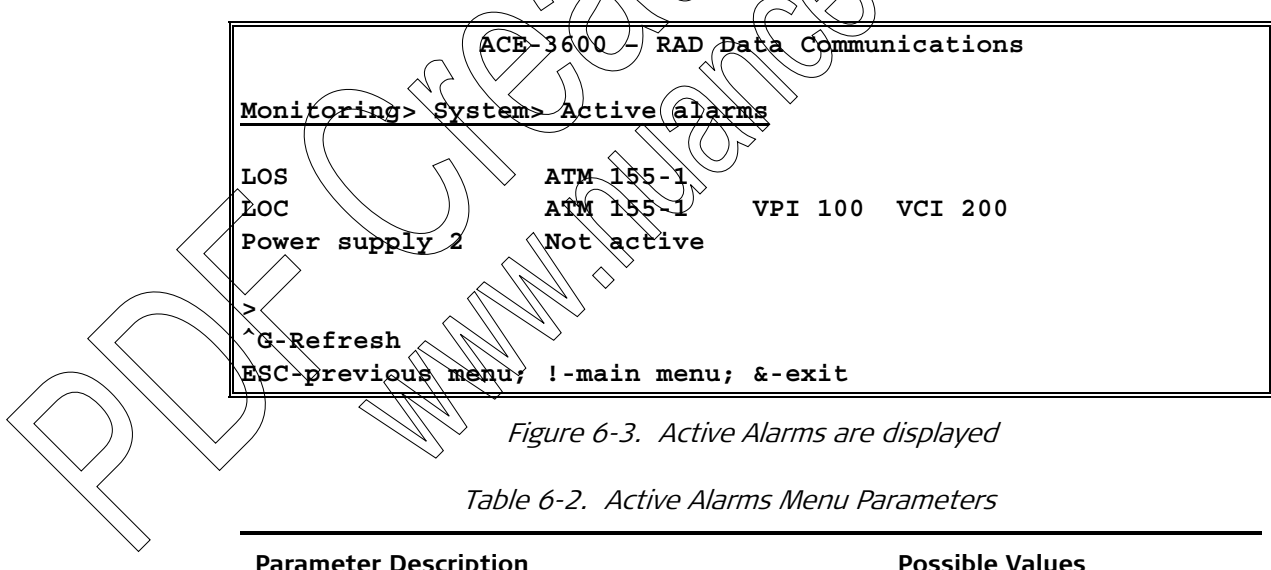

| Talallieter Beselip |                                                                        |                                                                                   |  |
|---------------------|------------------------------------------------------------------------|-----------------------------------------------------------------------------------|--|
| Alarm type/name     | The active alarm type/name is listed on the left column of the screen. | System alarms, physical layer<br>alarms, ATM layer alarms (LOS,<br>LOC, PS, etc.) |  |
|                     |                                                                        |                                                                                   |  |

| Parameter        | Description                                          | Possible Values                                                                                         |
|------------------|------------------------------------------------------|----------------------------------------------------------------------------------------------------|
| Alarm parameters | The alarm parameters appear in the corresponding row | <ul> <li>Port type, port number for<br/>physical layer alarms.</li> </ul>                               |
|                  |                                                      | <ul> <li>Port type, port number,<br/>IMA group number, VPI and<br/>VCI for ATM layer alarms.</li> </ul> |
|                  |                                                      | <ul> <li>Power supply / fan status</li> </ul>                                                           |

Note For more information about alarm traps, see Handling Alarmá.

### Viewing the Event Log

The event log displays information regarding all events that occurred up to this point.

### To view the event log:

- 1. From the System menu (see Figure 6-2), select Event Log.
  - The Event Log menu is displayed

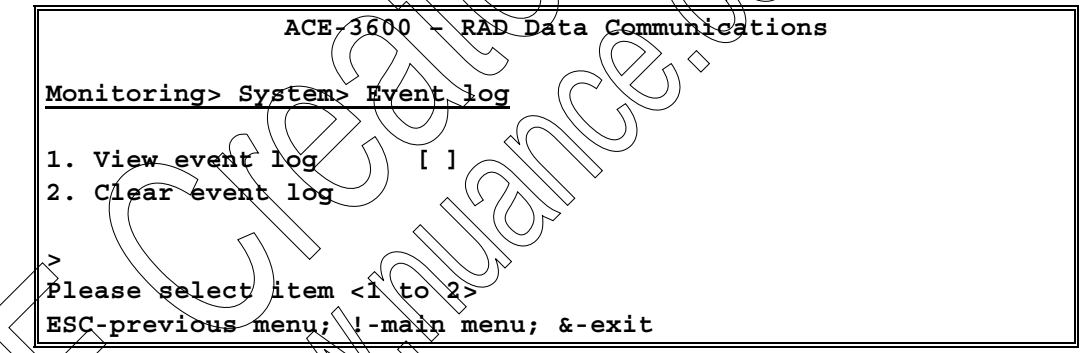

Figure 6-4. Event Log Menu

From the Event Log menu, select View Event Log.

The view Event Log screen appears and displays information regarding all recorded events.

| ACE-3600 - RAD Data Communications     |         |       |        |           |      |   |     |   |     |     |
|----------------------------------------|---------|-------|--------|-----------|------|---|-----|---|-----|-----|
| <u>Monitoring&gt;</u>                  | System> | Event | Log> V | iew Event | Log  |   |     |   |     |     |
| 2004-03-03                             | 5:38:48 | LOS   | Start  | ATM-155   | Port | 1 |     |   |     |     |
| 2004-03-04                             | 5:38:50 | LOS   | Start  | T1        | Port | 1 |     |   |     |     |
| 2004-03-08                             | 5:38:54 | AIS   | Start  | ATM-155   | Port | 1 | VPI | 0 | VCI | 100 |
|                                        |         |       |        |           |      |   |     |   |     |     |
| >                                      |         |       |        |           |      |   |     |   |     |     |
| ESC-previous menu; !-main menu; &-exit |         |       |        |           |      |   |     |   |     |     |

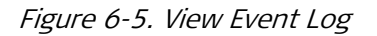

| Parameter Desc            | ription                                              | Possible Values                                  |
|---------------------------|------------------------------------------------------|--------------------------------------------------|
| Date                      | Date of the event, in the format of:<br>[YYYY-MM-DD] | [2000-01-01] to<br>[2099-12-31]                  |
| Time                      | Time of the event, in the format of:<br>[HH-MM-SS]   | [00-00-00] to [23-59-59]                         |
| Event                     | Name of the event                                    | String describing type of event                  |
| Event state               | State of the event                                   | Start End                                        |
| Event specific parameters | Specific parameter for each event                    | A vist of strings describing<br>event parameters |

| Table 6-3. | View Event Log Parameters |
|------------|---------------------------|
|------------|---------------------------|

Note

P For the complete list of possible events, see the List of Log Events.

- > To clear all records in the event log:
  - From the Event Log menu (see Figure 6-4), select (lear Event Log.

# Viewing the Protection Status

The protection monitoring options allow you to view the current status of all protected hardware components, depending on your specific hardware unit. This includes:

- Viewing the Main Module Protection Status
- Viewing the Ethernet Redundancy
- Viewing the APS status

To access the protection monitoring options:

From the System menu (see *Figure 6-2*), select Protection.

The Protection menu is displayed.

```
ACE-3600 - RAD Data Communications

<u>Monitoring> System> Protection</u>

1. Main card redundancy >

2. Ethernet redundancy >

3. APS >

Please select item <1 to 3>

ESC-previous menu; !-main menu; &-exit
```

Figure 6-6. Protection Menu

### Viewing the Main Module Protection Status

If two main modules (main cards) are installed in ACE-3600 and the main module protection feature is enabled, you can check whether the redundancy protection is functioning properly, and check which of the main modules is currently the active one.

### > To view the main module redundancy information:

• From the Protection menu, select Main Card Redundancy.

The Main Card Redundancy menu is displayed.

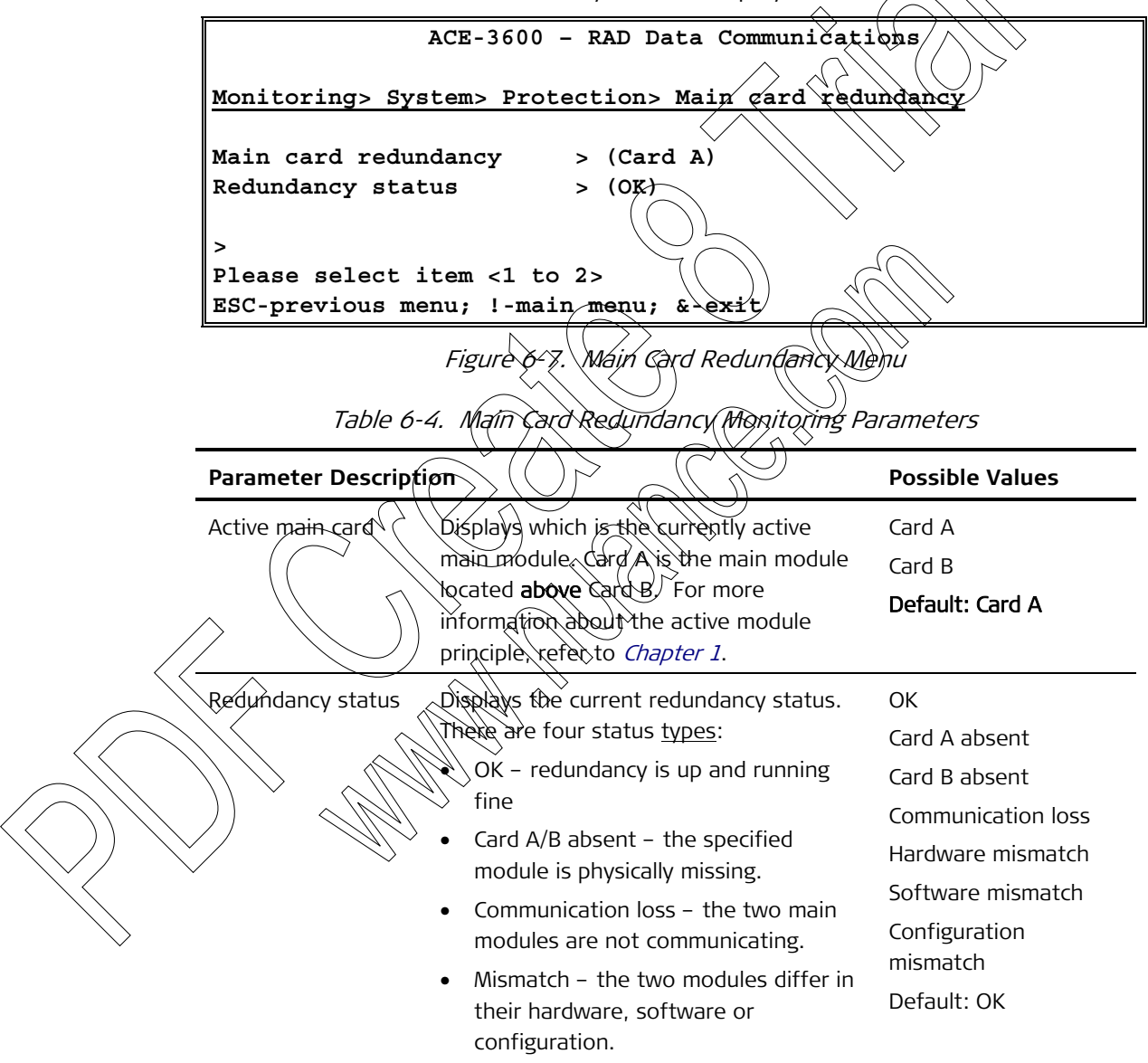

### Viewing the Ethernet Redundancy Details

If the Gigabit Ethernet ports of ACE-3600 are set to work in redundancy mode, you can check their group ID and which of them is the currently working port.

### > To view the Ethernet port redundancy details:

• From the Protection menu, select Ethernet Redundancy.

The Ethernet Redundancy menu is displayed.

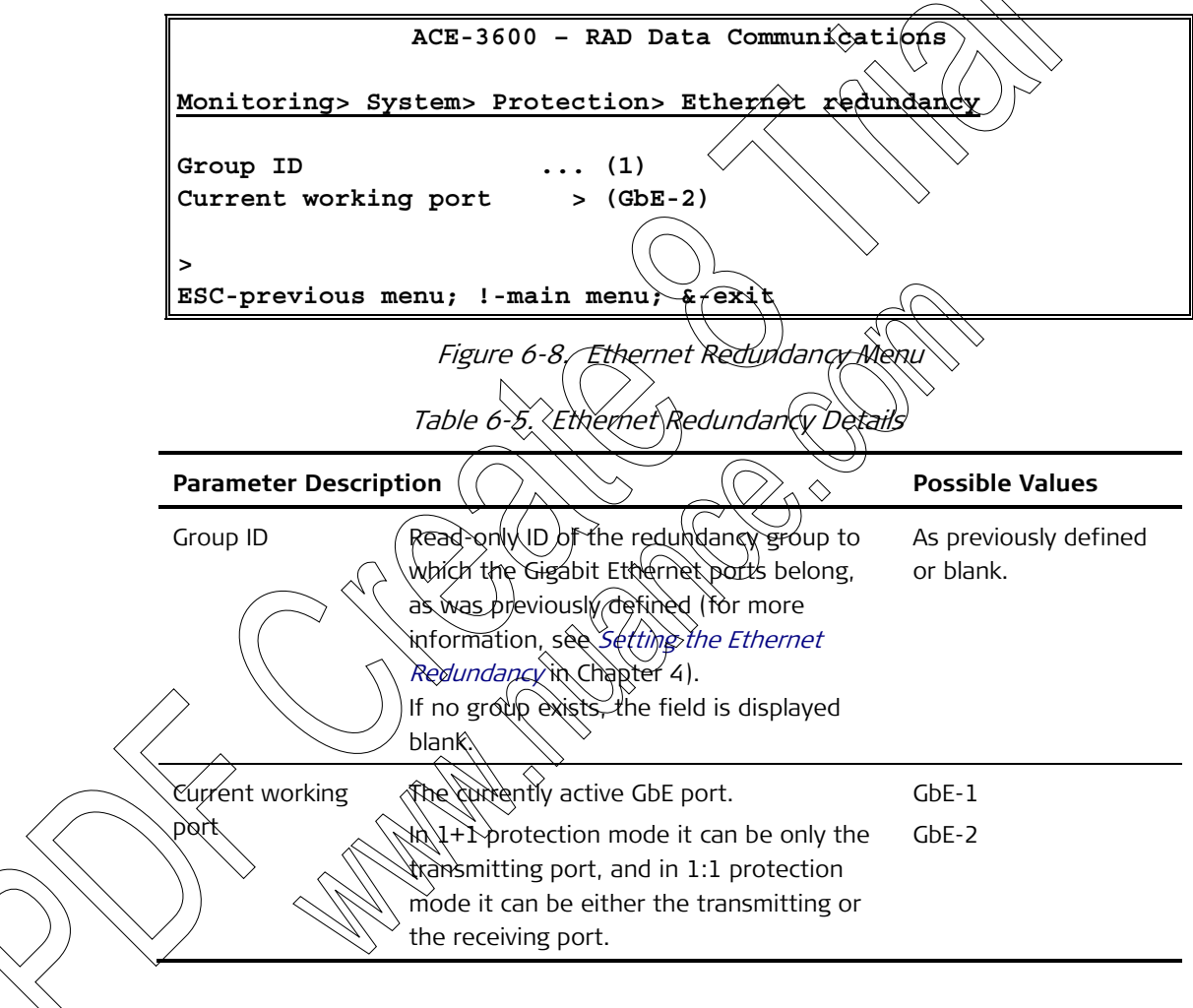

### Viewing the APS Status

If enabled, the APS mode applied on ATM-155 ports can be monitored at the group level or the port level:

- **Group status** current information regarding the performance of all ports that belong to the APS group, in terms of group ID, current working port and Tx/Rx bytes transmitted/received through the APS ports.
- **Port Status** current information regarding the performance of a specific port, in terms of the port's signal failures or signal quality degrading.

> To access the APS monitoring options:

• From the Protection menu (see *Figure 6-6*), select **APS**.

The APS menu is displayed.

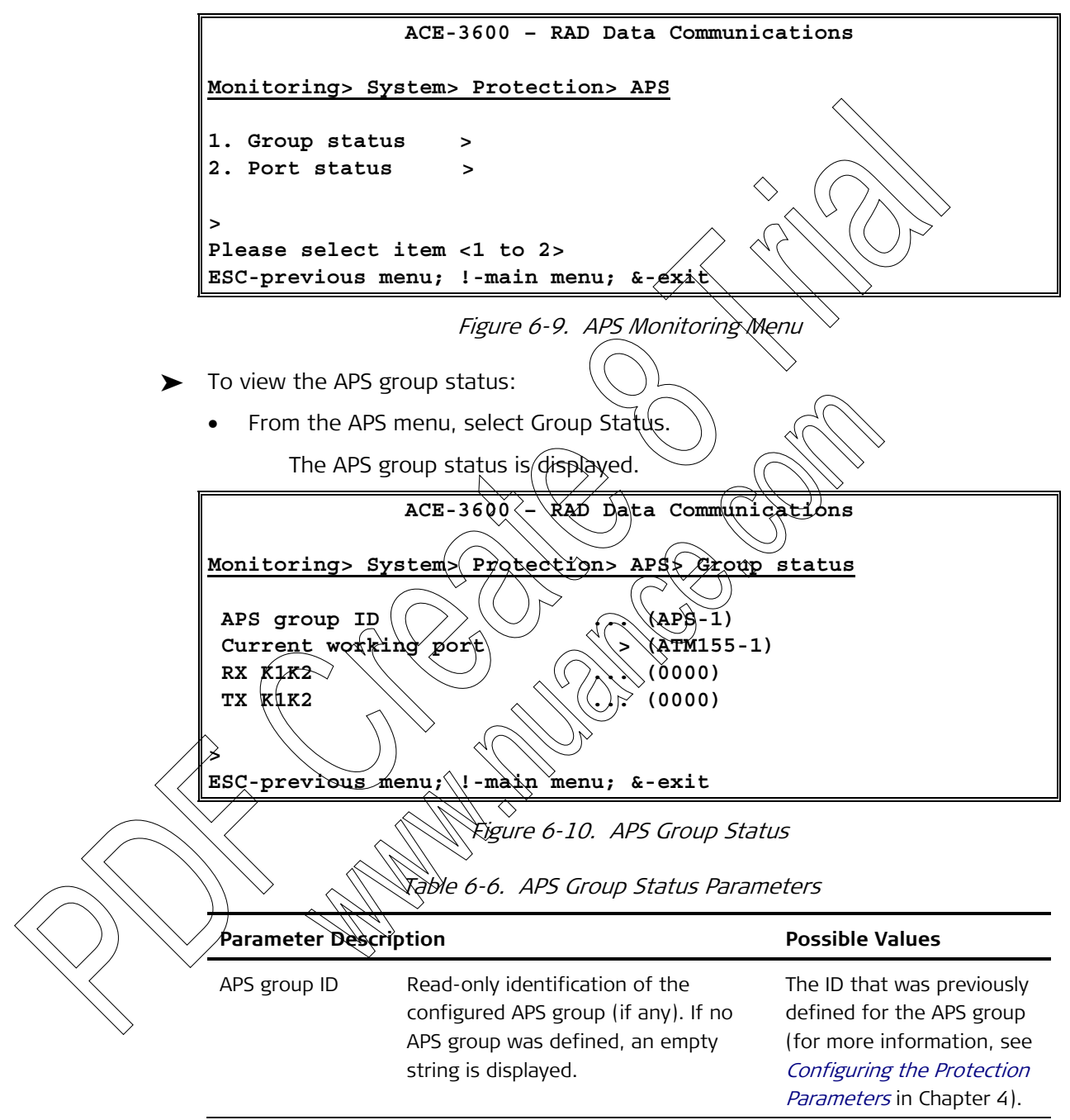

|                                       | Parameter                                                                   | Description                                                                     | Possible Values                                 |  |
|---------------------------------------|-----------------------------------------------------------------------------|---------------------------------------------------------------------------------|-------------------------------------------------|--|
|                                       | Current working                                                             | The port from which the traff                                                   | ic is ATM155-1                                  |  |
|                                       | port                                                                        | received.                                                                       | ATM155-2                                        |  |
|                                       |                                                                             |                                                                                 | ATM155-3                                        |  |
|                                       |                                                                             |                                                                                 | ATM155-4                                        |  |
|                                       |                                                                             |                                                                                 | ATM155-5                                        |  |
|                                       |                                                                             |                                                                                 | ATM155-6                                        |  |
|                                       |                                                                             |                                                                                 | ATM155-7                                        |  |
|                                       |                                                                             |                                                                                 |                                                 |  |
|                                       | RX K1K2                                                                     | The content of the received k<br>bytes, which are exchanged t<br>the APS ports. | (1K2) The bytes content<br>hrough (read-only)   |  |
|                                       | ТХ К1К2                                                                     | The content of the transmitted bytes, which are exchanged to the APS ports.     | ed K1K2 The bytes content<br>hrough (read-only) |  |
| >                                     | <ul> <li>From the APS p</li> <li>From the APS</li> <li>The APS p</li> </ul> | ort status:<br>menu, select Port Status.<br>ort status list is displayed.       |                                                 |  |
| Γ                                     | •                                                                           | ACE-3600 + RAD Data                                                             | Communications                                  |  |
|                                       |                                                                             |                                                                                 |                                                 |  |
|                                       | Monitoring × Ph                                                             | ysical Layer> APS> Poi                                                          | ct status                                       |  |
|                                       | APS group ID                                                                |                                                                                 |                                                 |  |
|                                       |                                                                             |                                                                                 |                                                 |  |
|                                       | ATM155-1                                                                    |                                                                                 | Tabal Gaustan                                   |  |
|                                       | Signal Fail(S                                                               | Fi (Off)                                                                        | (0)                                             |  |
|                                       | Signal Degrad                                                               | e(SD) > (Off)                                                                   | (0)                                             |  |
|                                       |                                                                             |                                                                                 |                                                 |  |
|                                       | Signal Fail S                                                               | べ<br>F) > (Off)                                                                 | (0)                                             |  |
|                                       | Signal Degrad                                                               | e(SD) > (Off)                                                                   | (0)                                             |  |
| · · · · · · · · · · · · · · · · · · · | >                                                                           |                                                                                 |                                                 |  |
|                                       | ESC-previous m                                                              | enu; !-main menu; &-ex                                                          | <u> </u>                                        |  |

Figure 6-11. APS Port Status List

|              | Parameter Descri                                     | Possible Values                                                                                                    |                                                                                                    |
|--------------|------------------------------------------------------|----------------------------------------------------------------------------------------------------|----------------------------------------------------------------------------------------------------|
|              | APS group ID                                         | Read-only identification of the configured<br>APS group to which the port belongs. If no<br>APS group was defined, an empty string is<br>displayed.                                                                                                    | The ID that was<br>previously defined for<br>the APS group (for<br>more information, see<br><i>Setting Automatic</i><br><i>Protection Switching</i><br>in Chapter 4). |
|              | Status (column)                                      | Indicates whether a defect exists for the corresponding parameter (for either SF or SD; see description below). When On, a defect exists.                                                                                                    | On<br>Off                                                                                                    |
|              | Total Counter<br>(column)                            | Total number of defects that were counted<br>for the corresponding parameter since the<br>APS mode was last activated.                                                                                                    | Numerical                                                                                                    |
|              | SF                                                   | Indicates whether a signal failure has<br>occurred. A signal failure (SF) is a severe<br>failure caused by LOS, LOF Line AIS or time<br>BER that exceeds a specified threshold<br>(10 <sup>-3</sup> )<br>When On, a signal failure has occurred.         | Off.                                                                                                    |
|              | SD                                                   | Indicates whether a signal quality degrading<br>has occurred. A signal degrading (SD) is a<br>minor failure condition caused by Line BER<br>(bit error rate) that exceeds a specified<br>threshold (10 %).<br>When On, a quality degrading has occurred. | On<br>Off                                                                                                    |
|              | Monitoring t<br>The availability a<br>monitored when | <b>he Clock</b><br>Ind performance of the unit's current clock<br>necessary.                                                                                                    | source can be                                                                                                    |
| $\checkmark$ | To access the clo                                    | ock monitoring options:                                                                                                    |                                                                                                    |

Table 6-7. APS Port Status Parameters

#### To access the clock monitoring options: ≻

From the System monitoring menu (see *Figure 6-2*), select Clock. •

The Clock menu is displayed.

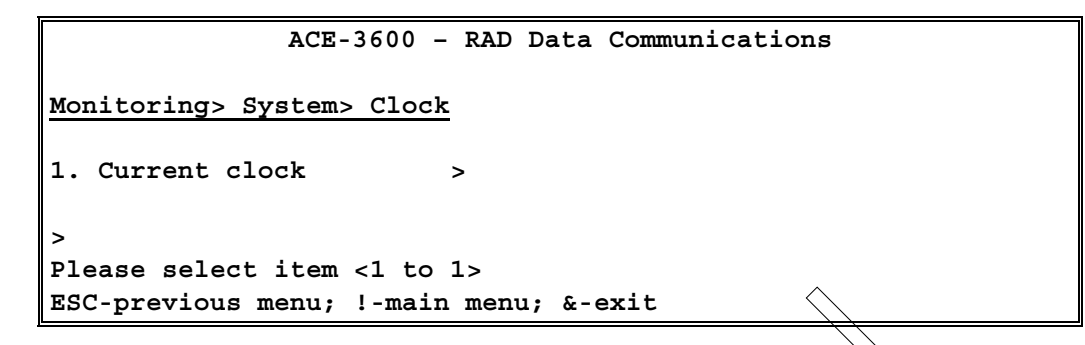

Figure 6-12. Clock Monitoring Menu

### Viewing the Current Clock Source Details

You can display the details of the clock source (master or fallback) from which ACE-3600 <u>currently</u> recovers its timing reference. The master and fallback clock sources must be pre-configured prior to monitoring them (for more information, see *Setting the Clock Source* in Chapter 4).

- ► To view the details of the current clock source:
  - From the Clock monitoring menu, select Current Clock.

The details of the current clock source are displayed (read-only).

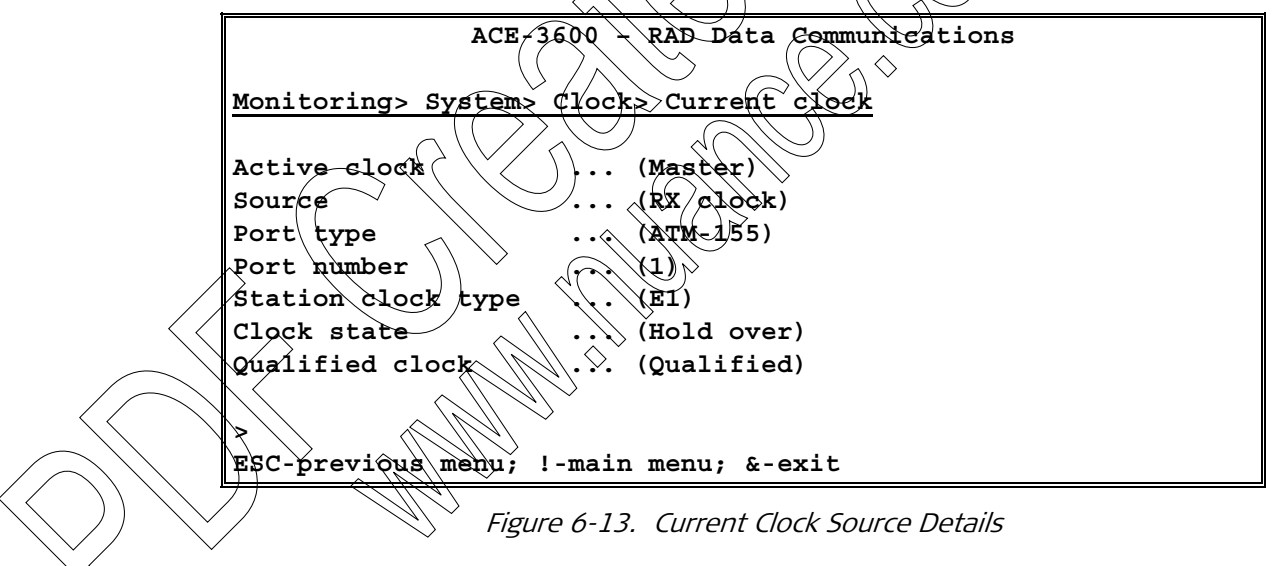

| Parameter Des | scription                                                                      | Possible Values<br>(Read-only) |
|---------------|--------------------------------------------------------------------------------|--------------------------------|
| Active clock  | Displays the currently active clock source:                                    | Master                         |
|               | • Master – Timing is derived from the                                          | Fallback                       |
|               | master (primary) clock source.                                                 | None                           |
|               | Fallback – Timing is derived from the                                          |                                |
|               | fallback (secondary) clock source.                                             |                                |
|               | <ul> <li>None – No clock source id currently<br/>defined/available.</li> </ul> |                                |

| Parameter             | Description                                                                                                    | Possible Values<br>(Read-only)                      |
|-----------------------|----------------------------------------------------------------------------------------------------|-----------------------------------------------------|
| Source<br>Port type   | <ul> <li>Displays the type of the clock source:</li> <li>Internal – the clock is provided by an internal oscillator.</li> <li>RX clock – the clock is derived from the incoming traffic of one of the unit's ports.</li> <li>Station – the clock is provided via the station clock port</li> <li>Type of the port that is used by the clock source. Relevant only if the clock source type is RX clock; read-only.</li> </ul>           | Internal<br>RX clock<br>Station                     |
| Port number           | Number of the port that is used by the clock source. Relevant only if the clock source type is RX clock.                                                                                                    | 1–8 for ATM-155<br>1 for Station Clock              |
| Station clock<br>type | Type of the station clock interface if used                                                                                                    | EI<br>VI                                            |
| Clock state           | <ul> <li>The current state of the clock source.</li> <li>Free run - the clock is not locked and taked from the internal SEC chip)</li> <li>Fine locked - the clock is locked on the clock source</li> <li>Rapid locked - the clock is locking on the clock source</li> <li>Holdover - the clock is in holdover mode due to a source loss event</li> <li>For more information about clock states, refer to <i>Appendix D</i>.</li> </ul> | Free run<br>Fine locked<br>Rapid locked<br>Holdover |
| Qualified clock       | <ul> <li>Indicates whether the clock source qualifies the Stratum requirements:</li> <li>Qualified - the clock locks fast and its frequancy meets the Stratum standards.</li> <li>Disqualified - it takes more than 100 seconds to lock on the clock source and the frequency is not in the Stratum acceptable range.</li> </ul>                                                                                                    | Qualified<br>Disqualified                           |

# Viewing the RADIUS Statistics

ACE-3600 records the occurrence of all events that relate to communication with the Radius servers, if such were defined for the unit. You can view the statistics of these events per server.

### To display the Radius statistics:

• From the System menu, select **Radius Statistics**.

The Radius statistics are displayed in columns, while each column displays the statistics of a specific server.

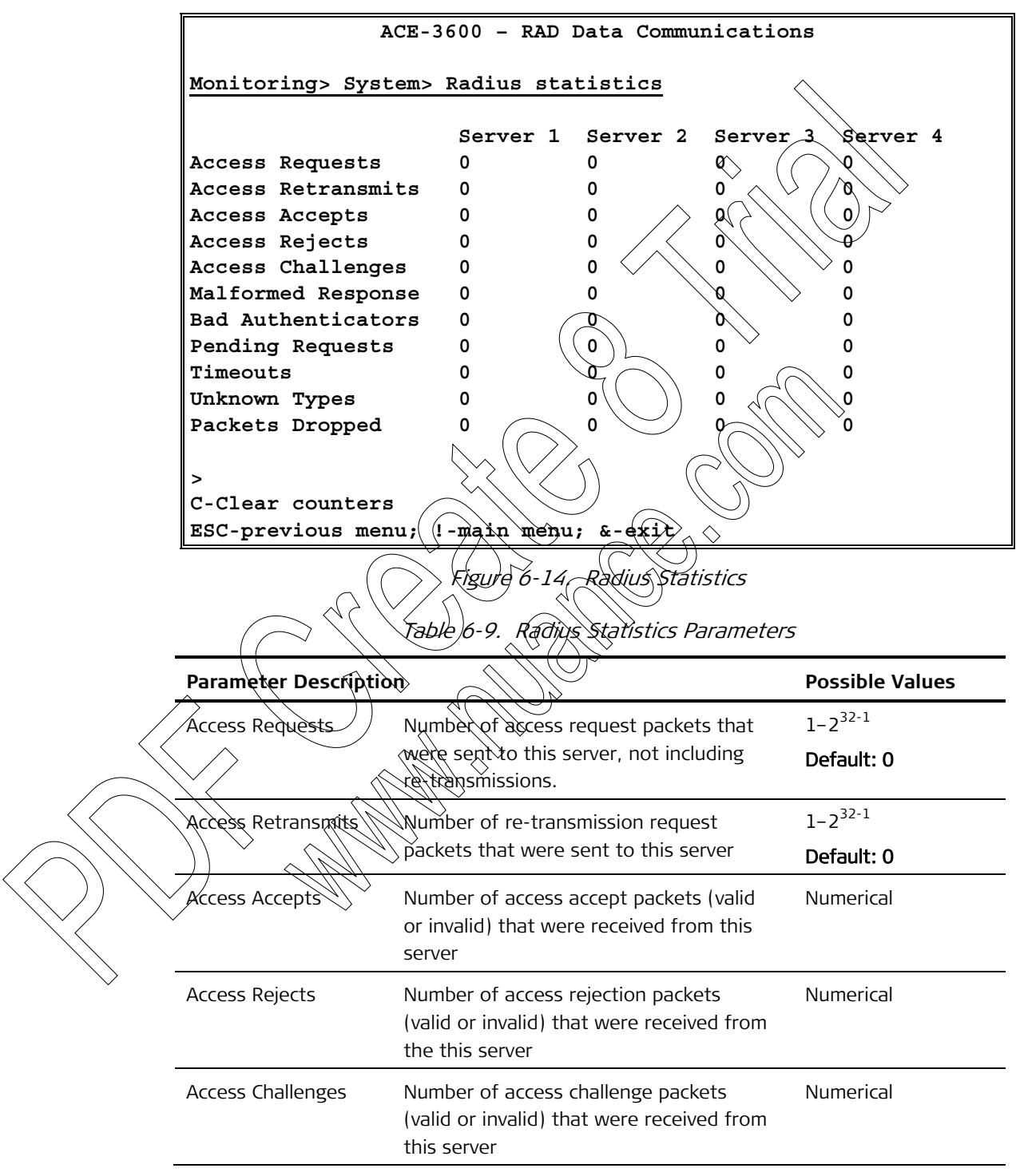

| Parameter             | Description                                                                                                    | Possible Value |
|-----------------------|----------------------------------------------------------------------------------------------------|----------------|
| Malformed<br>Response | Number of malformed access response<br>packets that were received from this<br>server. Malformed packets include<br>packets with an invalid <b>length</b> .                                                                                                    | Numerical      |
|                       | Bad authenticators (see below), signature<br>attributes or unknown types are not<br>included in this count.                                                                                                    | 2              |
| Bad Authenticators    | Number of access response packets containing invalid authenticators or invalid signature attributes received from this server.                                                                                                    | Numerical      |
| Pending Requests      | Number of access request packets that<br>are destined to this server but have not<br>yet timed-out or received any response<br>(access accept, access reject, access<br>challenge or access ret(ansmission) from<br>the server.                                                                                | Numerical      |
| Timeouts              | Number of timeøuts received from this<br>server. When a timeout is received,<br>ACE-3600 may try to resend the access<br>request to the same server of to a<br>different server. A resend to the same<br>server counts as a re-transmit, and a<br>resend to a different server counts as an<br>access request. | Numerical      |
| Unknown Types         | Number of unrecognized packets that<br>were received from this server on the<br>authentication port.                                                                                                    | Numerical      |
| Packets Dropped       | Number of packets that were received<br>from this server but were dropped (for<br>any reason) after passing through the<br>authentication port.                                                                                                    | Numerical      |

### Viewing the Syslog Statistics

If ACE-3600 was set to log events on a Syslog server (see *Setting the Syslog Parameters* in Chapter 4), you can display the statistics of these events.

- > To display the Syslog statistics:
  - From the System menu (see *Figure 6-2*), select **Syslog statistics**.

The Syslog statistics are displayed.

| ACE-3600 - RAD Data Communications                                 |
|--------------------------------------------------------------------|
| Monitoring> System> Syslog statistics                              |
| 1. Total TX messages> (17265)2. Unqueued dropped messages> (14567) |
| ><br>ESC-previous menu; !-main menu; &-exit                        |

Figure 6-15. Syslog Statistics

Table 6-10. Syslog Statistics Parameters

| Parameter            | Description                                              | Possible Values                 |   |
|----------------------|----------------------------------------------------------|---------------------------------|---|
| Total TX<br>messages | Number of messages transm<br>Syslog server               | nitted by the Numerical integer | r |
| Unqueued<br>dropped  | Number of messages that co<br>queued for transmission by | the Syslog                      | r |
| messages             | server                                                   |                                 |   |

# Monitoring the Physical Layer

The physical layer includes options for monitoring the ACE-3600 physical ports, and allows the following activities:

- Viewing the Ethernet Port Information
- Viewing the ATM-155 Port Statistics.

To access the port monitoring options:

1. From the Monitoring menu, select Physical Layer.

The Physical Laver is displayed.

Select Port.

The Portmenu is displayed.

ACE-3600 - RAD Data Communications

Monitoring> Physical Layer> Port

```
1. Ethernet >
2. ATM-155 >
>
Please select item <1 to 2>
ESC-Previous menu; !-Main menu; &-Exit
```

Figure 6-16. Port Menu

Table 6-11. Port Monitoring Options

| Parameter Description |                          | Possible values                   |
|-----------------------|--------------------------|-----------------------------------|
| Ethernet              | Ethernet monitoring menu | Refer to <i>Figure 6-17</i> below |
| ATM-155               | ATM-155 monitoring menu  | Refer to <i>Figure 6-19</i>       |

### Viewing the Ethernet Port Information

The Ethernet port information is presented in two categories

- Port status the port's MAC address, duplex mode, bit rate and connection status
- Port statistics statistics regarding the port's performance.
- ► To view the Ethernet port status:
  - 1. From the Port menu (see *Figure*  $\oint (16)$ , select Ethernet.

The Ethernet menu appears.

2. From the Ethernet menu, select Status.

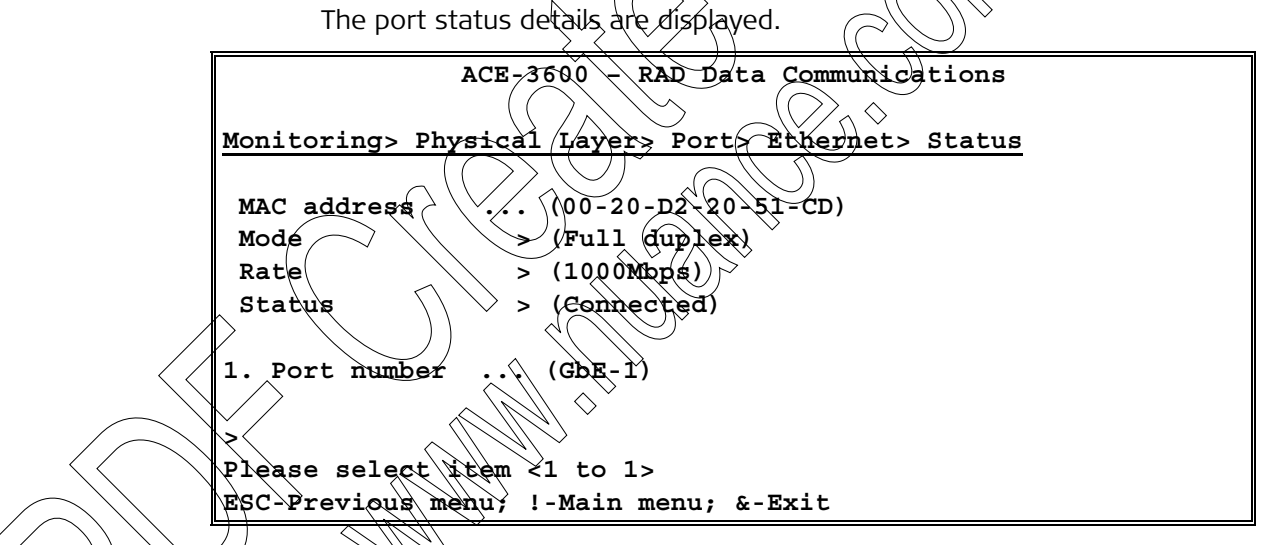

Figure 6-17. Ethernet Port Status Information

| Table 6-12. Ethernet Port Status Parameters |
|---------------------------------------------|
|---------------------------------------------|

| Parameter Description |                                                                                                    | Possible Values                    |
|-----------------------|----------------------------------------------------------------------------------------------------|------------------------------------|
| MAC address           | MAC address of the Ethernet port                                                                                     | XX-XX-XX-XX-XX-XX<br>(hexadecimal) |
| Mode                  | The port mode is either the default mode set by the user, or the mode selected based on the autonegotiation results. | Half duplex<br>Full duplex         |

| Parameter        | Description                                                           |                      | Possible Values  |
|------------------|-----------------------------------------------------------------------|----------------------|------------------|
| Rate             | The port rate is either the defau<br>by the user, or the rate based o | lt rate set<br>n the | 10 Mbps          |
|                  | autonegotiation results.                                              |                      | 100 Mbps         |
| Status           | The Ethernet link status. Not co                                      | nnected              | Connected        |
|                  | indicates that link is normal                                         | ed status            | Not connected    |
| Port number      | The Ethernet port for which the                                       | statistics is        | GbE-1            |
|                  | displayed                                                             | $ \langle \rangle $  | Default: ETH-MNG |
|                  |                                                                       |                      |                  |
| To view the Ethe | ernet port statistics:                                                |                      | >                |
| 1. From the Po   | rt menu (see <i>Figure 6-16</i> ), selec                              | t Ethernet.          |                  |
| The Ethe         | ernet menu appears.                                                   |                      | $\sim$           |
| 2. From the Et   | nernet menu, select Statistics.                                       |                      |                  |
| The port         | statistics are displayed,                                             |                      | $\rightarrow$    |
|                  | ACE-3600 BAD Data Cor                                                 |                      | ng               |
|                  |                                                                       |                      |                  |
| Monitoring> 1    | Physical Layer> Port> Eth                                             | ernet> Sta           | tistics          |
| Receive do       | unters of a first                                                     | <br>Transmit (       | counters         |
| RX Correct       | frames                                                                | (0)                  |                  |
| TX Correct       | trames                                                                | (0)                  |                  |
| RX Correct       | bytes                                                                 | (0)                  |                  |
| TX Correct       | bytes d                                                               | (0)                  |                  |
| RX FCS er        | ors                                                                   | (0)                  |                  |
| RX Congest       | cion dropped                                                          | (0)                  |                  |
| Time elang       | here                                                                  | (100)                |                  |
| Valid inte       | Taval                                                                 | (1)                  |                  |
| 1. Interval      | )-24]                                                                 | (0)                  |                  |
| 2. Port numbe    |                                                                       | (GbE-)               | 1)               |
| >                |                                                                       |                      |                  |
| Please select    | titem <1 to 2>                                                        |                      |                  |
| C-Clear stat:    | LSTICS                                                                | -                    |                  |
| ESC-Previous     | menu; !-Main menu; &-Exi                                              | C                    |                  |

Figure 6-18. Ethernet Port Statistics and Menu

| Table 6-13. | Ethernet Statistics | Parameters |
|-------------|---------------------|------------|
| Table 6-13. | Ethernet Statistics | Parameters |

| Parameter Description | on                                     | Possible Values |
|-----------------------|----------------------------------------|-----------------|
| RX correct frames     | Number of successfully received frames | Numerical       |
| RX correct bytes      | Number of successfully received bytes  | Numerical       |

| Pa        | rameter             | Description                                                                                                    | Possible Values                      |
|-----------|---------------------|----------------------------------------------------------------------------------------------------|--------------------------------------|
| RX        | alignment errors    | Number of received frames that do not<br>have an integral number of octets, valid<br>only for Ethernet ports.                                                                          | Numerical                            |
| RX        | FCS errors          | Number of received frames that did not pass the FCS check                                                                                                    | Numerical                            |
| RX<br>dro | congestion<br>opped | Number of frames that were dropped due to lack of buffers.                                                                                                    | Numerical                            |
|           |                     | This may be caused by attempting to send<br>traffic towards the Ethernet connection at<br>a rate higher than the ATM transmission<br>rate.                                             |                                      |
| ΤX        | correct frames      | Number of successfully transmitted frames                                                                                                    | ~<br>Numerical                       |
| ТΧ        | correct bytes       | Number of successfully transmitted bytes                                                                                                    | Numerical                            |
| тх        | single collisions   | Number of successfully transmitted frames<br>for which transmission was inhibited by<br>one collision exactly.<br>Valid only in full-duplex mode.                                      | Numerical                            |
| ТΧ        | multiple collisions | Number of successfully transmitted frames<br>for which transmission was inhibited by<br>more than one collision. Valid only in<br>half-duplex mode.<br>Valid only in full-duplex mode. | Numerical                            |
| TX        | deterred transmit   | Number of frames for which the first<br>transmission attempt is delayed, due to a<br>busy line. Valid only in half-duplex mode.<br>Valid only in full-duplex mode.                     | Numerical                            |
| Por       | t number            | The Ethernet port for which the statistics<br>is displayed. You can select a different<br>Ethernet port.                                                                               | GbE-1<br>ETH-MNG<br>Default: ETH-MNG |

### Viewing the ATM-155 Port Statistics

The ATM-155 port statistics refer to the LOS duration (seconds) with regard to a specific port and a specific time interval.

- ► To view the ATM-155 port statistics:
  - From the Port monitoring menu (see *Figure 6-16*), select ATM-155.

The connection statistics of Port 1 is displayed by default. *Table 6-14* explains the different statistic parameters.

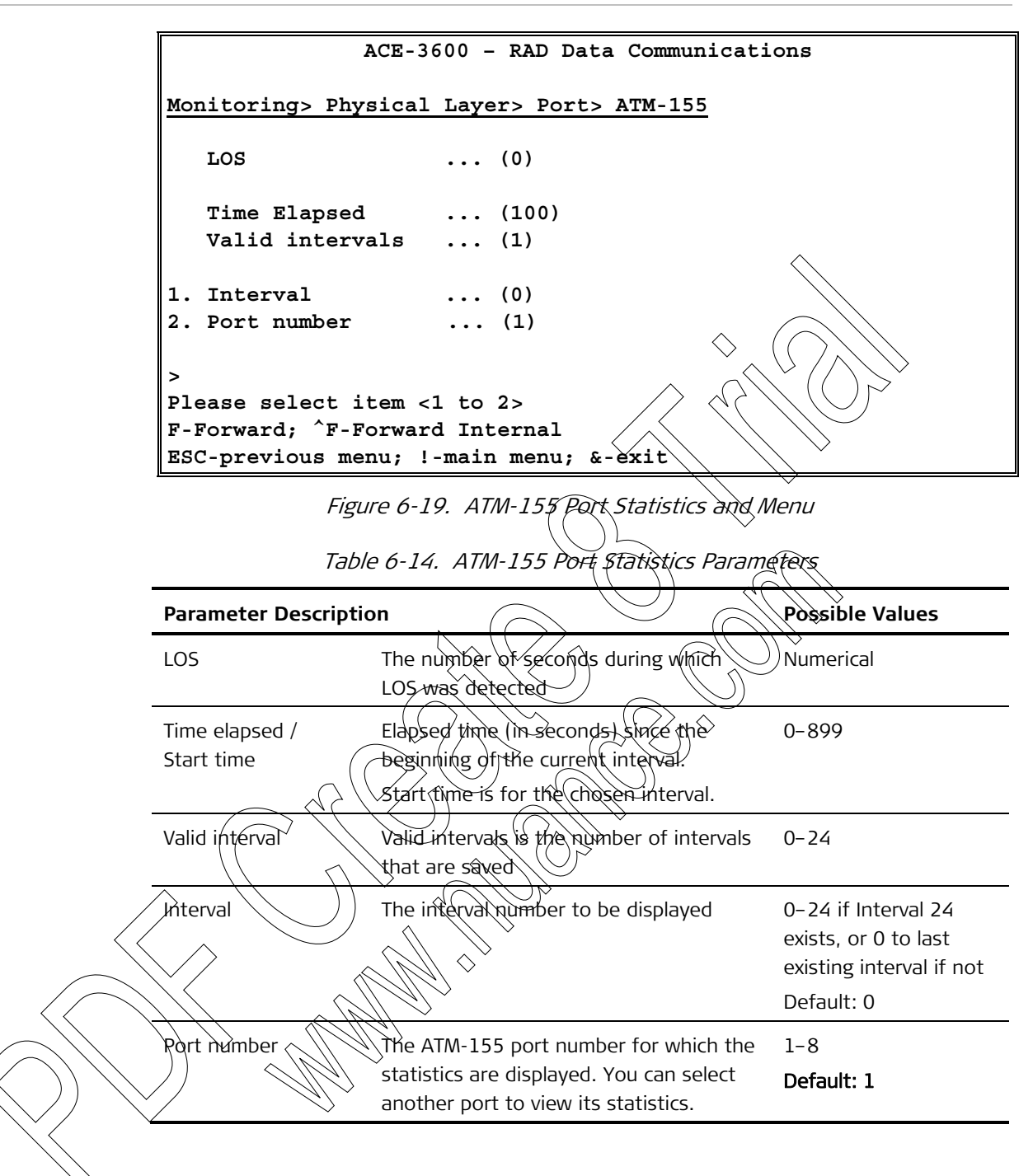

# Monitoring the Application Performance

The application monitoring options allow you to review the actual performance of the unit with regards to the application parameters set under the Configuration menu (see *Configuring the Application Parameters* in Chapter 4).

- > To access the application monitoring options:
  - From the Monitoring menu (see *Figure 6-1*), select Applications.

The Applications monitoring menu is displayed.

| ACE-3600 -                | RAD Data   | Communications    |
|---------------------------|------------|-------------------|
| Monitoring> Applications  |            |                   |
| 1. ATM                    | >          |                   |
| 2. Router                 | >          |                   |
| 3. MPLS                   | >          |                   |
| 4. Multiservice over PSN  | >          |                   |
|                           |            | $\langle \rangle$ |
| >                         |            |                   |
| Please select item <1 to  | 4>         |                   |
| ESC-prev. menu; !-main me | enu; &-exi | t 🛇 (( )          |

Figure 6-20. Applications Menu

Table 6-15. Application Monitoring Options

| Parameter Descrip        | tion                                     | Possible Values      |
|--------------------------|------------------------------------------|----------------------|
| ATM                      | ATM traffic monitoring options           | Refer to Figure 6-21 |
| Router                   | Router monitoring options                | Refer to Figure 6-27 |
| MPLS                     | MPLS traffic monitoring options          | Refer to Figure 6-30 |
| Multiservice over<br>PSN | Multiservice over PSN monitoring options | Refer to Figure 6-35 |

# Viewing the ATM Traffic Statistics

The ATM traffic statistics is available in the following categories:

Displaying ATM XC Statistics

To access the ATM operation statistics categories:

On the Applications monitoring menu, select ATM.

The ATM monitoring menu appears.

ACE-3600 - RAD Data Communications

### Monitoring> Applications> ATM

```
1. Port >
2. ATM XC >
>
Please select item <1 to 2>
ESC-Previous menu; !-Main menu; &-Exit
```

Figure 6-21. ATM Monitoring Menu

| Table 6-16. | ATM Menu | Parameters |
|-------------|----------|------------|
|-------------|----------|------------|

| Parameter Description |                                | Possible Values                   |
|-----------------------|--------------------------------|-----------------------------------|
| Port                  | ATM port level monitoring menu | Refer to <i>Figure 6-22</i> below |
| ATM XC                | ATM XC monitoring menu         | Refer to Figure 6-23              |

### Displaying ATM Port Statistics

The ATM port operation statistics includes details regarding the recorded traffic of TX cells, RX cells, corrected HEC cells and uncorrected HEC cells.

### ► To view the port statistics:

• From the ATM monitoring menu, select Rort.

The operation statistics of Port are displayed by default. *Table 6-17* explains the different statistic parameters.

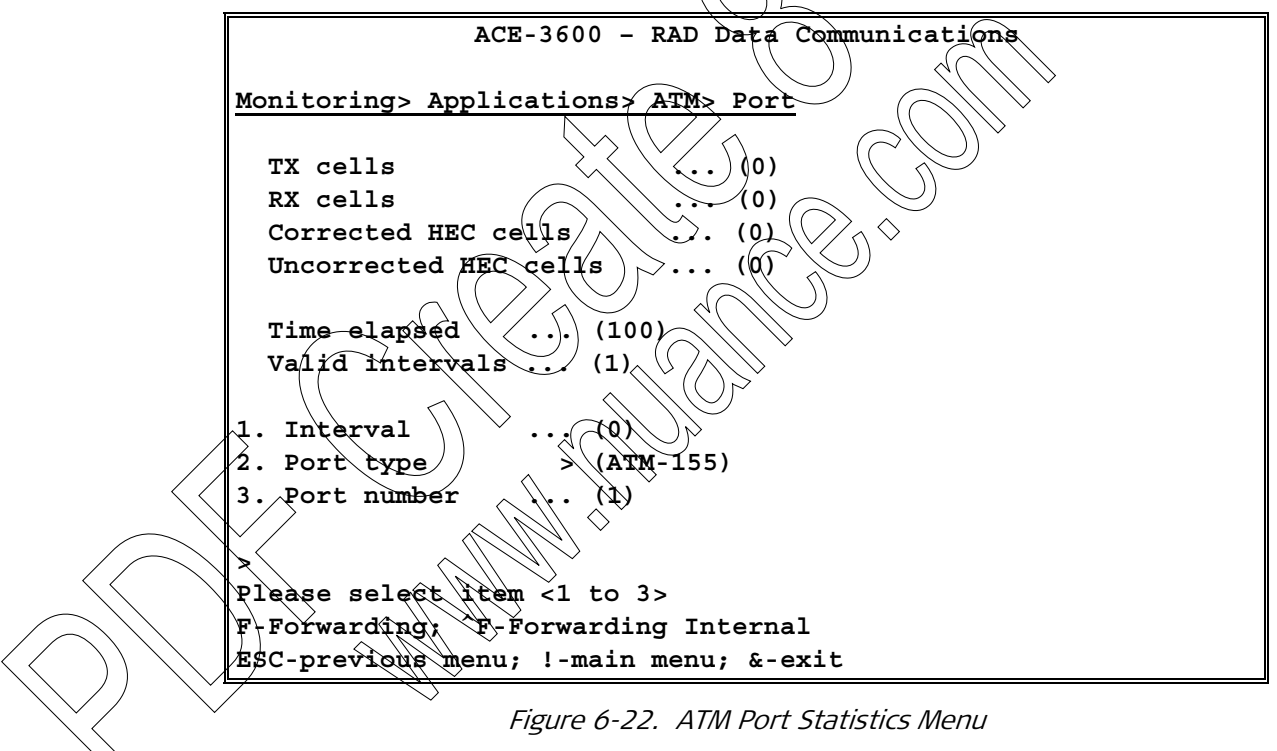

| Parameter Descript | ion                                        | Possible Values |
|--------------------|--------------------------------------------|-----------------|
| TX cells           | Number of cells transmitted on that port   | Numerical       |
| RX cells           | Number of cells received without HEC error | Numerical       |

| Parameter                    | Description                                                                                                    | Possible Values                                                                       |
|------------------------------|----------------------------------------------------------------------------------------------------|---------------------------------------------------------------------------------------|
| Corrected HEC cells          | The number of frames received with an errored HEC, corrected (single error) and passed on into the device.                   | Numerical                                                                             |
|                              | This parameter is visible for ATM-155 ports only.                                                                            |                                                                                       |
| Uncorrected HEC<br>cells     | The number of frames received with an uncorrected HEC error (two or more errors) and were therefore dropped.                 | Numerical                                                                             |
| Time elapsed /<br>Start time | The elapsed time period in seconds since<br>the beginning of the current interval.<br>Start time is for the chosen interval. | 0-899                                                                                 |
| Valid intervals              | The number of intervals that are saved                                                                                       | 0-24                                                                                  |
| Interval                     | The interval number to be displayed                                                                                          | 0-24 if Interval 24<br>exists, or 0 to last<br>existing interval if not<br>Default: 0 |
| Port type                    | The port type for which the statistics are displayed above                                                                   | ATM-155<br>Default: ATM-155                                                           |
| Port number                  | Number of the port for which the statistics are displayed above                                                              | 1–8 for ATM-155<br>Default: 1                                                         |

### > To view the statistics of a different port:

- From the Port menu (displayed below the current statistics data), select **Port Number** and then type the port number.
- To view the statistics of a previous time interval:
  - From the Rort menu, select Interval and then type the number of the 15-minute interval, which statistics you want to display.
  - For more information about the displayed parameters, see *Table 6-17*.
- > To view the connection parameters of a different type:
  - From the Port menu, select Port Type and then select the required port type.

### Displaying ATM XC Statistics

The ATM XC operation statistics consist of three information categories:

- User statistics
- OAM statistics
- OAM loopback statistics.
#### ► To access the ATM XC statistics:

• From the ATM monitoring menu, select XC.

The ATM XC monitoring options are displayed.

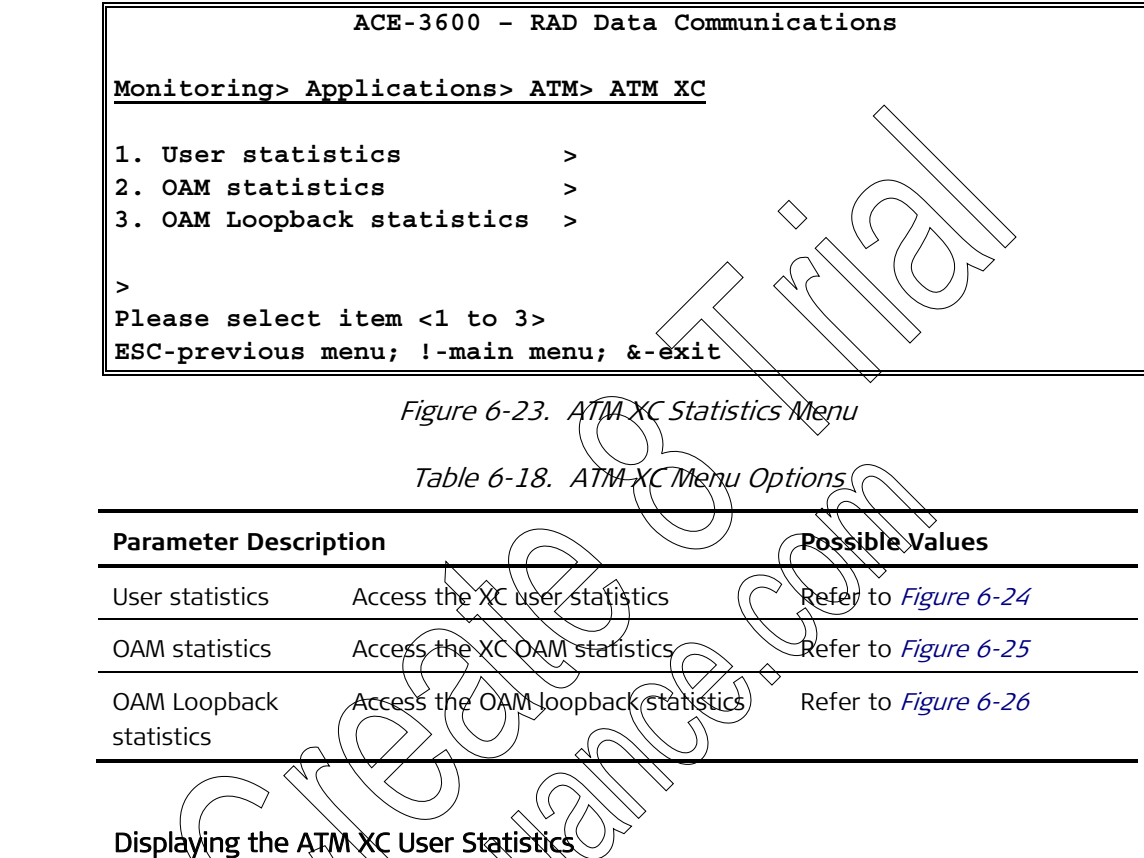

To view the XC user statistics:

• From the ATM XC menu, select User Statistics.

*Table 6-19* explains the displayed user statistics parameters and other display options that are available.

|                                                                                                    | ACE-3600 - RAD Data Communications                                                                                                    |                                                                                                    |
|----------------------------------------------------------------------------------------------------|----------------------------------------------------------------------------------------------------|----------------------------------------------------------------------------------------------------|
| Monitoring> Appli                                                                                                    | cations> ATM> ATM XC> User Statistics                                                                                                    |                                                                                                    |
| ATM-155 Port 1                                                                                                    | VPI/VCI 0/32 ATM-155 Port 2                                                                                                    | VPI/VCI 0/32                                                                                                    |
| RX cells (CLP 0+1                                                                                                    | .) (0) RX cells (CLP 0+1)                                                                                                    | •••                                                                                                    |
| RX cells (CLP 0)                                                                                                    | (0) RX cells (CLP 0)                                                                                                    |                                                                                                    |
| Policing disc (0+                                                                                                    | 1) (0) Policing disc $(0+1)$                                                                                                    | $\land$                                                                                                    |
| Policing disc (0)                                                                                                    | (0) Policing disc (0)                                                                                                    |                                                                                                    |
| Tagged Cells                                                                                                    | (0) Tagged Cells                                                                                                    | $\sim$                                                                                                    |
| TX cells (CLP 0+1                                                                                                    | ) (0) TX cells (CLP $(0+1)$                                                                                                    |                                                                                                    |
| TX cells (CLP 0)                                                                                                    | $\dots$ (0) TX cells (CLP 0)                                                                                                    |                                                                                                    |
| Congestion Disc c                                                                                                    | ells (CLP 0+1) (0) Congestion Disc cel                                                                                                    | 1s (CLP 0+1)                                                                                                    |
| Congestion Disc c<br>(0)                                                                                                    | ells (CLP 0) (0) Congestion Disc cel                                                                                                    | LIS (CLP 0)                                                                                                    |
| Time Elapsed                                                                                                    | (500)                                                                                                    | <b>`</b>                                                                                                    |
| Valid interval                                                                                                    | .s (1)                                                                                                    |                                                                                                    |
| 1. Interval [0-24                                                                                                    | .] (0)                                                                                                    |                                                                                                    |
| 2. XC ID                                                                                                    | (1)                                                                                                    |                                                                                                    |
|                                                                                                    |                                                                                                    | N V                                                                                                    |
| >                                                                                                    |                                                                                                    | $\rangle$                                                                                                    |
| Please select ite                                                                                                    | m <1 to 2> $\langle \langle \langle \rangle \rangle$                                                                                                    | )                                                                                                    |
| ESC-previous menu                                                                                                    | ; !-main menu; & exit                                                                                                    |                                                                                                    |
| Parameter Descriptio                                                                                                    |                                                                                                    | Possible Values                                                                                                    |
| RX cells (CLP 0+1)                                                                                                    | Number of cells received on the ATM channel<br>with CLPO or CLP1                                                                                                    | Numerical                                                                                                    |
| RX-cells (CLP 0)                                                                                                    | Number of cells received on the ATM channel<br>with CLRO                                                                                                    | Numerical                                                                                                    |
| Policing disc (CLP 0+1)                                                                                                    | Number of cells discarded by the ATM policer on                                                                                                    | Numerical                                                                                                    |
| $\gamma \gamma \sim \gamma \gamma \gamma \sim \gamma \gamma \gamma \gamma \gamma \gamma \gamma \gamma \gamma \gamma \gamma \gamma \gamma$                 |                                                                                                    |                                                                                                    |
| Policing disc (CLP 0)                                                                                                    | Number of cells discarded by the ATM policer on<br>the ATM channel with CLPO                                                                                                    | Numerical                                                                                                    |
| Policing disc (CLP 0)<br>Tagged Cells                                                                                                    | Number of cells discarded by the ATM policer on<br>the ATM channel with CLPO<br>Number of cells tagged by the ATM policer                                                                                                    | Numerical<br>Numerical                                                                                                    |
| Policing disc (CLP 0)<br>Tagged Cells<br>TX cells (CLP 0+1)                                                                                               | Number of cells discarded by the ATM policer on<br>the ATM channel with CLPO<br>Number of cells tagged by the ATM policer<br>Number of cells transmitted on the ATM channel<br>with CLPO or CLP1                                                                                                    | Numerical<br>Numerical<br>Numerical                                                                                                    |
| Policing disc (CLP 0)<br>Tagged Cells<br>TX cells (CLP 0+1)<br>TX cells (CLP 0)                                                                           | Number of cells discarded by the ATM policer on the ATM channel with CLPO         Number of cells tagged by the ATM policer         Number of cells transmitted on the ATM channel with CLPO or CLP1         Number of cells transmitted on the ATM channel with CLPO         Number of cells transmitted on the ATM channel with CLPO         Number of cells transmitted on the ATM channel with CLPO                                                                                                    | Numerical Numerical Numerical Numerical                                                                                                 |
| Policing disc (CLP 0)<br>Tagged Cells<br>TX cells (CLP 0+1)<br>TX cells (CLP 0)<br>Congestion Disc cells<br>(CLP 0+1)                                     | Number of cells discarded by the ATM policer on the ATM channel with CLPO         Number of cells tagged by the ATM policer         Number of cells transmitted on the ATM channel with CLPO or CLP1         Number of cells transmitted on the ATM channel with CLPO or CLP1         Number of cells transmitted on the ATM channel with CLPO         Number of cells transmitted on the ATM channel with CLPO         Number of cells discarded on the ATM channel with CLPO         Number of cells discarded on the ATM channel with CLPO or CLP1                                                                                                    | Numerical Numerical Numerical Numerical Numerical Numerical                                                                             |
| Policing disc (CLP 0)<br>Tagged Cells<br>TX cells (CLP 0+1)<br>TX cells (CLP 0)<br>Congestion Disc cells<br>(CLP 0+1)<br>Congestion Disc cells<br>(CLP 0) | WeekTM channel with CLP0 of CLP1         Number of cells discarded by the ATM policer on the ATM channel with CLP0         Number of cells tagged by the ATM policer         Number of cells transmitted on the ATM channel with CLP0 or CLP1         Number of cells transmitted on the ATM channel with CLP0         Number of cells discarded on the ATM channel with CLP0         Number of cells discarded on the ATM channel with CLP0 or CLP1         Number of cells discarded on the ATM channel with CLP0 or CLP1         Number of cells discarded on the ATM channel with CLP0 or CLP1         Number of cells discarded on the ATM channel with CLP0 | Numerical         Numerical         Numerical         Numerical         Numerical         Numerical         Numerical         Numerical |

| Parameter                                                              | Description                                  |                   | Possible Values            |
|------------------------------------------------------------------------|----------------------------------------------|-------------------|----------------------------|
| Start Time                                                             | current interval.                            |                   |                            |
|                                                                        | Start Time is for intervals 1–24             | 4                 |                            |
| Interval                                                               | The interval number to be disp               | blayed            | 0-24 if Interval 24        |
|                                                                        |                                              |                   | exists, or 0 to last       |
|                                                                        |                                              |                   | existing interval if       |
|                                                                        |                                              |                   | Default: 0                 |
| XCID                                                                   | ID of the XC for which the stat              | tistics above are | XChunder                   |
|                                                                        | displayed                                    |                   |                            |
|                                                                        |                                              | $\sim$            | $\mathcal{C}$              |
| Disalaut                                                               | ing the ATAA VC OAAA Statistics              |                   |                            |
| Dispiay                                                                |                                              | ř 🔪               | $\searrow$                 |
| ➤ To view                                                              | v the XC OAM statistics:                     | $\mathcal{I}$     | $\searrow$                 |
| • Fro                                                                  | m the ATM XC monitoring menu                 | see Figure 6-2    | 3), select OAM Statistics. |
|                                                                        | Table 6-20 explains the displayer            | + DAM athtistic   | singramotors and other     |
|                                                                        | display options that are available           |                   |                            |
|                                                                        |                                              |                   |                            |
|                                                                        | ACE-3600 - RAD Data                          | communicati       | ))                         |
| Monitoring> A                                                          | Applications> ATM> ATM XC>                   | OAM Statist       | ics                        |
|                                                                        |                                              |                   |                            |
| ATM-155 Por                                                            | rt 1 VPI/VCI 0/32                            | IMA Group         | 2 VPI/VCI 0/32             |
| RX AIS                                                                 |                                              | RX AIS            | (0)                        |
| RX RDI                                                                 |                                              | × RX RDI          | (0)                        |
| TX RDI                                                                 |                                              | TX RDI            | (0)                        |
| LOC                                                                    |                                              | LOC               | (0)                        |
| FM SES                                                                 | $\cdots$                                     | FM SES            | (0)                        |
| FM UAS                                                                 | $\sim (9/9)$                                 | FM UAS            | (0)                        |
|                                                                        |                                              |                   |                            |
| Time Elaps                                                             | sed (500)                                    |                   |                            |
| Time Elaps<br>Valid inte                                               | sed ( (500)<br>prvals ( (1)                  |                   |                            |
| Time Elaps<br>Valid inte                                               | sed ( (500)<br>prvals ( (1)                  |                   |                            |
| Time Elaps<br>Valid inte                                               | sed ( (500)<br>ervals ( (1)                  |                   |                            |
| Time Elaps<br>Valid inte<br>1. Interval r<br>2. XC ID                  | sed (500)<br>ervals (1)<br>number (0)<br>(1) |                   |                            |
| Time Elaps<br>Valid inte<br>1. Interval r<br>2. XC ID<br>Please select | <pre>sed (500) ervals (1) umber (0)</pre>    |                   |                            |

Figure 6-25. OAM Statistics Menu

| Table 6-20. | OAM Statistics Parameters and Menu |
|-------------|------------------------------------|
|             |                                    |

| Parameter Descrip | Possible Values                                             |           |
|-------------------|-------------------------------------------------------------|-----------|
| RX AIS            | The number of seconds during which AIS cells where received | Numerical |
| RX RDI            | The number of seconds during which RDI cells where received | Numerical |

| Parameter                    | Description                                                                                                    | Possible Values                                                                       |
|------------------------------|----------------------------------------------------------------------------------------------------|---------------------------------------------------------------------------------------|
| TX RDI                       | The number of seconds during which RDI cells where transmitted                                                    | Numerical                                                                             |
| LOC                          | The number of seconds during which loss of continuity was declared (valid when CC is activated)                   | Numerical                                                                             |
| FM SES                       | The time in seconds during which AIS cells where received or LOC state was declared                               | Numerical                                                                             |
| FM UAS                       | Activated as a result of 10 consecutive SES's, and deactivated as a result of 10 consecutive seconds without SES. | Numerical                                                                             |
| Time Elapsed /<br>Start Time | The period in seconds since the beginning of the current interval.                                                | 0-899                                                                                 |
|                              | Start Time is for intervals 1–24.                                                                                 |                                                                                       |
| Valid intervals              | The number of intervals that are saved                                                                            | 0-24                                                                                  |
| Interval number              | The interval number to be displayed                                                                               | 0-24 if Interval 24<br>exists, or 0 to last<br>existing interval if not<br>Default: 0 |
| XC ID                        | ID of the XC for which the statistics above are<br>displayed                                                      | XC number                                                                             |
| Displayin                    | g the ATM XC OAM Loopback Statistics                                                                              |                                                                                       |
| > To view                    | the XC OAM loopback statistics:                                                                                   |                                                                                       |
| • From<br>Stati              | n the ATM XC monitoritig menu (see <i>Figure 6-23</i> ), <b>stics</b> .                                           | select OAM Loopback                                                                   |
|                              | Table 6-23 explains the displayed OAM loopback so<br>other display options that are available.                    | tatistics parameters and                                                              |
| >                            |                                                                                                    |                                                                                       |

|                                                       | ACE-3600 - RAD Data                                                                                                    | a Communications                                                                                                    |                                                                                                    |
|-------------------------------------------------------|----------------------------------------------------------------------------------------------------|----------------------------------------------------------------------------------------------------|----------------------------------------------------------------------------------------------------|
| Monitoring> Ar                                        | oplications> ATM> ATM XC>                                                                                                    | OAM Loopback stati                                                                                                    | stics                                                                                                    |
| ¥_ •                                                  | •                                                                                                    | •                                                                                                    |                                                                                                    |
| ATM-155 Po                                            | ort 1 VPI/VCI 0/32                                                                                                    | IMA Group 2                                                                                                    | VPI/VCI 0/32                                                                                                    |
| Average de<br>Minimum de<br>Maximum de                | elay (usec) (0)<br>elay (usec) (0)<br>elay (usec) (0)                                                                                                    | Average delay (<br>Minimum delay (<br>Maximum delay (                                                                                                    | usec) (0)<br>usec) (0)<br>ûşec) (0)                                                                                             |
| CDV                                                   | (0)                                                                                                    | CDV                                                                                                    | (0)                                                                                                    |
| Errored se                                            | essions (0)                                                                                                    | Errored session                                                                                                    | <b>s</b> (0)                                                                                                    |
| Time elaps<br>Valid inte<br>1. Interval [<br>2. XC ID | sed     (500)       ervals     (1)       [0-24]     (0)       (1)                                                                                                    |                                                                                                    |                                                                                                    |
| ><br>Please select<br>ESC-Previous m                  | item <1 to 2><br>menu; !-Main menu; &-exit                                                                                                    |                                                                                                    | ,<br>                                                                                                    |
|                                                       | Figure 6-26 OAM Koon                                                                                                    | back Statistics Menu                                                                                                    |                                                                                                    |
|                                                       |                                                                                                    |                                                                                                    | $\rightarrow$                                                                                                    |
|                                                       | Table 6-21. OAM Loopba                                                                                                    | ck Statistics Parameters                                                                                                    |                                                                                                    |
| Parameter Descr                                       | iption                                                                                                    |                                                                                                    | Possible Values                                                                                                    |
| Average delay                                         | The average delay measured for microsecoods.                                                                                                    | the OAM cells roundtrip, in                                                                                                    | Numerical                                                                                                    |
| Minimum delay                                         | The minimum delay measured for<br>in microseconds.                                                                                                    | the OAM cells roundtrip,                                                                                                    | Numerical                                                                                                    |
| Maximum                                               |                                                                                                    |                                                                                                    |                                                                                                    |
|                                                       | The maximum delay measured fo<br>in microseconds.                                                                                                    | r the OAM cells roundtrip,                                                                                                    | Numerical                                                                                                    |
| CBV                                                   | The maximum delay measured fo<br>in microseconds.<br>The cell delay variation measured<br>CDV is calculated as the standard<br>> measurements.                                                                                                    | r the OAM cells roundtrip,<br>I for the connection. The<br>I deviation of the delay                                                                                                    | Numerical<br>Numerical                                                                                                    |
| CDV<br>CDV<br>Enrored sessions                        | The maximum delay measured fo<br>in microseconds.<br>The cell delay variation measured<br>CDV is calculated as the standard<br>measurements.<br>Number of failed loopback session                                                                                                    | r the OAM cells roundtrip,<br>I for the connection. The<br>I deviation of the delay                                                                                                    | Numerical<br>Numerical<br>Numerical                                                                                             |
| CDV<br>Envored sessions                               | The maximum delay measured for<br>in microseconds.<br>The cell delay variation measured<br>CDV is calculated as the standard<br>measurements.<br>Number of failed loopback session<br>If a loopback cell is not received by<br>the cell does not complete the rec<br>the cell is considered as a failed of<br>refer to <i>Appendix C'</i> ).                                         | r the OAM cells roundtrip,<br>I for the connection. The<br>I deviation of the delay<br>ons.<br>back within 5 seconds (if<br>bundtrip within 5 seconds),<br>cell (for more information,        | Numerical<br>Numerical<br>Numerical                                                                                             |
| CDV<br>Enrored sessions<br>Interval                   | The maximum delay measured for<br>in microseconds.<br>The cell delay variation measured<br>CDV is calculated as the standard<br>measurements.<br>Number of failed loopback session<br>If a loopback cell is not received lis<br>the cell does not complete the ro<br>the cell is considered as a failed of<br>refer to <i>Appendix C'</i> ).<br>The interval number to be display    | r the OAM cells roundtrip,<br>I for the connection. The<br>I deviation of the delay<br>ons.<br>back within 5 seconds (if<br>bundtrip within 5 seconds),<br>cell (for more information,        | Numerical<br>Numerical<br>Numerical<br>0-24 if Interval 24<br>exists, or 0 to last<br>existing interval if<br>not               |
| CDV<br>Enrored sessions<br>Interval                   | The maximum delay measured for<br>in microseconds.<br>The cell delay variation measured<br>CDV is calculated as the standard<br>measurements.<br>Number of failed loopback session<br>If a loopback cell is not received list<br>the cell does not complete the root<br>the cell is considered as a failed of<br>refer to <i>Appendix C'</i> ).<br>The interval number to be display | r the OAM cells roundtrip,<br>I for the connection. The<br>I deviation of the delay<br>ons.<br>back within 5 seconds (if<br>bundtrip within 5 seconds),<br>cell (for more information,<br>yed | Numerical<br>Numerical<br>Numerical<br>0-24 if Interval 24<br>exists, or 0 to last<br>existing interval if<br>not<br>Default: 0 |

Note The Clear (C) command clears all bridge port statistics.

### Monitoring the Routing Functionality

You can monitor the router definitions by viewing the current routing table and ARP (address resolution protocol) table.

#### > To access the router monitoring options:

• From the Applications monitoring menu (see *Figure 6-20*), select **Router**.

The router monitoring options are displayed.

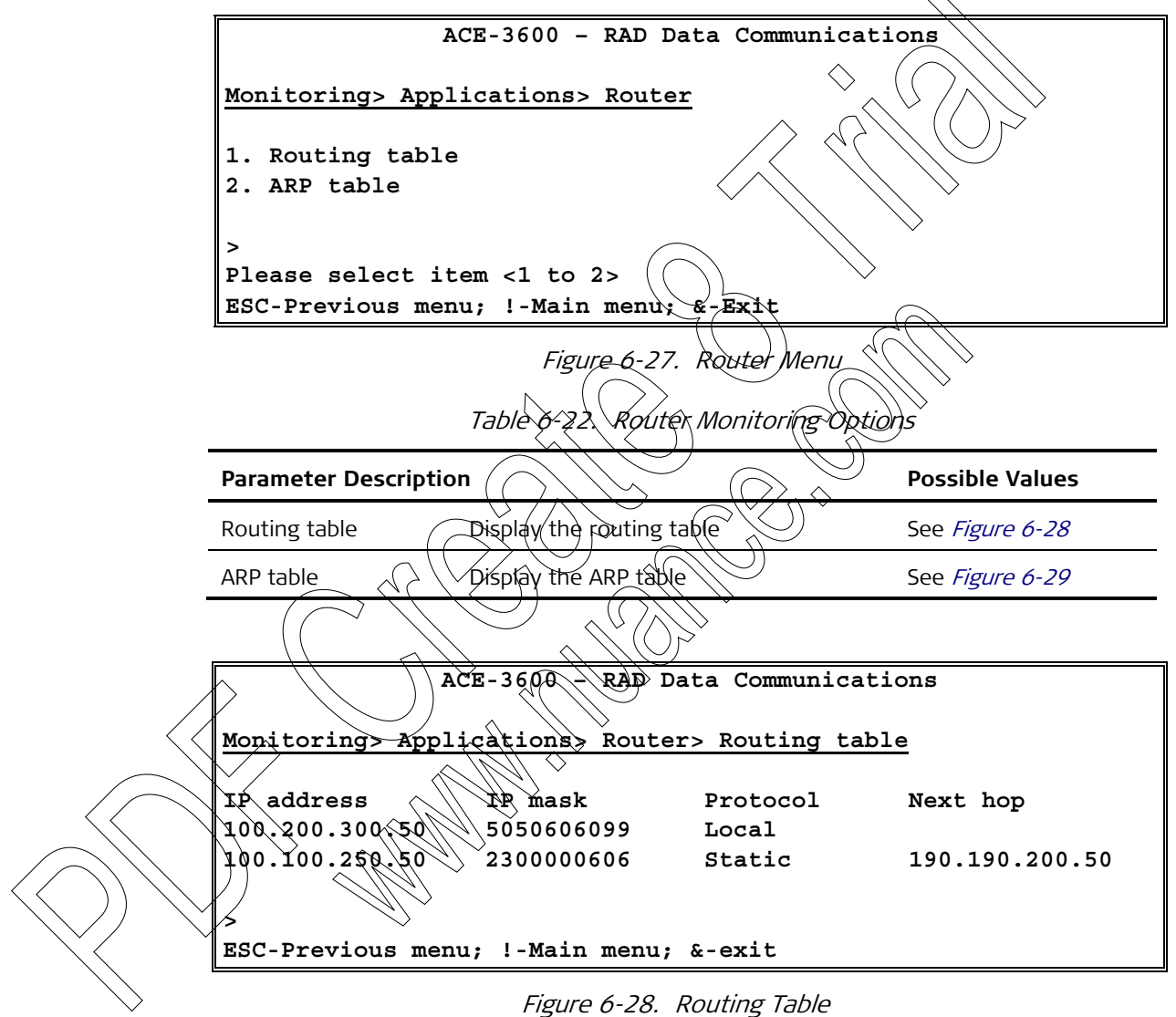

| Parameter De    | scription                                                                               | Possible Values                                                                                                    |
|-----------------|-----------------------------------------------------------------------------------------|----------------------------------------------------------------------------------------------------|
| IP address      | IP address of each entry                                                                | A valid IP address                                                                                                    |
| IP mask         | IP mask of the each entry                                                               | Numerical                                                                                                    |
| Protocol        | Indicates whether the entry is local interfaces or static configuration                 | Local<br>Static                                                                                                    |
| Next hop        | IP address of the entry's next hop.<br>Relevant only for static entries.                | A valid IR address                                                                                                    |
|                 | $\land$                                                                                 | $\sum_{i=1}^{n} (i) \sum_{i=1}^{n} (i) \sum_{i=1}^{n} $ |
|                 | ACE-3600 - RAD Data Communic                                                            | ations                                                                                                    |
| Monitoring      | > Applications> Router> ARP table                                                       | $\searrow$                                                                                                    |
| ><br>ESC-Previo | us menu; !-Main menu; &-exit<br>Figure 6-29. ARR Table<br>Table 6-24. ARP Table Paramet | ters                                                                                                    |
| Parameter De    | scription                                                                               | Possible Values                                                                                                    |
| IP address      | NP address used by the address<br>resolution protocol                                   | A valid IP address                                                                                                    |
| MAC address     | MAC address used by the address<br>Resolution protocol                                  | A valid MAC addres                                                                                                    |
|                 |                                                                                         |                                                                                                    |

Table 6-23. Routing Table Parameters

#### ► To access the LDP monitoring options:

- From the Applications monitoring menu (see *Figure 6-20*), select MPLS. The MPLS menu is displayed.
- 2. Select LDP.

The LDP monitoring menu is displayed.

|                          |                                                                                              | ACE-3600 - RAD Data Communica                                                                                                    | tions                                       |
|--------------------------|----------------------------------------------------------------------------------------------|----------------------------------------------------------------------------------------------------|---------------------------------------------|
|                          | Monitoring>                                                                                  | Applications> MPLS> LDP                                                                                                    |                                             |
|                          | 1. Hello<br>2. Session<br>3. Labels                                                          | ><br>><br>>                                                                                                    |                                             |
|                          | ><br>Please selec<br>ESC-Previous                                                            | ct item <1 to 3><br>s menu; !-Main menu; &-Exit                                                                                                    |                                             |
|                          |                                                                                              | Figure 6-30. LDP Monitoring Mer                                                                                                    | nu Contraction                              |
|                          |                                                                                              | Table 6-25. LDP Monitoring Optio                                                                                                    | ons                                         |
| •                        | Parameter Desc                                                                               | ription                                                                                                    | Possible Values                             |
|                          | Hello                                                                                        | Display the Hello aver statistics                                                                                                    | See Figure 6-31                             |
| -                        | Session                                                                                      | Display the LDP session statistics                                                                                                    | See Figure 6-32                             |
| -                        | Labels                                                                                       | Display the LDP labels information                                                                                                    | See Figure 6-33                             |
|                          |                                                                                              | ACE-3600 RAD Data Communicatio                                                                                                    | ons                                         |
| Moni<br>LDP              | toring> Appli<br>ID Peer<br>Previous menu<br>Parameter Desc                                  | ACE-3600 RAD Data Communicatio                                                                                                    | ons<br>1 Time lef<br>Possible Values        |
| Moni<br>LDP<br>S<br>ESC- | toring> Appli<br>ID Peer<br>Previous menu<br>Parameter Desc                                  | ACE-3600 RAD Data Communicatio                                                                                                    | ons<br>1 Time lef<br><i>Possible Values</i> |
| Moni<br>LDP              | toring> Appli<br>ID Peer<br>Previous menu<br>Parameter Desc<br>LDP ID<br>Peer LDP ID         | ACE-3600 RAD Data Communicatio<br>.cations> MPL\$> LDP> Hello<br>LDR (D Type Interval<br>                                                                                                    | ons<br>1 Time lef<br><i>Possible Values</i> |
| Moni<br>LDP              | toring> Appli<br>ID Peer<br>Previous menu<br>Parameter Desc<br>LDP ID<br>Peer LDP ID<br>Type | ACE-3600 RAD Data Communicatio<br>.cations> MPL\$> LDP> Hello<br>LDR (D Type Interval<br>                                                                                                    | pns Time lef Possible Values                |
| Moni<br>LDP<br>ESC-      | toring> Appli<br>ID Peer<br>Previous menu<br>Parameter Desc<br>LDP ID<br>Peer LDP ID<br>Type | ACE-3600 RAD Data Communicatio<br>.cations> MPL\$> LDP> Hello<br>LDR TD Type Interval<br>Figure 6-31. Hello Statistics<br>Figure 6-31. Hello Statistics Parameter<br>Figure 6-31. Hello Statistics Parameter<br>The local unit<br>LDP ID of the local unit<br>LDP ID of the remote peer<br>The type of Hello adjacency:<br>. L (link) - the adjacencies are established<br>with basic discovery<br>. T (targeted) - the adjacencies are<br>established with extended discovery                                                           | pons Time lef Possible Values L ed T        |
| DP                       | toring> Appli<br>ID Peer<br>Previous menu<br>Parameter Desc<br>LDP ID<br>Peer LDP ID<br>Type | ACE-3600 RAD Data Communication<br>cations> MPL\$> LDP> Hello<br>LDR (D Fype Interval<br>Figure 6-31. Hello Statistics<br>Table 6-26. Hello Statistics Parameter<br>Figure 6-31. Hello Statistics Parameter<br>Totion<br>LDP ID of the local unit<br>LDP ID of the remote peer<br>The type of Hello adjacency:<br>• L (link) - the adjacencies are established<br>with basic discovery<br>• T (targeted) - the adjacencies are<br>established with extended discovery<br>The frequentness of sending Hello<br>messages by the local unit | eters Possible Values L ed T                |

|                 | ACE-3600 - RAD Data Communications                                                                                                    |
|-----------------|----------------------------------------------------------------------------------------------------|
| Monitoring> App | lications> MPLS> LDP> Session                                                                                                    |
| LDP ID Pee:     | r LDP ID State Interval Time left<br>^U-scroll up                                                                                                    |
| ESC-Previous me | nu; !-Main menu; &-exit                                                                                                    |
|                 | Figure 6-32. LDP Session Statistics                                                                                                    |
|                 | Table 6-27. LDP Session Statistics Parameters                                                                                                    |
| Parameter De    | escription Possible Values                                                                                                    |
| LDP ID          | LDP ID of the local unit                                                                                                    |
| Peer LDP ID     | LDP ID of the remote peer                                                                                                    |
|                 | <ul> <li>Up - the session is active and for label exchange</li> <li>None - the session's initial state Openrec before a TCP connection is established Openset</li> <li>Init - indicates that the TCP connection is initiated, or that the DP session has started listening to the LDP port. The first option is when the session is in active role, and the second when it is in passive role.</li> <li>Openrec - an initialization message has been received from the peer</li> <li>Openset - the peer has transmitted an initialization message and is waiting for reply. Relevant only the LDP session is in active role.</li> </ul> |
| Interval        | The negotiated Keep Alive time, which<br>represents the number of seconds between<br>Keep Alive messages                                                                                                    |
| Time left       | The Keep Alive hold time remaining for this<br>LDP session                                                                                                    |

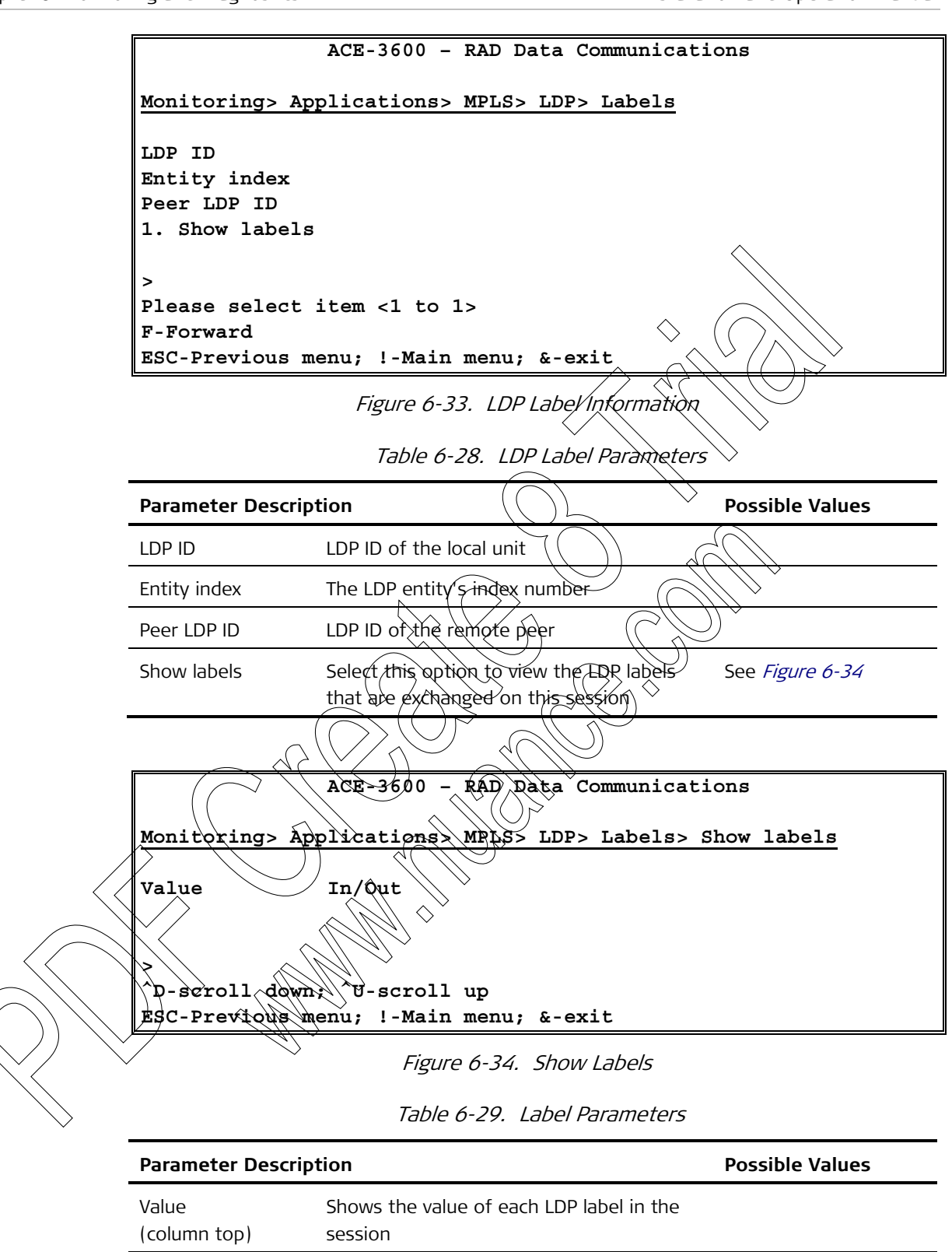

| In/Out                 | (column top)           | session                                               |
|------------------------|------------------------|-------------------------------------------------------|
| (column top) Out label | In/Out<br>(column top) | Specifies whether each label is an In or<br>Out label |

#### Monitoring Multiservice over PSN Traffic

ACE-3600 provides detailed information regarding all pseudowire traffic from and to the unit. This includes:

- Displaying Pseudowire Connection Status
- Displaying Pseudowire Connection Statistics

#### ► To access the pseudowire monitoring options:

1. From the Applications monitoring menu (see *Figure 6-20*), select **Multiservice over PSN**.

The Multiservice over PSN menu is displayed.

2. Select PW.

The PW monitoring menu is displayed.

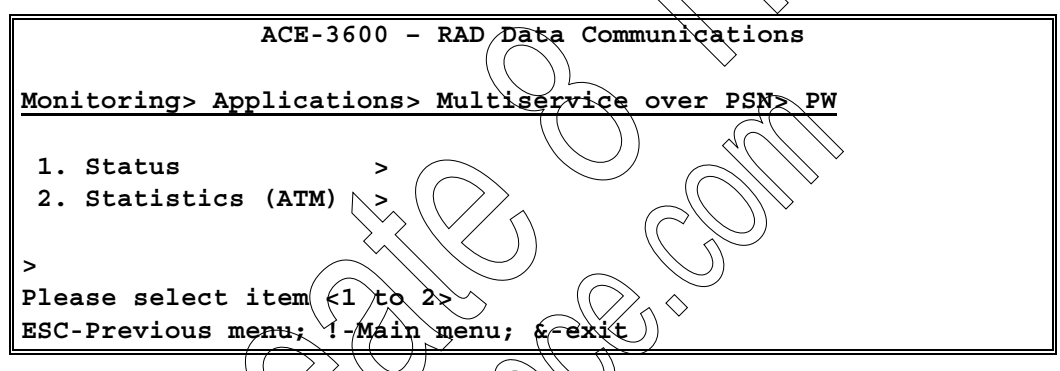

igure 6-35. Pseudowire Monitoring Menu

## Displaying Pseudowire Connection Status

The pseudowire connection status includes the PW type, its operational status and its labels.

 $\tilde{V}$  view the pseudowite connection status:

From the RW monitoring menu, select Status.

The status details of a PW connection are displayed. All status details are read-only.

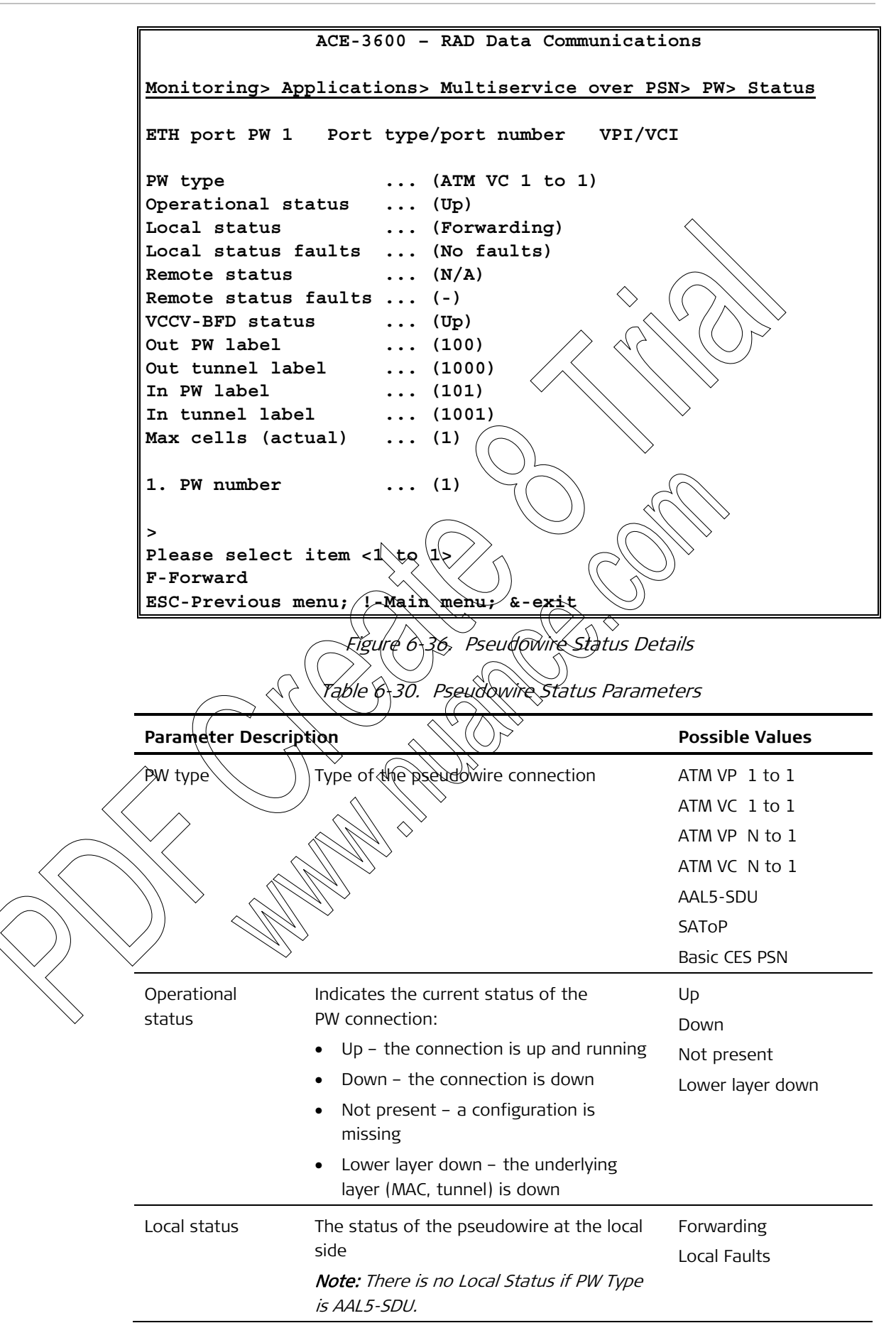

|               | Parameter           | Description                               | Possible Values                                                              |
|---------------|---------------------|-------------------------------------------|------------------------------------------------------------------------------|
|               | Local status faults | The faults at the local side of the       | No faults                                                                    |
|               |                     | pseudowire connection                     | NotFwding – PW                                                               |
|               |                     | Note: This field may display one or more  | cannot send packets                                                          |
|               |                     | faults.                                   | AcRx – Errors on the<br>receiving channel of<br>the attachment circuit       |
|               |                     | $\diamond$                                | AcTx - Errors on the<br>transmitting channel<br>of the attachment<br>circuit |
|               |                     |                                           | RSNRx - Errors on the<br>receiving channel of                                |
|               |                     |                                           | towards the PSN.                                                             |
|               |                     | $(\bigcirc)$                              | PsnTx - Errors on the                                                        |
|               |                     |                                           | (transmitting channel                                                        |
|               |                     |                                           | of the pseudowire                                                            |
|               |                     |                                           | towards the PSN.                                                             |
|               | Remote status       | The status of the pseudowire at the       | )<br>N/A – Remote status                                                     |
|               |                     | remote side                               | capability is not                                                            |
|               |                     | Note: The remote status is available only | applicable                                                                   |
|               |                     | when using LDP?                           |                                                                              |
|               | $\int $             |                                           | Forwarding – No                                                              |
|               |                     | × ()                                      | remote errors                                                                |
|               |                     |                                           | reported by the                                                              |
| /             | $\land$ $\land$ )   |                                           | Remote faults - Frrors                                                       |
|               |                     |                                           | reported by the                                                              |
|               | $\checkmark$        |                                           | remote device                                                                |
|               |                     |                                           |                                                                              |
|               |                     |                                           |                                                                              |
| $\rightarrow$ |                     |                                           |                                                                              |

| Parameter                            | Description                                                                                                    | Possible Values                                                                                                    |
|--------------------------------------|----------------------------------------------------------------------------------------------------|----------------------------------------------------------------------------------------------------|
| Parameter<br>Remote status<br>faults | Description The faults at the remote side of the pseudowire connection Note: This field may display one or more faults.                                                                                                    | Possible Values<br>No faults<br>NotFwding – PW<br>cannot forward<br>packets<br>AcRx – Errors on the<br>receiving channel of<br>the attachment circuit<br>ACTx - Errors on the<br>transmitting channel<br>of the Attachment<br>circuit<br>PsnRx - Errors on the |
|                                      |                                                                                                    | receiving channel of<br>the pseudowire<br>towards the PSN.<br>PsnTx - Errors on the<br>transmitting channel<br>of the pseudowire<br>towards the PSN.                                                                                                    |
| VCCV-BFD status                      | <ul> <li>Current status of the VCCV-BED verification mechanism:</li> <li>Init - the mechanism in initializing</li> <li>Up - the mechanism is working and detecting connection faults</li> <li>Down / control-detection-time-expired - for a detailed explanation, see <i>Appendix</i> /</li> <li>Down / neighbour-signaled-session-down - for a detailed explanation, see <i>Appendix F</i></li> </ul> | Init<br>Up<br>Down                                                                                                    |
| Out PW label                         | the PW label that is used in the outbound<br>direction. Relevant only if the PW subtype<br>is clock recovery and if the provisioning<br>mode is set to Manual (for more<br>information, see <i>Creating Pseudowire</i><br><i>Connections</i> in Chapter 4).                                                                                                    | 1–4095 if the PSN<br>type is UDPoIP<br>16–1048575 for any<br>other PSN type                                                                                                    |
| Out tunnel label                     | Index of the egress tunnel definition for<br>this PW. A value of 0 means that the<br>tunnel label is not used.                                                                                                    |                                                                                                    |
| In PW label                          | The PW label that is used in the inbound direction.                                                                                                    |                                                                                                    |
| In tunnel label                      | Index of the ingress tunnel definition for<br>this PW. A value of 0 means that the<br>tunnel label is not used.                                                                                                    |                                                                                                    |

| Parameter          | Description                                                                                                    | Possible Values |
|--------------------|----------------------------------------------------------------------------------------------------|-----------------|
| Max cells (actual) | Displays the actual number of cells for an ATM PW                                                                                                    |                 |
| PW number          | ID number of an existing (previously<br>defined) PW connection for which the<br>details are displayed above. You can enter<br>a different PW number to view its<br>connection status. | 1-1536          |

#### Displaying Pseudowire Connection Statistics

The pseudowire connection statistics include details regarding RX/TX packets, lost or recorded packets, and traffic encapsulated over the PW.

#### To display the PW connection statistics:

• From the PW monitoring menu (see Figure 6-35), select Statistics.

The performance statistics of a PW connection are displayed. The displayed details are read-only.

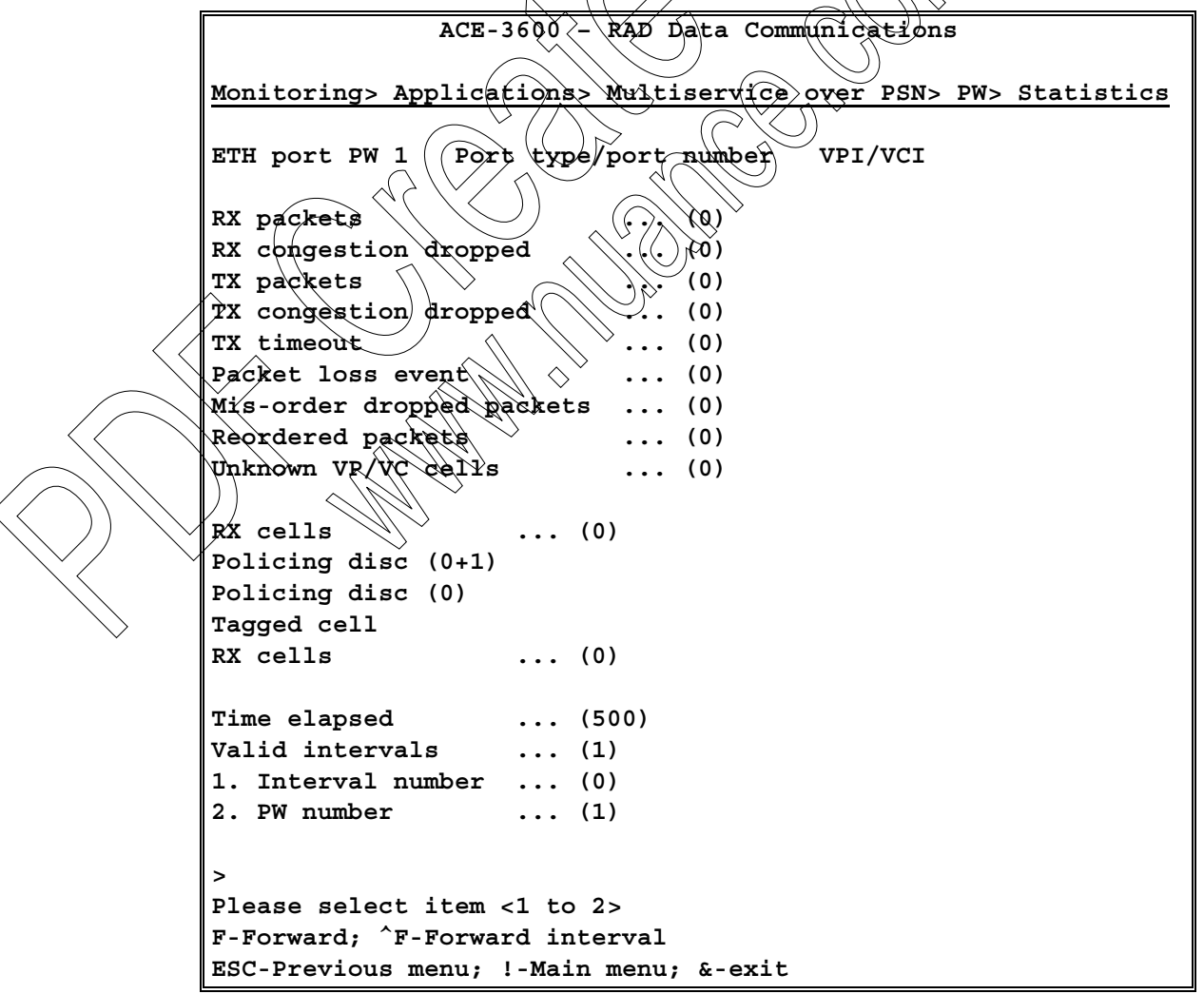

Figure 6-37. ATM Pseudowire Statistics

| Parameter Descrip             | tion                                                                                                    | Possible Values |
|-------------------------------|----------------------------------------------------------------------------------------------------|-----------------|
| Top row                       | <ul> <li>The top row displays:</li> <li>Ethernet port type and port number</li> <li>PW number (can be changed below)</li> <li>ATM port type/number</li> <li>VPI/VCI of the PW connection.</li> </ul> |                 |
| RX packets                    | Number of packets received on this PW.                                                                                                    | Numerical       |
| RX congestion<br>dropped      | Number of packets dropped due to congestion on the receive direction                                                                                                    | Numerical       |
| TX packets                    | Number of packets transmitted on this PW                                                                                                    | Numerical       |
| TX congestion<br>dropped      | Number of packets dropped due to<br>congestion on the transmit direction<br>(toward the PSN)                                                                                                    | Numerical       |
| TX timeout                    | Number of packets transmitted to the<br>Ethernet port because of timeout expiration                                                                                                    | Nomerical       |
| Packet loss event             | Number of Losses of frame/frames, which<br>was identified by a gap in the sequence<br>number and not classified as a misorder                                                                        | V Numerical     |
| Miss-order<br>dropped packets | Number of packets that were dropped (not fixed) by the reordering mechanism.                                                                                                    | Numerical       |
| Reordered packets             | Number of packets that were received later<br>than expected and were fixed by the<br>reordering mechanism                                                                                            | Numerical       |
| Unknown VPAC                  | Number of cells that were received from the<br>PSN with an unknown VPI/VCI value. Relevant<br>only for N:1 VC/VP PW types.                                                                           | Numerical       |
| RX cells                      | Number of complete cells received on the specified VC/VP from the ATM side                                                                                                    | Numerical       |
| RX congestion                 | $^{ m >}$ Number of packets dropped due to congestion on the receive direction                                                                                                    | Numerical       |
| TX packets                    | Number of packets transmitted on this PW                                                                                                    | Numerical       |
| TX congestion<br>dropped      | Number of packets dropped due to congestion on the transmit direction (toward the PSN)                                                                                                    | Numerical       |
| TX cells                      | Number of cells transmitted on the specified VC/VP toward the ATM side                                                                                                    | Numerical       |
| Time Elapsed /<br>Start Time  | Time Elapsed is the period in seconds since<br>the beginning of the current interval.<br>Start Time is for intervals 1–24.                                                                           | 0-899           |
| Valid intervals               | The number of intervals that are saved                                                                                                    | 0-24            |

Table 6-31. ATM Pseudowire Statistics Parameters

| Parameter       | Description                                                                                                    | Possible Values                                                            |
|-----------------|----------------------------------------------------------------------------------------------------|----------------------------------------------------------------------------|
| Interval number | Number of the interval to be displayed.<br>You can enter a different number of press<br>^F to view the next interval.                                                                                                 | 0-24 if Interval 24<br>exists, or 0 to last<br>existing interval if<br>not |
|                 |                                                                                                    | Default: 0                                                                 |
| PW number       | ID number of an existing (previously defined)<br>PW connection for which the details are<br>displayed above. You can enter a different<br>PW number to view its connection status, or<br>press F to view the next PW. |                                                                            |

## 6.2 Detecting Errors

## **Error Detection Options**

ACE-3600 maintains a cyclic event log file that stores up to 2000 events. All stored events are time-stamped. The event log file contents may be viewed on the ASCII terminal or on a Network Management Station (NMS), and it may be cleared at any time (see Figure 6-4).

To detect and resolve faults/errors in ACE-3600; the following options are available:

- Check for active alarms
  - For menu instructions, see Viewing the Active Alarms.
  - For handling alarms and their trap, see Handling Alarms and Traps.

Review the events recorded in the event log:

- For menu instructions, see Viewing the Event Log.
- For the complete list of possible events, see *List of Log Events* below.

Rerform external and internal loopback tests, such as ATM port timed external loop (towards the line) or ATM port timed internal loop (towards the ATM link).

- Perform cell tests, in which a predefined cell is sent towards the ATM link.
- Review the troubleshooting charts (see *Table 6-44*), based on LED indications or other inputs.

# List of Log Events

Refer to the following tables for the full list of system, port and OAM events.

|           | No. Event string                                                                                                    | Status/Entity Type/Entity #                            |
|-----------|----------------------------------------------------------------------------------------------------|--------------------------------------------------------|
|           | 1. Cold start                                                                                                    |                                                        |
|           | 2. Device reset                                                                                                    | $\diamond$                                             |
| -         | 3. Software watchdog reset                                                                                               |                                                        |
|           | 4. Login                                                                                                    | Valid/Invalid                                          |
|           | 5. Authenticatio n                                                                                                    | Fail                                                   |
|           | 6. Power supply #n                                                                                                    | Active Not Active                                      |
|           | 7. Fa n #n                                                                                                    | OK/ Fail                                               |
|           | 8. Software download                                                                                                    | Ended OK/ Failed                                       |
|           | 9. Configuration download                                                                                                | Ended OK/ Failed                                       |
|           | 10. Configuration upload                                                                                                 | Ended OK/ Failed                                       |
|           | 11. Fatal error                                                                                                    | Fûe: < file name >, line: < line<br>number >           |
|           | 12. Exception                                                                                                    | <pre>PC=&lt;0xXXXXXXXX,<br/>CAUSE=&lt;0xYYYYYYYY</pre> |
|           | 13. Master clock is active                                                                                               |                                                        |
|           | 14. Fallback clock is active                                                                                             |                                                        |
|           | 15. No reference clock is active                                                                                         |                                                        |
|           | 16. Internal clock source active                                                                                         | ATM155-1                                               |
| $\sim //$ | 17. Reference clock source active                                                                                        | ATM155-1                                               |
|           | 18. Loopback clock source active                                                                                         | ATM155-1                                               |
| $\sim$    | 19. Recovered clock                                                                                                    |                                                        |
|           | 20. Start collection                                                                                                    |                                                        |
|           | 21. PW up/down                                                                                                    | PW #n Up/Down                                          |
|           | 22. LDP session up/down                                                                                                  | LDP #n Up/Down                                         |
|           | 23. Statistics collection OK                                                                                             | #n files                                               |
|           | 24. Ethernet port is active                                                                                              | ETH #n                                                 |
| -         | 25. Station clock                                                                                                    | OK/ Fail                                               |
| -         | 26. Recovered clock changed to Free run /<br>Frequency acquisition / Rapid phase lock<br>/ Fine phase lock / Hold over - | #n<br>k                                                |

Table 6-32. System Events List

|            | No.      | Event string                                       |                  | Status/Entity Type/Entity # |
|------------|----------|----------------------------------------------------|------------------|-----------------------------|
|            | 27.      | Card Inserted                                      |                  | Card type                   |
|            | 28. Ca   | rd Absent                                          |                  | Slot-#n                     |
|            | 29.      | Fan drawer Inserted/Abs                            | ent              |                             |
|            | 30.      | Control card Inserted/Ab                           | sent             |                             |
|            | 31.      | Power supply #n Absent                             |                  |                             |
|            | 32. Ca   | rd mismatch                                        |                  | Slot #n\Fan drawer\Control  |
|            | 33.      | Card A absent; Card B ab                           | sent             | Start/End                   |
|            | 34. Re   | dundancy communicat                                | ion loss         | Start/End                   |
|            | 35.      | Redundancy hardware m                              | ismatch          | Start/End                   |
|            | 36.      | Redundancy application                             | mismatch         | Start/End                   |
|            | 37. Re   | dundancy configuratio                              | on mismatch      | Start/End                   |
|            | 38.      | Redundancy switch to ca<br>Redundancy switch to ca | ard A;           |                             |
| -          | 39.      | Statistic collection Endec                         | Nøk- (           | #A Files                    |
|            | 40.      | Eth Redundancy: GbE-#r<br>APS: ATM-155-#n/is/activ | is active        | $\diamond$                  |
| -          |          | Table 6-33.                                        | ATM-155 Port E   | )<br>īvents List            |
|            | No. Even | t String                                           | Status           | Port Type/Port #            |
|            | ) 1.     | SFP                                                | Plogged/Unplugge | d ATM155 #n                 |
|            | 2.       | LOS                                                | > Start/End      | ATM155 #n                   |
|            | 3.       | LOF                                                | Start/End        | ATM155 #n                   |
|            | X.       | LOR                                                | Start/End        | ATM155 #n                   |
|            | ))5.     | (498)                                              | Start/End        | ATM155 #n                   |
| $\bigvee$  | 6.       | SLM                                                | Start/End        | ATM155 #n                   |
|            | 7.       | Line AIS                                           | Start/End        | ATM155 #n                   |
| $\searrow$ | 8.       | Path AIS                                           | Start/End        | ATM155 #n                   |
| _          | 9.       | Line RD                                            | Start/End        | ATM155 #n                   |
| _          | 10.      | Path RD                                            | Start/End        | ATM155 #n                   |
|            | 11.      | Section BIP/ RS BIP                                | Start/End        | ATM155 #n                   |
| _          | 12.      | Line BIP/MS BIP                                    | Start/End        | ATM155 #n                   |
| _          | 13.      | Path BIP/HP BIP                                    | Start/End        | ATM155 #n                   |
|            | 14.      | Line FEBE/MS FEBE                                  | Start/End        | ATM155 #n                   |
| _          | 15.      | Path FEBE/HP FEBE                                  | Start/End        | ATM155 #n                   |

| No. Eve | ent String                      | Status                | Port                  | t Type/Port #    |
|---------|---------------------------------|-----------------------|-----------------------|------------------|
| 16.     | APS: ATM port<br>155# is active | t ATM- Start/Er       | nd ATM155             | #n               |
|         | 7.                              | able 6-34 ETH Po      | ort Events List       |                  |
| No. Eve | ent String                      | Status                | Port                  | t Type/Port #    |
| 1.      | Link                            | Up/Dow                | ın Ethe               | ernet #n         |
|         |                                 | Table 6-35. O         | AM Events List        |                  |
| No. Eve | ent String                      | Status                | Port Type/Port        | # VPI/VCI        |
| 1.      | Rx AIS                          | Start/End             | ATM-155 #n            | > vpi #X, vci #Y |
| 2.      | Rx RDI                          | Start/End 🤇           | El #n                 | VPI #X, VCI #Y   |
| 3.      | Tx RDI                          | Start/End             | TI#n                  | VPI #X, VCI #Y   |
| 4.      | LOC                             | Start/End             | JI#n                  | VPI #X, VCI #Y   |
| 5.      | Loopback                        | Active/Failed         | E1 #n                 | ◇ VPI #X, VCI #Y |
|         | Table                           | 5-36. BFD (PW C       | onnectivity) Events   | - List           |
| No.     | Event String                    | Status                |                       | PW #             |
| 1. ((   | BFDUp                           | No diagno             | ştic                  | PW #n            |
| 2.      | BFD Down                        | No diagno             | stic                  | PW #n            |
| 3.      | BED Init                        | No diagno:            | stic                  | PW #n            |
| 4.      | BFD Down                        | $\bigcirc$ Control de | tection time expired  | PW #n            |
| 5       | BFD DOWN                        | $\searrow$ Neighbor s | signaled session down | n PW #n          |
| )) >    |                                 |                       |                       |                  |
| 6.3     | Handling A                      | larms and             | Traps                 |                  |

ACE-3600 includes a configurable mechanism of detecting and reporting alarms. Upon the occurrence an alarm, ACE-3600 sends or does not send an alarm trap to the network manager location, depending on a pre-configured activation or masking of that specific alarm trap.

Even though masked traps are not sent, all alarms are recorded in the system event log upon their occurrence.

## Viewing and Masking Alarm Traps

The trap masking configuration menu is located under: **Configuration > System > Management > Manager list > Traps**. For more information, refer to *Configuring Alarm Traps* in Chapter 4.

## List of Alarm Traps

Refer to *Table 6-37* for all the alarm traps that are implemented in ACE-3600.

|                   |           | Table 6-37. List of Alarm Traps                                                               |
|-------------------|-----------|-----------------------------------------------------------------------------------------------|
| -                 | Number Tr | ap Name                                                                                       |
|                   | 1.        | Cold Start                                                                                    |
|                   | 2.        | Agent Status Changed                                                                          |
|                   | 3.        | TFTP status changed                                                                           |
|                   | 4.        | Authentication failure                                                                        |
|                   | 5.        | Power failure                                                                                 |
|                   | 6.        | Fan failure                                                                                   |
| _                 | 7.        | Port status change – for SFP                                                                  |
|                   | 8.        | Redundancy status                                                                             |
|                   | 9.        | Redundancy switch                                                                             |
|                   | 10.       | Link down - for ETH ports only                                                                |
|                   | 11.       | Link up - for ETH ports only                                                                  |
|                   | 12.       | Loss Of Signal (LOS Physical Laver)*                                                          |
| _                 | 13.       | Loss Of Frame (LOF Physical Layer)*                                                           |
| $\leq$            | 14.       | Loss Of ATM Cell Delineation (LCD ATM Layer)*                                                 |
|                   | 15.       | Signal Label Wismatch (SLM Physical Layer)*                                                   |
|                   | 16.       | Loss Of Pointer (LOP Physical Layer)* – for ATM-155 ports only                                |
| $\langle \rangle$ | 17.       | Loss of Pointer (LOP Path Physical Layer) – for Channelized-155 ports only                    |
|                   | 18.       | Loss of Pointer (LOP VT Physical Layer) – for Channelized-155 ports only                      |
|                   | 19.       | Out of Frame (OOF Physical Layer) - for Channelized-155 ports only                            |
|                   | 20.       | Alarm Indication Signal Received (AIS Line Physical Layer)*                                   |
|                   | 21.       | Alarm Indication Signal Received (AIS Path Physical Layer)*                                   |
|                   | 22.       | Alarm Indication Signal Received (AIS VT Physical Layer)* – for Channelized-155 ports<br>only |
| _                 | 23.       | Remote Defect Indication Received (RDI Line Physical Layer)*                                  |
|                   | 24.       | Remote Defect Indication Received (RDI Path Physical Layer)*                                  |

|                           | Number                                                                          | Number Trap Name                                                                               |  |  |
|---------------------------|---------------------------------------------------------------------------------|------------------------------------------------------------------------------------------------|--|--|
|                           | 25.                                                                             | Remote Defect Indication Received (RDI VT Physical Layer)* – for Channelized-155 ports only    |  |  |
|                           | 26. Bit Interleaved Parity Error (BIP Section Physical Layer)* – for ATM-155 pe |                                                                                                |  |  |
|                           | 27.                                                                             | Bit Interleaved Parity Error (BIP Line Physical Layer)* – for ATM-155 ports only               |  |  |
|                           | 28.                                                                             | Bit Interleaved Parity Error (BIP Path Physical Layer)* – for ATM-155 ports only               |  |  |
|                           | 29.                                                                             | Far End Block Error (FEBE Line Physical Layer)* – for ATM-155 ports only                       |  |  |
|                           | 30.                                                                             | Far End Block Error (FEBE Path Physical Layer)* – for ATM-155 ports only                       |  |  |
|                           | 31.                                                                             | Excessive Error Detect received (EED Line Physical Layer)* - for Channelized-155 ports only    |  |  |
|                           | 32.                                                                             | Excessive Error Detect received (EED Path Physical Laver)* – for Channelized-155 ports<br>only |  |  |
|                           | 33.                                                                             | Excessive Error Detect received (EED VT Rhysical Layer)* – for Channelized-155 ports<br>only   |  |  |
|                           | 34.                                                                             | Signal Degrade received (SD Line Physical Laver)* for Channelized-135 ports only               |  |  |
|                           | 35.                                                                             | Signal Degrade received (SD Rath Rhysical Layer)* - for Channelized-155 ports only             |  |  |
|                           | 36.                                                                             | Signal Degrade received (SD VT Physical Laver)* - for Champelized-155 ports only               |  |  |
|                           | 37.                                                                             | Payload Mismatch received (StA) Path Physical Laver (* - for Channelized-155 ports<br>only     |  |  |
|                           | 38.                                                                             | Payload Mismatch received SLM VT Physical Layer)* - for Channelized-155 ports only             |  |  |
|                           | 39.                                                                             | Loss of Multi-frame received (LOMF Path Physical Layer) – for Channelized-155 ports<br>only    |  |  |
|                           | 40.                                                                             | VP loopback failed (Fault Management in ATM layer)*                                            |  |  |
|                           | 41.                                                                             | VP continuity loss (Fault Management in ATM layer)*                                            |  |  |
|                           | 42.                                                                             | VP AIS Alarm Received (Fault Management in ATM layer)*                                         |  |  |
|                           | 43.                                                                             | VP RDI Received (Fault Management in ATM layer)*                                               |  |  |
| $\langle \langle \rangle$ | 44.                                                                             | VC loopback tailed (Fault Management in ATM layer)*                                            |  |  |
|                           | 45.                                                                             | VC continuity loss (Fault Management in ATM layer)*                                            |  |  |
|                           | ¥6.                                                                             | VC AIS Alarm Received (Fault Management in ATM layer)*                                         |  |  |
|                           | 47.                                                                             | VC RDI Received (Fault Management in ATM layer)*                                               |  |  |
|                           | 48.                                                                             | IMA Group Status Change                                                                        |  |  |
|                           | 49.                                                                             | Station clock failure*                                                                         |  |  |
|                           | 50.                                                                             | Module change                                                                                  |  |  |
|                           | 51.                                                                             | Card mismatch*                                                                                 |  |  |

Note \* Also implemented as an active alarm.

## **Corrective Measures**

Depending on the reported alarm and its severity, change the unit configuration or check the integrity of ports, connections or standalone devices (such as switches, routers, etc.) that take part in the particular application.

If the alarm/problem persists, refer to *Troubleshooting* or *Technical Support*.

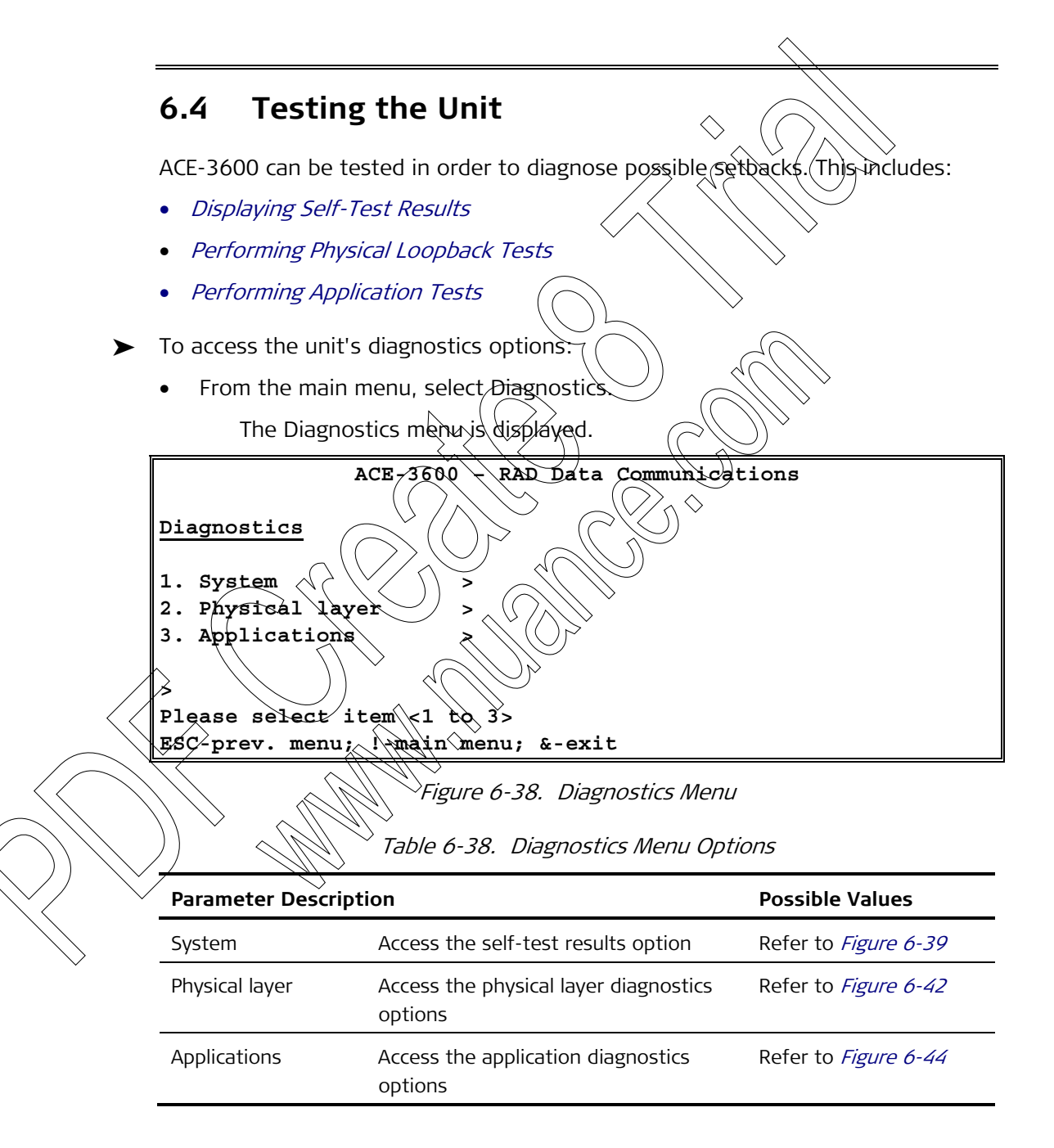

## **Displaying Self-Test Results**

ACE-3600 performs a self-test upon power-up, and their results can displayed in the Self Test Results screen. In the results screen, "**Pass**" means that the test has passed successfully (no error/malfunction has been found), and "**Fail**" means that the test has failed (an error/malfunction has been found).

#### ► To access the Self Test Results screen:

1. From the Diagnostics menu, select System.

The System menu is displayed.

2. Select Self Test Results.

The self-test results are displayed. /

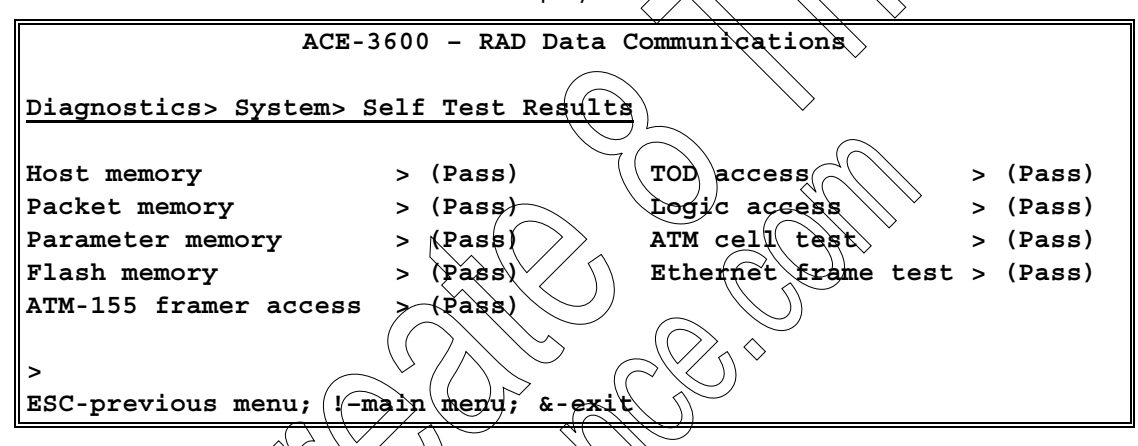

Performing Physical Loopback Tests

ACE-3600 supports two types of user-defined physical loopback operations on ATM ports:

Figure 6-39 Self Test Results

Internal loopback – returns the transmitted data at the physical layer to the receive path. The internal physical loopback includes a configurable timeout mechanism that ends the loopback operation after expiry of the user-defined period.

• **External loopback** – returns the received data at the physical layer to the transmit path.

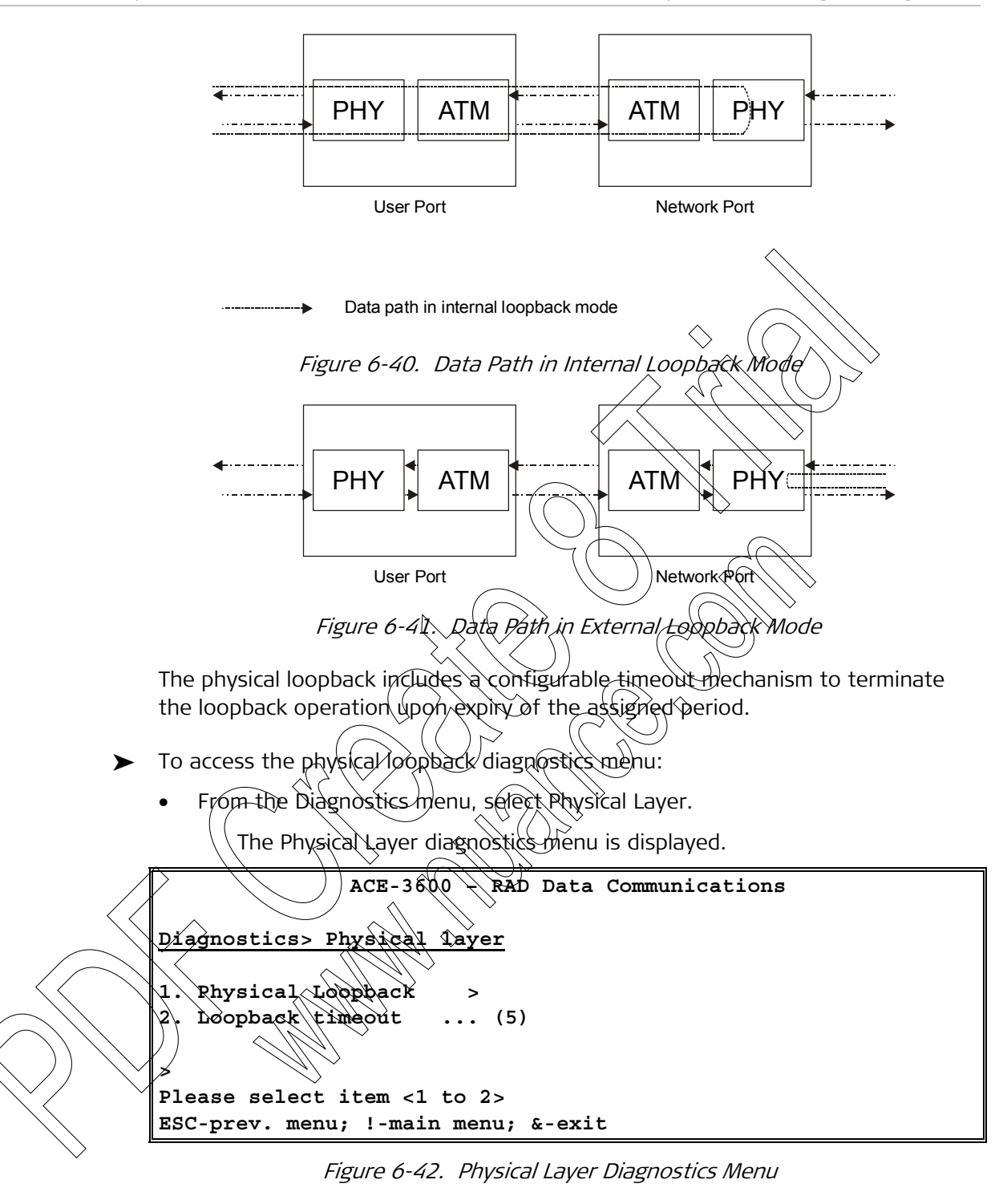

Table 6-39. Physical Layer Menu Parameters

| Parameter Descripti | Possible Values                           |                             |
|---------------------|-------------------------------------------|-----------------------------|
| Physical Loopback   | Access the physical loopback diagnostics. | Refer to <i>Figure 6-43</i> |

|            | Parameter                                                                | Description                                                                                                    | Possible Values                     |
|------------|--------------------------------------------------------------------------|----------------------------------------------------------------------------------------------------|-------------------------------------|
|            | Loopback timeout                                                         | The duration of the loop operation in minutes, to be preformed in the diagnostics. Once the defined period is over, the loop is terminated and the Loopback Operation parameter is reverted to Disable (see <i>Figure 6-43</i> ). The loopback timeout is applicable for | 1-300<br>Default: 5                 |
|            |                                                                          | both external and internal loops.                                                                                                    |                                     |
| >          | To access the phys                                                       | ical loopback diagnostics options:                                                                                                    |                                     |
|            | • From the Physi                                                         | cal Layer menu, select Physical Loopbac                                                                                                    | <b>k</b> .                          |
|            | The Physica                                                              | al Loopback menu is displayed.                                                                                                    | $\searrow$                          |
|            |                                                                          | ACE-3600 - RAD Data Communicat                                                                                                    | ions                                |
|            | Diagnostics> Ph                                                          | nysical layer> Physical Loopbac                                                                                                    | <u>k</u>                            |
|            | <ol> <li>Port type</li> <li>Port number</li> <li>Loopback ope</li> </ol> | eration > (ATM-155)<br>(1)<br>> (Disabled)                                                                                                    |                                     |
|            | ><br>Please select f<br>ESC-previous me                                  | tem <1 to 3>                                                                                                    |                                     |
| ,          | Table 6-                                                                 | gure 6-43. Physical Loopback Diagnosti<br>40. Physical Loopback Diagnostics Mer                                                                                                    | cs Menu<br>nu Parameters            |
|            | Parameter Descript                                                       | ion                                                                                                    | Possible Values                     |
|            | Port type                                                                | Type of the diagnosed port                                                                                                    | ATM-155<br><b>Default: ATM-155</b>  |
|            | Port number                                                              | Number of the diagnosed port                                                                                                    | 1-8 for ATM-155                     |
| $\searrow$ | Loopback                                                                 | The loopback operation mode:                                                                                                    | Disable                             |
|            | operation                                                                | Disable – The loopback mode is                                                                                                    | External                            |
| $\searrow$ |                                                                          | <ul> <li>External – The received signal for this<br/>interface is looped back out through<br/>the corresponding transmitter in the<br/>return direction.</li> </ul>                                                                                                    | Internal<br><b>Default: Disable</b> |
|            |                                                                          | • Internal – The signal that is about to be transmitted is connected to the associated incoming receiver.                                                                                                    |                                     |

## **Performing Application Tests**

Application-level tests are performed at the following categories:

- Performing ATM Cell Tests
- Performing IP Connectivity Tests.
- > To access the application diagnostics menu:
  - From the Applications menu (see *Figure 6-44*), select **Applications**.

The application diagnostic options are displayed.

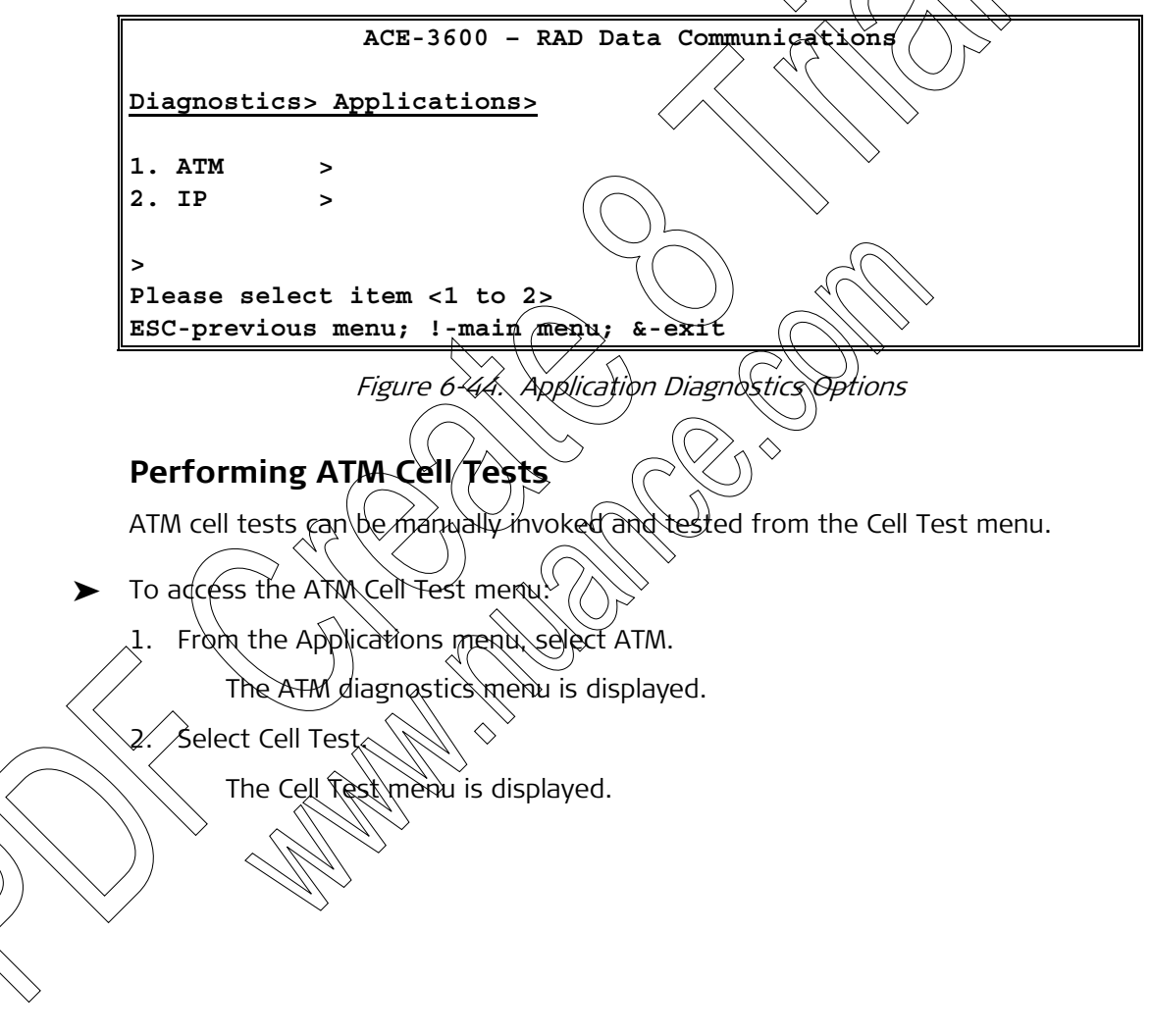

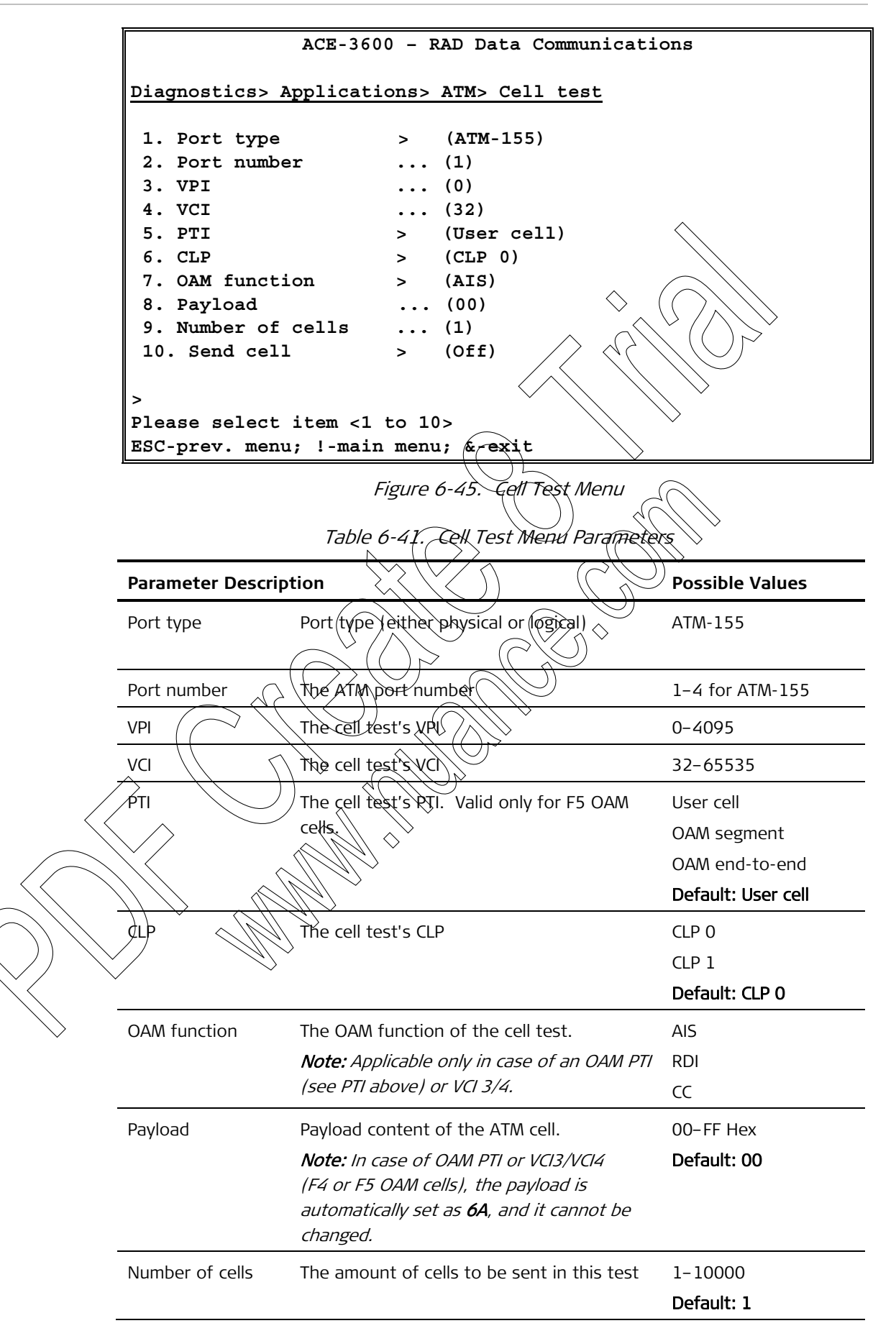

| Parameter  | Description                                                                     | Possible Values |
|------------|---------------------------------------------------------------------------------|-----------------|
| Send cells | Use this command to start or stop the sending the cells. When off, no cells are | Send<br>Off     |
|            | Sent.                                                                           | Default: Off    |

## **Performing IP Connectivity Tests**

The IP connectivity tests include two types of tests:

- Ping test allows you to send packet shares towards a specified it address
- IP route tracing allows you to send trace-route packets towards a specified IP address.

#### Pinging IP Addresses

Pinging helps determining the connectivity of ACE-3600 with a remote unit over an IP network.

#### > To perform a Ping test:

1. From the Applications diagnostics menu (see Figure 6-44), select IP.

The IP menu appears.

- 2. From the IP menu, select/Ring
  - The Ping test options are displayed.

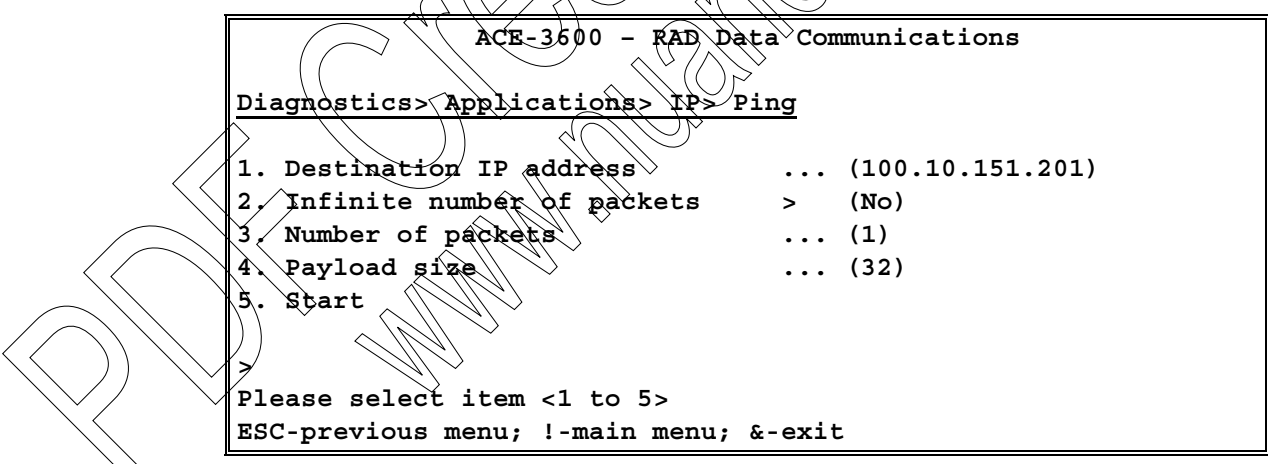

Figure 6-46. Ping Menu

Table 6-42. Ping Options

| Parameter Descr           | Possible Values                                                                |                             |
|---------------------------|--------------------------------------------------------------------------------|-----------------------------|
| Destination IP<br>address | Specify the destination IP address towards which the ping packet is to be sent | 0.0.0.0-<br>255.255.255.255 |
|                           |                                                                                | Default: 0.0.0.0            |

|                                  | Parameter                                   | Description                                                                               | Possible Values         |
|----------------------------------|---------------------------------------------|-------------------------------------------------------------------------------------------|-------------------------|
|                                  | Infinite number of packets                  | Defines whether the ping packets are sent<br>infinitely or according to a specific number | No                      |
|                                  |                                             | of packets defined below.                                                                 | Default: No             |
|                                  | Number of<br>packets                        | A specific number of packets to be sent.                                                  | 1-10000                 |
|                                  | Payload size                                | Size of the ping payload, in bits.                                                        | 32-1450                 |
|                                  |                                             |                                                                                           | Default: 32             |
|                                  | Start/Stop                                  | Activates the ping test according to the parameters above.                                |                         |
|                                  |                                             | To stop the pinging, re-select this option or exit the Ping menu.                         |                         |
| N/a.4a                           |                                             |                                                                                           |                         |
| Note                             | Only one ping se                            | ssion is allowed at a time.                                                               | (                       |
|                                  | <i>Tracing IP Rou</i><br>Tracing an IP rout | tes<br>te allows you to trace bottlenecks over the                                        | e IP network.           |
| >                                | To perform a rout                           | te tracing;                                                                               |                         |
|                                  | 1. From the App                             | lications diagnostics menu (see Figure 6-                                                 | 44), select <b>IP</b> . |
|                                  | The IP me                                   | enù appearts.                                                                             |                         |
|                                  | 2. From the IP m                            | heru, select <b>Irace Route</b> .                                                         |                         |
|                                  |                                             | ACTE 2600 BAD Data Communicati                                                            |                         |
|                                  |                                             | ACE-3000 - RAD Data Communicati                                                           | .0115                   |
|                                  | Dragnostics> *                              | Applicacions ip iface Rouce                                                               |                         |
| $\bigcirc) \backslash (\bigcirc$ | 1. Déstination<br>2. Start                  | 1 ଐP <sup>°</sup> address (100.10.                                                        | 151.201)                |
| $\sim$                           | >                                           | item (1 to 2)                                                                             |                         |
| $\searrow$                       | ESC-previous n                              | item <1 to 2><br>nenu; !-main menu; &-exit                                                |                         |
|                                  |                                             |                                                                                           |                         |

Figure 6-47. Trace Route Menu

| Table 6-43. | Trace Route | Options |
|-------------|-------------|---------|
|-------------|-------------|---------|

| Parameter Descr           | iption                                                                                  | Possible Values                                        |
|---------------------------|-----------------------------------------------------------------------------------------|--------------------------------------------------------|
| Destination IP<br>address | Specify the destination IP address towards which the trace-route packets are to be sent | 0.0.0.0–<br>255.255.255.255<br><b>Default: 0.0.0.0</b> |

| Parameter  | Description                                                              | Possible Values |
|------------|--------------------------------------------------------------------------|-----------------|
| Start/Stop | Activates the route tracing towards the specified IP address.            |                 |
|            | To stop the tracing, re-select this option or exit the Trace Route menu. |                 |

*Note* Only one route tracing session is allowed at a time.

## 6.5 Troubleshooting

The following troubleshooting chart is based on LED indications or other inputs.

 $\bigcirc$ 

Use this chart to identify the cause of a problem that may arise during operation. For detailed description of the LED indicators functions, refer to *Chapter 3*.

To correct the reported problem, perform the suggested tended actions. If a problem cannot be resolved by performing the suggested action, please contact RAD technical support (see Section 6.8).

. . (

|                                          | Lable 6-44. Troublesho     | chart                                                                                                    |
|------------------------------------------|----------------------------|----------------------------------------------------------------------------------------------------|
| Fault/Problem                            | Probable Cause             | Remedy Action                                                                                                    |
| The unit is "dead"<br>(POWER LED is off) | No power                   | Check that both ends of the power cable are properly connected.                                                                                                    |
| The unit is "dead"<br>(POWER LED is off) | Blown fase                 | Disconnect the power cable from<br>both ends and replace the fuse with<br>another fuse of proper rating.                                                           |
| SYSTEM RDY LED<br>blinks                 | Sett test failed           | Access the Self Test Result screen<br>to locate the failure and then send<br>the unit for repair. If the screen is<br>not accessible, sent the unit for<br>repair. |
| ATM-155 SYNC<br>> LED is off             | ATM-155 Rx<br>path failure | <ul> <li>Check the ATM-155 statistics</li> <li>(ATM-155) Upon AIS, check remote unit status</li> </ul>                                                             |
|                                          |                            | <ul> <li>Check the fiber or cable and Rx<br/>levels, as well as the remote unit<br/>Tx level</li> </ul>                                                            |

| Fault/Problem               | Probable Cause             | Remedy Action                                                                                                    |
|-----------------------------|----------------------------|----------------------------------------------------------------------------------------------------|
| ATM-155 SYNC<br>LED blinks  | ATM-155 Tx<br>path failure | <ul> <li>Check the ATM-155 to verify RDI received</li> <li>Check the Tx optical power to see whether it is in range. If out</li> </ul>                                                                                                    |
|                             |                            | <ul><li> Check the fiber optic connections</li></ul>                                                                                                    |
| Ethernet LINK LED<br>is off | Ethernet cable problem     | <ul> <li>Check the Ethernet cable to see whether a cross or straight cable is needed</li> <li>Check/replace Ethernet cable</li> <li>Check range to be within limits</li> <li>Check the port by connecting to a different port switch at the remote end</li> <li>Send the device for repair</li> </ul> |
| ATM service problems        | Physical layer problems    | <ul> <li>Check ATM-155 statistics.</li> <li>Follow remedial action described<br/>in ATM-155 SYNC LED is off and<br/>ONET/SDH SYNC LED blinks.</li> </ul>                                                                                                    |
| ATM service problems        | ATM laver problems         | <ul> <li>Check the ATM OAM statistics. If<br/>AIS or RDI is received, check ATM<br/>network modes.</li> <li>Use CC to check ATM connection<br/>integrity.</li> </ul>                                                                                                    |
| Echo in voice               |                            | <ul> <li>Check the network delay and try to decrease the delay</li> <li>Try to decrease the CDVT buffer setting</li> </ul>                                                                                                    |
|                             |                            |                                                                                                    |

# 6.6 Recovering ACE Units

This section highlights possible scenarios that may have led to failure. It explains how to recover ACE-3600 assuming those scenarios.

*Note* This section applies to Version 5.2 of all devices that belong to the ACE-3000 family. Certain scenarios and possible solutions may therefore not apply to your specific ACE unit.

## ACR Failure

The ACE device features an Adaptive Clock Recovery (ACR) mechanism, designed to track a synchronous clock source over PSN-based networks. The mechanism utilizes a dedicated Uni-Directional PW for the clock recovery process running between the Distribution unit and the Recovery unit.

The issues in need to be addressed:

- Status of the clock recovery PW
- Status of the remote port generating the clock stream.

# Determining the condition of the Clock Recovery PW

- ► To determine the condition of the Clock Recovery PW:
  - 1. Go to Monitoring Applications Multiservice over PSN > PW > Status.
    - Select the clock recovery PW index.

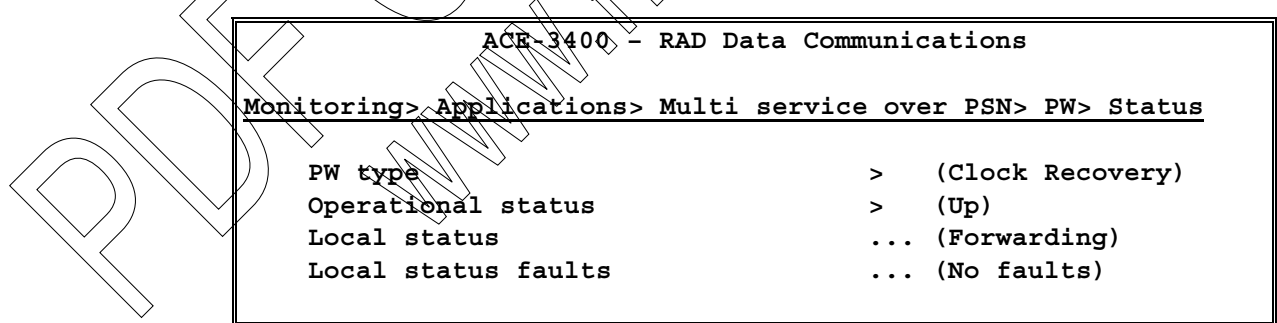

3. Ensure that **Operational Status** is **Up** and **Local Status** set to **Forwarding**.

If the ACR PW is in Down state, continue investigating using the PW/VCCV-BFD Failure procedure (RAT Entry #3), as outlined below:

- 1. Go to Monitoring>System>Clock>Recovered clock>Status.
- 2. Select **Recovered ID** and observe the status of the ACR.

| Clock State            | > (Holdover) |
|------------------------|--------------|
| 1. Recovered ID[1 - 1] | (1)          |

In case of an ACR failure, the clock should be in Holdover state, which keeps the last known clock frequency and maintains it with a +/- 1ppb offset per day.

• Go to Monitoring>System>Clock>Recovered clock>Statistics.

| RX Packets           | (35266) |
|----------------------|---------|
| Lost Packets         | (0)     |
| Out Of Order Packets | (0)     |
| Buffer Underflow     | , (0)   |

The ACR PW runs in 100 pps rate. Make sure that the Rx counter is indeed increasing at that rate. If PW packets are not received, you have to check the remote distribution unit status (part 2).

The lost packets ratio should be below 0.01%.

If lost or mis-ordered packets or buffer underflows are increasing, continue the testing using the packet loss (RAT Entry#6) or underflow procedures (RAT Entry #9).

- 1. Go to Monitoring>System>Clock>Current dock
- 2. Check whether the current clock source is set to Recovered.

| Source                       | Active Clock |                  |                                                                                                    | (Master)    |
|------------------------------|--------------|------------------|----------------------------------------------------------------------------------------------------|-------------|
|                              | Source       |                  | $\langle \langle \rangle \rangle \rangle \rangle \rangle \rangle \rangle \rangle \rangle \rangle \rangle \rangle \rangle \rangle \rangle \rangle \rangle \rangle$ | (Recovered) |
| Recovered ID (()) > (()) (1) | Recovered ID | $\leq (() \geq $ | $( \cap \mathcal{Y} )$                                                                                                    | (1)         |

> If the clock source is not set to Recovered:

- 1. do to Configuration>System) Clock Master clock.
- 2. Ensure that the Master Clock is set to Recovered.

| 1 Source                           | >     | (Recovered) |
|------------------------------------|-------|-------------|
| √2. Revertive                      | >     | (Yes)       |
| 3. Wait To Restore (sec) [1 - 720] | • • • | (1)         |
| 4. Recovered [D]1 - 1]             | •••   | (1)         |

Go to Configuration>System>Clock>Recovered clock.

4. Ensure that the ACR is associated with the Adaptive Clock PW.

| 1. Recovered ID[1 - 1] | ••• | (1)         |
|------------------------|-----|-------------|
| 2. Activity            | >   | (Enable)    |
| 3. Туре                | >   | (Adaptive)  |
| 4. PW number[1 - 66]   |     | (1)         |
| 5. Source quality      | >   | (Stratum 1) |
| 6. Network type        | >   | (Type A)    |

If the parameters above are correctly set, try restarting the ACR mechanism as explained below.

#### To restart the ACR mechanism:

- 1. Go to Configuration>System>Clock>Master clock.
- 2. Change the Master clock source from **Recovered** to **Rx Clock**.

| 1. Source                         | >     | (Rx Clock) |
|-----------------------------------|-------|------------|
| 2. Revertive                      | >     | (Yes)      |
| 3. Wait To Restore (sec)[1 - 720] | • • • | (1)        |
| 4. Port type                      | >     | (E1)       |
| 5. Port number [1 - 16]           | • • • | (1)        |

- 3. Save your changes.
- 4. Change the Master clock source back from **Rx Clock** to **Recovered**.

| 1. Source                         | > (Recovered)                                                                    |
|-----------------------------------|----------------------------------------------------------------------------------|
| 2. Revertive                      | > (Yes)                                                                          |
| 3. Wait To Restore (sec)[1 - 720] | $\ldots$ (1) (                                                                   |
| 4. Recovered ID[1 - 1]            | $\sim \cdots \sim \langle \mathbf{x} \rangle \rangle \langle \mathbf{x} \rangle$ |

# Determining the Condition of the Clock Recovery PW on the Distribution Unit

In order to generate the Clock PW packets, the TDM interface that will be the clock source of the node should be in sync up state.

- ► To determine the status of the Clock Recovery PW:
  - 1. Go to Configuration > System Clock Master clock.

| 1. Source           |                                             |    | x Clock) |
|---------------------|---------------------------------------------|----|----------|
| 4. Port type        | $\tilde{\boldsymbol{y}} = (\boldsymbol{y})$ | (A | TM-155)  |
| 5. Port number [1 - | 16]                                         | (1 | .)       |

- 2. Go to Monitoring >System >Active alarms.
- 3. Make sure that the clocking interface is not in LOS condition.
- 4. If it is in LOS condition, try using an alternative clock port for the system clock (another E1 port, STM-1 port etc).

If another clocking port unavailable, make sure that the clocking interface is properly connected and that the clocking device connected to this port is operational Validate physical connections by replacing wires, ports etc.

If the physical level is operating properly, go to Monitoring Applications Multiservice over PSN >PW >Status.

7. Ensure that the PW Operational status is Up and the local status is set to Forwarding.

| PW Number[1 - 66]          | (1)                    |
|----------------------------|------------------------|
| PW type                    | > (Clock Distribution) |
| Operational status         | > (Up)                 |
| Local status               | (Forwarding)           |
| Local status faults        | (No faults)            |
| Remote status              | (N/A)                  |
| Remote status faults       | (-)                    |
| Out PW Label[16 - 1048575] | (16)                   |

8. If the PW Operational status is **Down**, continue investigating using the PW/VCCV-BFD Failure procedure (RAT Entry #3).

9. If the cause of the failure is still unknown, reboot the clock recovery unit.

#### > To reboot the clock recovery unit:

- 1. Go to Utilities and select Device Reset.
- 2. Press  $\langle \mathbf{Y} \rangle$  to confirm your request.

The device resets.

Are you sure (Y/N)? Confirm by pressing "y", the device will reboot in 5 seconds.

*Note* The entire device resets, causing service outage for the duration of the boot process and the PW sync time.

If rebooting the device proves ineffective, replace the Recovery unit and contact Tech Support.

## Physical Link Failures

Physical link failures may occur due to physical malfunction of the relevant interface either on the ACE unit or the device connected to it. It is also possible that the wire connecting the device is physically damaged or has been removed.

- ► To determine the source of the physical link failures:
  - 1. Go to Monitoring Applications > Multiservice over PSN > PW > Status.
  - 2. Select the clock recovery PW index.
  - 3. do to Monitoring >System >Active alarms.
  - 4. Identify the port reporting on the LOS state.
  - If the relevant alarm report does not appear:

Go to Configuration, Physical layer >Port >E1/T1/STM-1/OC-3/GbE/ETH.

Verify that the relevant port is enabled.

| /2. | Port activation | > (Enable) |  |
|-----|-----------------|------------|--|
|-----|-----------------|------------|--|

- 3. Go to Diagnostics>System>Self-test results.
- 4. Check that there is no failed component related to the faulty interface.

| Host memory          | (PASS) |  |
|----------------------|--------|--|
| Packet memory        | (PASS) |  |
| Parameter memory     | (PASS) |  |
| Flash memory         | (PASS) |  |
| Fast Ethernet access | (PASS) |  |
| E1/T1 framer access  | (PASS) |  |
| TOD access           | (PASS) |  |

- 5. If **Fail** appears on the relevant interface, replace the unit or switch to the redundant Main Card.
- 6. Go to Configuration>System>Protection>Main card redundancy.
#### 7. Select Switch to other Card.

The redundant main card becomes active.

#### ► In case of Ethernet interfaces:

- 1. Go to Configuration > Physical layer > Port > **Ethernet**.
- 2. Check that the Auto Negotiation, Speed and Duplex modes match the configured values on the access switch/router.

| 1. Port number[1 - 2]        | (1)                     |
|------------------------------|-------------------------|
| 2. Port activation           | > (Enable)              |
| 3. Auto Negotiation          | > (EnabYe)              |
| 4. Max capability advertised | > (100Mbps Full Duplex) |
| 5. Rate limiter              | > (Disable)             |
|                              |                         |

- 3. Once the physical fault has been identified, continue with the following recovery actions:
  - a. Replace the cable and check cable wiring.
  - b. Use a different port on cross connecting patch panel devices connected to the ACE.
  - c. Check the connected device port physical layer
  - d. Replace the ACE unit.

# **PW Logical Failure**

The reason for a PW failure may be related to one of the following sections:

- Physical layer fault of the underlying infrastructure
- Logical layer fault of the underlying transport protocols:

PPPoE

IP

LDP

VÇCV-BED logical failure.

### **Determining Physical Layer Faults**

- > To determine physical layer faults:
  - 1. Go to Monitoring>Physical layer>Port>Ethernet>Status.
  - 2. Ensure that the relevant ETH/GbE port carrying the PW is connected and synchronized at the highest supported speed.

| MAC address |   | (00-20-D2-28-D1-AB) |
|-------------|---|---------------------|
| Mode        | > | (Full Duplex)       |
| Rate        | > | (100Mbps)           |
| Status      | > | (Connected)         |

► To continue the physical link failure analysis if the relevant PW is not connected:

- 1. Go to Monitoring>Physical layer>Port>Ethernet>Statistics.
- 2. Verify that traffic is transmitted and received by the relevant ETH/GbE port.

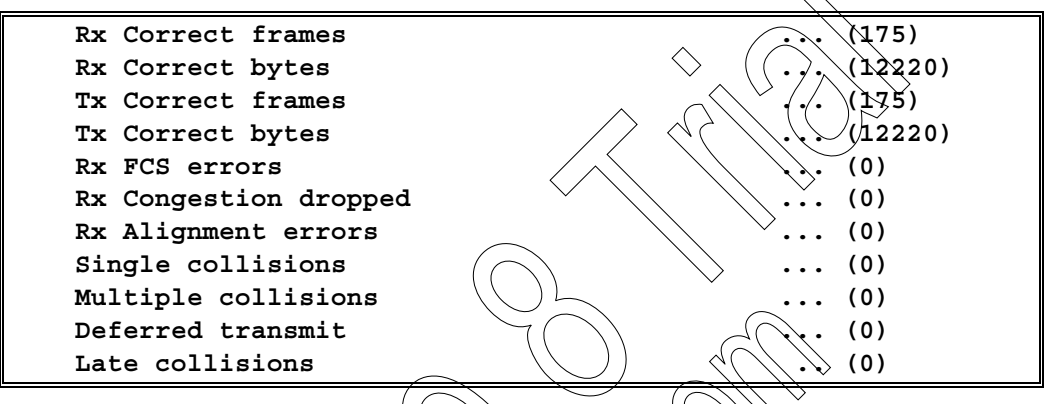

3. Ensure that there are no errors, such as FCS, Rx alignment and collisions.

Errors indicate a problem on the physical layer (FCS errors) or duplex issues working opposite the access/switch-couter.

Massive FCS/collision errors will dramatically affect the ability of the PW to create a valid connection

To determine logical layer faults of the underlying infrastructure, follow the instructions in the next section.

# Logical Layer Faults

This section explains on identifying errors on IP (ARP), PPPoE, LDP and VCCV-BF.

## IP (ARP)

- To determine logical layer faults on IP (ARP):
- 1. Go to Monitoring > Applications > Router > ARP table.
- 2. Verify that the remote device (Layer 2 networks) or default gateway MAC address was learnt by the local ACE unit.

| IP address    | MAC address       |  |
|---------------|-------------------|--|
| 192.168.100.1 | 00-20-D2-2A-60-55 |  |

3. If this is not the case, attempt to ping the address in its subnet from the local ACE unit:

#### To ping the remote device:

- 1. Go to Diagnostics > Applications > IP > Ping.
- 2. Specify the remote device's IP address and then select Start.

(0.0.0.0)

The local ACE unit starts pinging the remote device.

| 1. | Destination IP address       | • • • | (0.0.0) |
|----|------------------------------|-------|---------|
| 2. | Infinite number of packets   | >     | (No)    |
| з. | Number of Packets[1 - 10000] | • • • | (1)     |
| 4. | Payload Size[32 - 1450]      | • • • | (32)    |
| 5. | Start                        |       |         |

#### ► If no response is received:

- 1. Check that the remote device is properly connected and configured (IP addresses and routing).
- 2. Check the path connectivity using the trace route continued

#### > To use trace route to check the path connectivity:

- 1. Go to Diagnostics > Applications > IP > Trace Route
- 2. Start the race route.

#### 1. Destination IP address

2. Start

#### PPPoE

In the case of PPPoE, you must have an operational PPPoE session active.

- ► To determine logical layer faults on PPPoE
  - 1. Make sure to have an operational PPROE session active.
  - 2. Go to Monitoring Logical layer PPPOE

|                                   | Session status       | > (Down)         |
|-----------------------------------|----------------------|------------------|
|                                   | Session id           | (0)              |
|                                   | Remote MAC           | (00-00-00-00-00) |
|                                   | Local MAC            | (00-00-00-00-00) |
|                                   | Actual back-off[sec] | (0)              |
|                                   | PPP LCP status       | > (Down)         |
|                                   | PPP IPCP status      | > (Down)         |
|                                   | PPP authentication   | > (None)         |
| $\langle \langle \rangle \rangle$ | Local IP             | (0.0.0)          |
|                                   | Remote MRU           | (0)              |
|                                   |                      |                  |

- 3. Check the status of the PPPoE session and what negotiation parts opposite the BRAS/LNS were completed successfully.
- 4. In case the local IP is not received, check the credential allocation for the session on the RADIUS server.

#### > To check the credential allocation:

1. Go to Configuration>Logical layer>PPPoE.

| 1.  | ID[1 - 4]                           | (-)   |
|-----|-------------------------------------|-------|
| 2.  | AC name                             | (-)   |
| 3.  | Service name                        | (-)   |
| 4.  | Scheduled restart                   | > (-) |
| 5.  | Back-off random range[sec][0 - 600] | (-)   |
| 6.  | Minimum authentication level        | > (-) |
| 7.  | Username                            | (-)   |
| 8.  | Password                            | (-)   |
| 9.  | Confirm password                    | K-X   |
| 10. | VLAN tagging                        | > (-) |

- 2. Reenter the user name and the password for the session in order to restart the PPPoE session.
- 3. Check the minimum authentication level (CHAP/PAR) to match the security settings on the LNS.

#### LDP

This applies if LDP is used to exchange PW and tunnel labels

- ► To monitor the LDP:
  - Go to Monitoring > Applications > MPLS > LDP > Hello

| LDP ID | Peer LOP ID | Type 💛 Interval | Time left |
|--------|-------------|-----------------|-----------|
|        |             |                 |           |

## VCCV-BFD

The VCCV-BFD is a keep-alive mechanism that monitors the path between the PW devices and is used to extend failure messages between units.

In case the BFD fails to receive the keep-alive message in the given time-frame, a proper notification is sent and the PW is disabled (**Down**).

To analyze the status of the BFD mechanism:

Go to Monitoring Applications > Multiservice over PSN > PW > Status.

| $\langle \rangle$ | DW Number [1 ~ 66] | (2)               |
|-------------------|--------------------|-------------------|
| )                 | PW type            | > (ATM VP N to 1) |
| /                 | VCCV_BFD status    | > (Up)            |

There are four basic states for the BFD mechanism:

- Init: The BFD failed to receive any BFD messages from the remote unit. Check if on the remote unit BFD is enabled.
- **Control-detection-time-expired**: The local system did not get BFD packets from each other at the predefined time interval. Check the network path between the ACE unit and the remote unit.

Increase the detection multiplier and the Min Tx interval to see if the alarm can be cleared.

 To access the Detection Multiplier and Min TX parameters, go to Configuration>Applications>Multiservice over PSN>PW>General parameters.

| 10. | OAM mode                     | >     | (VCCV-BFD) |
|-----|------------------------------|-------|------------|
| 11. | Detection multiplier[2 - 60] | •••   | (5)        |
| 12. | Min TX interval (usec)       | •••   | (1000000)  |
| 13. | Min RX interval (usec)       | • • • | (100000)   |

• Neighbor-signaled-session-down: The remote system does not get the BFD packets from the local system. The local system gets BFD packets from the remote system.

Check if BFD messages are indeed received on the remote unit. If not continue using the same PW procedure on the remote unit.

• No-diagnostic: Both the local system and the remote system get the BFD packets from each other at the predefined time interval.

If the BFD keep-alive cannot synchronize, disable the BFD on both PW units to overrule possible network filtering of the messages.

- ► To disable the BFD:
  - 1. Go to Configuration > Applications > Multiservice over PSN > PW > General parameters and set OAM Mode to Disable.

(Disable)

>

- 2. If VCCV\_BFD status is Up, check the network filtering, as the firewall may be blocking VCCV-BFD messages.
- 3. In case BFD is not activated, go to Monitoring Applications > Multiservice over PSN > PW > Status.

|                   | PW Number [1 - 66]          | (2)                      |
|-------------------|-----------------------------|--------------------------|
|                   | PW type                     | > (ATM VP N to 1)        |
|                   | Operational status 🔨 📏 🖉 🎽  | > (Up)                   |
|                   | Local status                | <pre> (Forwarding)</pre> |
|                   | Local status faults         | (No faults)              |
| $\langle \langle$ | Remote status               | (N/A)                    |
| $\backslash$      | Remote status faults        | (-)                      |
| $\overline{\}$    | Out PW Labe [16 - 1048575]  | (17)                     |
|                   | Jn PW Kabel [16 - 65534]    | (17)                     |
|                   | Max cells (actual) [1 - 29] | (1)                      |
| <u> </u>          |                             |                          |

. Check the local status reports:

PSN-RX Fault - The reasons that the PW Local Status is PSN RX Fault can be one (or more) of the following:

- The BFD is Down-Detection time expired.
- The Physical link which carries the PW is disconnected.
- 5. If in Forwarding state, go to Monitoring>Applications>Multiservice over PSN> PW>**Statistics**.
- 6. Check whether there are Tx packets toward PSN side and also Rx packets (provided that the Attachment Circuit is generating traffic).

|        | ETH Port 1 PW type ATM VP N to 1                                                                                                    |                |                  |                                 |                     |
|--------|----------------------------------------------------------------------------------------------------|----------------|------------------|---------------------------------|---------------------|
|        | RX packets                                                                                                    | • • •          | (0)              |                                 |                     |
|        | RX congestion dropped                                                                                                    | • • •          | (0)              |                                 |                     |
|        | TX packets                                                                                                    | • • •          | (473)            |                                 |                     |
|        | TX congestion dropped                                                                                                    | • • •          | (0)              |                                 |                     |
|        | TX timeout                                                                                                    | • • •          | (0)              |                                 |                     |
|        | Packet loss event                                                                                                    | • • •          | (0)              |                                 |                     |
|        | Mis-order dropped packets                                                                                                    | • • •          | (0)              |                                 |                     |
|        | Reordered packets                                                                                                    | •••            | (0) 🔿            | $\mathbf{X}$                    |                     |
|        | Unknown VP/VC cells                                                                                                    | • • •          | (0)              |                                 |                     |
| ► If p | ackets have not been received, proceed as follo                                                                                            | ows.           |                  |                                 |                     |
| 1.     | Check PW In/Out labels on both end PW device                                                                                               | <b>s</b> . 🗸 ( |                  | $\square$                       |                     |
| 2.     | Go to Configuration > Applications > Multiservice<br>parameters and change the In/Out labels used<br>value to rule out duplication issues. | over<br>on th  | P\$N>P<br>ie end | <b>Ø</b> » <b>Ger</b><br>points | neral<br>to another |
|        |                                                                                                    |                | <u>&gt;</u>      |                                 |                     |
| 5.     | Out PW label[16 - 1048575]                                                                                                    | •••            | (17)             | \                               |                     |
| 0.     |                                                                                                    | •••            |                  | <u>}</u>                        |                     |
| 3.     | Check if the LDP mode is used. An LDP PW ID r                                                                                              | neans          | i that i         | is act                          | tivate.             |
| 4.     | To check on the LDP mode, go to Configuration<br>over PSN > PW > General parameters.                                                       | TSAP           | dieatio          | ns >Mu                          | Iltiservice         |
| 4.     | Provisioning mode                                                                                                    | S              | (LDP             | PW i                            | d)                  |
| 5.     | In LDP/MPLS mode, change the Tunnel label/La                                                                                               | ,<br>bel ra    | inge.            |                                 |                     |
| 6.     | Check whether the LDP PW ID is the same on the whether it is unique to the PW identified below                                             | ooth e<br>v:   | end PW           | device                          | es and              |
| 7.     | To view the PW parameters, go to Configuratic<br>over PSN>PW>General parameters.                                                           | on >Ap         | plicatio         | ons >M                          | ultiservice         |
| 4.     | Provisioning mode                                                                                                    | >              | (LDP             | PW i                            | d)                  |
| ्रि    | PW ID[1 - 4294967295]                                                                                                    | •••            | (5)              |                                 |                     |
| 8      | If the situation remains unchanged, check the                                                                                              | path           | connec           | tivity o                        | connecting          |

If the situation remains unchanged, check the path connectivity connecting the PW end points, either by enabling BFD or validating the path using the PSN OAM tools.

# **Device Disconnected**

The device is no longer reachable remotely (telnet/SNMP/Web)

```
Note
```

In case of remote management loss to the ACE unit, you should use a local serial connection to analyze the problem.

Management failure can be related to:

- Management path disconnected
- Incorrect access parameters
- Failure of the Management plane in the ACE unit.

#### Management Path Disconnections

Do the following:

- 1. Check that the physical interface used to manage the unit is active.
  - If inactive, follow the Physical Link failure procedure.
- 2. Check if there is ping connectivity from the management system to the ACE unit and vice versa:
- ► To perform the ping test:
  - 1. Go to Diagnostics > Applications > IP > Ping.
  - 2. Enter the IP address of the ACE unit and select Staft,

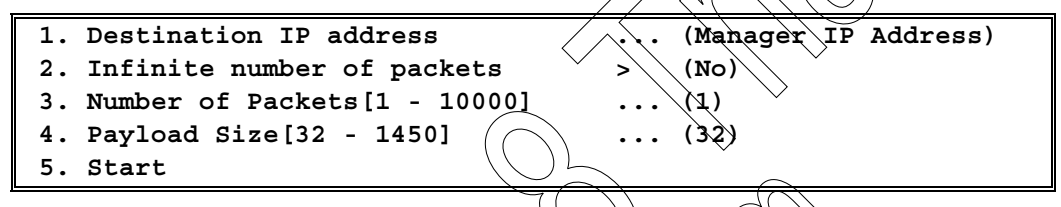

If the ping times out, continue using the trace Route option as follows:

- 1. Go to Diagnostics > Applications > P>Trace Route.
- 2. Enter the IP address of the ACE unit and select Start.
- 1. Destination IP address (0.0.0.0) 2. Start
- 3. Check network connectivity issues and tirewall settings.
- 4. Check whether the ACE unit's router interface (host IP) is configured correctly:
- 8. To check the router interface, go to

| $\wedge$ |          |        | touter sinternace. |
|----------|----------|--------|--------------------|
| į.       | Number[1 | - (32) | (1)                |

| *. nomber [ + /pex// / | •••• (±)                  |
|------------------------|---------------------------|
| 2. Name                | <pre> (Interface-1)</pre> |
| 3. IP address          | (192.168.100.2)           |
| 4. IP masic            | (255.255.255.0)           |
|                        |                           |

- 6. Make sure that the correct routes are defined on the ACE unit to enable it to reach the management network.
- 7. To do so, go to Configuration>Applications>Router>Static route.

| 1. IP address                        | (192.168.100.1) |
|--------------------------------------|-----------------|
| 2. IP mask                           | (255.255.255.0) |
| 3. Next hop                          | (0.0.0)         |
| 4. Next hop interface number[1 - 32] | (1)             |

#### **Incorrect Access Parameters**

- > To verify management access parameters:
  - 1. Go to Configuration>System>Management>Management access.

| 1. SNMP   | > (Enable) |
|-----------|------------|
| 2. Telnet | > (Enable) |
| 3. WEB    | > (Enable) |

2. For SNMP access, check that the communities settings match those on the Management system.

To do so, go to Configuration>System>Management.

| 7. Read community  | (public) |
|--------------------|----------|
| 8. Write community | (public) |
| 9. Trap community  | (public) |

3. For SNMP access, make sure that the Management system's IP address is defined under the device manager list.

To do so, go to Configuration>System>Management>Manager list.

| 1. IP address | <br>(192.168.100.154) |
|---------------|-----------------------|
| 2. Trap mask  | > (None)              |
|               |                       |

4. Make sure that the specific managed interface is enabled for management.

```
To do so, go to Configuration>Applications>Router>Interface.
```

| 8. Management access | $\bigvee \land \qquad ($ | 🔊 🔪 (Enable) |
|----------------------|--------------------------|--------------|
|----------------------|--------------------------|--------------|

# Failure of the Management Plane in the ACE Unit

If the procedures the parameters are properly configured, capture alarms and log file:

- 1. do to Monitoring>System>Active Alarm
- 2. Go to Monitoring >System Event log >View event log.
- 3. Restart the device and contact tech support.
  - To restart the device, go to Utilities and select Reset Device.

#### Are you sure (X/N)? Confirm by pressing "y", the device will reboot in 5 seconds.

# Loss of ATM Cells

ACE units may discard cells for the following reasons:

- Physical line errors (CRC errors)
- Policing/Shaping issues.
- Rx congestions
- Packet loss/missorder.

## Physical Line Errors

In case of physical line errors, cells might be discarded due to bad HEC. To monitor RX, TX and HEC cells, do the following:

1. Go to Monitoring>Applications>ATM>Port.

| TX cells              | (0) | <u>^</u> |
|-----------------------|-----|----------|
| RX cells              | (0) |          |
| Uncorrected HEC cells | (0) |          |

2. Perform a physical loopback on the monitored port and generate cells from the adjacent ATM device. To start the physical loopback, go to Diagnostics > Physical layer > Physical Loopback.

| 1. Port type           | (E1)         |
|------------------------|--------------|
| 2. Port number[1 - 16] | (1)          |
| 3. Loopback operation  | > (External) |

- 3. If the problem persists, replace the caple connecting the devices.
- 4. If the problem still persists, replace the ACE unit.
- 5. Check whether the ATM interface is reporting LED loss of cell delineation). To do so, go to Monitoring System Active alarms and look for the LCD event.

# Policing/Shaping tssues

In case of an Rx congestion drop, it is possible that the error is related to shaping settings. Continue using the Rx congestion failure procedure.

If the number of policing discarded frames is increasing, the settings of the policing mechanism may cause the loss of cells.

| RX congestion dropped | (0) |  |
|-----------------------|-----|--|
| Policing disc 🕅 🗘     | (0) |  |
| Policing disc (0+1)   | (0) |  |

#### To check the ATM policing parameters:

Go to Configuration > Applications > Multiservice over PSN > PW > Service parameter > Attachment circuit.

The Attachment Circuit menu appears with the In TD parameter.

| 6. In TD[0 - 99999] (3) |  |
|-------------------------|--|
|-------------------------|--|

- 2. Take a note of the In TD parameter.
- 3. Go to Configuration > Applications > ATM > Traffic descriptor (TD).
- 4. Enter the TD index you noted from the PW In TD.

(N)

(0)

| 1. Traffic descriptor number[1 - 9999 | 9] (3)       |
|---------------------------------------|--------------|
| 2. Service category                   | > (CBR)      |
| 3. Mode                               | > (Policing) |

Before changing any TD settings, consult with the network planning /architecture division, as you will need a specific TD value. The choice of this value may also affect unrelated network services.

# **Rx Congestions**

The loss of cells can also be experienced due to Rx congestions. In order to determine this, go to Monitoring>Applications>Multiservice over PSN>PW>Statistics.

#### RX congestion dropped

• Continue using the Rx congestion failure procedure.

## Packet loss/Misorder

Check the Packet Loss Event counter to examine the amount and frequency of the misordered packets. To do so, go to Monitoring Applications Multiservice over PSN > PW > Statistics.

| Packet los | s event | $\left( \right)$ | > ( | $\langle \rangle$ | $\bigcirc$ | (0) |
|------------|---------|------------------|-----|-------------------|------------|-----|
|            |         |                  |     |                   |            |     |

• Continue using the Packet loss/Misorder failure procedure.

## Packet Loss/Packets Mis-order

Packet loss/mis-order events are usually caused by the PSN network carrying the PW packets. The most common causes are congestions, BW bottlenecks, and poor queuing performance, etc.

The ACE unit can easily identify these impairments and some corrective measures can be taken on the ACE unit to minimize or eliminate them.

#### To enable detecting packet loss and misorder:

• Go to Configuration>Applications>Multiservice over PSN>PW>General parameters and enable Sequence Number.

8. Sequence number > (Enable)

If Sequence Number is disabled, packet loss and misorder cannot be detected.

## **Packet Mis-ordering**

- > To check for the amount and frequency of mis-ordered packets:
  - Go to Monitoring>Applications>Multiservice over PSN>PW>Statistics.

| Press (N) to see more counters |     |
|--------------------------------|-----|
| Mis-order dropped packets      | (0) |
| Reordered packets              | (0) |

Reordered packets are originally mis-ordered packets, which have been returned to the correct order by the ACE device.

Mis-order dropped packets are packets, which could not be reordered by the ACE unit.  $\hfill \land$ 

- > To configure packet reordering:
  - 1. Go to Configuration > Applications > Multiservice over PSN xGeneral > ATM parameters.
  - 2. Make sure to enable PW Reordering.

| 1. PW miss-order window | size (packets) | > (4)      |
|-------------------------|----------------|------------|
| 2. PW reordering        |                | > (Enable) |

For TDM PWs the reorder feature is enabled by default.

If both the mis-ordered dropped packets counter and the reorder counter are increasing, the mis-order window size might be too small, increase the mis-order window size. Note that increasing the window size will add delay.

In order to reduce the chance of mis-order, try increasing the gap between consecutive frames transmitted by the ACE unit. This can be controlled by increasing the timeout and or the max cell per packet (concatenation) in ATM PWs or the payload Size in TDM PWs:

► To access the concatenation parameter in ATM PWs:

Go to Configuration > Application > Multiservice over PSN > PW > Service
 parameters.

| 1,           | MAX cells concatenation [1 - 29]  | •••   | (1)      |
|--------------|-----------------------------------|-------|----------|
| <u>⁄</u> 2,⁄ | Timeout mode                      | >     | (Enable) |
| 3.           | PW timeout (usec) [100 - 5000000] | • • • | (100)    |

#### To access the payload size parameter in TDM PWs

Go to Configuration > Applications > Multiservice over PSN > PW > Service parameters.

| 1. | payload size | (frames in packet)[2 - | 256] | (8)   |
|----|--------------|------------------------|------|-------|
|    | payload size | (bytes)                | •••  | (248) |

#### ► If no change is detected in performance:

- 1. Correct the network performance.
- 2. Make sure that QoS is active for traffic transmitted towards the PSN.

#### ► To correct for packet loss:

 Check the following counter to examine the amount and frequency of lost packets. To do so, go to Monitoring>Applications>Multiservice over PSN>PW>Statistics.

| ATM | PWs               |       |     |
|-----|-------------------|-------|-----|
|     | Packet loss event | • • • | (0) |
| TDM | PWs               |       |     |
|     | Missing packets   | •••   | (0) |

- 2. Check that frames are not being discarded on the ETH/GbE physical level on both the receiving ACE unit and the transmitting device:
- 3. Go to Monitoring>Physical layer>Port>Ethernet>Statistics

| Rx Correct frames     | (643666)    |
|-----------------------|-------------|
| Rx Correct bytes      | (189088942) |
| Tx Correct frames     | (64(37))    |
| Tx Correct bytes      |             |
| Rx FCS errors         | (0) ).      |
| Rx Congestion dropped |             |

4. Check that the transmitting device is not losing any packets due to transmit congestion events that are eventually reported as missing packets on the receiving device.

5. Go to Monitoring > Applications > Multiservice over PSN & W > Statistics.

|               | <u> </u> |                                       |
|---------------|----------|---------------------------------------|
| TX congestion | dropped  |                                       |
| TX timeout    |          |                                       |
|               |          | · · · · · · · · · · · · · · · · · · · |

6. Reduce the throughput of the transmitted traffic to help minimize the packet loss events caused by BW congestions on the network.

Note

- Reducing the overall transmitted throughput will always cause an increase of the delay.
  - All changes must be performed on both units simultaneously.
  - Service will be unavailable until both the receiving and the transmitting devices are properly configured.

• To access the max cells concatenation parameter (ATM):

Go to Configuration > Applications > Multiservice over PSN > PW > Service parameters.

| /1. | MAX cells concatenation[1 - 29]   | • • • | (1)      |
|-----|-----------------------------------|-------|----------|
| 2.  | Timeout mode                      | >     | (Enable) |
| з.  | PW timeout (usec) [100 - 5000000] | • • • | (100)    |

#### > To access the payload size parameter (TDM):

• Go to Configuration > Applications > Multiservice over PSN > PW > Service parameters.

| 1. payload size | (frames in packet)[2 - 256] | (8)   |
|-----------------|-----------------------------|-------|
| payload size    | (bytes)                     | (248) |

With regard to packet loss, check the following:

MTU

• Check that the MTU transmitted by the ACE does not exceed the smallest MTU configured in the network

#### QoS

- Check that QoS is enabled on the network for the PW traffic on the entire path (end -to-end) and in both directions.
- If VLAN is used, check that the expected VID and p bits are configured on the PW.
- If MPLS EXP bits are used, check that the expected EXP bits are configured under the PW.
- If IP TOS is used, check that the expected TOS byte is configured correctly.
- Go to Configuration > Applications > Multiservice over PSN > PSN > PSN parameters.

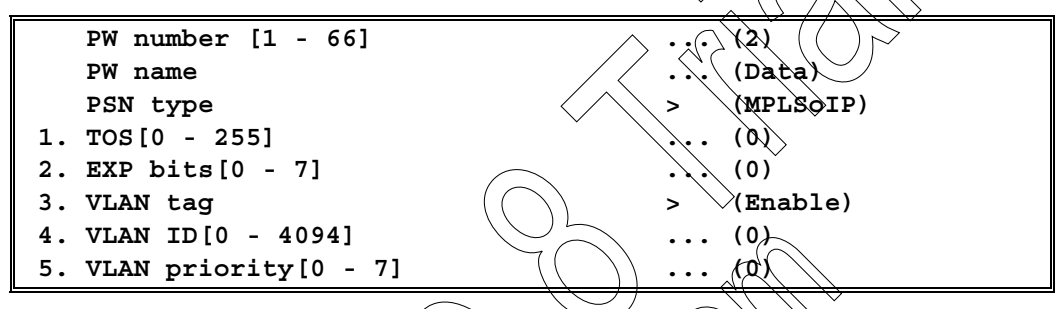

# **Power Supply and Fan Failure**

If the log file reports a power supply failure or a fan failure, do the following:

- 1. Go to Monitoring System > Event log > View event log OR Under the active alarms list, go to Monitoring > System > Active alarms.
- 2. Identify the unit that reports the failure.

3. Go to Inventory.

```
Index Description

1. 1001 RAD.ACE-3200.Chassis

2. 4001 RAD.ACE-3200.PS

3. 4003 RAD.ACE-3200.Fan
```

Note

The power supply and the fan tray can only be replaced in ACE-3400/3402/3600 units. In case of ACE-3100/3200/3105/3205/3220, the entire unit must be replaced

## Changing the Fan Tray

After removing a faulty fan tray, the new fan tray must be inserted immediately.

- ► To remove the fan tray:
  - 1. Using a flathead screwdriver, unscrew the two screws that tighten the tray to the unit.
  - 2. Carefully pull the fan tray out of the chassis.

#### > To install the new fan tray:

- 1. Carefully check the fan tray for foreign objects and dirt that may have been trapped inside, and remove them.
- 2. Insert the fan tray in the left chassis slot, and slide it in until its rear connector engages the mating connector on the backplane.
- 3. Secure the fan tray by tightening its two screws using a flathead screwdriver.

## Changing the Power Supply Module

- > Before deciding on changing the PS module:
  - Verify there was no momentary power failure causing a PS flip
  - Check that the power source is operative.
- > To remove a hot-swappable power supply unit:
  - 1. Make sure to disconnect the power supply cable before removing the power supply module.
  - 2. Using a flathead screwdriver, unscrew the two tightening screw that secure the unit to the chassis.
  - 3. Carefully pull and remove the power supply unit from the chassis.
- > To install the hot-swappable power supply unit
  - 1. Carefully slide the new power supply unit into its slot until the unit's rear connector engages the mating connector on the backplane, and the power supply unit fits into its place.
  - 2. Using a flathead screwdriver, secure the PS unit with the two tightening screws.

# Connecting to AC Power

AC power is supplied to ACE-3400, ACE-3402 via a 3-prong plug. AC power should be supplied through the 1.5m (5 ft) standard power cable terminated by a 3-prong plug. The cable is provided with the unit.

Two power cables may be connected to the unit simultaneously.

# Redundant Main Modules (MC)

ACE-3600, ACE-3400 and ACE-3402 allow installing two main modules to ensure continuous operation when one module is reset, restarted, or stops operating for any reason. In such cases, the redundant main module immediately takes over the unit, using its own pre-configured settings.

1.1-C\0-A

This protective mechanism is available provided that the following conditions are met:

- The two installed main modules are identical, in terms of both their hardware and software versions.
- Configuration database is identical.
- Inter-module communication is valid.
- Redundancy support is activated (configured to ON).

The Standby MC cannot be viewed while offline.

- To verify that the requirements protective mechanism (redundancy) are met:
   HW Version
  - 1. Go to Inventory.
  - 2. Scroll to the right using CTRL+R.

HW revision FW revision

- **Note** Inspecting the Standby main module (offline card), the hardware would require a forced redundancy flip that might affect data.
  - 3. Go to Configuration System Protection Main card redundancy.
  - 4. Switch to the other eard
  - 5. In case of a mismatch between the installed hardware versions, replace the standby MC.

#### SW Version

Note

- 1. Go to Inventory.
- 2. Scroll to the right using CTRL+R.

 Name
 SW revision

 ACE-3400
 5.20B2T1/Boot-3.00-233MHz

/Inspecting the Standby MC (offline card), the hardware would require a forced redundancy flip that might affect data.

- 3. Go to Configuration>System>Protection>Main card redundancy.
- 4. Switch to the other card.
- 5. In case of a mismatch between the installed SW versions, replace the standby MC.

(On)

# **Configuration Database**

- > To ensure that the DB on both MC is identical:
  - 1. Go to Configuration>System>Protection>Main card redundancy.
  - 2. Select Configuration update to other card.

The configuration update is followed by Standby MC reset.

## MC Redundancy is Configured to ON

The redundancy can deactivated if desired. In order to enable an automatic switch over, the redundancy must be enabled (QN).

- ► To enable the redundancy:
  - Go to Configuration>System>Protection>Main card redundancy.

1. Card redundancy

- > To monitor redundancy data:
  - Go to Monitoring >System > Protection > Card redundancy.

Active main card Redundancy status (Card B) (Configuration mismatch)

# Card Absent A/B

If the MC module is physically missing, check if the reported missing MC was removed. If not, replace the reported MC.

# **Communication** Loss

A loss of communication may be reported in the following cases:

- A new main card module is inserted and not yet initialized.
- Reset to other card or a Configuration Update to the Other Card command was executed.
- A problem in the communication between the two main modules has occurred.

If none of the above are the cause of the communication loss, try resetting the Standby MC.

- ► To reset the Standby MC:
  - 1. Go to Configuration>System>Protection>Main card redundancy.
  - 2. Reset the other card.

If the error persists, replace the MC in question.

#### Hardware mismatch

In cases in which the two main modules do not have the same hardware version, replace the main module so that the HW versions are compatible.

#### Software mismatch

In cases in which the two main modules do not have the same software version, update the software as explained below.

#### ► To update the software version:

- 1. Go to Configuration > System > Protection > Main card redundancy.
- 2. Select Software Update to other card.

Configuration mismatch

In cases in which the two main modules do not have the same configuration, update to the other card configuration.

- > To update card configuration:
  - 1. Go to Configuration>System>Protection>Main card redundancy.
  - 2. Select Configuration Update to other card.
- ► To extract the log file:
  - 1. Go to Monitoring>System Event log>View event log.
  - 2. Alternatively, under the active alarms list, go to Monitoring >System >Active alarms.

In case of consecutive switch over between modules, try to increase the Wait to Restore time. This defines the length of delay required between two consecutive switch operations. The WTR time can be changed only when the redundancy protection is turned off.

To change the WTR go to Configuration>System>Protection>Main card redundancy and under WTR time, specify a different time.

| 1. Card redundancy         | > (On) |
|----------------------------|--------|
| 2. WTR time (sec) [1 - 60] | (5)    |

4. If this error persists, contact Tech Support.

## Underruns – TDM Pseudowire

The Jitter buffer failed to compensate PSN packet delay variations.

*Note* The PDV (Packet Delay Variation) Buffer is used to compensate for PDV in PSN networks. When the network PDV exceeds the configured depth of the Jitter buffer, an Underrun will occur, resulting in jitter buffer re-initialization process.

Underruns may also be related to clocking mis-configuration or a fault of the remote TDM interface, which results in a termination of transmission.

#### ► To correct PDV related underruns:

1. Go to Monitoring>Applications>Multiservice over PSN>PW>**Statistics**.

| ETH Port 1 PW type Basic CES PSN |         |
|----------------------------------|---------|
| RX packets                       | (13293) |
| TX packets                       | (40771) |
| Missing packets                  | (0)     |
| Mis-order dropped packets        | (0)     |
| Reordered packets                | (0)     |
| Malformed packets                | (0)     |
| Jitter buffer underrun           | (1)     |

- 2. Observe the frequency of the Jitter buffer underrung  $\langle \nabla \rangle$ 
  - In cases where they periodically recur, continue investigating the clocking settings and the topology.
  - The frequency of the Underruns can be easily analyzed using the log file. In cases where a specific pattern cannot be identified, continue as follows:
- 3. Go to Monitoring>System>Event log>View event log

|   | 2008-07-16 | 10:01:25  | Underrun          | End    | RW 3           |
|---|------------|-----------|-------------------|--------|----------------|
|   | 2008-07-16 | 10:01:25  | PW                | Up ( ) | ) <b>3</b> - 3 |
|   | 2008-07-16 | 10:01:24  | $\mathbf{Rx} = 1$ | Start  | PW 3           |
|   | 2008-07-16 | 10:01:24  | Underrun          | Start  | PW 3           |
| v | 2008-07-16 | 10:01:24  | YW C              | Down   | 3 - 3          |
|   | 2008-07-16 | 10:00;23  | <b>Rx</b> R=1     | End    | PW 3           |
|   | 2008-07-16 | 09:50:33+ | Underrun          | End    | PW 3           |
|   | 2008-07-16 | 09:50:33  | PW                | Up     | 3 - 3          |
|   | 2008-07-16 | 09:50:32  |                   | End    | PW 3           |
|   | 2008-07-16 | 09:50:04  |                   | Start  | PW 3           |

- $R \times R = 1$  means that the remote unit was experiencing Underrun condition.
  - Rx L|M=100 means that the remote unit is reporting on failure on the TDM interface.
- > When Rx LM is up together with Underrun event, continue with the fault on the remote TDM interface procedure.
- In case the missing packets counter is also increasing along with the underruns, it is possible that the underruns are simply caused by the massive packet loss events and not by high PDV.
- In this case, continue using the packet loss troubleshooting procedure.
- 4. Check that the ETH/GbE uplink is running at Full-Duplex mode:
- 5. Go to Monitoring>Physical layer>Port>Ethernet>Status.

| MAC add | lress | • • • | (00-20-D2-2A-60-55) |
|---------|-------|-------|---------------------|
| Mode    |       | >     | (Full Duplex)       |

6. Increase the jitter buffer configured depth.

The configured jitter buffer cannot be changed on the fly, which means it would require deleting the relevant PW.

- 7. Go to Configuration>Applications>Multiservice over PSN>PW>**Service** parameters.
- 8. Check the current jitter buffer settings.

```
2. Jitter buffer (usec)[1000 - 32000] ... (3000)
```

9. Go to Configuration > Applications > Multiservice over PSN > PW.

| 1. PW number [1 - 66] | (3)      |
|-----------------------|----------|
| 2. PW name            | (Voice)  |
| 3. General parameters | >        |
| 4. PSN parameters     | >        |
| 5. Service parameters | > \\\\\\ |

- 10. Select **Remove** and confirm your request.
- 11. Recreate the PW using the new jitter buffer settings. While choosing a new value, the addition in ms to the previously configured value will be added to the overall end-to-end delay.
- 12. Ensure there is no degradation on the service level (echo, protocol outages, etc).

If increasing the buffer to its maximum size did not help, it is required to identify the network element, which is causing the high PDV values. High PDV values can be caused by the following:

- LAN Congestions
- Overloaded queuing mechanisms
- Routing tables updates
- Load sharing
- Re-Route events

# Clock Related Underruns

In cases where the underruns are periodic, their occurrence might be related to incorrect clocking configuration.

Review the elements active clocking settings to rule out a situation where there is more than one clock source in the network.

- To rule out more than one clock source in the network:
  - Go to Monitoring>System>Clock>Current clock.

| Active Clock | > | ("the current active clock") |  |
|--------------|---|------------------------------|--|
|--------------|---|------------------------------|--|

If the active clock does not fit the clocking scenario, continue troubleshooting by indentifying the Primary clocking interface; as follows:

1. Go to Configuration>System>Clock>**Master clock**.

| 1. Source                         | > (Rx Clock) |
|-----------------------------------|--------------|
| 2. Revertive                      | > (Yes)      |
| 3. Wait To Restore (sec)[1 - 720] | (1)          |
| 4. Port type                      | > (E1)       |
| 5. Port number[1 - 16]            | (1)          |

- 2. Check the physical status of the clocking interface and continue using the Physical Link failure procedure.
- 3. In case the ACR is not functioning properly (when configured) continue using the ACR failure procedure.

#### Fault on the remote TDM interface related underruns $\heartsuit$

If the underrun is also associated with the Rx LM = 100 alarm, check the status of the remote DATA interface (not the clocking interface). To do so, do the following:

- **FEBE**)) ... (0) LOS ... (0 BES LOF ... (0) (0) LCV (0) DM (0) LCD (0)ES (0)\$ÉS RAI (0) (0)UAS (0) AIS (0) < Rx frame slips (0)
- Go to Monitoring>Physical layer>Port>E1.

If LOS or AIS are increasing, the attached PW will not be sending traffic to the remote unit.

- 1. In case of LOS, continue using the Physical Link failure procedure.
- 2. In case of AIS, check the connected equipment for the reason it is generating AIS towards the ACE unit

# Rx Congestions

Note

This may occur if the buffer located between the PW packets towards the ATM has overflowed.

The Rx Congestion dropped counter represents the number of packets dropped due to congestion on the receive direction, i.e. from the PSN side to the ATM direction.(Packet Delay Variation) Buffer is used to compensate for PDV in PSN networks.

- To check the Rx Congestion counter for amount and frequency of dropped packets:
  - Go to Monitoring > Applications > Multiservice over PSN > PW > Statistics.

RX congestion dropped

... (0)

(1)

Possible causes:

- ATM BW issues
- Insufficient PSN→ATM buffer size
- Shaping problems
- Bursty traffic coming from the remote device.

## ATM Bandwidth issues

Check that the ATM attachment circuit related to the PW is providing the expected amount of bandwidth:

#### IMA

Check the number of E1 links belonging to the IMA group;

1. Go to Configuration > Applications > ATM > IMA

11. Links in group

- 2. Go to Monitoring > Applications > ATM > IMA > Group status.
- 3. Check the number of active links in the IMA group.)

| Active TX 1  | inks | $\mathbb{Z}^{\mathbb{Z}}$ | (1) |
|--------------|------|---------------------------|-----|
| Active RX (1 | inks | ()                        | (1) |

- 4. Go to Monitoring Applications ATM>IMA>Group status and check the available cell rate of the IMA group
- ... (N)

   Available TX cell rate

   Available RX cell rate

   ... (4489)

In case the available cell rate is lower than expected from the group, continue with the IMA value procedure.

# STM-1/CO-3 (155)

- 1. Go to Configuration > Physical layer > Port > ATM-155.
- 2. Check that the output cell rate is not lower than the expected transmission rate.

5. Output rate (cps) [100 - 353208] ... (353208)

### Insufficient PSN→ATM buffer size

The PSN-to-ATM buffer size is determined according to the number of cells per packet using the following formula:

ATM buffer [cells] = [max cell per frame] x 50

#### ► To increase the buffer size:

- 1. Go to Configuration>Applications>Multiservice over PSN>PW>**Service** parameters.
- 2. Increase the MAX cell concatenation value

```
    MAX cells concatenation [1 - 29]
```

```
... (1)
```

# Shaping problems

In case the traffic transmitted to the ATM side is shaped by the ACE unit, check the shaping parameters configuration:

- 1. Check the PW Traffic Descriptor (TD) index.
- 2. Go to Configuration > Applications > Multiservice over PSN > PW > Service parameter > Attachment circuit.

7. Out TD[1 - 99999]

- 3. Check the TD index parameters
- 4. Go to Configuration>Applications>ATM>Traffic descriptor (TD).

Traffic descriptor number [1 99999] (... (1) Service category (CBR)

Before changing the TD settings, please active network planner/architecture, as this might affect other services.

# Bursty traffic coming from the remote device

There might be a situation in which the remote unit is receiving traffic on the ATM user interface at a rate that is causing temporary burstiness, which cannot be handled by the receiving unit's ATM $\rightarrow$ PSN buffer.

In these cases, possible solutions include enabling policing on the remote ACE unit in order to allow the ATM traffic to be policed before transmitting to the PSN.

To define a new Policing TD on the remote ACE:

• Go to Configuration>Applications>ATM>Traffic descriptor (TD).

| 1. | Traffic | descriptor | number[1 | - | 99999] | • • • | (1)        |
|----|---------|------------|----------|---|--------|-------|------------|
| 2. | Service | category   |          |   |        | >     | (CBR)      |
| 3. | Mode    |            |          |   |        | >     | (Policing) |

Another solution would be enabling the shaping on the ATM device connected to the remote ACE unit so that the bursty ATM traffic is shaped before being transmitted to the ACE unit.

## IMA Failure

Full or partial failure of the IMA group may be caused by the following events:

Physical failure of the E1/T1 links in the IMA group

- Number of active links is below the minimal number configured
- Large differential delay between links in the group
- Problem in the IMA control protocol (ICP) between the two machines
- Clocking problems.

#### > To check the status of the IMA group:

• Go to Monitoring > Applications > ATM > IMA > Group status.

| NE state | > (Operational) |
|----------|-----------------|
| FE state | > (Operational) |
|          |                 |

If the group is not operational, continue below:

## **Physical Failure**

- ► To determine which links are enabled for the problematic IMA group:
  - 1. Go to Configuration > Applications > ATM > IMA

11. Links in group

2. Go to Monitoring>Physica (laver Port) E1

| LOS | ((0) (FEBE                                                                                  | (0) |
|-----|---------------------------------------------------------------------------------------------|-----|
| LOF | (0) BES                                                                                     | (0) |
| LCV |                                                                                             | (0) |
| LCD |                                                                                             | (0) |
| RAI |                                                                                             | (0) |
| AIS | $\langle \cdot, \cdot, (0) \rangle \langle \cdot \rangle \langle \cdot \rangle \rangle$ UAS | (0) |
|     | Rx frame slips                                                                              | (0) |

((1))

In case of LOS alarm, continue investigation using the Physical Link failure procedure.

# Minimal Number of Active Links

- To check the number of minimal active links in the IMA group:
- 1. Go to Configuration > Applications > ATM > IMA.

| 3. Min RX/TX links[1 - 16] | (1) |  |
|----------------------------|-----|--|
|----------------------------|-----|--|

- 2. Check the actual number of active links.
- 3. Go to Monitoring>Applications>ATM>IMA>Group status.

| Active TX links | (1) |
|-----------------|-----|
| Active RX links | (1) |

In case of a lower number, try to reduce the Min Rx/Tx links under the IMA configuration to a lower value in order to allow the operating links to restore the IMA group.

### **Differential delay**

- > To check the current observed maximum differential delay between the IMA links:
  - 1. Go to Monitoring>Applications>ATM>IMA>Group status.

| ••• | (N) |          |              |       |     |     |
|-----|-----|----------|--------------|-------|-----|-----|
|     | Max | observed | differential | delay | ••• | (0) |

- 2. Check the value does not exceeds the maximum differential delay allowed.
- 3. Go to Configuration > Applications > ATM > IMA.

| 6. Max differential dela | y (ms)[1 - | - 100] 💛 |  | (25) |
|--------------------------|------------|----------|--|------|
|--------------------------|------------|----------|--|------|

If the observed value is higher than the permitted one, increase the allowed maximum differential delay.

# **Clocking issues**

- ► To check the clocking configuration on the IMA group:
  - Go to Configuration > Applications > ATM > IMA:

9. Common TX clock source

(System)

If set to system, check the status of the current clock as follows:

1. Go to Monitoring>System>Clock>Current clock.

| Active Clock | > (Master)    |
|--------------|---------------|
| source       | > (Recovered) |
| Recovered ID | (1)           |
|              |               |

2. Check that the settings of the clock match the clock settings on the opposite unit.

Clocking issues might also cause OIF (Out of IMA Frame) irregularities (except during SES or UAS IMA at the near end).

Go to Monitoring Applications >ATM >IMA >Link statistics.

| _  |   |        |     |
|----|---|--------|-----|
| 11 |   | $\sim$ | (0) |
|    | _ |        |     |
|    | - |        |     |

## IMA protocol issues

0⁄1F

- > To check that the Group ID is the same on the ACE IMA and remote IMA group:
  - Go to Configuration > Applications > ATM > IMA.

| 4. | Group | ID[0 - | 255] | (0) |
|----|-------|--------|------|-----|
|----|-------|--------|------|-----|

Check that the IMA protocol version is the same on the ACE IMA group and the remote IMA group:

• Go to Configuration > Applications > ATM > IMA.

8. IMA version

(1.1)

>

In case there are problems in the IMA control plane (ICP cells), check the following:

1. Go to Monitoring > Applications > ATM > IMA > Link statistics.

Violation ... (0)

- 2. Check the number of ICP cells that are in error, invalid or missing.
- 3. Go to Configuration > Applications > ATM > IMA.

|                         |          |          |           |            |        | _   | <u> </u>  | ·                   | <u> </u>         | <u>\</u>   |
|-------------------------|----------|----------|-----------|------------|--------|-----|-----------|---------------------|------------------|------------|
| 12. Restart group       |          | <        | >         |            | (      | (   | $\rangle$ |                     |                  |            |
| Confirm by pressing "Y" | $\wedge$ |          | $\subset$ | $\bigcirc$ | $\sum$ | _ ( | (         | $\langle \ \rangle$ | $\left( \right)$ | $\searrow$ |
|                         | <i>(</i> | <u> </u> | <u> </u>  | -          | 1 -    |     |           |                     | / -              |            |

The IMA group restarts.

- 4. Restart the group on the opposite device connected to the ACE unit.
- 5. If the problem persists, physically disconnect all active links and reconnect them.
- 6. If the problem still persists, reset the ACE unit:
- 7. Go to Utilities.

2. Device reset
Are you sure (Y/N)?

If the problem still persists, contact Tech support.)

6.7 Frequently Asked Questions

Q Does ACE-3600 support ATM over PSN and ATM switching at the same time?

A Yes, both function types are supported by the unit and can be utilized simultaneously.

What kinds of AAL types does ACE-3600 support over a packet-switched network?

- A ACE-3600 supports all AAL type (AAL1, AAL2, and AAL5) and transfers them via the PSN transparently.
- Q What exactly is the timeout mechanism?
- A When using the ATM cell concatenation mechanism, ACE-3600 stores the data cells until the maximum number of concentrated cells is reached. TDM traffic, however, requires continuous delivery of data. Accordingly, ACE-3600 uses the timeout mechanism to reduce the cell storage time before encapsulated data is sent towards the PSN. The timeout delay value can be set between 100 to 5,000,000 microseconds. The timer accuracy is +500 microseconds.

#### Q In packet-switched traffic, what triggers the sending of a packet?

- A ACE-3600 has several trigger of sending packet towards the PSN:
  - When reaching the maximum cells concatenation number
  - When the timeout timer has expired
  - When the end of AAL5 (SDU bit=1, configurable) is received.

#### Q How can an ATM VPs (virtual paths) be mapped to a pseudowire?

A Any ATM VP can be mapped to a PW using 1:1 mode (1 VP per PVW) or N:1 mode (N VPs per PW).

*Figure 6-48* demonstrates how VPs can be mapped to pseudowires in the 1:1 encapsulation mode (for more information, refer to *Appendix E*).

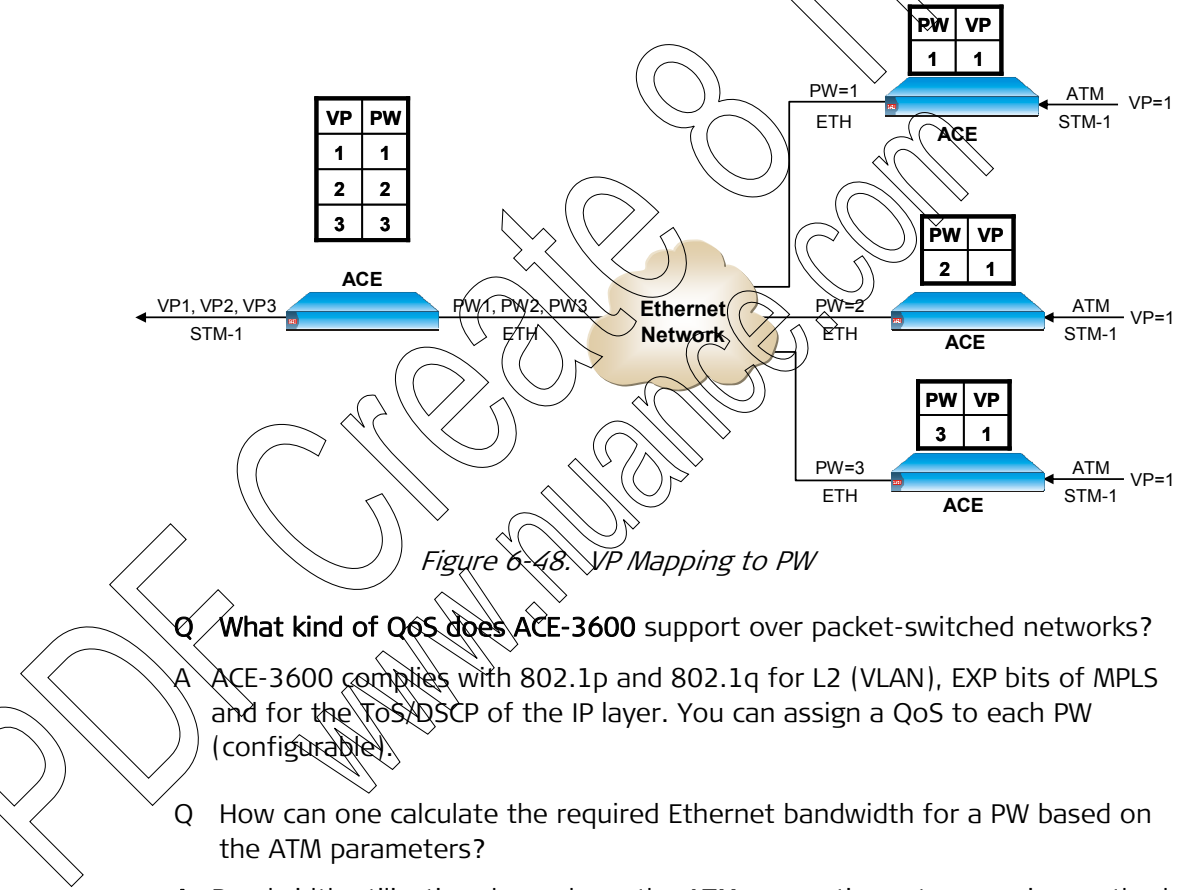

- A Bandwidth utilization depends on the ATM connection rate, mapping methods (VPoPSN or VCoPSN), network type (L2/MPLS or IP), VLAN existence and number of concatenated cells. A calculator that calculates the bandwidth based on these parameters can be obtained from *Technical Support*.
- Q How can end-to-end OAM be maintained over a packet-switched network?
- A ACE-3600 transfers transparent End-to-End OAM over the PSN. You can set the Intermediate mode for the OAM Descriptor, in order to instruct ACE-3600 to transparently forward the ATM OAM cells as user data over the PSN. For more information, refer to *Chapter 4* and *Appendix F*.

- Q How does the pseudowire connectivity check (VCCV-BFD) works?
- A BFD control messages are generated by both the local and remote ACE units, on both directions of the pseudowire. When the local ACE unit does not receive control messages from the remote ACE unit during a number of transmission intervals, it declares that the PW on its receive (RX) direction is down. The PW then enters a defect forwarding state on the local ACE unit. In addition, the local ACE generates "control-detection-time-expired" packets towards the remote ACE, and the remote ACE replies with "neighbor-signal-session-down" packets. For more information, refer to *Appendix F*.

#### Q What is "Misorder" in the context of packet-switched traffic?

A In packet-switched traffic, some packets are not received according to their predefined sequence number. This condition is defined as misorder. Accordingly, to allow proper de-capsulation of ATM/TDM traffic, ACE-3600 has a mechanism that fixes this condition by re-ordering the received packets correctly.

You can enable or disable the ordering mechanism, and also set the 'number of packets' window (0, 1, 2, 4, 8, 16 or 32 packets) in which ACE-3600 will try to fix erroneous packet sequences (misorders). For more information, refer to *Chapter 4*.

# 6.8 Technical Support

Technical support for ACE-3600 can be obtained from the local distributor from whom it was purchased.

For further information, please contact the RAD distributor nearest you or one of RAD's offices worldwide. This information can be found at RAD's Web site: http://www.rad.com/ for offices location, click About RAD > Worldwide Offices ; for distributors location, click Where to Buy > End Users).

# Appendix A

# **Connector Pinouts**

This appendix details the various connector pinouts available in ACE-3600.

#### STM-1/OC-3c or GbE SFP Connector A.1

тх

 $\bigcirc$ 

Figure A-1 illustrates the fiber optic connectors of the SDH/SONET (ATM-155) or GbE interface, using SFP transceivers:

RX

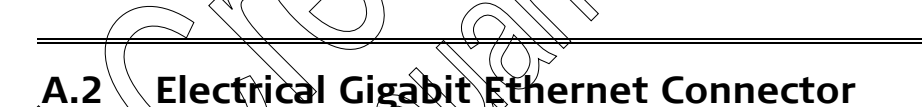

Figure A-1. TX/RX Optical Connectors Diagram (in an SFP unit)

The Gigabit Ethernet connector is provided via an SFP transceiver. RAD's SFP-9G (if ordered) has an electrical 2000BaseT connector, wired as follows (using a 4-pair twisted cable):

For the specifications of RAD's SEP transceivers, refer to Table 1-1 in Chapter 1.

| Pin Func | tion |  |
|----------|------|--|
| 1        | A+   |  |
| 2        | A –  |  |
| 3        | B+   |  |
| 4        | C+   |  |
| 5        | C -  |  |
| 6        | В –  |  |
| 7        | D+   |  |
| 8        | D -  |  |

|  | ble | A-A/ | Electrical | Gigabit | Ethernet | Port in | SFP-90 |
|--|-----|------|------------|---------|----------|---------|--------|
|--|-----|------|------------|---------|----------|---------|--------|

# A.3 Management Ethernet Connector

ACE-3600 has one Ethernet port for out-of-band management, with an RJ-45 connector.

| Pin Desig | gnation       | Description                             |
|-----------|---------------|-----------------------------------------|
| 1         | ETH_RX_P      | RX+                                     |
| 2         | ETH_RX_N      | RX-                                     |
| 3         | ETH_TX_P      | TX+                                     |
| 4         | Not connected | - < \ \ \ \ \ \ \ \ \ \ \ \ \ \ \ \ \ \ |
| 5         | Not connected |                                         |
| 6         | ETH_TX_N      | TX2                                     |
| 7         | Not connected |                                         |
| 8         | Not connected |                                         |
|           |               |                                         |

Table A-2. Ethernet RJ-45 Connector Pin Assignment

# A.4 Station Clock Connector

The station clock port is an E1/T1 compliant balanced (75 $\Omega$ ) port. The port's wiring, however, allows the sharing (optional) of the station clock source with other devices via a special split cable connection. This split physical connection enables tracking of the timing signals that originate from the received E1/T1 data (cascading loop connection). The port's incoming data is for timing purposes only.

*Table A-3* specifies the station clock connector wiring and *Figure A-2* illustrates how the clock source can be shared.

| Pin Designat | ion        | Description                              |
|--------------|------------|------------------------------------------|
| 1 STA_R_TIP  |            | RX+                                      |
| 2 STA_R_RIN  | G          | RX-                                      |
| 3 Not        | connected  | -                                        |
| 4            | STA_T_TIP  | Tx+ for cascading loop the incoming data |
| 5            | STA_T_RING | Tx- for cascading loop the incoming data |
| 6 Not        | connected  | -                                        |

 Table A3. Station Clock RJ-45 Connector Pin Assignment

| Pin Des | signation | Description                                                             |
|---------|-----------|-------------------------------------------------------------------------|
| 7       | TTL input | Input signal (TTL level), for<br>unbalanced interface<br>identification |
| 8       | GND       | Grounding                                                               |
|         |           |                                                                         |

Table A-3. Station Clock RJ-45 Connector Pin Assignment (Cont.)

**Note** For an unbalanced (120Ω) E1 clock source connection, use only the RAD adapter cable (CBL-RJ45/2BNC/E1). Other adapter cables may not have the required wiring for detecting the current of the unbalanced interface. For the connection instructions, refer to Connecting to an Unbalanced E1 Clock source in Chapter 2.

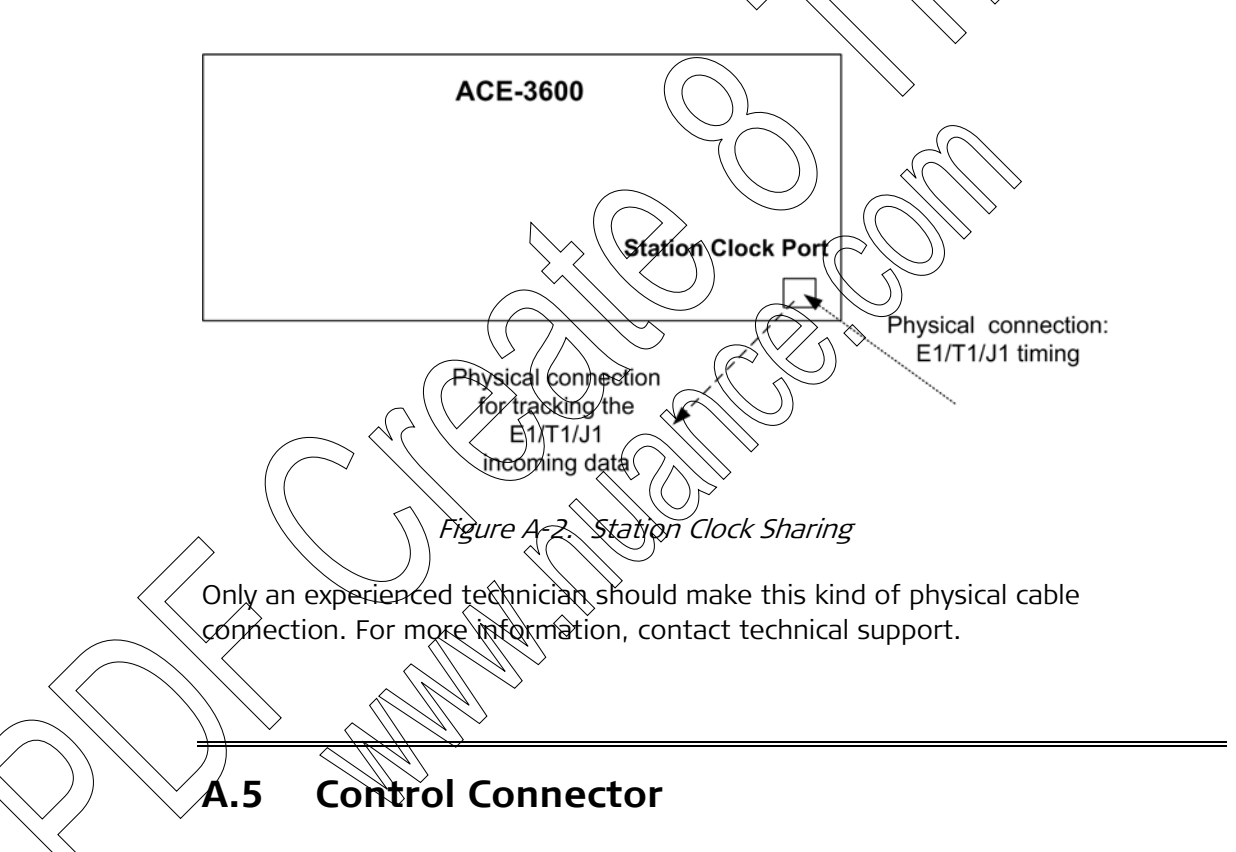

The control connector of ACE-3600 is an RJ-45 8-pin female connector with a serial RS-232 DCE interface, intended for connection to an ASCII-based terminal. Connector pin functions are listed in *Table A-4*.

• To connect a supervision terminal that has a 9-pin connector to the control connector, use the appropriate adapter cable (CBL-RJ45/D9/F/STR, supplied). *Figure A-3* shows the wiring diagram of this cable.

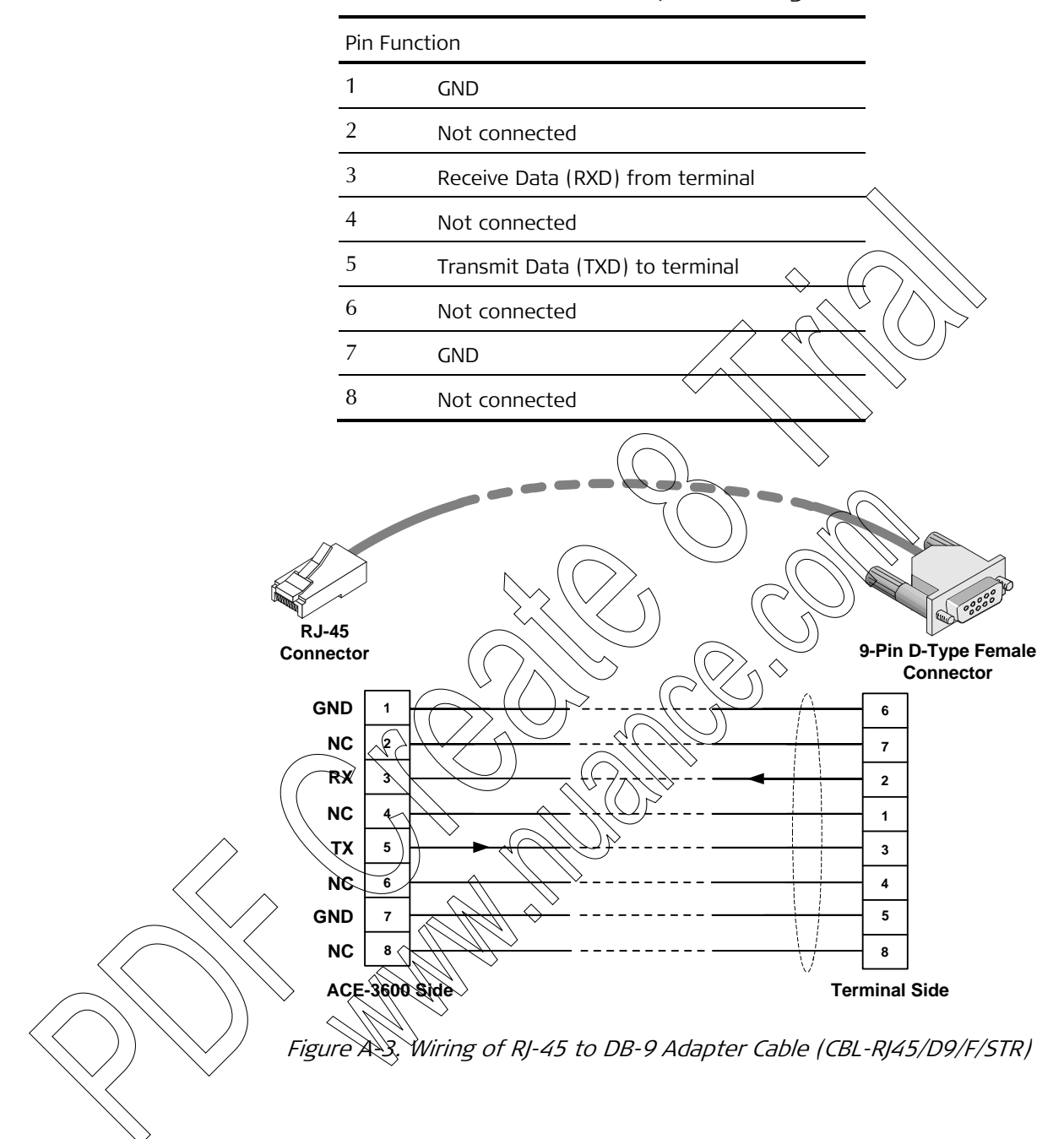

Table A-4. Control Connector RJ-45 Pin Assignment

# Appendix B

# **Boot Management**

# **B.1** Introduction

This appendix provides a description of the ACE-3600 boot procedure via an ASCII terminal for downloading the boot software.

 $\bigcirc$ 

The ACE-3600 software is stored in the flash memory of two sections: the **boot** sector and the file system.

- Boot sector contains a boot program that ACE-3600 loads initially. Once loaded, it calls up the rest of the program from the file system.
- File system contains up to two compressed copies of the unit's application code. One application copy is called the **operating file**, and the other (if exists) is called the **backup file**. The operating file is the default-executable ACE-3600 application code. The backup file is used whenever the operating file is absent or corrupted.

# • The boot code of the device should not be tampered with. It should ONLY be handled by authorized personnel, or after contacting RAD Technical Support.

• Formatting the tile system means deleting all files in the system, including the software-operating main, backup and configuration files.

# B.2 Booting ACE-3600

ACE-3600 boots up automatically. After powering up, no user intervention is required, except when the user wishes to access the file system to modify or update the ACE-3600 application software.

# **Boot Sequence**

The following is a description of the boot sequence. If the system is working normally, the entire process is completed within two minutes as follows:

- 1. The boot program searches for the operating file in the file system. If the file exists, the program continues.
  - If the operating file does not exist, the boot program searches for the backup file. If the backup file is found, it is used instead of the operating file and the boot process continues.

- If there is no backup file, you must download a file via the XMODEM protocol or via TFTP. The received file is saved as the operating file in the file system.
- 2. Files in the file system are compressed and automatically decompressed into the RAM before execution begins.
- 3. After decompression, the software starts to execute and the user can begin working.

## **Using the Boot Options**

When ACE-3600 is turned on, the first screen that appears is the main boot screen.

BOOT WP 787-Rev-B1 RAD DATA COMMUNICATIONS Boot software version 2.12 JUN 3 2006, 8:41:00

Press Ctrl-A to enter debug screen

If during the boot Ctrl-A is not pressed, the boot proceeds as described in *Boot Sequence* on page B-1.

Figure B-1. Main Boot Screen

If during the boot Ctrl-A is pressed, the boot options screen appears.

BOOT WP 787-Rev-Bl 1. File Download

2. File Utility

Select

Figure B-2. Boot Options Screen

# Performing File Download

File downloading allows you to download a new software application file (a newer or a previous version) into the unit using the XMODEM protocol. In order to use this functionality, two conditions must apply:

- No application file exists
- File Download was selected after Ctrl-A was pressed.

► To download an application file:

• Type 1 in the boot options screen (see *Figure B-2*).

The download options appear.

```
Application file was not found
Download application file using:
0. Exit
1. XMODEM protocol
```

Select one protocol:

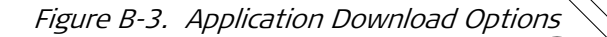

#### Downloading via XMODEM

- > To download an application file via XMODEM:
  - 1. Select XMODEM Protocol from the application download options.

A confirmation message appears.

Application file was not found Download application file using: 0. Exit 1. XMODEM protocol Select one protocol: Downloading application file using XMODEM (Y/N) 2. Type  $\gamma$ .

The XMODEM File Transfer screen appears and downloading begins from the XMODEM designated source.

XMODEM FILE TRANSFER

Downloading application file. Send the file.

Figure B-4. XMODEM File Transfer Screen

### Using the File Menu

The File Menu allows you to perform basic file transfer operations. These operations are optional.

- To access the File Menu:
  - In the boot options screen (see *Figure B-2*), type 2.

The File Menu appears.

File Menu

- 0. Reset the System
- 1. File swap: operating backup
- 2. Delete Operating file (existing Backup file will be saved as Operating)
- 3. Delete Configuration file
- 9. Delete ALL File system (Software and Configuration files)

Select operating mode:

Figure B-5. File Menu

From the File Menu you can:

- Reset the system by pressing 0.
- Perform a swap of the operating and backup files by pressing 1.
- Delete the operating file by pressing 2. In such a case, the backup file automatically becomes the operating file.
- Delete all configuration files by pressing 3
- **Caution** Deleting the configuration files voids all configuration settings made for the unit.
  - Format the files system by pressing 9
- **Caution** Formatting the file system means deleting all files in the system, including the software-operating main, backup and configuration files.

If you choose to exchange or delete tiles, an appropriate confirmation message is displayed. The operation is carried out once you press Y.
# Appendix C ATM OAM Functionality

### C.1 Introduction

ACE-3600 provides F4 and F5 ATM OAM support that complies with TU-I.610.

 $\bigcirc$ 

The main OAM features of ACE-3600 are:

- Each side of a VP/VC cross-connection (connection point) can be set as an intermediate or segment endpoint, according to its OAM descriptor.
- The ATM host or CES connection is set as a VC endpoint tend-to-end or segment point).
- A segment endpoint can run a Continuity Check (CC) mechanism per connection point in Source mode, Sink mode or both.
- AIS state is declared upon AIS, LOC or physical failure detection, and ends after no failure is detected for 3.5 seconds.
- OAM cells are inserted into the cell stream ahead of the shaper.
- OAM loopback cells can be used to determine connectivity at specific points in a network or between networks, including packet-switched networks on which ATM traffic is encapsulated.

## OAM Modes of Operation over ATM

There are five modes in which OAM can operate over ATM networks:

- VP Intermediate Point
- VC Intermediate Point
- VP Segment Point

∑2

- VC Segment Point
- VC End-to-End Point.

#### **VP Intermediate Point**

When a VP connection point (CP) is set as an intermediate point, it operates as follows:

- If the other side of the VP XC is also set as an intermediate point:
  - F4 segment, F5 segment and end-to-end OAM cells are forwarded transparently to the other side of the XC.

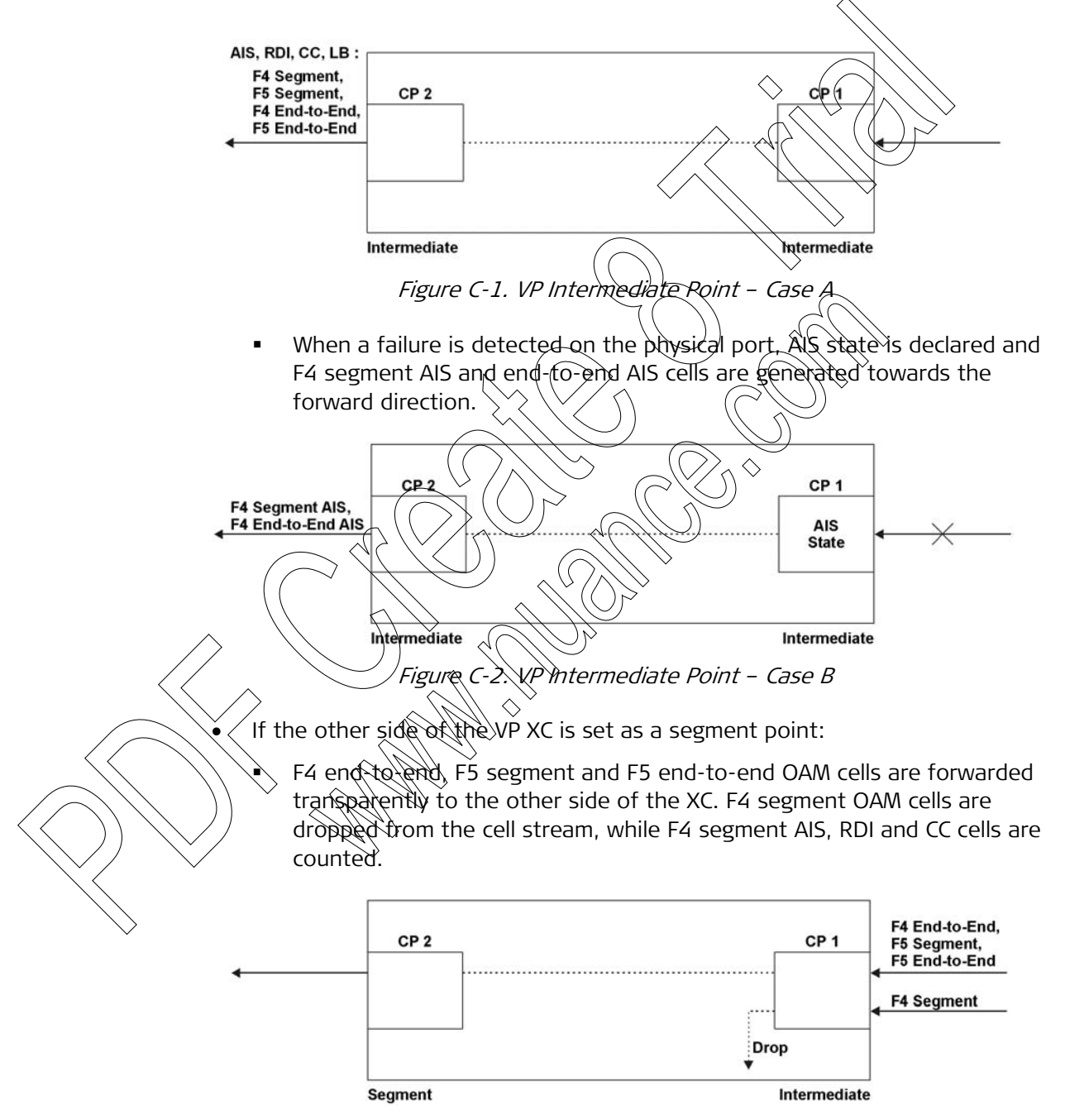

Figure C-3. VP Intermediate Point – Case C

• When a failure is detected on the physical port, AIS state is declared and F4 end-to-end AIS cells are generated towards the forward direction.

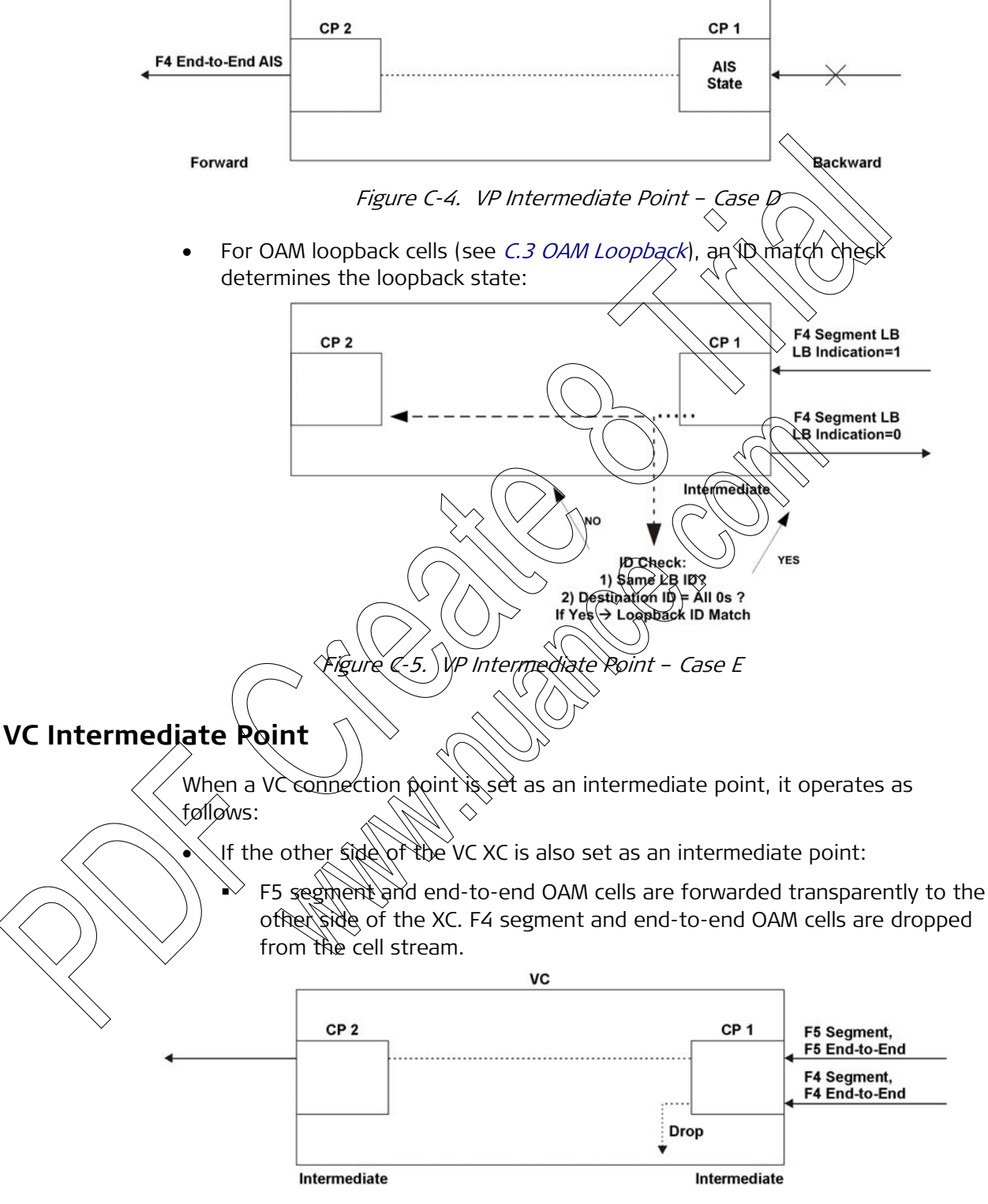

Figure C-6. VC Intermediate Point – Case A

 When a failure is detected on the physical port, AIS state is declared and F5 segment AIS together with end-to-end AIS cells are generated towards the forward direction.

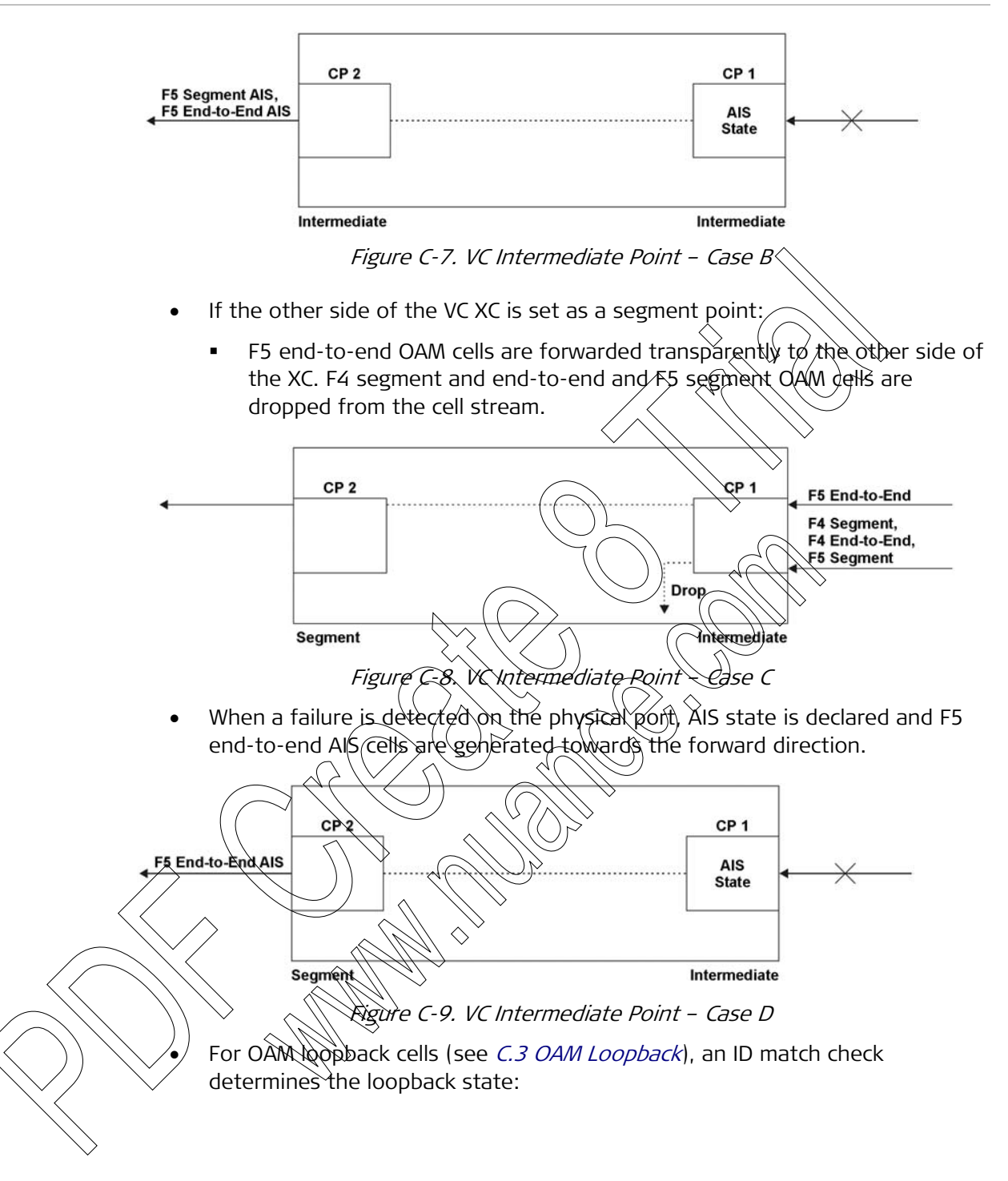

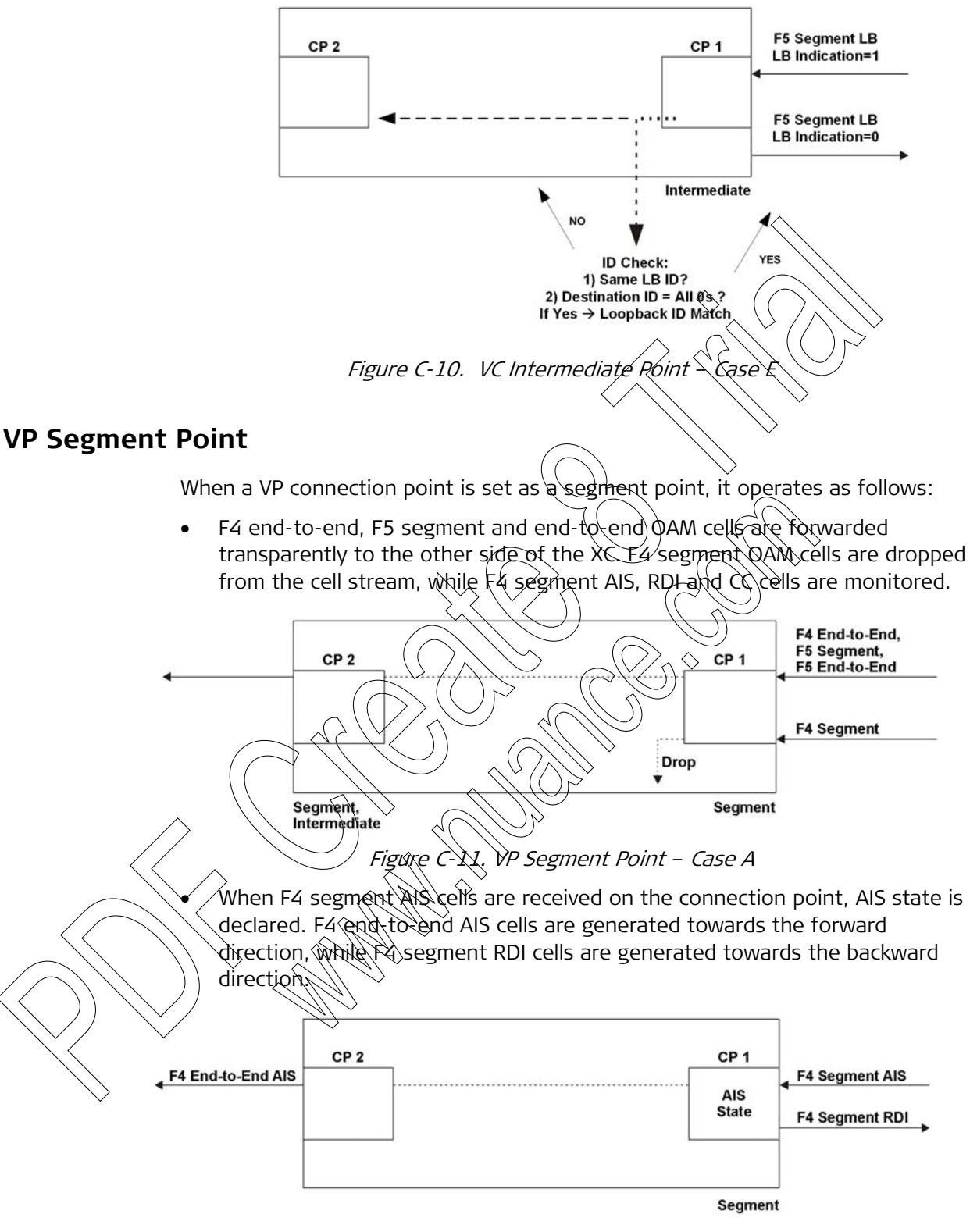

Figure C-12. VP Segment Point – Case B

• When a failure is detected on the physical port, AIS state is declared. F4 end-to-end AIS cells are generated towards the forward direction, while F4 segment RDI cells are generated towards the backward direction.

Figure C-13. VP Segment Point – Case C

• When a VP segment point is set as a CC source point, F4 segment CC cells are generated towards the backward direction.

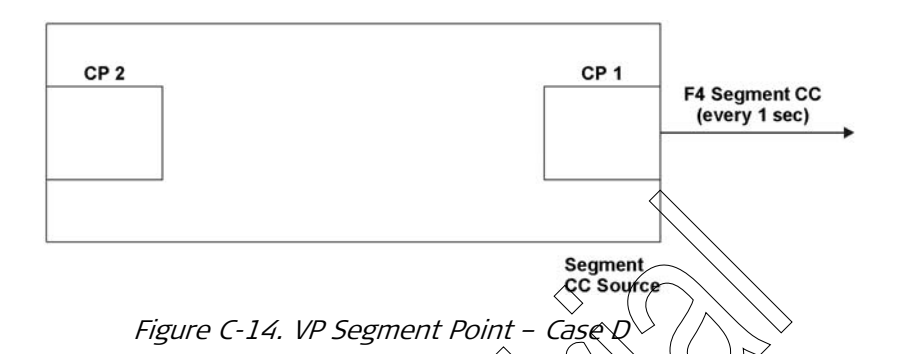

• When a VP segment point is set as a CC sink point, F4 segment CC cells are expected to be received every second. If po CC cell has been received during the last 3.5 seconds, an AIS state is declared, F4 end-to-end AIS cells are generated towards the forward direction and F4 segment RDI cells are generated towards the backward direction.

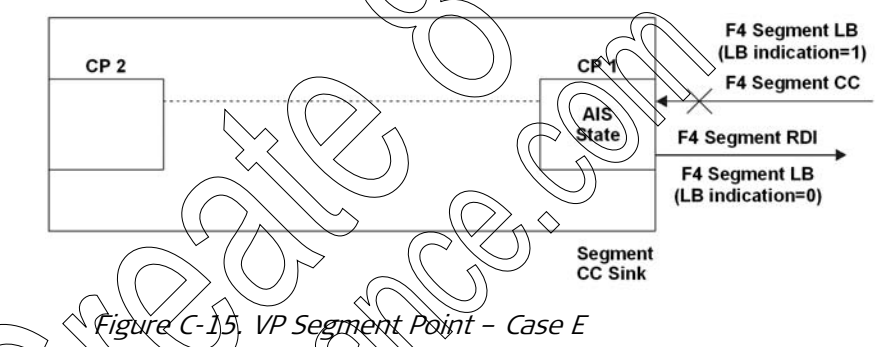

- When a VP segment point is set as CE both, it behaves both as source and sink point.
- For OAM-loopback cells (see *C.3 OAM Loopback*), an ID match check determines the loopback state (see *Figure C-16*), and delays are calculated if the loopback cell has been authenticated and returned within 5 seconds (see *Figure C-17*).

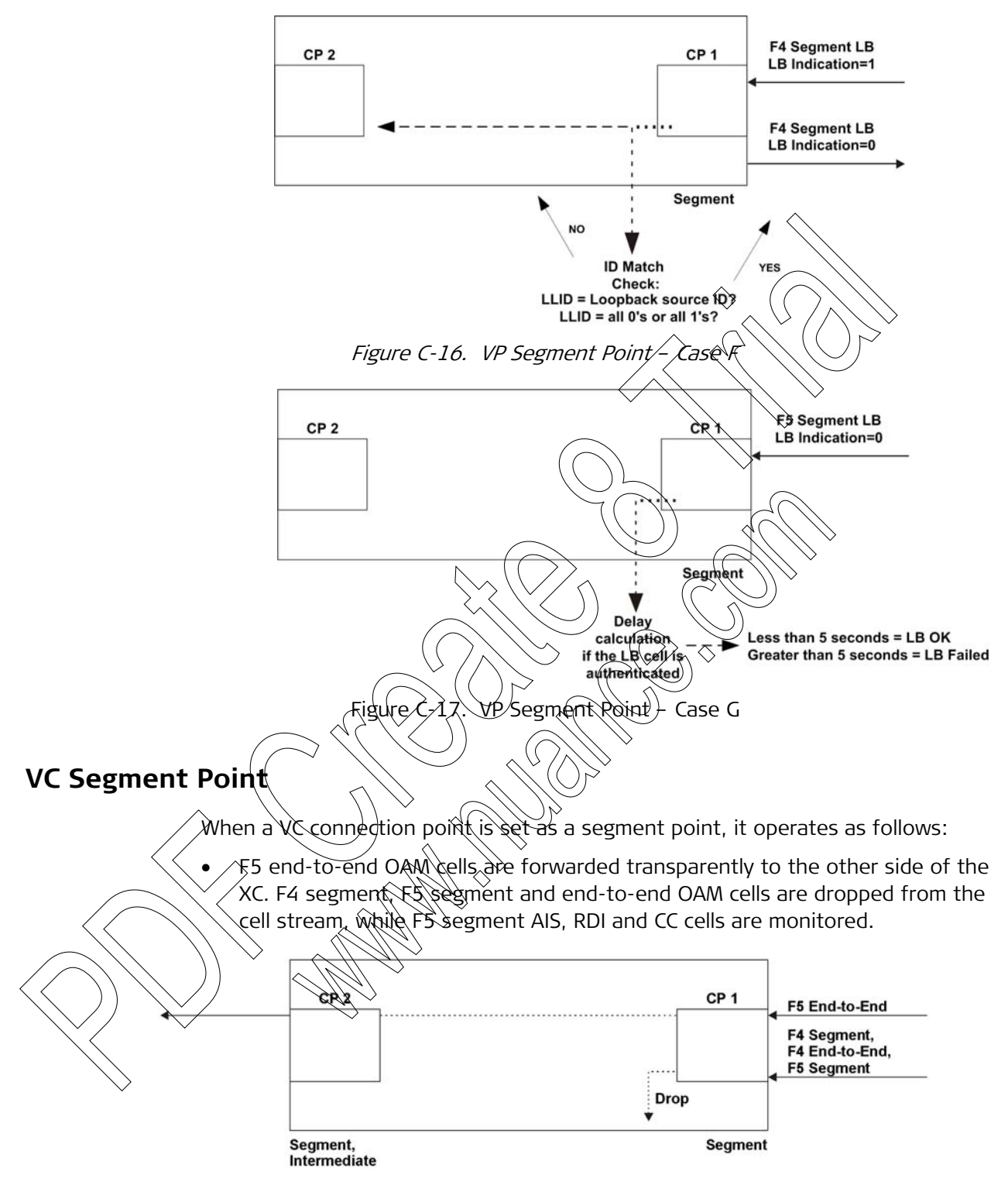

Figure C-18. VC Segment Point - Case A

• When F5 segment AIS cells are received, AIS state is declared. F5 end-to-end AIS cells are generated towards the forward direction, while F5 segment RDI cells are generated towards the backward direction.

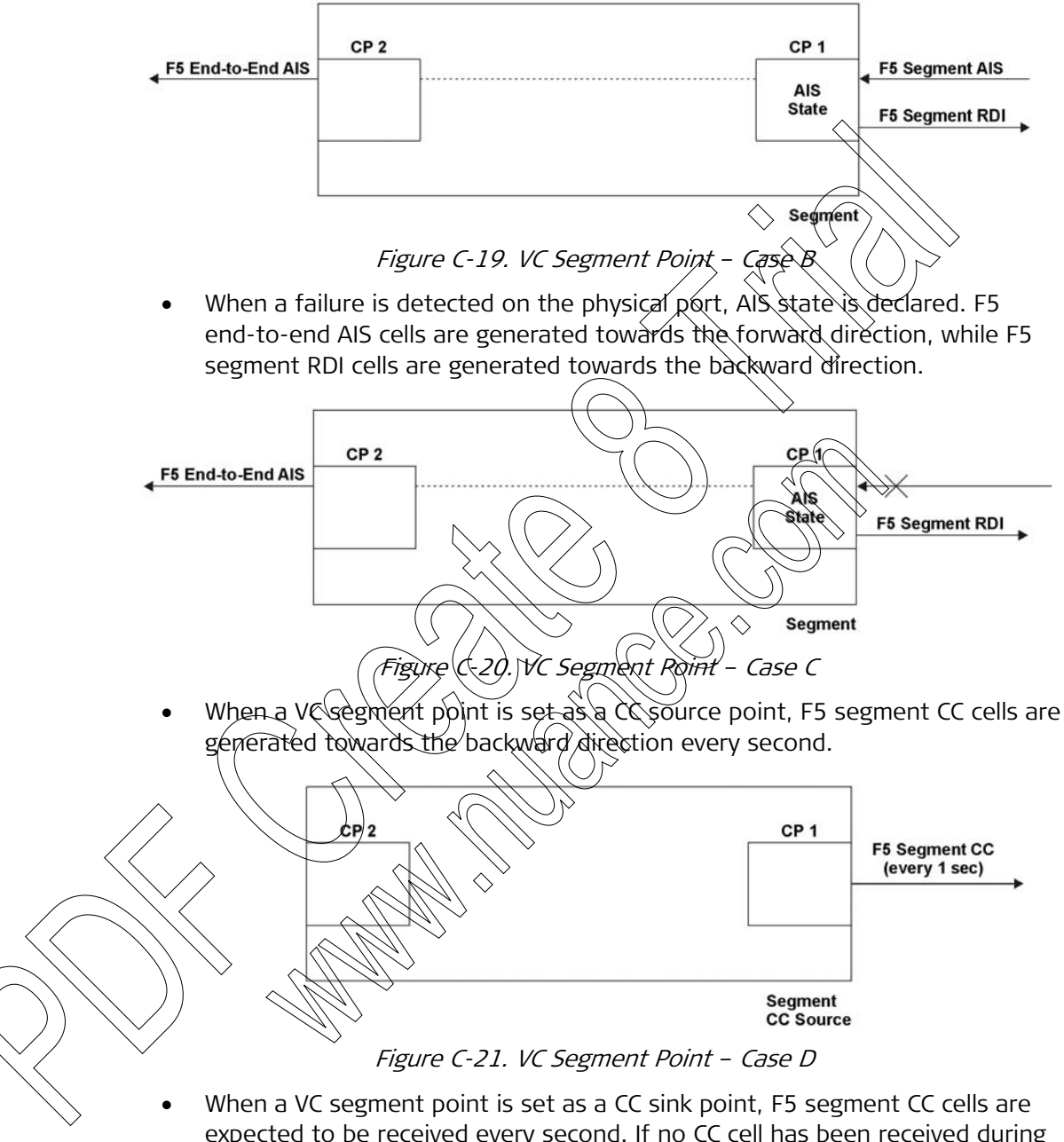

expected to be received every second. If no CC cell has been received during the last 3.5 seconds, AIS state is declared. F5 end-to-end AIS cells are generated towards the forward direction, while F5 segment RDI cells are generated towards the backward direction.

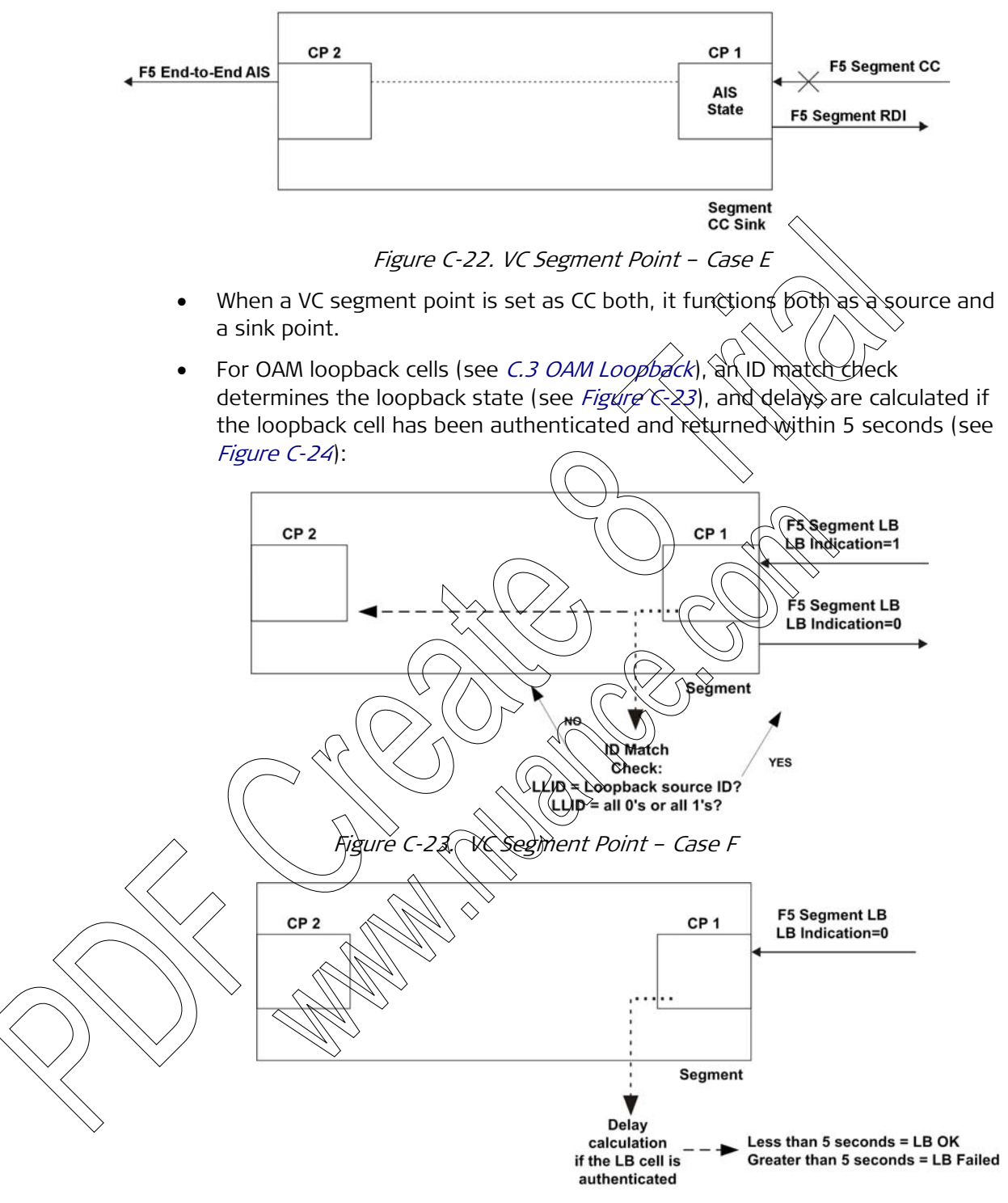

Figure C-24. VC Segment Point - Case G

#### VC End-to-End Point

When a VC connection point is set as an endpoint (end-to-end), it operates as follows:

• F4 and F5 segment and end-to-end OAM cells are dropped from the cell stream. F5 end-to-end AIS, RDI and CC cells are monitored.

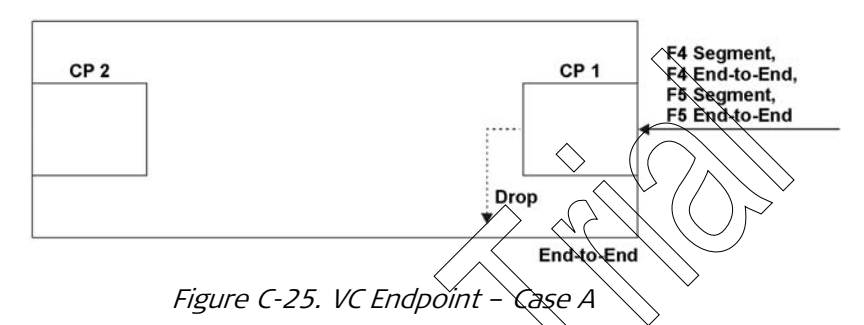

• When F5 end-to-end AIS cells are received, AIS state is declared and F5 end-to-end RDI cells are generated towards the backward direction.

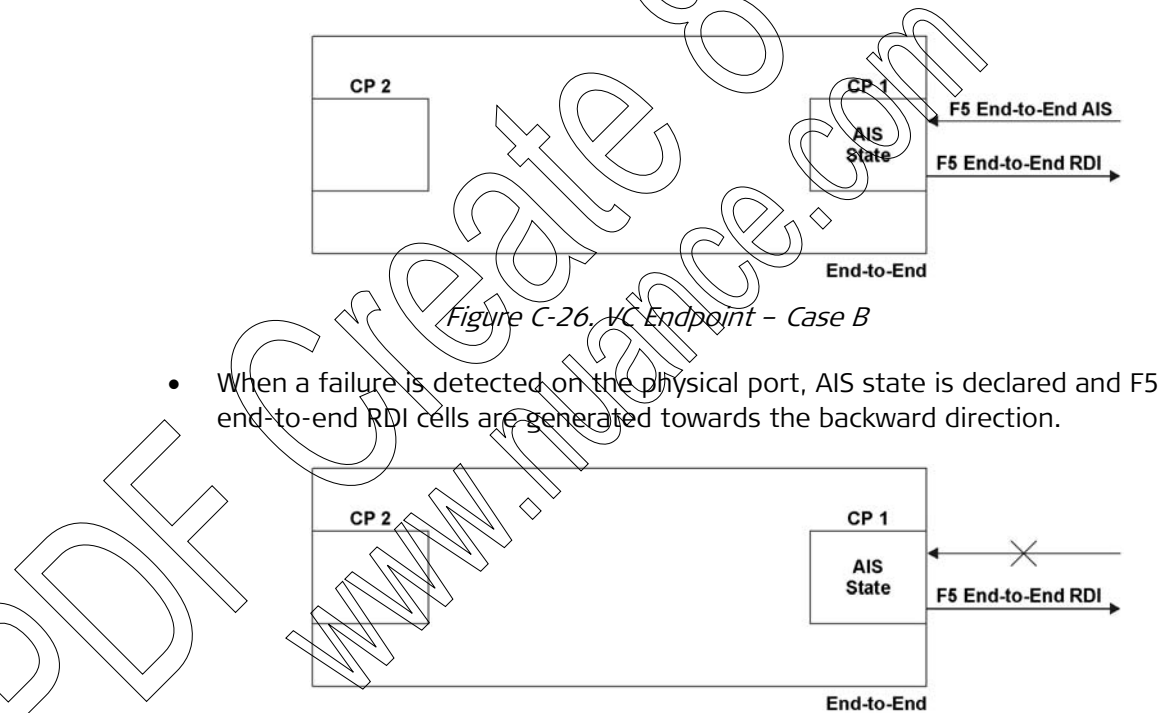

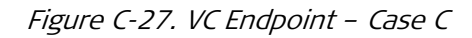

• When a VC endpoint is set as a CC source point, F5 end-to-end CC cells are generated towards the backward direction every second.

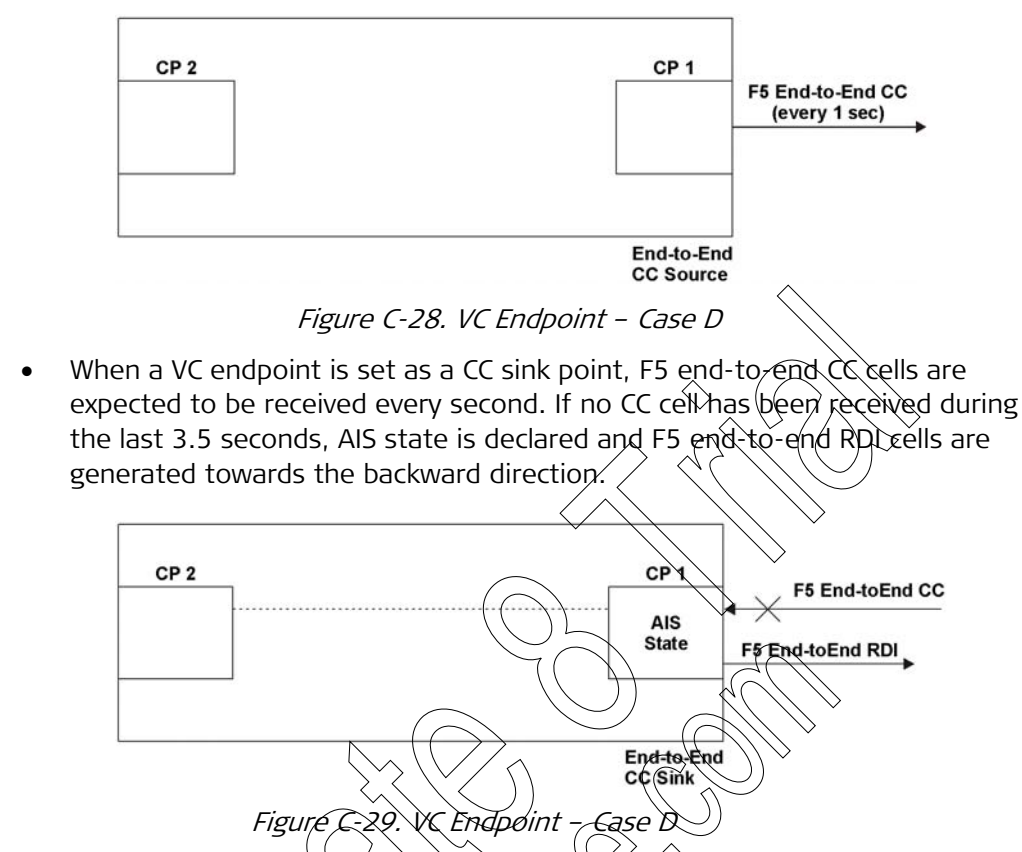

- When a VC end point is set as CC both it functions both as a source and a sink point.
- For OAM loopback cells (see C3 OAM Loopback), an ID match check determines the loopback state (see Figure C-30), and delays are calculated if the loopback cell has been authenticated and returned within 5 seconds (see Figure C-31)

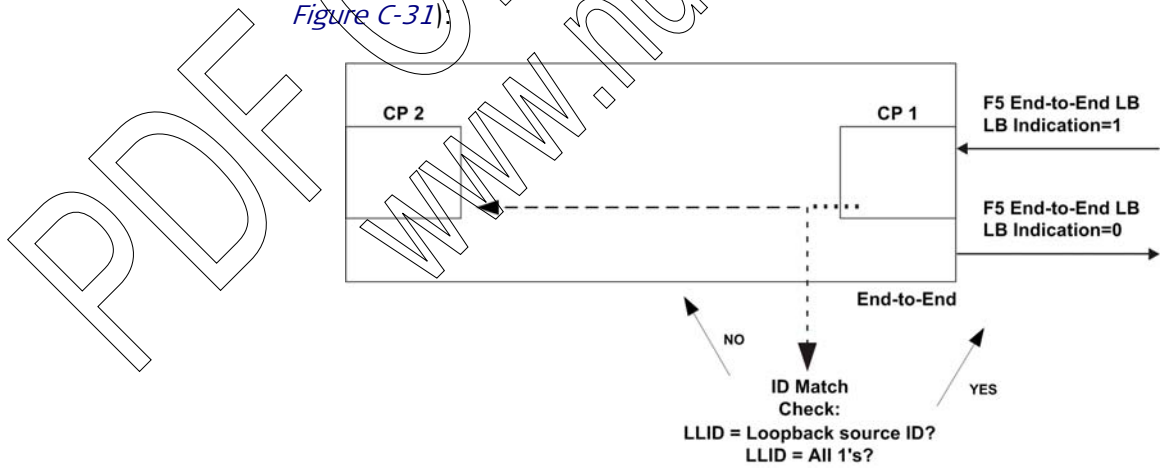

Figure C-30. VC End Point – Case E

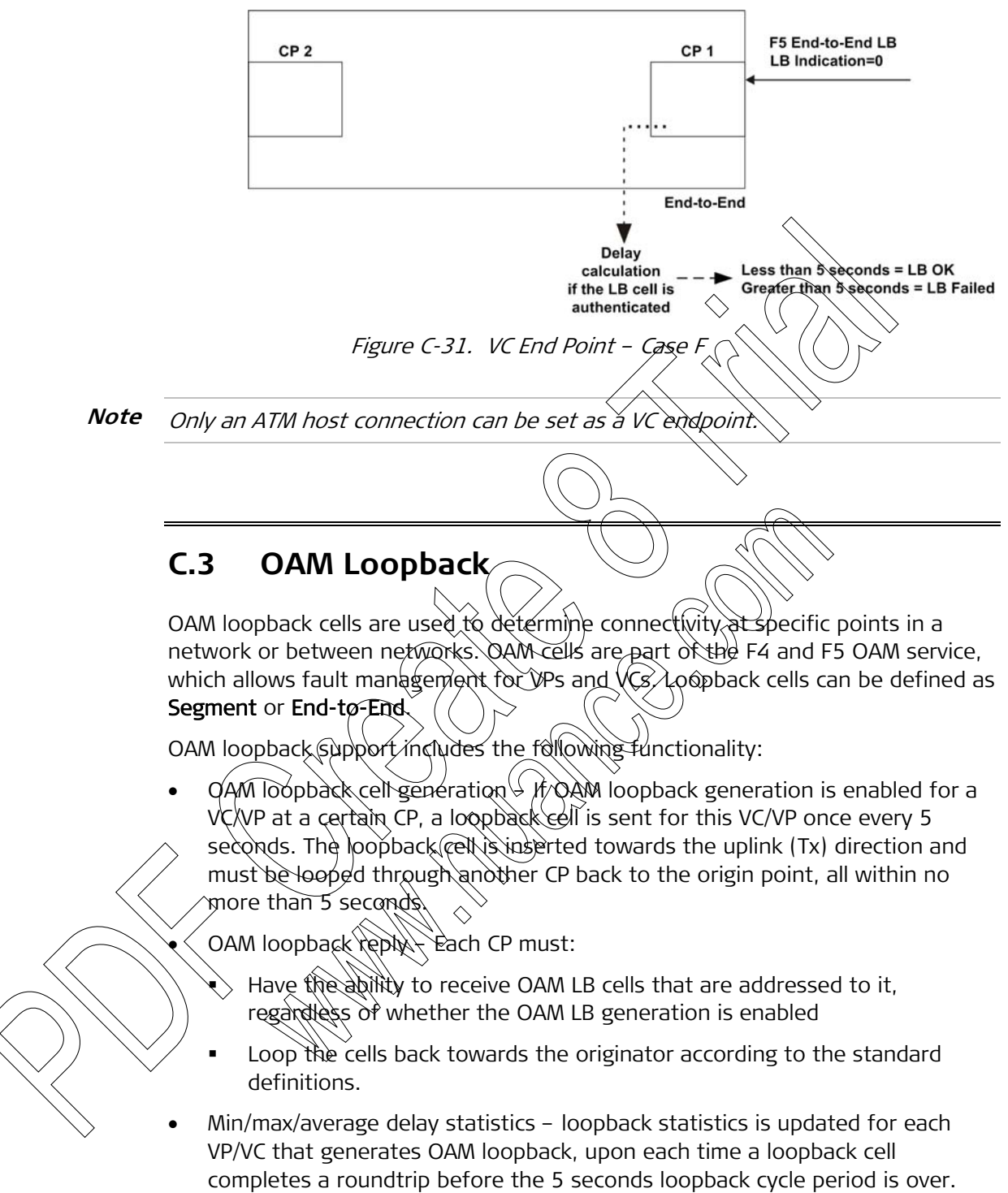

Statistics are available for both current and previous intervals.

# Appendix D

# **Clock Modes**

This appendix explains the different clock modes (system timing) supported by ACE-3600.

#### D.1 Overview

The ACE-3600 ATM clock mechanism supports the synchronization (frequency lock) of all ports to a single clock source, which serves as the system clock of the device.

The system clock is referenced from the incoming (RX) traffic of either the clock of a specific STM-1/OC-3c port, which was chosen to serve as a benchmark for all other ports, or the clock of an external E1/T1 source connected to the ACE-3600 dedicated **station clock** (without transferring any data via the station clock port).

The synchronization of all ports to a single system clock source is achieved by:

- Configuring the system's master and failback clocks (see Section D.2, System Clock Configuration)
- Configuring the transmit (TX) clock of each specific STM-1/OC-3c port (see Section D.3, Transmit Clock Configuration).

#### Clock States

- Three clock states are possible (also see Figure D-1):
  - State A the master (primary) clock is the active system clock
  - State B The fallback (secondary) clock is the active system clock
- State C Both the master and fallback clocks of the port are inactive. In this case, the system clock is automatically provided by the internal clock chip, named 'SEC', in one of the following modes:
  - Hold-over mode The SEC chip reinstates the timing of the previously active master/fallback clock source, providing that the previous clock was active for at least <u>two minutes</u>. Holdover mode is set in slow hold-over frequency averaging, which means that the averaging filter gives a -3db response rate for approximately 110 minutes.
  - Free-run mode The SEC chip generates the clock by itself, if the holdover mode could not be initiated.

#### **Clock Availability**

The master and fallback clocks can be either:

- Available the relevant port's clock (master or fallback) *can* serve the active system clock, for example when the line is OK and the port is enabled; or
- Not Available the relevant port's clock (master or fallback) *cannot* serve as the system clock, due to port disabling, failure in the receive (RX) line, or lack of configuration for the fallback clock.

Accordingly, the ACE-3600 clock mechanism sets the active system clock to an available clock (master or fallback).

However, in the non-reversible mode (when the **Revertive** mode is disabled; for more information, see *Setting the Master Clock* in Chapter 4), the fallback clock continues to be the system clock even if the master clock becomes available.

#### **Triggers for Clock State Transitions**

There are several triggers that may cause a clock state transition:

- The master/fallback receive ((RX)) in the has failed
- The master/fallback receive (RX/ line has been restored
- The master/fallback clock's port has been disabled
- The master/fallback clock's port has been enabled
- The master/fallback clock configuration has changed.
- The following figure illustrates the clock state transitions:

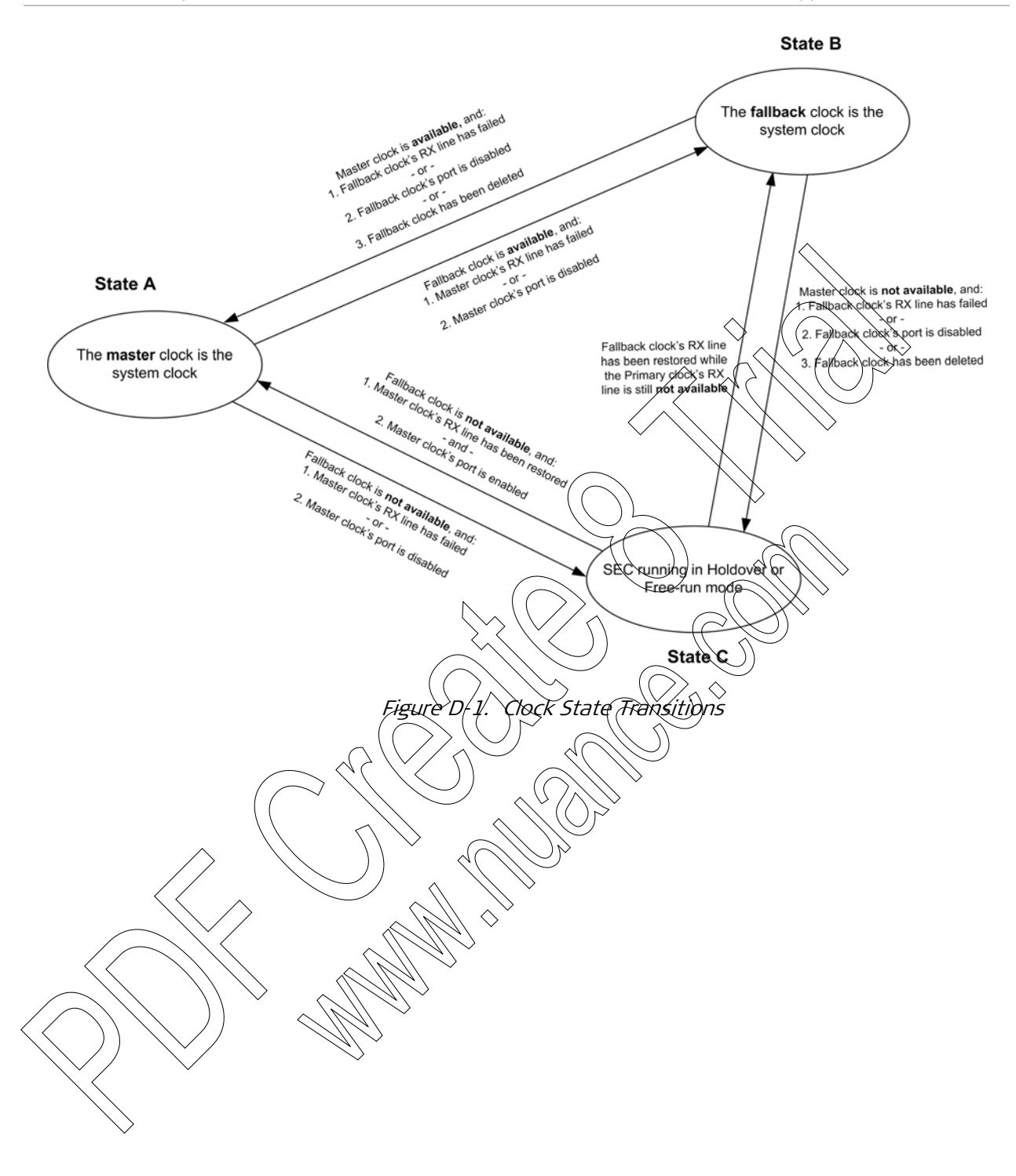

#### D.2 System Clock Configuration

The system clock configuration is performed in accordance with the following guidelines:

- Two system clocks can be set **Master** and **Fallback**. The master clock has a default configuration (ATM-155); the fallback clock configuration is optional.
- The master/fallback clock configuration can be derived from:
  - The receive (RX) clock of a physical port's incoming data, sent from a remote device (usually from the RNC if ACE-3600 is used as a central gateway; see Section D.4, Typical Clock Mode).
  - The receive (RX) clock of the ACE-3600 station clock port. The station clock port can be the active system clock only if it was selected as the master or fallback clock (for more information, see *Configuring the Clock Source* in Chapter 4). Otherwise (without selecting it), the station clock port is regarded as a disabled port that cannot provide any clock indication.
- *Note* If the station clock stream is received in QRSS pattern, the TX clock is sent as QRSS data.
  - If you disable a port that is configured as the system clock, or define the system clock source (master or fallback) for a port that is already disabled – the port becomes unavailable tinactive).

For details regarding the clock configuration procedures, refer to Chapter 4.

## D.3 Transmit Clock Configuration

ACE-3600 allows the transmit (TX) clock source of each port to be set to **System** mode, which means that the transmit clock of the port is retrieved from the incoming (RX) data of the **previously set system clock** port (see previous section).

For more information, refer to *Chapter 4*.

### D.4 Typical Clock Mode

In the following application (see *Figure D-2*), the master clock is retrieved from the RNC via an STM-1/OC-3c link, connected to one of the ACE-3600 ATM-155 ports. This port serves as the master clock source.

At the same time, the TX clock of all other ATM-155 ports is set to System mode, which means that their TX clock is retrieved from the selected ATM-155 port's RX clock.

In this configuration, the fallback clock is derived from the protected ATM-155 port in APS mode. If APS is not used, an E1/T1-based clock source can be used via the station clock port.

ACE-3600 distributes the clock over the PSN towards the ACE-3200 and ACE-3200 remote peers, which can recover the clock.

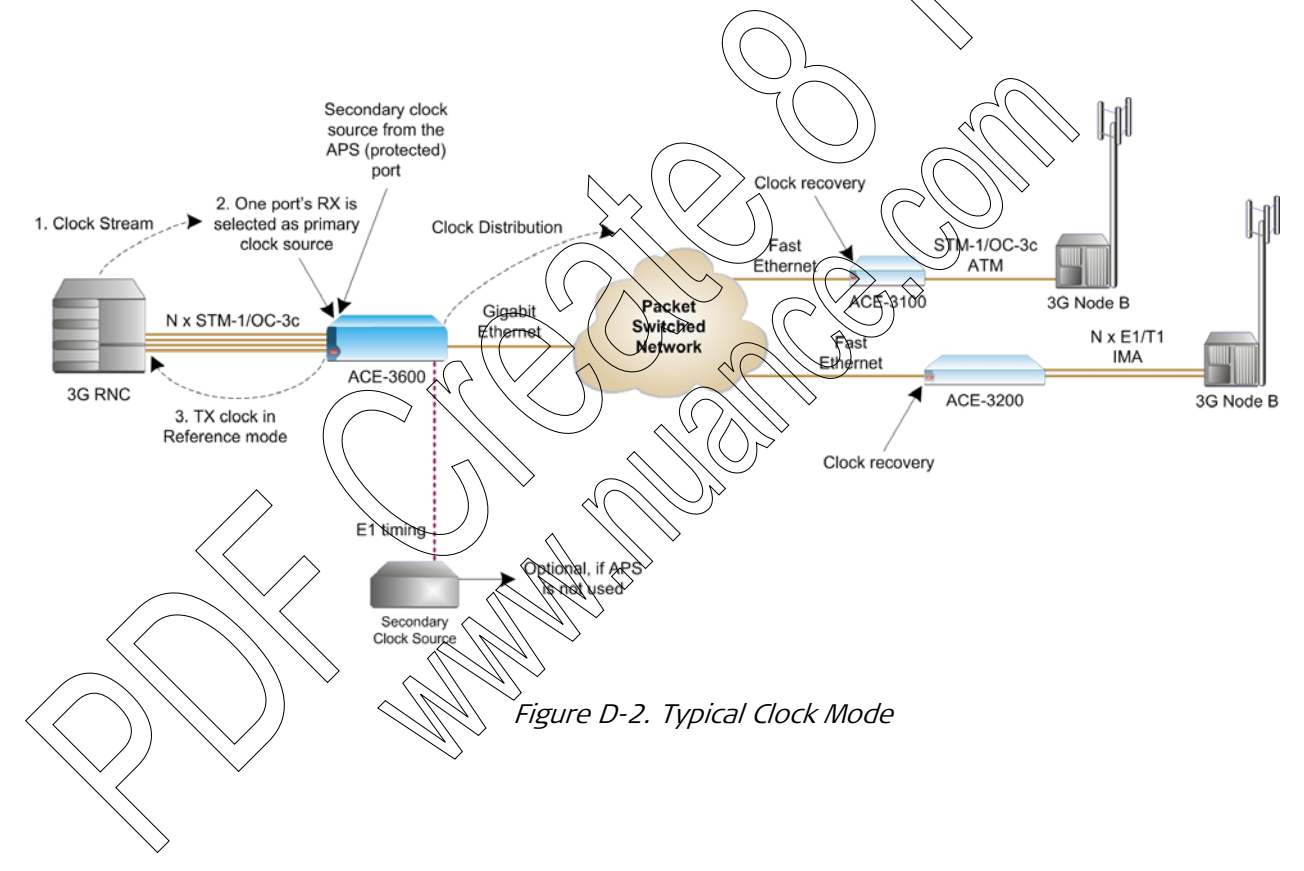

# Appendix E Encapsulation over PSN

This appendix describes the encapsulation of ATM and TDM cells, transported over the packet-switched network (PSN) and handled by ACE-3600. This includes the following topics:

- Basic Pseudowire (PW) Encapsulation
- Encapsulation over Different PSN Types / which describes:
  - MPLS/Layer-2 Packet Format
  - MPLS over IP Packet Format
  - MPLS over GRE Packet Format
  - MPLS Packet with/without\_PHP
  - UDP over IP Packet Format
- ATM Service Encapsulation which describes:
  - One-to-One (1:1) ATAN PW Encapsulation <
  - N-to-One (N:1) ATM PMEncapsulation
  - AAL 5 SQU ATM PW Encapsulation
- *TDM Service Encapsulation* which describes:
  - CESOPSN Control Word
- Clock Encapsulation

### E 1 Basic Pseudowire (PW) Encapsulation

A pseudowire (PW) packet comprises the following data components (see *Figure E-1*):

- Ethernet header contains the DA (destination MAC address), SA (local MAC address) and Ethernet network type.
- PSN header defines the PSN transport type: MPLS, UDP over IP, MPLS over IP, MPLS over GRE and PPPoE.
- Control Word a data control as defined in the relevant IETF RFCs and drafts.
- Payload the service payload (ATM or TDM payload), which contains the actual traffic data.

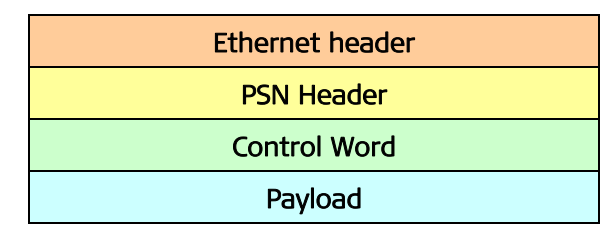

Figure E-1. Basic PW Structure

### E.2 Encapsulation over Different PSN Types

Pseudowire connections may be encapsulated in different formats, depending on the type of PSN used in the application. The supported formats are: MPLS/Layer-2, MPLS over IP, MPLS over GRE, UDP over IP, and PPPOE.

#### MPLS/Layer-2 Packet Format The following figure illustrates the MPLS or Layer-2 encapsulation format: ∕₽Ŵ Control Word DA SA Туре **VLAN** Туре Tunnel Payload 8100 tag 8847 labèl label/ Figure E-2. MPLS/Laver 2 Ericapsulation Romat Table E-I. MRLS Layer-2 Encapsulation Parameters Parameter Name **Purpose** Destination MAC address of the remote DA peer or next hop unit. 6 bytes long. \$Â MAC address of the device. 6 bytes long. Îype 8100 KVLAN support is enabled, the Ethernet packet type is set to 0x8100. 2 bytes long. Optional VLAN tag If VLAN support is enabled, this tag includes the VLAN ID and its priority; configured per PW. 2 bytes long. Type 8847 MPLS packet type – 0x8847. 2 bytes long. **Tunnel** label Label of the PW tunnel between ACE-3600 and the PE. This parameter is manually configured per PW/peer and per Optional direction, or dynamically learned using LDP. 4 bytes long. A different value is possible for the RX and TX directions (tunnel in/out). PW label Label of the Pseudowire; manually defined per PW and per direction, or dynamically learned using LDP. 4 bytes long.

| Control Word | Contains the sequence number and control bits. 4 bytes long.     |
|--------------|------------------------------------------------------------------|
| Payload      | The service data carried on the frame, depending on the PW type. |

#### **MPLS over IP Packet Format**

The following figure illustrates the MPLS over IP encapsulation format:

| DA | SA           | Туре<br>8100 | VLAN<br>tag | Туре<br>800 | IP<br>header                  | PW<br>label                                | Control Word                                                      | Payload    |
|----|--------------|--------------|-------------|-------------|-------------------------------|--------------------------------------------|-------------------------------------------------------------------|------------|
|    |              |              | Figu        | ure E-3. I  | MPLS over                     | · IP Encaps                                | ulation Format                                                    |            |
|    |              |              |             | Table E     | -2. MPLS                      | over IP Pa                                 | rameters                                                          | >          |
|    |              | Р            | arameter    | Name        | Purpos                        | e                                          |                                                                   |            |
|    |              | D            | A           |             | Destina<br>peer or            | tion MAC ac                                | dress of the remote<br>nit. 6 bytes long.                         |            |
|    |              | 9            | SA          |             | MACad                         | dress of the                               | device. 6 bytes long.                                             |            |
|    |              | Г            | ype 8100    | C           | lf VLAN<br>packet             | support is e                               | enabled, the Ethernet<br>0 0x8100) 2 bytes lor                    | ıg.        |
|    | Optio        | nal {<br>V   | LAN tag     |             | If VLAN<br>the VLA<br>PW. 2 b | support is i<br>N ID and its<br>ytes long  | priority; configured p                                            | des<br>per |
|    |              |              | ype 800     |             | > IP packe                    | et type - Ox                               | 800. 2 bytes long.                                                |            |
|    |              | IF           | Pheader     |             | The pro                       | tocol field o<br>(MPLS in IP)              | of the IPv4 header is s<br>. 20 bytes long.                       | et         |
|    |              | Ŕ            | W label     |             | Label of<br>per PW<br>learned | f the Pseude<br>and per dire<br>using LDP. | owire; manually define<br>ection, or dynamically<br>4 bytes long. | ed         |
|    |              |              | ontrol Wor  | d           | Contain<br>bits. Op<br>long.  | s the seque                                | ence number and cont<br>ome PW types. 4 byte                      | rol<br>'S  |
|    | $\checkmark$ | P            | ayload      |             | The ser<br>depend             | vice data ca<br>ing on the F               | rried on the frame,<br>W type.                                    |            |

#### MPLS over GRE Packet Format

The following figure illustrates the MPLS over GRE encapsulation format:

| DA | SA | Type<br>8100 | VLAN<br>tag | Туре<br>800 | IP<br>header | GRE<br>header | PW<br>label | Control<br>Word | Payload |
|----|----|--------------|-------------|-------------|--------------|---------------|-------------|-----------------|---------|
|----|----|--------------|-------------|-------------|--------------|---------------|-------------|-----------------|---------|

| Figure E-4. | MPLS over | GRE Enca | psulation | Format |
|-------------|-----------|----------|-----------|--------|
|             |           |          | /         |        |

|          | Parameter Name | Purpose                                                                                                    |
|----------|----------------|----------------------------------------------------------------------------------------------------|
|          | DA             | Destination MAC address of the remote peer or next hop unit. 6 bytes long.                                               |
|          | SA             | MAC address of the device. 6 bytes long.                                                                                 |
|          | Туре 8100      | If VLAN support is enabled, the Ethernet packet type is set to 0x8100. 2 bytes long.                                     |
| Optional | VLAN tag       | If VLAN support is enabled, this tag includes<br>the VLAN ID and its priority; configured per<br>PW. 2 bytes long.       |
|          | Туре 800       | IP packet type – 0x800. 2 bytes long.                                                                                    |
|          | IP header      | The protocol field of the IPv4 header is set to 47 (GRE). 20 bytes long.                                                 |
|          | GRE header     | The Protocol Type field of the GRE header is set to 0x8847 (MPLS), 4 bytes long.                                         |
|          | PW Label       | Label of the Pseudowire; manually defined<br>per PW and per direction, or dynamically<br>learned using LDP. 4 bytes long |
|          | Control Word   | Contains the sequence number and control<br>bits. 4 bytes long.                                                          |
|          | Payload        | The service data carried on the frame,<br>depending on the PW type.                                                      |
| /        |                |                                                                                                    |

| Table E-3. | MPLS over G | RE Encapsu | lation Pa | rameters |
|------------|-------------|------------|-----------|----------|
|------------|-------------|------------|-----------|----------|

#### MPLS Packet with/without PHP

The following figures illustrate the MPLS packet format with and without PHP (for more information, refer to *Chapter 1*).

#### PHP Disabled - Control Packet

|  | DA SA | Type<br>8100 | VLAN<br>tag | Type<br>8847 | Tunnel<br>label | IP header | UDP | LDP |
|--|-------|--------------|-------------|--------------|-----------------|-----------|-----|-----|
|--|-------|--------------|-------------|--------------|-----------------|-----------|-----|-----|

Figure E-5. MPLS Control Packet when PHP is Disabled

| Table E-4. | Encapsulation | Parameters |
|------------|---------------|------------|
|------------|---------------|------------|

| Parameter Name | Purpose                                                                    |
|----------------|----------------------------------------------------------------------------|
| DA             | Destination MAC address of the remote peer or next hop unit. 6 bytes long. |
| SA             | MAC address of the device. 6 bytes long.                                   |

|                   |        |            | Parameter       | Name         | Purpos                                                          | e                                                                               |                                                                                |                                                          |       |
|-------------------|--------|------------|-----------------|--------------|-----------------------------------------------------------------|---------------------------------------------------------------------------------|--------------------------------------------------------------------------------|----------------------------------------------------------|-------|
|                   |        | ſ          | Туре 8100       |              | If VLAN<br>packet                                               | support is e<br>type is set t                                                   | enabled, the                                                                   | Ethernet<br>2 bytes long.                                |       |
|                   | Optic  | onal       | VLAN tag        |              | If VLAN<br>the VLA<br>PW. 2 b                                   | support is e<br>N ID and its<br>ytes long.                                      | enabled, this<br>priority; co                                                  | tag includes<br>nfigured per                             |       |
|                   |        |            | Type 8847       |              | MPLS pa                                                         | acket type -                                                                    | 0x8847. 2                                                                      | oytes long.                                              | \     |
|                   |        |            | Tunnel label    |              | Label o<br>ACE-360<br>manual<br>directio<br>4 bytes<br>A differ | the PW tur<br>00 and the<br>y configure<br>n, or dynam<br>long.<br>ent value is | nnel between<br>PE. This para<br>d per PW/pe<br>nically learne<br>possible for | n<br>meter is<br>er and per<br>dusing LDR.<br>the RX and |       |
|                   |        |            | IP header       |              | The pro<br>to 17 (l                                             | tocol field o<br>JDP). 20 by                                                    | el In/out).<br>of/the IPv4 h<br>tes long.                                      | eader is set                                             |       |
|                   |        |            | UDP             |              | UDP by                                                          | es l                                                                            | $\overline{\mathbf{V}}$                                                        |                                                          | >     |
|                   |        |            | LDP             |              | LDP                                                             | es                                                                              |                                                                                | 2                                                        |       |
|                   |        |            | PHP Disat       | oled – Da    | ata Pa                                                          | cket                                                                            |                                                                                | $\rightarrow$                                            |       |
| DA                | SA     | Тур<br>810 | e VLAN<br>0 tag | Type<br>8847 | Tunnel-<br>Jabel                                                | PW (abel                                                                        | Control<br>Word                                                                | Pa                                                       | yload |
|                   |        |            | Figure          | E-6: MPLS    | 5 Data R<br>Encap                                               | acket when                                                                      | y<br>n PHP is Dig<br>arameters                                                 | sabled                                                   |       |
|                   | $\int$ | $\sim$     | YParameter      | Vame         | Parpos                                                          | e                                                                               |                                                                                |                                                          |       |
| (                 |        | ,,         |                 | <u> </u>     | Destina<br>peer or                                              | tion MAC ac<br>next hop u                                                       | Idress of the<br>nit. 6 bytes I                                                | e remote<br>ong.                                         |       |
| $\langle \langle$ | ))     | $\searrow$ | SA              | M.S          | MAC ad                                                          | dress of the                                                                    | e device. 6 b                                                                  | ytes long.                                               |       |
|                   | Ň      | Í          | Туре 8100       |              | If VLAN<br>packet                                               | support is e<br>type is set t                                                   | enabled, the                                                                   | Ethernet<br>2 bytes long.                                |       |
|                   | Optio  | onal       | VLAN tag        |              | If VLAN<br>the VLA<br>PW. 2 b                                   | support is e<br>N ID and its<br>ytes long.                                      | enabled, this<br>priority; co                                                  | tag includes<br>nfigured per                             |       |
|                   |        |            | Type 8847       |              | MPLS pa                                                         | acket type -                                                                    | 0x8847. 2                                                                      | oytes long.                                              |       |

DA

|            |           |            | Paramet         | er Name       | Purpose                                                                                                    |     |
|------------|-----------|------------|-----------------|---------------|----------------------------------------------------------------------------------------------------|-----|
|            |           |            | Tunnel la       | bel           | Label of the PW tunnel between<br>ACE-3600 and the PE. This parameter is<br>manually configured per PW/peer and per<br>direction, or dynamically learned using LDP.<br>4 bytes long. |     |
|            |           |            |                 |               | A different value is possible for the RX and TX directions (tunnel in/out).                                                                                                    |     |
|            |           |            | PW label        |               | Label of the Pseudowire; manually defined<br>per PW and per direction, or dynamically<br>learned using LDP. 4 bytes long.                                                            |     |
|            |           |            | Control V       | Vord          | Contains the sequence number and control<br>bits. Optional for some PW types. 4 bytes<br>long.                                                                                       |     |
|            |           |            | Payload         |               | The service data carried on the frame,<br>depending on the PW type                                                                                                    |     |
|            |           |            | PHP En          | abled – Co    | ontrol Packet                                                                                                    |     |
| A          | SA        | Тур<br>810 | e VLAI<br>0 tag | N Type<br>800 | IP fieader UDP                                                                                                    | LDP |
|            |           |            | Figu            | re E-7. MPLS  | S Control Packet when PKP-is Enabled                                                                                                    |     |
|            |           |            | C               | 🔿 Table E-C   | 6. Encapsulation Parameters                                                                                                    |     |
|            |           |            | Paramet         | er Name       | Purpose                                                                                                    |     |
|            |           |            |                 |               | Destination MAC address of the remote peer or next hop unit. 6 bytes long.                                                                                                    |     |
|            | $\bigcap$ |            | SA              |               | What address of the device. 6 bytes long.                                                                                                    |     |
|            |           |            | Type 810        |               | If VLAN support is enabled, the Ethernet<br>packet type is set to 0x8100 . 2 bytes long.                                                                                             |     |
| $\searrow$ | Optio     | nal        | VLAN tag        |               | If VLAN support is enabled, this tag includes<br>the VLAN ID and its priority; configured per<br>PW. 2 bytes long.                                                                   |     |
|            | ~         |            | Type 800        | )             | MPLS packet type – 0x800. 2 bytes long.                                                                                                    |     |
|            |           |            | IP header       | -             | The protocol field of the IPv4 header is set to 17 (UDP). 20 bytes long.                                                                                                    |     |
|            |           |            | UDP             |               | UDP bytes                                                                                                    |     |
|            |           |            | LDP             |               | LDP bytes                                                                                                    |     |

Type 8100

DA

SA

Payload

|           | Parameter Name | Purpose                                                                                                    |
|-----------|----------------|----------------------------------------------------------------------------------------------------|
|           | DA             | Destination MAC address of the remote peer or next hop unit. 6 bytes long.                                               |
|           | SA             | MAC address of the device. 6 bytes long.                                                                                 |
|           | Туре 8100      | If VLAN support is enabled, the Ethernet packet type is set to 0x8100 . 2 bytes long.                                    |
| ptional { | VLAN tag       | If VLAN support is enabled, this tag includes<br>the VLAN ID and its priority; configured per<br>PW. 2 bytes long.       |
|           | Туре 8847      | MPLS packet type - 0x8847. 2 bytes long                                                                                  |
|           | PW label       | Label of the Pseudowire; manually defined<br>per PW and per direction, or dynamically<br>learned using LDP. 4 bytes long |
|           | Control Word   | Contains the sequence number and control<br>bits. Optional for some PW types. 4 bytes<br>long.                           |
| /         | Payload        | The service data carried on the frame,<br>depending on the PW type.                                                      |

#### PHP Enabled – Data Packet

PW

label

Figure E-8. MPLS Data Packet when PHP is Enabled

Control

Word

Туре

8847

VLAN

tag

### UDP øver IP Packet Format

The following figure illustrates the UDP over IP encapsulation format:

| Þ |  | SA | Туре<br>8100 | VLAN<br>tag | Type<br>800 | IP<br>header | UDP<br>header | Control<br>Word | Payload |
|---|--|----|--------------|-------------|-------------|--------------|---------------|-----------------|---------|
|---|--|----|--------------|-------------|-------------|--------------|---------------|-----------------|---------|

Figure E-9. UDP over IP Encapsulation Format

| Table E-8. | UDP over IP Encapsulation Parameters |
|------------|--------------------------------------|
|------------|--------------------------------------|

| Parameter Name | Purpose                                                                    |  |  |  |
|----------------|----------------------------------------------------------------------------|--|--|--|
| DA             | Destination MAC address of the remote peer or next hop unit. 6 bytes long. |  |  |  |
| SA             | MAC address of the device. 6 bytes long.                                   |  |  |  |

ACE-3600 Ver. 5.2

|          | Parameter Name | Purpose                                                                                                    |
|----------|----------------|----------------------------------------------------------------------------------------------------|
| ſ        | Туре 8100      | If VLAN support is enabled, the Ethernet packet type is set to 0x8100 . 2 bytes long.                                                                                                    |
| Optional | VLAN tag       | If VLAN support is enabled, this tag includes<br>the VLAN ID and its priority; configured per<br>PW. 2 bytes long.                                                                                                    |
|          | Туре 800       | IP packet type – 0x800. 2 bytes long.                                                                                                    |
|          | IP header      | The protocol field of the IPv4 header is set to 17 (UDP). 20 bytes long.                                                                                                    |
|          | UDP header     | <ul> <li>8 bytes long; contains the details of:</li> <li>UDP source port - identifies the PW label<br/>of the destination unit</li> <li>UDP destination Port - uses TDMoIP<br/>protocol number: 0x85E (2142)</li> </ul> |
|          | Control Word   | Contains the sequence number and control<br>bits. 4 bytes long.                                                                                                    |
|          | Payload        | The service data carried on the frame,<br>depending on the PW type.                                                                                                    |
|          |                |                                                                                                    |

## E.3 ATM Service Encapsulation

ATM traffic is encapsulated in either the one-to-one or N-to-1 mode.

## One-to-One (1:1) ATM PW Encapsulation

In the one-to-one (1:1) ATM PW mapping mode (selectable), one ATM VCC/VPC is mapped to a single pseudowire link. The following figure illustrates the packet format in 1:1 mode:

| $\langle \langle \rangle \rangle$ |                           |   |      |       |                   |   |  |  |
|-----------------------------------|---------------------------|---|------|-------|-------------------|---|--|--|
| ATM Control                       | 0                         | Ö | 0    | 0     | Reserved (4 bits) |   |  |  |
|                                   | Sequence number (2 bytes) |   |      |       |                   |   |  |  |
|                                   | м                         | V | Rese | erved | PTI               | с |  |  |
|                                   | VCI (2 bytes)             |   |      |       |                   |   |  |  |

| Figure E-10. | 1:1 Encapsulation Structure |
|--------------|-----------------------------|
|--------------|-----------------------------|

| Table E-9. 1:1 Encapsulation Parameters |
|-----------------------------------------|
|-----------------------------------------|

| Parameter Name     | Purpose                                                                        |
|--------------------|--------------------------------------------------------------------------------|
| Sequence<br>number | An unsigned 16-bit rounded number for guaranteeing an ordered packet delivery. |

|                 |                        | Daramotor Name            |              | D                                                      | Durpose                                                                                                    |                      |  |  |  |
|-----------------|------------------------|---------------------------|--------------|--------------------------------------------------------|----------------------------------------------------------------------------------------------------|----------------------|--|--|--|
|                 | Ра                     | irametei                  | r Name       | Purpose                                                | Purpose                                                                                                    |                      |  |  |  |
|                 | Μ                      |                           |              | Transport mode<br>whether the pao<br>frame payload (   | Transport mode bit of the control byte; indicates<br>whether the packet contains an ATM cell or a<br>frame payload (cell mode = 0; frame mode = 1). |                      |  |  |  |
|                 | V                      |                           |              | Indicates wheth<br>packet; its value                   | er the VCI field is prese<br>is either 0 or 1.                                                                                                    | ent in the           |  |  |  |
|                 | PT                     | 1                         |              | The 3-bit Payloa<br>copied form the<br>cell header.    | d Type Identifier (PTI)<br>PTI bits of the encaps                                                                                                   | value,<br>ulated ATM |  |  |  |
|                 | С                      |                           |              | Indicates the CL<br>encapsulated ce<br>ATM cell header | Indicates the CLP (Cell Loss Priority) value of the<br>encapsulated cell; copied from the encapsulated<br>ATM cell header.                          |                      |  |  |  |
|                 | VC                     | ]                         |              | The 16-bit Virtu<br>if V=1 (see abov                   | al Circuit Identifier (VCI                                                                                                    | ). Valid only        |  |  |  |
|                 | The                    | e followi                 | ng figure    | e illustrates the mu                                   | tiple cells concatena                                                                                                    | tion in 1:1 mo       |  |  |  |
|                 | $\int$                 | 0                         | 0            | 0                                                      | Reserved (4)                                                                                                    | pits)                |  |  |  |
| AIM Control     | <u>ן</u>               | Sequence number (2 bytes) |              |                                                        |                                                                                                    |                      |  |  |  |
|                 | $\left  \right\rangle$ | Μ                         | V            | Reserved                                               |                                                                                                    | С                    |  |  |  |
| Cell Header     | $\exists$              |                           | ((           |                                                        | vtes                                                                                                    |                      |  |  |  |
|                 | ر <u>ـ</u>             |                           | 2 - C (      | Payload (4                                             | bytes)                                                                                                    |                      |  |  |  |
| Call Has day    | Ĩ                      | M                         | $\mathbf{v}$ | Reserved                                               | PTI                                                                                                    | С                    |  |  |  |
|                 | $\mathbf{M}$           | $\rangle$                 |              | () (2 b                                                | ytes)                                                                                                    |                      |  |  |  |
|                 |                        | $\langle \rangle$         |              | Payload (4                                             | 3 bytes)                                                                                                    |                      |  |  |  |
|                 | $\mathcal{F}$          | Μ                         | <b>N</b>     | Reserved                                               | PTI                                                                                                    | С                    |  |  |  |
| Cell Header * - | $\left\{ \right\}$     |                           |              | VCI (2 b                                               | ytes)                                                                                                    | -                    |  |  |  |
| $\searrow$      |                        |                           |              |                                                        |                                                                                                    |                      |  |  |  |
|                 |                        |                           |              | Payload (48                                            | 8 bytes)                                                                                                    |                      |  |  |  |
|                 |                        |                           |              |                                                        |                                                                                                    |                      |  |  |  |

Figure E-11. Multiple Cells Concatenation in 1:1 Encapsulation Mode

#### N-to-One (N:1) ATM PW Encapsulation

In N-to-one (N:1) mapping mode (selectable), **one or more** ATM VCCs/VPCs are mapped to a pseudowire link. The following figure illustrates the packet format in N:1 mode:

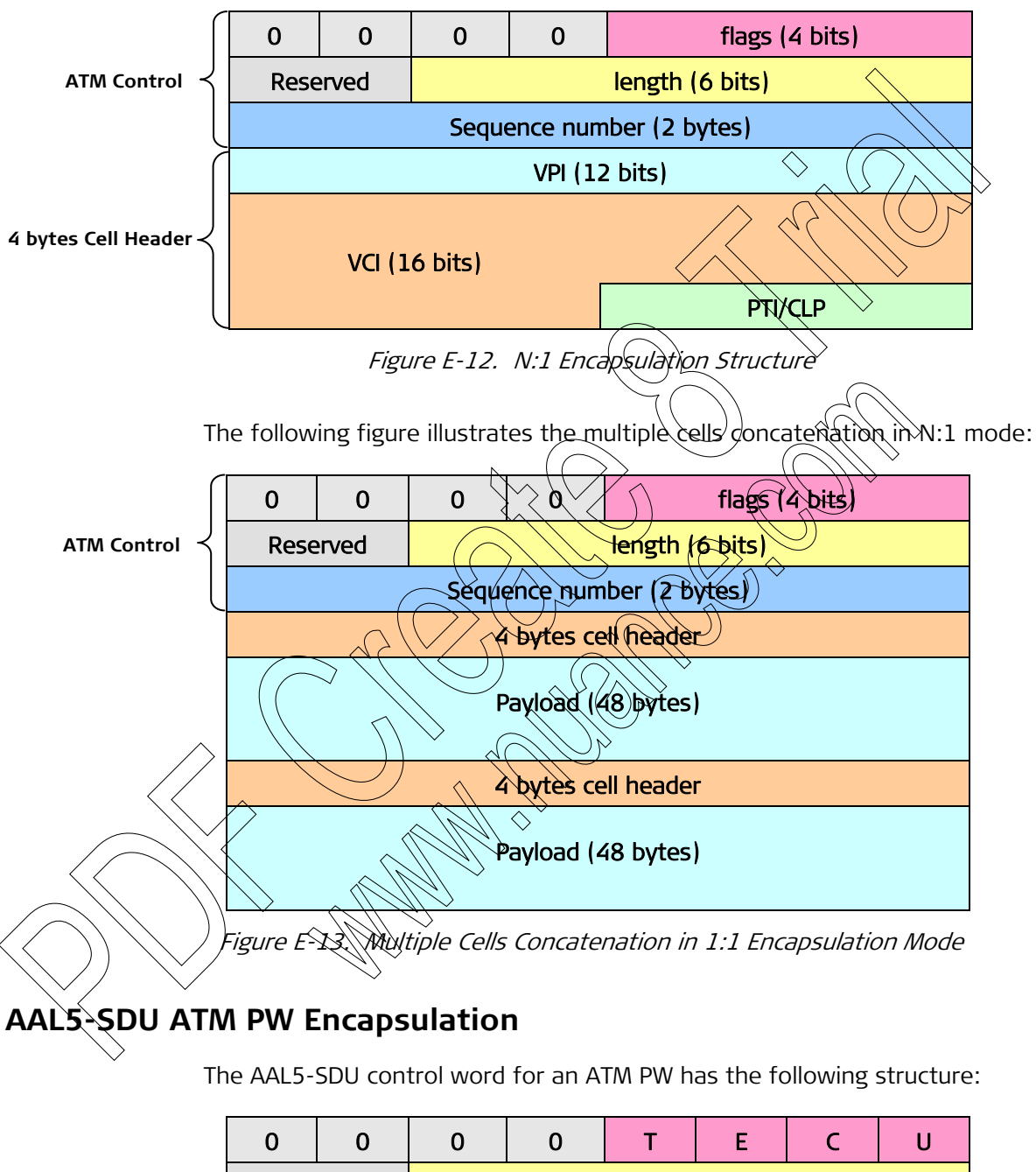

| 0    | 0                         | 0               | 0 | Т | E | С | U |  |
|------|---------------------------|-----------------|---|---|---|---|---|--|
| Rese | erved                     | length (6 bits) |   |   |   |   |   |  |
|      | Sequence number (2 bytes) |                 |   |   |   |   |   |  |

Figure E-14. AAL5-SDU Control Word Structure

| Parameter Name  | Purpose                                                                                                    |
|-----------------|----------------------------------------------------------------------------------------------------|
| Reserved        | Reserved for future use; assigned with 0 value.                                                                               |
| Т               | Transport type bit. If set to 1, the packet contains<br>an ATM admin cell. If not set, the PDU contains<br>an AAL5 payload.   |
| E               | EFCI bit. Set to 1 if the EFCI bit of one or more cells in the AAL5 CPCS-SDU is set also to 1. Otherwise, it is set to 0.     |
| C               | CLP bit. Set to 1 if the CLP bit of one of more cells<br>in the AAL5 CPCS-SDU is set also to 1. Otherwise,<br>it is set to 0. |
| U               | Command/response field bit. Set to 0.                                                                                         |
| Sequence number | A 16 bits, unsigned and rounded number that can be used to guarantee ordered packet delivery.                                 |

#### E.4 TDM Service Encapsulation

Generally, TDM traffic can be encapsulated over PSN in two modes:

- CESOPSN < CES (Circuit Emulation Services) over PSN
- SATOP Structure-Agnostic over Packet (not supported in ACE-3600).

**Note** Although ACE-3600 does not support TDM services, the clock stream is encapsulated using the CESORSN format. For more information, see Clock Encapsulation.

#### CESOPSN Control Word

The following figure illustrates the structure of the CESoPSN Control Word:

| 0                         | 0 | 0 | 0 | L | R | Μ | FRG | LEN (6 bits) |
|---------------------------|---|---|---|---|---|---|-----|--------------|
| Sequence number (2 bytes) |   |   |   |   |   |   | s)  |              |

| Table E-11. | CESoPSN | Control | Word | Parameters |
|-------------|---------|---------|------|------------|
|             |         |         |      |            |

| Parameter Name | Purpose                                                                                            |  |  |
|----------------|----------------------------------------------------------------------------------------------------|--|--|
| Bits 0-3       | Structure bits that their value must be zero                                                       |  |  |
| L              | If set, indicates that the TDM data carried in the payload in invalid due to a TDM circuit failure |  |  |
| R              | Remote receive failure (PSN RDI) on the PSN side                                                   |  |  |

| Pai |                |                                                                                                    |
|-----|----------------|----------------------------------------------------------------------------------------------------|
|     | rameter Name   | Purpose                                                                                                    |
| Μ   |                | A 2-bit modifier field that further defines the failure if the <b>L</b> parameter was set:                                                                                                    |
|     |                | <ul> <li>L M=000 means no failure; the payload must<br/>be processed as received</li> </ul>                                                                                                    |
|     |                | <ul> <li>L M=100 means TDM failure; the TDM data is<br/>invalid</li> </ul>                                                                                                    |
|     |                | • L M=010 means RDI state of the TDM attachment circuit (AC)                                                                                                    |
| FRO | Ĵ              | Fragmentation field for services with CAS                                                                                                    |
| LEN | 1              | Used to specify the length of the CESOPSN packet<br>(CESOPSN header size + the payload size) if it is<br>less than 64 bytes. If the total length is 64 bytes<br>or more, the LEN value is set to zero. |
| Sec | juence<br>nber | Used to provide the common PW sequencing functions, as well as the detection of lost packets                                                                                                    |
|     |                |                                                                                                    |

#### E.5 Clock Encapsulation

The clock encapsulation is based on the CESoPSN format (see *CESoPSN Control Word*). The maximum payload size is 512 bytes.

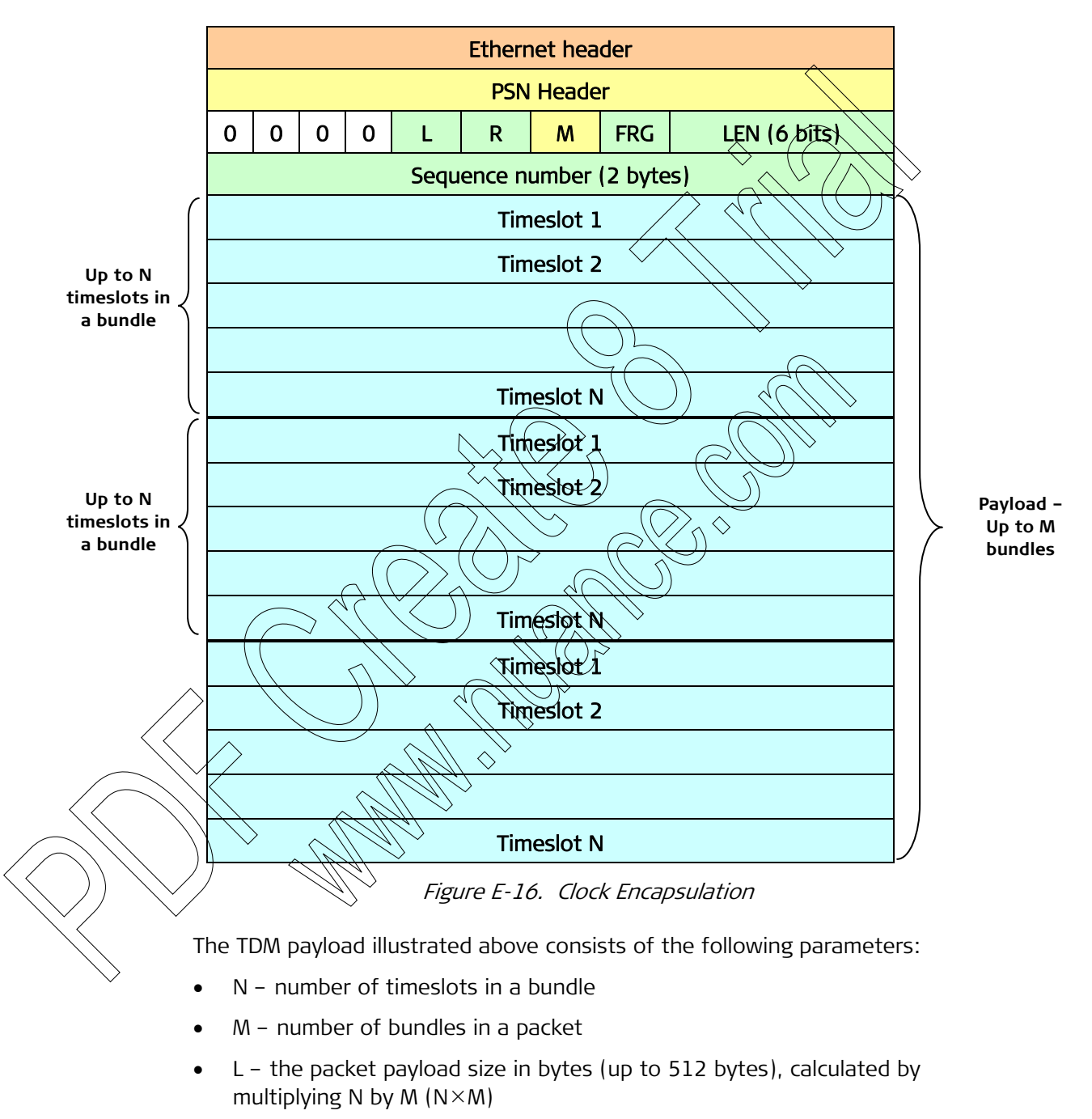

• D – the packetization delay in milliseconds, calculated by dividing L by N×8 (L / N×8).

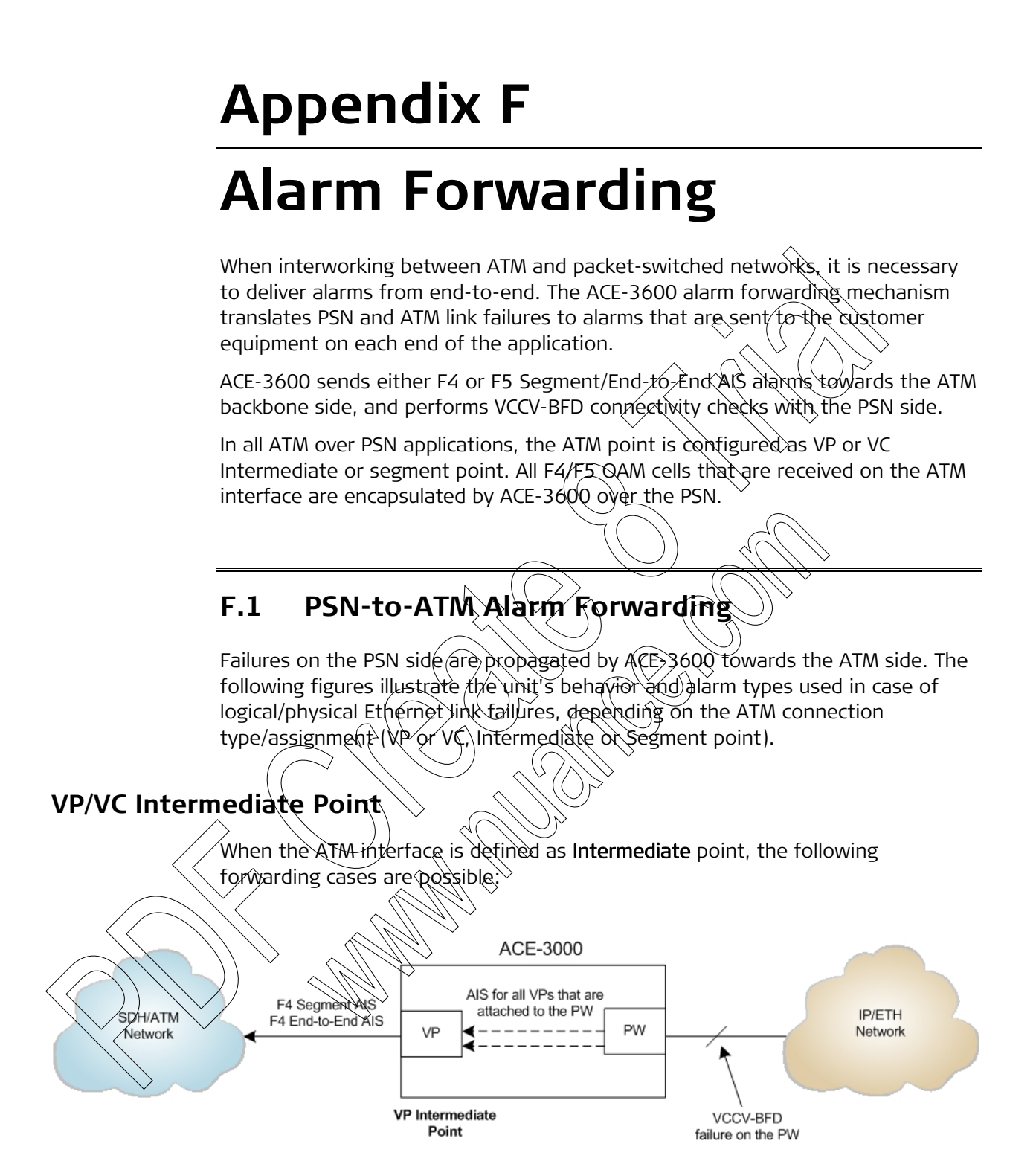

Figure F-1. PW Link Failure in case of VP Intermediate Point

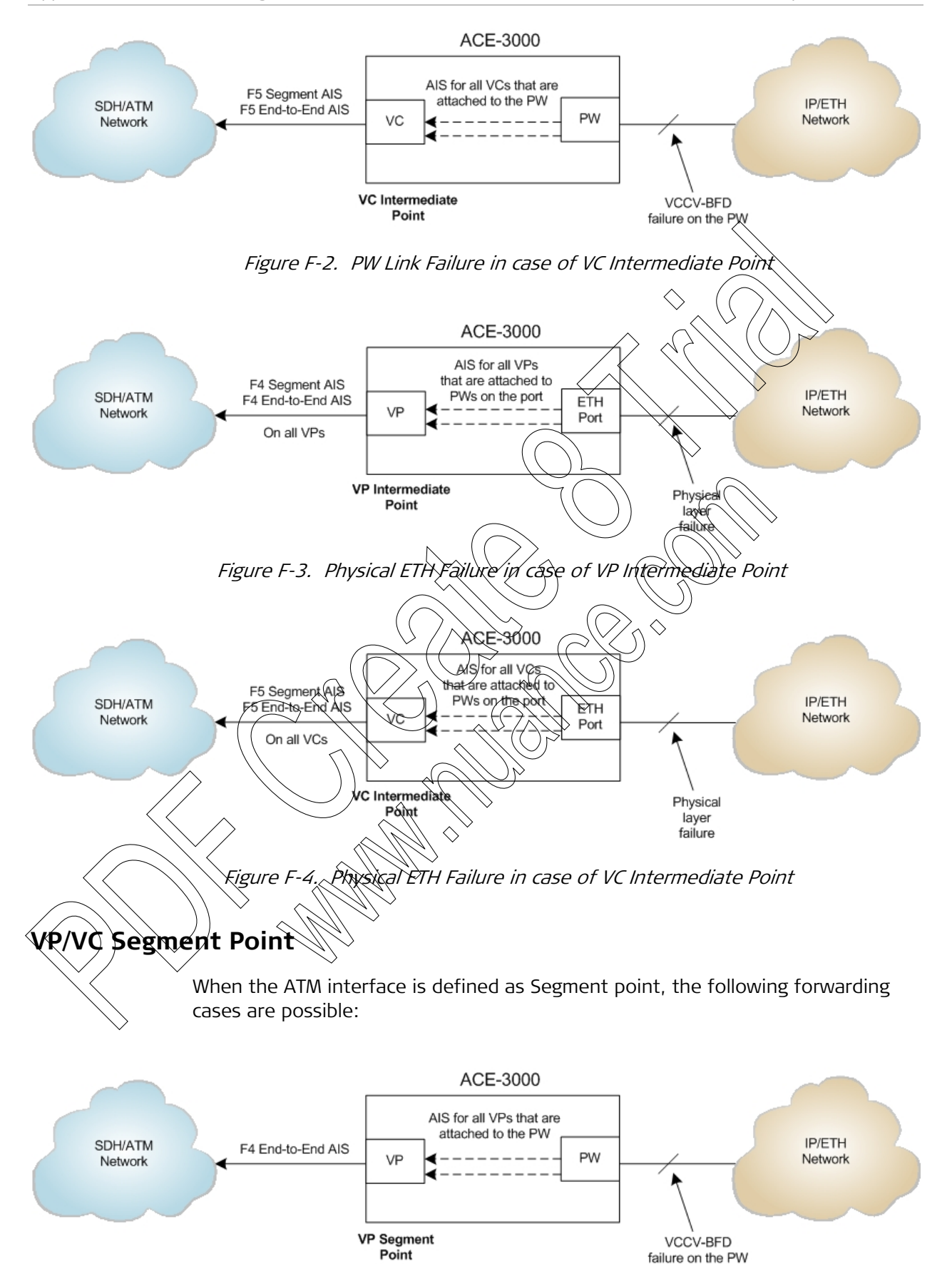

Figure F-5. PW Link Failure in case of VP Segment Point

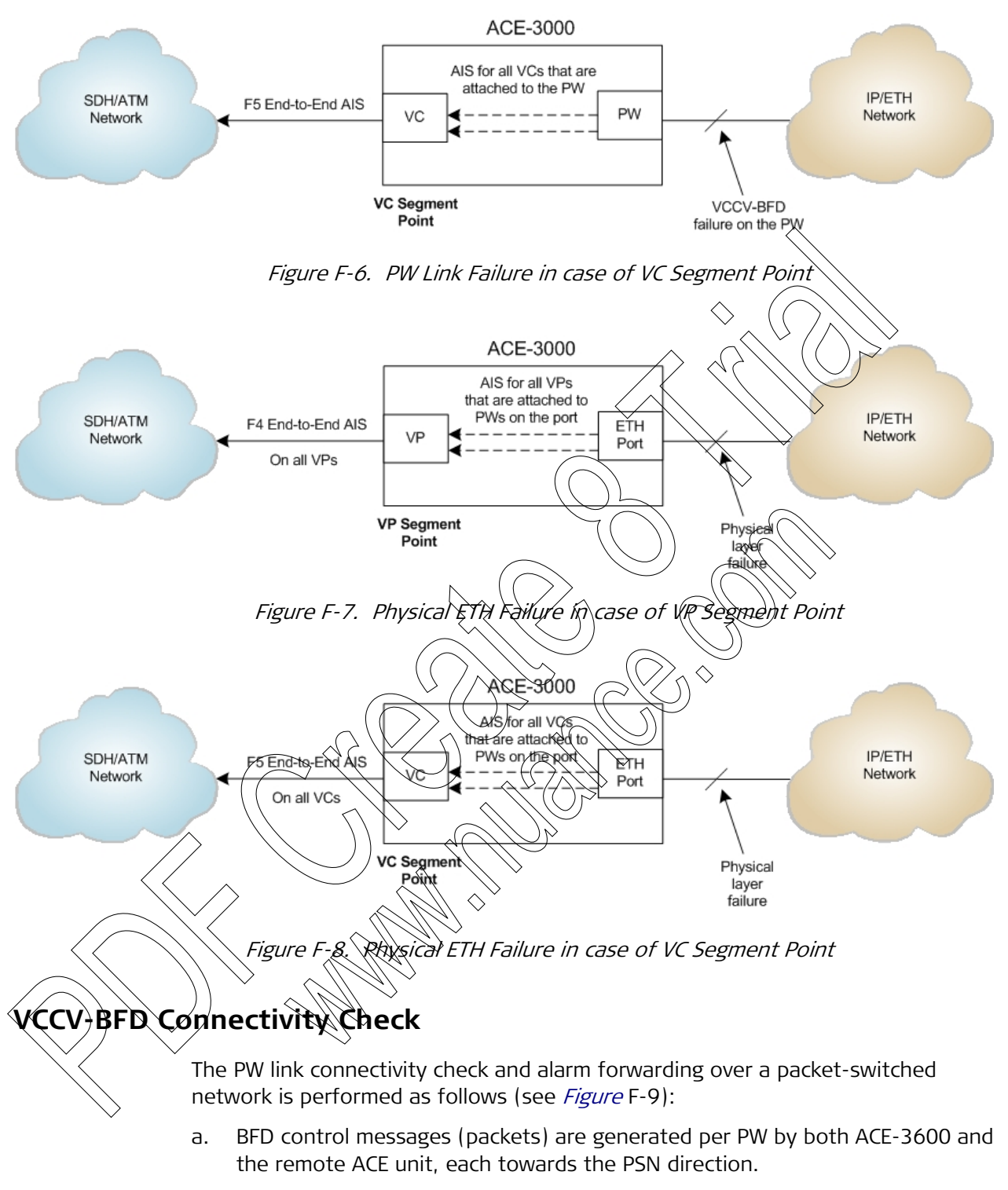

- b. When ACE-3600 does not receive the BFD control messages from the remote ACE unit during a number (predefined) of transmission intervals, it declares that the specific PW is down on its receive (RX) direction.
- c. ACE-3600 generates 'control-detection-time-expired' packets for the specific faulty PW towards the remote ACE.
- d. The remote ACE declares a 'neighbor-signal-session-down' state for the PW, and, when possible, sends corresponding packets under this label.

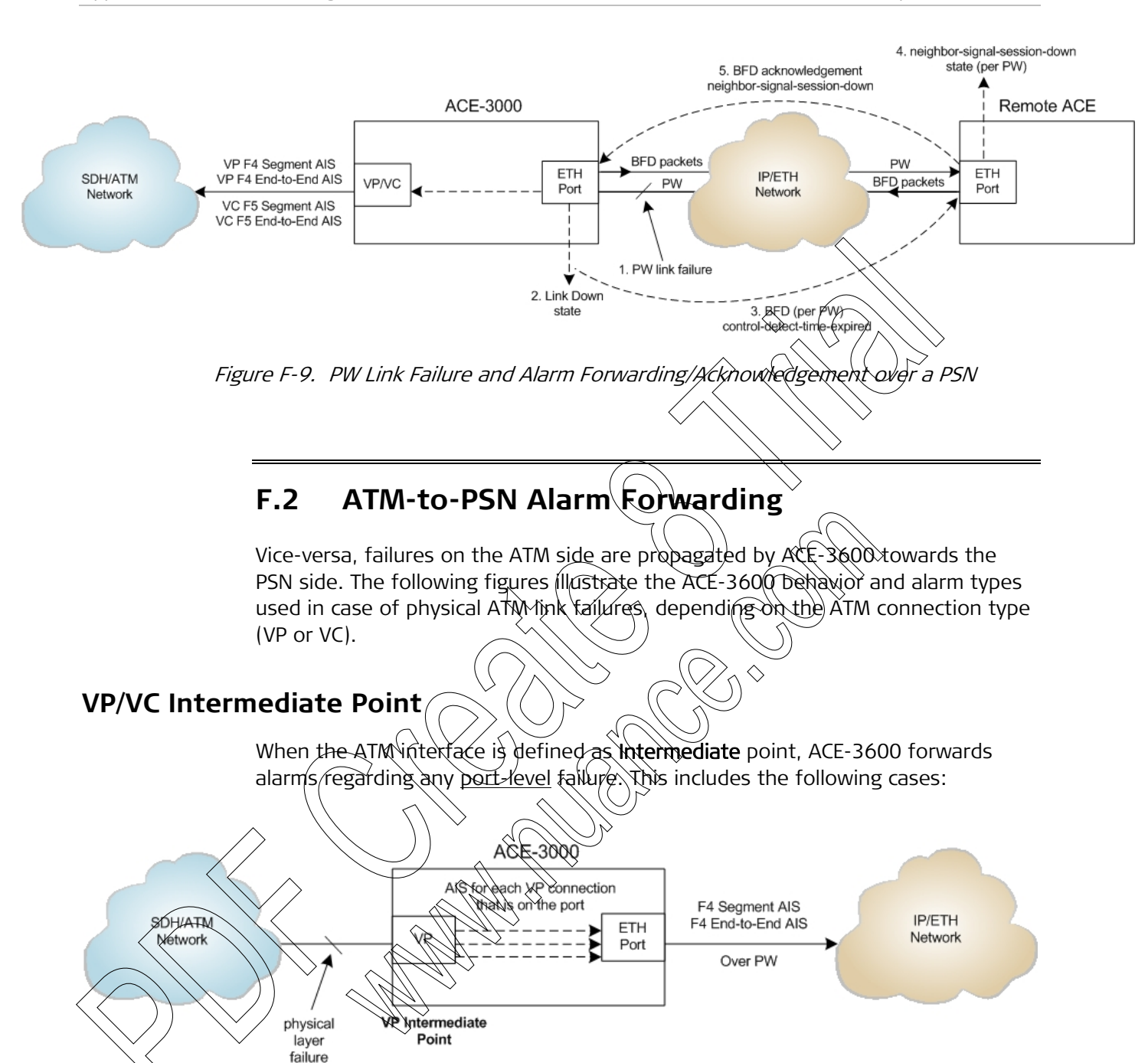

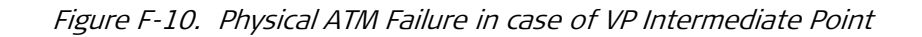

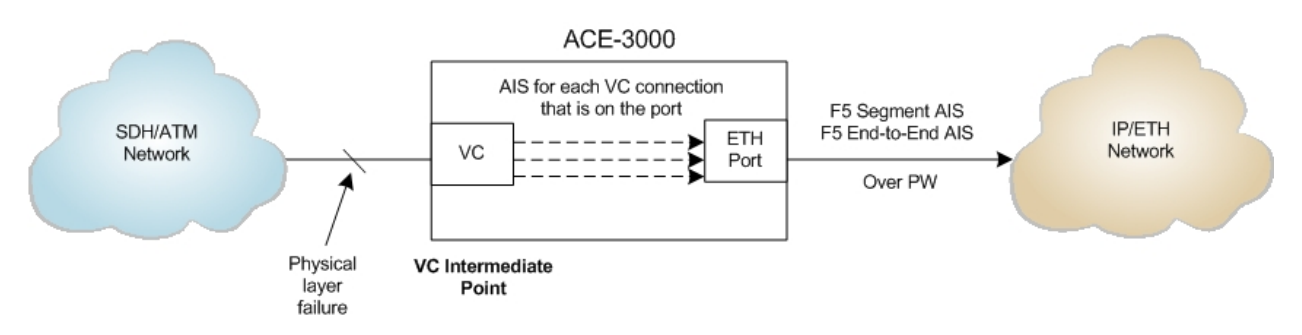

Figure F-11. Physical ATM Failure in case of VC Intermediate Point
# **VP/VC Segment Point**

When the ATM interface is defined as **Segment** point, ACE-3600 forwards alarms regarding either port-level failures <u>or any specific VP or VC connection</u> failure. This includes the following cases:

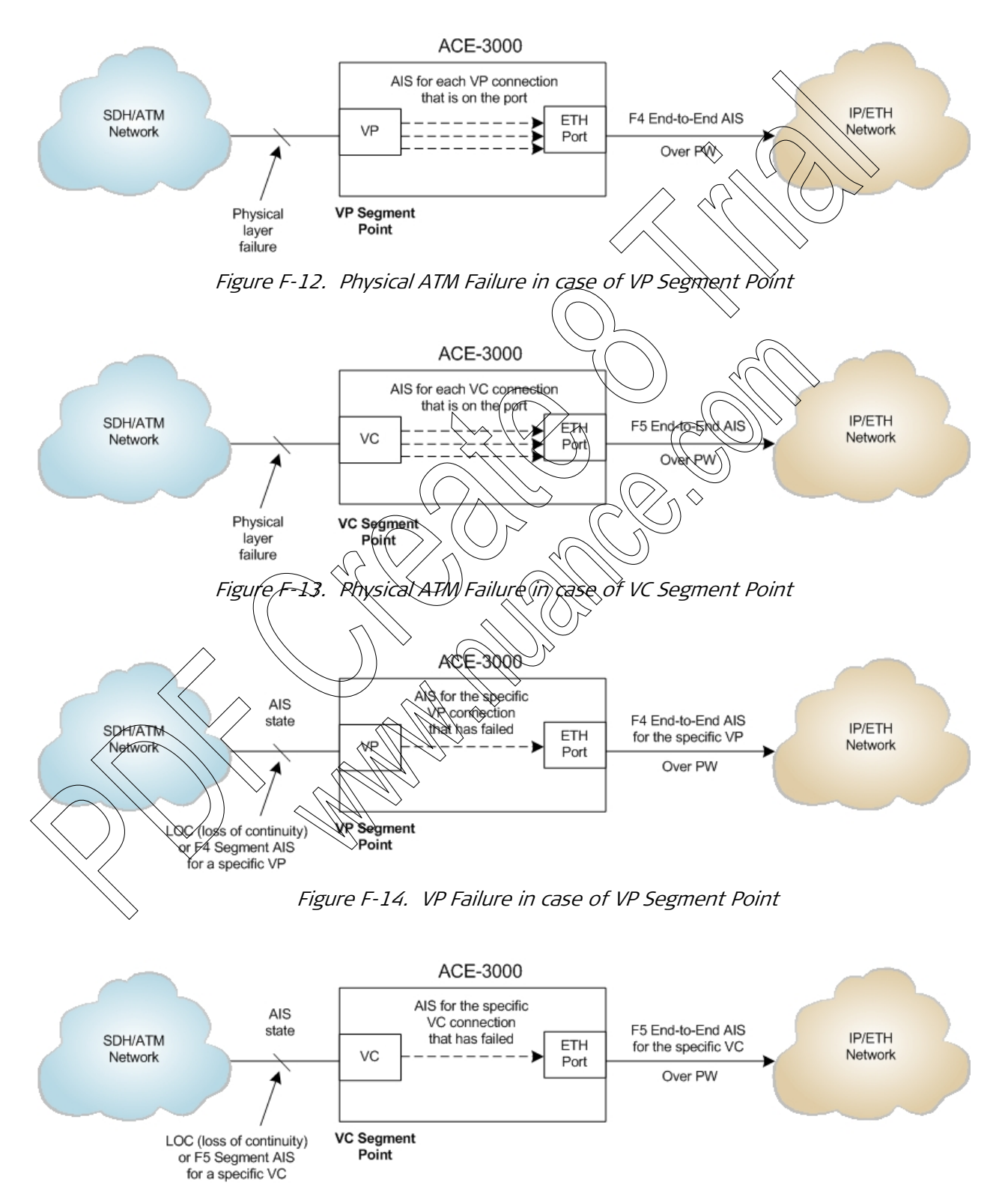

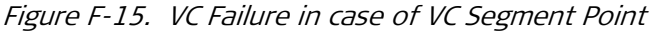

# Index

#### -1-

1+1 protection functional description, 1-15 1-to-1 configuration, 4-67, 5-7, 5-8, 5-9, 5-10, 5-11, 5-16, 5-17, 5-18, 5-24, 5-25 encapsulation, 1-4, E-5

#### -A-

AC power connecting to, 2-13 range, 1-19 Access SNMP, 4-17 telnet, 4-17 Web, 4-17 ACE-3400, ACE-3402 differences, 1-8, 1-19 Active alarm, 4-9 Active alarms, 6-3 Active main module, 1-9, 4-34 Active version, 4-83 Agent status alarm, 4-11 Alarm forwarding ATM over PSN, F-1 Alarm thresholds/ for SDH/SONET ports, 4-30 Alarm traps, 4-9 functional description, 1-17 Alarms/ full list of, 6-41 list of active, 6-3 Allingment errors, 6-18 Ambient/temperature, 2-2 Application file not found screen, B-3 APS, 1-15 configuration, 4-36 group ID, 6-9, 6-10 monitoring, 6-8 port status, 6-9 port switch command, 4-37 ASCII screen format, 3-5 Asset ID, 4-77 ATM cross-connect parameters, 4-46 logical layer configuration, 4-41 port statistics. 6-21 ATM cell tests, 6-46 ATM cells RX/TX statistics, 6-24 ATM layer, 1-12

ATM over PSN, 1-4 application figure, 1-3 -(10 functional description, 1 ATM traffic, 1-12 ATM XC, 6-23/ OAM loopback statistics OAM statistics, 6-25 user statistics, &-23 Authentication failure alarm, 4-11 Autonegotiation, 4-27 –B– Backup version 4-83 Baud rate, 4-4 Block diagram, 1-8 Boot option screen, sequence, 8-1 description, B process, B-2 Boot sector) B-1 Buffer allocations ATM, 1-14 PSN, 1-11 Ċ. Cables CBL-RJ45/D9/F/STR, A-4 interface, 2-3 RJ-45/2BNC, 2-11 Card absent, 6-7 Card redundancy, 4-32 CBR, 1-13 CC direction, 4-46 CDV, 6-27 CDVT, 4-44, 5-5, 5-6, 5-15, 5-22, 5-23 Cell scheduling, 1-13 Cell tests, 6-46 Chassis, 1-1 Clock possible states, D-1 Clock source connecting to, 2-11 Cold start alarm, 4-11 Communication loss, 6-7 Community read, 4-6 write, 4-6, 4-7 ConfiguRAD logging in, 3-8 navigating menus, 3-9 Configuration download via TFTP, 4-84

Configuration upload via TFTP, 4-84 Congestion control, 4-48 Congestion dropped, 6-18 Connectivity check diagram, 6-53 Continuity checks, 1-14 Control word enable/disable, 4-68, 5-7, 5-8, 5-9, 5-10, 5-11, 5-17, 5-18, 5-24, 5-25 Control-detection-time-expired, 6-53, F-3 Correct bytes, 6-17 Corrected HEC cells, 6-22 CPS rate, 4-31 CRC disabled E1, 5-20 CRC enabled E1, 5-20 Current APS port, 6-9

### -D-

Date and time, 4-19 DC power connecting to, 2-14 range, 1-19 Default configuration, 3-3 Default gateway, 4-54 Default main card, 4-33, 5-3 Deferred transmit. 6-18 Device information, 4-7 Diagnostics options, 6-43 Disc cells. 6-24 Download files. B-2 Duplex mode view current. 6-16 Duplex modes, 4-28

## -E-

Elapsed time, 6-19, 6-22, 6-24, Encapsulation modes, 1-4 Equipment cables < 2-3Error-detection, 6-3 Errored sessions, 6-2Ethernet port statistics, 6-17 port status, 6-16 Ethernet control, 2-10 Ethernet port duplex modes, 4-28 view current rate, 6-17 Ethernet ports configuration, 4-26 Event log clearing the, 6-5 uploading via TFTP, 4-84 viewing the, 6-4 Events list BFD, 6-40 for ATM-155 ports, 6-39 for ETH ports, 6-39 OAM, 6-40 system, 6-38

-F-F4, C-1 F5, C-1 Factory defaults, 4-88 Fail, 6-43 Fan failure alarm, 4-11 Fan trav description, 2-6 installation. 2-7 LED indicators, 3-2 FCS errors, 6-18 Features ATM over PSN, 1-4 general, 1-6 management, 1-6 Figures typical applications File downloading, utility, B-3 File system, B-1 File transfer via TF/TP, via XMODEM 4-80 FM SES, 6-25 FM) UAS, 6-26 Front panel, 1-8 Front panel LEDs FRU, 4-77 -G Gateway default, 4-54 Graphical user interface, 3-10 Groupding, 2-1

## ⊻н–

Hardware options, 1-1 HEC cells, 6-22 Hold-over mode, D-1 Host IP List parameters, 4-50 Hot keys, 3-6 Hot-swappable power supply, 2-12

## -1-

Idle code for E1 ports, 5-20 Impedance, 1-19 Initial configuration, 4-1 Interface modules installation, 2-5 types, 1-2 Intermediate Point, F-1 Internal functional structure, 1-8 Intervals, 6-19, 6-22, 6-24, 6-26, 6-27, 6-37 Inventory, 4-76 IP address of peers, 4-64 IP mask, 4-51 IP route tracing, 6-48

#### -L-

Late collision, 6-18 LCD alarm, 4-13 LED indicators, 3-2 Line AIS alarm, 4-13 Line BIP alarm, 4-13 Line FEBE alarm, 4-14 Line type E1, 5-20 Link up/down alarm, 4-13 LOC, 6-25 LOF alarm, 4-13 Logical layer tests, 6-46 Login names, 3-3 Logout, 4-4 Loopback failure threshold, 4-45 source address, 4-45 Loopback operation switch, 4-46 Loopback tests external, 1-16 internal, 1-16 Loopback timeout, 6-45 LOP alarm, 4-13 LOS for E1 ports, 6-19 LOS alarm, 4-13

#### -M-

MAC address, 6-16 Main Boot Screen, B-2 Main card options see Main module options, 1-2 Main menu, 3-11 Main module active and standby, 1-9 default, 4-33, 5-3 illustration, 2-5 installation, 2-> LED indicators, name and type, protection, 1-9 redundancy configuration, 4-3 resetting the standby, 4-34 software update, 4-33 view status, 6-5 view the active, 6-6 Main version, 4-83 Management security, 1-17 tools, 1-7 Management settings, 4-5 Manager definition, 4-8 IP address, 4-9 Masked alarm, 4-9 Max capacity advertised, 4-27 Max VPI bits, 4-42 MBS, 4-44 MDCR, 4-44 Menu commands, 3-6 hot keys, 3-6

navigation, 3-6 Menu tree main, 3-11 Minimum output rate, 4-31 Mismatch, 6-7 Misorder, 4-63 term explanation, 6-53 Misorder setting, 4-63 MNG-ETH, 4-27 Mode for E1 ports, 5-20 Modules interface options, 1-2 main, 1-2 Monitoring APS, 6-8 ATM traffic. 6-20 Monitoring options, 6-Multiple collisions, 6-18 Multiservice over RSN statistics, 6-32 - Nì: Neighbor-signal-session-down, &-53, F-3 Network managers, Ì∛-to-1 configuration 4-67, 5-7), 5-8, 5-9, 5-10, 5-11, 5-16, 5-17, 5-18, 5-24, 5-25 encapsulation, 🍾 ⊈/F-7 -0-OAM loopback destination address, 4-46 OAM cell generation (for SDH/SONET ports, 4-29 QAM delay, 6-27 ØAM descriptor, 4-52 mode selection, 4-46 OAM descriptors configuration, 4-45 OAM loopback, C-12 configuration, 4-44 OAM loopback statistics, 6-26 OAM statistics for ATM XC, 6-25 One-to-one encapsulation, E-5 Operating temperature, 2-2 Out-of-band control connecting to, 2-10 Output rate Ethernet port, 4-28 minimum for SDH/SONET ports, 4-31 SDH/SONET, 4-29

#### -P-

Pass, 6-43 Password changing the, 4-79 default, 3-3 Path AIS alarm, 4-13 Path BIP alarm, 4-14 Path FEBE alarm, 4-14 Path LOP alarm, 4-13

#### Index

Installation and Operation Manual

Path RDI alarm, 4-13 Payload, 6-47 PCR, 4-43, 5-5, 5-6, 5-15, 5-22, 5-23 PCR/SCR, 1-13 Peers, 4-63 Photo of unit, 1-8 Physical connections, 2-8 Physical entities, 4-76 Physical layer configuration menu map, 4-25 monitoring menu map, 6-15 Physical loopback, 1-16 diagnostics, 6-45 external, 1-16 internal, 1-16 Pin assignments, A-1 Ping test, 6-48 Port activation E1. 5-20 Ethernet. 4-27 SDH/SONET. 4-29 Port number, 4-47, 4-51 Port pinouts, A-1 Port status, 4-12 Port type, 4-39, 4-40 Power failure alarm, 4-11 Power supply, 1-6, 1-19 hot swappable units, 2-12 Product features, 1-4 options, 1-1 overview, 1-1 photo, 1-8 Protection requirements, 1-9 triggers for main module switching, Pseudowire connections, 4, 65Pseudowire mapping 6-52 PSN parameters 4-62 general, 4-62 peers, 4-<u>63</u> pseudøwires, <u>4-65</u> PSN statistics, 6-32 PTI, 6-47 ₽₩ (number), 4-67, 4-70, 4-72, type, 4-67, 5-7, 5-8, 5-9, 5-10, 5 1)1, 5-16, 5-5-18, 5-24, 5-25 -Q-OoS ATM layer, 1-12

-R-

Rack mounting, 2-2 RADview-EMS, 3-10 Rate limiter ATM-155 port, 4-29 Ethernet port, 4-28 Read community, 4-6 Receive (RX) clock, D-3 Redundancy statuses, 6-7

Queues and buffers, 1-10

Redundancy configuration, 4-32 Redundancy statuses, 4-34 Reference clock, D-1 configuration, D-3 configuration, 4-38 Reset, 4-88 Restart, 4-87 Retry timeout, 4-85 RM-36, 2-2 RM-39, 2-2 route tracing, 6-48 RX AIS, 6-25 APS port, 6-9 ATM cells, 6-22 Ethernet statistics, 5-RDI, 6-25 RX sensitivity E1, 5-20 -S Save operation, 3-7 SCR, 4-44 SD, 6-10 SDH/SONÈT physical ports configuration, 4-28 point monitoring, 6, 18 SDH/SONET frame selection, 4-29 Section BIP alarm, 4-13 Self-testing, 6-43 🛇 Service category) 4-43 SF, 6-10 SRP installation, 2-9 SFP transceivers, 1-20 Shaping mode, 4-43, 5-5, 5-15, 5-22 Single collisions, 6-18 \$LM alarm, 4-13 SNMP access trigger, 4-17 SNMP management, 3-10 SNMP traps functional description, 1-16 Software download via TFTP, 4-84 Standby main card, 1-9 Start time, 6-19, 6-22, 6-24, 6-26, 6-37 Station clock connecting to, 2-11 impedance, 1-19 LED indicators, 3-3 su, 1-17 Superuser login name, 3-3 Switch command, 4-37 System self-test results, 6-43 System redundancy, 1-9

## -т-

tech, 1-17 Tech login name, 3-3 Telnet access trigger, 4-17 Terminal access, 3-4 Terminal access settings, 4-3 Terminal control connecting to, 2-10 TFTP, 4-84 error, 4-85 server IP, 4-85 status, 4-85 TFTP status, 4-11 Timeout mechanism, 1-11 Timing modes, D-1 Total timeout, 4-85 Traffic descriptor, 4-52 Traffic descriptors configuration, 4-42 Traffic shaping, 1-12 Transmit (TX) clock, D-3 Trap mask, 4-9 Traps all masked, 4-12 ATM, 4-14, 4-15 configuring, 4-9 none masked, 4-12 physical, 4-12 system, 4-11 Troubleshooting, 6-50 TΧ APS port, 6-9 ATM cells, 6-22 Ethernet statistics, 6-18 RDI, 6-25 Typical configuration, 5-1

#### -U-

UBR, 1-13 UBR+, 1-13 Uncorrected HEC cells, 6-22 Unframed E1, 5-20 Unit components, 4-76 user, 1-17 User access levels, 1-17 User login name, 3-3 User statistics for ATM XC, 6-23

#### -v-VBR, 1-13 VC continuity loss alarm, 4-15 VC End-to-End point, C-10 VC intermediate point, C-3 VC RC AIS alarm, 4-14, 4-16 VC RX RDI alarm, 4-15 VC segment point, C-7 VCI, 4-51 XC parameters, 4-47 Version numbers, 4-7 VLAN ID, 4-52 priority, 4-52 tagging, 4-52 VP continuity loss atarm, VP intermediate point, VP loopback failure alarm, 4-VP RX AIS alarm, 4, 14, 4-15 VP RX RDI alarm, 4,15, 4-16 VP segment point, C-5 VRI, 4-47, 4-51 max bits, 42 -W-Web access trigger, Web management, Work/flow, 4-1 Write community, б. 4-7 WTR time \4-33 37, 5-3, 5-4 . NC /ATM 4-47 (€*t*ype ) ATM, **4-47** XMODEM, 4-80, B-3

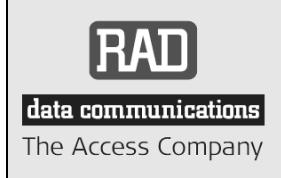

24 Raoul Wallenberg Street, Tel Aviv 69719, Israel Tel: +972-3-6458181, Fax +972-3-6483331, +972-3-6498250 E-mail: erika\_y@rad.com, Web site: http://www.rad.com

Fair

Poor

Very Poor

# **Customer Response Form**

RAD Data Communications would like your help in improving its product documentation. Please complete and return this form by mail or by fax or send us an e-mail with your comments.

Thank you for your assistance!

Manual Name:

Publication Number:

Please grade the manual according to the following factors

ACE-3600 Ver. 5.2

Excellent Good

493-200-11/08

Installation instructions

Operating instructions

Manual organization

Illustrations

The manual as a whole

What did you like about the manual?

# Error Report

| Type of error(s) or<br>problem(s): | Incompatibility with product                                                     |
|------------------------------------|----------------------------------------------------------------------------------|
|                                    | Difficulty in understanding text                                                 |
|                                    | Regulatory information (Safety, Compliance, Warnings, etc.)                      |
|                                    | Difficulty in finding needed information                                         |
|                                    | Missing information                                                              |
|                                    | Illogical flow of information                                                    |
|                                    | Style (spelling, grammar, references, etc.)                                      |
|                                    | Appearance                                                                       |
|                                    | Other                                                                            |
|                                    |                                                                                  |
| Please list the exact pa           | age numbers with the error(s), detail the errors you found (information missing, |
| unclear or inadequate              | y explained, etc.) and attach the page to your fax, if necessary.                |
|                                    |                                                                                  |
|                                    |                                                                                  |
|                                    |                                                                                  |
|                                    |                                                                                  |
|                                    |                                                                                  |
| Please add any comme               | ents or suggestions volume have.                                                 |
|                                    |                                                                                  |
|                                    |                                                                                  |
|                                    |                                                                                  |
|                                    |                                                                                  |
|                                    |                                                                                  |
|                                    |                                                                                  |
| You aré:                           |                                                                                  |
|                                    | End user                                                                         |
|                                    | VAR                                                                              |
|                                    | Other                                                                            |
| who is your distributor            |                                                                                  |
| Your name and compa                | ny:                                                                              |
| JOD TITIE:                         |                                                                                  |
| Address:                           |                                                                                  |
| Direct telephone numb              | per and extension:                                                               |
| Fax number:                        |                                                                                  |
| E-mail:                            |                                                                                  |

Publication No. 493-200-11/08

Order this publication by Catalog No. 803721

# International Headquarters

24 Raoul Wallenberg Street Tel Aviv 69719, Israel Tel. 972-3-6458181 Fax 972-3-6498250, 6474436 E-mail market@rad.com

# North America Headquarters

900 Corporate Drive Mahwah, NJ 07430, USA Tel. 201-5291100 Toll free 1-800-4447234 Fax 201-5295777 E-mail market@rad.com

www.rad.com

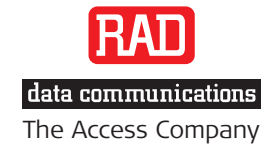

Γ

 $\bigcirc$